# Manuel utilisateur UR3e

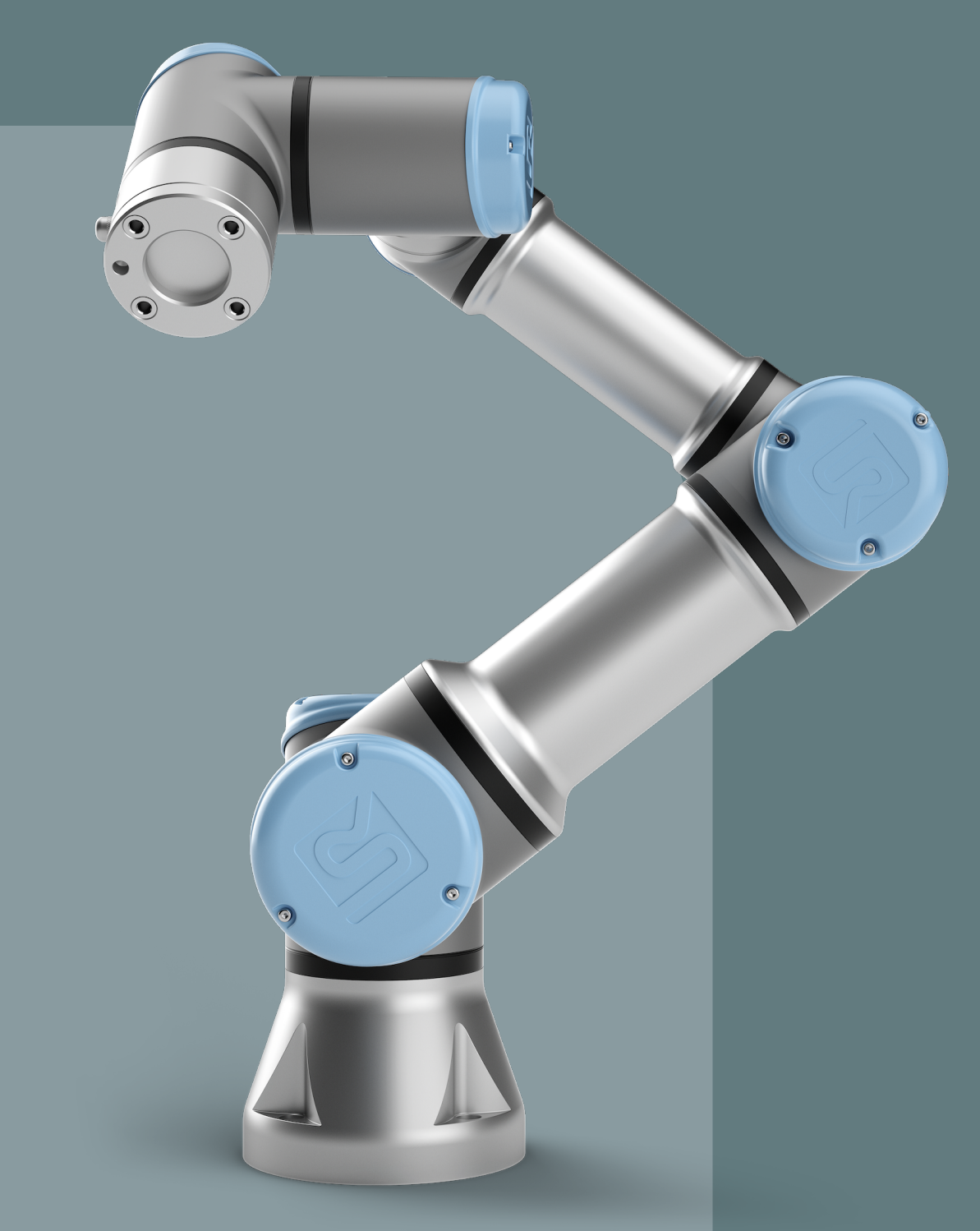

Traduction des instructions originales (fr)

e-Series Software Version: 5.15 **Manuel utilisateur UR3e** 

R

Version logicielle : 5.15 Document Version: 20.2.120

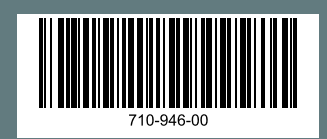

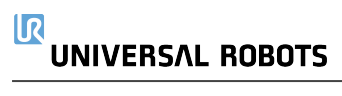

Les informations figurant dans le présent document sont la propriété de Universal Robots A/S et ne peuvent être reproduites, totalement ou partiellement, sans l'autorisation écrite préalable de Universal Robots A/S. Les informations du présent document peuvent être modifiées sans préavis et ne doivent pas être interprétées comme un engagement de la part de Universal Robots A/S. Ce document est revu et révisé périodiquement.

Universal Robots A/S décline toute responsabilité d'erreurs ou d'omissions dans ce document.

Copyright © 2009-2024 par Universal Robots A/S.

Le logo Universal Robots est une marque déposée de Universal Robots A/S.

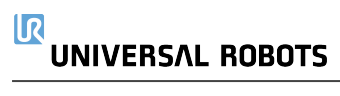

# Sommaire

| 1. Préface                                            | 13 |
|-------------------------------------------------------|----|
| 1.1. Contenu des boîtes                               | 13 |
| 1.2. Avis de sécurité important                       | 14 |
| 1.3. Comment lire ce manuel                           | 14 |
| 1.4. Où trouver des informations complémentaires      | 14 |
| 1.4.1. UR+                                            | 14 |
| 1.4.2. myUR                                           | 15 |
| 1.4.3. Forums UR                                      | 15 |
| 2. Partie I Manuel d'installation du matériel         | 17 |
| 3. Sécurité                                           |    |
| 3.1. Introduction                                     |    |
| 3.2. Validité et responsabilité                       |    |
| 3.3. Limitation de responsabilité                     |    |
| 3.4. Types de messages de sécurité                    |    |
| 3.5. Avertissements et mises en garde d'ordre général |    |
| 3.6. Usage prévu                                      |    |
| 3.7. Évaluation des risques                           | 24 |
| 3.8. Évaluation pré-usage                             |    |
| 3.9. Arrêt d'urgence                                  |    |
| 3.10. Mouvement sans entraînement                     |    |
| 4. Fonctions et interfaces de sécurité                |    |
| 4.1. Introduction                                     |    |
| 4.2. Catégories d'arrêt                               |    |
| 4.3. Fonctions de sécurité configurables              |    |
| 5. Interface mécanique                                |    |
| 5.1. Espace de travail et espace opérationnel         |    |
| 5.2. Description du montage                           |    |
| 5.3. Fixation du bras du robot                        |    |
| 5.4. Fixation de l'outil                              |    |
| 5.5. Dégagement du boîtier de commande                |    |
| 5.6. Charge utile maximale                            |    |
| 5.6.1. Inertie de la charge utile                     |    |

| 6. Interface électrique                                                | 41 |
|------------------------------------------------------------------------|----|
| 6.1. Introduction                                                      | 41 |
| 6.2. Avertissements et mises en garde électriques                      | 41 |
| 6.3. E/S du contrôleur                                                 |    |
| 6.3.1. Spécifications communes à toutes les E/S numériques             | 43 |
| 6.3.2. E/S de sécurité                                                 | 45 |
| 6.3.3. E/S numériques à usages multiples                               |    |
| 6.3.4. Communication avec d'autres machines ou automates programmables | 50 |
| 6.3.5. E/S analogiques à usages multiples                              |    |
| 6.3.6. Commande marche/arrêt à distance                                | 51 |
| 6.3.7. Support du boîtier de commande                                  | 52 |
| 6.4. Ethernet                                                          | 53 |
| 6.5. Connexion secteur                                                 | 53 |
| 6.6. Connexion au robot : Câble de robot                               | 55 |
| 6.6.1. Connecteur de câble de robot                                    | 55 |
| 6.7. Connexion au robot : Câble de bride de base                       |    |
| 6.7.1. Connecteur de câble de bride de base                            | 56 |
| 6.8. E/S outil                                                         | 56 |
| 6.8.1. Alimentation électrique de l'outil                              | 57 |
| 6.8.2. Alimentation électrique de la broche double                     | 58 |
| 6.8.3. Sorties numériques de l'outil                                   |    |
| 6.8.4. Entrées numériques de l'outil                                   |    |
| 6.8.5. Entrée analogique outil                                         | 60 |
| 6.8.6. E/S de communication de l'outil                                 | 61 |
| 7. Transport                                                           | 63 |
| 7.1. Transport sans emballage                                          | 63 |
| 8. Maintenance et réparation                                           | 65 |
| 8.1. Sécurité pour l'entretien                                         | 65 |
| 8.2. Nettoyage                                                         | 67 |
| 8.3. Inspection                                                        | 67 |
| 8.3.1. Plan d'inspection du Bras du robot                              | 67 |
| 8.3.2. Inspection visuelle du bras du robot                            |    |
| 8.3.3. Inspection Fonctionnement libre                                 | 69 |
| 8.3.4. Plan d'inspection du Boîtier de commande                        | 69 |
| 8.3.5. Plan d'inspection du Boîtier de commande                        | 69 |
| 9. Élimination et environnement                                        | 71 |

| 10. Certifications                                                |     |
|-------------------------------------------------------------------|-----|
| 11. Heure d'arrêt et distance d'arrêt                             |     |
| 12. Declarations and Certificates (original EN)                   |     |
| 13. Déclarations et certificats                                   |     |
| 14. Garantie                                                      | 83  |
| 14.1. Garantie du produit                                         |     |
| 14.2. Avis de non-responsabilité du manuel utilisateur            |     |
| 15. Certificats                                                   |     |
| 17. Caractéristiques techniques                                   |     |
| 18. Tableau des fonctions de sécurité                             |     |
| 18.1. Tableau 1                                                   |     |
| 18.2. Tableau 1a                                                  |     |
| 18.3. Tableau 2                                                   |     |
| 19. Partie II du Manuel de PolyScope                              |     |
| 20. Introduction                                                  |     |
| 20.1. Basiques du bras du robot                                   |     |
| 20.2. Installation                                                |     |
| 20.3. Aperçu de PolyScope                                         |     |
| 20.3.1. Icônes/onglets dans PolyScope                             |     |
| 20.4. Fonctionnement libre                                        |     |
| 20.4.1. Panneau Fonctionnement libre                              | 132 |
| 20.5. Recul                                                       | 133 |
| 20.5.1. Inspection Recul                                          |     |
| 20.6. Démarrage rapide du système                                 |     |
| 20.7. Le premier programme                                        |     |
| 20.8. Cybersécurité des robots                                    | 141 |
| 20.9. Sélection du mode de fonctionnement                         | 142 |
| 21. Configuration de sécurité logicielle                          |     |
| 21.1. Définir un mot de passe de sécurité logiciel                |     |
| 21.2. Modifier la configuration de sécurité logicielle            |     |
| 21.3. Appliquer une nouvelle Configuration de sécurité logicielle | 151 |
| 21.3.1. Somme de contrôle de sécurité                             | 151 |
| 21.4. Configuration de sécurité sans Terminal de programmation    |     |
| 21.5. Modes de sécurité logiciels                                 |     |

| 21.6.      | Limites de sécurité logicielles                                   | 154 |
|------------|-------------------------------------------------------------------|-----|
|            | 21.6.1. Limites du robot                                          | 155 |
|            | 21.6.2. Limites d'articulation                                    |     |
| 21.7.      | E/S de sécurité                                                   | 159 |
| 21.8.      | Restrictions de sécurité logicielles                              | 164 |
|            | 21.8.1. Restriction de la direction de l'outil                    | 171 |
|            | 21.8.2. Restriction de la position de l'outil                     | 173 |
| 21.9.      | Position Accueil sécurisé                                         | 177 |
| 22. Onglet | Exécution                                                         | 179 |
| 22.1.      | Mettre le robot en position                                       |     |
| 22.2.      | Programme                                                         |     |
| 22.3.      | Variables                                                         |     |
| 23. Onalet | Programme                                                         | 186 |
| 23.1       | Configuration du programme du robot                               | 189 |
| 23.2       | Barre d'outils de l'arborescence programme                        | 191 |
| 20.2.      | 23.2.1 Configuration des variables                                | 192 |
|            | 23.2.2. Onglet Commande                                           |     |
|            | 23.2.3. Onglet Graphique                                          | 197 |
|            | 23.2.4. Onglet Variables                                          |     |
| 23.3.      | Éditeur d'expression                                              | 200 |
| 23.4.      | Démarrer le programme à partir d'un nœud de programme sélectionné | 201 |
| 23.5.      | Utilisation des Points d'arrêt dans un programme                  | 204 |
| 23.6.      | Étape unique dans un programme                                    | 207 |
| 23.7       | Nœuds de programme basiques                                       | 209 |
| 20.7.      | 23.7.1 Déplacement                                                | 209 |
|            | 23.7.2. Points de passage                                         |     |
|            | 23.7.3. Direction                                                 |     |
|            | 23.7.4. Attendre                                                  |     |
|            | 23.7.5. Régler                                                    | 253 |
|            | 23.7.6. Pop-up                                                    |     |
|            | 23.7.7. Stop                                                      |     |
|            | 23.7.8. Commentaire                                               | 260 |
|            | 23.7.9. Dossier                                                   | 261 |
|            | 23.7.10. Définir la charge utile                                  |     |
| 23.8.      | Nœuds de programme avancés                                        |     |
|            | 23.8.1. Boucle                                                    |     |

|           | 23.8.2. Sous-Programme                                 |             |
|-----------|--------------------------------------------------------|-------------|
|           | 23.8.3. Affectation                                    |             |
|           | 23.8.4. Si                                             |             |
|           | 23.8.5. Script                                         |             |
|           | 23.8.6. Événement                                      |             |
|           | 23.8.7. Thread                                         |             |
|           | 23.8.8. Switch                                         |             |
|           | 23.8.9. Timer                                          | 272         |
|           | 23.8.10. Départ                                        |             |
| 23.9      | ). Modèles                                             |             |
|           | 23.9.1. Rechercher                                     |             |
|           | 23.9.2. Force                                          |             |
|           | 23.9.3. Palettisation                                  |             |
|           | 23.9.4. Suivi du convoyeur                             |             |
|           | 23.9.5. Vissage                                        |             |
| 23.1      | 0. URCaps                                              |             |
| 24. Ongle | t Installation                                         | 310         |
| 24.1      | . Configuration pPCO                                   |             |
|           | 24.1.1. Apprentissage de la position du PCO            |             |
| 24.2      | 2. Charge utile                                        |             |
| 24.3      | B. Montage                                             |             |
| 24.4      | l. Configuration E/S                                   |             |
| 24.5      | 5. Variables d'installation                            |             |
| 24.6      | b. Démarrage                                           |             |
| 24.7      | 7. E/S outil                                           |             |
|           | 24.7.1. Entrée analogique - Interface de communication |             |
|           | 24.7.2. Mode sortie numérique                          |             |
| 24.8      | B. Transition lisse                                    |             |
| 24.9      | ). Départ                                              |             |
| 24.1      | 0. Configuration de suivi du convoyeur                 |             |
| 24.1      | 1. Configuration de vissage                            |             |
| 24.1      | 2. Sécurité                                            |             |
| 24.1      | 3. Fonctions                                           |             |
|           | 24.13.1. Modification de fonction                      |             |
| 24 1      | 4. Bus de terrain                                      | 349         |
| 2         | 24 14 1 Configuration client E/S MODBUS                | <u>34</u> 9 |
|           |                                                        |             |

| 24.14.2. EtherNet/IP                             |
|--------------------------------------------------|
| 24.14.3. PROFINET                                |
| 24.14.4. PROFIsafe                               |
| 25. Onglet Déplacement                           |
| 25.1. Écran Éditeur Pose                         |
| 26. Onglet E/S                                   |
| 26.1. MODBUS                                     |
| 27. Onglet journal                               |
| 28. Gestionnaire de programmes et d'installation |
| 28.1. Gestionnaire de fichiers                   |
| 29. Menu rapide                                  |
| 29.1. À propos de                                |
| 29.1.1. Aide                                     |
| 29.2. Réglages                                   |
| 29.2.1. Préférences                              |
| 29.2.2. Mot de passe                             |
| 29.2.3. Système                                  |
| 29.2.4. Sécurité                                 |
| 29.3. Arrêter le robot                           |
| 30. Glossaire                                    |
| 30.1. Index                                      |

# 1. Préface

Félicitations pour l'achat de votre nouveau robot Universal Robot série électronique.

Le robot peut être programmé pour déplacer un outil et communiquer avec d'autres machines en utilisant des signaux électriques. Il s'agit d'un bras composé de tubes en aluminium extrudé et d'articulations.

À l'aide de notre interface de programmation brevetée, PolyScope, il est facile de programmer le robot pour déplacer l'outil le long d'une trajectoire désirée.

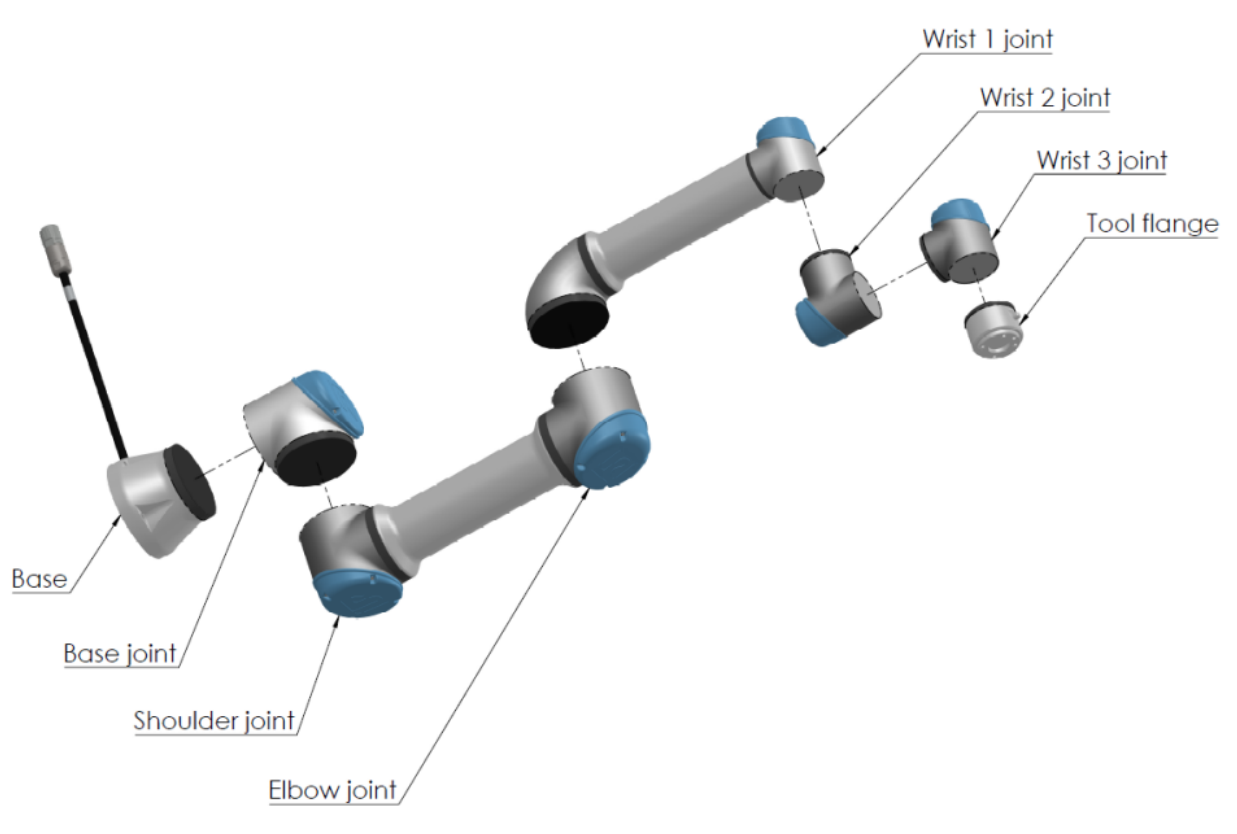

<sup>1.1:</sup> Les articulations, la base et la bride d'outils du Bras du robot.

Avec six articulations et une grande souplesse, les bras du robot collaboratif Universal Robots e-Series sont conçus pour reproduire la plage de mouvements d'un bras humain. À l'aide de notre interface de programmation brevetée, PolyScope, il est facile de programmer le robot pour déplacer des outils et communiquer avec d'autres machines en utilisant des signaux électriques. Figure 1.1: Les articulations, la base et la bride d'outils du Bras du robot. au-dessus illustre les principaux composants du bras du robot et peut être utilisé comme référence tout au long du manuel.

### 1.1. Contenu des boîtes

Lorsque vous commandez un robot, vous recevez deux boîtes. L'une contient le bras du robot, l'autre contient :

#### 

- Boîtier de commande avec terminal de programmation
- Support de montage pour le boîtier de commande
- Support de montage pour le Terminal de programmation
- Clé pour ouvrir le boîtier de commande
- Câble pour connecter le bras du robot et le boîtier de commande (voir les options dans 17. Caractéristiques techniques sur la page 98)
- Câble secteur ou câble d'alimentation compatible avec votre région
- Le présent manuel

### 1.2. Avis de sécurité important

The robot is **partly completed machinery** (see Déclarations Selon les directives de l'UE sur la page 74) and as such a risk assessment is required for each installation of the robot. Vous devez suivre toutes les consignes de sécurité du chapitre 3. Sécurité sur la page 18.

### 1.3. Comment lire ce manuel

Ce manuel comprend des instructions relatives à l'installation et la programmation du robot. Le manuel est séparé en deux parties :

#### Manuel d'installation du matériel

L'installation mécanique et électrique du robot.

#### Manuel PolyScope

La programmation du robot.

Ce manuel est destiné à l'intégrateur du robot devant avoir un niveau basique en mécanique et électricité, et connaître les concepts de programmation élémentaires.

### 1.4. Où trouver des informations complémentaires

Le site Web d'assistance (<u>www.universal-robots.com/support</u>) contient ce qui suit :

- Versions de ce manuel dans d'autres langues
- Manuel de PolyScope
- Le Manuel d'entretien avec des instructions pour le dépannage, la maintenance et la réparation
- Le Manuel de script pour les utilisateurs avancés

#### 1.4.1. UR+

Le site UR+ (<u>www.universal-robots.com/plus</u>) est un salon en ligne présentant des produits de pointe pour personnaliser votre application de robot UR. Vous y trouverez tout ce dont vous avez besoin : des effecteurs terminaux et accessoires à des caméras de vision et logiciels. Tous les

produits sont testés et approuvés pour l'intégration avec les robots UR, garantissant une installation simple, un fonctionnement fiable, une expérience utilisateur transparente et une programmation facile. Vous pouvez également accéder au programme partenaire UR+ via notre nouvelle plateforme logicielle (plus.universal-robots.com), ce qui vous permet de concevoir des produits plus conviviaux pour les robots UR.

### 1.4.2. myUR

myUR est un portail client qui vous permet d'enregistrer tous vos robots, de suivre les dossiers de service sur les robots et les questions générales d'assistance. Consultez <u>myur.universal-robots.com</u> et inscrivez-vous pour accéder au portail. Les dossiers sont traités soit par votre distributeur habituel, soit remontés aux équipes du service clientèle d'Universal Robots.

En plus de ces fonctionnalités, il est également possible de s'abonner à la surveillance des robots et de gérer des comptes utilisateurs supplémentaires de votre entreprise.

#### 1.4.3. Forums UR

The UR Forums site (<u>forum.universal-robots.com</u>) allows robot enthusiasts of all skill levels to connect to UR and each other, to ask questions, and to exchange information etc. Bien que le Forum UR ait été créé par UR+ et que nos administrateurs soient des employés d'UR, la grande majorité du contenu est créé par vous, l'utilisateur du Forum UR.

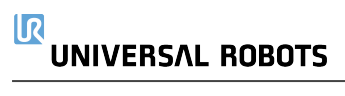

## 2. Partie I Manuel d'installation du matériel

# 3. Sécurité

### 3.1. Introduction

Ce chapitre contient d'importantes informations de sécurité qui doivent être lues et comprises par l'intégrateur des robots Universal Robots e-Series **avant** la première mise en marche du robot.

Dans ce chapitre, les premières sous-sections sont générales. Les dernières sous-sections contiennent des données techniques spécifiques pertinentes pour configurer et programmer le robot. Le chapitre 4. Fonctions et interfaces de sécurité sur la page 29 décrit et définit les fonctions liées à la sécurité particulièrement pertinentes pour les applications collaboratives. Les instructions et les conseils fournis au chapitre 4. Fonctions et interfaces de sécurité sur la page 29 ainsi qu'à la section 3. Sécurité au-dessus sont particulièrement importants.

Il est essentiel que l'ensemble des instructions et consignes d'assemblage fournies dans d'autres chapitres et parties de ce manuel soient respectées et suivies.

Une attention particulière doit être prêtée au texte associé aux symboles d'avertissement.

#### AVIS

Universal Robots décline toute responsabilité si le robot (boitier de commande du bras et/ou teach pendant) est endommagé, modifié ou changé de quelques manières que ce soit. Universal Robots ne peut être tenue pour responsable de tout dommage causé au robot ou à d'autres équipements en raison d'erreurs de programmation ou d'un dysfonctionnement du robot.

### 3.2. Validité et responsabilité

Les informations dans ce manuel ne couvrent pas la conception, l'installation et l'exploitation d'une application de robot complète et n'abordent pas non plus tous les équipements périphériques pouvant exercer une influence sur la sécurité de l'ensemble du système. Le système complet doit être conçu et installé conformément aux exigences de sécurité établies dans les normes et réglementations du pays où le robot est installé.

Les intégrateurs des robots Universal Robots e-Series ont la responsabilité de faire en sorte que les lois et réglementations de sécurité applicables du pays concerné soient respectées et que tout danger important dans l'application complète du robot soit éliminé. Cela inclut, sans toutefois s'y limiter :

- Réalisation d'une évaluation des risques pour le système robotique complet
- Établir une interface avec d'autres machines et des dispositifs de sécurité supplémentaires si défini par l'évaluation des risques

- Configuration des paramètres de sécurité appropriés dans le logiciel
- S'assurer que l'utilisateur ne modifiera pas les mesures de sécurité
- Valider que l'ensemble du système du robot a été conçu et installé correctement
- Spécifier un mode d'emploi
- Marquer l'installation du robot avec les symboles appropriés et les coordonnées de l'intégrateur
- Rassembler tous les documents dans un dossier technique incluant l'évaluation des risques et le présent manuel

### 3.3. Limitation de responsabilité

Toute information de sécurité donnée dans ce manuel concernant la sécurité ne doit pas être interprétée comme une garantie de la part d'UR que le manipulateur industriel ne provoquera aucune blessure ni aucun dommage même si le manipulateur industriel se conforme à toutes les instructions de sécurité.

### 3.4. Types de messages de sécurité

Les messages et déclarations de sécurité sont utilisés tout au long de ce manuel pour mettre l'accent sur les informations importantes. Lisez tous les messages et déclarations pour aider à assurer la sécurité et à prévenir les blessures au personnel et les dommages aux produits.

Les types de messages de sécurité sont définis ci-dessous.

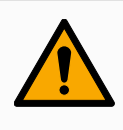

#### ATTENTION

Indique une situation dangereuse qui, si elle n'est pas évitée, pourrait entraîner la mort ou des blessures graves.

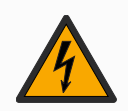

#### **ATTENTION : ÉLECTRICITÉ**

Indique une situation électrique dangereuse qui, si elle n'est pas évitée, pourrait entraîner la mort ou des blessures graves.

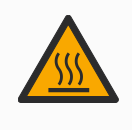

#### ATTENTION : SURFACE CHAUDE

Indique une surface chaude dangereuse où des blessures peuvent résulter d'un contact et d'une proximité sans contact.

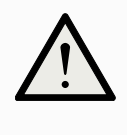

#### ATTENTION

Indique une situation dangereuse qui, si elle n'est pas évitée, pourrait entraîner des blessures.

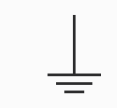

#### TERRE

Indique la mise à la terre.

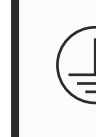

#### **TERRE DE SÉCURITÉ**

Indique une mise à la terre de protection.

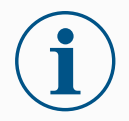

#### AVIS

Indique le risque d'endommagement de l'équipement et/ou des informations utiles qui doivent être particulièrement notées.

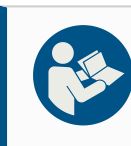

#### LIRE LE MANUEL

Indique des informations plus détaillées qui doivent être consultées dans le manuel.

### 3.5. Avertissements et mises en garde d'ordre général

Les avertissements, mises en garde et messages suivants peuvent être répétés, expliqués ou détaillés dans différentes parties de ce manuel.

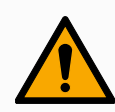

#### ATTENTION

Le non-respect des pratiques de sécurité générales, énumérées ci-dessous, peut entraîner des blessures.

- Vérifier que le bras du robot et l'outil/effecteur terminal soient correctement et solidement boulonnés en place.
- Vérifier que le bras du robot dispose de suffisamment d'espace pour fonctionner librement.
- Vérifiez que le personnel est protégé pendant l'installation, la mise en service, la programmation/ enseignement, le fonctionnement et l'utilisation.
- Vérifier que les paramètres de configuration de sécurité du robot sont définis pour protéger le personnel, y compris ceux qui peuvent être à portée de l'application du robot.
- Évitez d'utiliser le robot s'il est endommagé.
- Évitez de porter des vêtements amples ou des bijoux lorsque vous travaillez avec le robot. Attachez les cheveux longs.
- Évitez de placer des doigts derrière le couvercle interne du Boîtier de commande.
- Informer les utilisateurs de toute situation dangereuse et de la protection fournie, expliquer les limites de la protection et les risques résiduels.
- Informez les utilisateurs de l'emplacement du ou des boutons d'arrêt d'urgence et comment activer l'arrêt d'urgence en cas d'urgence ou de situation anormale.
- Avertissez les gens de garder la tête et le visage hors de la portée du robot, y compris lorsque le robot est sur le point de commencer à fonctionner.
- Soyez conscient de l'orientation du robot pour comprendre la direction du mouvement lors de l'utilisation du pendentif Teach.

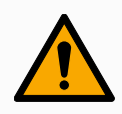

#### ATTENTION

La manipulation d'outils/d'effecteurs d'extrémité avec des bords tranchants et/ou des points de pincement peut entraîner des blessures.

- Assurez-vous que les outils/effecteurs terminaux n'ont pas d'arêtes vives ou de points de pincement.
- Des gants et/ou des lunettes de protection peuvent être nécessaires.

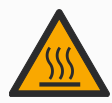

#### ATTENTION : SURFACE CHAUDE

Un contact prolongé avec la chaleur générée par le bras du robot et le boîtier de commande, pendant le fonctionnement, peut entraîner une gêne entraînant des blessures.

- Ne pas manipuler ou toucher le robot pendant le fonctionnement ou juste après le fonctionnement.
- Vérifiez la température sur l'écran du journal avant de manipuler ou de toucher le robot.
- Laissez le robot refroidir en l'éteignant et en attendant une heure.

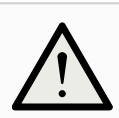

#### ATTENTION

Le fait de ne pas effectuer d'évaluation des risques avant l'opération peut augmenter le risque de blessure.

- Effectuer une évaluation des risques et réduire les risques avant l'opération.
- Si cela est déterminé par l'évaluation des risques, n'entrez pas dans la plage du mouvement du robot ou ne touchez pas le robot pendant le fonctionnement.
- Lisez les informations disponibles dans Gestion des risques.

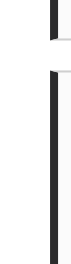

#### ATTENTION

L'utilisation du robot avec des machines externes non testées ou dans un système non testé peut augmenter le risque de blessures pour le personnel.

• Tester toutes les fonctions et le programme du robot séparément.

#### AVIS

Des champs magnétiques très puissants peuvent endommager le robot.

• Ne pas exposer le robot à des champs magnétiques permanents.

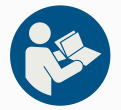

#### LIRE LE MANUEL

Vérifiez que tous les équipements mécaniques et électriques sont installés conformément aux spécifications et avertissements figurant dans Interface mécanique et 6. Interface électrique sur la page 41.

### 3.6. Usage prévu

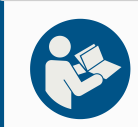

#### LIRE LE MANUEL

Le fait de ne pas utiliser le bras du robot conformément à l'utilisation prévue peut entraîner des situations dangereuses.

• Lisez et suivez les recommandations pour l'utilisation prévue et les spécifications fournies dans le manuel utilisateur.

Les robots Universal Robots sont destinés à un usage industriel, pour manipuler des outils/des effecteurs et des fixations, ou pour traiter ou transférer des composants ou des produits. Pour plus de détails sur les conditions dans lesquelles le robot doit fonctionner, voir les Déclarations et Certificats et les spécifications techniques.

Tous les robots Universal Robots sont équipés de fonctions de sécurité spécialement conçues pour permettre des applications collaboratives, où l'application robotique fonctionne avec un humain.

Les applications collaboratives sont uniquement destinées aux applications non dangereuses où l'ensemble de l'application, y compris l'outil/effecteur terminal, la pièce à travailler, les obstacles et les autres machines, ne présente aucun risque majeur selon l'évaluation des risques de l'application spécifique.

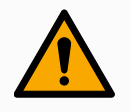

#### ATTENTION

L'utilisation du bras du robot en dehors des fins prévues peut entraîner des blessures.

- Ne pas utiliser le robot dans les cas suivants :
  - Toute utilisation dans des endroits dangereux ou des environnements explosifs.
  - Applications médicales avec contact ou proximité des patients.
  - Toute application nécessitant le respect de normes hygiéniques et/ou sanitaires spécifiques, telles que le contact direct avec des aliments, des boissons et/ou des produits pharmaceutiques.
  - Toute utilisation ou application s'écartant de l'usage prévu, des spécifications et des certifications est interdite car elle pourrait entraîner la mort, des blessures corporelles et/ou des dommages matériels.

UNIVERSAL ROBOTS DÉCLINE EXPRESSÉMENT TOUTE GARANTIE EXPRESSE OU IMPLICITE DE CONFORMITÉ POUR TOUTE UTILISATION ABUSIVE.

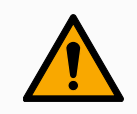

#### ATTENTION

Évitez de modifier le robot. Une modification peut créer des dangers imprévus. Toutes les opérations de remontage autorisées doivent être effectuées conformément à la version la plus récente de tous les manuels d'entretien concernés.

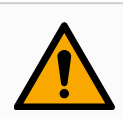

#### ATTENTION

Ne pas tenir compte des risques supplémentaires d'une portée plus longue, de charges utiles plus élevées et de couples et de vitesses de fonctionnement plus élevés associés à un robot plus grand peut entraîner des blessures ou la mort.

• Votre évaluation des risques doit inclure les risques liés à la portée, à la charge utile et à la vitesse supplémentaires.

### 3.7. Évaluation des risques

L'évaluation des risques est une exigence légale, qui doit être effectuée par un intégrateur tiers, ou par l'utilisateur du robot UR dans le rôle d'intégrateur.

Le robot proprement dit est une machine partiellement finie. La sécurité de l'installation du robot dépend donc de la façon dont le robot est intégré (par ex. outil/effecteur terminal, obstacles et autres machines). Il est recommandé que la personne effectuant l'intégration utilise les normes ISO 12100 et ISO 10218-2 pour effectuer l'évaluation des risques. L'intégration peut appliquer la Spécification technique ISO/TS 15066 en tant que directive supplémentaire. L'évaluation des risques doit prendre en compte toutes les tâches de travail tout au long de la durée de vie de l'application robotique, y compris, mais sans s'y limiter :

- L'apprentissage du robot au cours de la configuration et le développement de l'installation du robot
- Le dépannage et l'entretien
- Le fonctionnement normal de l'installation du robot

Une évaluation des risques doit être menée **avant** que le bras du robot ne soit mis en marche pour la première fois. Une partie de l'évaluation des risques menée par l'intégrateur consiste à identifier les réglages de configuration de sécurité appropriés, ainsi que la nécessité de mise en place de boutons d'arrêt d'urgence supplémentaire et/ou d'autres mesures de protection requises pour l'application spécifique du robot.

L'identification des réglages de configuration de sécurité corrects est un aspect particulièrement important du développement d'applications robotisées collaboratives. Voir le chapitre et la partie pour des informations détaillées.

Certaines fonctions de sécurité sont spécifiquement conçues pour les applications robotisées collaboratives. Ces fonctions peuvent être configurées par le biais des réglages de configuration de sécurité et sont particulièrement pertinentes pour répondre à des risques spécifiques identifiés dans l'évaluation des risques menée par l'intégrateur :

- Limites de force et de puissance : utilisées pour réduire les forces de serrage et pressions exercées par le robot dans la direction du mouvement en cas de collision entre le robot et l'opérateur.
- Limite d'élan : utilisée pour réduire l'énergie transitoire élevée et les forces d'impact en cas de collisions entre le robot et l'opérateur en réduisant la vitesse du robot.
- Limites de position d'articulation, coude et outil/effecteur terminal : particulièrement utilisées pour réduire les risques associés à certaines parties du corps. Par ex. pour éviter un mouvement vers la tête et le cou.
- Limite d'orientation d'outil/effecteur terminal : Particulièrement utilisée pour réduire les risques associés à certaines zones et caractéristiques de l'outil/effecteur final et de la pièce à usiner. Par ex. pour éviter que des bords pointus ne soient dirigés vers l'opérateur.
- Limite de vitesse : particulièrement utilisée pour garantir une faible vitesse du bras du robot.

L'accès non autorisé à la configuration de sécurité doit être empêché en activant et en définissant la protection par mot de passe pendant l'intégration.

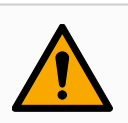

#### ATTENTION

Le fait de ne pas procéder à une évaluation collaborative des risques liés aux applications peut augmenter les dangers.

- Effectuez toujours une évaluation collaborative des risques d'application pour les collisions intentionnelles et/ou les collisions dues à une mauvaise utilisation raisonnablement prévisible.
- L'application collaborative doit inclure :
  - La gravité des collisions potentielles avec des personnes.
  - La probabilité de collision potentielle avec des personnes.
  - La possibilité d'évitement des collisions potentielles avec des personnes.

Si le robot est installé dans une application robotisée non collaborative dans laquelle les dangers ne peuvent pas être raisonnablement éliminés ou les risques ne peuvent pas être suffisamment réduits par l'utilisation de fonctions de sécurité intégrées (par ex. lors de l'utilisation d'un outil/effecteur de fin dangereux), alors l'évaluation des risques menée par

l'intégrateur doit arriver à la conclusion du besoin de mesures projectives supplémentaires (par ex. un dispositif d'activation afin de protéger l'opérateur au cours de l'installation et de la programmation).

Universal Robots a identifié les dangers importants potentiels énumérés ci-dessous comme dangers qui doivent être étudiés par l'intégrateur. D'autres dangers importants peuvent être présents dans une installation de robot spécifique.

- 1. Pénétration dans la chair de bords tranchants et pointes tranchantes de l'outil/effecteur final ou du connecteur d'outil/effecteur final.
- 2. Pénétration dans la chair de bords tranchants et de pointes tranchantes sur des obstacles à proximité de la piste du robot.
- 3. Contusion due à un contact avec le robot.
- 4. Entorse ou fracture des os due à un choc subi entre une charge utile lourde et une surface dure.
- 5. Conséquences dues au desserrage de boulons qui maintiennent le bras robotique ou l'effecteur d'outil/d'obstacles.
- 6. Objets qui tombent de l'outil/effecteur final en raison d'une mauvaise préhension ou d'une panne de courant.
- 7. Erreurs dues à différents boutons d'arrêt d'urgence pour différentes machines.
- 8. Erreurs dues à des modifications non autorisées des paramètres de configuration de sécurité.

Les informations sur les temps d'arrêt et les distances d'arrêt se trouvent au chapitre et à l'annexe.

### 3.8. Évaluation pré-usage

Les essais suivants doivent être menés avant d'utiliser le robot pour la première fois ou après avoir effectué des modifications. Vérifiez que toutes les entrées et sorties de sécurité soient connectées de manière appropriée et correcte. Testez que toutes les entrées et sorties de sécurité connectées, y compris les appareils communs à plusieurs machines ou robots, fonctionnent. En tant que tel vous devez :

- Tester que les boutons l'entrée d'arrêt d'urgence et arrêtent le robot et enclenchent les freins.
- Tester que l'entrée de protection arrête le déplacement du robot. Si la réinitialisation de protection est configurée, vérifier qu'elle doit être activée avant que le déplacement reprenne.

- Examiner l'écran d'initialisation pour tester si le mode réduit peut passer le mode de sécurité au mode réduit.
- Tester si les interrupteurs de mode opérationnel actionnent le mode opérationnel, voir l'icône en haut à droite de l'interface utilisateur.
- Tester si le dispositif d'activation 3 positions doit être pressé pour permettre le déplacement en mode manuel et que le robot soit sous un contrôle de vitesse réduit.
- Tester que les sorties d'arrêt d'urgence système sont capables de placer tout le système dans un état sûr.
- Tester si le système connecté à la sortie Déplacement du robot, à la sortie Robot ne s'arrête pas, la sortie Mode réduit ou la sortie Mode non réduit peut détecter les changements de sortie

### 3.9. Arrêt d'urgence

L'arrêt d'urgence ou E-stop est le bouton-poussoir rouge situé sur le pendentif Teach. Appuyez sur le bouton-poussoir d'arrêt d'urgence pour arrêter tout mouvement du robot. L'activation du bouton-poussoir d'arrêt d'urgence provoque un arrêt de catégorie 1 (IEC 60204-1).

Les arrêts d'urgence ne sont pas des protections (ISO 12100). Les arrêts d'urgence sont des mesures de protection complémentaires qui ne sont pas destinées à prévenir les blessures. L'évaluation des risques de l'application du robot détermine si des boutonspoussoirs d'arrêt d'urgence supplémentaires sont nécessaires. La fonction d'arrêt d'urgence et le dispositif d'actionnement doivent être conformes à la norme ISO 13850.

Après l'activation d'un arrêt d'urgence, le bouton-poussoir se verrouille dans ce réglage. Ainsi, chaque fois qu'un arrêt d'urgence est activé, il doit être réinitialisé manuellement au niveau du bouton-poussoir qui a déclenché l'arrêt.

Avant de réinitialiser le bouton-poussoir d'arrêt d'urgence, vous devez identifier visuellement et évaluer la raison pour laquelle l'arrêt d'urgence a d'abord été activé. Une évaluation visuelle de tous les équipements de l'application est requise. Une fois le problème résolu, réinitialisez le bouton-poussoir d'arrêt d'urgence.

Pour réinitialiser le bouton-poussoir d'arrêt d'urgence

1. Maintenez le bouton-poussoir enfoncé et tournez dans le sens des aiguilles d'une montre jusqu'à ce que le verrouillage se désengage.

Vous devriez sentir lorsque le loquet est désengagé, indiquant que le boutonpoussoir est réinitialisé.

2. Après avoir réinitialisé l'arrêt d'urgence, rétablissez l'alimentation du robot et reprenez le fonctionnement.

### 3.10. Mouvement sans entraînement

Dans le cas peu probable d'une urgence, lorsque l'alimentation du robot est impossible ou indésirable, vous pouvez utiliser le recul forcé pour déplacer le bras du robot.

Pour effectuer un recul forcé, vous devez pousser ou tirer le bras du robot pour déplacer l'articulation. Chaque frein articulé dispose d'un embrayage à friction qui permet le mouvement pendant un couple forcé élevé.

Effectuer un recul forcé nécessite une force élevée et ne peut pas être effectué par une seule personne. Dans les situations de serrage, deux personnes ou plus sont nécessaires pour effectuer le recul forcé. Dans certaines situations, deux personnes ou plus sont nécessaires pour démonter le bras du robot.

Consultez le manuel d'entretien pour plus d'informations sur le démontage du robot.

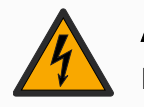

#### **ATTENTION : ÉLECTRICITÉ**

Les dangers et les risques électriques, dus à la rupture ou à la chute du bras robotique non soutenu, peuvent causer des blessures ou la mort.

• Coupez l'alimentation et soutenez le bras du robot avant le démontage.

#### AVIS

Le déplacement manuel du bras du robot n'est prévu qu'à des fins d'urgence et d'entretien. Un déplacement inutile du bras du robot peut entraîner des dommages matériels.

- Ne déplacez pas le joint de plus de 160 degrés pour vous assurer que le robot peut retrouver sa position physique d'origine.
- Ne déplacez pas le joint plus que nécessaire.

# 4. Fonctions et interfaces de sécurité

### 4.1. Introduction

Les robots Universal Robots e-Series sont équipés de différentes fonctions de sécurité intégrées ainsi que d'une E/S de sécurité, les signaux de commande numériques et analogiques vers ou depuis l'interface électrique, pour connecter d'autres appareils et des dispositifs de protection supplémentaires. Chaque fonction et E/S de sécurité est créée selon la norme EN ISO13849-1 (voir chapitre 10. Certifications sur la page 73 pour les certifications) avec le Niveau de performance d (PLd) en utilisant une architecture de catégorie 3.

Voir le chapitre 21. Configuration de sécurité logicielle sur la page 147 de la partie Partie II du Manuel de PolyScope pour la configuration des fonctions de sécurité, des entrées et des sorties dans l'interface utilisateur. Voir le chapitre 6. Interface électrique sur la page 41 pour des descriptions sur la manière de connecter les dispositifs de sécurité aux E/S.

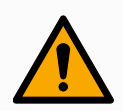

#### ATTENTION

L'utilisation de paramètres de configuration de sécurité différents de ceux jugés nécessaires pour la réduction des risques peut entraîner des dangers qui ne sont pas raisonnablement éliminés ou des risques qui ne sont pas suffisamment réduits.

• Assurez-vous que les outils et les préhenseurs sont correctement connectés pour éviter les dangers dus à une interruption de l'alimentation.

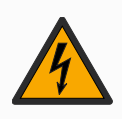

#### ATTENTION : ÉLECTRICITÉ

Des erreurs de programmation et/ou de câblage peuvent faire passer la tension de 12 V à 24 V, entraînant des dommages causés par le feu à l'équipement.

• Vérifiez l'utilisation du 12 V et procédez avec prudence.

#### AVIS

- L'utilisation et la configuration des fonctions et interfaces de sécurité doivent suivre les procédures d'évaluation des risques pour chaque application du robot. (voir le chapitre section)
- Le temps d'arrêt doit être pris en compte dans le cadre de l'évaluation des risques de l'application
- Si le robot détecte une anomalie ou une violation dans le système de sécurité (par exemple si l'un des câbles du circuit d'Arrêt d'urgence est coupé ou si un capteur de position est dépassé), alors un Arrêt de catégorie 0 est initié.

#### AVIS

L'effecteur terminal n'est pas protégé par le système de sécurité UR. Le fonctionnement de l'effecteur terminal et/ou le câble de connexion n'est pas surveillé

### 4.2. Catégories d'arrêt

Selon les circonstances, le robot peut initier trois types de catégories d'arrêt définies selon la norme IEC 60204-1. Ces catégories sont définies dans le tableau suivant.

| Catégorie<br>d'arrêt | Description                                                                                                    |
|----------------------|----------------------------------------------------------------------------------------------------|
| 0                    | Arrêter le robot en coupant immédiatement l'alimentation.                                                                                                    |
| 1                    | Arrêter le robot de manière ordonnée et contrôlée. L'alimentation est coupée une fois le robot arrêté.                                                                              |
| 2                    | *Arrêter le robot avec l'alimentation disponible pour les entraînements,<br>tout en maintenant la trajectoire. La puissance d'entraînement est<br>maintenue après l'arrêt du robot. |

\*Les arrêts de Catégorie 2 des robots Universal Robots sont décrits plus en détails comme des arrêts de type SS1 ou SS2 selon la norme IEC 61800-5-2.

### 4.3. Fonctions de sécurité configurables

Les fonctions de sécurité du robot Universal Robots, telles que répertoriées dans le tableau ci-dessous, sont dans le robot mais sont destinées à contrôler le système du robot, c'est-à-dire le robot avec son outil/effecteur d'extrémité attaché. Les fonctions de sécurité du robot sont utilisées pour réduire les risques du système du robot déterminés par l'évaluation des risques. Les positions et les vitesses sont relatives à la base du robot.

| Fonction de<br>sécurité                 | Description                                                                                |
|-----------------------------------------|--------------------------------------------------------------------------------------------|
| Limite de<br>position<br>d'articulation | Définit les limites supérieure et inférieure pour les positions d'articulation autorisées. |
| Limite de<br>vitesse<br>d'articulation  | Définit une limite supérieure pour la vitesse de l'articulation.                           |

| Fonction de sécurité             | Description                                                                                                    |
|----------------------------------|----------------------------------------------------------------------------------------------------|
| Plans de<br>sécurité             | Définit les plans, dans l'espace, qui limitent la position du robot. Les plans de sécurité limitent soit l'outil/effecteur de fin seul, soit à la fois l'outil/effecteur de fin et le coude.                                                                                                    |
| Orientation de<br>l'outil        | Définit les limites d'orientation admissibles pour l'outil.                                                                                                    |
| Limite de<br>vitesse             | Limite la vitesse maximale du robot. La vitesse est limitée au niveau du coude, au niveau de la bride de l'outil/de l'effecteur de fin et au centre des positions de l'outil/de l'effecteur de fin définies par l'utilisateur.                                                                    |
| Limite de<br>force               | Limite la force maximale exercée par l'outil du robot/l'effecteur de fin et<br>le coude dans les situations de serrage. La force est limitée au niveau<br>de l'outil/effecteur de fin, de la bride du coude et du centre des positions<br>de l'outil/effecteur de fin définies par l'utilisateur. |
| Limites d'élan                   | Limite l'élan maximum du robot.                                                                                                    |
| Limite de puissance              | Limite le travail mécanique effectué par le robot.                                                                                                    |
| Limite de<br>temps d'arrêt       | Limite le temps maximum que le robot utilise pour s'arrêter une fois qu'un arrêt du robot est initié.                                                                                                    |
| Limite de<br>distance<br>d'arrêt | Limite la distance maximale parcourue par le robot après le déclenchement d'un arrêt du robot.                                                                                                    |

Lors de l'exécution de l'évaluation des risques de l'application, il est nécessaire de prendre en compte le déplacement du robot après le lancement d'un arrêt. Pour faciliter ce processus, les fonctions de sécurité *Limite de temps d'arrêt* et *Limite de distance d'arrêt* peuvent être utilisées.

Ces fonctions de sécurité réduisent dynamiquement la vitesse du déplacement du robot de sorte qu'il puisse toujours être arrêté dans les limites. Les limites de position de l'articulation, les plans de sécurité et les limites d'orientation de l'outil/de l'effecteur final tiennent compte de la distance d'arrêt prévue, c'est-à-dire que le mouvement du robot ralentira avant que la limite ne soit atteinte.

| Fonction de sécurité                 | Précision | Niveau de performance | Catégorie |
|--------------------------------------|-----------|-----------------------|-----------|
| Arrêt d'urgence                      | -         | d                     | 3         |
| Arrêt de sauvegarde                  | -         | d                     | 3         |
| Limite de position de l'articulation | 5 °       | j                     | 3         |
| Limite de vitesse de l'articulation  | 1.15 °/s  | d                     | 3         |
| Plans de sécurité                    | 40 mm     | d                     | 3         |
| Orientation de l'outil               | 3 °       | d                     | 3         |
| Limite de vitesse                    | 50 mm/s   | d                     | 3         |
| Limite de force                      | 25 N      | d                     | 3         |
| Limite d'élan                        | 3 kg m/s  | d                     | 3         |

La sécurité fonctionnelle peut être résumée comme :

| Fonction de sécurité       | Précision | Niveau de performance | Catégorie |
|----------------------------|-----------|-----------------------|-----------|
| Limite de puissance        | 10 W      | d                     | 3         |
| Limite de temps d'arrêt    | 50 ms     | d                     | 3         |
| Limite de distance d'arrêt | 40 mm     | d                     | 3         |
| Sécurité à la maison       | 1.7 °     | d                     | 3         |

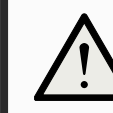

#### ATTENTION

Le fait de ne pas configurer la limite de vitesse maximale peut entraîner des situations dangereuses.

 Si le robot est utilisé dans des applications de guidage à la main manuelles avec mouvements linéaires, la limite de vitesse doit être définie sur un maximum de 250 mm/s pour l'outil/effecteur de fin et le coude sauf si une évaluation des risques montre que des vitesses supérieures sont acceptables. Ceci évitera les déplacements rapides du coude du robot près des singularités proches.

# i

**AVIS** 

Il existe deux exceptions à la fonction de limitation de la force qui sont importantes lors de la conception d'une application (Figure ). Lorsque le robot s'étend, l'effet d'articulation de genou peut générer des forces élevées en direction radiale (en s'éloignant de la base) à faibles vitesses. De la même façon, le bras de levier court, lorsque l'outil/effecteur terminal est proche de la base et se déplace autour de la base, peut générer des forces élevées à de faibles vitesses. Les dangers de pincement peuvent être évités en éliminant les obstacles dans ces zones, en positionnant le robot différemment ou en utilisant une combinaison de plans de sécurité et de limites d'articulation afin d'éliminer le danger en empêchant le robot de se déplacer dans cette zone de son espace de travail.

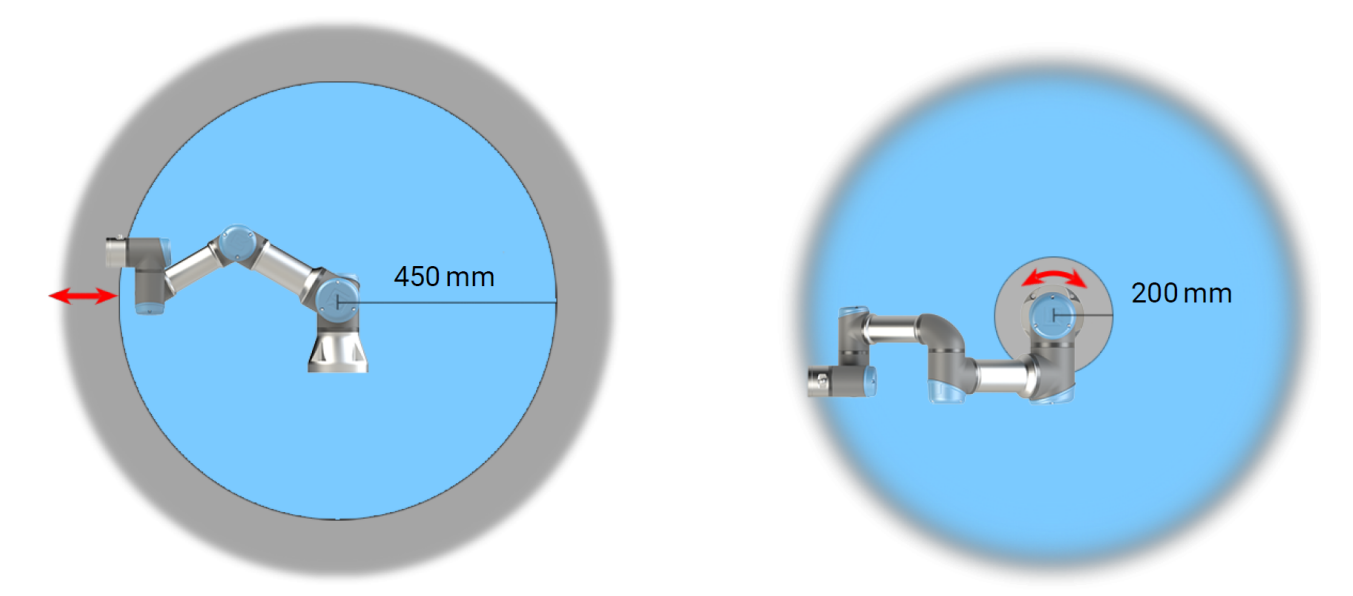

2.1: À cause des propriétés physiques du bras du robot, certaines zones de l'espace de travail nécessitent une attention particulière quant aux risques de pincement. Une zone (à gauche) est définie pour les mouvements radiaux, lorsque l'articulation du poignet 1 est à au moins 450 mm de la base du robot. L'autre zone (à droite) est à 200 mm de la base du robot, lorsqu'il se déplace dans la direction longitudinale.

(missing or bad snippet)

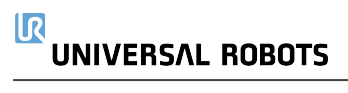

## 5. Interface mécanique

Les éléments du robot constituent le système robotique : le bras du robot, l'outil ou la pièce, le boîtier de commande et le terminal de programmation 3PE sont décrits dans ce chapitre. Vous y retrouverez également les exigences maximales en matière de charge utile et d'espace de travail.

### 5.1. Espace de travail et espace opérationnel

L'espace de travail correspond à la portée du bras du robot entièrement déployé, horizontalement et verticalement. L'espace opérationnel est l'endroit où le robot est censé fonctionner.

### AVIS

Le non-respect de l'espace de travail et de l'espace opérationnel du robot peut entraîner des dommages matériels.

• Tenez compte des informations ci-dessous lorsque vous choisissez l'espace opérationnel du robot.

#### AVIS

Le déplacement de l'outil à proximité du volume cylindrique peut entraîner un déplacement trop rapide des articulations, entraînant une perte de fonctionnalité et des dommages matériels.

 Ne déplacez pas l'outil à proximité du volume cylindrique, même lorsque l'outil se déplace lentement.

Le volume cylindrique est à la fois directement au-dessus et directement au-dessous de la base du robot. Le robot s'étend jusqu'à 500 mm à partir de l'articulation de base.

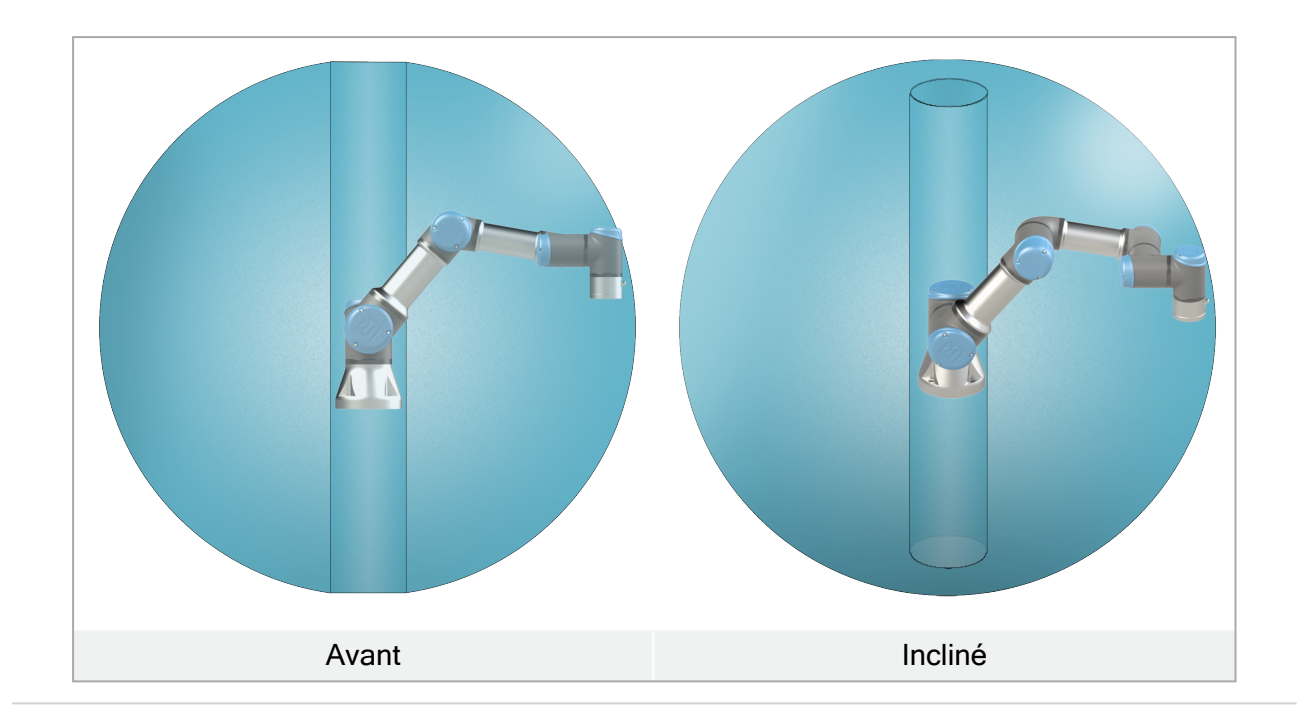

### 5.2. Description du montage

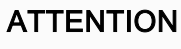

Une installation instable peut entraîner des accidents.

• Vérifiez toujours que les pièces du robot sont correctement et solidement montées et boulonnées.

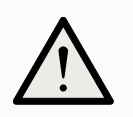

#### ATTENTION

Le montage et l'utilisation du robot dans des environnements dépassant l'indice de protection IP recommandé peuvent entraîner des blessures.

 Montez le robot dans un environnement adapté au calibre IP. Le robot ne doit pas être utilisé dans des environnements dépassant ceux correspondant aux calibres IP du robot (IP54), du terminal de programmation (IP54) et du boîtier de commande (IP44)

| Bras du robot (base)  | Installé avec quatre boulons de 8,8 de résistance, 6,6 mm<br>et quatre trous de montage M6 à la base.                                                                                                    |
|-----------------------|----------------------------------------------------------------------------------------------------|
| Outil (bride d'outil) | Utilise quatre trous de filetage M6 pour fixer un outil au<br>robot. Les boulons M6 doivent être serrés à 8 Nm, classe<br>de force 8.8. Pour un repositionnement précis de l'outil,<br>utilisez une goupille dans le trou Ø6 fourni. |
| Boîtier de commande | Le boîtier de commande peut être accroché au mur ou       |
|---------------------|-----------------------------------------------------------|
| Bollier de commande | placé au sol.                                             |
|                     | Le terminal de programmation est fixé au mur ou placé sur |
| Terminal de         | le boîtier de commande. Vérifiez que le câble ne présente |
| programmation       | pas de risque de trébuchement. Vous pouvez acheter des    |
| programmation       | supports supplémentaires pour le montage du Boîtier de    |
|                     | commande et du Terminal de programmation.                 |

# 5.3. Fixation du bras du robot

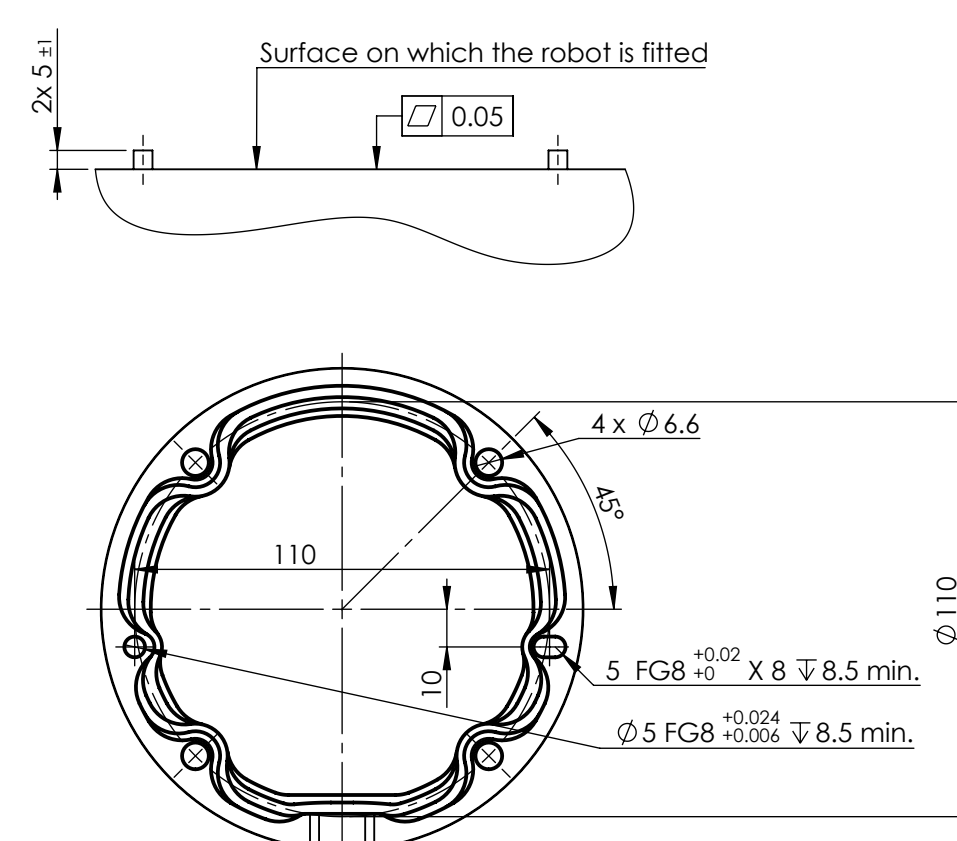

Dimensions et modèle de trous pour l'installation du robot.

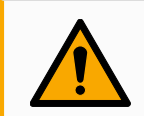

#### ATTENTION

Un démarrage et/ou un mouvement inattendus peuvent entraîner des blessures.

• Éteignez le bras du robot pour empêcher tout démarrage inattendu pendant le montage et le démontage.

Pour mettre le bras du robot hors tension

- 1. Appuyez sur le bouton d'alimentation sur le terminal de programmation pour éteindre le robot.
- 2. Débranchez le câble secteur / d'alimentation de la prise murale.
- 3. Donnez 30 secondes au robot pour qu'il se décharge de toute énergie emmagasinée.

#### Pour fixer le bras du robot

1. Installer le robot sur une surface suffisamment robuste, sans vibrations pour supporter au moins dix fois le couple complet de l'articulation de base et au moins cinq fois le poids du bras du robot.

Si le robot est installé sur un axe linéaire ou une plate-forme mobile, l'accélération de la base de montage mobile sera très faible. Une accélération forte peut entraîner un arrêt sécurisé du robot.

- 2. Serrez les boulons avec un couple de 20 Nm. (Les valeurs de couple ont été mises à jour dans la version SW5.14. Une version imprimée antérieure affichera des valeurs différentes)
- 3. Utilisez les deux trous Ø8 fournis, avec une broche, pour repositionner le bras du robot avec précision.

# 5.4. Fixation de l'outil

The tool or workpiece is mounted to the tool output flange (ISO) at the tip of the robot. Toutes les dimensions sont en mm.

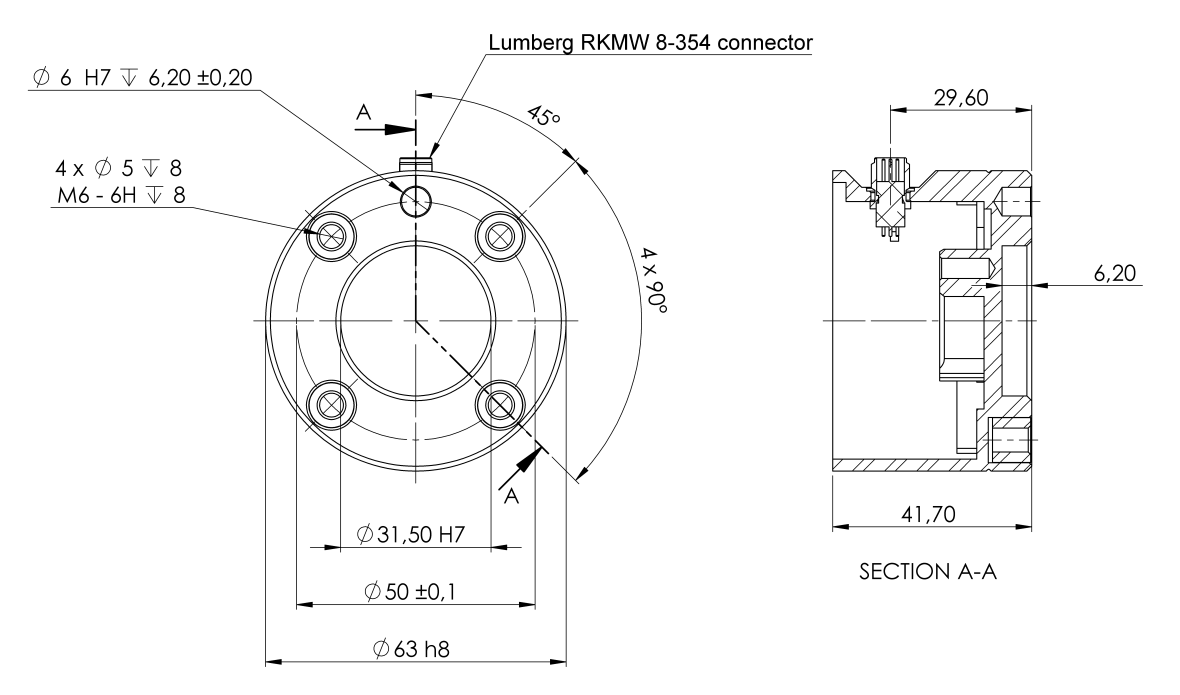

3.1: Dimensions et modèle de trous de la bride d'outil. All measures are in mm.

La bride de sortie d'outil (ISO 4762) est l'endroit où l'outil est monté à l'extrémité du robot. Il est recommandé d'utiliser un trou avec une fente radiale pour la broche afin d'éviter une sur-limitation, tout en gardant une position précise.

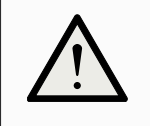

#### ATTENTION

Des boulons M8 très longs peuvent être pressés contre le bas de la bride de l'outil et court-circuiter le robot.

• Do not use bolts that extend beyond 10 mm to mount the tool.

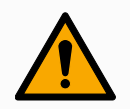

#### ATTENTION

Le fait de ne pas serrer correctement les boulons peut entraîner des situations dangereuses.

- Veillez à ce que l'outil soit correctement boulonné en place.
- Veillez à ce que l'outil soit construit de façon à ce qu'il ne puisse pas créer une situation dangereuse en faisant tomber une pièce par inadvertance.

# 5.5. Dégagement du boîtier de commande

Le flux d'air chaud dans le boîtier de commande peut entraîner un dysfonctionnement de l'équipement.

Le boîtier de commande nécessite un espace minimum de 50 mm de chaque côté pour assurer une circulation d'air suffisante. The recommended Control Box clearance is 200 mm.

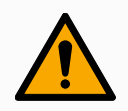

#### ATTENTION

Un boîtier de commande mouillé peut provoquer des blessures mortelles.

- Veiller à ce que le boîtier de commande et les câbles n'entrent pas en contact avec des liquides.
- Placez le boîtier de commande (IP44) dans un environnement adapté à la norme IP.

# 5.6. Charge utile maximale

La charge utile nominale du bras du robot dépend du *décalage du centre de gravité* de la charge utile, voir la figure 5. Interface mécanique sur la page 35

Le décalage du centre de gravité est défini comme la distance entre le centre de la bride de sortie de l'outil et le centre de gravité de la charge utile fixée.

# UNIVERSAL ROBOTS

Lors du calcul de la masse de la charge utile dans des situations de Sélection et placement par exemple, prenez en compte le préhenseur et l'objet qu'il manipule.

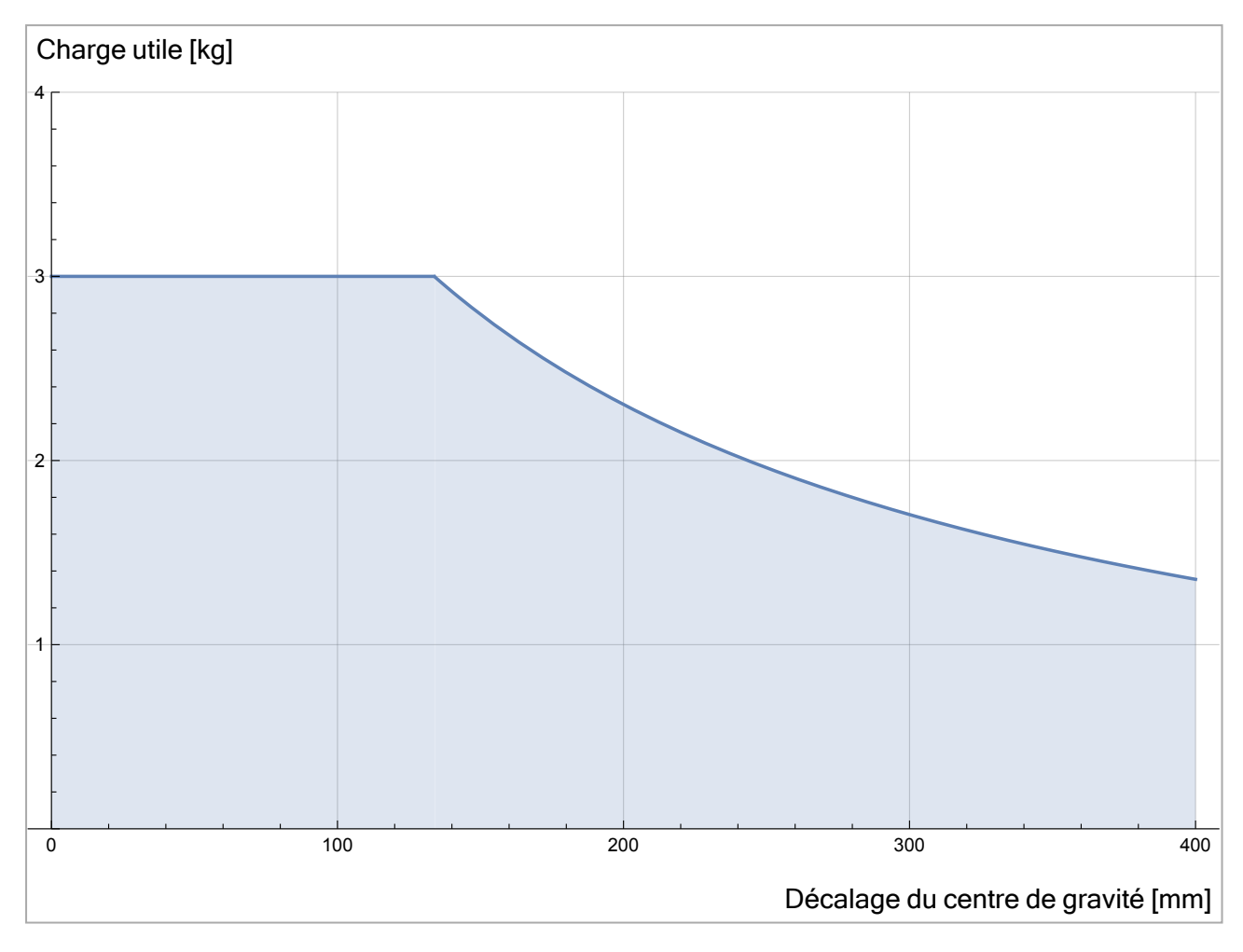

3.2: La relation entre la charge utile nominale et le décalage du centre de gravité.

# 5.6.1. Inertie de la charge utile

Le robot peut être utilisé avec des charges utiles à forte inertie. Le logiciel de contrôle ajuste automatiquement les accélérations si vous saisissez correctement les éléments suivants dans PolyScope (voir : 23.7.10. Définir la charge utile sur la page 262) :

- Masse de la charge utile
- Centre de gravité
- Inertie

Vous pouvez utiliser l'URSim pour évaluer les accélérations et les temps de cycle des mouvements du robot avec une charge utile spécifique.

# 6. Interface électrique

# 6.1. Introduction

Le bras du robot et le boîtier de commande contiennent des groupes d'interfaces électriques. Des exemples sont donnés pour la plupart des types d'**E/S**. Le terme **E/S**se réfère aux signaux de commande numériques et analogiques de ou vers les groupes d'interfaces listés ci-dessous.

- Branchement secteur
- Connexion du robot
- E/S du contrôleur
- E/S outil
- Ethernet

Sauf mention contraire, toutes les tensions et les intensités sont exprimées en CC (courant continu).

# 6.2. Avertissements et mises en garde électriques

Respectez les avertissements suivants pour tous les groupes d'interfaces, y compris lorsque vous concevez et installez une application.

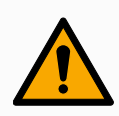

#### ATTENTION

Le non-respect de l'un des éléments ci-dessous peut entraîner des blessures graves ou la mort, car les fonctions de sécurité pourraient être annulées.

- Ne jamais connecter des signaux de sécurité à un PLC qui n'est pas un PLC de sécurité doté du niveau de sécurité adéquat. Il est important de maintenir séparés les signaux de l'interface de sécurité des signaux de l'interface E/S normale.
- Tous les signaux liés à la sécurité doivent être construits de manière redondante (deux canaux indépendants).
- Gardez les deux canaux indépendants séparés afin qu'un seul défaut ne puisse pas entraîner la perte de la fonction de sécurité.

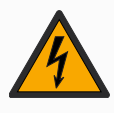

#### ATTENTION : ÉLECTRICITÉ

Le non-respect de l'un des éléments ci-dessous peut entraîner des blessures graves ou la mort en raison de dangers électriques.

- Veiller à ce que tous les équipements n'étant pas indiqués pour une exposition à l'eau restent secs. Si de l'eau pénètre dans le produit, verrouillezétiquetez toute l'alimentation et contactez votre fournisseur de services local Universal Robots pour obtenir de l'aide.
- Utiliser uniquement les câbles d'origine fournis avec le robot. Ne pas utiliser le robot pour des applications où les câbles sont soumis à des flexions.
- Il faut faire attention lors de l'installation des câbles d'interface sur les E/S du robot. La plaque métallique du bas est destinée aux câbles et aux connecteurs d'interface. Retirer la plaque avant de percer des trous. S'assurer de bien retirer tous les copeaux avant de réinstaller la plaque. Ne pas oublier d'utiliser des tailles de serre-câbles correctes.

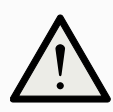

#### ATTENTION

Des signaux perturbateurs avec des niveaux supérieurs à ceux définis dans les normes CEI spécifiques peuvent provoquer un comportement inattendu du robot. Soyez conscient de ce qui suit :

- Le robot a été testé conformément aux normes CEI internationales pour la CEM (compatibilité électromagnétique). Des niveaux de signal très élevés ou une exposition excessive peuvent endommager irrémédiablement le robot. Les problèmes de CEM se produisent généralement pendant les processus de soudage et sont en principe signalés par des messages d'erreur dans le journal. Universal Robots ne peut être tenue pour responsable des dommages causés par des problèmes de CEM.
- La longueur des câbles E/S entre le Boîtier de commande et d'autres machines et équipements d'usine ne doit pas dépasser 30 m, à moins que des tests supplémentaires soient effectués.

#### TERRE

Les connexions négatives sont désignées par GND et sont reliés au blindage du robot et au boîtier de commande. Toute les connexions GND mentionnées sont uniquement pour la mise sous tension et la signalisation. Pour PE (terre de protection), utiliser les connexions à vis de taille M6 marquées par des symboles de terre à l'intérieur du boîtier de commande. Le conducteur de terre aura au moins la capacité nominale du courant le plus élevé dans le système.

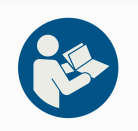

#### LIRE LE MANUEL

Certaines E/S à l'intérieur du boîtier de commande peuvent être configurées pour les E/S normales ou de sécurité. Read and understand the complete Electrical Interface chapter.

# 6.3. E/S du contrôleur

Vous pouvez utiliser l'**E/S** interne du Boîtier de commande pour une vaste gamme d'équipements dont les relais pneumatiques, les PLC et les boutons d'arrêt d'urgence.

L'illustration ci-dessous montre la disposition des groupes d'interfaces électriques à l'intérieur du Boîtier de commande.

|       | Safe       | ety | R | emo | te | P  | owe | er | Conf              | igura | ble Inp | outs | Config           | gurat | ole Outp         | uts | Digita | I Inputs |   | Digital | Output | s |      | Analo | bg |
|-------|------------|-----|---|-----|----|----|-----|----|-------------------|-------|---------|------|------------------|-------|------------------|-----|--------|----------|---|---------|--------|---|------|-------|----|
| top   | 24V        |     | 1 | 2V  |    | ΡW | /R  |    | <mark>24</mark> V |       | 24V     |      | 0V               |       | 0V               |     | 24V 🔳  | 24V 🔳    | 0 | < ■     | 0V     |   | uts  | AG    |    |
| ncy S | EI0        |     | G | ١D  |    | GN | ID  |    | CI0               |       | CI4     |      | <mark>C00</mark> |       | CO4              |     | D10    | DI4      | D | 00      | D04    |   | Inp  | A10   |    |
| ergei | 24V        | 2   | C | N   |    | 24 | V   |    | <mark>24</mark> V |       | 24V     |      | 0V               |       | 0V               |     | 24V 🔳  | 24V 🔳    | 0 | < ∎     | 0V     |   | alog | AG    |    |
| Eme   | EI1        |     | 0 | FF  |    | 0  | V   |    | CI1               |       | CI5     |      | <mark>C01</mark> |       | <mark>CO5</mark> |     | DI1    | DI5 🔳    | D | 01 🔳    | D05    |   | An   | AI1   |    |
| top   | 24V        | 2   |   |     |    |    |     |    | <mark>24</mark> V |       | 24V     |      | 0V               |       | 0V               |     | 24V 🔳  | 24V 🔳    | 0 | <  ■    | 0V     |   | outs | AG    |    |
| rd S  | <b>SI0</b> |     |   | 0   | 0  | ω  | >   |    | CI2               |       | CI6     |      | <mark>C02</mark> |       | <mark>C06</mark> |     | DI2 🔳  | D16 🔳    | D | 02 🔳    | D06    |   | Outp | AO0   |    |
| edua  | 24V        | 2   | E | E   |    | Ä  | 24  | 6  | <mark>24</mark> V |       | 24V     |      | 0V               |       | 0V               |     | 24V 🔳  | 24V 🔳    | 0 | < ■     | 0V     |   | log  | AG    |    |
| Saf   | SI1        |     |   |     |    |    |     |    | CI3               |       | CI7     |      | CO3              |       | C07              |     | DI3 🔳  | DI7 🔳    | D | 3       | D07    |   | Ana  | A01   |    |

Vous pouvez utiliser le bloc d'entrées numériques horizontal (DI8-DI11), illustré ci-dessous, pour le codage quadratique du suivi du convoyeur (voir 6.3.1. Spécifications communes à toutes les E/S numériques en dessous) pour ces types d'entrée.

| DI11 | DI 10 | DI9 | DI8 | 24V | 0٧ |
|------|-------|-----|-----|-----|----|
|      |       |     |     |     |    |

La signification des schémas de couleurs listés ci-dessous doit être observée et maintenue.

| Jaune avec texte en rouge | Signaux de sécurité dédiés         |
|---------------------------|------------------------------------|
| Jaune avec texte en noir  | Configurable pour la sécurité      |
| Gris avec texte en noir   | E/S numériques à usages multiples  |
| Vert avec texte en noir   | E/S analogiques à usages multiples |

Dans l'IU, vous pouvez définir l'E/S configurable soit en tant qu'E/S liée à la sécurité ou E/S polyvalente (voir la section Partie II du Manuel de PolyScope).

# 6.3.1. Spécifications communes à toutes les E/S numériques

Cette section définit les caractéristiques électriques des E/S numériques 24 V suivantes du boîtier de commande.

- E/S de sécurité.
- E/S configurables.
- E/S polyvalentes.

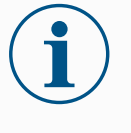

#### AVIS

Le mot **configurable** est utilisé pour les E/S configurées comme E/S liées à la sécurité ou E/S normales. Il s'agit des bornes jaunes avec texte en noir.

Installer le robot selon les caractéristiques électriques qui sont les mêmes pour les trois entrées.

Il est possible d'alimenter les E/S numériques à partir d'une alimentation électrique 24 V interne ou à partir d'une source d'alimentation externe en configurant le bloc de jonction appelé **Power**. Ce bloc se compose de quatre bornes. Les deux bornes du haut (PWR et GND) sont 24 V et terre à partir de l'alimentation 24 V interne. Les deux bornes du bas (24 V et 0 V) du bloc sont les entrées 24 V qui alimentent les E/S. La configuration par défaut consiste à utiliser l'alimentation électrique interne, voir ci-dessous.

Si davantage de courant s'avère nécessaire, connecter une alimentation électrique externe comme illustré ci-dessous.

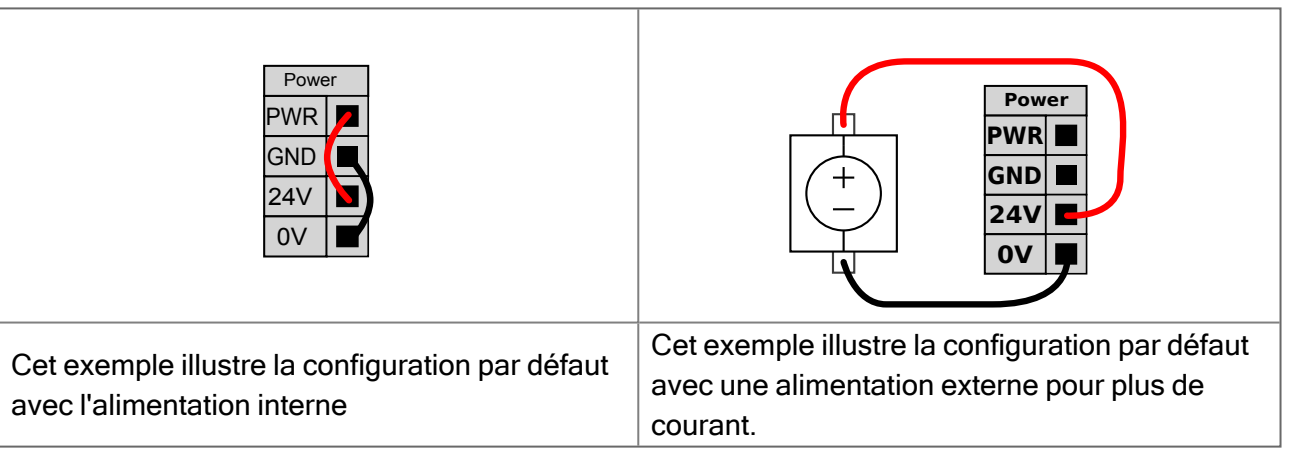

Les caractéristiques électriques de l'alimentation électrique interne et externe sont indiquées cidessous.

| Bornes                                      | Paramètre | Min. | Тур | Max. | Unité |
|---------------------------------------------|-----------|------|-----|------|-------|
| Alimentation électrique 24 V interne        |           |      |     |      |       |
| [PWR - GND]                                 | Tension   | 23   | 24  | 25   | V     |
| [PWR - GND]                                 | Courant   | 0    | -   | 2*   | А     |
| Exigences relatives à l'entrée 24 V externe |           |      |     |      |       |
| [24V - 0V]                                  | Tension   | 20   | 24  | 29   | V     |
| [24V - 0V]                                  | Courant   | 0    | -   | 6    | А     |

 $^{*}3,\!5$  A pour 500 ms ou un cycle de service de 33 %.

Les E/S numériques sont conçues conformément à la norme CEI 61131-2. Les caractéristiques électriques sont indiquées ci-dessous.

#### 6. Interface électrique

| Bornes             | Paramètre         | Min. | Тур   | Max. | Unité |
|--------------------|-------------------|------|-------|------|-------|
| Sorties numériques |                   |      |       |      |       |
| [COx / DOx]        | Courant*          | 0    | -     | 1    | A     |
| [COx / DOx]        | Chute de tension  | 0    | -     | 0,5  | V     |
| [COx / DOx]        | Courant de fuite  | 0    | -     | 0,1  | mA    |
| [COx / DOx]        | Effet             | -    | PNP   | -    | Туре  |
| [COx / DOx]        | CEI 61131-2       | -    | 1A    | -    | Туре  |
| Entrées numériques |                   |      |       |      |       |
| [EIX/SIX/CIX/DIX]  | Tension           | -3   | -     | 30   | V     |
| [EIX/SIX/CIX/DIX]  | Région ARRÊT      | -3   | -     | 5    | V     |
| [EIx/SIx/CIx/DIx]  | Région MARCHE     | 11   | -     | 30   | V     |
| [EIx/SIx/CIx/DIx]  | Courant (11-30 V) | 2    | -     | 15   | mA    |
| [EIx/SIx/CIx/DIx]  | Effet             | -    | PNP + | -    | Туре  |
| [EIX/SIX/CIX/DIX]  | CEI 61131-2       | -    | 3     | -    | Туре  |

\*Pour les charges restrictives ou les charges inductives de 1H maximum.

# 6.3.2. E/S de sécurité

Cette section décrit l'entrée de sécurité dédiée (borne jaune avec texte en rouge) et les E/S configurables (bornes jaunes avec texte en noir) lorsqu'elles sont configurées comme des E/S de sécurité. Suivez les spécifications communes pour toutes les E/S numériques de la section 6.3.1. Spécifications communes à toutes les E/S numériques sur la page 43.

Les dispositifs et équipements de sécurité doivent être installés conformément aux instructions de sécurité et à l'évaluation des risques du chapitre 3. Sécurité sur la page 18.

Toutes les E/S de sécurité vont par paires (redondantes) et doivent être conservées comme deux branches séparées. Une seule anomalie ne peut pas provoquer la perte de la fonction de sécurité.

Il y a deux types d'entrée de sécurité permanents :

- Arrêt d'urgence du robot pour l'équipement d'arrêt d'urgence uniquement
- Arrêt de sauvegarde pour les dispositifs de protection

La différence fonctionnelle est indiquée ci-dessous.

|                                | Arrêt d'urgence              | Arrêt de sécurité              |
|--------------------------------|------------------------------|--------------------------------|
| Le robot cesse tout mouvement  | Oui                          | Oui                            |
| Exécution du programme         | Met sur pause                | Met sur pause                  |
| Puissance de commande          | Off                          | On                             |
| Réinitialiser                  | Manuel                       | Automatique ou<br>manuel       |
| Fréquence d'utilisation        | Peu fréquent                 | Chaque cycle à peu<br>fréquent |
| Nécessite une réinitialisation | Uniquement relâchement frein | Non                            |

|                                                        | Arrêt d'urgence | Arrêt de sécurité |
|--------------------------------------------------------|-----------------|-------------------|
| Catégorie d'arrêt (IEC 60204-1)                        | 1               | 2                 |
| Performance level of monitoring function (ISO 13849-1) | PLd             | PLd               |

Utiliser les E/S configurables pour configurer la fonctionnalité d'E/S de sécurité supplémentaire, par exemple une Sortie d'arrêt d'urgence. La configuration d'un ensemble d'E/S configurables pour les fonctions de sécurité se fait via l'interface graphique (voir partie Partie II du Manuel de PolyScope).

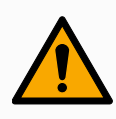

#### ATTENTION

- Ne jamais connecter des signaux de sécurité à un PLC qui n'est pas un PLC de sécurité doté du niveau de sécurité adéquat. Le non-respect de cet avertissement pourrait entraîner une grave blessure voire le décès car la fonction de sécurité pourrait être annulée. Il est important de maintenir séparés les signaux de l'interface de sécurité des signaux de l'interface E/S normale.
- 2. Toutes les E/S de sécurité sont construites de façon redondante (deux canaux indépendants). Maintenez les deux canaux séparés pour qu'une seule anomalie ne puisse pas entraîner une perte de la fonction de sécurité.
- 3. Les fonctions de sécurité doivent être vérifiées avant de mettre le robot en service. Les fonctions de sécurité doivent être testées régulièrement.
- L'installation du robot doit se conformer à ces caractéristiques. Le nonrespect de cette consigne pourrait entraîner une grave blessure voire le décès car la fonction de sécurité pourrait être annulée.

# signaux OSSD

Toutes les entrées de sécurité configurées et permanentes sont filtrées pour permettre l'utilisation d'équipements de sécurité OSSD avec des durées d'impulsion inférieures à 3 ms. L'entrée de sécurité est échantillonnée toutes les millisecondes et son état est déterminé par le signal d'entrée le plus fréquemment observé au cours des 7 dernières millisecondes. Les impulsions OSSD sur les sorties de sécurité sont détaillées dans la partie Partie II du Manuel de PolyScope.

# Configuration de sécurité par défaut

Le robot est livré avec une configuration par défaut qui permet le fonctionnement sans aucun équipement de sécurité supplémentaire (voir illustration ci-dessous).

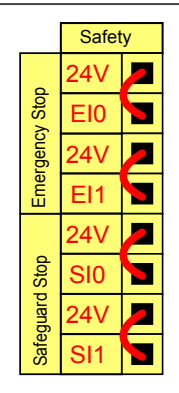

# Connexion des boutons d'arrêt d'urgence

Dans la plupart des applications, il faut utiliser un ou plusieurs boutons d'arrêt d'urgence supplémentaires. L'illustration ci-dessous montre la connexion possible d'un ou de plusieurs boutons d'arrêt d'urgence.

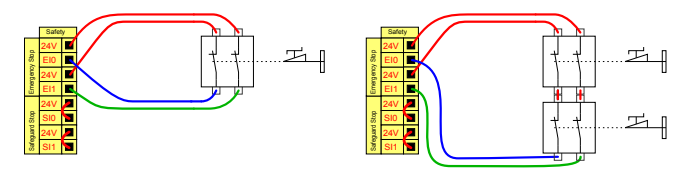

## Partage de l'arrêt d'urgence avec d'autres machines

Vous pouvez installer une fonction d'arrêt d'urgence partagée entre le robot et d'autres appareils en configurant les fonctions ELS suivantes via l'IU. L'Entrée d'arrêt d'urgence robot ne peut pas être utilisée à des fins de partage. Si plus de deux robots UR ou autres machines doivent être connectés, un automate programmable de sécurité est nécessaire pour commander les signaux d'arrêt d'urgence.

- Paire d'entrées configurable : arrêt d'urgence externe.
- Paire de sorties configurable : arrêt d'urgence système.

L'illustration ci-dessous montre comment deux robots UR partagent leurs fonctions d'arrêt d'urgence. Dans cet exemple, les E/S configurées utilisées sont CI0-CI1 et CO0-CO1.

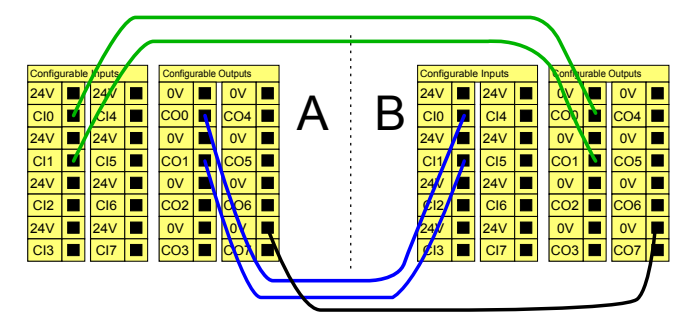

# Arrêt de sécurité avec reprise automatique

Cette configuration est uniquement destinée à une application où l'opérateur ne peut pas passer la porte et la fermer derrière lui. L'E/S configurable peut être utilisée pour configurer un bouton de réinitialisation à l'extérieur de la porte, afin de réactiver le mouvement du robot. Le robot reprend ses

mouvements automatiquement lorsque le signal est rétabli.

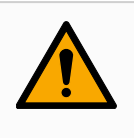

#### ATTENTION

Ne pas utiliser cette configuration si le signal peut être rétabli depuis l'intérieur du périmètre de sécurité.

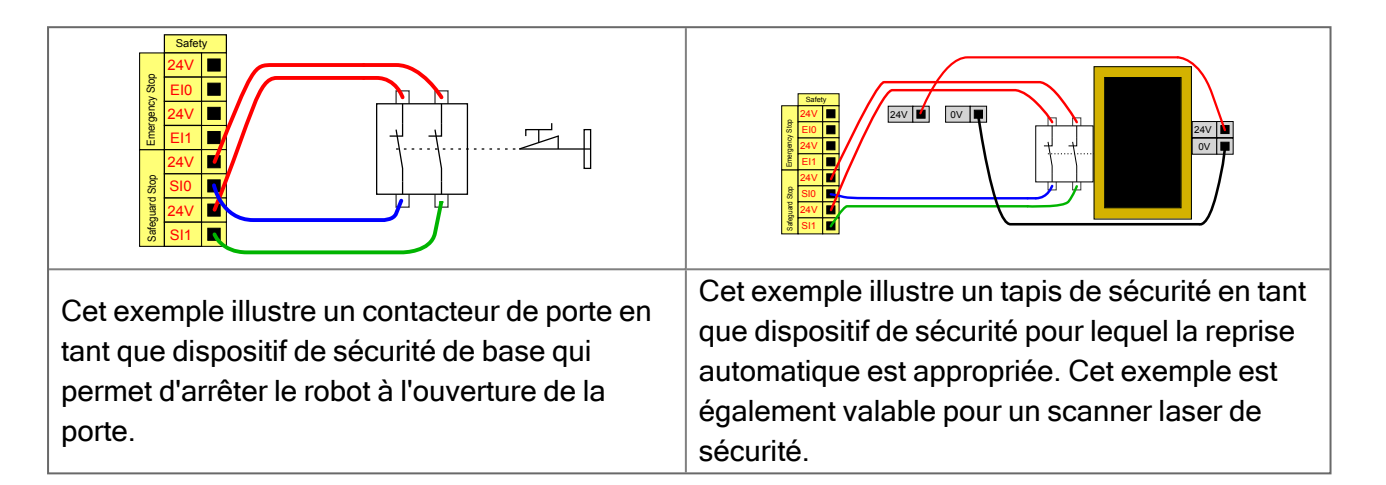

# Arrêt de sécurité avec bouton de réinitialisation

Si l'interface de protection est utilisée pour interagir avec un rideau lumineux, une réinitialisation à l'extérieur du périmètre de sécurité est nécessaire. Le bouton de réinitialisation doit être du type à deux canaux. Dans cet exemple, l'E/S configurée pour la réinitialisation est CI0-CI1, voir ci-dessous.

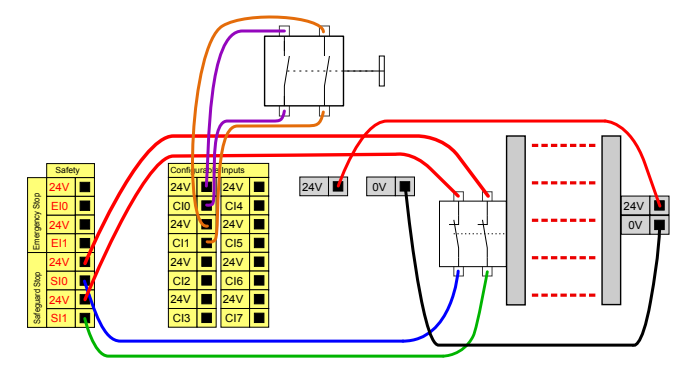

# Dispositif d'activation trois positions

# i AVIS

Le système de sécurité Universal Robots e-Series ne prend pas en charge plusieurs Dispositifs d'activation trois positions externes.

Les deux canaux d'entrée de l'entrée du dispositif d'activation à trois positions ont une tolérance de désaccord de 1 seconde.

L'illustration ci-dessous montre comment connecter un Dispositif d'activation trois positions. Voir la section Dispositif d'activation trois positions sur la page 145 pour plus d'informations sur le dispositif d'activation à trois positions.

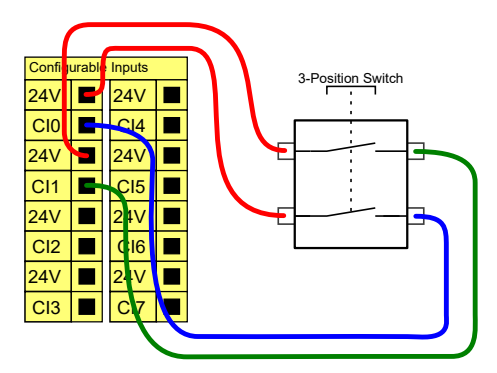

#### Interrupteur de mode opératoire

L'illustration ci-dessous présente un Interrupteur de mode opératoire. Voir la section Operational mode sur la page 143 pour plus d'informations sur les modes opérationnels.

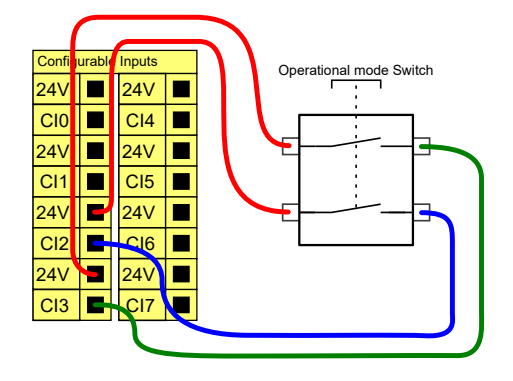

# 6.3.3. E/S numériques à usages multiples

Cette section décrit les E/S 24 V à usages multiples (bornes grises) et les E/S configurables (bornes jaunes avec texte en noir) lorsqu'elles ne sont pas configurées comme des E/S de sécurité. Les spécifications communes de la section 6.3.1. Spécifications communes à toutes les E/S numériques sur la page 43 doivent être respectées.

Les E/S à usages multiples peuvent être utilisées pour entraîner des équipements tels que des relais pneumatiques directement ou pour communiquer avec d'autres systèmes d'automates programmables. Toutes les sorties numériques peuvent être désactivées automatiquement lorsque l'exécution du programme est arrêtée, voir la partie Partie II du Manuel de PolyScope. Dans ce mode, la sortie est toujours faible lorsqu'un programme n'est pas exécuté. Des exemples sont illustrés dans les sous-sections suivantes. Ces exemples utilisent des sorties numériques mais des sorties configurables pourraient également être utilisées si elles n'étaient pas configurées pour exécuter une fonction de sécurité.

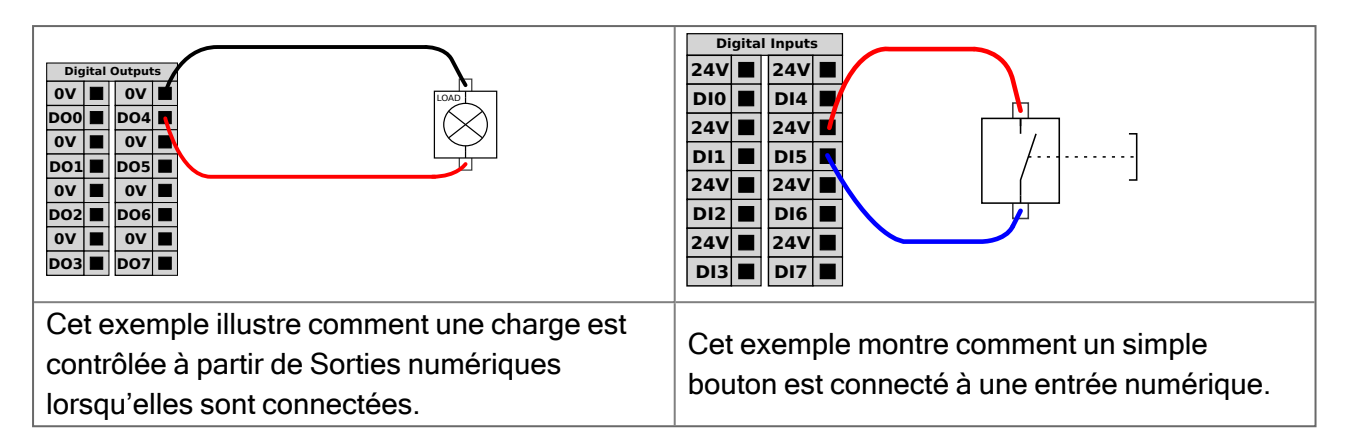

# 6.3.4. Communication avec d'autres machines ou automates programmables

Vous pouvez utiliser des E/S numériques pour communiquer avec d'autres équipements si une terre (GND) commune est établie et si la machine utilise la technologie PNP, voir ci-dessous.

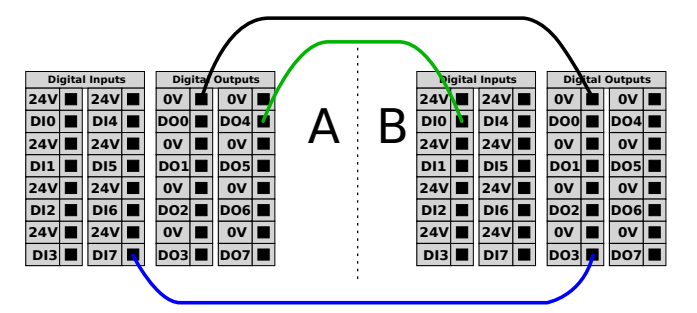

# 6.3.5. E/S analogiques à usages multiples

L'interface des E/S analogiques est la borne verte. Elle peut être utilisée pour régler ou mesurer la tension (0-10 V) ou le courant (4-20 mA) depuis et vers d'autres équipements.

Les instructions suivantes sont recommandées pour obtenir la meilleure précision possible.

- Utiliser la borne AG la plus proche de l'E/S. La paire partage un filtre de mode commun.
- Utiliser la même GND (0 V) pour l'équipement et le Boîtier de commande. L'E/S analogique n'est pas isolée galvaniquement du Boîtier de commande.
- Utiliser un câble blindé ou des paires torsadées. Connecter le blindage à la borne GND à la borne appelée **Alimentation**.
- Utilisation d'un équipement qui fonctionne en mode courant. Les signaux actuels sont moins sensibles aux interférences.

Vous pouvez sélectionner les modes d'entrée dans l'IU (voir la partie Partie II du Manuel de PolyScope). Les caractéristiques électriques sont indiquées ci-dessous.

| Bornes                            | Paramètre | Min. | Тур | Max. | Unité |
|-----------------------------------|-----------|------|-----|------|-------|
| Entrée analogique en mode courant |           |      |     |      |       |
| [AIX - AG]                        | Courant   | 4    | -   | 20   | mA    |

| Bornes                            | Paramètre  | Min. | Тур | Max. | Unité |
|-----------------------------------|------------|------|-----|------|-------|
| [AIX - AG]                        | Résistance | -    | 20  | -    | ohm   |
| [AIX - AG]                        | Résolution | -    | 12  | -    | bit   |
| Entrée analogique en mode tension |            |      |     |      |       |
| [AIX - AG]                        | Tension    | 0    | -   | 10   | V     |
| [AIX - AG]                        | Résistance | -    | 10  | -    | Kohm  |
| [AIX - AG]                        | Résolution | -    | 12  | -    | bit   |
| Sortie analogique en mode courant |            |      |     |      |       |
| [AOX - AG]                        | Courant    | 4    | -   | 20   | mA    |
| [AOX - AG]                        | Tension    | 0    | -   | 24   | V     |
| [AOx - AG]                        | Résolution | -    | 12  | -    | bit   |
| Sortie analogique en mode tension |            |      |     |      |       |
| [AOX - AG]                        | Tension    | 0    | -   | 10   | V     |
| [AOX - AG]                        | Courant    | -20  | -   | 20   | mA    |
| [AOx - AG]                        | Résistance | -    | 1   | -    | ohm   |
| [AOx - AG]                        | Résolution | -    | 12  | -    | bit   |

# Analog Output and Analog Input

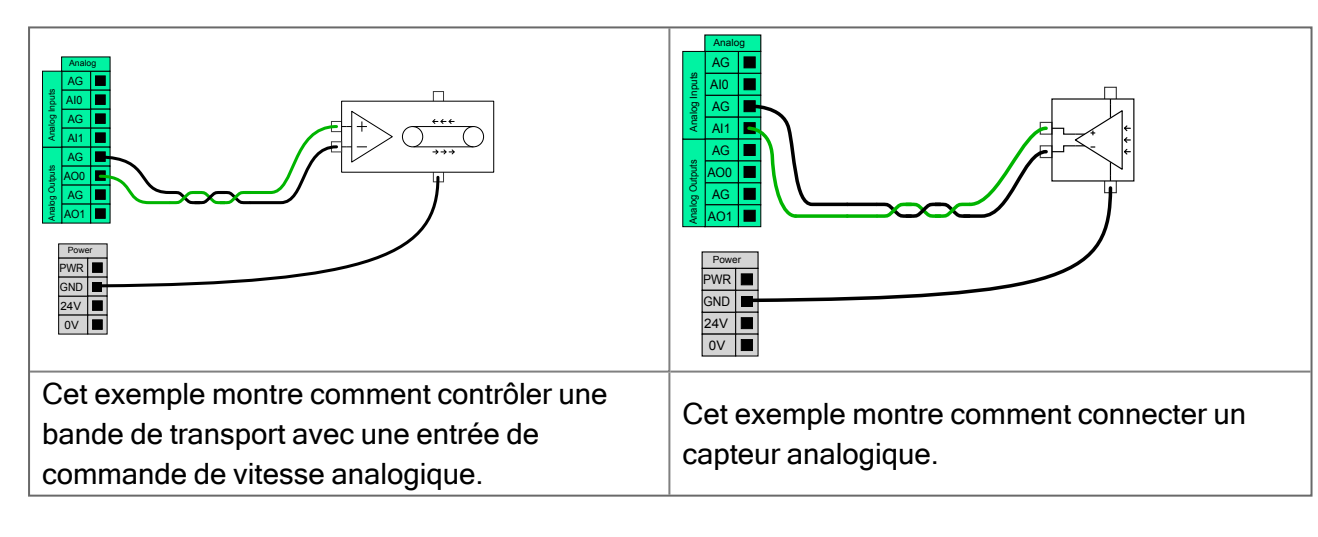

# 6.3.6. Commande marche/arrêt à distance

Utilisez une commande **MARCHE/ARRÊT** pour mettre sous et hors tension le Boîtier de commandee sans utiliser le Terminal de programmation. Il est généralement utilisé :

- Lorsque le Terminal de programmation est inaccessible.
- Lorsqu'un système d'automate programmable doit avoir le contrôle absolu.
- Lorsque plusieurs robots doivent mis sous ou hors tension en même temps.

La commande **marche/arrêt** à distance fournit une alimentation 12 V auxiliaire, maintenue active lorsque le Boîtier de commande est mis hors tension. L'entrée **MARCHE** est uniquement conçue

# UNIVERSAL ROBOTS

pour une brève activation et fonctionne comme le bouton **POWER**. L'entrée **ARRÊT** peut rester basse si nécessaire. Utilisez une fonction logicielle pour charger et démarrer des programmes automatiquement (voir la partie Partie II du Manuel de PolyScope).

Les caractéristiques électriques sont indiquées ci-dessous.

| Bornes      | Paramètre          | Min. | Тур | Max. | Unité |
|-------------|--------------------|------|-----|------|-------|
| [12V - GND] | Tension            | 10   | 12  | 13   | V     |
| [12V - GND] | Courant            | -    | -   | 100  | mA    |
| [ON / OFF]  | Tension inactive   | 0    | -   | 0,5  | V     |
| [ON / OFF]  | Tension active     | 5    | -   | 12   | V     |
| [ON / OFF]  | Courant d'entrée   | -    | 1   | -    | mA    |
| [ON]        | Durée d'activation | 200  | -   | 600  | ms    |

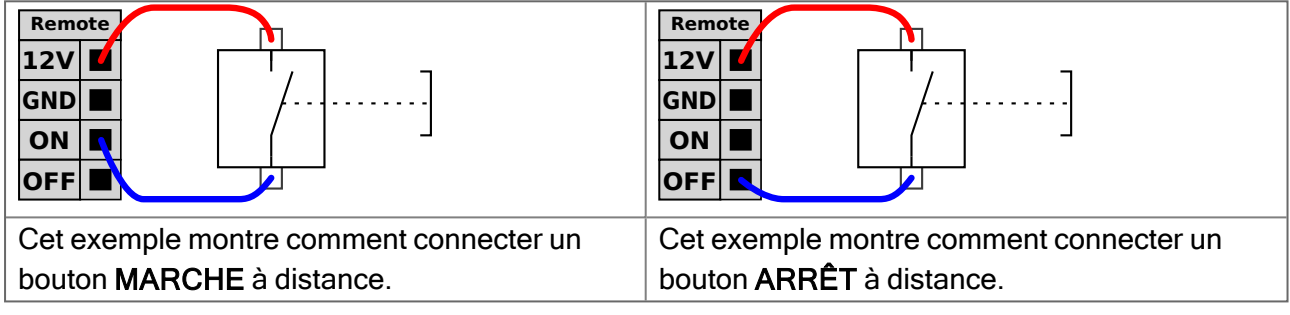

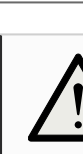

#### ATTENTION

Maintenir enfoncé le bouton d'alimentation ÉTEINT le boîtier de commande sans sauvegarder.

- N'appuyez pas et ne maintenez pas l'entrée **MARCHE** pressée ou le bouton **POWER** car cela arrête le Boîtier de commande sans sauvegarder.
- Utilisez l'entrée OFF pour la commande d'arrêt à distance pour permettre au boîtier de commande d'enregistrer les fichiers ouverts et de s'éteindre correctement.

# 6.3.7. Support du boîtier de commande

Sur le dessous des groupes d'interfaces E/S, il y a un support avec des ports permettant de faire des connexions supplémentaires (illustrés ci-dessous). La base du Boîtier de commande possède une ouverture protégée pour un branchement facile (voir 6.4. Ethernet sur la page d'en face). Le Mini Displayport prend en charge les moniteurs avec Displayport et nécessite un convertisseur Mini affichage actif à DVI ou HDMI pour connecter des moniteurs à une interface DVI/HDMI. Les convertisseurs passifs ne fonctionnent pas avec des ports DVI/HDMI.

Le Fusible doit porter la marque UL, de type mini lame avec une intensité nominale maximum de : 10 A et une tension nominale minimum de : 32 V

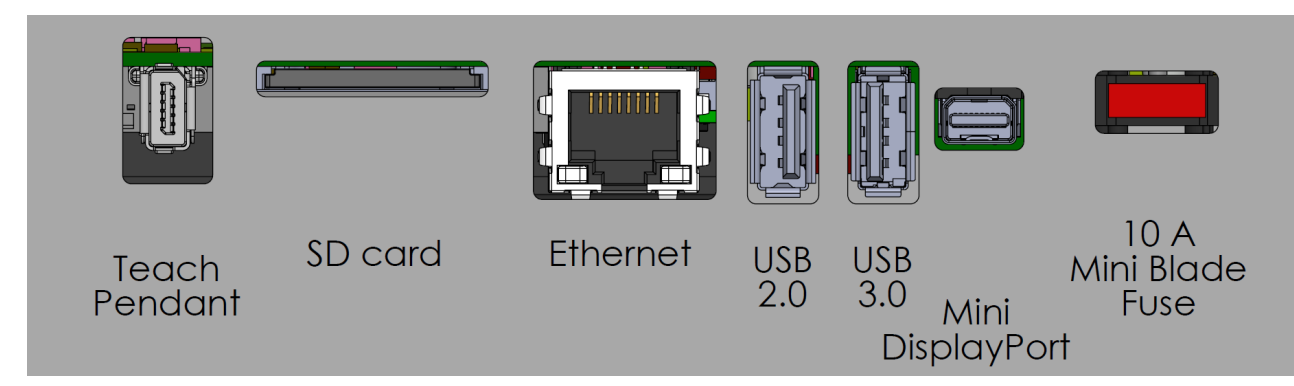

# 6.4. Ethernet

L'interface Ethernet peut être utilisée pour :

- MODBUS, EtherNet/IP et PROFINET (voir partie Partie II du Manuel de PolyScope).
- Accès et commande à distance.

Pour connecter le câble Ethernet en le passant à travers le trou à la base du boîtier de commande, et en le branchant dans le port Ethernet sur la face inférieure du support.

Remplacez le capuchon à la base du boîtier de commande par un passe-câble approprié pour connecter le câble au port Ethernet.

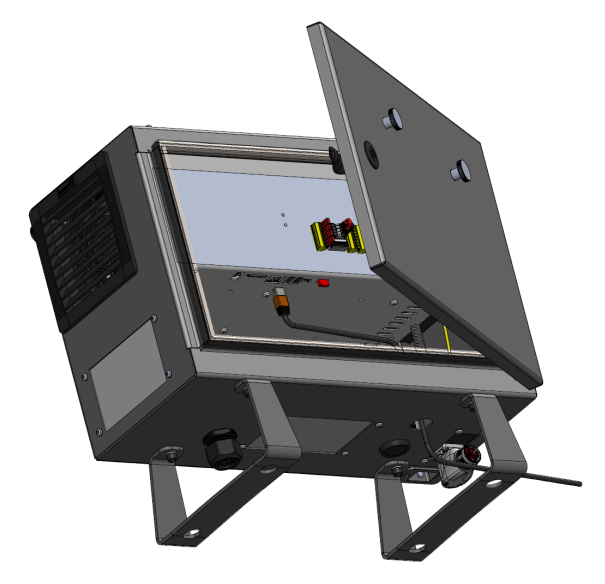

Les caractéristiques électriques sont indiquées dans le tableau ci-dessous.

| Paramètre                | Min. | Тур | Max.  | Unité |
|--------------------------|------|-----|-------|-------|
| Vitesse de communication | 10   | -   | 1 000 | Mb/s  |

# 6.5. Connexion secteur

Le câble secteur du Boîtier de commande comporte une fiche IEC standard à l'extrémité. Connecter un câble ou une fiche secteur, spécifique au pays, à la fiche CEI.

### AVIS

- IEC 61000-6-4: Chapitre 1 portée : « This part of IEC 61000 for emission requirement applies to electrical and electronic equipment intended for use within the environment of existing at industrial (see 3.1.12) locations. »
- IEC 61000-6-4: Chapitre 3.1.12 Emplacement industriel : « Locations characterized by a separate power network, supplied from a high- or mediumvoltage transformer, dedicated for the supply of the installation. »

Pour alimenter le robot, le Boîtier de commande doit être connecté au secteur par le biais de la prise CEI C20 au bas du Boîtier de commande, via un cordon CEI C19 correspondant, voir l'illustration cidessous.

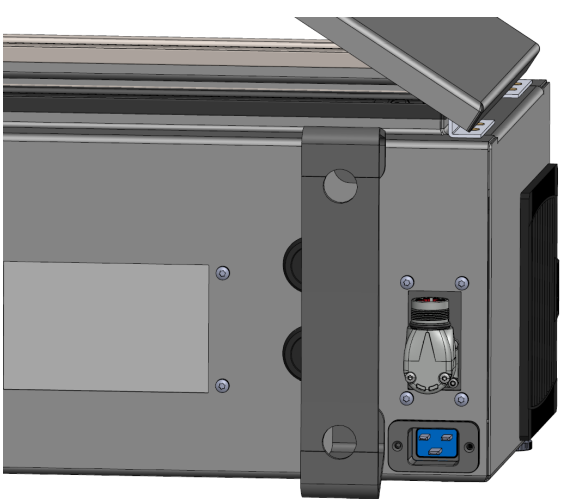

L'alimentation secteur doit comporter l'équipement suivant :

- Connexion à la masse
- Coupe-circuit principal
- Disjoncteur différentiel

Il est recommandé d'installer un interrupteur secteur pour éteindre tous les équipements de l'application robot comme moyen facile de verrouillage et d'étiquetage en service. Les caractéristiques électriques sont indiquées dans le tableau ci-dessous.

| Paramètre                            | Min. | Тур    | Max.   | Unité |
|--------------------------------------|------|--------|--------|-------|
| Tension d'entrée                     | 100  | -      | 240    | VCA   |
| Fusible secteur externe (@ 100-200V) | 815  | -      | 16     | А     |
| Fusible secteur externe (@ 200-265V) | 8    | -      | 16     | А     |
| Fréquence d'entrée                   | 47   | -      | 440    | Hz    |
| Consommation en veille               | -    | -      | <1.5   | W     |
| Puissance nominale                   | 90   | 150300 | 325750 | W     |

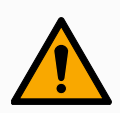

#### ATTENTION

- Assurez-vous que le robot est mis à la terre correctement (connexion électrique à la terre). Utiliser les boulons inutilisés associés aux symboles de mise à la terre à l'intérieur du boîtier de commande pour créer une mise à la terre commune à tous les équipements du système. Le conducteur de terre aura au moins la capacité nominale du courant le plus élevé dans le système.
- 2. Veiller à ce que la puissance d'entrée au Boîtier de commande soit protégée par un Disjoncteur différentiel (RCD) et un fusible correct.
- 3. Verrouiller-étiqueter toutes les sources électriques pour l'installation complète du robot au cours de l'entretien. Les autres équipements ne fournissent aucune tension aux E/S du robot lorsque le système est verrouillé.
- 4. Assurez-vous que tous les câbles sont branchés correctement avant de mettre le boîtier de commande sous tension. Toujours utiliser le cordon d'alimentation d'origine.

# 6.6. Connexion au robot : Câble de robot

Cette sous-section décrit la connexion pour un bras de robot configuré avec un Câble de robot fixe de 6 mètres. Pour des informations sur la connexion d'un bras de robot configuré avec un connecteur de câble de bride de base, voir 6.7. Connexion au robot : Câble de bride de base sur la page suivante.

# 6.6.1. Connecteur de câble de robot

Établissez la connexion du robot en connectant le bras du robot au boîtier de commande avec le câble du robot.

Branchez et verrouillez le câble du robot au connecteur en bas du Boîtier de commande (voir l'illustration ci-dessous). Tournez le connecteur deux fois pour veiller à ce qu'il soit correctement verrouillé avant de mettre le bras du robot sous tension.

Vous pouvez tourner le connecteur vers la droite pour faciliter le verrouillage après le branchement du câble.

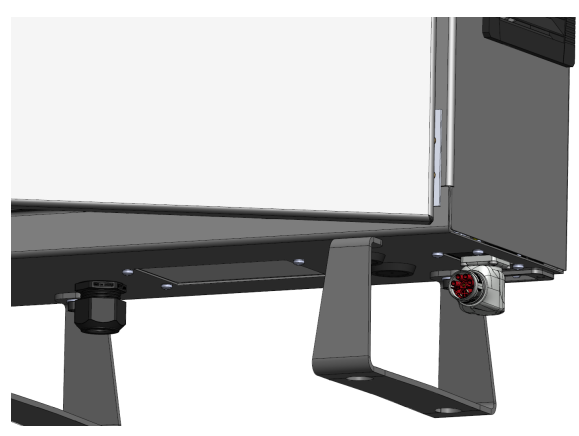

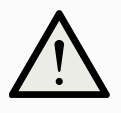

#### ATTENTION

Une mauvaise connexion du robot peut entraîner une perte de puissance du bras du robot.

- Ne pas déconnecter le câble du robot lorsque le bras du robot est sous tension.
- Ne pas rallonger ou modifier le câble du robot.

# 6.7. Connexion au robot : Câble de bride de base

Cette sous-section décrit la connexion pour un bras de robot configuré avec un connecteur de câble de bride de base. Pour des informations sur la connexion d'un bras de robot configuré avec un câble de robot de 6 mètres fixe, voir 6.6. Connexion au robot : Câble de robot sur la page précédente.

# 6.7.1. Connecteur de câble de bride de base

Établissez la connexion du robot en connectant le bras du robot au boîtier de commande avec le câble du robot. Le câble du robot se connecte au connecteur du câble de la bride de base et au connecteur du boîtier de commande.

Vous pouvez verrouiller chaque connecteur lorsque la connexion du robot est établie.

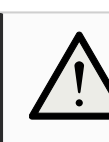

#### ATTENTION

La distance maximale entre le bras du robot et le boîtier de commande est de 12 m. Une mauvaise connexion du robot peut entraîner une perte de puissance du bras du robot.

• Ne prolongez pas un câble de robot de 6 m.

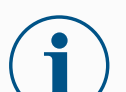

#### AVIS

Le raccordement du câble de la bride de base directement à un boîtier de commande peut entraîner des dégâts matériels ou aux biens.

• Ne connectez pas directement le câble de la bride de base au boîtier de commande.

# 6.8. E/S outil

Près de la bride de l'outil sur le poignet N° 3, il y a un connecteur à huit broches qui alimente et envoie des signaux de commande aux différentes pinces et capteurs pouvant être fixés au robot. Le Lumberg KKMV 8-354 est un câble industriel adapté. Les huit fils à l'intérieur du câble sont de différentes couleurs représentant différentes fonctions.

Ce connecteur fournit l'alimentation et les signaux de commande des capteurs et mécanismes de préhension utilisés sur un outil robotique spécifique. Le câble industriel listé ci-dessous est adapté :

• Lumberg RKMV 8-354.

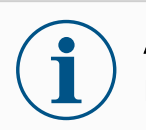

## AVIS

Le Connecteur d'outil doit être serré manuellement jusqu'à un maximum de 0,4Nm.

Les huit fils à l'intérieur du câble sont de différentes couleurs qui désignent différentes fonctions. Voir le tableau ci-dessous :

| Couleur | Signal       | Description                           |  |  |  |
|---------|--------------|---------------------------------------|--|--|--|
| Rouge   | GND          | Masse                                 |  |  |  |
| Gris    | PUISSANCE    | 0V/12V/24V                            |  |  |  |
| Bleu    | TO0/PWR      | Sorties numériques 0 ou 0 V/12 V/24 V |  |  |  |
| Rose    | TO1/GND      | Sorties numériques 1 ou Masse         |  |  |  |
| Jaune   | TI0          | Entrées numériques 0                  |  |  |  |
| Vert    | TI1          | Entrées numériques 1                  |  |  |  |
| Blanc   | AI2 / RS485+ | Analogique dans 2 ou RS485+           |  |  |  |
| Marron  | AI3 / RS485- | Analogique dans 3 ou RS485-           |  |  |  |

Accéder aux E/S de l'outil dans l'onglet Installation (voir la partie Partie II du Manuel de PolyScope) pour définir l'alimentation interne sur 0V, 12V ou 24V. Les caractéristiques électriques sont indiquées ci-dessous :

| Paramètre                                 | Min. | Тур | Max.    | Unité |
|-------------------------------------------|------|-----|---------|-------|
| Tension d'alimentation en mode 24V        | 23,5 | 24  | 24,8    | V     |
| Tension d'alimentation en mode 12V        | 11,5 | 12  | 12,5    | V     |
| Intensité d'alimentation (broche unique)* | -    | 600 | 2000**  | mA    |
| Intensité d'alimentation (broche double)* | -    | 600 | 2000**  | mA    |
| Charge capacitive d'alimentation          | _    | -   | 8000*** | uF    |

\*Il est fortement recommandé d'utiliser une diode de protection pour les charges inductives

# i

**AVIS** 

La bride d'outils est connectée à la terre (GND, même que le fil rouge).

# 6.8.1. Alimentation électrique de l'outil

Accéder aux E/S de l'outil dans l'onglet Installation (voir la partie Partie II du Manuel de PolyScope) pour définir l'alimentation interne sur 0V, 12V ou 24V.

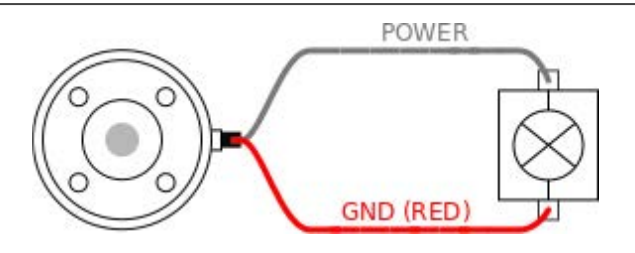

# 6.8.2. Alimentation électrique de la broche double

En mode Alimentation de la broche double, le courant de sortie peut être augmenté comme listé dans (6.8. E/S outil sur la page 56 tableau deux).

- 1. Dans l'en-tête, appuyez sur Installation.
- 2. Dans la liste à gauche, appuyez sur Général.
- 3. Appuyez sur E/S outil et sélectionnez Alimentation double broche.
- 4. Connectez les câbles d'alimentation (gris) à TO0 (bleu) et la masse (rouge) à TO1 (rose).

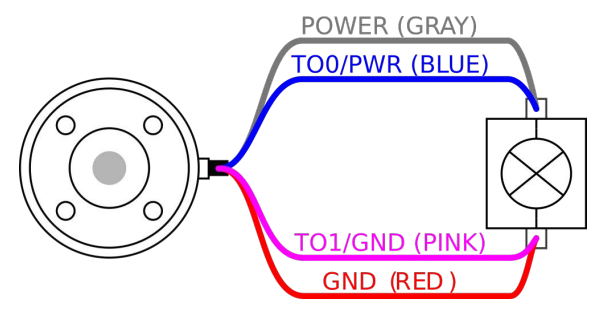

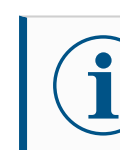

#### AVIS

Une fois que le robot a effectué un arrêt d'urgence, la tension est réglée sur 0 V pour les deux broches d'alimentation (l'alimentation est coupée).

# 6.8.3. Sorties numériques de l'outil

Les sorties numériques prennent en charge trois modes différents :

| Mode            | Actif | Inactif |
|-----------------|-------|---------|
| Fuite (NPN)     | Bas   | Ouvrir  |
| Source (PNP)    | Haut  | Ouvrir  |
| Pousser / Tirer | Haut  | Bas     |

Accédez à l'E/S outil dans l'onglet Installation (voir la section Partie II du Manuel de Polyscope) pour configurer le mode de sortie de chaque broche. Les caractéristiques électriques sont indiquées cidessous :

| Paramètre                  | Min. | Тур | Max. | Unité |
|----------------------------|------|-----|------|-------|
| Tension, collecteur ouvert | -0.5 | -   | 26   | V     |

| Paramètre                                 | Min. | Тур   | Max.  | Unité |
|-------------------------------------------|------|-------|-------|-------|
| Tension, sink 1A                          | -    | 0,08  | 0,09  | V     |
| Courant lors de l'approvisionnement/fuite | 0    | 600   | 1 000 | mA    |
| Courant traversant GND                    | 0    | 1 000 | 3000* | mA    |

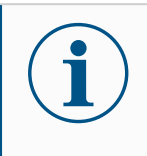

### AVIS

Une fois que le robot a effectué un arrêt d'urgence, les sorties numériques (DO0 et DO1) sont désactivées (Z haut).

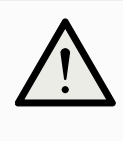

#### ATTENTION

Les Sorties numériques de l'outil n'ont pas une intensité limitée. Le contournement des données indiquées peut causer des dommages permanents.

# Utiliser les sorties numériques de l'outil

Cet exemple illustre la mise en circuit une charge en utilisant l'alimentation électrique 12V ou 24V interne. La tension de sortie au niveau de la languette E/S doit être définie. Il y a de la tension entre la connexion ALIMENTATION et le blindage/la terre, même lorsque la charge est mise hors circuit.

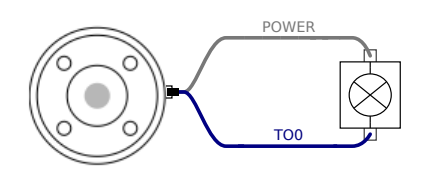

\*Il est recommandé d'utiliser une diode de protection pour les charges inductives, comme indiqué cidessous.

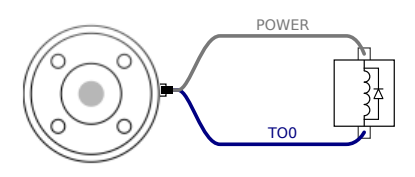

# 6.8.4. Entrées numériques de l'outil

Les Entrées numériques sont mises en œuvre en tant que PNP avec de faibles résistances de tirage (pull-down). Cela signifie qu'une entrée flottante est toujours relevée comme faible. Les caractéristiques électriques sont indiquées ci-dessous.

| Paramètre             | Min. | Туре | Max. | Unité |
|-----------------------|------|------|------|-------|
| Tension d'entrée      | -0.5 | -    | 26   | V     |
| Tension logique basse | -    | -    | 2,0  | V     |
| Tension logique haute | 5,5  | -    | -    | V     |
| Résistance d'entrée   | -    | 47k  | -    | Ω     |

# Utiliser les entrées numériques de l'outil

Cet exemple montre comment connecter un bouton simple.

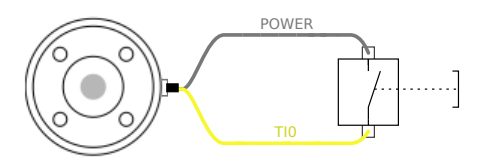

# 6.8.5. Entrée analogique outil

Les entrées analogiques de l'outil sont non différentielles et peuvent être définies sur tension (0-10V) et courant (4-20mA) dans l'onglet E/S, (voir partie Partie II du Manuel de PolyScope). Les caractéristiques électriques sont indiquées ci-dessous.

| Paramètre                                   | Min. | Туре | Max. | Unité |
|---------------------------------------------|------|------|------|-------|
| Tension d'entrée en mode tension            | -0.5 | -    | 26   | V     |
| Résistance d'entrée à la plage 0V à 10V     | -    | 10,7 | -    | kΩ    |
| Résolution                                  | -    | 12   | -    | bit   |
| Tension d'entrée en mode courant            | -0.5 | -    | 5,0  | V     |
| Courant d'entrée en mode courant            | -2,5 | -    | 25   | mA    |
| Résistance d'entrée à la plage 4 mA à 20 mA | -    | 182  | 188  | Ω     |
| Résolution                                  | -    | 12   | -    | bit   |

Deux exemples de la façon d'utiliser les entrées analogiques sont illustrés dans les sous-sections suivantes.

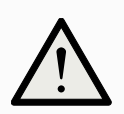

#### ATTENTION

Les entrées analogiques ne sont pas protégées contre les surtensions en mode courant. Le dépassement de la limite dans les spécifications électriques peut provoquer des dommages permanents au niveau de l'entrée.

# Utiliser les entrées analogiques de l'outil, non différentielles

Cet exemple montre la connexion d'un capteur analogique avec une sortie non différentielle. La sortie du capteur peut être en courant ou en tension, tant que le mode d'entrée de cette entrée analogique est réglé sur le même sur l'onglet E/S.

Remarque : Vous pouvez vérifier qu'un capteur avec une sortie en tension peut piloter la résistance interne de l'outil, ou la mesure peut être invalide.

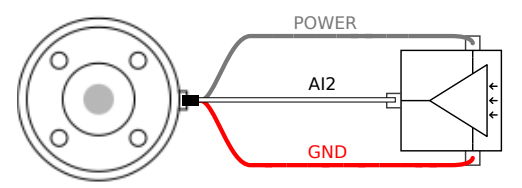

## Utiliser les entrées analogiques de l'outil, différentielles

Cet exemple montre la connexion d'un capteur analogique avec une sortie différentielle. En connectant la partie négative de la sortie à GND (0V) il fonctionnera de la même manière qu'un capteur différentiel.

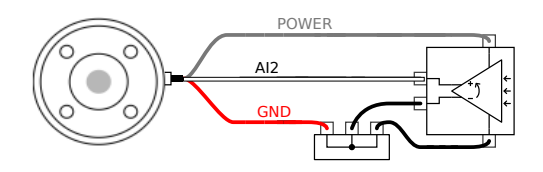

# 6.8.6. E/S de communication de l'outil

- Demandes de signaux Les signaux RS485 utilisent une polarisation sans échec. Si l'appareil connecté ne prend pas un charge ce mode sans échec, la polarisation de signal doit être faite dans l'outil fixé ou ajoutée en externe en ajoutant des résistances de rappel vers le haut à RS485+ et de tirage à RS485-.
- Latence La latence des messages envoyés via le connecteur de l'outil va de 2ms à 4ms, à partir du moment où le message est rédigé sur l'ordinateur au début du message sur le RS485. Un tampon stocke les détails envoyés au connecteur d'outil jusqu'à ce que la ligne soit occupée. Une fois 1000 octets de données reçus, le message est rédigé sur l'appareil.

| Débits en bauds | 9,6k, 19,2k, 38,4k, 57,6k, 115,2k, 1M, 2M, 5M |
|-----------------|-----------------------------------------------|
| Bits d'arrêt    | 1, 2                                          |
| Parité          | Aucun, Impaire, Paire                         |

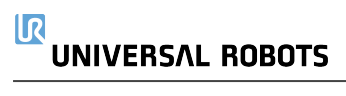

# 7. Transport

Ne transportez le robot que dans son emballage d'origine. Conservez le matériau d'emballage dans un endroit sec si vous souhaitez déplacer le robot plus tard.

Lorsque vous déplacez le robot de son emballage vers l'espace d'installation, tenez les deux tubes du bras du robot en même temps. Maintenez le robot en place jusqu'à ce que tous les boulons de montage soient bien serrés à la base du robot.

Soulevez le boîtier de commande par sa poignée.

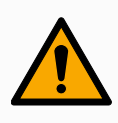

#### ATTENTION

Des techniques de levage incorrectes ou l'utilisation d'un équipement de levage inapproprié peuvent entraîner des blessures.

- Évitez de surcharger votre dos ou d'autres parties du corps lorsque vous soulevez l'équipement.
- Utilisez un équipement de levage approprié.
- Toutes les directives de levage régionales et nationales doivent être suivies.
- Veiller à monter le robot conformément aux instructions contenues dans Interface mécanique.

## AVIS

Si le robot est attaché à une application/installation tierce pendant le transport, veuillez vous référer à ce qui suit :

- Le transport du robot sans son emballage d'origine annulera toutes les garanties de Universal Robots A/S.
- Si le robot est transporté attaché à une application/installation tierce, suivez les recommandations pour le transport du robot sans l'emballage de transport d'origine.

Universal Robots ne peut être tenu responsable de tout dommage causé par le transport de l'équipement.

Vous pouvez voir les recommandations pour le transport sans emballage à l'adresse :

myur.universal-robots.com/manuals

# 7.1. Transport sans emballage

Universal Robots recommande toujours de transporter le robot dans son emballage d'origine.

Ces recommandations sont écrites pour réduire les vibrations indésirables dans les articulations et les systèmes de freinage et réduire la rotation des articulations.

#### 

Si le robot est transporté sans son emballage d'origine, veuillez vous référer aux directives suivantes :

- Pliez le robot autant que possible ne transportez pas le robot en position de singularité
- Déplacez le centre de gravité du robot aussi près que possible de la base
- Fixez chaque tube à une surface solide sur deux points différents du tube
- Fixez tout effecteur d'extrémité attaché rigidement sur 3 axes

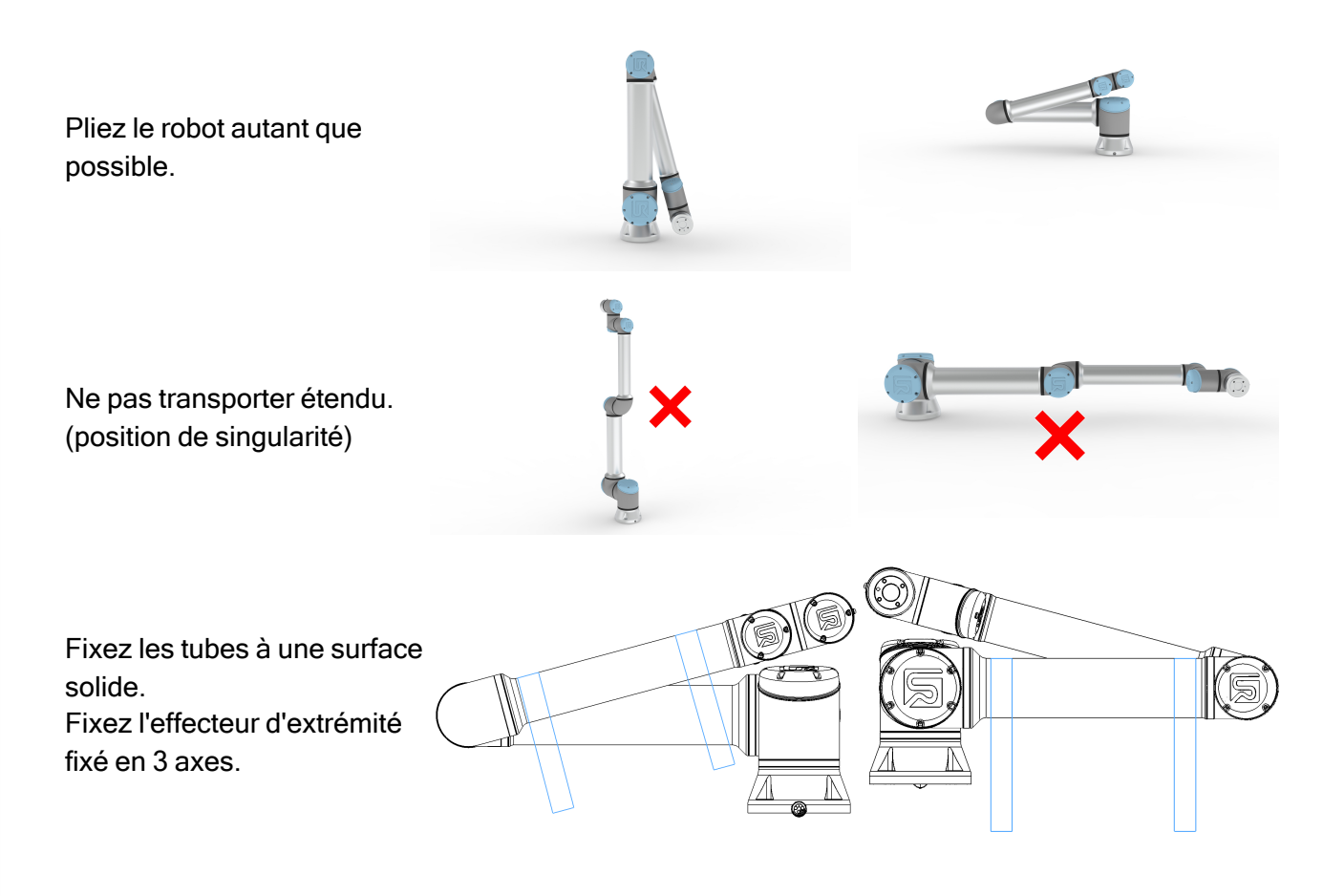

# 8. Maintenance et réparation

Effectuer toute inspection visuelle ou de l'état de fonctionnement, conformément à toutes les instructions de sécurité de ce manuel.

La maintenance, l'inspection, la calibration et les réparations doivent être effectuées selon les dernières versions du manuel d'entretien sur le site Web d'assistance <u>http://www.universal-robots.com/support</u>.

Les travaux de réparation ne doivent être effectués que par Universal Robots ou des intégrateurs de systèmes autorisés. Des personnes désignées par le client et formées à cet effet peuvent également effectuer des travaux de réparation, à condition de suivre le plan d'inspection décrit dans le manuel d'entretien. Voir le manuel d'entretien : chapitre 5 pour le plan d'inspection complet pour les personnes formées

Toutes les pièces retournées à Universal Robots doivent être retournées conformément aux conditions du manuel d'entretien.

# 8.1. Sécurité pour l'entretien

Après les travaux d'entretien et de réparation, des vérifications doivent être effectuées pour assurer le niveau de sécurité requis. Les contrôles doivent respecter les réglementations nationales ou régionales en vigueur en matière de sécurité au travail. Le bon fonctionnement de toutes les fonctions de sécurité doit également être testé.

Le but des travaux de maintenance et de réparation est de s'assurer que le système est maintenu opérationnel ou, en cas de panne, de le remettre en état de fonctionnement. Les travaux de réparation comprennent le dépannage en plus de la réparation elle-même.

Lorsque vous travaillez sur le bras du robot ou le boîtier de commande, vous devez respecter les procédures et les avertissements ci-dessous.

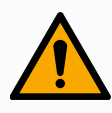

#### ATTENTION

Le non-respect de l'une des pratiques de sécurité énumérées ci-dessous peut entraîner des blessures.

- Ne rien modifier dans la configuration de sécurité du logiciel (par exemple la limite de force). Si un paramètre de sécurité est modifié, le système robotique complet doit être considéré comme nouveau, ce qui signifie que le processus global d'approbation de la sécurité, y compris l'évaluation des risques, doit être mis à jour en conséquence.
- Réactivez toutes les mesures de sécurité désactivées immédiatement après la fin des travaux d'entretien et/ou de réparation.
- Documentez toutes les réparations et enregistrez cette documentation dans le dossier technique associé à l'application complète du robot.

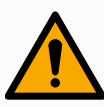

#### ATTENTION

Le non-respect de l'une des pratiques de sécurité énumérées ci-dessous peut entraîner des blessures.

- Débranchez le câble d'alimentation principal du bas du boîtier de commande pour vous assurer qu'il est complètement hors tension. Éteignez toute autre source d'énergie connectée au bras du robot ou au boîtier de commande.
  Prenez les précautions nécessaires pour empêcher que d'autres personnes activent le système pendant la période de réparation.
- Vérifiez la connexion à la terre avant de remettre le système sous tension.
- Respectez les réglementations ESD lorsque des parties du bras du robot ou du boîtier de commande sont démontées.
- Empêchez l'eau et la poussière d'entrer dans le bras du robot ou le boîtier de commande.

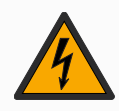

#### ATTENTION : ÉLECTRICITÉ

Démonter l'alimentation du boîtier de commande rapidement après la mise hors tension peut entraîner des blessures dues à des risques électriques.

 Évitez de démonter l'alimentation électrique à l'intérieur du boîtier de commande, car des tensions élevées (jusqu'à 600 V) peuvent être présentes à l'intérieur de ces alimentations pendant plusieurs heures après la mise hors tension du boîtier de commande.

# 8.2. Nettoyage

#### Nettoyage quotidien

Vous pouvez essuyer toute poussière/saleté/huile observée sur le bras du robot à l'aide d'un chiffon et de l'un des agents de nettoyage suivants : eau, alcool isopropylique, alcool éthanolique à 10 % ou naphta à 10 %. Dans de rares cas, de très petites quantités de graisse peuvent être visibles à partir du joint. Cela n'affecte pas la fonction, l'utilisation ou la durée de vie de l'articulation.

#### Nettoyage supplémentaire

En raison de l'accent supplémentaire mis sur le nettoyage de votre robot, UR recommande de nettoyer avec de l'alcool isopropylique à 70 % (alcool à friction).

- 1. Essuyez le robot avec un chiffon en microfibres dur et torsadé et 70 % d'alcool isopropylique (alcool à friction).
- 2. Laissez l'alcool isopropylique à 70 % s'attarder sur le robot pendant 5 minutes, puis nettoyez le robot à l'aide de la procédure de nettoyage standard.

DO NOT USE BLEACH. N'utilisez pas d'eau de Javel dans une solution de nettoyage diluée.

# 8.3. Inspection

# 8.3.1. Plan d'inspection du Bras du robot

Le tableau ci-dessous est une liste de contrôle du type d'inspections recommandées par Universal Robots. Effectuez des inspections régulièrement, comme indiqué dans la liste. Toutes les pièces répertoriées qui se trouvent dans un état inacceptable doivent être réparées ou remplacées.

Vous pouvez accéder au manuel d'entretien (<u>http://www.universal-robots.com/support</u>) pour en savoir plus sur la façon d'effectuer les inspections.

|   | Type d'action                       |   | Calendrier |                        |              |
|---|-------------------------------------|---|------------|------------------------|--------------|
|   | d'inspection                        |   | Mensuel    | Deux<br>fois<br>par an | Annuellement |
| 1 | Couvercles<br>bleus à<br>carreaux * | V | X          |                        |              |
| 2 | Vérifier les<br>anneaux<br>plats    | V |            | X                      |              |
| 3 | Vérifier le<br>câble du<br>robot    | V |            | X                      |              |

| Type d'action |                                                  | Calendrier |         |                        |              |
|---------------|--------------------------------------------------|------------|---------|------------------------|--------------|
|               | d'inspection                                     |            | Mensuel | Deux<br>fois<br>par an | Annuellement |
| 4             | Vérifier la<br>connexion<br>du câble<br>du robot | V          |         | X                      |              |

V = Inspection visuelle

\* = Doit également être vérifié après une collision lourde

# 8.3.2. Inspection visuelle du bras du robot

AVIS
L'utilisation d'air comprimé pour nettoyer le bras du robot peut endommager les composants du bras du robot.

• N'utilisez jamais d'air comprimé pour nettoyer le bras du robot.

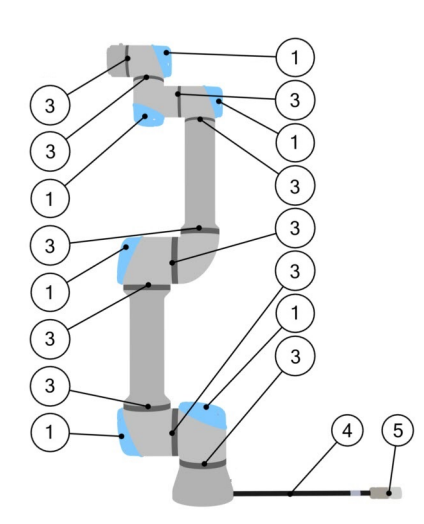

- 1. Déplacez le bras du robot en position Zéro, si possible.
- 2. Éteignez le robot et débranchez le câble d'alimentation du boîtier de commande.
- 3. Inspectez le câble entre le boîtier de commande et le bras du robot pour détecter tout dommage.
- 4. Vérifiez que les boulons de montage de la base sont correctement serrés.
- 5. Inspectez les anneaux plats à la recherche d'usure et de dommages.
  - Remplacez les anneaux plats s'ils sont usés ou endommagés.

- 6. Inspectez les couvercles bleus de tous les joints à la recherche de fissures ou de dommages.
  - Remplacez les couvercles bleus s'ils sont fissurés ou endommagés.
- 7. Inspectez les vis utilisées pour fixer les couvercles bleus.

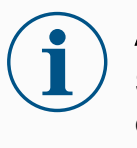

# AVIS

Si des dommages sont observés sur un robot pendant la période de garantie, contactez le distributeur où le robot a été acheté.

# 8.3.3. Inspection Fonctionnement libre

Pour tester le Fonctionnement libre :

- 1. Démontez tout outil ou accessoire ou définissez le PCO/Charge utile/CdG selon les spécifications de l'outil.
- 2. Pour déplacer le bras du robot dans Freedrive :
  - Sur le Terminal de programmation 3PE, appuyez deux fois légèrement et maintenez le bouton 3PE.

Bouton de mise sous tension Bouton d'arrêt d'urgence

- 3. Poussez/tirez le robot dans une position étirée horizontale et lâchez-le.
- 4. Vérifiez que le bras du robot peut garder sa position sans être maintenu et sans activer le Fonctionnement libre.

# 8.3.4. Plan d'inspection du Boîtier de commande

# 8.3.5. Plan d'inspection du Boîtier de commande

Le tableau ci-dessous est une liste de contrôle du type d'inspections recommandées par Universal Robots. Effectuez des inspections régulièrement, comme indiqué dans la liste. Toutes les pièces répertoriées qui se trouvent dans un état inacceptable doivent être réparées ou remplacées.

Vous pouvez accéder au manuel d'entretien (<u>http://www.universal-robots.com/support</u>) pour en savoir plus sur la façon d'effectuer les inspections.

| Type d'action d'inspection |                                                                   |         | Calendrier             |              |  |
|----------------------------|-------------------------------------------------------------------|---------|------------------------|--------------|--|
|                            |                                                                   | Mensuel | Deux<br>fois<br>par an | Annuellement |  |
| 1                          | Vérifier l'arrêt d'urgence sur le pendentif<br>Teach              | F       | X                      |              |  |
| 2&3                        | Vérifier le mode Backdrive                                        | F       |                        | X            |  |
|                            | Cochez le mode Libre                                              | F       |                        | X            |  |
| 4 & 5                      | Vérifiez le câble et le connecteur de la<br>suspension Teach      | V       |                        | X            |  |
| 6                          | Vérifier et nettoyer les filtres à air sur le boîtier de commande | V       | X                      |              |  |

V = Inspection visuelle F = Inspection fonctionnelle

# Inspection visuelle du boîtier de commande

- 1. Débranchez le câble d'alimentation du boîtier de commande.
- 2. Vérifiez qu'il n'y a pas de saleté/poussière à l'extérieur du boîtier de commande.
  - Nettoyez avec un aspirateur ESD si nécessaire.

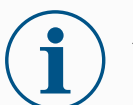

#### AVIS

L'utilisation d'air comprimé pour nettoyer l'intérieur du boîtier de commande peut endommager les composants.

• N'utilisez pas d'air comprimé pour nettoyer l'intérieur du boîtier de commande.

# 9. Élimination et environnement

Les robots Universal Robots e-Series doivent être éliminés conformément aux lois, réglementations et normes nationales applicables.

Les robots e-Series Universal Robots sont produits avec une utilisation restreinte de substances dangereuses pour protéger l'environnement ; tel que défini par la directive européenne RoHS 2011/65/UE. Ces substances comprennent le mercure, le cadmium, le plomb, le chrome VI, les biphényles polybromés et les polybromodiphényléthers.

Les frais d'élimination et de manutention des déchets électroniques des robots de la série e d'Universal Robots vendus sur le marché danois sont prépayés à DPA-system par Universal Robots A/S. Les importateurs dans les pays couverts par la directive européenne sur les DEEE 2012/19/UE doivent faire leur propre enregistrement au registre national des DEEE de leur pays. Les frais sont généralement inférieurs à 1 € / robot. Une liste des registres nationaux peut être trouvée ici : https://www.ewrn.org/national-registers.

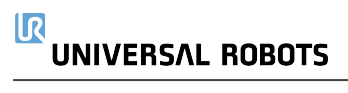
### **10. Certifications**

La certification par un tiers est volontaire. Cependant, pour fournir le meilleur service aux intégrateurs de robots, Universal Robots choisit de certifier ses robots dans les instituts de test reconnus énumérés ci-dessous.

Vous trouverez des copies de tous les certificats dans le chapitre Certificats.

|            | TÜV NORD             | Les robots Universal Robots e-Series sont homologués<br>en termes de sécurité par TÜV NORD, un organisme<br>notifié en vertu de la directive sur les machines<br>2006/42/CE dans l'Union européenne.                                                                        |
|------------|----------------------|----------------------------------------------------------------------------------------------------|
|            | RoHS CHINE           | Les robots Universal Robots e-Series se conforment aux<br>méthodes de gestion RoHS CHINE pour le contrôle de la<br>pollution par des produits d'information électroniques.                                                                                                  |
| <b>€</b> s | Sécurité KCC         | Les robots de la série e Universal Robots ont été évalués<br>et sont conformes aux normes de sécurité de la marque<br>KCC.                                                                                                    |
| C          | Enregistrement<br>KC | Les robots Universal Robots e-Series ont été évalués<br>pour l'évaluation de la conformité pour une utilisation<br>dans un environnement de travail. Par conséquent, il<br>existe un risque d'interférence radio lorsqu'il est utilisé<br>dans un environnement domestique. |
| DELTA      | Delta                | Les robots de la série e Universal Robots sont testés en termes de performances par DELTA.                                                                                                    |

| Certification de tiers fournisseur |               |                                                                                                    |  |  |
|------------------------------------|---------------|----------------------------------------------------------------------------------------------------|--|--|
| Ŵ                                  | Environnement | Comme fournies par nos fournisseurs, les palettes<br>d'expédition des robots Universal Robots e-Series se<br>conforment aux exigences danoises ISMPM-15 pour la<br>production de matériau de conditionnement en bois et<br>sont marquées conformément à ce plan. |  |  |

| Certification de test du fabricant |                      |                                                                                                    |  |
|------------------------------------|----------------------|----------------------------------------------------------------------------------------------------|--|
| R                                  | Robots<br>universels | Les robots Universal Robots de la série e subissent des<br>tests internes continus et des procédures de test de fin de<br>ligne.<br>Les processus de test UR font l'objet d'un examen et<br>d'une amélioration continus. |  |

#### Déclarations Selon les directives de l'UE

Bien que les directives UE soient pertinentes pour l'Europe, certains pays en dehors de l'Europe reconnaissent et/ou exigent des déclarations de l'UE. Les directives européennes sont disponibles sur la page d'accueil officielle : http://eur-lex.europa.eu.

Selon la directive sur les machines, les robots d'Universal Robots sont des machines

partiellement terminées, car un tel marquage CE ne doit pas être apposé.

Vous trouverez la déclaration d'incorporation (DOI) selon la directive Machines dans le chapitre : Déclarations et certificats.

### 11. Heure d'arrêt et distance d'arrêt

Vous pouvez configurer le temps et la distance d'arrêt maximum nominaux de sécurité définis par l'utilisateur. Voir 4.1. Introduction sur la page 29 et Sécurité.

Si les réglages définis par l'utilisateur sont utilisés, la vitesse du programme est ajustée dynamiquement pour toujours se conformer aux limites sélectionnées.

Le CdG de l'outil est à la bride d'outil.

Les données graphiques fournies pour Articulation 0 (base), Articulation 1 (épaule) et Articulation 2 (coude) sont valides pour la distance d'arrêt et le temps d'arrêt :

- Catégorie 0
- Catégorie 1
- Catégorie 2

L'essai de l'**articulation 0** a été effectué en réalisant un mouvement horizontal, c'est-à-dire que l'axe de rotation était perpendiculaire au sol.

Au cours des tests **Joint 1** et **Joint 2**, le robot a suivi une trajectoire verticale, où les axes de rotation étaient parallèles au sol, et l'arrêt a été effectué alors que le robot se déplaçait vers le bas. L'axe Y représente la distance entre l'endroit où l'arrêt est initié et la position finale.

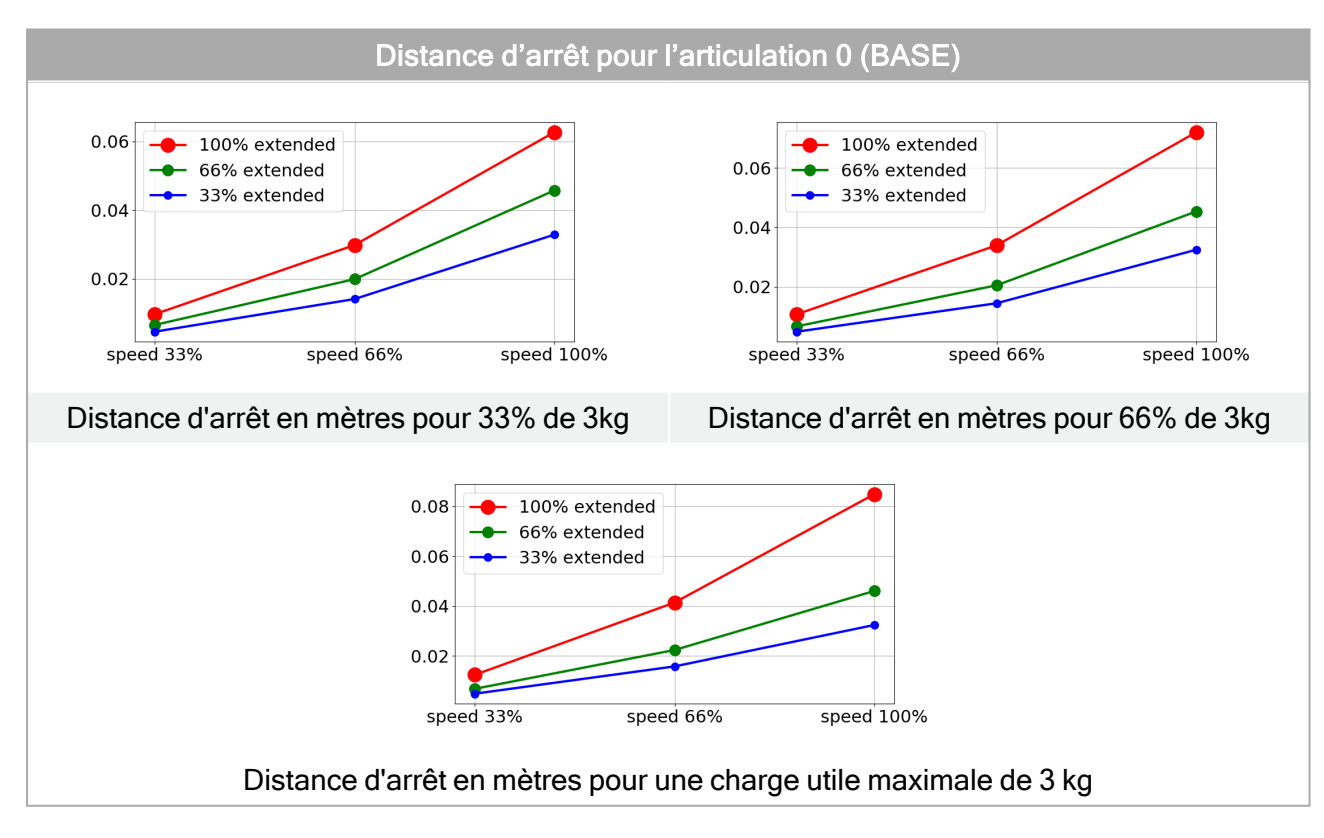

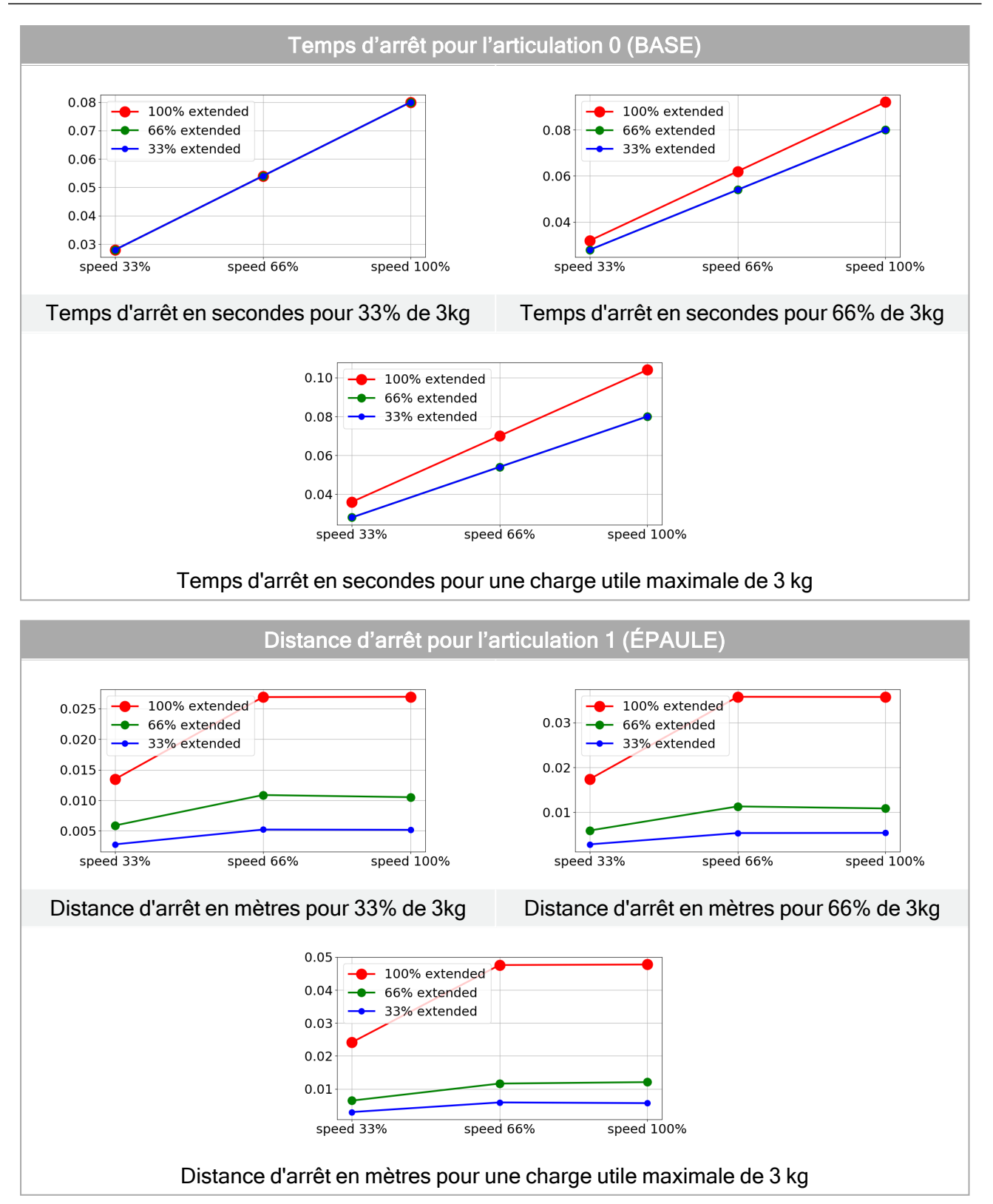

### UNIVERSAL ROBOTS

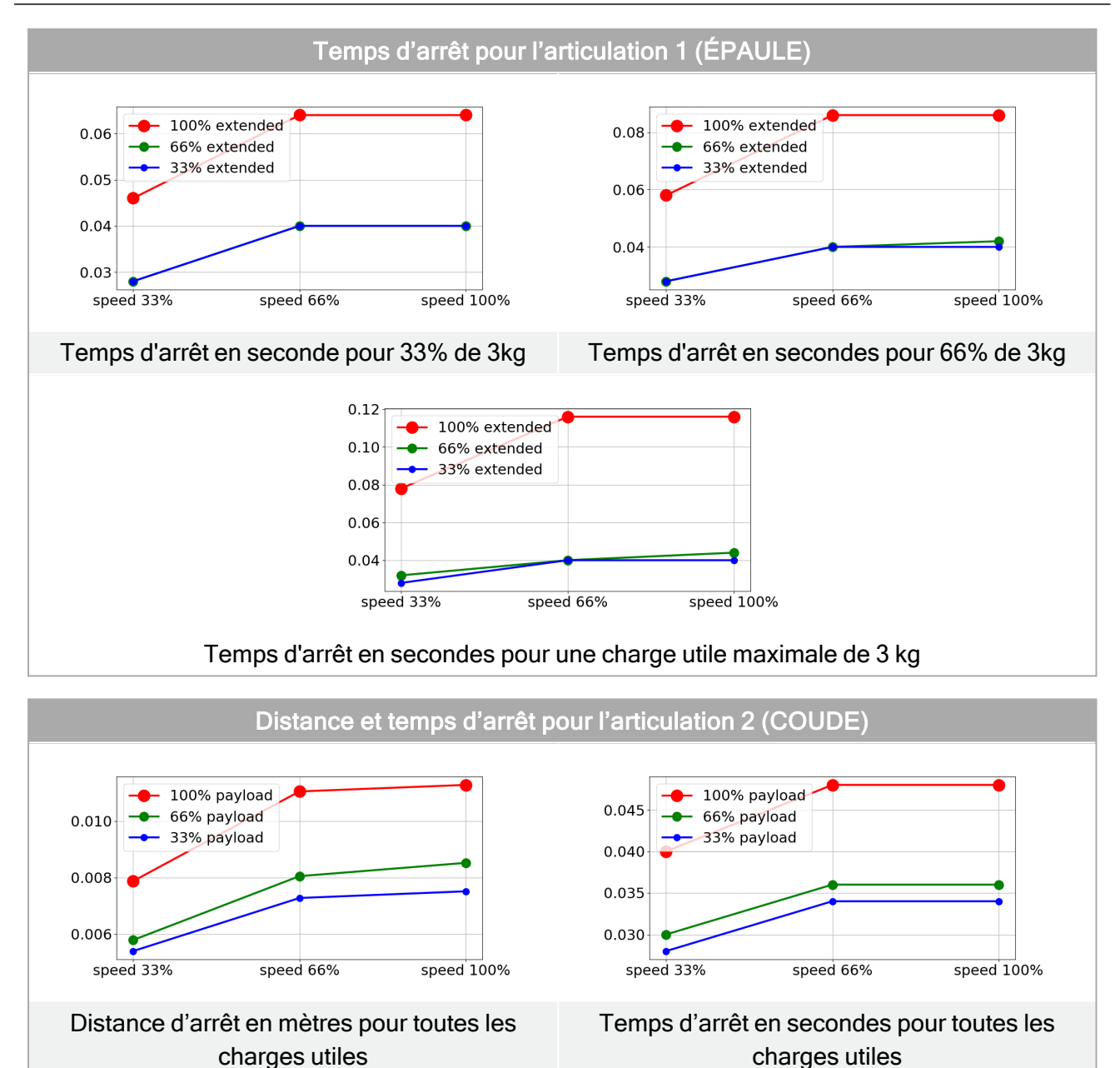

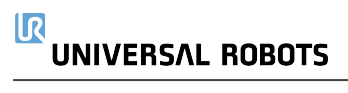

# 12. Declarations and Certificates (original EN)

| EU Declaration of Incorporation                                                                                                    | on (DOI) (in accordance with 2006/42/EC Annex II B) original EN                                                                                                    |  |  |  |
|----------------------------------------------------------------------------------------------------|----------------------------------------------------------------------------------------------------|--|--|--|
| Manufacturer                                                                                                    | Universal Robots A/S<br>Energivej 25,<br>DK-5260 Odense S Denmark                                                                                                    |  |  |  |
| Person in the Community<br>Authorized to Compile the<br>Technical File                                                                                                    | David Brandt<br>Technology Officer, R&D<br>Universal Robots A/S, Energivej 25, DK-5260 Odense S                                                                                                    |  |  |  |
| Description and Identification or                                                                                                    | f the Partially-Completed Machine(s)                                                                                                    |  |  |  |
| Product and Function:                                                                                                    | Industrial robot multi-purpose multi-axis manipulator with control<br>box & with or without teach pendant Function is determined by the<br>completed machine (robot application or cell with end-effector,<br>intended use and application program).                                                                                                    |  |  |  |
| Model :                                                                                                    | UR3e, UR5e, UR10e, UR16e (e-Series): Below cited certifications and this declaration include:                                                                                                    |  |  |  |
|                                                                                                    | <ul> <li>Effective October 2020: Teach Pendants with 3-Position<br/>Enabling (3PE TP) &amp; standard Teach Pendants (TP).</li> </ul>                                                                                                    |  |  |  |
|                                                                                                    | <ul> <li>Effective May 2021: UR10e specification improvement to<br/>12.5kg maximum payload.</li> </ul>                                                                                                    |  |  |  |
|                                                                                                    | Note: This Declaration of Incorporation is NOT applicable when the UR OEM Controller is used.                                                                                                    |  |  |  |
| Serial Number:                                                                                                    | Starting 20235000000 and higher<br>year e-Series 3=UR3e, 5=UR5e, 3=UR3e, 0=UR10e (10kg), 2=UR10e(12.5),<br>6=UR16e sequential numbering, restarting at 0 each year                                                                                                    |  |  |  |
| Incorporation:                                                                                                    | Universal Robots e-Series (UR3e, UR5e, UR10e and UR16e)<br>shall only be put into service upon being integrated into a final<br>complete machine (robot application or cell), which conforms with<br>the provisions of the Machinery Directive and other applicable<br>Directives.                                                                                          |  |  |  |
| It is declared that the above products fulfil, for what is supplied, the following directives as detailed below: When this incomplete machine is integrated and becomes a complete machine, the integrator is responsible for determining that completed machine fulfils all applicable Directives and providing the Declaration of Conformity. |                                                                                                    |  |  |  |
| I. Machinery Directive<br>2006/42/EC                                                                                                    | The following essential requirements have been fulfilled: 1.1.2, 1.1.3, 1.1.5, 1.2.1, 1.2.4.3, 1.2.5, 1.2.6, 1.3.2, 1.3.4, 1.3.8.1, 1.3.9, 1.5.1, 1.5.2, 1.5.5, 1.5.6, 1.5.10, 1.6.3, 1.7.2, 1.7.4, 4.1.2.3, 4.1.3, Annex VI. It is declared that the relevant technical documentation has been compiled in accordance with Part B of Annex VII of the Machinery Directive. |  |  |  |

| EU Declaration of Incorporation (DOI) (in accordance with 2006/42/EC Annex II B) original EN |                                                                                                    |  |  |  |
|----------------------------------------------------------------------------------------------|----------------------------------------------------------------------------------------------------|--|--|--|
| II. Low-voltage Directive                                                                    | Reference the LVD and the harmonized standards used below.<br>Reference the EMC Directive and the harmonized standards used |  |  |  |
| III. EMC Directive 2014/30/EU                                                                | below.                                                                                                    |  |  |  |

Reference to the harmonized standards used, as referred to in Article 7(2) of the MD & LV Directives and Article 6 of the EMC Directive:

| (I) EN ISO 10218-1:2011      | (I) (II) EN 60204-1:2018 as        | (II) EN 60664-1:2007 (III) EN        |
|------------------------------|------------------------------------|--------------------------------------|
| TÜV Nord Certificate # 44    | applicable (II) EN                 | 61000-3-3: 2013 (III) EN 61000-6-    |
| 708 14097607                 | 60529:1991+A1:2000+A2:2013         | 1:2019 UR3e & UR5e ONLY (III)        |
| (I) EN ISO 13732-1:2008 as   | (I) EN 60947-5-5:1997+A1:2005      | EN 61000-6-2:2019 (III) EN 61000-    |
| applicable (I) EN ISO        | +A11:2013+A2:2017 (I) EN           | 6-3:2007+A1: 2011 UR3e & UR5e        |
| 13849-1:2015 TÜV Nord        | 60947-5-8:2020 (III) EN 61000-     | ONLY (III) EN 61000-6-4:2019         |
| Certificate # 44 207         | 3-2:2019                           |                                      |
| 14097610 (I) EN ISO          |                                    |                                      |
| 13849-2:2012 (I) EN ISO      |                                    |                                      |
| 13850:2015                   |                                    |                                      |
| Reference to other technical | standards and technical specifica  | tions used:                          |
| (I) ISO 9409-1:2004 [Type    | (II) EN 60320-1:2021 (III) EN      | (II) EN 61784-3:2010 [SIL2] (III) EN |
| 50-4-M6] (I) ISO/TS          | 60068-2-27:2008 (III) EN 60068-    | 61326-3-1: 2017 [Industrial          |
| 15066:2016 as applicable     | 2-64:2008+A1:2019                  | locations SIL 2]                     |
| (III) EN 60068-2-1: 2007     |                                    |                                      |
| (III) EN 60068-2-2:2007      |                                    |                                      |
| The manufacturer or his aut  | horised representative shall trans | mit relevant information about the   |

The manufacturer, or his authorised representative, shall transmit relevant information about the partly completed machinery in response to a reasoned request by the national authorities. Approval of full quality assurance system (ISO 9001), by the notified body Bureau Veritas, certificate #DK015892.

Odense Denmark, 10 January 2024

1 Mileo She

Roberta Nelson Shea, Global Technical Compliance Officer

### 13. Déclarations et certificats

Traduction des instructions originales

| Déclaration d'incorporation de l'UE (DOI) (conformément à l'annexe II B 2006/42/CE)<br>EN original |                                                                                                    |  |  |  |
|----------------------------------------------------------------------------------------------------|----------------------------------------------------------------------------------------------------|--|--|--|
| Fabricant                                                                                          | Universal Robots A/S<br>Energivej 25<br>DK-5260 Odense S Danemark                                                                                                    |  |  |  |
| Personne de la Communauté<br>Autorisée à Compiler le<br>Dossier Technique                          | David Brandt<br>Responsable de la technologie, R&D<br>Universal Robots A/S, Energivej 25, DK-5260 Odense S,<br>Danemark                                                                                                    |  |  |  |
| Description et identification de                                                                   | la/des machines partiellement achevées                                                                                                    |  |  |  |
| Produit et fonction :                                                                              | La fonction de robot industriel manipulateur multi-axes multi-usage<br>avec boîtier de commande avec ou sans terminal de<br>programmation est déterminée par la machine terminée (avec<br>effecteur final et utilisation prévue).                                                                                 |  |  |  |
| Modèle :                                                                                           | UR3e, UR5e, UR10e, UR16e (e-Series).<br>Les certifications citées ci-dessous et cette déclaration incluent :                                                                                                    |  |  |  |
|                                                                                                    | <ul> <li>En vigueur en octobre 2020 : Terminaux de programmation<br/>avec Dispositif d'activation trois positions (3PE TP) et<br/>Terminaux de programmation standard (TP).</li> </ul>                                                                                                    |  |  |  |
|                                                                                                    | <ul> <li>En vigueur en mai 2021 : amélioration des spécifications<br/>UR10e vers 12,5 kg de charge utile maximum.</li> </ul>                                                                                                    |  |  |  |
|                                                                                                    | Remarque : Cette déclaration d'incorporation ne s'applique PAS lorsque le<br>contrôleur UR OEM est utilisé.                                                                                                    |  |  |  |
| Numéro de série :                                                                                  | À partir de 20235000000 et suivants<br>année <sub>e-Series</sub> 3=UR3e, 5=UR5e, 3=UR3e, 0=UR10e (10 kg), 2=UR10e(12,5),<br>6=UR16e numérotation séquentielle, redémarrant à 0 chaque année                                                                                                    |  |  |  |
| Constitution :                                                                                     | Les robots Universal Robots e-Series (UR3e, UR5e, UR10e et<br>UR16e) ne doivent être mis en service qu'après avoir été intégrés<br>dans une machine complète finale (cellule ou application du robot),<br>qui est conforme aux dispositions de la directive « Machines » et<br>des autres directives applicables. |  |  |  |

Il est déclaré que les produits ci-dessus, aux fins auxquelles ils sont fournis, se conforment aux Directives suivantes comme indiqué ci-dessous :

Lorsque cette machine incomplète est intégrée et devient une machine complète, l'intégrateur est responsable de déterminer que la machine terminée satisfait à toutes les directives applicables et de fournir la déclaration de conformité.

Les exigences essentielles suivantes de la directive européenne sur les machines ont été satisfaites :

Il est déclaré que les produits ci-dessus, aux fins auxquelles ils sont fournis, se conforment aux Directives suivantes comme indiqué ci-dessous :

Lorsque cette machine incomplète est intégrée et devient une machine complète, l'intégrateur est responsable de déterminer que la machine terminée satisfait à toutes les directives applicables et de fournir la déclaration de conformité.

| I Directive machine<br>2006/42/CE                                                                                | 1.1.2, 1.1.3, 1.1.5, 1.2.1, 1.2.4.3, 1.2.6, 1.3.4, 1.3.8.1, 1.5.1, 1.5.2, 1.5.6, 1.5.10, 1.6.3, 1.7.2, 1.7.4, 4.1.2.3<br>Il est déclaré que la documentation technique pertinente a été compilée conformément à la partie B de l'annexe VII de la directive sur les machines.  |
|----------------------------------------------------------------------------------------------------|----------------------------------------------------------------------------------------------------|
| II Directive basse tension<br>2014/35/UE                                                                         | Reportez-vous au LVD et aux normes harmonisées utilisées ci-<br>dessous.                                                                                                    |
| III Directive CEM 2014/30/UE                                                                                     | Reportez-vous à la directive CEM et aux normes harmonisées utilisées ci-dessous.                                                                                                    |
| Référencer les normes<br>harmonisées utilisées,<br>visés à l'article 7, paragraphe<br>2, des directives MD et LV | <ul> <li>(I) EN ISO 10218-1:2011 Certificat TÜV Nord #44 708 14097607</li> <li>(I) EN ISO 13849-1:2015 Certificat TÜV Nord #44 207 14097610</li> <li>(I) EN ISO 13732-1:2008, (I) EN ISO 13849-2:2012,</li> <li>(I) EN ISO 13850:2015, (I) EN ISO 1037:1995+A1:2008</li> </ul> |
| 2, des directives MD et LV<br>et l'article 6 de la directive<br>CEM :                                            | <ul> <li>(II) EN 60204-1:2006/ A1:2010, (II) EN 60320-1:2001/ A1:2007</li> <li>(II) EN 60529:1991/ A2:2013, (II) EN 60947-5-5:1997/ A11:2013</li> <li>(II) EN 61131-2:2007, (II) EN 61140:2002/ A1:2006</li> </ul>                                                             |
|                                                                                                    | <ul> <li>(III) EN 61000-3-2:2014, (III) EN 61000-3-2:2013</li> <li>(III) EN 61000-6-1:2007, (III) EN 61000-6-2:2005</li> <li>(III) EN 61000-6-3:2007+A1, (III) EN 61000-6-4:2007/A1:2011</li> <li>(III) EN 61326-3-1:2008 Sites industriels SIL 2</li> </ul>                   |
| Référence aux autres normes<br>et spécifications techniques                                                      | (I) ISO 9409-1:2004 <sub>Type 50-4-M6</sub><br>(I) ISO/TS 15066:2016 <sub>le cas échéant</sub>                                                                                                    |
| utilisées :                                                                                                    | (II) EN 60664-1:2007<br>(II) EN 60664-5:2007<br>(II) EN 61784-3:2010 <sub>SIL2</sub>                                                                                                    |
|                                                                                                    | (III) EN 60068-2-1: 2007, (III) EN 60068-2-2:2007<br>(III) EN 60068-2-27:2008, (III) EN 60068-2-64:2008+A1:2019<br>(III) EN 61326-3-1:2017 <sub>Sites industriels SIL 2</sub>                                                                                                  |

Le fabricant, ou son mandataire, transmet les informations pertinentes sur la machine partiellement terminée en réponse à une demande motivée des autorités nationales. Approbation de tout le système d'assurance qualité (ISO 9001), par l'organisme notifié Bureau Veritas, certificat #DK015892.

# 14. Garantie

### 14.1. Garantie du produit

Adressez vos demandes de garantie aux informations relatives aux produits sur myUR.

### 14.2. Avis de non-responsabilité du manuel utilisateur

Universal Robots A/S continue à améliorer la fiabilité et la performance de ses produits et se réserve par conséquent, le droit d'actualiser le produit et sa documentation sans préavis. Universal Robots A/S s'efforce de faire en sorte que le contenu de ce/ces manuels utilisateur soit précis et correct mais n'assume aucune responsabilité concernant d'éventuelles erreurs ou informations manquantes.

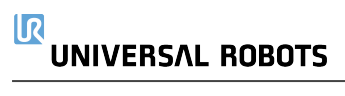

### 15. Certificats

**TÜV NORD** 

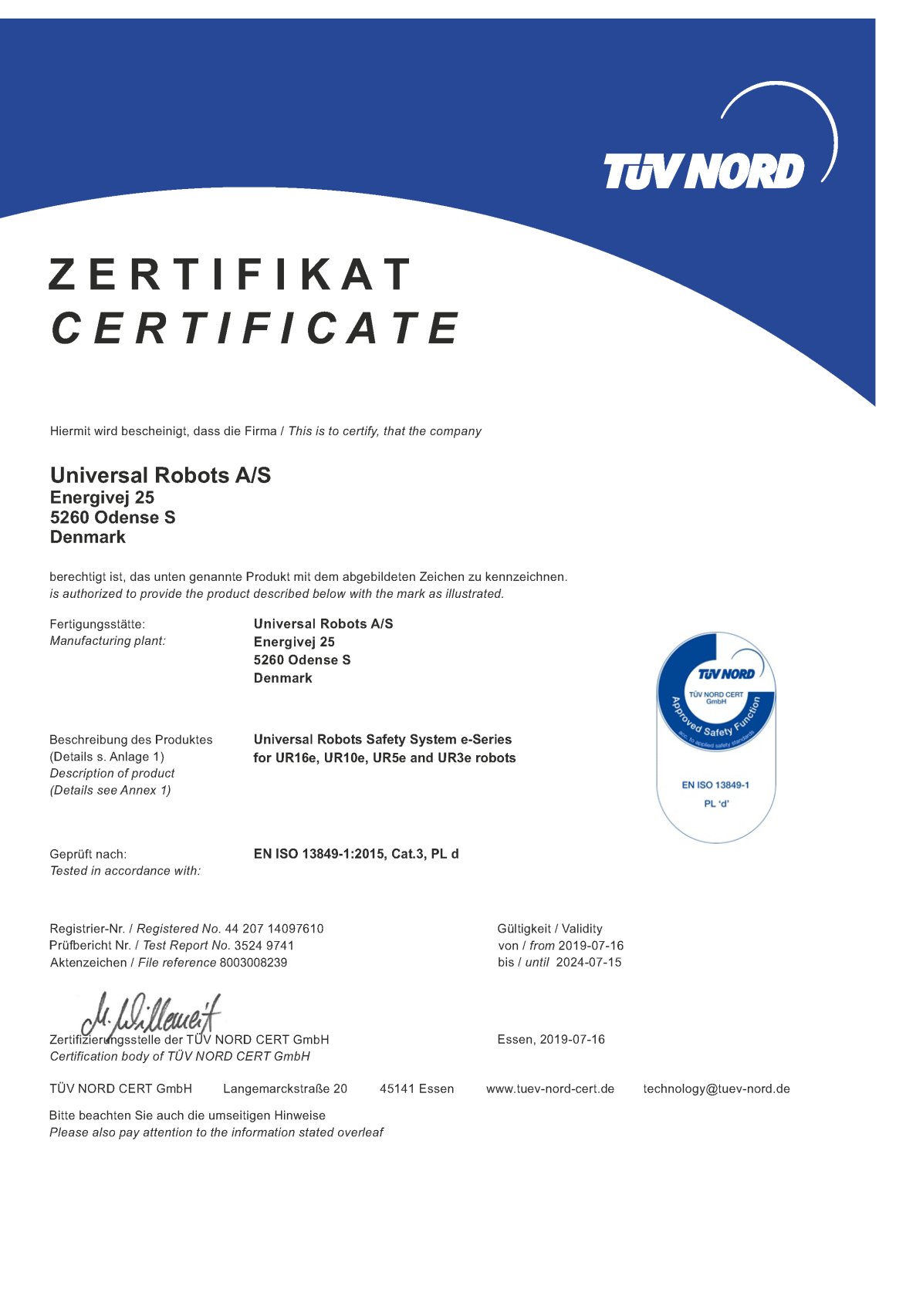

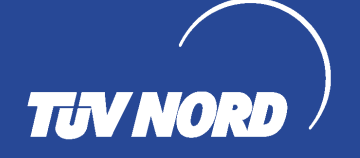

### ZERTIFIKAT CERTIFICATE

Hiermit wird bescheinigt, dass die Firma / This certifies that the company

Universal Robots A/S Energivej 25 5260 Odense S Denmark

berechtigt ist, das unten genannte Produkt mit dem abgebildeten Zeichen zu kennzeichnen is authorized to provide the product mentioned below with the mark as illustrated

Fertigungsstätte Manufacturing plant Universal Robots A/S Energivej 25 5260 Odense S Denmark

Beschreibung des Produktes (Details s. Anlage 1) Description of product (Details see Annex 1) TUV NORD TUV NORD CERT GmbH TO e Tested

technology@tuev-nord.de

Geprüft nach Tested in accordance with EN ISO 10218-1:2011

Langemarckstraße 20

Registrier-Nr. / Registered No. 44 780 14097607 Prüfbericht Nr. / Test Report No. 3524 9416 Aktenzeichen / File reference 8003008239

eule Zertifizierungsstelle der

TÜV NORD CERT GmbH

TÜV NORD CERT GmbH

45141 Essen w

Industrial robot UR16e, UR10e, UR5e and UR3e

Gültigkeit / Validity

Essen, 2019-07-16

www.tuev-nord-cert.de

von / from 2019-07-16

bis / until 2024-07-15

Bitte beachten Sie auch die umseitigen Hinweise Please also pay attention to the information stated overleaf

#### **Chine RoHS**

#### Management Methods for Controlling Pollution by Electronic Information Products Product Declaration Table For Toxic or Hazardous Substances 表1 有毒有害物质或元素名称及含量标识格式

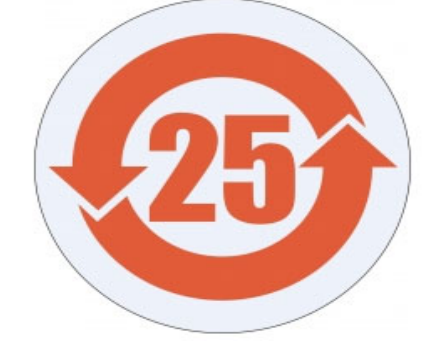

| Product/Part                                                                                                    | Toxic and Hazardous Substances and Elements |                             |                      |                                               |                                                   |                                                              |
|----------------------------------------------------------------------------------------------------|---------------------------------------------|-----------------------------|----------------------|-----------------------------------------------|---------------------------------------------------|--------------------------------------------------------------|
| name<br>产品/ <b>部件名称</b>                                                                                                    |                                             | <b>有毒有害物</b> 质或元素           |                      |                                               |                                                   |                                                              |
|                                                                                                    | 铅<br>Lead (Pb)                              | <b>汞</b><br>Mercury<br>(Hg) | 镉<br>Cadmium<br>(Cd) | <b>六价</b><br>Hexavalent<br>Chromium<br>(Cr+6) | <b>多溴</b> 联苯<br>Polybrominated<br>biphenyls (PBB) | <b>多溴二苯</b> 醚<br>Polybrominated<br>diphenyl ethers<br>(PBDE) |
| UR Robots<br>机器人:基本系统<br>UR3 / UR5 / UR10 /<br>UR3e / UR5e /<br>UR10e UR16e /<br>UR20 / UR30                                                                                                    | х                                           | 0                           | х                    | 0                                             | х                                                 | х                                                            |
| O: Indicates that this toxic or hazardous substance contained in all of the homogeneous materials for this part is below the limit<br>requirement in SJ/T11363-2006.<br>O: 表示该有毒有害物质在该部件所有均质材料中的含量均在SJ/T 11363-2006规定的限量要求以下。<br>X: Indicates that this toxic or hazardous substance contained in at least one of the homogeneous materials used for this part is above<br>the limit requirement in SJ/T11363-2006.<br>X: 表示该有毒有害物质至少在该部件的某一均质材料中的含量超出SJ/T 11363-2006规定的限量要求。<br>(企业可在此处,根据实际情况对上表中打"X"的技术原因进行进一步说明。)<br>Items below are wear-out items and therefore can have useful lives less than environmental use period:<br>下列项目是损耗品,因而它们的有用环境寿命可能短于基本系统和可选项目的使用时间:<br>Drives, Gaskets, Probes, Filters, Pins, Cables, Stiffener, Interfaces<br>电子驱动器, 垫圈, 探针, 过滤器, 别针, 缆绳, 加强筋, 接口<br>Refer to product manual for detailed conditions of use. |                                             |                             |                      |                                               |                                                   |                                                              |

Universal Robots encourages that all Electronic Information Products be recycled but does not assume responsibility or liability. Universal Robots **鼓励回收再循**环利用所有的电子信息产品, **但** Universal Robots **不**负任何责任或义务

To the maximum extent permitted by law, Customer shall be solely responsible for complying with, and shall otherwise assume all liabilities that may be imposed in connection with, any legal requirements adopted by any governmental authority related to the Management Methods for Controlling Pollution by Electronic Information Products (Ministry of Information Industry Order #39) of the Peoples Republic of China otherwise encouraging the recycle and use of electronic information products. Customer shall defend, indemnify and hold Universal Robots harmless from any damage, claim or liability relating thereto. At the time Customer desires to dispose of the Products, Customer shall refer to and comply with the specific waste management instructions and options set forth at www.universal-robots.com/about-universal-robots/social-responsibility and www.teradyne.com/company/corporate-social-responsibility, as the same may be amended by Teradyne or Universal Robots.

#### Management Methods for Controlling Pollution by Electronic Information Products Product Declaration Table For Toxic or Hazardous Substances 表1 有毒有害物质或元素名称及含量标识格式

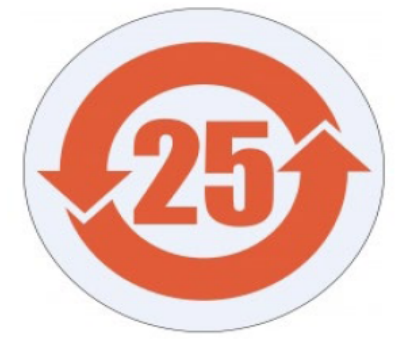

| Product/Part Name<br>产品/ <b>部件名称</b>                                                                                                    | Toxic and Hazardous Substances and Elements<br>有毒有害物质或元素 |                                 |                      |                                        |                                                   |                                                              |
|----------------------------------------------------------------------------------------------------|----------------------------------------------------------|---------------------------------|----------------------|----------------------------------------|---------------------------------------------------|--------------------------------------------------------------|
|                                                                                                    | 铅<br>Lead<br>(Pb)                                        | <del>汞</del><br>Mercury<br>(Hg) | 镉<br>Cadmium<br>(Cd) | 大价<br>Hexavalent<br>Chromium<br>(Cr+6) | <b>多溴</b> 联苯<br>Polybrominated<br>biphenyls (PBB) | <b>多溴二苯</b> 醚<br>Polybrominated<br>diphenyl ethers<br>(PBDE) |
| UR Robots<br>机器人:基本系统<br>UR3 / UR5 / UR10 /<br>UR3e / UR5e /<br>UR10e, UR16e                                                                                                    | х                                                        | 0                               | Х                    | 0                                      | Х                                                 | Х                                                            |
| 0: Indicates that this toxic or hazardous substance contained in all of the homogeneous materials for this part is below the limit requirement in SJ/T11363-2006.<br>0: <b>表示</b> 该有毒有害物质在该部件所有均质材料中的含量均在SJ/T 11363-2006规定的限量要求以下。                   |                                                          |                                 |                      |                                        |                                                   |                                                              |
| X: Indicates that this toxic or hazardous substance contained in at least one of the homogeneous materials used for this part is above<br>the limit requirement in SJ/T11363-2006.<br>X: <b>表示</b> 该有毒有害物质至少在该部件的某一均质材料中的含量超出SJ/T 11363-2006规定的限量要求。 |                                                          |                                 |                      |                                        |                                                   |                                                              |
| (企业可在此处,根据实际情况对上表中打"X"的技术原因进行进一步说明。)                                                                                                    |                                                          |                                 |                      |                                        |                                                   |                                                              |
| ltems below are wear-out items and therefore can have useful lives less than environmental use period:<br><b>下列</b> 项目是损耗品, <b>因而它</b> 们的有用环境寿命可能短于基本系统和可选项目的使用时间:                                                                                   |                                                          |                                 |                      |                                        |                                                   |                                                              |
| Drives, Gaskets, Probes, Filters, Pins, Cables, Stiffener, Interfaces<br>电子驱动器, 垫圈, 探针, 过滤器, 别针, 缆绳, 加强筋, 接口                                                                                                    |                                                          |                                 |                      |                                        |                                                   |                                                              |
| Refer to product manual for detailed conditions of use.<br>详细使用情况请阅读产品手册.                                                                                                    |                                                          |                                 |                      |                                        |                                                   |                                                              |
| Universal Robots encourages that all Electronic Information Products be recycled but does not assume responsibility or liability.<br>Universal Robots <b>鼓励回收再循</b> 环利用所有的电子信息产品 <b>, 但</b> Universal Robots <b>不</b> 负任何责任或义务                       |                                                          |                                 |                      |                                        |                                                   |                                                              |

To the maximum extent permitted by law, Customer shall be solely responsible for complying with, and shall otherwise assume all liabilities that may be imposed in connection with, any legal requirements adopted by any governmental authority related to the Management Methods for Controlling Pollution by Electronic Information Products (Ministry of Information Industry Order #39) of the Peoples Republic of China otherwise encouraging the recycle and use of electronic information products. Customer shall defend, indemnify and hold Universal Robots harmless from any damage, claim or liability relating thereto. At the time Customer desires to dispose of the Products, Customer shall refer to and comply with the specific waste management instructions and options set forth at https://www.universal-robots.com/media/1817553/2020-corporate-social-responsibility, as the same may be amended by Teradyne or Universal Robots.

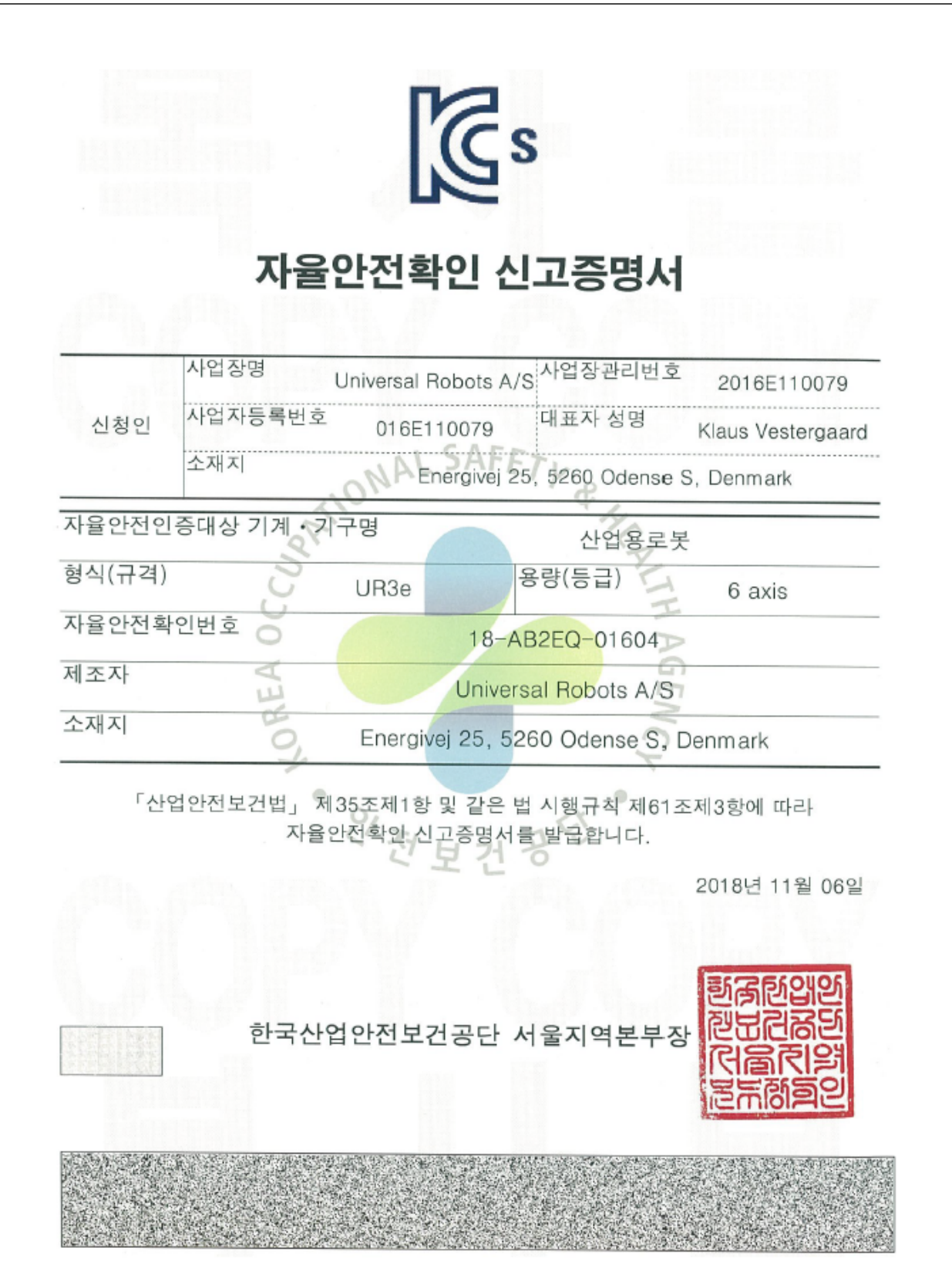

#### **Enregistrement KC**

| Registration                                                 | of Broadcasting and Communication Equipments                                                            |
|--------------------------------------------------------------|----------------------------------------------------------------------------------------------------|
| 상호 또는 성명<br>Trade Name or Registrant                         | Universal Robots A/S                                                                                    |
| 기자재명칭(제품명칭)<br>Equipment Name                                | UR e-Series robot                                                                                       |
| 기본모델명<br>Basic Model Number                                  | UR3e                                                                                                    |
| 파생모델명<br>Serics Model Number                                 |                                                                                                    |
| 등록번호<br>Registration No.                                     | R-R-URK-UR3e                                                                                            |
| 제조자/제조(조립)국가<br>Manufacturer/Country of Origin               | Universal Robots A/S / 덴마크                                                                              |
| 등록연월일<br>Date of Registration                                | 2018-10-23                                                                                              |
| 기타<br>Others                                                 |                                                                                                    |
| 위 기자재는「전파법」<br>It is verified that foregoing e<br>Waves Act. | 제58조의2 제3항에 따라 등록되었음을 증명합니다.<br>equipment has been registered under the Clause 3, Article 58-2 of Radio |
|                                                              | 국립전파연구원장 <mark>한장인</mark>                                                                               |
| Director                                                     | General of National Radio Research Agency                                                               |
| ※ 적합등록 방송·                                                   | 통신기자재는 반드시 <b>"적합성평가표시"</b> 를 부착하여 유통하여야 합니다.<br>의바시 과태리 처부 및 등록이 취소된 수 있습니다                            |

| Climatic and mechanical assessmer                                                                                                    | A PART OF                                                                                                    |
|----------------------------------------------------------------------------------------------------|----------------------------------------------------------------------------------------------------|
| Client<br>Universal Robots A/S<br>Energivej 25<br>5260 Odense S<br>Denmark                                                                                                    | Force Technology project no.<br>117-32120                                                                                                    |
| Product identification<br>UR 3 robot arms<br>UR 3 control boxes with attached Teach Pendants.<br>UR 5 robot arms<br>UR5 control boxes with attached Teach Pendants.<br>UR10 robot arms:<br>UR10 control boxes with attached Teach Pendants.<br>See reports for details.<br>Force Technology report(s)<br>DELTA project no. 117-28266, DANAK-19/18069<br>DELTA project no. 117-28086, DANAK-19/17068                                                                                                    |                                                                                                    |
| Other document(s)                                                                                                    |                                                                                                    |
| Conclusion<br>The three robot arms UR3, UR5 and UR10 including their c<br>according to the below listed standards. The test results are<br>tests were carried out as specified and the test criteria for en<br>only a few minor issues (see test reports for details).<br>IEC 60068-2-1, Test Ae; -5 °C, 16 h<br>IEC 60068-2-2, Test Be; +35°C, 16 h<br>IEC 60068-2-2, Test Be; +50°C, 16 h<br>IEC 60068-2-64, Test Fh; 5 – 10 Hz: +12 dB/octave, 10-50<br>grms, 3 x 1 <sup>1</sup> ⁄ <sub>2</sub> h<br>IEC 60068-2-27, Test Ea, Shock; 11 g, 11 ms, 3 x 18 shock | wontrol boxes and Teach Pendants have been tested<br>given in the Force Technology reports listed above. The<br>vironmental tests were fulfilled in general terms with<br>Hz 0.00042 g²/Hz, 50 – 100 Hz: -12 dB/octave, 1,66<br>s |
| Date                                                                                                    | Assessor                                                                                                    |
| Hørsholm, 25 August 2017                                                                                                    | Andreas Wendelboe Højsgaard<br>M.Sc.Eng.                                                                                                    |

DELTA - a part of FORCE Technology - Venlighedsvej 4 - 2970 Hørsholm - Denmark - Tel. +45 72 19 40 00 - Fax +45 72 19 40 01 - www.delta.dk

Cette section décrit les normes pertinentes appliquées au développement et à la fabrication du robot UR, y compris le bras de robot, le boîtier de commande et le pendentif Teach .

Une norme n'est pas une loi, mais un document élaboré par les parties prenantes au sein d'un secteur donné. Les normes contiennent des exigences et des conseils pour un produit ou un groupe de produits.

Les abréviations utilisées dans ce manuel et leur signification sont répertoriées dans le tableau cidessous :

| Abréviations dans ce document |                                                                                 |  |  |
|-------------------------------|---------------------------------------------------------------------------------|--|--|
| ISO                           | Organisation internationale de normalisation                                    |  |  |
| CEI                           | Commission électrotechnique internationale                                      |  |  |
| FR                            | Norme européenne                                                                |  |  |
| TS                            | Spécifications techniques                                                       |  |  |
| TR                            | Rapport technique                                                               |  |  |
| ANSI                          | American National Standards Institute                                           |  |  |
| RIA                           | Association des industries robotiques (maintenant connue sous le nom de « A3 ») |  |  |
| CSA                           | Association canadienne de normalisation                                         |  |  |

Pour maintenir la conformité du robot aux normes suivantes, il faut respecter les instructions d'assemblage, les consignes de sécurité et les directives de ce manuel. Pour la sécurité de l'application du robot, l'intégrateur est tenu de respecter la norme ISO 10218-2. Les modifications non autorisées invalident la déclaration d'incorporation (DOI), les certifications et la conformité du robot.

Les robots UR sont conformes aux exigences pertinentes des normes appliquées. Les rapports de test et les certifications applicables inclus dans ce manuel et les normes sont énumérés dans la déclaration d'incorporation.

Les normes applicables à ce manuel sont énumérées dans le tableau ci-dessous :

| Standard                   | Clause                                                                                                    | Description                                                                                                    |
|----------------------------|----------------------------------------------------------------------------------------------------|----------------------------------------------------------------------------------------------------|
| ISO 13849-1<br>ISO 13849-2 | Sécurité des machines -<br>liées à la sécurité parties<br>des systèmes de contrôle<br>Partie 1 : Principes<br>généraux pour<br>conception Partie 2 :<br>Validation | Le système de contrôle de sécurité est conçu<br>selon les exigences de ces normes. Les<br>fonctions de sécurité sont certifiées selon<br>ces normes de sécurité fonctionnelle . |
| ISO 13850                  | Sécurité des machines -<br>Arrêt d'urgence -<br>Principes pour<br>conception                                                                                       |                                                                                                    |

| Standard                       | Clause                                                                                                    | Description                                                                                                    |
|--------------------------------|----------------------------------------------------------------------------------------------------|----------------------------------------------------------------------------------------------------|
| ISO 12100                      | Sécurité des machines -<br>Principes généraux pour<br>la conception - Évaluation<br>du risque et réduction<br>des risques                                                                                                    |                                                                                                    |
| ISO 10218-1                    | Robots et dispositifs<br>robotiques - Exigences<br>de sécurité pour robot<br>industriel Partie 1 :<br>Robots                                                                                                    | Cette norme est destinée au fabricant du<br>robot , pas à l'intégrateur. ISO 10218-2 a les<br>exigences de sécurité associées au système<br>robotique, à application et à la cellule. Il traite<br>de la conception et de l'intégration de<br>l'application robot .                                                                                                    |
| ANSI/RIA R15.06                | Robots industriels et<br>systèmes Robot -<br>Exigences de sécurité                                                                                                    | Cette norme nationale américaine est une<br>adoption nationale sans déviation de ISO<br>10218-1 et ISO 10218-2, combinées en un<br>seul document. La langue est changée de<br>British International English à American<br>English, mais le contenu technique est le<br>même. La partie 2 de cette norme est<br>destinée à l'intégrateur de l'application<br>système robot/ robot , et non aux robots<br>universels. |
| CAN/CSA-Z434                   | Robots industriels et<br>systèmes Robot -<br>Exigences générales de<br>sécurité                                                                                                    | Cette norme nationale canadienne est une<br>adoption nationale des normes ISO 10218-1<br>et ISO 10218-2 combinées en un seul<br>document . CSA a ajouté l'utilisateur aux<br>clauses dans la partie 2. La partie 2 de cette<br>norme est destinée à l'intégrateur du robot<br>système/application robot, et non robots<br>universels.                                                                               |
| CEI 61000-6-2<br>CEI 61000-6-4 | Compatibilité<br>électromagnétique<br>(CEM) Partie 6-2 :<br>Normes génériques -<br>Immunité pour les<br>environnements<br>industriels Partie 6-4 :<br>Normes génériques -<br>Norme d'émission pour<br>les environnements<br>industriels | Ces normes définissent les exigences pour<br>les perturbations électriques et<br>électromagnétiques . Le respect de ces<br>normes garantit que les robots UR<br>fonctionnent bien dans des environnements<br>industriels et qu'ils ne perturbent pas les<br>autres équipements.                                                                                                    |

| Standard      | Clause                                                                                                    | Description                                                                                                    |
|---------------|----------------------------------------------------------------------------------------------------|----------------------------------------------------------------------------------------------------|
| CEI 61326-3-1 | Équipement électrique<br>pour mesure, contrôle et<br>utilisation en laboratoire -<br>Exigences CEM Partie 3-<br>1 : Exigences d'immunité<br>pour les systèmes liés à<br>la sécurité et pour les<br>équipements destinés à<br>effectuer des fonctions<br>liées à la sécurité<br>(sécurité fonctionnelle) -<br>Généralités applications<br>industrielles | Cette norme définit les exigences d'immunité<br>CEM étendue pour les fonctions liées à la<br>sécurité. La conformité à cette norme<br>garantit que les fonctions de sécurité<br>effectuent même si d'autres équipements<br>dépassent les limites d'émission CEM<br>définies dans les normes CEI 61000. |
| CEI 61131-2   | Contrôleurs<br>programmables Partie 2 :<br>Exigences d'équipement<br>et essais                                                                                                    | Les E/S 24V standard et de sécurité sont<br>conformes aux exigences de cette norme<br>pour assurer une communication fiable avec<br>d'autres systèmes PLC.                                                                                                    |
| CEI 14118     | Sécurité des machines -<br>Prévention des<br>démarrages inopinés                                                                                                    | Exigences de sécurité pour empêcher un<br>démarrage et un redémarrage inattendus, à<br>la suite d'une perte ou d'une interruption de<br>l'alimentation électrique.                                                                                                    |
| CEI 60204-1   | Sécurité des machines -<br>Électricité équipement<br>des machines Partie 1 :<br>Exigences générales                                                                                                    | La fonction d'arrêt d'urgence est conçue<br>comme un arrêt de catégorie 1 selon cette<br>norme . La catégorie d'arrêt 1 est un arrêt<br>contrôlé avec alimentation des moteurs pour<br>atteindre l'arrêt, puis la suppression de<br>l'alimentation lorsque l'arrêt est atteint.                        |
| CEI 60947-5-5 | Appareillage basse<br>tension et appareillage<br>de commande Partie 5-5 :<br>Dispositifs de circuit de<br>commande et éléments<br>de commutation - Arrêt<br>d'urgence électrique<br>dispositif à verrouillage<br>mécanique fonction                                                                                                    |                                                                                                    |
| CEI 60529     | Degrés de protection<br>fournis par les boîtiers<br>(Code IP)                                                                                                    | Cette norme définit les cotes de l'enceinte en ce qui concerne la protection contre la poussière et eau.                                                                                                    |
| CEI 60320-1   | Coupleurs d'appareils<br>pour usage domestique<br>et usages généraux<br>analogues - Partie 1 :<br>Exigences générales                                                                                                    | Le câble d'entrée secteur est conforme à cette norme .                                                                                                    |

15. Certificats

| Standard                                                           | Clause                                                                                                    | Description                                                                                                    |
|--------------------------------------------------------------------|----------------------------------------------------------------------------------------------------|----------------------------------------------------------------------------------------------------|
| ISO 9409-1                                                         | Robots industriels<br>manipulateurs -<br>Interfaces mécaniques<br>Partie 1 : Plaques                                                                                                    | La bride de l'outil sur les robots UR est<br>conforme à un type selon cette norme. Les<br>outils du robot (effecteurs finaux) doivent<br>également être construits selon le même<br>type afin de garantir une adaptation correcte<br>à l'interface mécanique du robot UR<br>spécifique. |
| ISO 13732-1                                                        | Ergonomie de<br>l'environnement<br>thermique - Méthodes<br>pour l'évaluation des<br>réponses humaines au<br>contact avec surfaces<br>Partie 1 : Surfaces<br>chaudes                                                                                                    |                                                                                                    |
| CEI 61140                                                          | Protection contre les<br>chocs électriques -<br>Aspects communs pour<br>installation et 1<br>équipement                                                                                                    | Une connexion de protection à la terre/à la<br>masse est obligatoire, comme défini dans la<br>partie I du Manuel d'installation du matériel.                                                                                                    |
| CEI 60068-2-1<br>CEI 60068-2-2<br>CEI 60068-2-27<br>CEI 60068-2-64 | Essais<br>environnementaux Partie<br>2-1 : Essais - Essai A :<br>Froid Partie 2-2 : Essais -<br>Essai B : Sec Chaleur<br>Partie 2-27 : Essais -<br>Essai Ea et guidage :<br>Choc Partie 2-64 : Essais<br>- Essai Fh : Vibration,<br>large bande aléatoire et<br>guidage |                                                                                                    |
| CEI 61784-3                                                        | Communication<br>industrielle réseaux -<br>Profils Partie 3 : Sécurité<br>fonctionnelle bus de<br>terrain - Règles<br>générales et définitions<br>de profils                                                                                                    |                                                                                                    |
| CEI 61784-3                                                        | Sécurité des machines -<br>Électricité équipement<br>des machines Partie 1 :<br>Exigences générales                                                                                                    |                                                                                                    |

| Standard                   | Clause                                                                                                    | Description                                                                                                    |
|----------------------------|----------------------------------------------------------------------------------------------------|----------------------------------------------------------------------------------------------------|
| CEI 60664-1<br>CEI 60664-5 | Coordination de<br>l'isolation pour<br>équipement dans les<br>systèmes basse tension<br>Partie 1 : Principes,<br>exigences et essais<br>Partie 5 : Méthode<br>globale pour déterminer<br>les jeux et lignes de fuite<br>égales ou inférieures à 2<br>mm |                                                                                                    |
| EUROMAP 67:2015,<br>V1.11  | Interface électrique entre<br>machine de moulage par<br>injection et dispositif de<br>manipulation/ robot                                                                                                    | Le module accessoire E67, qui interface<br>avec les machines de moulage par injection,<br>est conforme à cette norme. |

#### Manuel utilisateur

### 17. Caractéristiques techniques

| Type de robot                                               | UR3e                                                                                                    |
|-------------------------------------------------------------|----------------------------------------------------------------------------------------------------|
| Poids du robot                                              | 11,1 kg / 24,5 lb                                                                                                    |
| Charge utile maximale                                       | 3 kg / 6,6 lb                                                                                                    |
| Portée                                                      | 500 mm / 19,7 po                                                                                                    |
| Gammes de joints                                            | Rotation illimitée de la bride de l'outil, ± 360 ° pour tous les autres joints                                                                               |
| Vitesse                                                     | Toutes les articulations du poignet : max 360 °/s.<br>Autres joints : Max 180 °/s.<br>Outil : env. 1 m/s / env. 39,4 po/s.                                   |
| Fréquence de mise à jour du système                         | 500 Hz                                                                                                    |
| Précision du capteur du couple de force                     | 3,5 N                                                                                                    |
| Répétabilité de la posture                                  | ± 0,03 mm / ± 0,0011 in (1,1 mils)selon ISO 9283                                                                                                    |
| Empreinte                                                   | Ø128 mm / 5,0 in                                                                                                    |
| Degrés de liberté                                           | 6 joints rotatifs                                                                                                    |
| Taille du boîtier de commande (L × H × P)                   | 460 mm × 449 mm × 254 mm / 18,2 po × 17,6 po ×<br>10 po                                                                                                    |
| Ports E/S du boîtier de commande                            | 16 entrées numériques, 16 sorties numériques, 2 entrées analogiques, 2 sorties analogiques                                                                   |
| Ports E/S de l'outil                                        | 2 entrées numériques, 2 sorties numériques, 2 entrées analogiques                                                                                            |
| Communication de l'outil                                    | RS                                                                                                    |
| Tension et alimentation d'E/S d'outil                       | 12 V/24 V 600 mA                                                                                                    |
| E/S de l'alimentation électrique du Boîtier<br>de commande  | 24 V 2 A dans le boîtier de commande                                                                                                    |
| Communication                                               | TCP/IP 1000 Mbit : IEEE 802.3ab, prise Ethernet<br>1000BASE-T, adaptateur MODBUS TCP &<br>EtherNet/IP, Profinet                                              |
| Programmation                                               | Interface utilisateur graphique PolyScope sur écran tactile 12"                                                                                              |
| Bruit                                                       | Bras de robot : moins de 60 dB(A) Boîtier de<br>commande : moins de 50 dB(A)<br>Bras de robot : moins de 65 dB(A) Boîtier de<br>commande : moins de 50 dB(A) |
| Classification IP                                           | IP54                                                                                                    |
| Classification de salle blanche<br>(globale pour le modèle) | Bras du robot : ISO Classe 7, Boîtier de commande :<br>ISO Classe 6                                                                                          |
| Consommation électrique (moyenne)                           | 300 W                                                                                                    |
| Consommation électrique                                     | Environ 150 W en utilisant un programme typique                                                                                                    |
| Courant nominal de court-circuit (SCCR)                     | 200 A                                                                                                    |

| Opération de collaboration                                         | 17 fonctions de sécurité avancées. Conformément à :<br>EN ISO 13849-1, PLd, Cat.3 et EN ISO 10218-1                                                                                         |
|--------------------------------------------------------------------|----------------------------------------------------------------------------------------------------|
| Matériaux                                                          | Aluminium, plastique PC/ASA                                                                                                    |
| Plage de température ambiante                                      | Le robot peut fonctionner dans une plage de<br>température ambiante de 0-50 °C À une vitesse de<br>joint continue élevée, la spécification de température<br>ambiante maximale est réduite. |
| Alimentation électrique du Boîtier de commande                     | 100-240 VCA, 47-440 Hz                                                                                                    |
| Câble TP : Terminal de programmation vers Boîtier de commande      | 4,5 m / 177 po                                                                                                    |
| Câble du robot : bras du robot au boîtier<br>de commande (options) | Standard (PVC) 6 m/236 in x 13,4 mm<br>Standard (PVC) 12 m/472.4 in x 13,4 mm<br>HiFlex (PUR) 6 m/236 in x 12,1 mm<br>HiFlex (PUR) 12 m/472.4 in x 12,1 mm                                  |

### 18. Tableau des fonctions de sécurité

Universal Robots safety functions and safety I/O are PLd Category 3 (ISO 13849-1), where each safety function has a  $PFH_D$  value less than 1.8E-07. Les valeurs  $PFH_D$  sont mises à jour pour tenir compte d'une plus grande flexibilité de conception pour la résilience de la chaîne d'approvisionnement.

Pour les descriptions des fonctions de sécurité (SF), voir : 18. Tableau des fonctions de sécurité audessus. Pour les E/S de sécurité, la fonction de sécurité résultante incluant le dispositif ou l'équipement externe est déterminée par l'architecture globale et la somme de tous les PFH<sub>D</sub>, y compris la fonction de sécurité PFH<sub>D</sub> du robot UR.

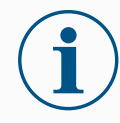

#### AVIS

Les tableaux des fonctions de sécurité présentés dans ce chapitre sont simplifiés. Vous pouvez en trouver les versions complètes ici : <u>https://www.universal-</u> <u>robots.com/support</u>

### 18.1. Tableau 1

| SF# et<br>fonction de<br>sécurité                                                              | Description                                                                                                    | Que se passe-t-<br>il ?               | Tolérance et<br>PFH <sub>D</sub>        | Affecte                                  |
|------------------------------------------------------------------------------------------------|----------------------------------------------------------------------------------------------------|---------------------------------------|-----------------------------------------|------------------------------------------|
| SF1<br>Arrêt<br>d'urgence <sup>1, 2,</sup><br><sup>3, 4</sup> (selon la<br>norme ISO<br>13850) | Le fait d'appuyer sur le<br>bouton d'arrêt d'urgence du<br>terminal <sup>1</sup> ou sur l'arrêt<br>d'urgence externe (si vous<br>utilisez l'entrée de sécurité<br>Estop) entraîne un arrêt de<br>catégorie 1 <sup>3</sup> avec coupure<br>de l'alimentation des<br>actuateurs du robot et des<br>E/S de l'outil. Commande <sup>1</sup><br>l'arrêt de toutes les<br>articulations et lorsque<br>toutes les articulations se<br>déclarent dans un état<br>d'arrêt surveillé,<br>l'alimentation est coupée.<br>Pour le niveau de sécurité<br>fonctionnelle intégrée avec<br>un système de commande<br>externe lié à la sécurité ou<br>un dispositif d'arrêt<br>d'urgence externe qui est<br>connecté à l'entrée d'arrêt<br>d'urgence, ajoutez la valeur<br>PFH <sub>D</sub> de cette entrée liée à<br>la sécurité ala valeur PFH <sub>D</sub><br>du PFH <sub>D</sub> de cette fonction<br>de sécurité (moins de 1,8E-<br>07). | Arrêt de catégorie<br>1 (IEC 60204-1) | Tol :<br>PFH <sub>D</sub> : 1,8E-<br>07 | Robot, E/S<br>outil du robot<br>comprise |

| SF# et<br>fonction de<br>sécurité                                                          | Description                                                                                                    | Que se passe-t-<br>il ?                                                                    | Tolérance et<br>PFH <sub>D</sub>        | Affecte |
|--------------------------------------------------------------------------------------------|----------------------------------------------------------------------------------------------------|--------------------------------------------------------------------------------------------|-----------------------------------------|---------|
| Arrêt de<br>sécurité SF2 <sup>4</sup><br>(Arrêt du robot<br>selon la norme<br>ISO 10218-1) | Cette fonction de sécurité<br>est déclenchée par un<br>dispositif de protection<br>externe utilisant des entrées<br>de sécurité qui déclenchent<br>un arrêt3 de catégorie 2.<br>L'E/S de l'outil n'est pas<br>affectée par l'arrêt de<br>sécurité Différentes<br>configurations sont fournies.<br>Si un dispositif d'activation<br>est connecté, il est possible<br>de configurer l'arrêt de<br>sécurité pour fonctionne en<br>mode automatique<br>UNIQUEMENT. Voir les<br>fonctions de sécurité temps<br>d'arrêt et distance d'arrêt <sup>4</sup> .<br>Pour la sécurité<br>fonctionnelle de la fonction<br>de sécurité intégrée<br>complète, ajoutez le PFHd<br>du dispositif de protection<br>externe au PFHd de l'arrêt | Arrêt de catégorie<br>2 (IEC 60204-1)<br>arrêt SS2 (comme<br>décrit dans IEC<br>61800-5-2) | Tol :<br>PFH <sub>D</sub> : 1,8E-<br>07 | Robot   |

| SF# et<br>fonction de<br>sécurité                                                      | Description                                                                                                    | Que se passe-t-<br>il ?                                                                                                    | Tolérance et<br>PFH <sub>D</sub>                 | Affecte                  |
|----------------------------------------------------------------------------------------|----------------------------------------------------------------------------------------------------|----------------------------------------------------------------------------------------------------|--------------------------------------------------|--------------------------|
| SF3<br>Limite de<br>position de<br>l'articulation<br>(limitation<br>douce de<br>l'axe) | Règle les limites<br>supérieures et inférieures<br>des positions d'articulation<br>autorisées. Le temps et la<br>distance d'arrêt ne sont pas<br>pris en compte car la ou les<br>limites ne seront pas<br>enfreintes. Chaque<br>articulation peut avoir ses<br>propres limites. Limite<br>directement l'ensemble des<br>positions autorisées dans<br>lesquelles les articulations<br>peuvent se déplacer. Définie<br>dans la partie sécurité de<br>l'interface utilisateur. Il s'agit<br>d'un moyen de limitation<br>douce de l'axe et de<br>l'espace, selon la norme ISO<br>10218-1:2011, 5.12.3.                                   | N'autorisera pas le<br>mouvement à<br>dépasser les<br>réglages de limite.<br>La vitesse peut<br>être réduite de<br>manière à ce que<br>le mouvement ne<br>dépasse aucune<br>limite. Un arrêt du<br>robot sera<br>déclenché pour<br>éviter tout<br>dépassement de<br>limite. | Tol : 5°<br>PFH <sub>D</sub> : 1,8E-<br>07       | Articulation<br>(chaque) |
| SF4<br>Limite de<br>vitesse<br>d'articulation                                          | Définit une limite supérieure<br>pour la vitesse d'articulation.<br>Chaque articulation peut<br>avoir sa propre limite. Cette<br>fonction de sécurité est celle<br>qui a le plus d'influence sur<br>le transfert d'énergie lors<br>d'un contact (serrage ou<br>transitoire). Limite<br>directement l'ensemble des<br>vitesses d'articulations<br>autorisées que les<br>articulations sont autorisés à<br>effectuer. Définie dans la<br>partie configuration de<br>sécurité de l'interface<br>utilisateur. Utilisée pour<br>limiter les mouvements<br>rapides des articulations,<br>par exemple les risques liés<br>aux singularités. | N'autorisera pas le<br>mouvement à<br>dépasser les<br>réglages de limite.<br>La vitesse peut<br>être réduite de<br>manière à ce que<br>le mouvement ne<br>dépasse aucune<br>limite. Un arrêt du<br>robot sera<br>déclenché pour<br>éviter tout<br>dépassement de<br>limite. | Tol : 1,15 °/s<br>PFH <sub>D</sub> : 1,8E-<br>07 | Articulation<br>(chaque) |

| SF# et<br>fonction de<br>sécurité                                                                                                    | Description                                                                                                    | Que se passe-t-<br>il ?                                                                                                    | Tolérance et<br>PFH <sub>D</sub>                    | Affecte                             |
|----------------------------------------------------------------------------------------------------|----------------------------------------------------------------------------------------------------|----------------------------------------------------------------------------------------------------|-----------------------------------------------------|-------------------------------------|
| Limite de<br>couple<br>d'articulation                                                                                                    | Le dépassement de la limite de couple de l'articulation interne (chaque articulation) entraîne un arrêt de catégorie 0 <sup>3</sup> . Cette fonction n'est pas accessible à l'utilisateur ; il s'agit d'un réglage d'usine. Ce N'EST PAS affiché en tant que fonction de sécurité e-Series car il n'y a pas de paramètres utilisateur et aucune configuration utilisateur.                                                                                                    |                                                                                                    |                                                     |                                     |
| SF5<br>Il porte<br>différents<br>noms : limite<br>de posture,<br>limite d'outil,<br>limite<br>d'orientation,<br>plans de<br>sécurité,<br>limites de<br>sécurité | Surveille la posture du PCO<br>(position et orientation) et<br>empêche le dépassement<br>d'un plan de sécurité ou<br>d'une limite de posture du<br>PCO. Plusieurs limites de<br>posture sont possibles<br>(bride d'outil, coude et<br>jusqu'à 2 points de déviation<br>de l'outil configurables avec<br>un rayon). L'orientation est<br>limitée par l'écart par rapport<br>à la déviation de la fonction<br>de direction Z de la bride de<br>l'outil OU du PCO. Cette<br>fonction de sécurité se<br>compose de deux parties.<br>L'une d'elles est les plans de<br>sécurité pour limiter les<br>positions PCO possibles. La<br>deuxième est la limite<br>d'orientation du PCO, qui<br>est entrée comme une<br>direction autorisée et une<br>tolérance. Cela permet<br>d'obtenir des zones<br>d'inclusion/exclusion pour le<br>PCO et le poignet en raison<br>des plans de sécurité. | N'autorisera pas le<br>mouvement à<br>dépasser les<br>réglages de limite.<br>La vitesse ou les<br>couples peuvent<br>être réduits de<br>manière à ce que<br>le mouvement ne<br>dépasse aucune<br>limite. Un arrêt du<br>robot sera<br>déclenché pour<br>éviter tout<br>dépassement de<br>limite. N'autorisera<br>pas le mouvement<br>à dépasser les<br>réglages de limite. | Tol : 3° 40<br>mm<br>PFH <sub>D</sub> : 1,8E-<br>07 | PCO<br>Bride de<br>l'outil<br>Coude |
| SF6<br>Limite de<br>vitesse PCO<br>et coude                                                                                                    | Surveille la vitesse du<br>PCO et du coude pour éviter<br>un dépassement de limite<br>de vitesse.                                                                                                    |                                                                                                    | Tol :50 mm/s<br>PFH <sub>D</sub> : 1,8E-<br>07      | PCO                                 |

| SF# et<br>fonction de<br>sécurité | Description                                                                                                    | Que se passe-t-<br>il ?                                                                                                    | Tolérance et<br>PFH <sub>D</sub>                | Affecte |
|-----------------------------------|----------------------------------------------------------------------------------------------------|----------------------------------------------------------------------------------------------------|-------------------------------------------------|---------|
| SF7<br>Limite de force<br>(PCO)   | La Limite de force est la<br>force maximum exercée par<br>le robot au PCO (point<br>central de l'outil) et au «<br>coude ». La fonction de<br>sécurité calcule en continu<br>les couples autorisés pour<br>chaque articulation pour<br>qu'ils restent sous la limite<br>de force pour le PCO et le<br>coude. Les articulations<br>contrôlent leur couple pour<br>rester dans la plage de<br>couple autorisée. Cela<br>signifie que les forces au<br>niveau du PCO ou du coude<br>resteront dans la limite de<br>force définie. Lorsqu'un arrêt<br>surveillé est causé par la SF<br>Limite de force, le robot<br>s'arrête puis « recule » vers<br>une position ou la limite de<br>force n'a pas été dépassée.<br>Puis il s'arrêtera à nouveau. | N'autorisera pas le<br>mouvement à<br>dépasser les<br>réglages de limite.<br>La vitesse ou les<br>couples peuvent<br>être réduits de<br>manière à ce que<br>le mouvement ne<br>dépasse aucune<br>limite. Un arrêt du<br>robot sera<br>déclenché pour<br>éviter tout<br>dépassement de<br>limite. N'autorisera<br>pas le mouvement<br>à dépasser les<br>réglages de limite. | Tol : 25N<br>PFH <sub>D</sub> : 1,8E-<br>07     | PCO     |
| Limite d'élan<br>SF8              | La limite d'élan est très utile<br>pour limiter les impacts<br>transitoires. La limite d'élan<br>affecte l'ensemble du robot.                                                                                                    |                                                                                                    | Tol : 3kg m/s<br>PFH <sub>D</sub> : 1,8E-<br>07 | Robot   |
| SF9<br>Limite de<br>puissance     | Cette fonction contrôle<br>l'effort mécanique (somme<br>des couples des<br>articulations multipliée par<br>les vitesses angulaires des<br>articulations) effectué par le<br>robot, ce qui affecte<br>également le courant du<br>bras du robot ainsi que la<br>vitesse du robot. Cette<br>fonction de sécurité limite<br>dynamiquement le<br>courant/couple tout en<br>maintenant la vitesse.                                                                                                    | Limitation<br>dynamique du<br>courant/couple                                                                                                    | Tol : 10W<br>PFH <sub>D</sub> :1,8E-<br>07      | Robot   |

| SF# et                                             | Description                                                                                                    | Que se passe-t-il                                                                                                    | PFHp    | Affecte                                                         |
|----------------------------------------------------|----------------------------------------------------------------------------------------------------|----------------------------------------------------------------------------------------------------|---------|-----------------------------------------------------------------|
| sécurité                                           |                                                                                                    |                                                                                                    |         |                                                                 |
| SF10<br>Sortie d'arrêt<br>d'urgence du<br>robot UR | Lorsqu'elles sont<br>configurées pour une<br>sortie Robot <estop> et<br/>qu'il y a un arrêt du robot,<br/>les deux sorties sont<br/>BASSES. S'il n'y a pas<br/>d'<estop> du robot initié,<br/>les deux sorties sont<br/>hautes. Les impulsions<br/>ne sont pas utilisées mais<br/>elles sont tolérées.<br/>Ces deux sorties<br/>changent d'état pour tout<br/>arrêt d'urgence externe<br/>qui est connecté à des<br/>entrées de sécurité<br/>configurables où cette<br/>entrée est configurée<br/>comme une entrée d'arrêt<br/>d'urgence.<br/>Pour l'évaluation de la<br/>sécurité fonctionnelle<br/>intégrée avec un système<br/>de contrôle externe de<br/>sécurité, ajoutez le PFHD<br/>de cette sortie de sécurité<br/>au PFHD du système de<br/>contrôle externe de<br/>sécurité.<br/>Pour la sortie arrêt<br/>d'urgence, la validation<br/>est effectuée au niveau<br/>de l'équipement externe,<br/>car la sortie UR est une<br/>entrée de cette fonction<br/>de sécurité d'arrêt<br/>d'urgence sterne pour<br/>l'équipement externe,<br/>REMARQUE : Si l'INMMI<br/>(interface de machine de<br/>moulage par injection)<br/>est utilisée, la sortie arrêt<br/>d'urgence du Robot UR<br/>N'EST PAS connectée à<br/>I'IMMI. Aucun signal de</estop></estop> | Les sorties doubles<br>deviennent basses en<br>cas d'arrêt d'urgence si<br>des sorties<br>configurables sont<br>définies | 1,8E-07 | Connexion à<br>des logiques<br>et/ou<br>équipements<br>externes |
|                                                    | n'est envoyé par le robot<br>UR à l'IMMI. Il s'agit d'une                                                                                                    |                                                                                                    |         |                                                                 |

#### 18. Tableau des fonctions de sécurité

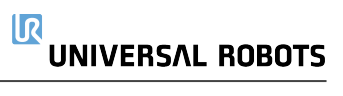

| SF# et<br>fonction de<br>sécurité                           | Description                                                                                                    | Que se passe-t-il                                                                                                    | PFH <sub>D</sub> | Affecte                                                         |
|-------------------------------------------------------------|----------------------------------------------------------------------------------------------------|----------------------------------------------------------------------------------------------------|------------------|-----------------------------------------------------------------|
| SF11<br>Déplacement<br>du robot UR :<br>sortie<br>numérique | Chaque fois que le robot<br>se déplace (mouvement<br>en cours), les deux<br>sorties numériques sont<br>à l'état BAS. Les sorties<br>sont HAUTES lorsqu'il n'y<br>a pas de mouvement.<br>L'indice de sécurité<br>fonctionnelle correspond<br>à celui qui se trouve dans<br>le robot UR. Les<br>performances de sécurité<br>fonctionnelle intégrées<br>nécessitent d'ajouter ce<br>PFHd au PFHd de la<br>logique externe (le cas<br>échéant) et de ses<br>composants. | Si des sorties<br>configurables sont<br>définies :<br>• Lorsque le robot<br>se déplace<br>(mouvement en<br>cours), les deux<br>sorties<br>numériques sont<br>à l'état BAS.<br>• Les sorties sont<br>HAUTES lorsqu'il<br>n'y a pas de<br>mouvement. | 1,8E-07          | Connexion à<br>des logiques<br>et/ou<br>équipements<br>externes |

| SF# et<br>fonction de<br>sécurité                               | Description                                                                                                    | Que se passe-t-il | PFH <sub>D</sub> | Affecte                                                         |
|-----------------------------------------------------------------|----------------------------------------------------------------------------------------------------|-------------------|------------------|-----------------------------------------------------------------|
| SF12<br>Le robot UR ne<br>s'arrête pas :<br>sortie<br>numérique | Lorsque le robot s'ARRÊTE<br>dans une condition d'immo<br>sorties numériques sont à<br>sorties sont BASSES, le ro<br>d'arrêt ou à l'arrêt et N'EST<br>de sécurité fonctionnelle co<br>trouve dans le robot UR. Le<br>sécurité fonctionnelle intég<br>d'ajouter ce PFHd au PFHc<br>cas échéant) et de ses con                                                                                              | 1,8E-07           |                  |                                                                 |
| SF13<br>Mode réduit du<br>robot UR :<br>sortie<br>numérique     | Lorsque le robot est en mode réduit (ou que le<br>mode réduit est lancé), les deux sorties numériques<br>sont à l'état BAS. Voir ci-dessous. L'indice de<br>sécurité fonctionnelle correspond à celui qui se<br>trouve dans le robot UR. Les performances de<br>sécurité fonctionnelle intégrées nécessitent<br>d'ajouter ce PFHd au PFHd de la logique externe (le<br>cas échéant) et de ses composants. |                   | 1,8E-07          | Connexion à<br>des logiques<br>et/ou<br>équipements<br>externes |
| SF14<br>Mode non<br>réduit du robot<br>UR : sortie<br>numérique | Lorsque le robot n'est PAS en mode réduit (ou que<br>le mode réduit n'est pas lancé), les deux sorties<br>numériques sont à l'état BAS. L'indice de sécurité<br>fonctionnelle correspond à celui qui se trouve dans<br>le robot UR. Les performances de sécurité<br>fonctionnelle intégrées nécessitent d'ajouter ce<br>PFHd au PFHd de la logique externe (le cas<br>échéant) et de ses composants.      |                   | 1,8E-07          |                                                                 |
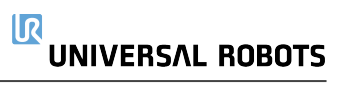

| SF# et<br>fonction de<br>sécurité     | Description                                                                                                    | Que se passe-t-<br>il ?                                                                                                    | Tolérances et<br>PFH <sub>D</sub> :       | Affecte |
|---------------------------------------|----------------------------------------------------------------------------------------------------|----------------------------------------------------------------------------------------------------|-------------------------------------------|---------|
| SF15<br>Limite de<br>temps<br>d'arrêt | Contrôle en temps réel des<br>conditions permettant de ne<br>pas dépasser la limite de<br>temps d'arrêt. La vitesse du<br>robot est limitée pour<br>s'assurer que la limite de<br>temps d'arrêt n'est pas<br>dépassée.<br>La capacité d'arrêt du robot<br>dans le(s) mouvement(s)<br>donné(s) est surveillée en<br>permanence pour empêcher<br>les mouvements qui<br>dépasseraient la limite<br>d'arrêt. Si le temps<br>nécessaire à l'arrêt du robot<br>risque de dépasser la limite<br>de temps, la vitesse de<br>déplacement est réduite pour<br>que la limite ne soit pas<br>dépassée. Un arrêt du robot<br>sera déclenché pour éviter le<br>dépassement de la limite.<br>La fonction de sécurité<br>effectue le même calcul du<br>temps d'arrêt pour le(s)<br>mouvement(s) donné(s) et<br>déclenche un arrêt catégorie<br>0 si la limite de temps d'arrêt<br>est dépassée. | Ne permet pas au<br>temps d'arrêt réel<br>de dépasser le<br>réglage de la<br>limite. Cause une<br>diminution de la<br>vitesse ou un<br>arrêt du robot<br>pour ne PAS<br>dépasser la limite | TOL : 50 ms<br>PFH <sub>D</sub> : 1,8E-07 | Robot   |

# 

| SF# et<br>fonction de<br>sécurité                                         | Description                                                                                                    | Que se passe-t-<br>il ?                                                                                                    | Tolérances et<br>PFH <sub>D</sub> :       | Affecte                                                         |
|---------------------------------------------------------------------------|----------------------------------------------------------------------------------------------------|----------------------------------------------------------------------------------------------------|-------------------------------------------|-----------------------------------------------------------------|
| FS16<br>Limite de<br>distance<br>d'arrêt                                  | Contrôle en temps réel des<br>conditions permettant de ne<br>pas dépasser la limite de<br>distance d'arrêt. La vitesse<br>du robot est limitée pour<br>s'assure que la limite de<br>distance d'arrêt ne sera pas<br>dépassée.<br>La capacité d'arrêt du robot<br>dans le(s) mouvement(s)<br>donné(s) est surveillée en<br>permanence pour empêcher<br>les mouvements qui<br>dépasseraient la limite<br>d'arrêt. Si le temps<br>nécessaire à l'arrêt du robot<br>risque de dépasser la limite<br>de temps, la vitesse de<br>déplacement est réduite pour<br>que la limite ne soit pas<br>dépassée. Un arrêt du robot<br>sera déclenché pour éviter le<br>dépassement de la limite.<br>La fonction de sécurité<br>effectue le même calcul de la<br>distance d'arrêt pour le(s)<br>mouvement(s) donné(s) et<br>déclenche un arrêt catégorie<br>0 en cas de dépassement de<br>la limite de temps d'arrêt. | Ne permet pas au<br>temps d'arrêt réel<br>de dépasser le<br>réglage de la<br>limite. Cause une<br>diminution de la<br>vitesse ou un<br>arrêt du robot<br>pour ne PAS<br>dépasser la limite | TOL : 40 mm<br>PFH <sub>D</sub> : 1,8E-07 | Robot                                                           |
| SF17<br>Position<br>initiale de<br>sécurité «<br>position<br>surveillée » | Fonction de securite qui<br>surveille une sortie de<br>sécurité, de sorte qu'elle<br>garantit que la sortie ne peut<br>être activée que lorsque le<br>robot est dans la « position<br>initiale de sécurité »<br>configurée et surveillée.<br>Un arrêt de catégorie 0 est<br>activé si la sortie est activée<br>lorsque le robot n'est pas<br>dans la position configurée.                                                                                                    | La « sortie<br>position initiale<br>de sécurité » ne<br>peut être activée<br>que lorsque le<br>robot est dans la<br>« position initiale<br>de sécurité »<br>configurée                     | TOL : 1,7 °<br>PFH <sub>D</sub> : 1,8E-07 | Connexion à<br>des logiques<br>et/ou<br>équipements<br>externes |

### Tableau 1 notes DE bas DE page

<sup>1</sup>Les communications entre la suspension Teach, le contrôleur et à l'intérieur du robot (entre les articulations) sont sil 2 pour les données de sécurité, conformément à la CEI 61784-3.

<sup>2</sup>Validation Estop : le bouton-poussoir Estop pendant est évalué à l'intérieur du pendentif, puis communiqué<sup>1</sup> au contrôleur de sécurité par les communications SIL2. Pour valider la fonctionnalité Estop pendentif, appuyez sur le bouton-poussoir Estop pendentif et vérifiez qu'un Estop résulte. Cela valide que l'Estop est connecté à l'intérieur du pendentif, que l'Estop fonctionne comme prévu et que le pendentif est connecté au contrôleur.

<sup>3</sup>Catégories d'arrêt selon CEI 60204-1 (NFPA79). Pour l'Estop, seules les catégories d'arrêt 0 et 1 sont autorisées conformément à la norme CEI 60204-1.

- Les catégories d'arrêt 0 et 1 entraînent la suppression de la puissance d'entraînement, l'arrêt CAT 0 étant IMMÉDIAT et l'arrêt CAT 1 étant un arrêt contrôlé (par exemple, décélérer jusqu'à un arrêt puis suppression de la puissance d'entraînement). Avec les robots UR, un arrêt de catégorie 1 est un arrêt contrôlé où l'alimentation est coupée lorsqu'un arrêt surveillé est détecté.
- La catégorie d'arrêt 2 est un arrêt où la puissance d'entraînement N'EST PAS coupée. La catégorie d'arrêt 2 est définie dans la norme CEI 60204-1. Les descriptions de STO, SS1 et SS2 sont dans la CEI 61800-5-2. Avec les robots UR, une catégorie d'arrêt 2 maintient la trajectoire, puis conserve la puissance aux entraînements après l'arrêt.

<sup>4</sup>Il est recommandé d'utiliser les fonctions de sécurité Temps d'arrêt UR et Distance d'arrêt. Ces limites doivent être utilisées pour les valeurs de temps d'arrêt de votre application/distance de sécurité.

<sup>5</sup>L'arrêt du robot était auparavant appelé « arrêt de protection » pour Universal Robots robots.

# 18.2. Tableau 1a

| Fonction de sécurité                                       | Description                                                                                                    | PFH <sub>D</sub>                          | Affecte |
|------------------------------------------------------------|----------------------------------------------------------------------------------------------------|-------------------------------------------|---------|
| Modification des<br>paramètres SF<br>du mode réduit        | Le mode réduit peut être initié par un plan/une limite de<br>sécurité (démarre à 2 cm du plan et les réglages du<br>mode réduit sont atteints à moins de 2 cm du plan) ou<br>par l'utilisation d'une entrée pour initier (atteindra les<br>réglages réduits à moins de 500 ms). Lorsque les<br>connexions externes sont basses, le mode réduit est<br>démarré. Le mode réduit signifie que TOUTES les<br>limites du mode réduit sont ACTIVES.<br>Le mode réduit n'est pas une fonction de sécurité, il<br>s'agit plutôt d'un changement d'état affectant les<br>paramètres des limites de fonction de sécurité<br>suivantes : position d'articulation, vitesse d'articulation,<br>limite de posture PCO, vitesse PCO, force PCO, élan,<br>puissance, temps d'arrêt et distance d'arrêt. Le mode<br>réduit est un moyen de paramétrage des fonctions de<br>sécurité conformément à la norme ISO 13849-1.<br>Toutes les valeurs de paramètres doivent être vérifiées<br>et validées pour déterminer si elles sont appropriées<br>pour l'application du robot. | Moins de<br>1,8E-07                       | Robot   |
| Réinitialiser<br>protection                                | Lorsqu'il est configuré pour la réinitialisation de la<br>sauvegarde et que les connexions externes passent de<br>bas en haut, l'arrêt de sécurité SE RÉINITIALISE.<br>Entrée de sécurité pour initier une réinitialisation de la<br>fonction de sécurité d'arrêt de sécurité.                                                                                                    | Moins de<br>1,8E-07<br>Entrée<br>vers SF2 | Robot   |
| ENTRÉE du<br>dispositif<br>d'activation trois<br>positions | <ul> <li>Lorsque les connexions du dispositif d'activation<br/>externe sont basses, un arrêt de sécurité (SF2) est<br/>lancé. Recommandation : utiliser avec un commutateur<br/>de mode comme entrée de sécurité. Si un commutateur<br/>de mode n'est pas utilisé et connecté aux entrées de<br/>sécurité, le mode du robot sera déterminé par<br/>l'interface utilisateur. Si l'interface utilisateur est en :</li> <li>« mode exécution », le dispositif d'activation ne<br/>sera pas actif.</li> <li>« mode programmation », le dispositif<br/>d'activation sera actif. Il est possible d'utiliser la<br/>protection par mot de passe pour changer le<br/>mode par l'interface utilisateur.</li> </ul>                                                                                                    | Moins de<br>1,8E-07<br>Entrée<br>vers SF2 | Robot   |

| Fonction de sécurité             | Description                                                                                                    | PFH <sub>D</sub>                          | Affecte |
|----------------------------------|----------------------------------------------------------------------------------------------------|-------------------------------------------|---------|
| ENTRÉE<br>commutateur de<br>mode | Lorsque les connexions externes sont basses, le mode<br>de fonctionnement (exécution/fonctionnement<br>automatique en mode automatique) est en vigueur.<br>Lorsqu'elle est haute, le mode est<br>programmation/enseignement. Recommandation :<br>Utiliser avec un dispositif d'activation, par exemple un<br>terminal de programmation UR e-Series avec un<br>dispositif d'activation intégré à 3 positions.<br>Lors du mode enseignement/programme, la vitesse du<br>PCO et du coude seront initialement limitées à<br>250 mm/s. La vitesse peut être augmentée<br>manuellement en utilisant l'interface utilisateur<br>« curseur de vitesse » du terminal, mais lors de<br>l'activation du dispositif d'activation, la limitation de<br>vitesse sera réinitialisée à 250 mm/s. | Moins de<br>1,8E-07<br>Entrée<br>vers SF2 | Robot   |
| ENTRÉE en<br>toute liberté       | <ul> <li>Recommandation : Utiliser avec l'ENTRÉE 3PE TP<br/>et/ou 3 Position Enabling Device. Lorsque l'ENTRÉE<br/>Freedrive est élevée, le robot n'entrera dans Freedrive<br/>que si les conditions suivantes sont remplies :</li> <li>Le bouton 3PE TP n'est pas enfoncé</li> <li>ENTRÉE du dispositif D'activation à 3 positions<br/>non configurée ou non enfoncée (ENTRÉE<br/>faible)</li> </ul>                                                                                                    | Moins de<br>1,8E-07<br>Entrée<br>vers SF2 | Robot   |

# 18.3. Tableau 2

Les robots UR e-Series sont conformes à la norme ISO 10218-1:2011 et aux parties applicables de la norme ISO/TS 15066. Il est important de noter que la majeure partie de la norme ISO/TS 15066 s'adresse à l'intégrateur et non au fabricant du robot. ISO 10218-1:2011, clause 5.10 fonctionnement collaboratif détaille 4 techniques de fonctionnement collaboratif comme expliqué cidessous. Il est très important de comprendre que le fonctionnement collaboratif est de l'APPLICATION en mode AUTOMATIQUE.

| # | ISO 10218-1                                                        | Technique                                        | Explication                                                                                                    | UR e-Series                                                                                                    |
|---|--------------------------------------------------------------------|--------------------------------------------------|----------------------------------------------------------------------------------------------------|----------------------------------------------------------------------------------------------------|
| 1 | Édition 2011<br>de<br>Collaborative<br>Operation,<br>clause 5.10.2 | Condition<br>d'arrêt<br>surveillé de<br>sécurité | Condition d'arrêt où la position<br>est maintenue à l'arrêt et est<br>surveillée en tant que fonction<br>de sécurité. L'arrêt de catégorie<br>2 est autorisé à se réinitialiser<br>automatiquement. Dans le cas<br>d'une réinitialisation et d'un<br>redémarrage après un arrêt de<br>sécurité surveillé, consultez les<br>normes ISO 10218-2 et ISO/TS<br>15066, car la reprise ne doit pas<br>entraîner de conditions<br>dangereuses.                | L'arrêt de sécurité des<br>robots UR est un arrêt<br>surveillé de sécurité,<br>voir SF2 à la page 1. Il<br>est probable, à l'avenir,<br>que « la condition<br>d'arrêt surveillée de<br>sécurité » ne soit pas<br>appelée une forme<br>d'opération<br>collaborative.                                                  |
| 2 | Édition 2011<br>de<br>Collaborative<br>Operation,<br>clause 5.10.3 | Guidage<br>manuel                                | Il s'agit essentiellement d'un<br>contrôle personnel individuel et<br>direct alors que le robot est en<br>mode automatique.<br>L'équipement de guidage<br>manuel doit être situé à<br>proximité de l'effecteur final et<br>doit comporter :<br>• Un bouton d'arrêt<br>d'urgence<br>• un dispositif d'activation à<br>3 positions<br>• une fonction d'arrêt<br>surveillé de sécurité<br>• une fonction de vitesse<br>surveillée de sécurité<br>réglable | Les robots UR ne<br>fournissent pas de<br>guidage manuel pour<br>un fonctionnement<br>collaboratif.<br>L'enseignement manuel<br>(fonctionnement libre)<br>est fourni avec des<br>robots UR, mais il sert à<br>la programmation en<br>mode manuel et non un<br>fonctionnement<br>collaboratif en mode<br>automatique. |

| # | ISO 10218-1                                                        | Technique                                                                                       | Explication                                                                                                    | UR e-Series                                                                                                    |
|---|--------------------------------------------------------------------|-------------------------------------------------------------------------------------------------|----------------------------------------------------------------------------------------------------|----------------------------------------------------------------------------------------------------|
| 3 | Édition 2011<br>de<br>Collaborative<br>Operation,<br>clause 5.10.4 | Fonctions de<br>sécurité de<br>surveillance<br>de la vitesse<br>et de la<br>séparation<br>(SSM) | robot maintient une distance de<br>séparation de tout opérateur<br>(humain). Cela se fait en<br>surveillant la distance entre le<br>système de robot et les<br>intrusions pour s'assurer que la<br>DISTANCE DE PROTECTION<br>MINIMALE est respectée.<br>Habituellement, cela se fait en<br>utilisant un équipement de<br>protection sensible (SPE), où<br>généralement un scanner laser<br>de sécurité détecte la/les<br>intrusion(s) vers le système du<br>robot.<br>Cet SPE provoque :<br>1. un changement<br>dynamique des<br>paramètres des fonctions<br>de sécurité de limitation ;<br>ou<br>2. une condition d'arrêt<br>surveillée de sécurité.<br>En cas de détection d'une<br>intrusion sortant de la zone de<br>détection du dispositif de<br>protection, le robot est autorisé<br>à :<br>1. reprendre les limites «<br>supérieures » de la<br>fonction normale de<br>sécurité dans le cas 1) ci-<br>dessus<br>2. reprendre son<br>fonctionnement dans le<br>cas 2) ci-dessus<br>Dans le cas de 2) 2), reprendre<br>le fonctionnement après un arrêt<br>surveillé de sécurité, voir ISO<br>10218-2 et ISO/TS 15066 pour<br>les exigences | Pour faciliter le SSM,<br>les robots UR ont la<br>capacité de basculer<br>entre deux ensembles<br>de paramètres pour les<br>fonctions de sécurité<br>avec des limites<br>configurables<br>(normales et réduites).<br>Voir Mode réduit à la<br>page 4. Le<br>fonctionnement normal<br>peut reprendre lorsque<br>aucune intrusion n'est<br>détectée. Il peut<br>également être causé<br>par des plans/limites de<br>sécurité. Plusieurs<br>zones de sécurité<br>peuvent être facilement<br>utilisées avec des<br>robots UR. Par<br>exemple, une zone de<br>sécurité peut être<br>utilisée pour des<br>« réglages réduits » et<br>une autre limite de zone<br>est utilisée comme<br>entrée d'arrêt de<br>sécurité pour le robot<br>UR. Les limites réduites<br>peuvent également<br>inclure un réglage<br>réduit pour les limites<br>de temps d'arrêt et de<br>distance d'arrêt, pour<br>réduire la zone de<br>travail et l'espace au<br>sol. |

|  | ROBOTS |
|--|--------|
|--|--------|

| # | ISO 10218-1                                                        | Technique                                                                                       | Explication                                                                                                    | UR e-Series                                                                                                    |
|---|--------------------------------------------------------------------|-------------------------------------------------------------------------------------------------|----------------------------------------------------------------------------------------------------|----------------------------------------------------------------------------------------------------|
| 4 | Édition 2011<br>de<br>Collaborative<br>Operation,<br>clause 5.10.5 | Limitation de<br>puissance et<br>de force (PFL)<br>par<br>conception ou<br>contrôle<br>inhérent | La façon d'accomplir la PFL est<br>laissée au fabricant du robot. La<br>conception et/ou les fonctions<br>de sécurité du robot limiteront le<br>transfert d'énergie du robot à<br>une personne. Si une limite de<br>paramètre est dépassée, un<br>arrêt du robot se produit. Les<br>applications PFL nécessitent de<br>prendre en compte<br>l'APPLICATION DU ROBOT (y<br>compris l'effecteur final et la ou<br>les pièces), afin que tout contact<br>ne provoque pas de blessure.<br>L'étude a effectué des pressions<br>évaluées à l'APPARITION de la<br>douleur, pas de la blessure. Voir<br>Annexe A. Voir ISO/TR 20218-1<br>Effecteurs finaux. | Les robots UR sont des<br>robots de limitation de<br>puissance et de force<br>spécialement conçus<br>pour permettre des<br>applications<br>collaboratives où le<br>robot pourrait toucher<br>une personne et ne<br>causer aucune<br>blessure. Les robots<br>UR possèdent des<br>fonctions de sécurité<br>qui peuvent être<br>utilisées pour limiter le<br>mouvement, la vitesse,<br>l'élan, la force, la<br>puissance et plus<br>encore du robot. Ces<br>fonctions de sécurité<br>sont utilisées dans<br>l'application du robot<br>pour réduire ainsi les<br>pressions et les forces<br>causées par l'effecteur<br>final et la ou les pièces. |

# 19. Partie II du Manuel de PolyScope

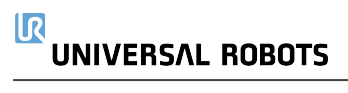

# 20. Introduction

Description

Ce manuel logiciel fournit les informations essentielles dont vous avez besoin pour commencer à utiliser votre robot Universal Robots.

### AVIS

Avant de mettre le robot sous tension pour la première fois, veuillez vous reporter aux sections suivantes :

- Lisez les informations de sécurité dans la description du matériel que vous trouverez dans la boîte.
- Définissez les paramètres de configuration de sécurité définis par l'évaluation des risques (voir 21. Configuration de sécurité logicielle sur la page 147).

Toutes les fonctions permettant d'utiliser PolyScope se trouvent dans ce manuel.

Veuillez vous référer au fournisseur tiers de tout URcaps pour obtenir sa propre documentation.

Le manuel logiciel peut être utilisé avec le Manuel de script si vous comptez créer des scripts pour les programmes de votre robot

# 20.1. Basiques du bras du robot

#### Description

Le bras du robot Universal Robots est composé de tubes et d'articulations. Vous pouvez utiliser PolyScope pour coordonner le mouvement de ces articulations pour déplacer le bras du robot. Vous pouvez attacher des outils à l'extrémité du bras du robot, appelée Bride d'outil. Déplacer le bras du robot positionne l'outil. Vous ne pouvez pas positionner l'outil directement au-dessus ou en dessous de la base.

- Base: là où le robot est monté.
- Épaule et Coude : faire des mouvements plus grands.
- Poignet 1 et Poignet 2 : effectuer des mouvements plus fins.
- Poignet 3 : où l'outil est attaché à la Bride d'outil.

# 20.2. Installation

Description Installez et mettez sous tension le bras du robot et le boîtier de commande pour commencer à utiliser PolyScope. Consultez le Manuel d'installation du matériel pour des instructions d'Installation détaillées.

**Installation du robot** Vous devez assembler le bras du robot, le boîtier de commande et le terminal de programmation pour continuer.

- 1. Déballer le bras du robot et le boîtier de commande.
- 2. Montez le bras du robot sur une surface solide et exempte de vibrations.

Vérifiez que la surface peut supporter au moins 10 fois le couple total de l'articulation de base et au moins 5 fois le poids du bras du robot.

- 3. Placer le Boîtier de commande sur son Pied.
- 4. Brancher le câble du robot entre le bras du robot et le boîtier de commande.
- 5. Brancher le secteur ou le câble d'alimentation principal du boîtier de commande.

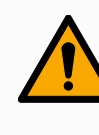

### ATTENTION

Le fait de ne pas fixer le bras du robot à une surface solide peut entraîner des blessures causées par la chute du robot.

· Ensure the robot arm is secured to a sturdy surface

Mettre le boîtier de commande sous et hors tension Le Boîtier de commande contient principalement l'Entrée/Sortie électrique physique qui connecte le bras du robot, le Terminal de programmation et n'importe quel périphérique. Vous devez mettre sous tension le Boîtier de commande pour pouvoir mettre en marche le bras du robot.

- 1. Sur votre Terminal de programmation, appuyez sur le bouton d'alimentation pour mettre le boîtier de commande sous tension.
- 2. Attendre que le texte du système d'exploitation sous-jacent, suivi des boutons, s'affiche sur l'écran.
- 3. Un écran de démarrage apparaît, vous demandant de commencer à programmer le robot.

|                             | Prise en main            |                                       |
|-----------------------------|--------------------------|---------------------------------------|
| Que sou                     | uhaitez-vous faire en pr | emier ?                               |
| EXÉCUTER UN PROGRAMME       | PROGRAMMER LE ROBOT      | CONFIGURER L'INSTALLATION<br>DU ROBOT |
| Ne plus afficher ce message |                          |                                       |

Initialisation Au premier démarrage, une boîte de dialogue Impossible de poursuivre peut s'afficher. Sélectionnez Aller à l'écran d'initialisation pour accéder à l'écran Initialiser. Dans le pied de page à gauche, le bouton Initialiser indique l'état du bras du robot avec des couleurs :

- Rouge Éteint. Le bras du robot est à l'état arrêté.
- **Jaune** En veille. Le bras du robot est sous tension, mais n'est pas prêt pour le fonctionnement normal.
- Vert Normal. Le bras du robot est sous tension et est prêt pour le fonctionnement normal.

|                                                                                                    |                                        |                                         | Initializor |        |                         |   |
|----------------------------------------------------------------------------------------------------|----------------------------------------|-----------------------------------------|-------------|--------|-------------------------|---|
| tat du robot                                                                                       |                                        |                                         | mitiduser   |        |                         |   |
| tat du robot                                                                                       |                                        |                                         |             |        |                         |   |
|                                                                                                    | <u> </u>                               | <b>⊘</b>                                |             |        | <b>_</b>                |   |
|                                                                                                    | Mise sous<br>tension                   | Démarrage<br>terminé                    | Robot       | Freins | Robot en<br>mode Normal |   |
|                                                                                                    |                                        |                                         |             |        |                         |   |
|                                                                                                    |                                        | DÉMARR                                  | ER          |        | OFF                     |   |
|                                                                                                    |                                        |                                         |             |        |                         |   |
|                                                                                                    |                                        |                                         |             |        |                         |   |
|                                                                                                    |                                        |                                         |             |        |                         |   |
| harge utile                                                                                        |                                        |                                         | Robot       |        |                         |   |
| harge utile<br>La charge active est u<br>installation.                                             | tilsée pour écraser temp               | xorairement la charge d                 | Robot       | _      | _                       |   |
| harge utile<br>La charge active est u<br>installation.<br>Charge active                            | tilisée pour écraser temp              | porairement la charge d                 | d'          | -      |                         | _ |
| harge utile<br>La charge active est u<br>installation.<br>Charge active                            | tilisée pour écraser temp<br>V Paylo   | ooralirement la charge o<br>oad         | d'          |        |                         | _ |
| tharge utile<br>La charge active est u<br>installation.<br>Charge active<br>Charge utile           | tilisée pour écraser temp<br>♥ ✓ Paylc | ooraliement la charge o<br>oad<br>0,000 | d'          |        | <b>M</b>                | _ |
| harge utile<br>▲ Lacharge active est u<br>Pastalation.<br>Charge active<br>Charge utile<br>Quitter | tilisée pour écraser temp<br>♥ ✓ Payk  | ooraliement la charge o<br>oad<br>0,000 | Robot<br>d' |        | ₽¶                      |   |

### Démarrage

Vous devez démarrer le robot. Cela désengage le système de freinage, et rend le robot capable de passer en fonctionnement libre.

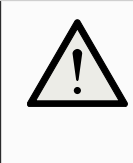

### ATTENTION

Le fait de ne pas vérifier la charge utile et l'installation avant de démarrer le bras du robot peut entraîner des blessures au personnel et/ou des dommages matériels.

 Toujours vérifier que la charge utile active et l'installation sont correctes avant de démarrer le bras du robot.

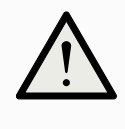

### ATTENTION

Des réglages incorrects de la charge utile et de l'installation empêchent le bras du robot et le boîtier de commande de fonctionner correctement.

• Vérifiez toujours que la charge utile et le paramètre d'installation sont corrects.

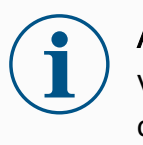

### AVIS

Vérifier que le bras du robot dispose de suffisamment d'espace pour fonctionner librement.

| 1 | • | 7 |
|---|---|---|
| ( |   | ) |
|   |   | ン |

### AVIS

Le démarrage du robot à des températures plus basses peut entraîner des performances plus faibles ou des arrêts, car la viscosité de l'huile et de la graisse dépendent de la température.

• Le démarrage du robot à basse température peut nécessiter une phase de préchauffage.

Voir l'article d'assistance, « Meilleures pratiques pour le démarrage du robot dans des environnements froids » sur <u>universal-robots.com</u>

| Pour démarrer le robot | <ol> <li>Tapez sur le bouton ON avec la LED verte pour démarrer le<br/>processus d'initialisation. Ensuite, la LED devient jaune pour<br/>indiquer qu'il est en marche et <b>en veille</b>.</li> </ol>                                                 |
|------------------------|----------------------------------------------------------------------------------------------------|
|                        | 2. Tapez sur le bouton START pour relâcher les freins.                                                                                                    |
|                        | <ol> <li>Appuyez sur le bouton OFF avec la LED rouge pour arrêter le bras<br/>du robot.</li> </ol>                                                                                                    |
|                        | <ul> <li>Une fois le PolyScope démarré, appuyez sur le bouton ON une fois<br/>pour mettre le bras du robot sous tension. Ensuite, l'état passe au<br/>jaune pour indiquer que le robot est en marche et en veille.</li> </ul>                          |
|                        | <ul> <li>Lorsque le l'état du bras du robot est en veille, appuyez sur le<br/>bouton START pour démarrer le bras du robot. À ce moment-là, les<br/>données du capteur sont vérifiées par rapport au montage configuré<br/>du bras du robot.</li> </ul> |
|                        | En cas d'écart (avec une tolérance de 30°), le bouton est désactivé<br>et un message d'erreur s'affiche en-dessous.                                                                                                    |
|                        | <ul> <li>Si le montage est vérifié, appuyer sur le bouton Démarrer relâche<br/>tous les freins d'articulation et le bras du robot est prêt pour le<br/>fonctionnement normal.</li> </ul>                                                               |

Le démarrage du bras du robot s'accompagne par un son et de légers mouvements car les freins de l'articulation sont relâchés.

# 20.3. Aperçu de PolyScope

### Description

PolyScope est l'Interface utilisateur graphique (GUI) sur le **Terminal de programmation** qui contrôle le bras du robot via un écran tactile. Vous créez, chargez et exécutez des programmes pour le robot dans PolyScope. L'interface PolyScope est divisée comme indiqué dans l'illustration suivante :

- A : **En-tête** avec les icônes/onglets mettant à votre disposition des écrans interactifs.
- B : **Pied-de-page** avec des boutons qui commandent votre ou vos programmes chargés.
- C: Écran avec des champs et des options pour gérer et surveiller les actions du robot.

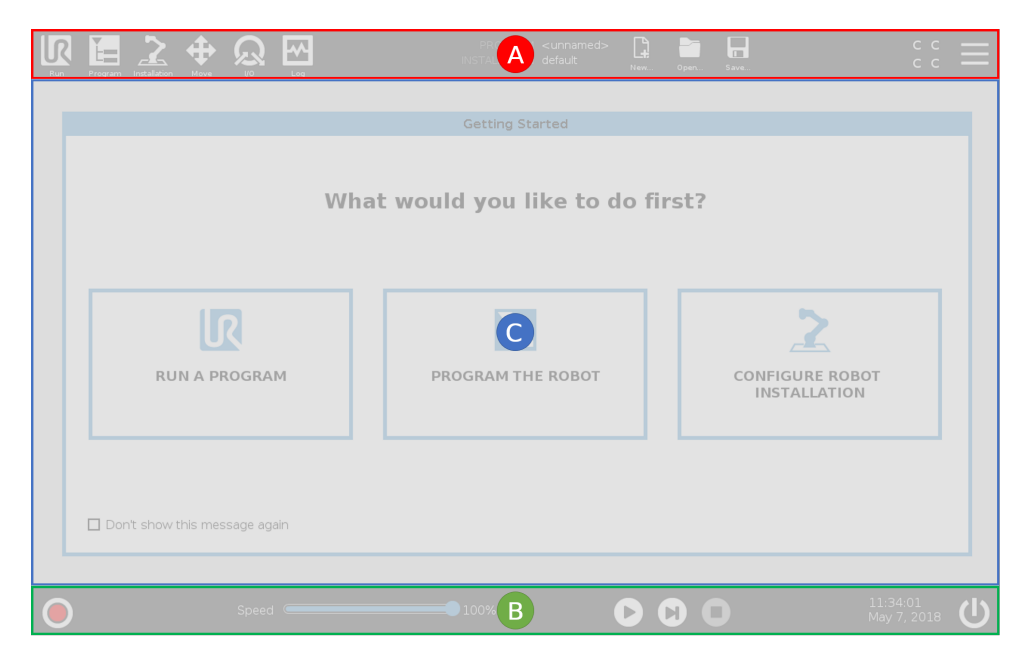

Utilisation de l'écranLa sensibilité tactile est conçue pour éviter les fausses sélections surtactilePolyScope, et pour empêcher tout mouvement inattendu du robot.

L'écran tactile du Terminal de programmation est optimisé pour une utilisation dans les environnements industriels. Contrairement à l'électronique grand public, la sensibilité de l'écran tactile du Terminal de programmation est, de par sa conception, plus résistante aux facteurs environnementaux tels que :

- gouttelettes d'eau et/ou gouttelettes de liquide de refroidissement de machines
- émissions d'ondes radio
- d'autres bruits conduits provenant de l'environnement d'exploitation.

Pour un résultat optimal, utilisez le bout de votre doigt pour faire une sélection sur l'écran.

Dans ce manuel, cela s'appelle « appuyer ».

Un stylet disponible dans le commerce peut être utilisé pour effectuer des sélections à l'écran si vous le souhaitez.

### 20.3.1. Icônes/onglets dans PolyScope

Description

La section suivante énumère et définit les icônes/onglets et les boutons de l'interface de PolyScope.

Icônes d'en-tête / Fonctions

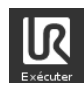

**Exécuter** est un moyen simple d'utiliser le robot en utilisant des programmes prédéfinis.

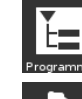

**Programmer** crée et/ou modifie les programmes du robot.

2

Installation configure les réglages du bras robotique et l'équipement

externe comme le montage et la sécurité.

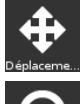

Déplacer contrôle et/ou régule le déplacement du robot.

**E/S** surveille et définit les signaux d'entrée/sortie vers et depuis le boîtier de commande du robot.

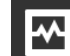

**Journal** indique la santé du robot ainsi que tout message d'avertissement ou d'erreur.

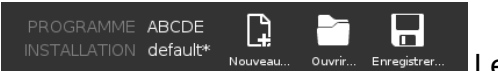

### Le Gestionnaire de programmes et

**d'installation** sélectionne et affiche un programme actif et une installation (voir 28.1. Gestionnaire de fichiers sur la page 380). Le gestionnaire de programme et d'installation comprend : Chemin du fichier, Nouveau, Ouvrir <u>et Enr</u>egistrer.

Nouveau...

Nouveau... crée un nouveau Programme ou Installation.

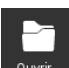

**Ouvrir Ouvrir**... ouvre un Programme ou Installation précédemment créé et enregistré.

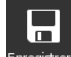

<sup>Erregistrer</sup> **Enregistrer...** Enregistre un Programme, Installation ou les deux en même temps.

### Modes opérationnels

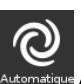

Automatique indique que le mode d'opération du robot est défini sur Automatique. Appuyez dessus pour passer a mode d'opération Manuel.

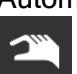

Manuel indique que le mode d'opération du robot est défini sur Manuel. Appuyez dessus pour passer a mode d'opération Automatique. **Contrôle à distance** Les icônes mode local et mode à distance deviennent accessibles uniquement si vous activez la Commande à distance.

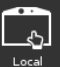

**Local** indique que le robot peut être contrôlé localement. Tapez dessus pour passer au Contrôle à distance.

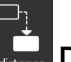

A distant indique que le robot peut être contrôlé à partir d'un emplacement distant. Tapez dessus pour passer au Contrôle local.

**Somme de contrôle de sécurité** affiche la configuration de sécurité

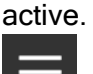

cccc

Menu rapide accède à l'Aide PolyScope, À propos de et Réglages.

### Icônes de pied de page / Fonctions

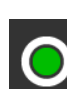

Initialiser gère l'état du robot. En ROUGE, appuyez dessus pour rendre le robot opérationnel.

Vitesse 100%Curseur de vitesse montre en temps réel la vitesserelative à laquelle le bras du robot se déplace en tenant compte desréglages de sécurité.

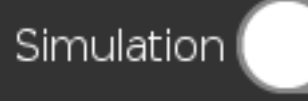

Le bouton Simulation bascule

l'exécution du programme entre le mode Simulation et le Robot réel. En mode Simulation, le bras du robot ne bouge pas. Par conséquent, le robot ne peut pas s'endommager ni endommager l'équipement à proximité lors d'une collision. Si vous ne savez pas ce que le bras du robot fera, utilisez le mode simulation pour tester les programmes.

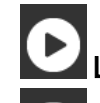

Lire démarre le programme du robot actuellement chargé.

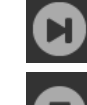

Étape permet d'exécuter un programme pas à pas.

Arrêter arrête le Programme du robot actuellement chargé.

### Haute vitesse manuel

La haute vitesse manuelle est une fonction maintenir pour exécuter, uniquement disponible en mode Manuel lorsqu'un Dispositif d'activation trois positions est configuré.

1

**250mm/s** Manual High Speedallows both tool speed and elbow speed to temporarily exceed 250mm/s.

# 20.4. Fonctionnement libre

#### Description

Le fonctionnement libre permet au bras du robot d'être tiré manuellement aux positions et/ou poses souhaitées.

Les articulations se déplacent avec une légère résistance parce que les freins sont relâchés. Pendant le déplacement manuel du bras du robot, il est en fonctionnement libre (voir Operational mode sur la page 143). Lorsque le bras du robot en fonctionnement libre approche d'une limite ou d'un plan prédéfini (voir 21.8. Restrictions de sécurité logicielles sur la page 164), la résistance augmente.

Ceci alourdit le positionnement du robot.

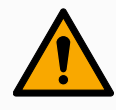

### ATTENTION

Des blessures au personnel peuvent survenir en raison d'un mouvement inattendu.

- Vérifiez que la charge utile configurée est celle utilisée.
- Vérifier que la charge utile correcte est solidement fixée à la bride d'outil.

Vous pouvez activer le Fonctionnement libre comme suit :

Fonctionnement libre

Activer le

- Utiliser le Terminal de programmation 3PE
- Utiliser le fonctionnement libre sur le robot (voir 21.7. E/S de sécurité sur la page 159)
- Utiliser les actions E/S (voir 24.4. Configuration E/S sur la page 319)

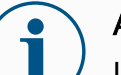

### AVIS

L'activation du fonctionnement libre pendant que vous déplacez le bras du robot peut le faire dériver et entraîner des défaillances.

• N'activez pas le fonctionnement libre lorsque vous poussez ou touchez le robot.

| Terminal de programmation 3PE        | Pour utiliser le bouton 3PE du TP pour faire fonctionner librement le bras du robot :                                                                                                    |  |  |  |
|--------------------------------------|----------------------------------------------------------------------------------------------------|--|--|--|
|                                      | <ol> <li>Appuyez légèrement et rapidement, puis appuyez légèrement et<br/>maintenez le bouton 3PE légèrement enfoncé.</li> </ol>                                                                                                    |  |  |  |
|                                      | Vous pouvez maintenant tirer le bras du robot vers la position désirée,<br>tant que le bouton reste légèrement enfoncé.                                                                                                    |  |  |  |
| Fonctionnement<br>libre sur le robot | Pour utiliser le fonctionnement libre sur le robot pour faire fonctionner<br>librement le bras du robot :                                                                                                    |  |  |  |
|                                      | <ol> <li>Appuyez et maintenez enfoncé le bouton de l'interrupteur configuré<br/>pour le Fonctionnement libre sur le robot.</li> </ol>                                                                                                    |  |  |  |
|                                      | <ol> <li>Lorsque l'écran Fonctionnement libre apparaît dans PolyScope,<br/>sélectionnez le type de mouvement désiré pour les articulations du<br/>bras du robot. Ou utilisez la liste des axes pour personnaliser le<br/>mouvement du robot.</li> </ol>                                                   |  |  |  |
|                                      | <ol> <li>Vous pouvez définir le type de fonction si nécessaire, en<br/>sélectionnant une option du menu déroulant Fonction.</li> </ol>                                                                                                    |  |  |  |
|                                      | Le bras du robot peut s'arrêter s'il approche un scénario de<br>singularité. Appuyez sur <b>Tous les axes sont libres</b> dans le panneau<br>Fonctionnement libre (voir 20.4.1. Panneau Fonctionnement<br>libre sur la page 132) pour reprendre le mouvement.                                             |  |  |  |
|                                      | 4. Déplacer le bras du robot comme souhaité.                                                                                                    |  |  |  |
| Recul                                | Au cours de l'initialisation du bras du robot, des vibrations mineures<br>peuvent être observées lorsque les freins du robot sont relâchés. Dans<br>certaines situations, par exemple lorsque le robot est proche d'une<br>collision, ces vibrations sont indésirables. Utilisez le Recul pour forcer des |  |  |  |
|                                      | freins du bras du robot.                                                                                                    |  |  |  |

Pour les méthodes de recul, voir 20.5. Recul sur la page 133

### 20.4.1. Panneau Fonctionnement libre

#### Description

Lorsque le bras du robot est en Fonctionnement libre, un panneau apparaît sur PolyScope, comme illustré ci-dessous.

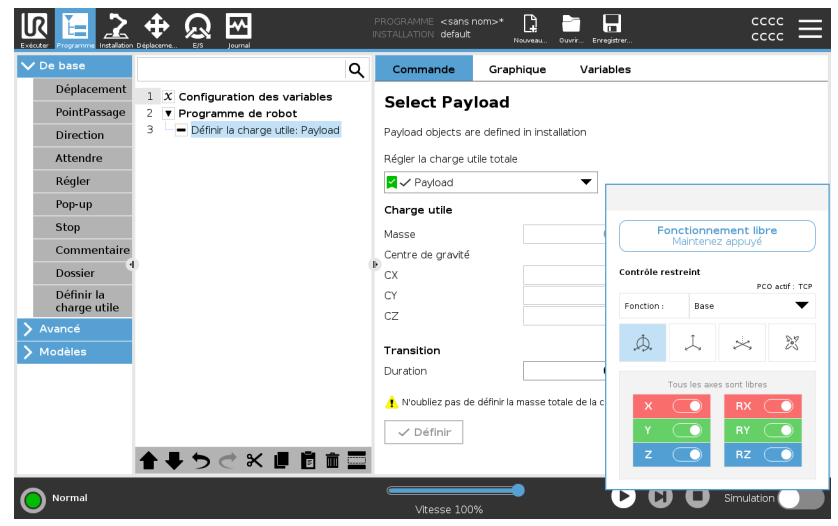

### Panneau LED Fonctionnement libre

- La LED sur la barre d'état du panneau Fonctionnement libre indique :
  - Lorsqu'une ou plusieurs articulations approchent de leurs limites d'articulation.
  - Lorsque la position du bras du robot approche une singularité. La résistance augmente au fur et à mesure que le robot approche d'une singularité, le rendant plus difficile à positionner.

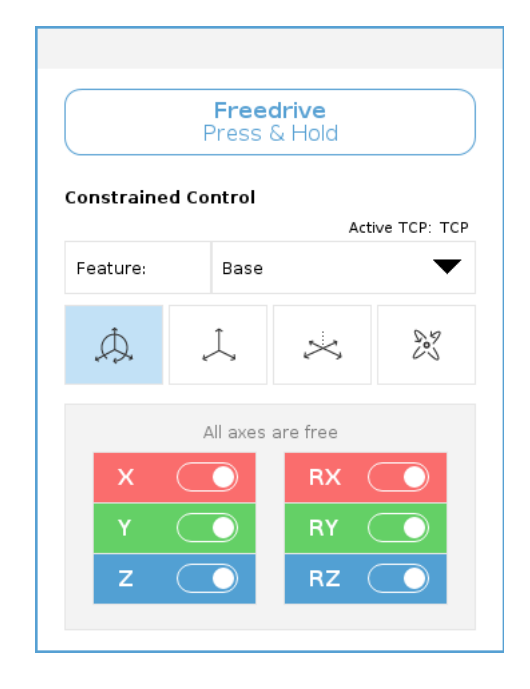

Icônes Vous pouvez verrouiller un ou plusieurs axes, permettant au PCO de se déplacer dans une direction particulière, comme défini dans le tableau cidessous.

| Tous les axes sont libres | Le mouvement est autorisé sur tous les axes.                                                 |  |
|---------------------------|----------------------------------------------------------------------------------------------|--|
| Plan                      | Le mouvement n'est autorisé que sur les<br>axes X et Y.                                      |  |
| Translation               | Le mouvement est autorisé sur tous les axes, sans rotation.                                  |  |
| Rotation                  | Le mouvement est autorisé sur tous les<br>axes dans un mouvement sphérique<br>autour du PCO. |  |

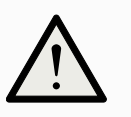

### ATTENTION

Déplacer le bras du robot lorsqu'un outil est attaché peut présenter causer un point de pincement.

• Faites preuve de prudence lorsque vous déplacez le bras du robot sur n'importe quel axe.

# 20.5. Recul

| Description                   | Le Recul sert à forcer des articulations spécifiques dans la position désirée<br>sans relâcher tous les freins du bras du robot.<br>Cela est parfois nécessaire si le bras du robot est proche d'une collision et<br>que les vibrations qui accompagnent un redémarrage complet ne sont pas<br>souhaitées.<br>Les articulations du bras du robot sont difficiles à déplacer pendant<br>l'utilisation du Recul. |
|-------------------------------|----------------------------------------------------------------------------------------------------|
|                               | Vous pouvez utiliser l'une des méthodes suivantes pour activer le Recul :                                                                                                    |
|                               | Terminal de programmation 3PE                                                                                                    |
|                               | Appareil/commutateur 3PE                                                                                                    |
|                               | Fonctionnement libre sur le robot                                                                                                    |
| Terminal de programmation 3PE | Pour utiliser le bouton TP 3PE pour faire reculer le bras du robot en position.                                                                                                    |
|                               | <ol> <li>Sur l'écran Initialiser, appuyez sur ON pour lancer la séquence<br/>de mise en marche.</li> </ol>                                                                                                    |
|                               | <ol> <li>Lorsque l'état du robot est terminal de programmation Arrêt<br/>3PE, appuyez légèrement puis appuyez légèrement et<br/>maintenez le bouton 3PE TP.<br/>L'état du robot passe au Recul.</li> </ol>                                                                                                    |
|                               | <ol> <li>Maintenant, vous pouvez appliquer une pression importante<br/>pour relâcher le frein dans une articulation souhaitée pour<br/>déplacer le bras du robot.<br/>Tant qu'une légère pression est maintenue sur le bouton 3PE, le<br/>Recul est activé, permettant au bras de se déplacer.</li> </ol>                                                                                                    |
|                               |                                                                                                    |

| Appareil/commutateur<br>3PE          | Pour utiliser un appareil/commutateur 3PE pour faire reculer le bras du robot.                                                                                                    |
|--------------------------------------|----------------------------------------------------------------------------------------------------|
|                                      | <ol> <li>Sur l'écran Initialiser, appuyez sur ON pour lancer la séquence<br/>de mise en marche.</li> </ol>                                                                                                    |
|                                      | <ol> <li>Lorsque l'état du robot est terminal de programmation Arrêt<br/>3PE, appuyez légèrement puis appuyez légèrement et<br/>maintenez le bouton 3PE TP.<br/>L'état du robot passe à l'Arrêt système 3PE.</li> </ol>                                                                                                    |
|                                      | <ol> <li>Appuyez et maintenez enfoncé le périphérique/interrupteur 3PE.</li> <li>L'état du robot passe au Recul.</li> </ol>                                                                                                    |
|                                      | <ol> <li>Maintenant, vous pouvez appliquer une pression importante<br/>pour relâcher le frein dans une articulation souhaitée pour<br/>déplacer le bras du robot.</li> <li>Tant que la pression est maintenue à la fois sur<br/>l'appareil/interrupteur 3PE et le bouton 3PE TP, le Recul est<br/>activé, permettant au bras de se déplacer.</li> </ol> |
| Fonctionnement libre<br>sur le robot | Pour utiliser le Fonctionnement libre sur le robot pour faire reculer le<br>bras du robot.                                                                                                    |
|                                      | <ol> <li>Sur l'écran Initialiser, appuyez sur ON pour lancer la séquence<br/>de mise en marche.</li> </ol>                                                                                                    |
|                                      | <ol> <li>Lorsque l'état du robot est terminal de programmation Arrêt</li> <li>3PE, appuyez et maintenez enfoncé le Fonctionnement libre sur le robot.</li> <li>L'état du robot passe au Recul.</li> </ol>                                                                                                    |
|                                      | <ol> <li>Maintenant, vous pouvez appliquer une pression importante<br/>pour relâcher le frein dans une articulation souhaitée pour<br/>déplacer le bras du robot.</li> <li>Tant que la pression est maintenue sur le Fonctionnement libre<br/>sur le robot, le Recul est activé, permettant au bras de se<br/>déplacer.</li> </ol>                      |

Recul

### 20.5.1. Inspection Recul

Description Si le robot est sur le point d'entrer en collision avec quelque chose, vous pouvez utiliser la fonction Recul pour déplacer le bras du robot vers une position sûre avant de l'initialiser.

#### **Terminal de programmation 3PE**

| Activer la fonction | 1. Appuyer sur ON pour activer l'alimentation. L'état passe à Robot actif |
|---------------------|---------------------------------------------------------------------------|
| Recul               |                                                                           |

- 2. Restez appuyé sur Fonctionnement libre. L'état passe à Recul
- 3. Déplacez le robot comme en mode Fonctionnement libre. Les freins des articulations sont relâchés au besoin une fois le bouton Fonctionnement libre activé.

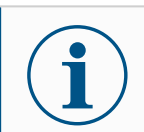

#### **AVIS**

Dans le mode Recul, le robot semble « lourd » à déplacer.

### ACTION OBLIGATOIRE

Vous devez tester le mode Recul sur toutes les articulations.

| ormes a |
|---------|
|         |
|         |
|         |
|         |

Vérifiez quelles entrées et sorties de sécurité sont actives et qu'elles peuvent être déclenchées via PolyScope ou des dispositifs externes.

# 20.6. Démarrage rapide du système

Des entrées et

fonctionnent toujours

sorties de sécurité

Démarrage rapide du système

### ACTION OBLIGATOIRE

Avant d'utiliser PolyScope, vérifiez que le bras du robot et le boîtier de commande soient correctement installés.

Voici comment démarrer rapidement le robot.

- 1. Sur le **Terminal de programmation**, appuyez sur le bouton d'arrêt d'urgence.
- Sur le Terminal de programmation, appuyez sur le bouton d'alimentation et laissez le système démarrer, affichant le texte sur le PolyScope.
- 3. Une fenêtre surgissante apparaît sur l'écran tactile indiquant que le système est prêt et que le robot doit être initialisé.
- 4. Dans la boîte de dialogue, appuyez sur **Allez dans l'écran Initialiser** pour accéder à l'écran Initialiser.
- 5. Débloquez le bouton d'arrêt d'urgence pour changer l'état du robot de **Arrêté en urgence** à **Arrêté**.
- 6. Se tenir hors de la portée (espace de travail) du robot.
- 7. Sur l'écran **Initialiser le robot**, appuyer sur le bouton **ON** et laissez l'état du robot passer à **En veille**.
- 8. Dans le champ **Charge utile**, dans **Charge utile active**, vérifiez la masse de la charge utile. Vous pouvez également vérifier que la position de montage est correcte, dans le champ **Robot**.
- Appuyez sur le bouton Démarrer, pour que le robot relâche son système de freinage. Le robot vibre et émet des cliquetis indiquant qu'il est prêt à être programmé.

i

### AVIS

Apprenez à programmer votre robot Universal Robots sur www.universal-robots.com/academy/

## 20.7. Le premier programme

Description

Un programme est une liste de commandes indiquant au robot ce qu'il doit faire. Pour la plupart des tâches, la programmation est effectuée entièrement via le logiciel PolyScope. PolyScope vous permet d'apprendre au bras du robot à se déplacer en utilisant une série de points de passage pour configurer un chemin à suivre par le bras du robot.

Utilisez l'onglet Déplacer (voir 25. Onglet Déplacement sur la page 362) pour déplacer le bras du robot à une position voulue, ou apprendre la position en tirant le bras du robot en place lors du maintien du bouton Fonctionnement libre en haut du terminal de programmation.

Vous pouvez créer un programme pour envoyer des signaux d'E/S à d'autres machines à certains points sur la trajectoire du robot et effectuer des commandes telles que **si...alors** et **boucle**, basées sur des variables et signaux d'E/S.

### Pour créer un programme simple

- 1. Dans l'en-tête **Chemin de fichier** de PolyScope, appuyez sur **Nouveau...** et sélectionnez **Programme**.
- 2. Sous Basique, appuyez sur **Point de passage** pour ajouter un point de passage à l'arborescence programme. Un DéplacementJ par défaut est également ajouté à l'arborescence programme.
- 3. Sélectionnez le nouveau point de passage et dans l'onglet Commande, appuyez sur **Point de passage**.
- Sur l'écran Déplacer l'outil, déplacez le bras du robot en appuyant sur les flèches de déplacement.
   Vous pouvez également déplacer le bras du robot en maintenant enfoncé le bouton Freedrive et en tirant le bras du robot dans les positions souhaitées.
- 5. Une fois le bras du robot en place, appuyez sur **OK** et le nouveau point de passage s'affiche comme Point de passage\_1.
- 6. Suivez les étapes 2 à 5 pour créer le Point de passage\_2.
- 7. Sélectionnez Point de passage\_2 et appuyez sur la flèche Déplacer vers le haut jusqu'à ce qu'il soit au-dessus du Point de passage\_1 pour changer l'ordre des déplacements.
- Tenez-vous à l'écart, maintenez le bouton d'arrêt d'urgence et dans le pied de page PolyScope, appuyez sur le bouton Play pour que le bras du robot se déplace entre Waypoint\_1 et Waypoint\_2. Félicitations ! Vous venez de créer votre premier programme de robot qui déplace le bras du robot entre les deux points de passage donnés.

### AVIS

- Ne pas faire entrer le robot en collision avec luimême ou autre chose car cela risque de l'endommager.
- Ceci n'est qu'un guide de démarrage rapide pour montrer à quel point il est facile d'utiliser un robot UR. Il suppose un environnement sans danger et un utilisateur très prudent. Ne pas augmenter la vitesse ou l'accélération au-delà des valeurs par défaut. Toujours effectuer une évaluation des risques avant de mettre le robot en marche.

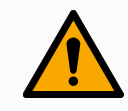

### ATTENTION

Tenir votre tête et votre torse hors de la portée (espace de travail) du robot. Ne pas mettre vos doigts où ils risquent de se retrouver coincés.

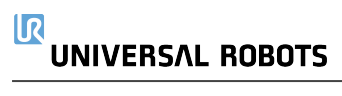

# 20.8. Cybersécurité des robots

Description

Avant de mettre en œuvre la cybersécurité, vous devez procéder à une évaluation des risques pour :

- Identifier les menaces
- Définir les zones de confiance et les canaux de transmission
- Préciser les exigences de chaque composant dans l'application

Pré-requis en matièreAvant que votre système n'atteigne un état de fonctionnement sécurisé,de cybersécuritéassurez-vous de ce qui suit :

- Vous avez une connaissance approfondie des principes généraux de la cybersécurité et des technologies avancées utilisées dans votre robot Universal Robots.
- Vous prenez des mesures de sécurité physique afin de n'autoriser que les personnes de confiance à accéder physiquement au robot.
- Vous ne connectez votre robot qu'à un réseau de confiance, derrière un pare-feu limitant les accès entrants et sortants à Internet.

### Renforcer la cybersécurité

Bien que PolyScope comporte de nombreuses fonctions permettant de sécuriser la connexion réseau, vous pouvez renforcer la sécurité en respectant les consignes suivantes :

- Définissez toujours un mot de passe administrateur (voir 29.2. Réglages sur la page 384) avant de connecter votre robot à un réseau.
- Utilisez les paramètres intégrés pour restreindre autant que possible l'accès réseau du robot.
- Certaines interfaces de communication ne disposent d'aucune méthode d'authentification des connexions effectuées. Dans certaines applications, il s'agit d'un risque de sécurité.
- Utilisez la redirection de port locale (voir 29.2. Réglages sur la page 384) pour établir une connexion authentifiée et sécurisée, si vous avez besoin d'un accès à distance aux interfaces de contrôle de mouvement du robot. Par exemple : le serveur du tableau de bord et les interfaces client primaire/secondaire/temps réel.
- Supprimez les données sensibles du robot avant qu'il ne soit mis hors service. Portez une attention particulière aux URCaps (voir 23.10. URCaps sur la page 298) et aux données dans le dossier du programme.

# 20.9. Sélection du mode de fonctionnement

#### Description

Les modes de fonctionnement sont activés lorsque vous configurez un Dispositif d'activation trois positions, définissez un mot de passe, définissez le mode de fonctionnement d'une E/S configurable ou via le Serveur Tableau de bord. (voir Utilisation du serveur du tableau de bord sur la page 145)

Vous pouvez régler le robot en mode automatique et en mode manuel: **Mode Automatique** Une fois activé, le robot peut uniquement exécuter les tâches prédéfinies. L'onglet Déplacement et le mode Fonctionnement libre sont indisponibles si un Dispositif d'activation trois positions est configuré. Vous ne pouvez pas modifier ou enregistrer des programmes et des installations.

**Mode Manuel** Une fois activé, vous pouvez programmer le robot en utilisant l'onglet Déplacer, le mode Fonctionnement libre et le Curseur vitesse. Vous pouvez modifier et enregistrer des programmes et des installations.

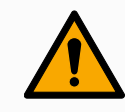

### ATTENTION

L'Arrêt de protection du mode automatique peut uniquement être activé en mode Automatique, donc la fonction de protection de la sauvegarde est uniquement active en mode automatique.

### Mode switching

| Operational mode                                               | Manuel          | Automatique |
|----------------------------------------------------------------|-----------------|-------------|
| Freedrive                                                      | х               | *           |
| Déplacer le robot avec des<br>flèches sur l'onglet<br>Déplacer | x               | *           |
| Curseur de vitesse                                             | x               | X**         |
| Modifier & sauvegarder<br>L'INSTALLATION DU<br>programme &     | x               |             |
| Exécuter des programmes                                        | Vitesse réduite | *           |
| Démarrer le programme à<br>partir du nœud sélectionné          | x               |             |

\*Only when no Three-Position Enabling Device is configured. \*\* The Speed Slider on the Run Screen can be enabled in the PolyScope Settings.

\*\*\* If a Three-Position Enabling Device is configured, the robot operates at Manual Reduced Speed unless Manual High Speed is activated. Avis de changement de mode

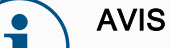

- Un robot Universal Robots peut ne pas être équipé d'un Dispositif d'activation trois positions. Si l'évaluation des risques a besoin du dispositif, il doit être fixé avant l'utilisation du robot.
- Si un Dispositif d'activation trois positions n'est pas configuré, la vitesse n'est pas réduite en Mode Manuel.

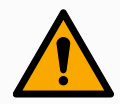

### ATTENTION

- Toutes les sauvegardes suspendues doivent retourner à la fonctionnalité complète avant de sélectionner le mode Automatique.
- Si possible, le mode Manuel de fonctionnement doit être exécuté avec toutes les personnes en-dehors de l'espace de protection.
- Le dispositif utilisé pour changer de modes de fonctionnement doit être placé en-dehors de l'espace de protection.
- L'utilisateur ne doit pas entrer dans l'espace de protection lorsque le robot est en mode Automatique, sauf si une entrée Sauvegarde en mode automatique est configurée.

Les méthodes de configuration de la sélection du mode de fonctionnement sont décrites dans les sous-sections suivantes. Chaque méthode est exclusive, cela signifie que l'emploi d'une méthode, rend les deux autres méthodes inactives.
| En utilisant l'entrée                      | 1. Appuyez sur l'onglet Installation et sélectionnez E/S de sécurité.                                                                                                    |
|--------------------------------------------|----------------------------------------------------------------------------------------------------|
| de sécurité du mode<br>de fonctionnement   | <ol> <li>Configurez l'entrée Mode de fonctionnement. L'option pour<br/>configurer apparaît dans le menu déroulant.</li> </ol>                                                                                                    |
|                                            | <ul> <li>Le robot est en mode Automatique lorsque l'entrée mode<br/>d'opération est basse.</li> </ul>                                                                                                    |
|                                            | <ul> <li>Le robot est en mode Manuel lorsque l'entrée mode<br/>d'opération est haute.</li> </ul>                                                                                                    |
|                                            | AVIS<br>Le sélecteur de mode physique, si utilisé, doit<br>complètement se conformer à la norme ISO 10218-1 ;<br>article 5.7.1 pour la sélection.                                                                                                    |
| Changer de mode                            | 1. Pour changer de modes, dans l'En-tête, sélectionnez l'icône profil.                                                                                                    |
|                                            | <ul> <li>Automatique indique que le mode d'opération du robot est<br/>défini sur Automatique.</li> </ul>                                                                                                    |
|                                            | <ul> <li>Manuel indique que le mode d'opération du robot est défini<br/>sur Manuel.</li> </ul>                                                                                                    |
|                                            | PolyScope est automatiquement en mode Manuel lorsque la configuration de l'E/S de sécurité avec le Dispositif d'activation trois positions est activée.                                                                                                    |
| Utilisation du                             | 1. Connexion au serveur du tableau de bord.                                                                                                    |
| serveur du tableau                         | 2. Utilisez les commandes Configurer mode de fonctionnement.                                                                                                    |
| de bord                                    | Régler le mode de fonctionnement en Automatique                                                                                                    |
|                                            | Régler le mode de fonctionnement en Manuel                                                                                                    |
|                                            | Effacer le mode de fonctionnement                                                                                                    |
|                                            | Voir <u>http://universal-robots.com/support/</u> pour plus d'informations sur l'utilisation du serveur du tableau de bord.                                                                                                    |
| Dispositif d'activation<br>trois positions | Lorsqu'un Dispositif d'activation trois positions est configuré et lorsque le <b>mode de fonctionnement</b> est en mode Manuel, le robot peut uniquement être déplacé en appuyant sur le Dispositif d'activation trois positions. La connexion et la configuration d'un dispositif d'activation à trois positions rendent l'arrêt de la protection en mode automatique accessible.<br>Le dispositif d'activation à trois positions n'a aucun effet en mode automatique. |

### UNIVERSAL ROBOTS

Haute vitesse manuel The hold-to-run function, Manual High Speed, allows both tool speed and elbow speed to temporarily exceed 250mm/s. Il est uniquement disponible lorsque votre robot est en mode Manuel et un Dispositif d'activation trois positions est configuré. Le robot exécute un Arrêt de protection en mode Manuel, si un Dispositif d'activation trois positions est configuré, mais pas pressé. Passer du mode automatique à manuel nécessite que le Dispositif d'activation trois positions soit complètement relâché et pressé à nouveau pour permettre au robot de bouger.

Lors de l'utilisation une haute vitesse manuelle, utilisez les limites de sécurité de l'articulation (voir 21.6.2. Limites d'articulation sur la page 157) ou les plans de sécurité (voir Modes de Plans de sécurité sur la page 165) pour limiter l'espace de déplacement du robot.

# 21. Configuration de sécurité logicielle

#### Description

Cette section explique comment accéder aux paramètres de sécurité du robot. Elle se compose d'articles qui vous aident à configurer la Configuration de sécurité du robot.

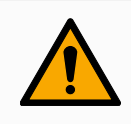

#### ATTENTION

Avant de configurer les réglages de sécurité de votre robot, votre intégrateur doit effectuer une évaluation des risques pour garantir la sécurité du personnel et de l'équipement autour du robot. Une évaluation des risques est une évaluation de toutes les procédures de travail pendant la durée de vie du robot, menée pour appliquer les bons paramètres de configuration de sécurité. Vous devez configurer ce qui suit conformément à l'évaluation des risques de l'intégrateur.

- L'intégrateur doit empêcher toute personne non autorisée de modifier la configuration de sécurité, en utilisant une protection par mot de passe, par ex. installation d'une protection par mot de passe.
- Utiliser une configuration des fonctions et des interfaces de sécurité pour une application de robot spécifique.
- 3. Les réglages de configuration de sécurité pour la configuration et l'apprentissage avant la mise sous tension du bras du robot pour la première fois.
- 4. Tous les paramètres de configuration de sécurité accessibles sur cet écran et les sous-onglets.
- L'intégrateur est tenu de s'assurer que toutes les modifications des réglages de configuration de sécurité sont effectuées conformément à l'évaluation des risques. Consultez le Manuel d'installation du matériel.

| Accéser aux          | Les Réglages de sécurité sont protégés par un mot de passe et peut           |  |  |  |
|----------------------|------------------------------------------------------------------------------|--|--|--|
| réglages de sécurité | uniquement être configurés que lorsqu'un mot de passe est défini et utilisé. |  |  |  |
| logiciels            | Pour accéder aux réglages de sécurité logiciels                              |  |  |  |
|                      |                                                                              |  |  |  |

- 1. Dans l'en-tête PolyScope, appuyez sur l'icône Installation.
- 2. Dans le menu de gauche, appuyez sur Sécurité.
- 3. Regardez ce que l'écran **Limites du robot** affiche, mais les réglages sont inaccessibles.
- Si un Mot de passe de sécurité est déjà défini, entrez le mot de passe et appuyez sur Débloquer pour rendre les paramètres accessibles. Remarque : une fois les réglages de sécurité débloqués, tous les réglages sont actifs.
- 5. Appuyez sur l'onglet **Verrouiller** ou quittez le menu Sécurité pour rebloquer tous les réglages des articles Sécurité.

| Général                   | t DANGER                          |                                 |                   |                    |                         |                   |
|---------------------------|-----------------------------------|---------------------------------|-------------------|--------------------|-------------------------|-------------------|
| Sécurité                  | L'utilisation de paramètres de co | onfiguration de sécurité autres | s que ceux défini | is dans le cadre ( | de l'évaluation des ris | ques peut entraîr |
| Limites du<br>robot       | des dangers ne pouvant pas êtr    | re raisonnablement éliminés o   | u des risques qu  | ii ne sont pas sul | ffisamment réduits.     |                   |
| Limites<br>d'articulation | Préréglages d'usine               |                                 |                   | •                  |                         |                   |
| Plans                     |                                   | Le plus restreint               |                   | 1                  | Le moins restr          | eint              |
| Position de<br>l'outil    |                                   |                                 |                   |                    |                         |                   |
| Direction de<br>l'outil   | Limite                            | Normal                          | Rádult            |                    |                         |                   |
| E/S                       | Duineenee                         | 200                             | Reduit            | 200                |                         |                   |
| Matériel                  | Fuissarice                        | 25.0                            |                   | 10.0               | vv<br>ka m/s            |                   |
| PROFIsafe                 | Temps d'arrêt                     | 400                             | ms                | 300                |                         |                   |
| Position                  | Distance d'arrêt                  | 500                             | mm                | 300                |                         |                   |
| initiale de s             | Vitesse outil                     | 1500                            | mm/s              | 750                |                         |                   |
| Trois positions           | Force de l'outil                  | 150,0                           | N                 | 120,0              |                         |                   |
| Fonctions                 | Vitesse du coude                  | 1500                            | mm/s              | 750                |                         |                   |
| Bus de terrain            | Force du coude                    | 150,0                           | N                 | 120,0              |                         |                   |
|                           | Mot de passe                      | cáci ritá                       | Déverrouille      | er Verrouil        | ler                     | Applia            |

Vous pouvez trouver de plus amples informations à propos du système de sécurité dans le Manuel d'installation du matériel.

### 21.1. Définir un mot de passe de sécurité logiciel

#### Description

Vous devez régler un mot de passe pour Débloquer tous les réglages de sécurité constituant votre Configuration de sécurité. Si aucun mot de passe de sécurité n'est appliqué, vous êtes invité à en configurer un.

Pour définir un mot de passe de sécurité logiciel Vous pouvez appuyer sur l'onglet **Bloquer** pour bloquer à nouveau tous les paramètres de sécurité ou simplement aller sur un écran en-dehors du menu Sécurité.

- 1. Dans l'en-tête PolyScope en haut à droite, appuyez sur le menu **rapide** et sélectionnez **Réglages**.
- 2. Dans l'en-tête, appuyez sur **Mot de passe sécurité** et sélectionnez **Sécurité**.
- 3. Dans Nouveau mot de passe, saisissez un mot de passe.
- 4. Dans **Confirmer le nouveau mot de passe**, saisissez le même mot de passe et appuyez sur **Appliquer**.
- 5. En bas à gauche du menu bleu, appuyez sur **Quitter** pour retourner à l'écran précédent.

| Mot de passe sécurité | Déverrouiller | Verrouiller |  |
|-----------------------|---------------|-------------|--|

### 21.2. Modifier la configuration de sécurité logicielle

Description

Les changements dans les réglages de la configuration de sécurité doivent se conformer à l'évaluation des risques menée par l'intégrateur (voir le Manuel d'installation du matériel).

| Procédure        |                                                                                                    |
|------------------|----------------------------------------------------------------------------------------------------|
| recommandée pour | Pour modifier la configuration de sécurité                                                                                |
| l'intégrateur :  | <ol> <li>Vérifier que les modifications sont conformes à l'évaluation des<br/>risques menée par l'intégrateur.</li> </ol> |

- 2. Régler les paramètres de sécurité au niveau approprié défini par l'évaluation des risques menée par l'intégrateur.
- 3. Vérifier que les paramètres sont appliqués.
- 4. Mettre le texte suivant dans les manuels des opérateurs :

Avant de travailler à proximité du robot, assurez-vous que la configuration de sécurité est conforme aux attentes. Vous pouvez la vérifier en inspectant la somme de contrôle de sécurité en haut à droite de PolyScope pour voir si des changements ont été apportés. (Voir 21.3.1. Somme de contrôle de sécurité sur la page 151).

# 21.3. Appliquer une nouvelle Configuration de sécurité logicielle

Description

Le robot est hors-tension lorsque vous faites des changements à la configuration.

Vos changements ne sont effectifs qu'après avoir appuyé sur le bouton **Appliquer**.

Le robot ne peut pas être remis sous tension tant que vous n'avez pas sélectionné **Appliquer et redémarrer** pour inspecter visuellement la configuration de sécurité de votre robot qui, pour des raisons de sécurité, est affichée en unités SI dans une fenêtre contextuelle. Vous pouvez sélectionner **Rétablir les modifications** pour revenir à la configuration précédente. Une fois votre inspection visuelle terminée, vous pouvez sélectionner **Confirmer la configuration de sécurité** et les changements sont automatiquement enregistrés dans le cadre de l'installation actuelle du robot.

### 21.3.1. Somme de contrôle de sécurité

#### Description

L'icône de la **Somme de contrôle de sécurité** affiche la configuration de sécurité de votre robot appliquée.

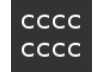

Elle peut consister de quatre ou huit chiffres.

Une somme de contrôle à quatre chiffres doit être lue de haut en bas et de gauche à droite, tandis qu'une somme de contrôle à huit chiffres est lue de gauche à droite, la rangée supérieure en premier. Les différentes lettres et/ou couleurs indiquent les changements à la configuration de sécurité appliquée.

La **Somme de contrôle de sécurité** change si vous modifiez les réglages des **Fonctions de sécurité**, parce que la **Somme de contrôle de sécurité** est uniquement générée par les réglages de sécurité.

Vous devez appliquer vos modifications à la **Configuration de sécurité** pour que la **Somme de contrôle de sécurité** reflète vos changements.

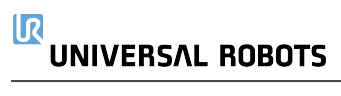

# 21.4. Configuration de sécurité sans Terminal de programmation

#### Description

Vous pouvez utiliser le robot sans fixer le Terminal de programmation. Le démontage du Teach Pendant nécessite la définition d'une autre source d'Arrêt d'urgence. Vous devez indiquer si le Teach Pendant est fixé pour éviter le déclenchement d'une violation de sécurité.

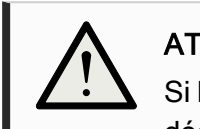

#### ATTENTION

Si le terminal de programmation est détaché ou déconnecté du robot, le bouton d'arrêt d'urgence n'est plus actif. Vous devez éloigner le terminal de programmation du robot.

| Pour retirer le           |
|---------------------------|
| Terminal de programmation |
| en toute sécurité         |

Le robot peut être utilisé sans PolyScope en tant qu'interface de programmation.

Pour configurer le robot sans Terminal de programmation

- 1. Dans l'en-tête, appuyez sur Installation.
- 2. Dans le menu de gauche, appuyez sur **Sécurité** et sélectionnez **matériel**.
- 3. Entrez le mot de passe de sécurité et Débloquez l'écran.
- 4. Désélectionnez le **Terminal de programmation** pour utiliser le robot sans l'interface PolyScope.
- 5. Appuyez sur **Enregistrer et Redémarrer** pour appliquer vos changements.

### 21.5. Modes de sécurité logiciels

Description

En conditions normales, c'est à dire en l'absence d'<sup>1</sup>'arrêt du robot, le système de sécurité fonctionne en Mode de sécurité associé avec un ensemble de limites de sécurité :

- Le mode normal est le mode de sécurité qui est actif par défaut
- Le mode réduit est actif lorsque le Point central de l'outil du robot (PCO) est positionné au-delà d'un plan en mode de déclenchement réduit (voir 21.8. Restrictions de sécurité logicielles sur la page 164), ou lorsqu'il est déclenché à l'aide d'une entrée configurable (voir 21.7. E/S de sécurité sur la page 159)
- Le mode Récupération s'active lorsqu'une limite de sécurité de l'ensemble de limites actif est enfreinte, le bras du robot effectue un arrêt de catégorie 0. Si une limite de sécurité active, telle qu'une limite de position d'articulation ou une limite de sécurité, est déjà dépassée lorsque le bras du robot est mis sous tension, il démarre en mode Récupération. Il est ainsi possible de remettre le bras du robot dans les limites de sécurité. Lorsqu'il est en mode Récupération, le déplacement du bras du robot est limité par un ensemble de limites fixe que vous ne pouvez pas personnaliser.

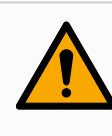

#### ATTENTION

Les limites pour **la position de l'articulation**, **la position de l'outil** et **l'orientation de l'outil** sont désactivées en mode Récupération. Il faut donc faire attention lorsque vous ramenez le bras du robot dans les limites.

Le menu de l'écran Configuration de sécurité permet à l'utilisateur de définir des ensembles de limites de sécurité séparés pour le mode Normal et le mode Réduit. Pour l'outil et les articulations, les limites du mode Réduit concernant la vitesse et l'élan sont nécessaires pour être plus restrictives que leurs homologues du mode Normal.

### 21.6. Limites de sécurité logicielles

Description

Dans la Configuration de sécurité les limites du système de sécurité sont précisées. Le *Système de sécurité* reçoit les valeurs des champs de saisie, et détecte toute violation si ces valeurs sont dépassées. Le contrôleur du robot essaie d'empêcher toute violation en procédant à un arrêt du robot ou en réduisant la vitesse.

<sup>&</sup>lt;sup>1</sup>L'arrêt du robot était auparavant connu sous le nom d'« arrêt de protection » pour les robots Universal Robots.

### 21.6.1. Limites du robot

- DescriptionLes Limites du robot limitent les mouvements généraux du robot. L'écran<br/>Limites du robot possède deux options de configuration : Préréglages<br/>d'usine et Personnalisées.
- Préréglages d'usine Dans les Préréglages d'usine, vous pouvez utiliser le curseur pour sélectionner un réglage de sécurité prédéfini. Les valeurs du tableau sont mises à jour pour refléter les valeurs prédéfinies allant de Most Restricted à Least Restricted

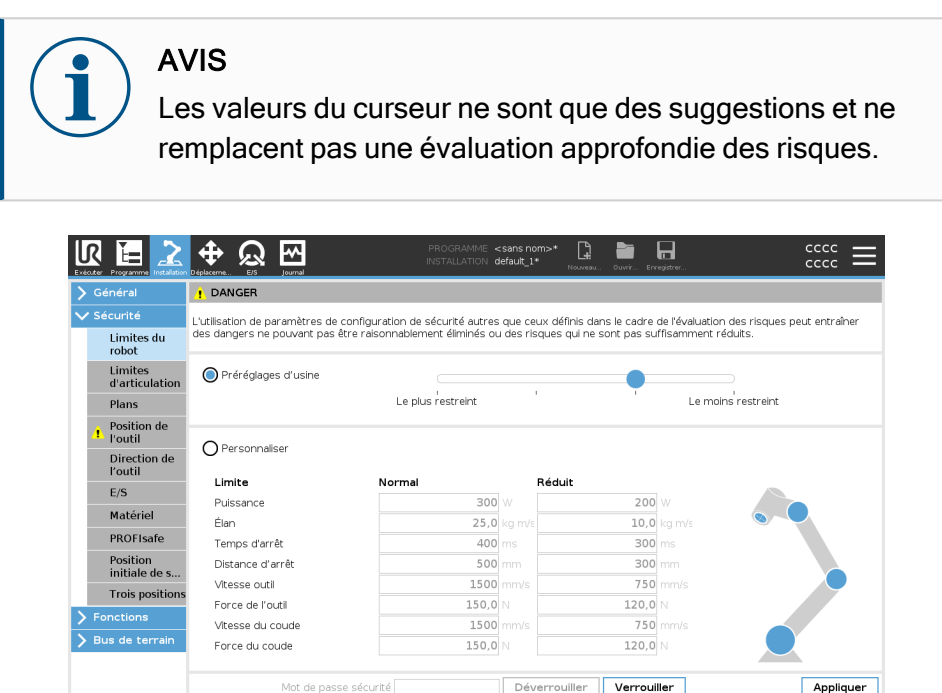

000

Mise hors tension

PersonnaliserPersonnaliser est là où vous configurer les Limites sur comment le robot<br/>fonctionne et surveiller la Tolérance associée.

#### Puissance

limite le travail mécanique maximal produit par le robot dans l'environnement. Cette limite tient compte de la charge utile d'une partie du robot et non pas de l'environnement.

#### Élan

limite l'élan maximum du robot.

#### Temps d'arrêt

limite le temps maximum qu'il faut pour que le robot s'arrête, par ex. lorsqu'un arrêt d'urgence est activé.

#### Distance d'arrêt

limite la distance maximale que l'outil ou le coude du robot peut parcourir pendant l'arrêt.

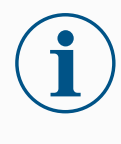

#### AVIS

Limiter le temps et la distance d'arrêt affectent la vitesse globale du robot. Par exemple, si le temps d'arrêt est défini à 300ms, la vitesse maximale du robot est limitée permettant au robot de s'arrêter dans les 300 ms.

#### Vitesse outil

limite la vitesse maximum d'outil du robot.

#### Force de l'outil

limite la force maximale exercée par l'outil robot dans les situations de serrage. Limited to 250.

#### Vitesse du coude

limite la vitesse maximum du coude du robot.

#### Force du coude

limite la force maximale que le coude exerce sur l'environnement. Limited to 250.

La vitesse et la force de l'outil sont limitées au niveau de la bride d'outil et au centre des deux positions de l'outil définies par l'utilisateur (voir 21.8.2. Restriction de la position de l'outil sur la page 173).

| Général                   | ! DANGER                          |                                |             |                        |                     |                        |
|---------------------------|-----------------------------------|--------------------------------|-------------|------------------------|---------------------|------------------------|
| Sécurité                  | L'utilisation de paramètres de co | nfiguration de sécurité autres | aue ceux    | définis dans le cadre  | de l'évaluation des | risques peut entraîner |
| Limites du<br>robot       | des dangers ne pouvant pas êtr    | e raisonnablement éliminés ou  | u des risqu | ues qui ne sont pas su | ffisamment réduits  |                        |
| Limites<br>d'articulation | O Préréglages d'usine             |                                |             | •                      |                     |                        |
| Plans                     |                                   | Le plus restreint              |             |                        | Le moins res        | streint                |
| Position de<br>l'outil    | Dercompeteer                      |                                |             |                        |                     |                        |
| Direction de<br>l'outil   | Personnaiser                      |                                |             | 7.1. N                 |                     |                        |
| E/S                       | Limite                            | Normal                         | - <b>R</b>  | eduit                  | lu.                 |                        |
| Matériel                  | Puissance                         | 300                            |             | 200                    | vv                  |                        |
| PROFIsafe                 | Clan                              | 23,0                           | kg m/s      | 10,0                   | kgmvs               |                        |
| Position                  | Temps d'arret                     | 400                            | ms          | 300                    | ms                  |                        |
| initiale de s             | Distance d'arret                  | 500                            | mm          | 300                    | mm                  |                        |
| Trois positions           | Vitesse outil                     | 1500                           | mmvs        | /50                    | mm/s                |                        |
| Fonctions                 | Force de l'outil                  | 150,0                          | N           | 120,0                  | N                   |                        |
| Bus de terrain            | vitesse du coude                  | 1500                           | mm/s        | /50                    | mm/s                |                        |
|                           | Force du coude                    | 150,0                          |             | 120,0                  | N                   |                        |
|                           | Mot de passe                      | sécurité                       | Déver       | rouiller Verroui       | ller                | Appliquer              |

### 

Vous pouvez repasser aux **Préréglages d'usine** pour que toutes les limites du robot soient réinitialisées à leurs paramètres par défaut.

### 21.6.2. Limites d'articulation

#### Description

Les limites d'articulation vous permettent de restreindre les mouvements individuels des articulations du robot dans l'espace articulaire, c'est-à-dire la position de rotation de l'articulation et la vitesse de rotation de l'articulation. Il existe deux options de Limites d'articulation : **Vitesse maximum** et **Plage de positions**.

#### Plage de position du poignet 3

Lors de l'utilisation de câbles fixés au robot, vous devez d'abord décocher la case **Plage illimitée pour le poignet 3** pour éviter une tension de câble et des arrêts du robot.

- 1. La vitesse maximum est là où vous pouvez définir la vitesse angulaire maximale pour chaque articulation.
- 2. La Plage de positions est là où vous définissez la plage de positions de chaque articulation. Là encore, les champs de saisie pour le mode Réduit sont désactivés si aucun plan de sécurité ou entrée configurable n'est définie pour le déclencher. Cette limite active un axe léger de sécurité limitant le robot.

| G | énéral                  | Plage de positio | on           |               |            |            |         |           |      |  |
|---|-------------------------|------------------|--------------|---------------|------------|------------|---------|-----------|------|--|
|   | écurité                 | Articulations    | Plage        | Mode r        | ormal      | Mode       | réduit  |           |      |  |
|   | Limites du              |                  |              | Minimum       | Maximum    | Minimum    | Maximum |           |      |  |
|   | ropot                   | Base             | -363 — 363 ° | -363          | 363        | -363       | 363     | +2 °/-2 ° |      |  |
|   | d'articulation          | Épaule           | -363 — 363 ° | -363          | 363        | -363       | 363     | +2 °/-2 ° |      |  |
|   | Plans                   | Coude            | -363 — 363 ° | -363          | 363        | -363       | 363     | +2 °/-2 ° |      |  |
|   | Position de             | Poignet 1        | -363 — 363 ° | -363          | 363        | -363       | 363     | +2 °/-2 ° |      |  |
| 4 | Poutil                  | Polgnet 2        | -363 — 363 ° | -363          | 363        | -363       | 363     | +2 °/-2 ° |      |  |
|   | Direction de<br>l'outil | Poignet 3        | -363 — 363 ° | -363          | 363        | -363       | 363     | +2 °/-2 ° |      |  |
|   | E/S                     |                  |              |               |            |            |         |           | <br> |  |
|   | Matériel                | Vitesse maxima   | le           |               |            |            |         |           |      |  |
|   | PROFIsafe               | Articulations    | Maxim        | num Mo        | ode normal | Mode rédui |         |           |      |  |
|   | Position                | Base             | max : 191 %  | 's <b>191</b> |            | 191        | -11 °/s |           |      |  |
|   | initiale de s           | Épaule           | max : 191 %  | 's <b>191</b> |            | 191        | -11 °/s |           |      |  |
|   | Trois positions         | Coude            | max : 191 %  | s <b>191</b>  |            | 191        | -11 °/s |           |      |  |
| F | onctions                | Poignet 1        | max : 191 %  | 's <b>191</b> |            | 191        | -11 °/s |           |      |  |
| в | us de terrain           | Poignet 2        | max : 191 %  | s <b>191</b>  |            | 191        | -11 °/s |           |      |  |
|   |                         | Poignet 3        | max : 191 %  | /s <b>191</b> |            | 191        | -11 °/s |           |      |  |
|   |                         |                  |              |               |            |            |         |           |      |  |

### 21.7. E/S de sécurité

Description

Les E/S sont réparties entre les entrées et les sorties et sont associées de façon à ce que chaque fonction fournisse une E/S de catégorie 3 et PLd.

| Général                 |                              | Sans une entrée de réinitialisat                                                          | ion de protection, le bras             |
|-------------------------|------------------------------|-------------------------------------------------------------------------------------------|----------------------------------------|
| Sécurité                | Signal d'entrée              | Affectation de fonctic du robot cesse d'être arrêté p<br>l'entrée d'arrêt de sécurité dev | ar protection dès que<br>lent élevée ! |
| Limites du<br>robot     |                              |                                                                                           |                                        |
| Limites                 | config_in(0), config_in(1)   | Mode réduit 👻                                                                             |                                        |
| d'articulation          | config_in(2), config_in(3)   | Réinitialiser protection 🔹                                                                |                                        |
| Plans                   | config_in(4), config_in(5)   | Non affecté 🔹 👻                                                                           |                                        |
| Position de<br>l'outil  | config_in(6), config_in(7)   | Non affecté 🔹 👻                                                                           |                                        |
| Direction de<br>l'outil |                              |                                                                                           |                                        |
| E/S                     | Signal de sortie             | Affectation de fonction                                                                   | OSSD                                   |
| Matériel                |                              |                                                                                           |                                        |
| PROFIsafe               | config_out[0], config_out[1] | Le robot se déplace 🔹                                                                     |                                        |
| Desibles                | config_out[2], config_out[3] | Arrêt d'urgence système 🔹 💌                                                               |                                        |
| initiale de s           | config_out[4], config_out[5] | Non affecté 🔹 👻                                                                           |                                        |
| Trois positions         | config_out[6], config_out[7] | Non affecté 🔹                                                                             |                                        |
| Fonctions               |                              |                                                                                           |                                        |
| Rue de terraio          |                              |                                                                                           |                                        |
| ous de certain          |                              |                                                                                           |                                        |
|                         |                              |                                                                                           |                                        |
|                         |                              |                                                                                           |                                        |

Signaux d'entrée Les fonctions de sécurité suivantes peuvent être utilisées avec les signaux d'entrée:

#### Arrêt d'urgence système

Il s'agit d'un bouton d'arrêt d'urgence alternatif à celui du Terminal de programmation, offrant la même fonctionnalité si l'appareil est conforme à la norme ISO 13850.

#### Réduit

Toutes les limites de sécurité peuvent être appliquées lorsque le robot utilise une configuration **Normale** ou une configuration **Réduite** (voir 21.5. Modes de sécurité logiciels sur la page 153). Lorsque cette fonction est configurée, un signal faible envoyé aux entrées provoque le passage du système de sécurité à la configuration réduite. Le bras du robot ralentit pour satisfaire à l'ensemble des paramètres réduits.

Le système de sécurité garantit que le robot est dans les limites réduites moins de 0,5 s après le déclenchement de l'entrée. Si le bras du robot continue d'enfreindre l'une des limites réduites, une catégorie d'arrêt 0 est déclenchée.

Les plans de déclenchement peuvent également provoquer une transition à la configuration réduite. Le système de sécurité passe à la configuration normale de la même manière.

#### Dispositif d'activation trois positions

En mode Manuel, un Dispositif d'activation trois positions doit être pressé et maintenu dans la position centrale pour déplacer le robot. Si vous utilisez un Dispositif d'activation trois positions, le bouton doit être pressé et maintenu dans la position médiane pour déplacer le robot.

#### Fonctionnement libre sur le robot

Vous pouvez configurer l'entrée Fonctionnement libre pour activer et utiliser le Fonctionnement libre sans appuyer sur le bouton Fonctionnement libre d'un CP standard, ou sans avoir à appuyer et maintenir l'un des boutons du TP 3PE en position d'appui léger. Voir Pour utiliser le fonctionnement libre sur le robot pour faire fonctionner librement le bras du robot : sur la page 131.

#### Signaux d'entrée Mode opératoire

Lorsqu'elle est définie, cette entrée peut être utilisée pour passer du **Mode automatique** au **Mode manuel** (voir Operational mode sur la page 143).

#### Réinitialiser protection

Lorsqu'un Arrêt de sécurité se produit, cette sortie s'assurer que l'état d'Arrêt de sécurité se poursuit jusqu'à ce qu'une réinitialisation soit déclenchée.

#### Arrêt de protection du mode automatique

Une fois configuré, un **Arrêt de protection du mode automatique** exécute un Arrêt de protection lorsque les broches d'entrée sont basses et que le robot est en mode Automatique.

#### Réinitialisation de la protection du mode automatique

Lorsqu'un Arrêt de protection du mode automatique se produit, le robot reste arrêté de manière sécurisée en mode Automatique jusqu'à ce qu'un bord montant sur les broches d'entrée déclenche une réinitialisation.

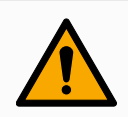

#### ATTENTION

- Si vous désactivez l'entrée Réinitialisation de protection par défaut, le bras du robot n'est plus arrêté en Arrêt de protection dès que l'entrée est haute. Un programme uniquement mis en pause par l'arrêt de protection reprend.
- Comme avec la Réinitialisation de protection, si la Réinitialisation de la protection du mode automatique est désactivée, le bras du robot n'est plus arrêté en Arrêt de protection dès que l'entrée Arrêt de protection du mode automatique est haute. Un programme uniquement mis en pause par l'arrêt de protection du mode automatique reprend.

| Signaux de sortie | Vous pouvez appliquer les fonctions de sécurité suivantes pour les        |
|-------------------|---------------------------------------------------------------------------|
|                   | signaux de sortie. Tous les signaux redeviennent bas lorsque l'état qui a |
|                   | déclenché le signal élevé est terminé :                                   |

#### Arrêt d'urgence système

Le signal est *faible* est émis lorsque le système de sécurité est déclenché dans un état Arrêt d'urgence par l'entrée Arrêt d'urgence robot ou le bouton Arrêt d'urgence. Pour éviter les impasses, si l'état Arrêt d'urgence est déclenché par l'entrée Arrêté d'urgence du système, le signal faible ne sera pas émis.

#### Le robot se déplace

Le signal est Bas si le robot se déplace, sinon haut.

#### Le robot ne s'arrête pas

Le signal est *élevé* lorsque le robot est arrêté ou en cours d'arrêt en raison d'un arrêt d'urgence ou d'un arrêt de sécurité. Autrement, la logique est basse.

#### Réduit

Le signal est *Faible* lorsque le bras du robot utilise les paramètres réduits ou si l'entrée de sécurité est configurée avec une entrée réduite et que le signal est actuellement faible. Sinon, le signal est haut.

#### Non réduit

Il s'agit de l'inverse du fonctionnement réduit défini ci-dessus.

#### Position initiale de sécurité

Le signal est *Haut* si le Bras du robot est arrêté dans la Position initiale de sécurité configurée. Sinon, le signal est *Low*.

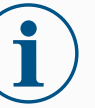

#### AVIS

Les machines externes qui obtiennent l'état Arrêt d'urgence auprès du robot par le biais de la sortie Arrêt d'urgence système doivent être conformes à la norme ISO 13850. Ceci est plus particulièrement nécessaire dans les configurations où l'entrée Arrêt d'urgence robot est connectée à un dispositif d'arrêt d'urgence externe. Dans de tels cas, la sortie Arrêt d'urgence système devient élevée lorsque le dispositif d'arrêt d'urgence externe est relâché. Cela implique que l'état d'arrêt d'urgence sera réinitialisé au niveau de la machine externe sans action manuelle requise de la part de l'opérateur du robot. Par conséquent, pour être conforme aux normes de sécurité, la machine externe doit demander une action manuelle pour reprendre.

#### Signaux de sécurité OSSD Vous pouvez configurer le boîtier de commande pour qu'il émette des impulsions OSSD lorsqu'une sortie de sécurité est inactive/haute. Les impulsions OSSD détectent la capacité du boîtier de commande à activer/désactiver les sorties de sécurité. Lorsque des impulsions OSSD sont activées pour une sortie, une impulsion basse de 1ms est générée sur la sortie de sécurité une fois toutes les 32ms. Le système de sécurité détecte le moment où une sortie est connectée à une alimentation et arrête le robot.

L'illustration ci-dessous montre : le temps entre les impulsions sur un canal (32ms), la durée d'impulsion (1ms) et le temps d'une impulsion sur un canal à une impulsion sur l'autre canal (18ms)

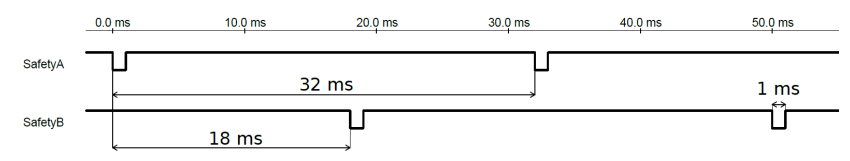

Pour activer OSSD pour la sortie de sécurité

- 1. Dans l'en-tête, appuyez sur Installation et sélectionnez Sécurité.
- 2. Sous Sécurité, sélectionnez E/S.
- Dans l'écran E/S, sous Signal de sortie, cochez la case OSSD souhaitée. Vous devez affecter le signal de sortie pour activer les cases OSSD.

### 21.8. Restrictions de sécurité logicielles

#### Description

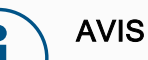

La configuration des plans est entièrement basée sur les fonctions. Nous vous recommandons de créer et de nommer toutes les fonctions avant d'éditer la configuration de sécurité, car le robot est hors tension une fois l'onglet Sécurité déverrouillé et le déplacement du robot sera impossible.

Les plans de sécurité limitent l'espace de travail du robot. Vous pouvez définir jusqu'à huit plans de sécurité, limitant l'outil et le coude du robot. Vous pouvez également limiter le déplacement du coude pour chaque plan de sécurité et désactiver en désélectionnant la case. Avant de configurer les plans de sécurité, vous devez définir une fonction dans l'installation du robot (voir 24.4. Configuration E/S sur la page 319). La fonction peut être copiée dans l'écran du plan de sécurité et configurée.

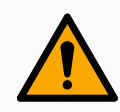

#### ATTENTION

La définition des plans de sécurité limite les sphères de l'outil et le coude, non pas la limite globale pour le bras du robot. Cela signifie que bien qu'un plan de sécurité soit spécifié, il ne garantit pas que les autres parties du bras du robot respecteront cette restriction.

164

Modes dePlans deVous pouvez configurer chaque plan avec des Modes restrictifs en<br/>utilisant les icônes listées ci-dessous.

#### Désactivé

Le plan de sécurité n'est jamais actif à cet état.

Normal

Lorsque le système de sécurité est en mode Normal, un plan normal est actif et agit en tant que limite stricte sur la position.

Réduit

Lorsque le système de sécurité est en mode Réduit, un plan en mode réduit est actif et agit en tant que limite stricte sur la position.

Normal & Réduitéduit

Lorsque le système de sécurité est en mode Normal ou Réduit, un plan en mode normal et réduit est actif et agit en tant que limite stricte sur la position.

#### Mode de déclenchement réduit

Ce plan de sécurité entraîne un passage du système de sécurité en mode Réduit si l'outil du robot ou le coude est placé au-delà de celui-ci.

Afficher
 Afficher
 Afficher
 Afficher
 Afficher
 Afficher
 Afficher
 Afficher
 Afficher
 Afficher
 Afficher
 Afficher
 Afficher
 Afficher
 Afficher
 Afficher
 Afficher
 Afficher
 Afficher
 Afficher
 Afficher
 Afficher
 Afficher
 Afficher
 Afficher
 Afficher
 Afficher
 Afficher
 Afficher
 Afficher
 Afficher
 Afficher
 Afficher
 Afficher
 Afficher
 Afficher
 Afficher
 Afficher
 Afficher
 Afficher
 Afficher
 Afficher
 Afficher
 Afficher
 Afficher
 Afficher
 Afficher
 Afficher
 Afficher
 Afficher
 Afficher
 Afficher
 Afficher
 Afficher
 Afficher
 Afficher
 Afficher
 Afficher
 Afficher
 Afficher
 Afficher
 Afficher
 Afficher
 Afficher
 Afficher
 Afficher
 Afficher
 Afficher
 Afficher
 Afficher
 Afficher
 Afficher
 Afficher
 Afficher
 Afficher
 Afficher
 Afficher
 Afficher
 Afficher
 Afficher
 Afficher
 Afficher
 Afficher
 Afficher
 Afficher
 Afficher
 Afficher
 Afficher
 Afficher
 Afficher
 Afficher
 Afficher
 Afficher
 Afficher
 Afficher
 Afficher
 Afficher
 Afficher
 Afficher
 Afficher
 Afficher
 Afficher
 Afficher
 Afficher
 Afficher
 Afficher
 Afficher
 Afficher
 Afficher
 Afficher
 Afficher
 Afficher
 Afficher
 Afficher
 Afficher
 Afficher
 Afficher
 Afficher
 Afficher
 Afficher
 Afficher
 Afficher
 Afficher
 Afficher
 Afficher
 Afficher
 Afficher
 Afficher
 Afficher
 Afficher
 Afficher
 Afficher
 Afficher
 Afficher
 Afficher
 Afficher
 Afficher
 Afficher
 Afficher
 Afficher
 Afficher
 Afficher
 Afficher
 Afficher
 Afficher
 Afficher
 Afficher
 Afficher
 Afficher
 Afficher
 Afficher
 Afficher
 Afficher
 Afficher
 Afficher
 Afficher
 Afficher

Appuyer sur cette icône masque ou affiche le plan de sécurité dans le volet graphismes.

💼 Supprimer

Supprime le plan de sécurité créé. Il n'y a pas d'action annuler/rétablir. Si un plan est supprimé par erreur, il doit être refait.

Appuyer sur cette icône vous permet de renommer le plan.

#### Configuration des plans de sécurité

- 1. Dans l'en-tête PolyScope, appuyez sur Installation.
- 2. Dans le menu de gauche, appuyez sur Sécurité et sélectionnez **Plans**.
- 3. En haut à droite de l'écran, dans le champ Plans, appuyez sur **Ajouter un plan**.
- 4. En bas à droite de l'écran, dans le champ **Propriétés**, définissez le Nom, la Fonction copie et les Limites.

#### Fonction copie

Dans la **Fonction copie**, seules Indéfini et Base sont disponibles. Vous pouvez réinitialiser un plan de sécurité en sélectionnant **Indéfini** Si une fonction copiée est modifiée dans l'écran Fonctions, une icône d'avertissement s'affiche à droite du texte Fonction copie. Ceci indique que la fonction est désynchronisée, par ex. les informations dans la carte de propriétés ne sont pas mises à jour pour refléter les modifications ayant été faites à la Fonction.

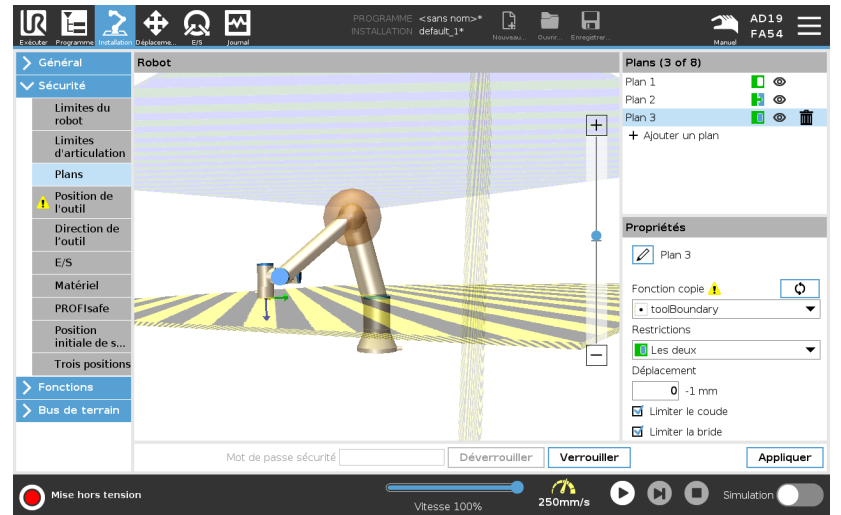

#### Codes couleurs

Le plan est configuré mais désactivé (A)

#### Jaune & Noir

Gris

Plan normal (B)

#### Bleu & Vert

Plan de déclenchement (C)

#### Flèche noire

Le côté sur lequel le plan, l'outil et/ou le coude est autorisé à se trouver (Pour les Plans normaux)

#### Flèche verte

Le côté sur lequel le plan, l'outil et/ou le coude est autorisé à se trouver (Pour les Plans de déclenchement)

#### Flèche grise

Le côté sur lequel le plan, l'outil et/ou le coude est autorisé à se trouver (Pour les Plans désactivés)

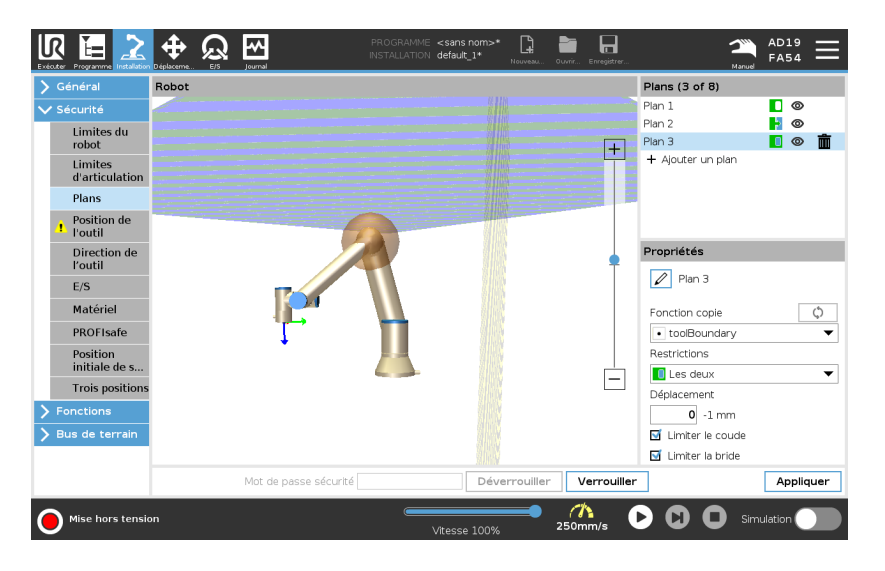

**Restriction du coude** Vous pouvez activer**Limiter coude** pour éviter que l'articulation du coude du robot n'aille outre les plans que vous avez définis. Désactiver Limiter coude pour aller outre les plans.

The diameter of the ball that restricts the elbow is different for each size of robot.

| UR3e        | 0.1 m    |  |  |
|-------------|----------|--|--|
| UR5e        | 0.13 m   |  |  |
| UR10e/      | 0.15 m   |  |  |
| UR16e       | 0.1511   |  |  |
| UR20 / UR30 | 0.1891 m |  |  |

The information about the specific radius can be found in the *urcontrol.conf* file on the robot under the section [Elbow].

|   | Properties                                        |
|---|---------------------------------------------------|
|   | Copy Feature                                      |
| _ | Restrictions                                      |
|   | Both<br>Displacement<br>O -1 mm<br>Restrict Elbow |

Restriction de laLa restriction de la bride de l'outil empêche la bride de l'outil et l'outilbride d'outilattaché de traverser un plan de sécurité. Lorsque vous restreignez la bride<br/>de l'outil, la zone non restreinte est la zone située à l'intérieur du plan de<br/>sécurité, où la bride de l'outil peut fonctionner normalement. La bride de<br/>l'outil ne peut pas traverser la zone restreinte en dehors du plan de<br/>sécurité.

La suppression de la restriction permet à la bride d'outil de dépasser le plan de sécurité, vers la zone restreinte, tandis que l'outil fixé reste à l'intérieur du plan de sécurité.

Vous pouvez supprimer la restriction de la bride d'outil lorsque vous travaillez avec un grand décalage d'outil. Cela permettra à l'outil de se déplacer plus loin.

La restriction de la bride de l'outil nécessite la création d'une fonction de plan. (Voir 24.13. Fonctions sur la page 338). La fonction de plan est utilisée pour configurer un plan de sécurité ultérieurement dans les paramètres de sécurité.

#### Exemple d'ajout d'une fonction de plan

Le déplacement décale le plan dans la direction positive ou négative le long de la normale au plan (axe Z de la fonction de plan).

Désélectionnez la case à cocher pour le Coude et la Bride d'outil afin que ceux-ci ne déclenchent pas le plan de sécurité. Le Coude peut rester coché si votre application l'exige.

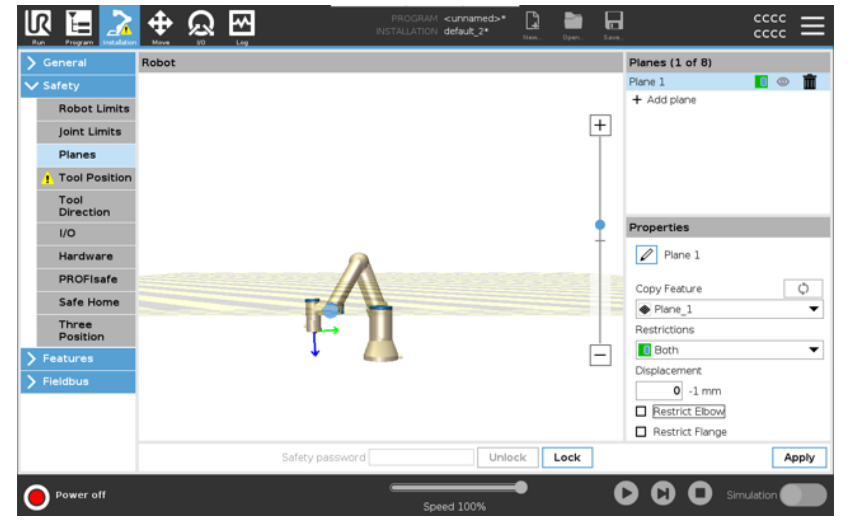

La bride d'outil non restreinte peut traverser un plan de sécurité, même si aucun outil n'est défini.

Si aucun outil n'est ajouté, un avertissement sur le bouton Position de l'outil vous invite à définir correctement l'outil.

Lorsque l'on travaille avec une bride d'outil non restreinte et un outil défini, on s'assure que la partie dangereuse de l'outil ne peut pas dépasser une certaine zone. La bride d'outil sans restriction peut être utilisée pour toute application où des plans de sécurité sont nécessaires, comme le soudage ou l'assemblage. Exemple de restriction de la bride de l'outil

Dans cet exemple, un plan X-Y est créé avec un décalage de 300 mm le long de l'axe Z positif par rapport à la fonction de base.

On peut considérer que l'axe Z du plan « pointe » vers la zone restreinte. Si le plan de sécurité est nécessaire sur la surface d'une table, par eventes faites piveter le plan de 2 142 red eu de 180° eutour de l'axe X e

exemple, faites pivoter le plan de 3,142 rad ou de 180° autour de l'axe X ou Y de façon à ce que la zone restreinte se trouve sous la table.

(ASTUCE : Changez l'affichage de la rotation de « Vecteur de rotation [rad] » à « RPY [°] »)

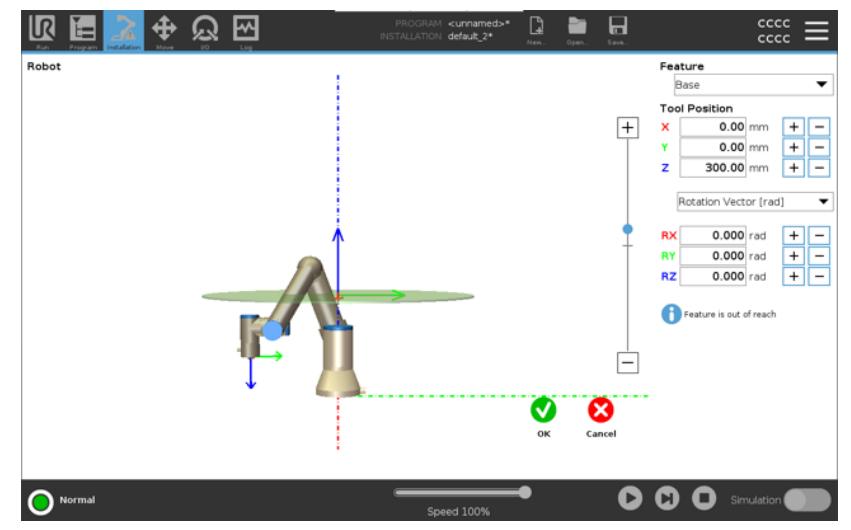

Si nécessaire, il est possible de décaler le plan dans la direction Z positive ou négative plus tard dans les paramètres de sécurité.

Lorsque vous êtes satisfait de la position de l'avion, appuyez sur OK.

### 21.8.1. Restriction de la direction de l'outil

#### Description

L'écran Direction de l'outil peut être utilisé pour restreindre l'angle dans lequel l'outil pointe. La limite est définie par un cône ayant une orientation fixe par rapport à la base du bras du robot. Lorsque le bras du robot bouge, la direction de l'outil est limitée afin qu'il reste dans le cône défini. La direction par défaut de l'outil correspond à l'axe Z de la bride de sortie de l'outil. Elle peut être personnalisée en précisant les angles d'inclinaison et panoramique.

Avant de configurer la limite, vous devez définir un point ou plan dans l'installation du robot. La fonction peut ensuite être copiée et son axe Z utilisé comme le centre du cône définissant la limite.

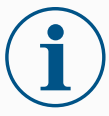

#### AVIS

La configuration de la direction de l'outil est basée sur des caractéristiques. Nous vous recommandons de créer une ou plusieurs caractéristiques souhaitées avant d'éditer la configuration de sécurité, car une fois que l'onglet Sécurité est débloqué, le bras du robot s'arrête, vous empêchant de définir de nouvelles caractéristiques.

|                                                                                                    |       | Journal               | PROGRAMME < | <sans nom="">*<br/>default_1*</sans> | Louveau Ouv | ir Enregistr | دددد <b>الے</b>                                                                                                    |
|----------------------------------------------------------------------------------------------------|-------|-----------------------|-------------|--------------------------------------|-------------|--------------|----------------------------------------------------------------------------------------------------|
| 🔪 Général                                                                                                    | Robot |                       |             |                                      |             |              | Propriétés limites                                                                                                  |
| Securité     Limites du     robot     Limites du     robot     limites     d'articulation     Plans     Position de     Poutil     Direction de     Poutil     E/S |       |                       |             |                                      |             | +            | Fonction copie<br>• toolBoundary<br>Restrictions<br>• Les deux<br>Écart<br>35 5 - 181 , -3,0 *                      |
| Materiel       PROFIsafe       Position       initiale de s       Trois positions       > Fonctions       > Bus de terrain                                         |       | *                     |             |                                      |             | -            | Propriétés de l'outil<br>Copier PCO 🗘<br>Bride de l'outil 👻<br>Éditer la direction<br>Incliner 0<br>Panoramique 0 ° |
|                                                                                                    |       | Mot de passe sécurité |             | Déverroui                            | ller Ve     | errouiller   | Appliquer                                                                                                    |
| Mise hors tensio                                                                                                    | n     |                       | Vitess      | se 100%                              |             |              | Simulation                                                                                                    |

| Propriétés limites    | La limite de direction de l'outil a trois propriétés configurables :                                                                                                    |  |  |  |  |
|-----------------------|----------------------------------------------------------------------------------------------------|--|--|--|--|
|                       | <ol> <li>Centre du cône: vous pouvez sélectionner une fonction de po<br/>plan dans le menu déroulant pour définir le centre du cône. L'a<br/>de la fonction sélectionnée est utilisé comme direction autour<br/>laquelle le cône est centré.</li> </ol> |  |  |  |  |
|                       | <ol> <li>Angle du cône: vous pouvez définir de combien de degrés le robot<br/>peut dévier du centre.</li> </ol>                                                                                                    |  |  |  |  |
|                       | <i>Limite de direction de l'outil désactivée</i><br>n'est jamais actif                                                                                                    |  |  |  |  |
|                       | <i>Limite de direction de l'outil normale</i><br>n'est actif que si le mode de sécurité est en <b>Mode normal</b> .                                                                                                    |  |  |  |  |
|                       | <i>Limite de direction de l'outil réduite</i><br>n'est actif que si le mode de sécurité est en <b>Mode réduit</b> .                                                                                                    |  |  |  |  |
|                       | <i>imite de direction de l'outil normale &amp; réduite</i><br>est actif aussi bien lorsque le système de sécurité est en mode<br><b>Normal</b> qu'en <b>Mode réduit</b> .                                                                               |  |  |  |  |
|                       | Vous pouvez réinitialiser les valeurs ou annuler la configuration de la<br>Direction de l'outil en reconfigurant la fonction copie à « Indéfini ».                                                                                                    |  |  |  |  |
| Propriétés de l'outil | Par défaut, l'outil pointe dans la même direction que l'axe Z de la bride de sortie de l'outil. Ceci peut être modifié en précisant deux angles :                                                                                                    |  |  |  |  |
|                       | <ul> <li>Angle d'inclinaison: le degré d'inclinaison de l'axe Z de la bride de<br/>sortie vers l'axe X de la bride de sortie</li> </ul>                                                                                                    |  |  |  |  |
|                       | <ul> <li>Angle panoramique: le degré de rotation de l'axe Z incliné autour de<br/>l'axe Z de la bride de sortie d'origine.</li> </ul>                                                                                                    |  |  |  |  |
|                       |                                                                                                    |  |  |  |  |

Sinon, l'axe Z d'un TCP existant peut être copié en sélectionnant ce PCO dans le menu déroulant.

### 21.8.2. Restriction de la position de l'outil

DescriptionL'écran Position de l'outil offre une limitation plus contrôlée des outils et/ou<br/>des accessoires placés au bout du bras du robot.

- Robot est l'endroit où vous pouvez visualiser vos modifications.
- Outil est l'endroit où vous pouvez définir et configurer un ou deux outils.
- Outil\_1 est l'outil par défaut défini avec les valeurs x=0,0, y= 0.0, z=0,0 et rayon=0,0. Ces valeurs représentent la bride d'outils du robot.

Sous Copier PCO, vous pouvez également sélectionner **Bride d'outils** et faire en sorte que les valeurs d'outils retournent à 0. Une sphère par défaut est définie à la bride d'outils.

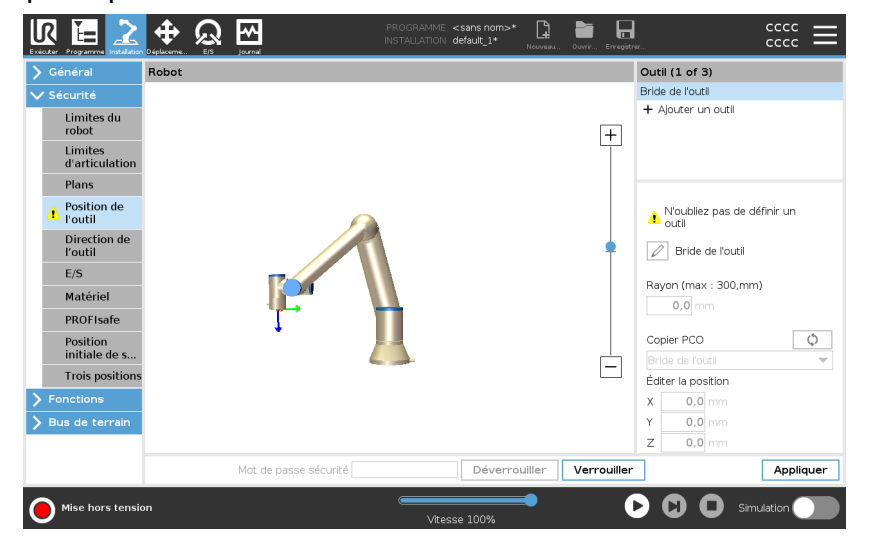

| Outils définis par<br>l'utilisateur | <ul> <li>Pour les outils définis par l'utilisateur, l'utilisateur peut changer :</li> <li>Rayon pour modifier le rayon de la sphère d'outils. Le rayon est pris en compte lors de l'utilisation de plans de sécurité. Lorsqu'un point dans la sphère passe en plan déclenché de mode réduit, le robot passe en <i>mode</i> Réduit. Le système de sécurité empêche tout point dans la sphère de dépasser un plan de sécurité (voir21.8. Restrictions de sécurité logicielles sur la page 164).</li> <li>Position pour changer la position de l'outil par rapport à la bride</li> </ul>                                                                                                    |  |  |  |  |  |
|-------------------------------------|----------------------------------------------------------------------------------------------------|--|--|--|--|--|
|                                     | sécurité pour la vitesse de l'outil, la force de l'outil, la distance d'arrêt<br>et les plans de sécurité.                                                                                                    |  |  |  |  |  |
|                                     | sécurité pour la vitesse de l'outil, la force de l'outil, la distance d'arrêt<br>et les plans de sécurité.<br>Vous pouvez utiliser un Point central d'outil existant comme base pour<br>définir de nouvelles positions d'outil. Une copie du TCP existant, prédéfinie<br>dans le menu Général, dans l'écran TCP, est accessible dans le menu<br>Position de l'outil, dans la liste déroulante Copier le TCP.<br>Lorsque vous modifiez ou ajustez les valeurs dans les champs de saisie<br><b>Modifier la position</b> , le nom du TCP visible dans le menu déroulant passe<br>à <b>personnalisé</b> , indiquant qu'il y a une différence entre le TCP copié et la<br>limite réelle entrée. Le PCO d'origine est toujours disponible dans la liste<br>déroulante et peut être à nouveau sélectionné pour faire revenir les valeurs<br>à leur position d'origine. La sélection dans le menu déroulant Copy TCP<br>n'affecte pas le nom de l'outil.<br>Une fois que vous appliquez les modifications de l'écran Tool Position , si<br>vous essayez de modifier le TCP copié dans l'écran de configuration TCP,<br>une icône d'avertissement apparaît à droite du texte Copy TCP. Ceci<br>indique que le PCO est désynchronisé ex. les informations dans le champ<br>propriétés ne sont pas mises à jour pour refléter les modifications ayant été<br>faites au PCO. Le PCO peut être synchronisé en appuyant sur l'icône de<br>synchronisation (voir ).<br>Le TCP n'a pas besoin d'être synchronisé pour définir et utiliser un outil<br>avec succès.                                                                                                    |  |  |  |  |  |
|                                     | nom de l'outil affiché. Vous pouvez aussi définir le Rayon dans une plage<br>autorisée comprise entre 0 et 300 mm. La limite apparaît dans le panneau                                                                                                    |  |  |  |  |  |
|                                     | graphique sous la forme d'un point ou d'une sphère selon la taille du rayon.                                                                                                    |  |  |  |  |  |
|                                     | Image: Second and the second normality of the second normality of the s |  |  |  |  |  |

K

Mot d<del>e</del>pagse sécurité [

Rayon (max : 300,mm)

¢

Manuel utilisateur

0,0 mm

Copier PCO

 Bride de l'outil

 Éditer la position

 X
 0,0 mm

 Y
 0,0 mm

 Z
 0,0 mm

**D** Simulation

\_

Déverrouiller Verrouiller

E/S

Matériel

PROFIsafe

Position initiale de s..

Trois positions

Mise hors tension

## Avertissement de position de l'outil

Vous devez définir une position d'outil dans les paramètres de sécurité, pour que le plan de sécurité se déclenche correctement lorsque le PCO de l'outil s'approche du plan de sécurité.

L'avertissement reste sur la position de l'outil si :

• Vous avez omis d'ajouter un nouvel outil sous Bride d'outil.

Pour configurer la position de l'outil

- 1. Dans l'en-tête, appuyez sur Installation.
- 2. Sur la gauche de l'écran, sous Sécurité, appuyez sur **Position de l'outil**.
- 3. Sur la droite de l'écran, sélectionnez ajouter un outil.
  - L'outil nouvellement ajouté possède un nom par défaut : **Outil\_x**.
- 4. Appuyez sur le bouton modifier pour renommer **Outil\_x** vers quelque chose de plus facile à identifier.
- Éditez le Rayon et la Position de façon à ce qu'ils correspondent à l'outil que vous utilisez actuellement, ou utilisez le menu déroulant Copier PCO et choisissez un PCO dans Général>Réglages PCO, s'il a été défini.

#### Exemple d'avertissement de position de l'outil

Dans cet exemple, un rayon de 0,8 mm est défini et la position du PCO à XYZ [20, 0, 400] en millimètres, respectivement. Vous pouvez également choisir de « Copier le PCO » en utilisant le menu déroulant s'il a déjà été défini dans les paramètres ->Général/Paramètres PCO. Une fois que vous avez appuyé sur le bouton Appliquer dans le coin inférieur droit de l'écran, vous avez TERMINÉ.

L'avertissement sur le bouton Position de l'outil indique qu'aucun outil n'est ajouté sous Bride d'outil.

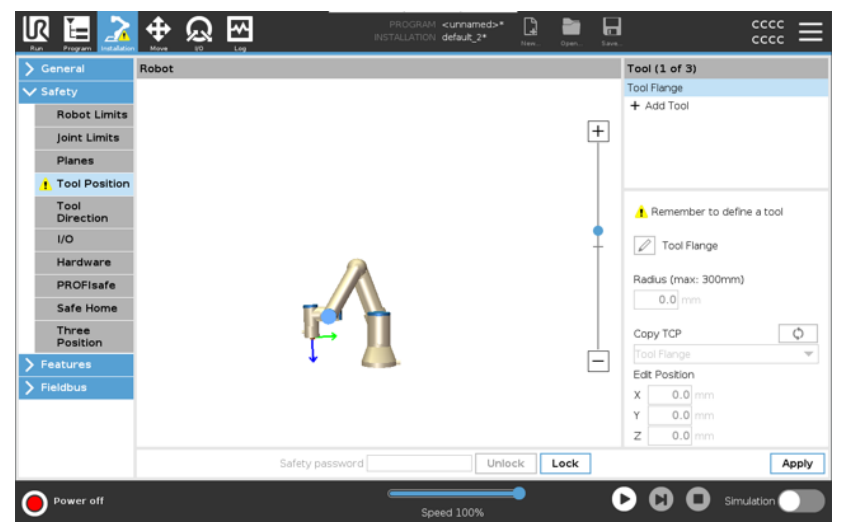

Le bouton Position de l'outil sans l'avertissement indique qu'un outil (autre que la Bride d'outil) a été ajouté.

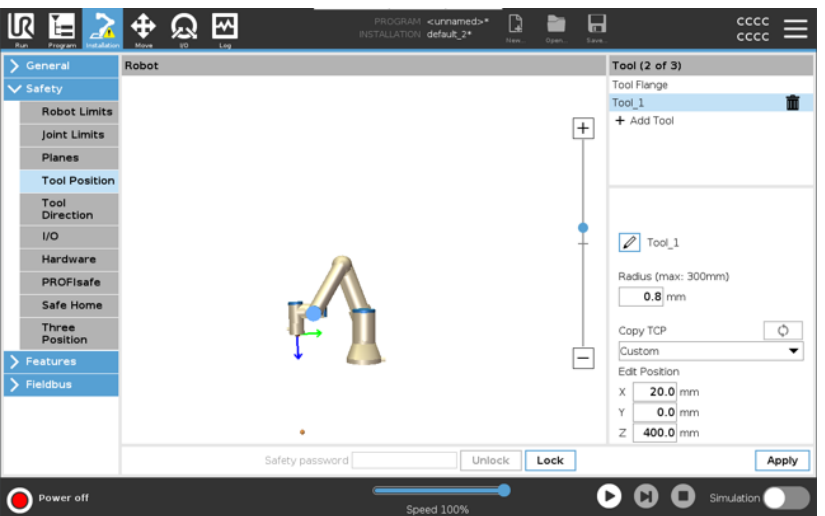

### 21.9. Position Accueil sécurisé

#### Description

Accueil sécurisé est une position de retour définie en utilisant la Position d'accueil définie par l'utilisateur.

Les E/S Accueil sécurisé sont actives lorsque le Bras du robot est à la position Accueil sécurisé et qu'une E/S Accueil sécurisé est définie. Le Bras du robot est à la position Accueil sécurisé si les positions des articulations sont aux angles d'articulation spécifiés ou un multiple de 360 degrés de celui-ci.

La sortie Sortie Position Accueil sécurisé est active lorsque le robot est immobile à la position Accueil sécurisé.

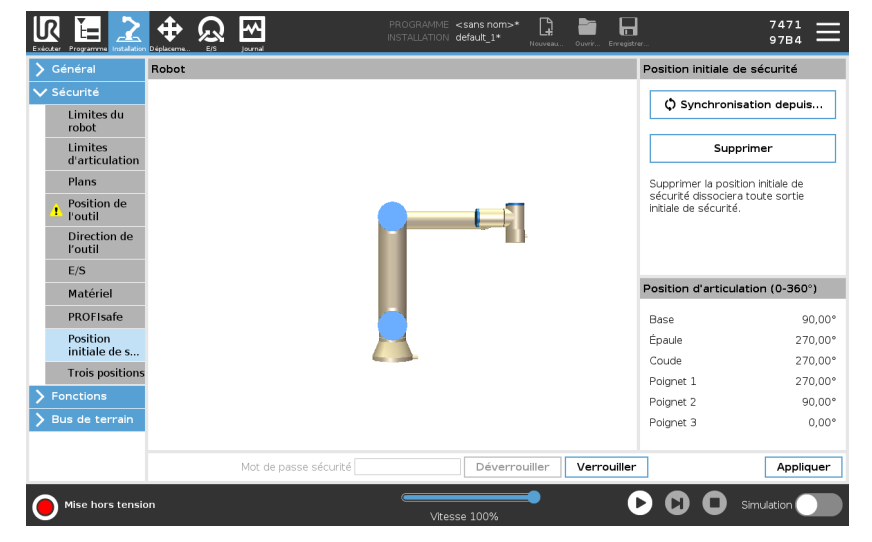

Synchronisation à partir de l'accueil
Pour synchroniser depuis la position initiale
1. Dans l'en-tête, appuyez sur Installation.
2. Dans le menu latéral à gauche de l'écran, appuyez sur Sécurité et sélectionnez Position initiale de sécurité.
3. Sous Position initiale de sécurité, sélectionnez Synchronisation depuis la position initiale.
4. Appuyez sur Appliquer et dans la boîte de dialogue qui apparaît, sélectionnez Appliquer et redémarrer.
Sortie de la position initiale de sécurité doit être définie avant la Sortie de la position initiale de sécurité (voir 21.7. E/S de sécurité sur la page 159).

| Définition de la                                  | Pour définir la sortie de la position initiale de sécurité                                                                                                    |
|---------------------------------------------------|----------------------------------------------------------------------------------------------------|
| sortie de la position                             | 1. Dans l'en-tête, appuyez sur Installation.                                                                                                    |
|                                                   | <ol> <li>Dans le menu latéral à gauche de l'écran, sous Sécurité,<br/>sélectionnez E/S.</li> </ol>                                                                                                    |
|                                                   | <ol> <li>Sur l'écran E/S dans le Signal de sortie, sous Affectation de fonction,<br/>dans le menu déroulant, sélectionnez Position initiale de sécurité.</li> </ol>                                                                                                    |
|                                                   | <ol> <li>Appuyez sur Appliquer et dans la boîte de dialogue qui apparaît,<br/>sélectionnez Appliquer et redémarrer.</li> </ol>                                                                                                    |
| Édition de la<br>Position initiale de<br>sécurité | Pour modifier la Position initiale de sécurité<br>L'édition du Départ ne modifie pas automatiquement une position initiale<br>de sécurité Lorsque ces valeurs sont désynchronisées, le nœud de<br>programme Départ est indéfini.                                               |
|                                                   | 1. Dans l'en-tête, appuyez sur Installation.                                                                                                    |
|                                                   | <ol> <li>Dans le menu latéral à gauche de l'écran, sous Général,<br/>sélectionnez Départ.</li> </ol>                                                                                                    |
|                                                   | <ol> <li>Appuyez sur Modifier la position, définissez la nouvelle position du<br/>bras robot et appuyez sur OK.</li> </ol>                                                                                                    |
|                                                   | <ol> <li>Dans le menu latéral, sous Sécurité, sélectionnez Position initiale<br/>de sécurité. Un mot de passe de sécurité est requis pour<br/>Déverrouiller les réglages de sécurité (voir 21.1. Définir un mot de<br/>passe de sécurité logiciel sur la page 149).</li> </ol> |
|                                                   | <ol> <li>Sous Position initiale de sécurité, sélectionnez Synchronisation<br/>depuis la position initiale</li> </ol>                                                                                                    |

## 22. Onglet Exécution

#### Description

L'onglet **Exécuter** vous permet d'effectuer des opérations simples et de surveiller l'état de votre robot. Vous pouvez charger, lire, mettre en pause et arrêter un programme, ainsi que surveiller les variables. L'onglet Exécuter est très utile lorsque le programme est créé et que le robot est prêt à fonctionner.

|                              |                 | PROGRAMME <b>ABCDE</b><br>INSTALLATION <b>default*</b> Nouver | M Ouvrir Erregistrer |            |
|------------------------------|-----------------|---------------------------------------------------------------|----------------------|------------|
| Programme                    | Variables       |                                                               |                      |            |
| ABCDE                        | Nom             | ∽ Valeur                                                      | Description          | 4          |
| Charger programme            |                 |                                                               |                      |            |
| <sup>€tat</sup><br>À l'arrêt |                 |                                                               |                      |            |
| Contrôle                     |                 |                                                               |                      |            |
| $\mathbf{O}$                 |                 |                                                               |                      | ~          |
|                              | Afficher unique | ment les variables favorites                                  |                      |            |
| Normal                       |                 | Vitesse 100%                                                  |                      | Simulation |

**Programme :** Le volet Programme affiche le nom et l'état du programme en cours.

### Charger un nouveau programme

- 1. Dans le volet Programme, appuyez sur **Charger un programme**.
- 2. Sélectionnez le programme désiré dans la liste.
- 3. Appuyez sur **Ouvrir** pour charger le nouveau programme.

Les variables, si elles sont présentes, sont affichées lorsque vous lisez le programme.

Variables : Le volet Variables affiche la liste des variables. Les variables sont utilisées par les programmes pour stocker et mettre à jour des valeurs pendant l'exécution.

- Les variables de programme appartiennent aux programmes.
- Les variables d'installation appartiennent à des installations qui peuvent être partagées entre différents programmes. La même installation peut être utilisée avec plusieurs programmes.

Toutes les variables de programme et d'installation de votre programme sont affichées dans le volet Variables sous la forme d'une liste indiquant le nom, la valeur et la description de la variable.

|                               | S                                                                                                    | 22. Onglet Exécution                                                                                                    |
|-------------------------------|----------------------------------------------------------------------------------------------------|----------------------------------------------------------------------------------------------------|
| Descriptions des<br>variables | Vous pouvez ajouter des informations à vos variables<br>descriptions de variables dans la colonne Description<br>les descriptions des variables pour transmettre le but<br>signification de sa valeur aux opérateurs utilisant l'éc<br>Exécuter et/ou aux autres programmeurs.<br>Les descriptions des variables (si elles sont utilisées)<br>jusqu'à 120 caractères et s'affichent dans la colonne<br>des variables sur l'écran de l'onglet Exécuter et sur l'é<br>Variables. | s en ajoutant des<br>n. Vous pouvez utiliser<br>de la variable et/ou la<br>ran de l'onglet<br>peuvent comporter<br>Description de la liste<br>écran de l'onglet |
| Variables favorites           | Vous pouvez afficher les variables sélectionnées en<br><b>Afficher uniquement les variables favorites</b> .<br>Pour afficher les variables favorites                                                                                                    | utilisant l'option                                                                                                    |
|                               | <ol> <li>Sous Variables, cochez la case Afficher uniqu<br/>favorites.</li> </ol>                                                                                                    | ement les variables                                                                                                    |
|                               | <ol> <li>Cochez à nouveau Afficher uniquement les va<br/>afficher toutes les variables.</li> </ol>                                                                                                    | ariables favorites pour                                                                                                    |
|                               | Vous ne pouvez pas désigner de variables favorites o<br>Exécution, vous pouvez seulement les afficher. La dé<br>variables favorites dépend du type de variable.                                                                                                    | dans l'onglet<br>ésignation des                                                                                                    |
|                               | Voir 23.2.4. Onglet Variables sur la page 199 pour plu<br>les variables du programme.<br>Voir 24.5. Variables d'installation sur la page 323 pou<br>sur les variables d'installation.                                                                                                    | us d'informations sur<br>Ir plus d'informations                                                                                                    |
| Variables du                  | Pour désigner des variables de programme favorites                                                                                                    |                                                                                                    |
| programme                     | 1. Dans l'en-tête, appuyez sur Programme.                                                                                                    |                                                                                                    |
|                               | Les variables sont listées sous Configuration                                                                                                    | des variables.                                                                                                    |
|                               | 2. Sélectionnez les variables souhaitées.                                                                                                    |                                                                                                    |
|                               | 3. Cochez la case Variable favorite.                                                                                                    |                                                                                                    |
|                               | 4. Appuyez sur <b>Exécuter</b> pour revenir à votre affi                                                                                                    | chage de variables.                                                                                                    |
| Variables                     | Pour désigner des variables d'installation favorites                                                                                                    |                                                                                                    |
| d'installation                | 1. Dans l'en-tête, appuyez sur Installation.                                                                                                    |                                                                                                    |
|                               | 2. Dans Général, sélectionnez Variables.                                                                                                    |                                                                                                    |
|                               | Les variables sont listées sous Variables d'ins                                                                                                    | tallation.                                                                                                    |
|                               | 3. Sélectionnez les variables souhaitées.                                                                                                    |                                                                                                    |
|                               | 4. Cochez la case Variable favorite.                                                                                                    |                                                                                                    |
|                               | 5. Appuyez sur <b>Exécuter</b> pour revenir à votre affi                                                                                                    | chage de variables.                                                                                                    |

IR .
Réduire/développerLa description d'une variable s'étend sur plusieurs lignes pour s'adapter àla colonnela largeur de la colonne Description si nécessaire. Vous pouvez égalementDescriptionréduire et développer la colonne Description à l'aide des boutons indiqués<br/>ci-dessous.

Pour réduire/développer la colonne Description

- 1. Appuyez sur pour réduire la colonne Description.
- 2. Appuyez sur pour développer la colonne Description.

R

UNIVERSAL ROBOTS

**Colonne Description** -\* myPro-default [] réduite Variables Progr . Name Value mvProgram2 5.451 avCycleTime counter\_1 3 counter\_2 Load Program cycleTime 210.12 discardedParts 3 errorDetected1 True Status errorDetected2 False Stopped lastError "Device maxCycleTime 7.234 pickupPosition p[0.14397, 0.43562 preparedParts1 30 preparedParts2 43 Control producedItems 12 subCount1 4 subCount2 13 totalParts 75 □ Show only favorite variables ed 100% **Colonne Description** сссс сссс <del>ቀ</del> ଇ 🖂 [] développée Variables Program Value ▶ Name Description avCycleTime myProgram 5.451 Average time for producing one item (min) ^ counter\_1 3 counter\_2 0 Load Program Measures time to produce the current item cycleTime 210.125 (sec) discardedParts 3 Total number discarded items Status errorDetected1 True Machine 1 has an error Running errorDetected2 False Machine 2 has an error lastError "Device jam Type of latest encountered error maxCycleTime 7.234 Maximum time for producing one item (min) preparedParts1 30 Number of parts prepared by Machine 1 preparedParts2 43 Number of parts prepared by Machine 2 produceditems 12 Total number of produced items subCount1 4 13 subCount2 totalParts 75 Total number of prepared parts □ Show only favorite variables

Contrôle Le volet Contrôle vous permet de contrôler le programme en cours d'exécution. Vous pouvez lire et arrêter, ou mettre en pause et reprendre un programme, à l'aide des boutons indiqués dans le tableau ci-dessous:

- Les boutons Lecture, Pause et Reprendre sont combinés.
- Le bouton Lecture devient Pause lorsque le programme est en cours d'exécution.
- Le bouton Pause devient Reprendre

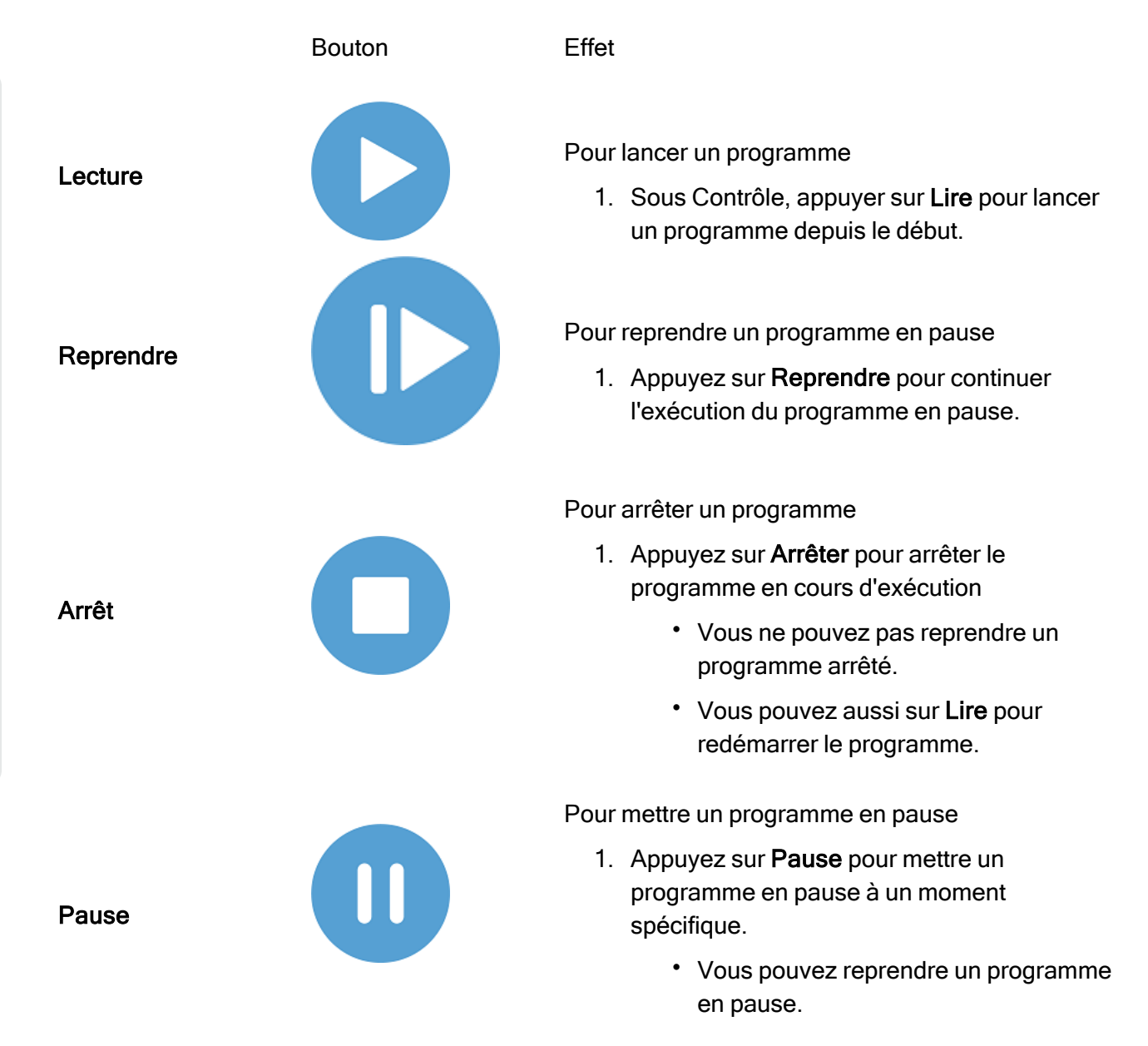

## 22.1. Mettre le robot en position

| Description                                                | L'accès à l'écran <b>Mettre le robot en position</b> lorsque le Bras du robot se<br>déplace à une position de démarrage particulière avant d'exécuter un<br>programme, ou lorsque le Bras du robot se déplace à un point de passage<br>lors de la modification d'un programme.        |
|------------------------------------------------------------|----------------------------------------------------------------------------------------------------|
|                                                            | Si l'écran <b>Mettre le robot en position</b> ne peut pas déplacer le bras du robot<br>à la position de démarrage du programme, il se déplace au premier point de<br>passage dans l'arborescence du programme.<br>Le bras du robot peut se déplacer dans une position incorrecte si : |
|                                                            | <ul> <li>Le PCO, pose de fonction ou pose de point de passage du premier<br/>déplacement est altérée pendant l'exécution du programme avant le<br/>premier déplacement.</li> </ul>                                                                                                    |
|                                                            | <ul> <li>Le premier point de passage est à l'intérieur d'un nœud<br/>d'arborescence programme Si ou Switch.</li> </ul>                                                                                                    |
| Accès à l'écran de<br>Déplacement du<br>robot dans l'écran | <ol> <li>Appuyez sur le bouton Exécuter dans l'en-tête.</li> <li>Dans le <b>Pied de page</b>, appuyez sur <b>Lecture</b> pour accéder à l'écran</li> </ol>                                                                                                    |
| Position                                                   | <ol> <li>Deplacer le robot vers la position.</li> <li>Suivez les instructions à l'écran pour interagir avec l'animation et le vrai robot.</li> </ol>                                                                                                    |
| Déplacer le robot à                                        | Maintenez <b>Déplacer le robot vers :</b> Déplacer le robot vers pour déplacer le<br>bras de robot vers une position de départ. Le bras du robot animé affiché à<br>l'écran indique le mouvement souhaité sur le point d'être exécuté.                                                |
|                                                            | AVIS<br>Une collision peut endommager le robot ou d'autres<br>équipements. Comparer l'animation avec la position du                                                                                                    |

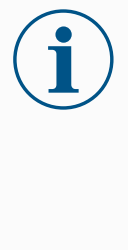

Bras du robot réel et s'assurer que le Bras du robot peut réaliser le déplacement en toute sécurité sans heurter d'obstacles.

#### Manuel

Appuyez sur Manuel pour accéder à l'écran de Déplacement où le bras de robot peut être déplacé à l'aide des flèches de déplacement de l'outil et/ou en configurant les coordonnées de la position de l'outil et de la position de l'articulation.

## 22.2. Programme

Description

Le Programme, affiche le nom du programme qui a été chargé sur le robot et son état actuel. Vous pouvez taper sur l'onglet Charger le programme pour charger un programme différent.

## 22.3. Variables

| Description          | Un prog<br>jour diffe<br>sont dis                                                                                                    | ramme de robot peut utiliser des variables pour stocker et mettre à<br>érentes valeurs au cours de l'exécution. Deux types de variables<br>ponibles :                                                                                                    |  |  |  |  |  |
|----------------------|----------------------------------------------------------------------------------------------------|----------------------------------------------------------------------------------------------------|--|--|--|--|--|
|                      | Variables d'installation<br>Elles peuvent être utilisées par plusieurs programmes et leurs noms et<br>valeurs sont conservés avec l'installation du robot (voir). Les variables<br>d'installation conservent leur valeur une fois que le robot et le boîtier de<br>commande ont été redémarrés                      |                                                                                                    |  |  |  |  |  |
|                      | Variables de programme ordinaires<br>Elles sont disponibles pour le programme en cours d'exécution<br>uniquement et leurs valeurs sont perdues dès que le programme est<br>arrêté.                                                                                                    |                                                                                                    |  |  |  |  |  |
|                      | <ul> <li>Afficher les points de passage</li> <li>Le programme du robot utilise des variables de script pour stocker des informations sur les points de passage.</li> <li>Cochez la case Afficher les points de passage sous Variables pour afficher les variables de script dans la liste des variables.</li> </ul> |                                                                                                    |  |  |  |  |  |
| Types de<br>variable | booléenne                                                                                                    | Variable booléenne dont la valeur est soit Vrai, soit Faux.                                                                                                    |  |  |  |  |  |
|                      | entière                                                                                                    | Un nombre entier compris entre – 2147483648 et 2147483647<br>(32 bits).                                                                                                    |  |  |  |  |  |
|                      | flottante                                                                                                    | Nombre à virgule (décimal) flottant (32 bits).                                                                                                    |  |  |  |  |  |
|                      | chaîne                                                                                                    | Séquence de caractères.                                                                                                    |  |  |  |  |  |
|                      | posture                                                                                                    | Vecteur décrivant l'emplacement et l'orientation dans l'espace<br>cartésien. Il s'agit de la combinaison d'un vecteur de position ( $x$ , $y$<br>z) et d'un vecteur de rotation ( $rx$ , $ry$ , $rz$ ) représentant l'orientation,<br>écrite p[ $x$ , $y$ , $z$ , $rx$ , $ry$ , $rz$ ]. |  |  |  |  |  |

*liste* Séquence de variables.

## 23. Onglet Programme

Description

L'onglet Programme est l'endroit où vous créez et modifiez les programmes de robot

L'onglet Programme se compose de deux zones principales : la partie gauche contient les nœuds de programme que vous pouvez ajouter au programme de votre robot, et la partie droite contient la configuration des nœuds de programme que vous pouvez ajouter à votre programme.

|                                                                                                    | . Dejalarama E15 Journal                                                                                                    |   | PROGRAMME <sans nom=""> 📴 🖶 💀 cccc =</sans>                                                                                                    |
|----------------------------------------------------------------------------------------------------|----------------------------------------------------------------------------------------------------|---|----------------------------------------------------------------------------------------------------|
| Teletor impaction     The base       ▶     De base       ▶     Avancé       ▼     Modèles       Rechercher       Force       Palettisation       Suivi du       convogeur       Vissage | Døderere Ef jond       1     X     Configuration des variables       2     Y     Programme de robot       3     - <udde></udde> | ٩ | Commande     Graphique     Variables       Commande     Graphique     Variables   Id, vous pouvez programmer votre robot pour exécuter des tâches.       Pour programmer votre robot, sélectionnez les nœuds dans la Liste des nœuds   Liste de nœuds       Arborescence programme |
|                                                                                                    | ▲ 手 つ ぐ 米 岬 直 亩                                                                                                    |   | Ajouter une séquence avant démarrage Le programme tourne en boucle pour toujours                                                                                                    |
| Normal                                                                                                    |                                                                                                    |   | Vitesse 100%                                                                                                    |

# ArborescenceIl y a trois onglets dans la partie droite de l'onglet Programme.programmeVous pouvez configurer la fonctionnalité des nœuds de programme ajoutés<br/>dans l'onglet Commande.

|                       |                                 | PROGRAMME StattABCDE D: Division defaulte CCCC CCC                                     |
|-----------------------|---------------------------------|----------------------------------------------------------------------------------------|
| > De base             | م                               | Commande Graphique Variables                                                           |
| 🔪 Avancé              | 1 X Configuration des variables | Dénlacement Dénlacement v                                                              |
| Ƴ Modèles             | 2 V Programme de robot          | Spécifier comment le robot se déplacera d'un point de passage à un autre.              |
| Rechercher            | 3 P  DéplacementA               | l es valeurs ci-dessous s'appliquent à tous les points de passage enfants et dépendent |
| Force                 | 5 • • • A                       | du type de mouvement sélectionné.                                                      |
| Palettisation         | 6 <b>O</b> B                    | Régler le PCO Vitesse d'articulation                                                   |
| Suivi du<br>convoyeur | 7 O C<br>8 O D                  | Ignorer le PCO actif                                                                   |
| Vissage               | 9 <b>O</b> E                    | Fonction Accélération d'articulation                                                   |
|                       | 0                               | ▶ Base ▼ 80,0 °/s²                                                                     |
|                       |                                 | Utiliser des angles d'articulation                                                     |
|                       |                                 | Réinitialiser                                                                          |
|                       | ⊂<br>≣ i i i i x 5 c + ↑        |                                                                                        |
| En marche             |                                 | Vitesse 100%                                                                           |

Notez les points suivants lors de l'ajout de nœuds de programme :

- Une arborescence programme vide ne peut pas être exécutée.
- un programme contenant des nœuds de programme mal configurés ne peut pas être exécuté.
- Les nœuds de programme qui sont mis en évidence en jaune ne sont pas correctement configurés.
- Les nœuds de programme qui sont mis en évidence en blanc sont correctement configurés.

Indication d'exécution du programme Les programmes de robot deviennent souvent assez longs. Pour pouvoir voir le déroulement du programme du robot, vous pouvez regarder quel nœud de programme est actif.

|                                        |                                                                                                    | PROGRAMME StartA                                                          | BCDE 😭 🏱                                                               | rir Enregistrer                                    | <u>دددد</u> <b>=</b>                                          |
|----------------------------------------|----------------------------------------------------------------------------------------------------|---------------------------------------------------------------------------|------------------------------------------------------------------------|----------------------------------------------------|---------------------------------------------------------------|
| > De base                              | ۹                                                                                                    | Commande                                                                  | Graphique                                                              | Variables                                          |                                                               |
| Avancé     Modèles     Rechercher      | 1     X Configuration des variables       2     ▼ Programme de robot       3     ♥ ↑ DéplacementA       4     ● Start | Déplaceme<br>Spécifier comment<br>Les valeurs ci-dess<br>du type de mouve | ent<br>t le robot se déplac<br>sous s'appliquent à<br>ment sélectionné | era d'un point de passa<br>tous les points de pass | éplacementA 🛛 👻<br>ge à un autre.<br>age enfants et dépendent |
| Palettisation<br>Suivi du<br>convoyeur | 5 ● O A<br>6 - O B<br>7 - O C<br>8 - O D                                                                              | Régler le PCO<br>Ignorer le PCO act                                       | tif                                                                    | Vîtesse d'ar                                       | 60,0 °/s                                                      |
| Vissage                                | 9 <b>O</b> E                                                                                                    | Fonction<br>Base                                                          |                                                                        | Accélératior                                       | a d'articulation<br>80,0 °/s²                                 |
|                                        |                                                                                                    | 🔲 Utiliser des anç                                                        | gles d'articulation                                                    |                                                    |                                                               |
|                                        |                                                                                                    |                                                                           |                                                                        | Réi                                                | nitialiser                                                    |
|                                        | ⊂<br>■ ■ ■ > ぐ X 目 目 面 ■                                                                                              |                                                                           |                                                                        |                                                    |                                                               |
| En marche                              |                                                                                                    | Vitesse 100                                                               | <b>***</b>                                                             | • 🖸                                                | Simulation                                                    |

Pendant l'exécution du programme, le nœud du programme en cours d'exécution est indiqué par une petite icône près de ce nœud. Le chemin d'exécution est surligné en bleu. En appuyant sur l'icône au coin du programme permet de suivie la commande en cours.

## Bouton Recherche

Vous pouvez également rechercher une commande/un nœud de programme spécifique. Ceci est utile lorsque vous avez un long programme avec de nombreux nœuds de programme différents.

## 23.1. Configuration du programme du robot

#### Description

Il est possible de créer une configuration pour l'ensemble du programme du robot.

Ce type de configuration n'affecte pas les nœuds de programme individuels, il confère à l'ensemble du programme du robot un comportement important.

- Vous pouvez ajouter des instructions à exécuter avant le démarrage du programme du robot.
- Vous pouvez définir une valeur de variable initiale pour le démarrage du programme.
- Vous pouvez faire en sorte que le programme tourne en boucle à l'infini.

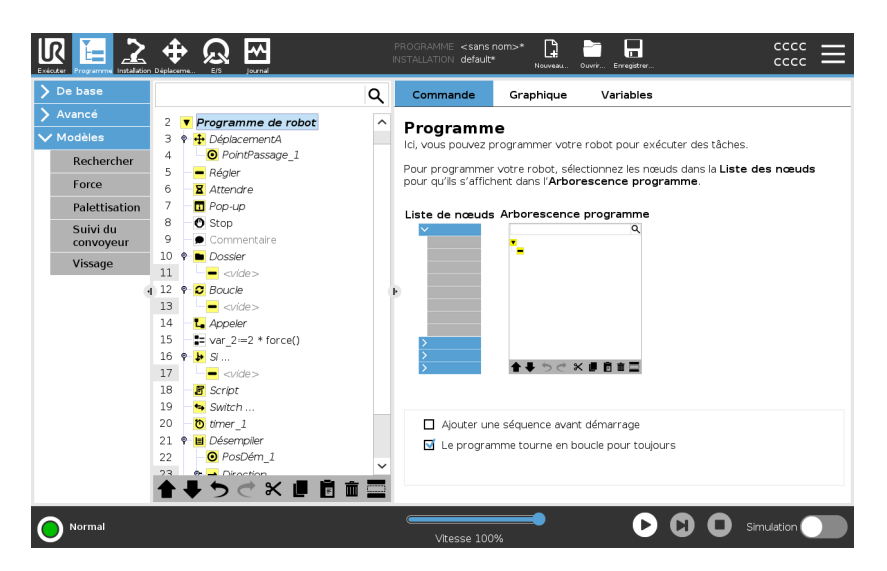

| Ajouter une<br>séquence avant<br>démarrage        | Cochez cette case pour ajouter des instructions ou des nœuds de<br>programme qui sont exécutés avant le démarrage du programme principal.<br>Ces nœuds ne sont exécutés qu'une seule fois, même si le programme du<br>robot est configuré pour tourner en boucle à l'infini. |
|---------------------------------------------------|----------------------------------------------------------------------------------------------------|
| Le programme<br>tourne en boucle<br>pour toujours | Cochez cette case pour permettre au programme de redémarrer lorsqu'il atteint la fin du programme.                                                                                                    |
| Exemple                                           | Il s'agit par exemple de l'initialisation des préhenseurs, du déplacement du robot vers une position « de base » ou de la réinitialisation des signaux vers et depuis des sources externes.                                                                                  |

Définir la valeurSélectionnez ça pour configurer les valeurs initiales des variables deinitiale des variablesprogramme.

- 1. Sélectionnez une variable dans la liste déroulante, ou utilisez la boîte de sélection des variables.
- 2. Entrer une expression pour cette variable. Cette expression est utilisée pour configurer la valeur de variable au démarrage du programme.
- Vous pouvez sélectionner Conserver la valeur de l'exécution précédente pour initialiser la variable à la valeur trouvée dans l'onglet Variables (voir l'onglet 23.2.4. Onglet Variables sur la page 199).

Cela permet aux variables de conserver leurs valeurs entre les exécutions du programme. La variable aura sa valeur à partir de l'expression si le programme est exécuté pour la première fois ou si l'onglet valeur a été effacé.

Une variable peut être effacée du programme en ne remplissant pas son nom (uniquement des espaces).

## 23.2. Barre d'outils de l'arborescence programme

Description

Vous pouvez travailler avec les nœuds de programme qui ont été ajoutés à l'arbre des programmes en utilisant les icônes situées en bas de l'arbre des programmes.

| Icônes dans la barre<br>d'outils de<br>l'arborescence du<br>programme | Utilisez la barre d'outils à la base de l'Arborescence programme pour modifier l'Arborescence programme. |                                                                                                    |  |
|-----------------------------------------------------------------------|----------------------------------------------------------------------------------------------------|----------------------------------------------------------------------------------------------------|--|
|                                                                       | Annuler et répéter                                                                                       | Les boutons <b>b</b> & cservent à annuler et à rétablir les modifications apportées aux commandes.                                                         |  |
|                                                                       | Déplacer vers le haut<br>et Déplacer vers le<br>bas                                                      | Les boutons                                                                                                    |  |
|                                                                       | Couper                                                                                                   | Le X bouton coupe un nœud et lui permet<br>d'être utilisé pour d'autres actions (ex. Collez-le<br>à un autre emplacement sur l'Arborescence<br>programme). |  |
|                                                                       | Copier                                                                                                   | Le bouton Copie un nœud et lui permet d'être<br>utilisé pour d'autres actions (ex. le coller à un<br>autre emplacement sur l'Arborescence<br>programme).   |  |
|                                                                       | Coller                                                                                                   | Le 🖻 bouton vous permet de coller un nœud ayant été coupé ou copié.                                                                                        |  |
|                                                                       | Supprimer                                                                                                | Le 🏛 bouton pour supprimer un nœud de<br>l'arborescence du programme.                                                                                      |  |
|                                                                       | Suspendre                                                                                                | Le 🚍 bouton pour éliminer des nœuds<br>spécifiques de l'arborescence du programme.                                                                         |  |
|                                                                       | Bouton Recherche                                                                                         | Appuyez sur $Q$ pour effectuer une recherche dans l'arborescence programme. Appuyez sur                                                                    |  |

l'icône × pour quitter la recherche.

### 23.2.1. Configuration des variables

Description

La configuration des variables est toujours le premier nœud de l'arborescence du programme.

Le volet Configuration des variables est l'endroit où vous nommez et éditez les variables du programme, et où vous les désignez comme favoris. La désignation d'une variable favorite l'affiche dans le volet Variable de l'écran de l'onglet Programme et dans l'écran de l'onglet Exécution.

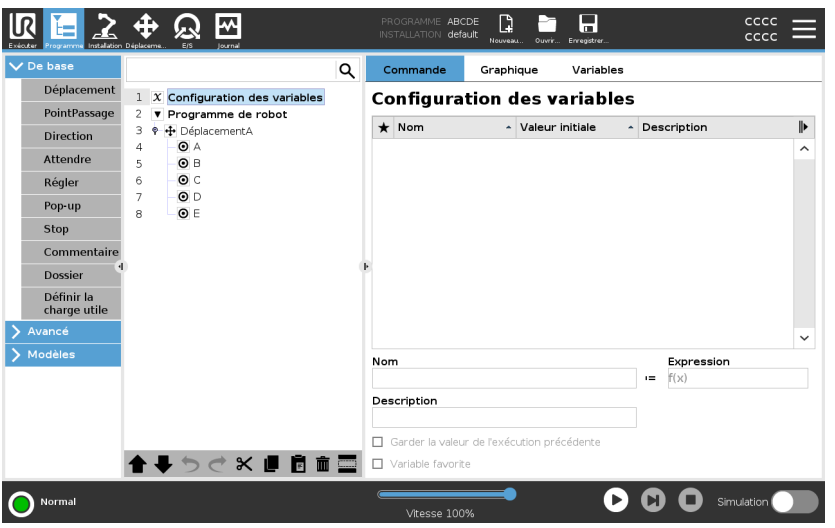

Pour désigner une variable de programme comme favorite

- 1. Dans l'en-tête, appuyez sur Programme.
- 2. Sous Configuration des variables, sélectionnez une variable.
- 3. Cochez la case **Variable favorite** pour désigner la variable sélectionnée comme favorite.

Modifier les variablesL'édition de variables de programme comprend le fait de nommer, dede programmedéfinir et de définir une expression.

de programme Pour nommer une variable de programme

- 1. Sous Configuration des variables, sélectionnez une variable.
- 2. Sélectionnez le champ Nom.
- 3. Tapez un nom à l'aide du clavier à l'écran qui s'affiche.

Pour décrire une variable de programme

Pour définir une variable de programme d'expression

- 1. Sous Configuration des variables, sélectionnez une variable.
- 2. Sélectionnez le champ Description.
- 3. Tapez une description à l'aide du clavier à l'écran qui s'affiche.
- 1. Sous Configuration des variables, sélectionnez une variable.
- 2. Sélectionnez le champ Expression.
- 3. Tapez l'expression à l'aide du clavier à l'écran qui s'affiche.

Copyright @ 2009-2024 par Universal Robots A/S. Tous droits réservés.

| Valeur initiale | Une valeur initiale est la première valeur que vous attribuez à une variable |
|-----------------|------------------------------------------------------------------------------|
|                 | de programme, lorsque vous démarrez un programme.                            |
|                 | Vous pouvez cocher la case Conserver la valeur de l'exécution                |
|                 | précédente pour remplacer la valeur initiale par une valeur provenant d'un   |
|                 | programme exécuté précédemment. Toutefois, si vous chargez un                |
|                 | nouveau programme, après avoir utilisé une valeur provenant d'un             |
|                 | programme exécuté précédemment, la valeur initiale est rétablie.             |

#### 23.2.2. Onglet Commande

DescriptionL'onglet Commande de l'onglet Programme contient les options de<br/>configuration pour le nœud de programme sélectionné.<br/>Ces options de configuration apparaissent sous l'onglet Commande, sur le<br/>côté droit de l'écran.<br/>Le volet de l'onglet Commande change lorsque vous sélectionnez chaque<br/>nœud de programme différent, sur le côté gauche de l'écran.

Consultez les exemples de différentes commandes ci-dessous:

DéplacementLa commande Déplacer est l'une des commandes les plus souvent<br/>utilisées dans PolyScope.

Vous pouvez voir ici qu'une commande DéplacementJ est sélectionnée. D'autres informations telles que le PCO, la vitesse et l'accélération des articulations sont visibles.

| R                     | Universal Robots              | Graphical Program                                                                 | ming Environmer           | nt        | - ¤ ×              |  |
|-----------------------|-------------------------------|-----------------------------------------------------------------------------------|---------------------------|-----------|--------------------|--|
|                       |                               | PROGRAM <b><unn< b=""><br/>INSTALLATION <b>defaul</b></unn<></b>                  | amed>* <b>L</b><br>t* New | Open Save |                    |  |
| ✓ Basic               | ٩                             | Command                                                                           | Graphics                  | Variables |                    |  |
| Move                  | 1 <b>V</b> Robot Program      | Maya                                                                              |                           |           | Maural             |  |
| Waypoint              | 2 🕈 🕂 Movel                   | Specify how the robot will move between waypoints.                                |                           |           | nts.               |  |
| Direction             | 3 Waypoint_1                  | The values below apply to all child waypoints and depend on the selected movement |                           |           |                    |  |
| Wait                  |                               | type.                                                                             |                           |           |                    |  |
| Set                   |                               | Set TCP                                                                           |                           |           | Joint Speed        |  |
| Popup                 |                               | Use active TCP                                                                    |                           | •         | 60.0 °/s           |  |
| Halt                  |                               | Feature                                                                           |                           |           | Inint Acceleration |  |
| Comment               |                               | Base                                                                              |                           | •         | 80.0 °/s²          |  |
| Folder                |                               | ▶ <u></u>                                                                         |                           |           |                    |  |
| Set Payload           |                               |                                                                                   |                           |           |                    |  |
| > Advanced            |                               | 🔲 Use joint angl                                                                  | es                        |           |                    |  |
| <b>&gt;</b> Templates |                               |                                                                                   |                           |           |                    |  |
|                       |                               |                                                                                   |                           |           |                    |  |
|                       |                               |                                                                                   |                           |           | Reset              |  |
|                       |                               |                                                                                   |                           |           |                    |  |
|                       |                               |                                                                                   |                           |           |                    |  |
|                       | <b>▲ ╄ ウ &lt; ☆ ♥ ■ 🖻 亩 🔤</b> |                                                                                   |                           |           |                    |  |
|                       |                               |                                                                                   |                           | 6         |                    |  |
| Normal                |                               | Speed 10                                                                          | 0%                        |           |                    |  |

Exemple

La commande Déplacer commande le mouvement du robot via des points de passage. Vous pouvez également utiliser la fonction Déplacer pour définir l'accélération et la vitesse du mouvement du bras du robot entre les points de passage.

Commande Attendre La commande Attendre est un autre nœud de programme souvent utilisé.

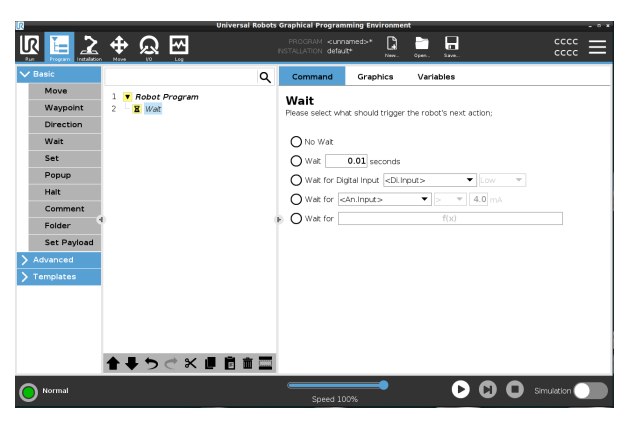

**Exemple** Vous pouvez utiliser la commande Attendre pour que le programme du robot attende un signal d'un capteur fixé au boîtier de commande.

PalettisationVous pouvez utiliser le modèle de palettisation pour créer rapidement un<br/>programme de palettisation. Le même programme de palettisation est<br/>également utilisé pour créer un programme de dépalettisation.

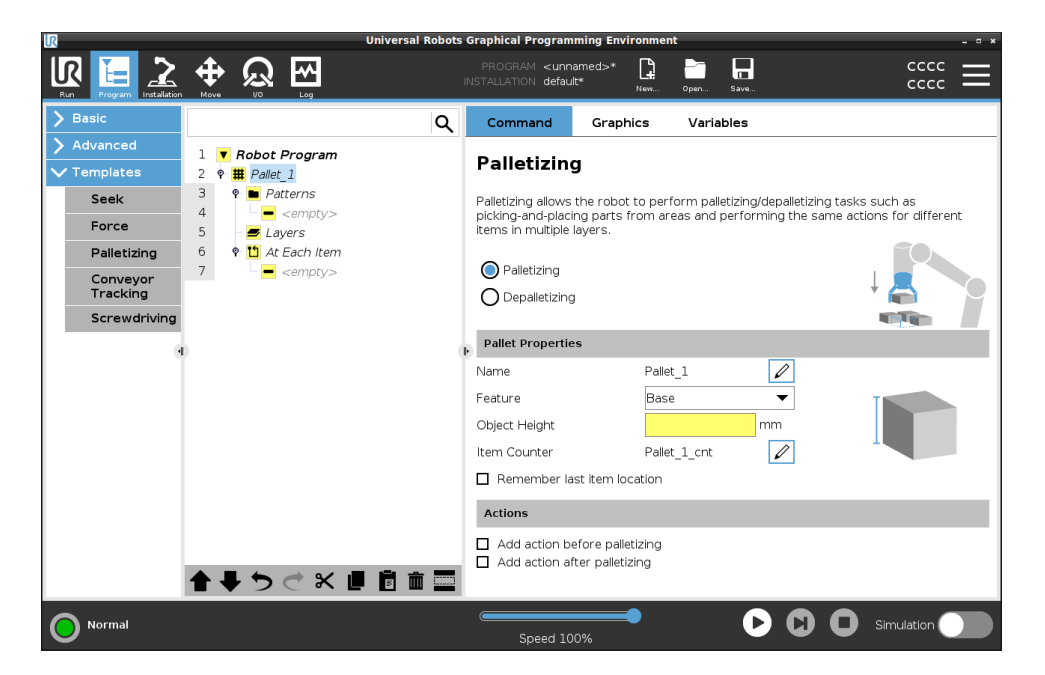

Si

Vous pouvez ajouter la commande lf à l'arbre des programmes pour ajouter des conditions « Si », « Sinon » et « SinonSi » à un programme de robot.

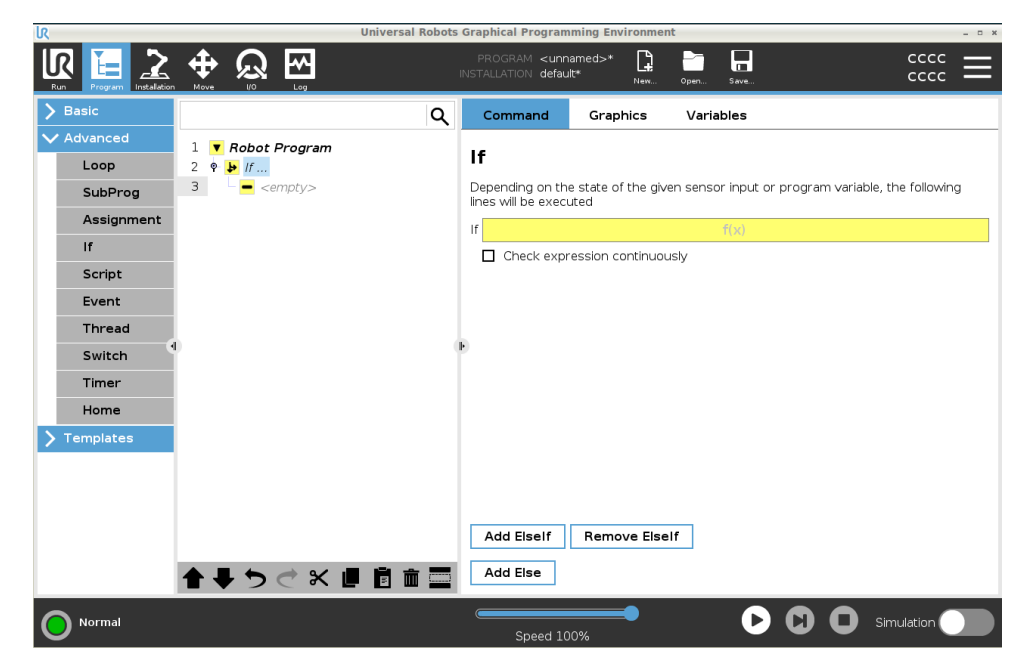

#### Exemple

Vous pouvez utiliser la commande Si pour créer deux résultats différents pour un programme de robot.

#### 23.2.3. Onglet Graphique

#### Description

L'onglet Graphiques de l'onglet Programme fournit une représentation graphique du programme en cours d'exécution.

La représentation graphique apparaît dans le volet situé sous l'onglet Graphiques, à droite de l'écran.

Les boutons du côté supérieur droit du volet permettent de désactiver les différents graphiques dans la vue 3D.

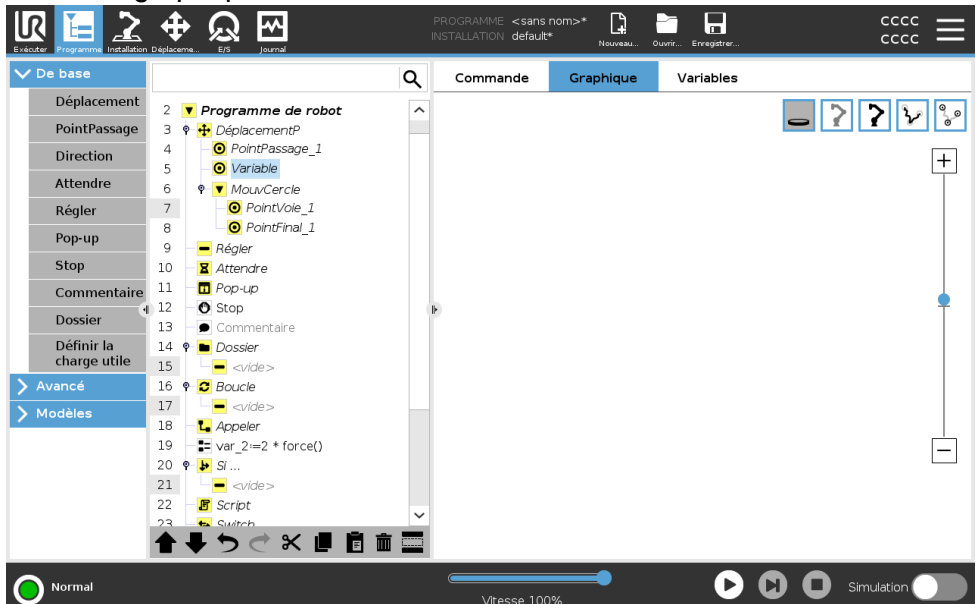

Le dessin 3D du bras du robot montre la position actuelle du bras du robot. L'ombre du bras du robot montre la trajectoire prévue du bras du robot pour atteindre le point de passage sélectionné dans la partie gauche de l'écran.

Le chemin du PCO est affiché dans la vue 3D :

- · Les segments de mouvements sont en noir
- Les segments de lissage (transition entre les segments de mouvement) sont verts.
- Les points verts spécifient les positions du PCO à chacun des points de passage du programme.

| Plans                     | Un plan est une frontière qui limite le mouvement du PCO. Un plan peut<br>également limiter le mouvement d'un outil.<br>Une représentation 3D du plan apparaît dans le volet lorsque le PCO, ou<br>l'outil, s'approche d'un plan.                                                                                                    |
|---------------------------|----------------------------------------------------------------------------------------------------|
|                           | <ul> <li>Vous pouvez zoomer sur la vue 3D pour obtenir une meilleure vue<br/>du bras du robot, du PCO ou de l'outil.</li> </ul>                                                                                                    |
|                           | <ul> <li>Vous pouvez utiliser deux types de plans pour limiter le mouvement<br/>du PCO et de l'outil.</li> </ul>                                                                                                    |
| Plans de sécurité         | Les plans de sécurité apparaissent dans la vue 3D en jaune et noir. Une petite flèche indique le côté du plan où le PCO est autorisé à être positionné.                                                                                                    |
| Plans de<br>déclenchement | Les plans de déclenchement apparaissent dans la vue 3D en bleu et vert.<br>Une petite flèche pointe vers le côté du plan où les limites du mode Normal<br>(voir 21.5. Modes de sécurité logiciels sur la page 153) sont actives.<br>La limite d'orientation de l'outil est visualisée par un cône sphérique avec<br>un vecteur indiquant l'orientation actuelle de l'outil du robot. L'intérieur du<br>cône représente la zone autorisée<br>pour l'orientation de l'outil (vecteur). |
| Limites                   | Lorsqu'un programme est en cours d'exécution, la vue 3D des limites du<br>périmètre est désactivée.<br>Lorsque le PCO n'est plus proche d'aucune limite, la vue 3D disparaît.                                                                                                    |
|                           | <ul> <li>Vous pouvez définir des limites d'orientation de l'outil qui<br/>apparaissent dans la vue 3D sous la forme d'un cône sphérique<br/>accompagné d'un vecteur indiquant l'orientation actuelle de l'outil du<br/>robot.</li> </ul>                                                                                                    |
|                           | L'intérieur du cône représente la zone autorisée pour l'orientation de l'outil (vecteur).                                                                                                    |
|                           | <ul> <li>Vous pouvez également définir des limites rouges qui apparaissent<br/>en rouge dans la vue 3D lorsque le PCO est en violation, ou très<br/>proche de violer une limite.</li> </ul>                                                                                                    |

#### 23.2.4. Onglet Variables

DescriptionL'onglet Variables de l'onglet Programme affiche les valeurs en direct des<br/>variables dans le programme en cours d'exécution.<br/>Les variables apparaissent sous forme de liste dans le volet situé sous<br/>l'onglet Variables, à droite de l'écran.<br/>Les variables n'apparaissent que lorsqu'il y a des informations à afficher et<br/>restent visibles entre les exécutions du programme.

Afficher les points de<br/>passageVous pouvez cocher la case Afficher les points de passage pour afficher les<br/>variables des points de passage dans le programme en cours d'exécution.<br/>Dans le volet Variables, vous pouvez sélectionner les options suivantes :

- Sélectionnez Afficher les points de passage pour afficher les variables de script dans la liste des variables. Le programme de robot utilise des variables de script pour stocker des informations sur les points de passage. Cochez la case Afficher les points de passage, sous Variables pour afficher les variables de script dans la liste des variables.
- Sélectionnez Afficher uniquement les variables favorites pour afficher uniquement les variables favorites dans l'onglet Variables. Cela correspond à ce qui se trouve dans le volet Variables de l'onglet Exécuter (voir 22. Onglet Exécution sur la page 179).

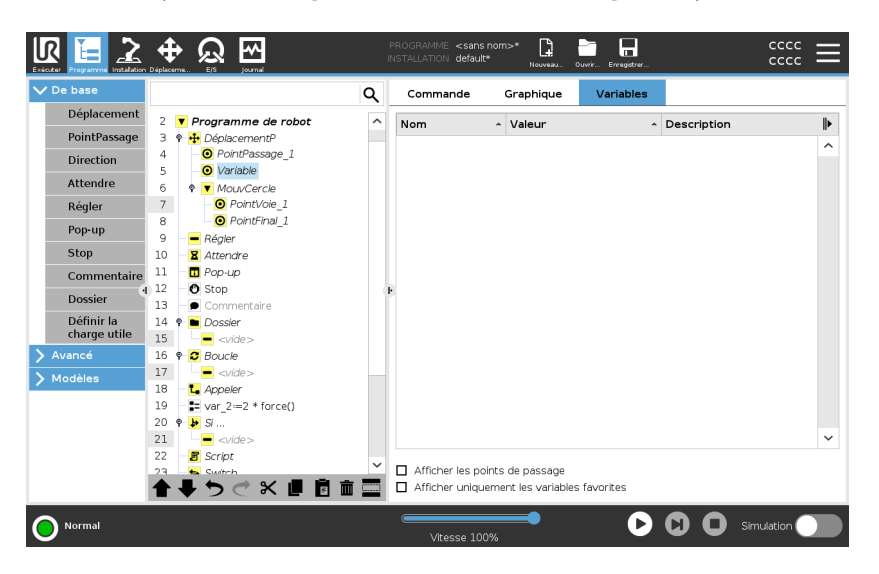

#### 

| Types de valeur de<br>variable | Un programme de robot utilise<br>différentes valeurs au cours de<br>que lorsqu'il y a des information<br>comprennent :                                                                                                    | des variables pour stocker et mettre à jour<br>l'exécution. Les variables n'apparaissent<br>ns à afficher. Les types de variables                                                                                                    |
|--------------------------------|----------------------------------------------------------------------------------------------------|----------------------------------------------------------------------------------------------------|
|                                | <ul> <li>Variables de programme<br/>en cours d'exécution uni<br/>que le programme est ar</li> </ul>                                                                                                    | e - Elles sont disponibles pour le programme<br>quement et leurs valeurs sont perdues dès<br>rêté.                                                                                                    |
|                                | <ul> <li>Variables d'installation -<br/>programmes et leurs nor<br/>l'installation du robot (vo<br/>page 323).</li> </ul>                                                                                                    | Elles peuvent être utilisées par plusieurs<br>ms et valeurs sont conservés avec<br>ir 24.5. Variables d'installation sur la                                                                                                    |
|                                | <ul> <li>Variables de script - Elle<br/>différents types de varial<br/>variables de script n'app<br/>dans l'onglet Installation<br/>de script pour stocker de<br/>Vous pouvez cocher la c<br/>Variables pour afficher le<br/>variables.</li> </ul> | s proviennent de fichiers de script et<br>bles peuvent leur être attribués. Les<br>araissent pas dans l'onglet Programme ou<br>. Le programme de robot utilise les variables<br>es informations sur les points de passage.<br>case Afficher les points de passage, sous<br>es variables de script dans la liste des |
|                                | Le tableau ci-dessous liste les                                                                                                    | types de valeurs de variables :                                                                                                    |
|                                | booléenne                                                                                                    | <b>Une variable booléenne dont la valeur est</b><br>Vrai <b>ou</b> Faux                                                                                                    |
|                                | entière                                                                                                    | Nombre entier compris dans la plage -<br>2147483648 à 2147483647 (32 bits)                                                                                                    |
|                                | flottante                                                                                                    | Un nombre à virgule flottante (décimal) (32 bits)                                                                                                    |
|                                | chaîne                                                                                                    | Séquence de caractères                                                                                                    |
|                                | posture                                                                                                    | Vecteur décrivant l'emplacement et<br>l'orientation dans l'espace cartésien. Il s'agit<br>d'une combinaison d'un vecteur position<br>(x, y, z) et d'un vecteur rotation (rx,<br>ry, rz) représentant l'orientation notée p<br>[x, y, z, rx, ry, rz]                                                                 |
|                                | liste                                                                                                    | Une séquence de variables                                                                                                    |

## 23.3. Éditeur d'expression

# DescriptionAlors que l'expression à proprement parler est éditée en tant que texte,<br/>l'éditeur d'expression comporte un certain nombre de boutons et de<br/>fonctions d'insertion de symboles spéciaux d'expression, comme par ex. \*<br/>pour multiplication et ≤ pour inférieur ou égal à. Le bouton symbolisant le<br/>clavier en haut à gauche de l'écran permet de passer à l'édition du texte de<br/>l'expression. Toutes les variables définies peuvent être trouvées dans le<br/>sélecteur Variable, tandis que les noms des ports d'entrée et de sortie<br/>peuvent être trouvés dans les sélecteurs Entrée et Sortie. Quelques<br/>fonctions spéciales se trouvent dans Fonction.

Expressions dansL'expression est vérifiée en termes d'erreurs grammaticales lorsque vousl'éditeurappuyez sur le bouton Ok. Le bouton Annuler quitte l'écran en<br/>abandonnant tous les changements.

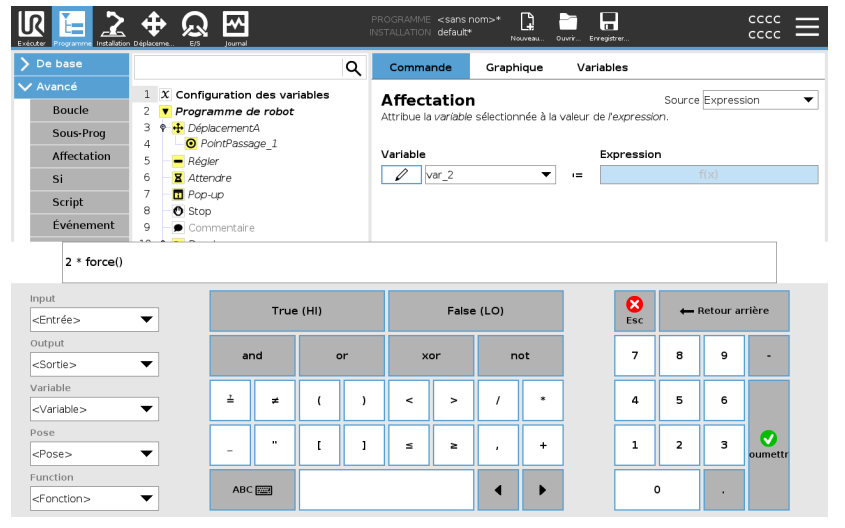

Une expression peut avoir l'aspect suivant :

digital\_in[1] ?\_\_\_\_\_ True and analog\_in[0]<0.5

## 23.4. Démarrer le programme à partir d'un nœud de programme sélectionné

## UNIVERSAL ROBOTS

Description

Vous pouvez démarrer votre programme de robot à partir de n'importe quel nœud de programme dans l'arborescence du programme. Ceci est utile lorsque vous testez votre programme.

Lorsque le robot est en mode manuel (voir Operational mode sur la page 143), vous pouvez autoriser un programme à démarrer à partir d'un nœud sélectionné ou démarrer l'ensemble du programme depuis le début.

#### Lecture depuis la sélection

Le bouton Lecture dans le pied de page offre des options pour le démarrage du programme.

Vous pouvez voir ici que le bouton Lecture est sélectionné et que le bouton Lire depuis la sélection est affiché.

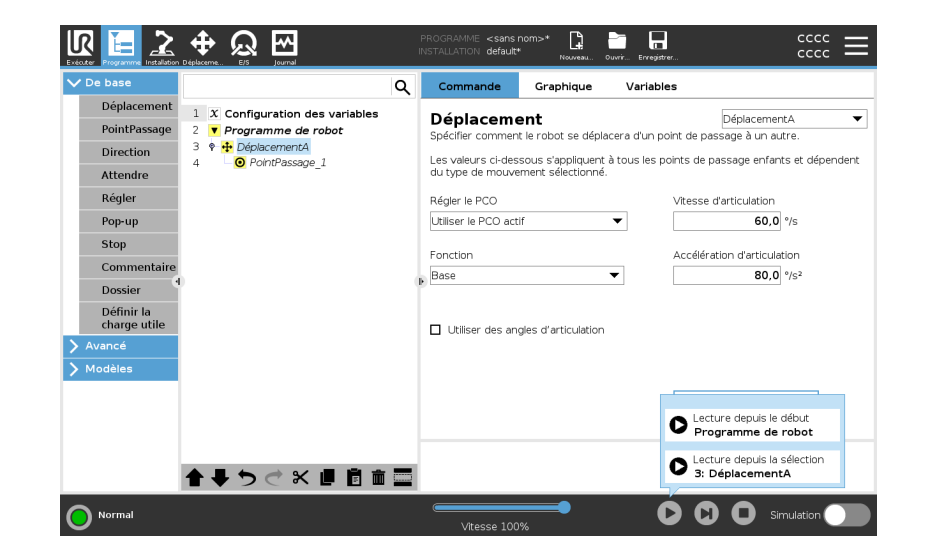

| AVIS |                                                                                                    |
|------|----------------------------------------------------------------------------------------------------|
| •    | Un programme peut uniquement démarrer à partir<br>d'un nœud dans le l'arborescence du programme du<br>robot.                                                              |
| •    | Vous pouvez utiliser <b>Lire à partir de la sélection</b><br>dans un sous-programme. L'exécution du<br>programme s'arrête lorsque le sous-programme se<br>termine.        |
|      | Jouer à partir de la sélection s'arrête si un<br>programme ne peut pas être exécuté à partir d'un<br>nœud sélectionné.                                                    |
|      | Vous ne pouvez pas utiliser Lire à partir de la<br>sélection avec un thread car les threads<br>commencent toujours au début.                                              |
|      | Le programme s'arrête et affiche un message<br>d'erreur si une variable non assignée est rencontrée<br>lors de la lecture d'un programme à partir du nœud<br>sélectionné. |

| Étapes  | Pour lire un programme à partir du nœud sélectionné                                                                                             |
|---------|----------------------------------------------------------------------------------------------------|
|         | 1. Dans l'arborescence du programme, sélectionnez un nœud.                                                                                      |
|         | 2. Dans le pied de page, appuyez sur Lire.                                                                                                    |
|         | <ol> <li>Sélectionnez Lire à partir de la sélection pour exécuter un<br/>programme à partir d'un nœud dans l'arborescence programme.</li> </ol> |
| Exemple | Si vous avez dû arrêter le robot au milieu d'un programme de robot, vous pouvez relancer le programme à partir d'un nœud spécifique.            |

## 23.5. Utilisation des Points d'arrêt dans un programme

#### Description

Un point d'arrêt suspend l'exécution du programme. Vous pouvez utiliser des points d'arrêt pour suspendre et reprendre un programme en cours d'exécution à un point spécifique. Ceci est utile lorsque vous inspectez la position du robot, les variables, etc. (Voir Operational mode sur la page 143).

#### Vous pouvez voir ici un point d'arrêt ajouté à un nœud :

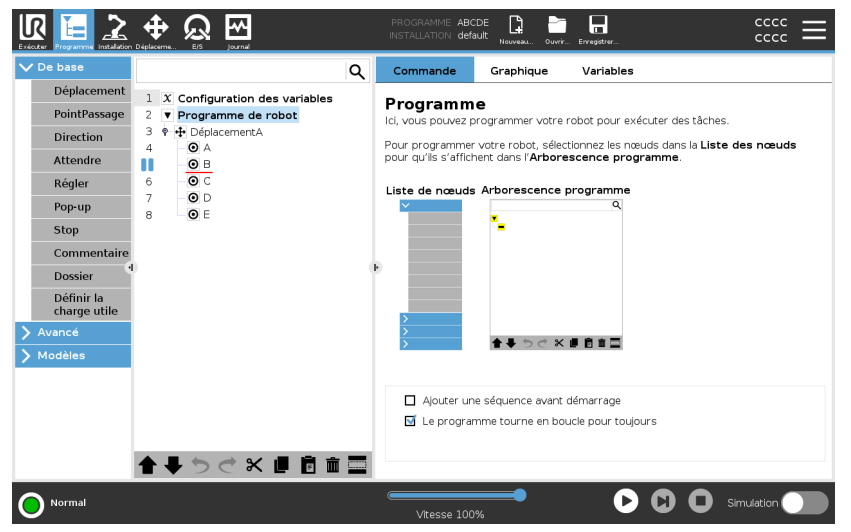

Lorsque le programme du robot atteint un point d'arrêt, celui-ci devient rouge, et les autres points d'arrêt à venir sont toujours bleus.

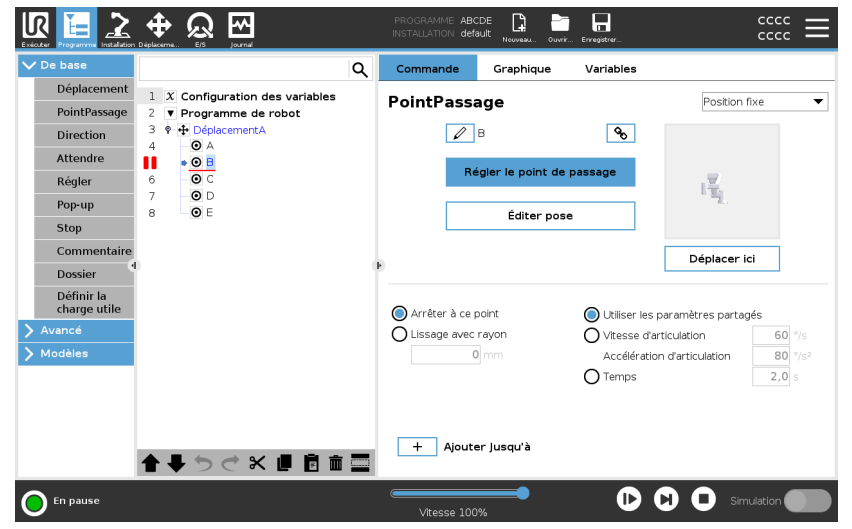

| Points d'arrêt   | Le point d'arrêt apparaît comme une ligne rouge au-dessus ou au-dessous<br>d'un nœud. La ligne rouge apparaît sous les nœuds d'un point de passage<br>et au-dessus des autres nœuds.                                                           |  |  |  |
|------------------|----------------------------------------------------------------------------------------------------|--|--|--|
|                  | La plupart des nœuds du programme se mettent en pause avant d'être exécutés. L'ajout d'un point d'arrêt modifie le comportement des nœuds.                                                                                                    |  |  |  |
|                  | <ul> <li>Vous pouvez ajouter un point d'arrêt à un point de passage pour<br/>permettre au programme de faire une pause à ce point de passage.<br/>Cela signifie que le lissage dans le nœud est ignoré.</li> </ul>                             |  |  |  |
|                  | <ul> <li>Vous pouvez ajouter un point d'arrêt à un nœud Jusqu'à pour<br/>permettre au programme de se mettre en pause lorsque la condition<br/>Jusqu'à est remplie. Cela signifie que le lissage dans le nœud n'est<br/>pas ignoré.</li> </ul> |  |  |  |
| Ajouter un point | Pour ajouter un point d'arrêt dans un programme                                                                                                    |  |  |  |
| d'arrêt          | <ol> <li>Dans une arborescence de programmes, appuyez sur un numéro de<br/>ligne pour ajouter un point d'arrêt.</li> </ol>                                                                                                    |  |  |  |
|                  | <ol> <li>Le point d'arrêt est actif jusqu'à ce que vous effaciez le point d'arrêt<br/>du programme du robot.</li> </ol>                                                                                                    |  |  |  |
| Effacer un point | Pour supprimer un point d'arrêt dans un programme                                                                                                    |  |  |  |
| d'arrêt          | <ol> <li>Dans une arborescence de programmes, appuyez sur un point<br/>d'arrêt pour le supprimer.</li> </ol>                                                                                                    |  |  |  |
|                  | 2. Le programme du robot s'exécutera comme prévu.                                                                                                    |  |  |  |

## 23.6. Étape unique dans un programme

| Description  | La fonction Étape unique permet d'exécuter le programme en cours, un<br>nœud à la fois, lorsque le robot est en mode manuel.<br>(Voir Operational mode sur la page 143).                                                                                                    |  |  |  |
|--------------|----------------------------------------------------------------------------------------------------|--|--|--|
|              | Ceci est utile lorsque vous cherchez des erreurs dans votre programme.                                                                                                    |  |  |  |
| Étape unique | Étape unique permet l'exécution du nœud de programme sélectionné, puis<br>s'interrompt au début d'un nouveau nœud.<br>Étape unique ne peut être utilisé que lorsque le programme en cours est<br>en pause.<br>Si vous souhaitez utiliser l'étape unique sur un nœud spécifique, ce dernier<br>doit également prendre en charge les points d'arrêt. |  |  |  |

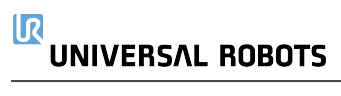

## 23.7. Nœuds de programme basiques

Description

Les nœuds de programme de base sont utilisés pour créer des applications robotiques simples. Certains nœuds de programme de base sont également utilisés pour organiser et créer des commentaires dans le programme de votre robot. Cela peut être très utile s'il s'agit d'un grand programme de robot.

#### 23.7.1. Déplacement

#### Description

La commande Déplacer permet au robot de se déplacer d'un point A à un point B.

La façon dont le robot se déplace est importante pour la tâche qu'il accomplit.

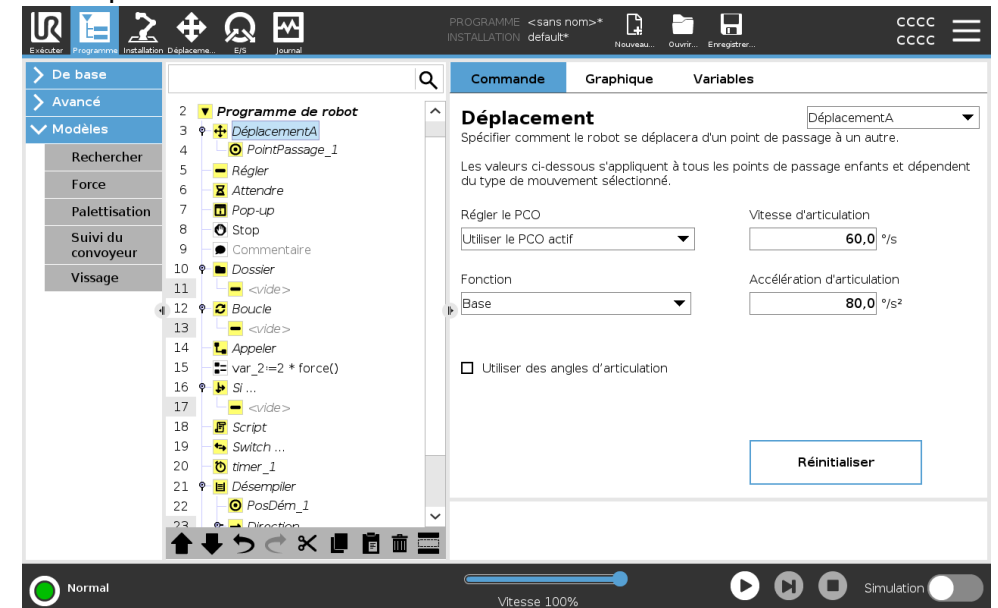

Lorsque vous ajoutez un mouvement à l'arborescence de votre programme, le volet Déplacement apparaît à droite de l'écran.

La commande Déplacer commande le mouvement du robot via des points de passage.

Les points de passage sont automatiquement ajoutés lorsque vous ajoutez des commandes Déplacer à un programme.

En savoir plus sur les points de passage.

Vous pouvez également utiliser la fonction Déplacer pour définir l'accélération et la vitesse du mouvement du bras du robot entre les points de passage.

Le robot se déplace à l'aide de quatre commandes Déplacer. Voir les types de commandes Déplacer ci-dessous:

| DéplacementA                            | La commande DéplacementJ crée un mouvement du point A au point B qui<br>est optimal pour le robot.<br>Le mouvement peut ne pas être une ligne directe entre A et B, mais être<br>optimal pour la position de départ et la position finale des articulations. |  |  |
|-----------------------------------------|----------------------------------------------------------------------------------------------------|--|--|
| Ajouter une<br>commande<br>DéplacementJ | <ol> <li>Dans le programme de votre robot, sélectionnez le lieu où vous<br/>souhaitez ajouter un déplacement.</li> </ol>                                                                                                    |  |  |
|                                         | <ol> <li>Sous Basique, appuyez sur Déplacer pour ajouter un point de<br/>passage au programme du robot avec un nœud Déplacer.</li> </ol>                                                                                                    |  |  |
|                                         | 3. Sélectionnez le nœud Déplacer.                                                                                                    |  |  |
|                                         | 4. Sélectionnez le DéplacementJ dans le menu déroulant.                                                                                                    |  |  |

| Détails                 | eplacementJ crée des déplacements qui sont calculés dans l'espace<br>articulation du bras du robot. Les articulations sont commandées pour<br>hever leurs déplacements en même temps. Ce type de déplacement a<br>ur résultat que l'outil suit une trajectoire courbe. Les paramètres<br>rtagés qui s'appliquent à ce type de déplacement sont la vitesse<br>articulation et l'accélération d'articulation maximales, spécifiées<br>spectivement en <i>deg</i> / <i>s</i> et <i>deg</i> / <i>s</i> <sup>2</sup> . Si l'on souhaite que le bras du robot se<br>place rapidement entre les points de passage, en ne tenant pas compte<br>la trajectoire de l'outil entre ces points de passage, ce type de<br>placement est le choix préféré. |  |  |  |
|-------------------------|----------------------------------------------------------------------------------------------------|--|--|--|
| DéplacementL            | La commande DéplacementL crée un mouvement qui est une ligne directe entre le point A et le point B.                                                                                                    |  |  |  |
| Ajouter une<br>commande | <ol> <li>Dans le programme de votre robot, sélectionnez le lieu où vous<br/>souhaitez ajouter un déplacement.</li> </ol>                                                                                                    |  |  |  |
| DéplacementL            | <ol> <li>Sous Basique, appuyez sur Déplacer pour ajouter un point de<br/>passage au programme du robot avec un nœud Déplacer.</li> </ol>                                                                                                    |  |  |  |
|                         | 3. Sélectionnez le nœud Déplacer.                                                                                                    |  |  |  |
|                         | 4. Sélectionnez DéplacementL dans le menu déroulant.                                                                                                    |  |  |  |
| Détails                 | DéplacementL déplace le Point central de l'outil (TCP) linéairement entre les points de passage. Cela signifie que chaque articulation effectue un mouvement plus compliqué afin de maintenir l'outil sur une trajectoire en ligne droite. Les paramètres partagés qui peuvent être réglés pour ce type de déplacement sont la vitesse outil et l'accélération outil désirées, spécifiées respectivement en <i>mm/s</i> et <i>mm/s</i> <sup>2</sup> , ainsi qu'une fonction.                                                                                                    |  |  |  |
| DéplacementP            | La commande DéplacementP crée un mouvement à vitesse constante<br>entre les points de passage.<br>Le lissage entre les points de passage est activé pour garantir une vitesse<br>constante. (Voir Lissage sur la page 232).                                                                                                    |  |  |  |
| Ajouter une<br>commande | <ol> <li>Dans le programme de votre robot, sélectionnez le lieu où vous<br/>souhaitez ajouter un déplacement.</li> </ol>                                                                                                    |  |  |  |
| DéplacementP            | <ol> <li>Sous Basique, appuyez sur Déplacer pour ajouter un point de<br/>passage au programme du robot avec un nœud Déplacer.</li> </ol>                                                                                                    |  |  |  |
|                         | 3. Sélectionnez le nœud Déplacer.                                                                                                    |  |  |  |
|                         | 4. Sélectionnez DéplacementP dans le menu déroulant.                                                                                                    |  |  |  |

| Détails                               | acementP déplace l'outil linéairement à vitesse constante avec<br>ges circulaires, déplacement prévu pour certaines opérations de<br>essus telles que collage ou distribution. La taille du rayon de lissage<br>ine valeur partagée entre tous les points de passage. Une valeur plus<br>e fait faire un virage plus serré à la trajectoire tandis qu'une valeur plus<br>ée rend la trajectoire plus lisse. Pendant que le bras du robot traverse<br>points de passage à vitesse constante, il ne peut attendre ni une<br>ration d'E/S ni une action de l'opérateur. Ceci pourrait arrêter le<br>vement du bras du robot ou entraîner un arrêt du robot. |  |  |
|---------------------------------------|----------------------------------------------------------------------------------------------------|--|--|
| MouvCercle                            | La commande MouvCercle permet de créer un mouvement circulaire en<br>créant un demi-cercle.<br>Vous ne pouvez ajouter la commande MouvCercle que par le biais d'une<br>commande DéplacementP.                                                                                                    |  |  |
| Ajouter une<br>commande<br>MouvCercle | <ol> <li>Dans le programme de votre robot, sélectionnez le lieu où vous<br/>souhaitez ajouter un déplacement.</li> <li>Dans Basique, appuyez sur Déplacer.</li> <li>Un point de passage est ajouté au programme du robot avec le<br/>nœud Déplacer.</li> <li>Sélectionnez le nœud Déplacer.</li> </ol>                                                                                                    |  |  |
|                                       | 4. Sélectionnez DéplacementP dans le menu déroulant.                                                                                                    |  |  |
|                                       | 5. Appuyez sur Ajouter mouvement circulaire                                                                                                    |  |  |
|                                       | 6. Sélectionnez le mode d'orientation                                                                                                    |  |  |

#### Détails

Le robot démarre le mouvement circulaire depuis sa position actuelle ou point de départ, se déplace à travers un PointVoie précisé sur l'arc circulaire, et un PointFinal qui termine le déplacement circulaire. Un mode est utilisé pour calculer l'orientation de l'outil, à travers l'arc circulaire.

Le mode peut être :

- Fixe : seul le point de départ est utilisé pour définir l'orientation de l'outil.
- Non limité : le point de départ se transforme au Point final pour définir l'orientation de l'outil.

|                                                                                                    |                                                                                                    | F      | PROGRAMME <sans r<br="">NSTALLATION default*</sans>                                                                                                    | 10m>* 📮<br>Nouveau                                                                                                    | Ouvrir Errregistrer      |        |
|----------------------------------------------------------------------------------------------------|----------------------------------------------------------------------------------------------------|--------|----------------------------------------------------------------------------------------------------|----------------------------------------------------------------------------------------------------|--------------------------|--------|
| > De base                                                                                                    |                                                                                                    | ۹      | Commande                                                                                                    | Graphique                                                                                                    | Variables                |        |
| > De base           > Avancé         2           > Modèles         3 €           Rechercher         5           Force         6           Palettisation         7           Suivi du         9           Vissage         10           11         11           12         11           4         12           13         14           14         15 €           16         16 | Programme de robot<br># Déplacement?<br>Ø Pontribasgoe_1<br>Ø Pontribasgoe_1<br>Ø Pontribasgoe_1<br>Ø Pontribas_1<br>Ø Pontribas_1<br>Ø Pontribas_1<br>Ø Ropup<br>Ø Stop<br>Ocommentale<br>Dossier<br>≪side><br>Ø Ropub<br>Ø Stop<br>Ø Stop B<br>Ø Stop B<br>Ø Stop B                     | Q<br>^ | Commande<br>MouvCercl<br>Un déplacement e<br>utilisant trois point<br>passage précédem<br>point de passage<br>cheminement (2) /<br>En mode fixe:<br>L'orientation de cc<br>par le point de dép<br>robot conserver a<br>opport au cercle<br>vole et finaux du n | Graphique<br>C<br>n cercle est effer<br>s le mode Moux<br>1), le Point de<br>te Point de<br>mouvement est<br>art du robot, air<br>cette orientation<br>hrouvement. | Variables                | •      |
| 17<br>18<br>19 ¢<br>20<br>21<br>22<br>23<br>•<br>•                                                                                                    | L Appeler<br>: var_2=2 + force()<br>: style><br>: script<br>: south<br>: south<br>: so | ř      | Sélectionnez un m<br>Fixe<br>Non limité                                                                                                    | ode pour une or                                                                                                    | ientation par rapport au | Cercle |

#### Panneau Déplacement

DescriptionLes différentes options de fonction du volet Déplacer vous permettent<br/>d'ajouter des détails à un Déplacement et au(x) point(s) de passage qui y<br/>sont rattachés.<br/>Utilisez ces options pour personnaliser votre programmeDéplacer : Définir le<br/>PCOUtilisez ce paramètre si vous devez modifier le PCO pendant l'exécution<br/>du programme du robot. Cette fonction est utile si vous devez manipuler<br/>différents objets dans le programme du robot.<br/>La façon dont le robot se déplace est ajustée en fonction du PCO actif.<br/>Ignorer le PCO actif permet d'ajuster ce déplacement selon la Bride<br/>d'outils.

| Définir le PCO dans       | Pour définir le PCO dans un déplacement                                                                                                    |  |  |  |
|---------------------------|----------------------------------------------------------------------------------------------------|--|--|--|
| un déplacement            | <ol> <li>Accédez à l'écran Onglet Programme pour régler le PCO utilisé pour<br/>les points de passage.</li> </ol>                                                                                                    |  |  |  |
|                           | <ol> <li>Sous Commande, dans le menu déroulant à droite, sélectionnez le<br/>type de déplacement.</li> </ol>                                                                                                    |  |  |  |
|                           | <ol> <li>Sous Déplacement, sélectionnez une option dans le menu déroulant<br/>Définir PCO.</li> </ol>                                                                                                    |  |  |  |
|                           | <ol> <li>Sélectionnez Utiliser le TCP actif ou sélectionnez un TCP défini<br/>par l'utilisateur.</li> <li>Vous pouvez également choisir Ignorer le TCP actif.</li> </ol>                                                                                                    |  |  |  |
| Déplacement :<br>Fonction | Fonction est une option dans le volet Déplacement. Utilisez Fonction entre<br>des points de passage pour que le programme se souvienne des<br>coordonnées de l'outil.<br>Ceci est utile lorsque vous définissez les points de passage (voir 24.13.<br>Fonctions sur la page 338). |  |  |  |

Vois trouverez les différentes fonctions ci-dessous.

Fonction

Vous pouvez utiliser Fonction dans les circonstances suivantes :

- Fonction n'a aucun effet sur les points de passage relatifs. Le déplacement relatif est toujours effectué en référence à l'orientation de la Base.
- Lorsque le bras du robot se déplace vers un point de passage variable, le Point Central de l'Outil (PCO) est toujours calculé comme les coordonnées de la variable dans l'espace de la fonction sélectionnée. Par conséquent, le déplacement du bras du robot pour un point de passage variable change toujours si une autre fonction est sélectionnée.
- Vous pouvez modifier la position d'une fonction lorsque le programme est exécuté en affectant une pose à sa variable correspondante.

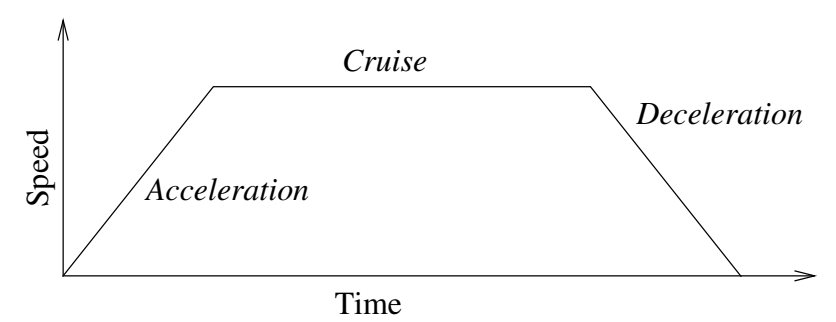

38.1: Profil de vitesse d'un mouvement. La courbe est divisée en trois segments : accélération, croisière et décélération. Le niveau de la phase croisière est donné par le réglage de la vitesse du mouvement, tandis que la pente des phases accélération et ralentissement est donnée par le paramètre d'accélération.

Vous pouvez utiliser l'option Utiliser les angles des articulations comme alternative à la posture 3D lorsque vous utilisez DéplacementJ pour définir un point de passage.

Les points de passage définis à l'aide de l'angle d'articulation d'utilisation ne sont pas modifiés lorsqu'un programme est déplacé d'un robot à l'autre. Cette fonction est utile si vous installez votre programme sur un nouveau robot.

L'utilisation de l'option Utiliser les angles d'articulation rend l'option PCO indisponible.

Déplacement :

d'articulation

utiliser des angles

#### Déplacer : paramètres partagés dans une commande Déplacer

Les paramètres partagés situés en bas à droite de l'écran Déplacer s'appliquent au déplacement entre la position précédente du bras du robot et le premier point de passage sous la commande, et à partir de là, à chacun des points de passage suivants.

Les réglages de commande de Déplacement ne s'appliquent pas au chemin *à partir* du dernier point de passage compris dans la commande Déplacement.

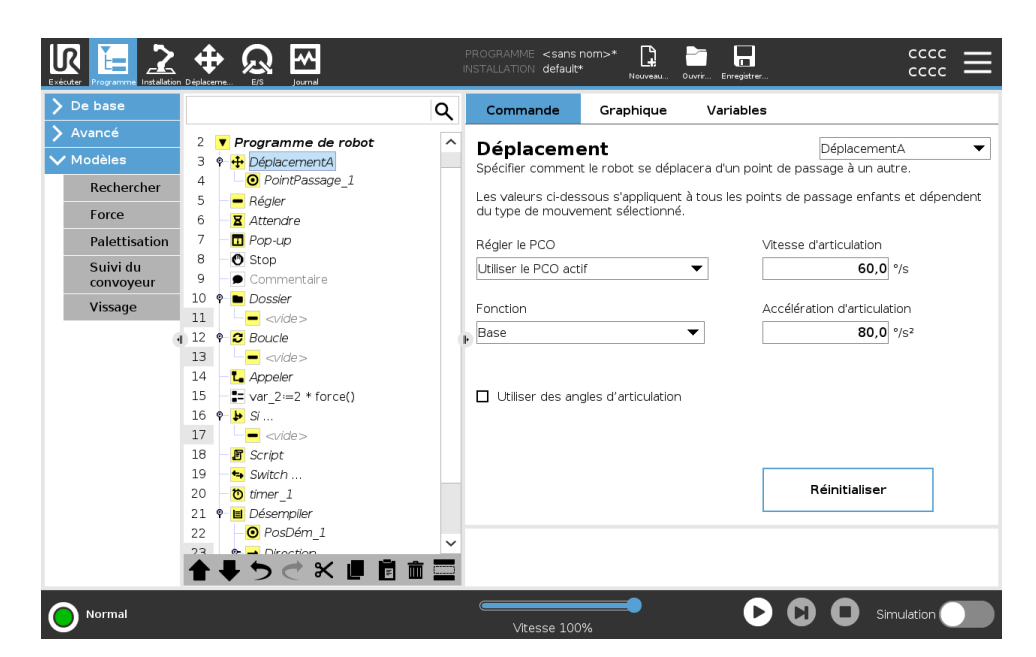

#### 23.7.2. Points de passage

**Description** Les points de passage sont la partie la plus centrale d'un programme de robot qui indiquent au bras du robot où aller un mouvement après l'autre.

Ajouter des points de passage Un point de passage accompagne un mouvement, l'ajout d'un Déplacer est donc nécessaire pour le premier point de passage.
Ajouter un point de passage à un programme de robot

- 1. Dans le programme de votre robot, sélectionnez le lieu où vous souhaitez ajouter un déplacement.
- 2. Dans Basique, appuyez sur **Déplacer**.

Un point de passage est ajouté au programme du robot avec le nœud Déplacer.

| R                                                                                                 | Universal R                                                                       | obots | Graphical Program                                                                                                    | ming Env | ironment | 1         | _ = ×                                                                                                  |  |
|---------------------------------------------------------------------------------------------------|-----------------------------------------------------------------------------------|-------|----------------------------------------------------------------------------------------------------|----------|----------|-----------|----------------------------------------------------------------------------------------------------|--|
|                                                                                                   |                                                                                   |       | PROGRAM <b><unn< b="">a<br/>INSTALLATION <b>defaul</b></unn<></b>                                                      | med>*    | New      | Open Save |                                                                                                    |  |
| ✔ Basic                                                                                           |                                                                                   | Q     | Command                                                                                                    | Grapi    | nics     | Variables |                                                                                                    |  |
| Move<br>Waypoint<br>Direction<br>Wait<br>Set<br>Popup<br>Hait<br>Comment<br>Folder<br>Set Payload | tion<br>Payload<br>1 ▼ Robot Program<br>2 ♥ ₩ Move<br>3 ○ ₩ Waypoint_1<br>Payload |       | Move<br>Specify how the robot will move between waypoints and<br>type.<br>Set TCP<br>Use active TCP<br>Feature<br>Base |          |          |           | Movej   ints.  I depend on the selected movement  Joint Speed  60.0 °/s  Joint Acceleration  80.0 °/s² |  |
| Advanced     Templates                                                                            | ▲ ♣ ち ♂ Ҟ 圓 直 面                                                                   |       |                                                                                                    |          | •        |           | Reset                                                                                                  |  |
|                                                                                                   |                                                                                   |       | Speed 10                                                                                                    |          |          |           |                                                                                                    |  |

Ajouter des points de passage supplémentaires à un Déplacer ou un Point de passage

- 1. Dans le programme de votre robot, sélectionnez un nœud de mouvement ou un nœud de point de passage.
- 2. Dans Basique, appuyez sur Point de passage.

Le point de passage supplémentaire est ajouté au nœud Déplacer. Ce point de passage fait partie de la commande Déplacer.

| R           | Universal Robots                 | Graphical Pro | gramming Eı                      | nvironmer | ıt        |                           |              | - • × |
|-------------|----------------------------------|---------------|----------------------------------|-----------|-----------|---------------------------|--------------|-------|
|             |                                  | PROGRAM       | <unnamed>*<br/>default</unnamed> | :<br>New  | Open Save |                           | cccc<br>cccc | ≡     |
| ✔ Basic     | ۹                                | Comman        | d Gra                            | phics     | Variables |                           |              |       |
| Move        | 1 <b>V</b> Robot Program         | Wayna         | Int                              |           |           | Five                      | d position   | _     |
| Waypoint    | 2 🕈 🕂 Movej                      | waypo         | inc                              |           |           | LIXE                      | o posición   |       |
| Direction   | 3 O Waypoint_1<br>4 O Waypoint_2 |               | 🖉 Wayp                           | oint_3    | œ         |                           |              |       |
| Wait        | 5 O Waypoint_3                   |               |                                  |           |           |                           |              |       |
| Set         |                                  |               | 2                                | ser wayp  | Joint     |                           | ?            |       |
| Popup       |                                  |               |                                  | Edit po   | se        | 1                         |              |       |
| Halt        |                                  |               |                                  |           |           |                           |              |       |
| Comment     |                                  |               |                                  |           |           | Move                      | here         |       |
| Folder      |                                  | ·             |                                  |           |           |                           |              |       |
| Set Payload |                                  | C Stop at     | this point                       |           |           | 1                         |              |       |
| > Advanced  |                                  | Blend v       | vith radius                      |           |           | nared parameters<br>Sneed | 60 °         | /c    |
| Templates   |                                  |               | 0 mm                             |           | Joint /   | Acceleration              | 80 °         | /s²   |
|             |                                  |               |                                  |           | O Time    |                           | <b>2.0</b> s |       |
|             |                                  |               |                                  |           | -         |                           |              |       |
|             | ▲ ➡ つ ♂ 米 値 箇 面 〓                | +,            | Add Until                        |           |           |                           |              |       |
| Normal      |                                  | Spee          | ed 100%                          | -         | 0         | 000                       | Simulation   |       |

Le point de passage supplémentaire est ajouté sous le point de passage que vous avez sélectionné dans le programme du robot.

Détails

Utiliser un point de passage signifie appliquer la relation enseignée entre la fonction et le PCO à partir de la commande Déplacer. La relation entre la fonction et le PCO appliqué à la fonction actuellement sélectionnée, atteint l'emplacement du PCO souhaité. Le robot calcule comment positionner le bras pour permettre au PCO actif actuel d'atteindre la position PCO souhaitée.

#### Configurer des points de passage

DescriptionLes points de passage peuvent être configurés de différentes manières en<br/>fonction de la configuration, de l'application et de la position du point de<br/>passage dans le programme du robot.

Nommer des pointsLes points de passage reçoivent automatiquement un nom unique lorsque<br/>vous les ajoutez au programme du robot.<br/>L'utilisateur peut modifier le nom d'un point de passage.

- Pour nommer un point de passage
- 1. Assurez-vous que vous êtes positionné sur l'onglet Commande à droite de l'écran
- 2. Sélectionnez le point de passage à renommer
- 3. Appuyez sur le bouton Renommer
- 4. Entrez le nouveau nom
- 5. Appuyez sur Envoyer pour enregistrer le nouveau nom

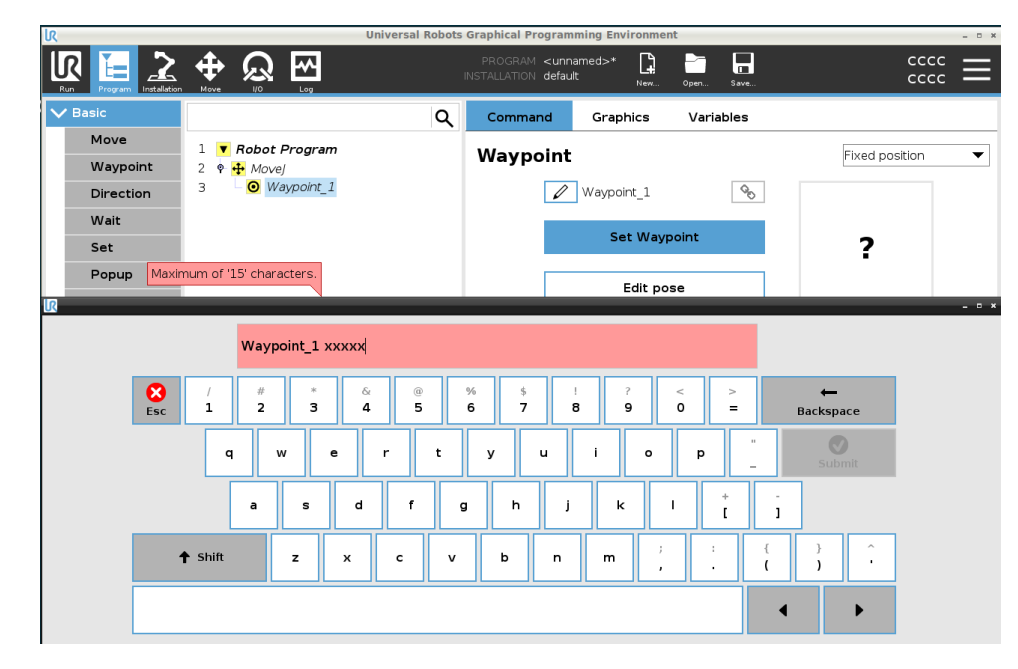

Conseil Dans un grand programme de robot, vous pouvez souvent avoir plus de 50 points de passage, alors créez une règle de dénomination qui vous semble logique.

Lier des points deEn sélectionnant l'icône lien, les points de passage sont liés et partagentpassagedes informations sur la position.

DétailsD'autres informations sur le point de passage comme le rayon de lissage,<br/>la vitesse et l'accélération de l'outil/articulation sont configurées pour les<br/>points de passage individuels même s'ils peuvent être liés.

| Arrêter à ce point                              | Vous configurez le programme du robot pour qu'il s'arrête à ce point de passage. Le robot décélère en se déplaçant vers ce point et continue vers le point de passage suivant.                                                                         |
|-------------------------------------------------|----------------------------------------------------------------------------------------------------|
| Utilisez la fonction                            | 1. Sélectionnez le point de passage à modifier                                                                                                    |
| Arrêt à ce stade                                | 2. Sur la droite de l'écran, sélectionnez 🔘 Stop at this point                                                                                                    |
| Conseil                                         | Ceci est utile pour que le robot se déplace vers une position exacte.                                                                                                    |
| Cas d'utilisation                               | Lorsque vous souhaitez éloigner le robot d'une application de soudage ou d'entretien de machines.                                                                                                    |
| Lissage avec zone                               | Vous pouvez ajouter un rayon de lissage pour lisser le mouvement du bras<br>du robot entre les points de passage. <u>Consultez ce lien pour une</u><br><u>description approfondie du lissage</u> .                                                     |
| Utiliser la fonction<br>Lisser avec un<br>rayon | Lorsque vous ajoutez un lissage à un point de passage, la transition entre<br>les points de passage devient plus fluide et efficace. Cela rendra le bras du<br>robot plus fluide, mais n'est pas applicable à tous les mouvements du bras<br>du robot. |
|                                                 | 1. Sélectionnez le point de passage à modifier                                                                                                    |
|                                                 | 2. Sur la droite de l'écran, sélectionnez 🔘 Blend with radius                                                                                                    |
|                                                 | 3. Ajoutez un nombre [mm] pour définir le rayon de lissage.                                                                                                    |
|                                                 | 4. Appuyez sur Envoyer pour enregistrer le nombre                                                                                                    |
| Conseil                                         | Si vous utilisez plusieurs points de passage pour guider la transition entre<br>deux points, vous pouvez lisser les points de passage entre eux pour<br>rendre le mouvement global plus fluide et plus efficace.                                       |
| Utiliser les<br>paramètres<br>partagés          | Il s'agit du réglage par défaut d'un point de passage.<br>Les paramètres sont copiés à partir de la commande Déplacer parente.                                                                                                    |
| Cas d'utilisation                               | Cette fonction est utilisée lorsque la vitesse et l'accélération de<br>l'articulation ne sont PAS modifiées dans la commande Déplacer parente.                                                                                                    |

| Vitesse/accélération<br>d'articulation                         | Vous pouvez modifier la vitesse et l'accélération des articulations pour<br>chaque point de passage dans une commande Déplacer.                                                                                                    |  |
|----------------------------------------------------------------|----------------------------------------------------------------------------------------------------|--|
| Modifier la vitesse ou<br>l'accélération d'une<br>articulation | <ol> <li>Sélectionnez le point de passage à modifier</li> <li>Sur le côté droit de l'écran, définissez la vitesse ou l'accélération<br/>de l'articulation en sélectionnant         <ul> <li>Joint Speed</li> <li>Joint Acceleration</li> </ul> </li> </ol> |  |
|                                                                | 3. Ajoutez la valeur pour la vitesse                                                                                                    |  |
|                                                                | 4. Ajoutez la valeur pour l'accélération                                                                                                    |  |
| Cas d'utilisation                                              | Si vous créez un programme de palettisation, vous pouvez faire en sorte<br>que le point de passage se déplace plus lentement lorsque le<br>programme place les objets, et plus rapidement lorsqu'il se déplace pour<br>saisir un autre objet.              |  |
| Temps                                                          | Vous pouvez modifier le temps qu'il faut pour atteindre ce point de                                                                                                    |  |
|                                                                | passage.<br>Le maximum est de 21 600 secondes/6 heures.                                                                                                    |  |
| Ajouter du temps en                                            | 1. Sélectionnez le point de passage à modifier                                                                                                    |  |
| secondes                                                       | 2. Sur la droite de l'écran, sélectionnez O Time                                                                                                    |  |
|                                                                | 3. Ajoutez un nombre en [s]                                                                                                    |  |
|                                                                | 4. Appuyez sur Envoyer pour enregistrer le nombre                                                                                                    |  |
|                                                                | Il faut maintenant [s] pour déplacer le bras du robot vers ce point de<br>passage.                                                                                                    |  |

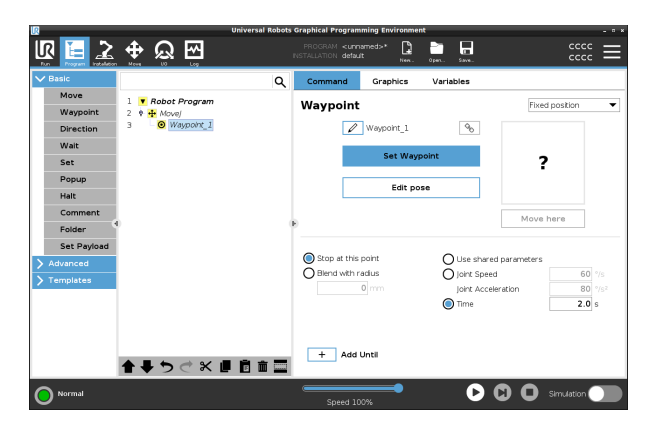

Ajouter Jusqu'à Ajouter jusqu'à vous donnera un certain nombre d'options différentes pour configurer votre point de passage.

Étapes

Veuillez consulter le lien Ajouter Jusqu'à sur la page 241 pour des instructions étape par étape.

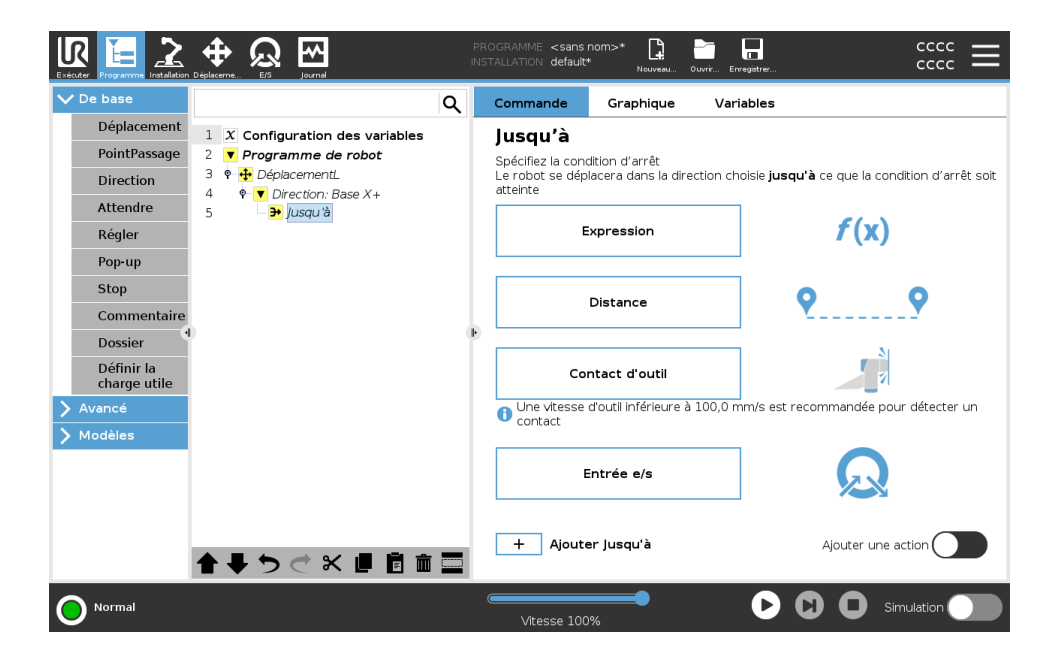

#### Point de passage fixe

| Description              | Un point de passage fixe est le point de passage standard utilisé dans<br>PolyScope.<br>Il s'agit d'un emplacement fixe, par rapport à un système de coordonnées<br>défini (la base du robot par défaut), vers lequel le robot se déplacera à<br>nouveau lorsqu'il le lui sera demandé.<br>Un point de passage à position fixe est appris en déplaçant physiquement<br>le bras du robot vers cette position. Vous pouvez déplacer le robot avec le<br>20.4. Fonctionnement libre sur la page 130 ou avec l'25. Onglet<br>Déplacement sur la page 362 dans PolyScope. |  |  |
|--------------------------|----------------------------------------------------------------------------------------------------|--|--|
|                          | Quand l'utiliser :                                                                                                    |  |  |
|                          | <ul> <li>Si le robot doit se déplacer vers un emplacement spécifique (pour se<br/>déplacer autour d'un équipement ou se déplacer vers un<br/>emplacement spécifique pour une opération comme la sélection ou<br/>le placement).</li> </ul>                                                                                                    |  |  |
|                          | <ul> <li>Lorsque vous créez un programme de robot entier à l'aide de points<br/>de passage fixes par rapport à un emplacement, par ex. en relation à<br/>la base du robot. Vous pouvez déplacer le robot et redéfinir<br/>l'emplacement de la base du robot, puis le programme du robot<br/>fonctionnera sur le nouvel emplacement.</li> </ul>                                                                                                    |  |  |
|                          | Quand ne PAS utiliser :                                                                                                    |  |  |
|                          | <ul> <li>Lorsque vous souhaitez que l'emplacement du point de passage soit<br/>dynamique. Les points de passage fixes sont des positions statiques<br/>et ne changent que lorsqu'ils sont mis à jour à dessein ou lorsqu'ils<br/>sont relatifs à un système de coordonnées.</li> </ul>                                                                                                    |  |  |
| Point de passage<br>fixe | Vous pouvez ajouter un point de passage fixe au programme de votre<br>robot, lorsque vous ajoutez une commande Déplacer. Il n'y a aucune<br>différence, si la commande Déplacer est un DéplacementJ, un<br>DéplacementL ou un DéplacementP.                                                                                                    |  |  |

Pour ajouter un point de passage fixe à un programme de robot

- 1. Dans l'onglet Programme, appuyez sur Basique.
- 2. Ajouter une commande Déplacement
- 3. Sélectionnez le point de passage généré automatiquement
  - a. Vous remarquerez que le sélecteur est automatiquement

|    | placé s        | ur Fixed position 🔻 |      |
|----|----------------|---------------------|------|
| 4  | Appuvez sur    | Set Waypoint        | pour |
| •• | accéder à l'or | nglet Déplacer      | pear |
| _  |                |                     |      |

5. Définissez le point de passage

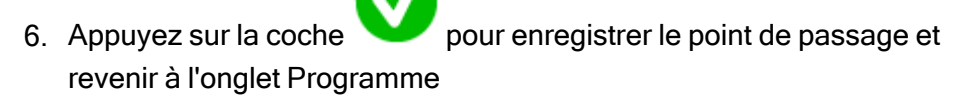

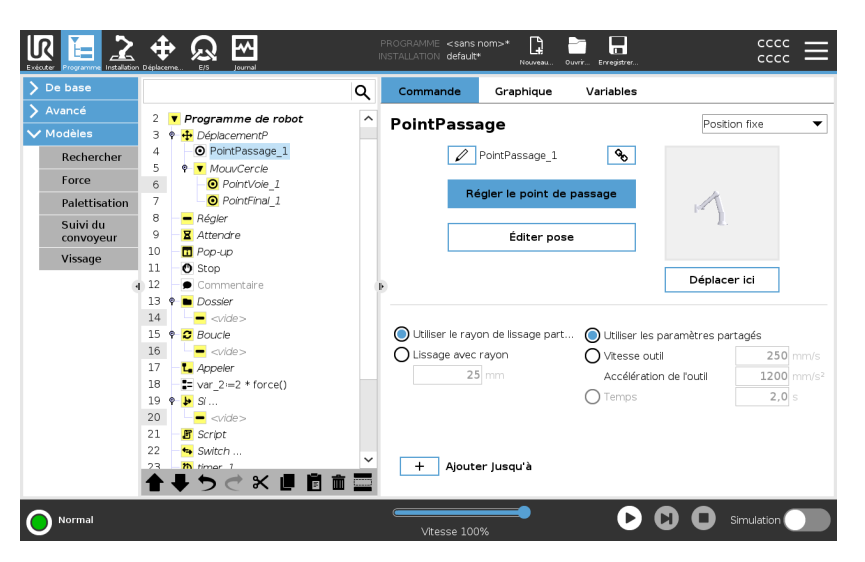

Exemple

When you are removing a work piece from a chuck in a machine tending application, make the waypoint a fixed position to avoid any contact with equipment.<sup>1</sup>

#### Définir un point de passage fixe

<sup>&</sup>lt;sup>1</sup>In machine tending, the chuck holds the tool performing work on a workpiece. For example, the chuck is the part of a drill that attaches to the drill bit.

| Description                         | Définir un point de passage fixe signifie que vous déplacez le bras du robe<br>jusqu'à la position du point de passage spécifique que vous souhaitez<br>définir. Le point de passage est ensuite « défini » dans le programme du<br>robot comme une position dans le mouvement global du bras du robot. |  |  |
|-------------------------------------|----------------------------------------------------------------------------------------------------|--|--|
|                                     | Vous pouvez utiliser le mode Fonctionnement libre ou déplacer le bras du robot avec les commandes manuelles de l'onglet Déplacer. Voir : 23.7.1. Déplacement sur la page 209                                                                                                    |  |  |
| Définir un point de<br>passage fixe | Pour ajouter un point de passage fixe à un programme de robot                                                                                                    |  |  |

- 1. Dans le programme de votre robot, sélectionnez le lieu ou le nœud où vous souhaitez ajouter un point de passage fixe.
- 2. Dans Basique, appuyez sur Point de passage.
- 3. Sélectionnez votre point de passage nouvellement ajouté dans le programme du robot.
- 4. Appuyez sur

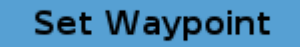

La façon dont vous déplacez le bras du robot pour fixer le point de passage dépend en grande partie du programme de votre robot, de l'application que vous créez, de la configuration du PCO, etc.

Il n'y a pas qu'une seule bonne façon de définir le point de passage.

- Si vous voulez déplacer le bras du robot de manière à ce que le PCO se déplace linéairement, utilisez les flèches PCO.
- Si vous voulez déplacer le bras du robot avec Fonctionnement libre, tenez le bouton Fonctionnement libre.
- Si vous connaissez les coordonnées exactes du prochain point de passage, vous pouvez alors utiliser la position de l'outil pour déplacer le bras du robot.
- Si vous voulez déplacer une articulation spécifique, utilisez les valeurs Position de l'articulation

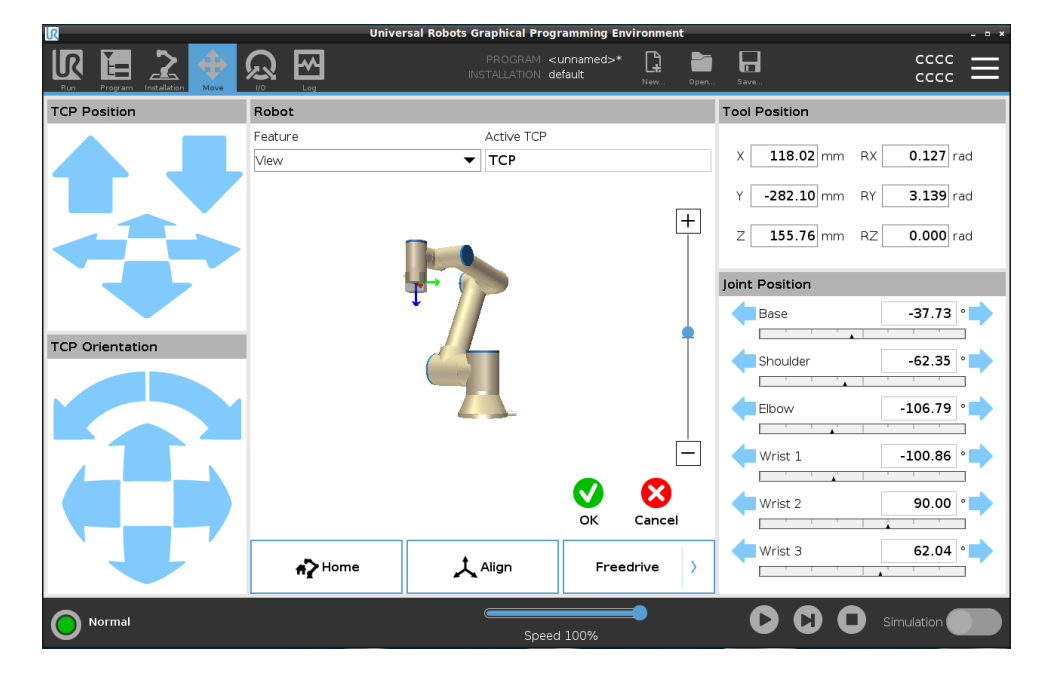

#### Point de passage relatif

Un point de passe relatif est créé en définissant deux points de passage. Ces deux points de passage déterminent la distance et la direction dans lesquelles le point de passage relatif doit se déplacer Le point de passage relatif peut être défini par rapport à la position précédente du bras du robot, par exemple « deux centimètres à gauche ». Le deuxième point de passage dépend du premier. Ce point de passage peut être créé lors de l'ajout du point de passage relatif. Il peut également s'agir d'un point de passage préalablement défini, tel qu'un point de passage fixe.

Quand utiliser :

- Lors de l'utilisation d'un AvantDémarrage pour déplacer le robot vers le haut à partir de n'importe quelle position. Par exemple, si le robots est arrêté dans une position proche de pièces.
- Si le premier point de passage est relatif et que vous appuyez sur lecture. Vous n'avez pas besoin de mettre le robot en position pour lancer le programme.
- Lorsque vous utilisez des sous-programmes pour effectuer des mouvements répétables à différents endroits autour du robot. Par exemple, pour visser à plusieurs endroits : descendre de 50 mm, activer/désactiver le tournevis, remonter de 50 mm.

Quand ne pas utiliser :

- Lorsqu'un emplacement spécifique doit être atteint de manière répétée.
- Lorsqu'une trajectoire constante est souhaitée.

| Exemple : Ajouter | Pour déplacer le robot de 20 mm suivant l'axe z de l'outil : |
|-------------------|--------------------------------------------------------------|
| relatif           | var_1=p[0,0,0.02,0,0,0]<br>Movel                             |
|                   | Waypoint_1 (relative position):                              |
|                   | Use variable=var 1, Feature=Tool                             |

Ajouter un point de passage relatif à un programme de robot 1. Dans l'onglet Programme, appuyez sur le menu Basique

#### 2. Appuyez sur Point de passage

- a. Vous remarquerez que le sélecteur est automatiquement placé en position fixe
- b. Changez le point de passage en position relative.
- 3. Définissez le premier point de passage (à partir du point...)
- 4. Définissez le second point de passage (... jusqu'au point)

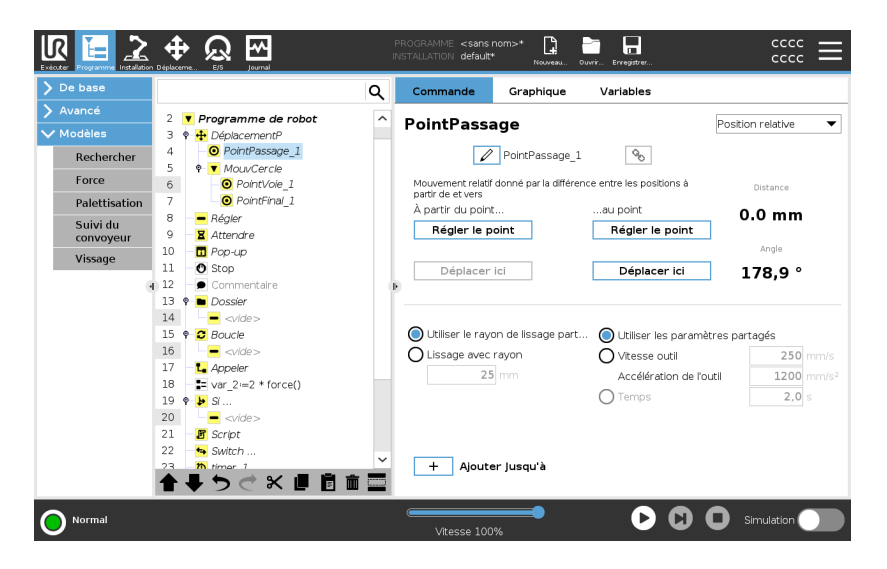

Détails

Le mouvement entre deux points de passage relatifs est toujours le chemin le plus court pour le robot, selon le type de déplacement.

La distance pour les points de passage relatifs fait référence à la distance cartésienne entre les PCO des deux positions. L'angle déclare de combien l'orientation de la PCO change entre les deux positions, ou plus précisément, la longueur du vecteur de rotation qui définit le changement d'orientation.

Peu importe où se trouvait la position du point de passage relatif autour du robot avant que le programme ne se déplace dans le point de passage relatif.

Dès que PolyScope arrive au point de passage relatif dans l'arborescence des programmes, le robot se déplace de sa position actuelle, à la distance et dans la direction que le point de passage relatif a enregistrées. Des positions relatives répétées peuvent déplacer le bras du robot en

dehors de son espace de travail.

Cas d'utilisation : soudage et modification des éléments de soudage

Si vous disposez d'une procédure de soudage et que vous devez souder un cordon autour d'un rectangle, vous pouvez définir le premier coin avec un point de passage fixe, puis faire en sorte que le robot et l'outil de soudage atteignent les trois autres coins en utilisant des points de passage relatifs.

Le premier point de passage commencera le cordon de soudure autour du rectangle, et les points de passage relatifs finiront les coins restants. Ensuite, si vous devez souder quelque chose qui est toujours un rectangle, mais plus grand ou plus petit, vous pouvez alors changer la distance des points de passage relatifs, et modifier rapidement le programme du robot.

#### Point de passage variable

Description Un point de passage variable se déplace vers une position déterminée par une variable dans PolyScope. La variable doit être au format URScript de posture, p[x, y, z, rx, ry, rz], ce qui permet de mettre à jour un seul point de passage dans l'arborescence du programme en modifiant la valeur X, Y, Z, RX, RY ou RZ sans réinitialiser manuellement le point de passage.

#### Quand l'utiliser :

- En cas de combinaison avec des éléments de script.
- Lors de la réception de données provenant de dispositifs externes pour le positionnement comme des caméras, etc.

Quand ne pas l'utiliser :

- Lorsqu'un emplacement spécifique doit être atteint de manière répétée.
- Si vous n'utilisez pas de variables ou d'appareils externes.
- Si un point de passage doit être déplacé manuellement, ou redéfini par déplacement ou fonctionnement libre.

### Ajouter un point de passage variable.

Ajoutez un point de passage variable qui peut être modifié pendant l'exécution du programme du robot.

Ajouter un point de passage variable à un programme de robot

- 1. Dans l'onglet Programme, appuyez sur le bouton basique
- 2. Ajouter une commande Déplacement
- 3. Sélectionnez le point de passage généré automatiquement
  - a. Vous remarquerez que le sélecteur est automatiquement placé en position fixe.
  - b. Mettez le sélecteur en position Variable.
- 4. Sélectionnez la variable dans le menu déroulant.

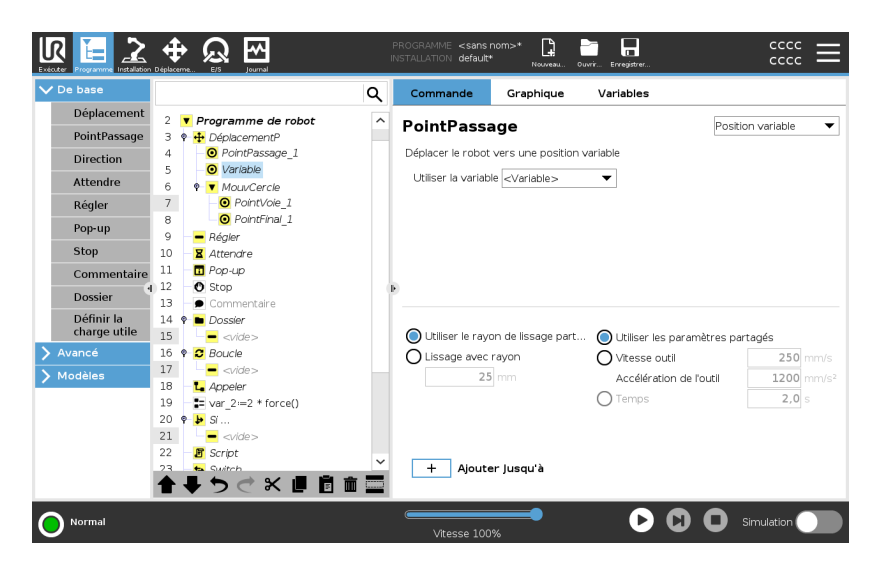

#### Détails

Un point de passage avec une position définie par une variable, dans ce cas *posture\_calculée*.

La variable doit être une *posture* telle que var=p[0.5,0.0,0.0,3.14,0.0,0.0].

Les trois premières sont *x*, *y*, *z* et les trois dernières sont l'orientation donnée en tant que *vecteur de rotation* donné par le vecteur *rx*, *ry*, *rz*. La longueur de l'axe est l'angle de pivotement en radians, et le vecteur luimême donne l'axe autour duquel il faut pivoter.

La position est toujours donnée par rapport à un référentiel ou un système de coordonnées, défini par la fonction sélectionnée.

Si un rayon de lissage est défini sur un point de passage fixe et que les points de passage précédents et suivants celui-ci sont variables ou si le rayon de lissage est défini sur un point de passage variable, alors un éventuel chevauchement du rayon de lissage ne sera pas vérifié (voir Lissage sur la page suivante).

Si, lors de l'exécution du programme, le rayon de lissage chevauche un point, le robot l'ignorera et passera au suivant.

#### Lissage

DescriptionLissage permet au robot de passer d'une trajectoire à une autre sans<br/>problèmes, sans s'arrêter au point de passage entre eux.<br/>Le lissage permet au programme de votre robot de fonctionner plus<br/>rapidement car, lorsque vous créez une transition douce entre les<br/>trajectoires, vous évitez de ralentir une accélération entre deux trajectoires.

Consultez les sections suivantes pour obtenir des informations supplémentaires sur le lissage :

- Paramètres de lissage sur la page 234
- Lisser les trajectoires sur la page 236
- Trajectoires de lissage conditionnelles sur la page 237

Exemple : lissage dans une application de sélection et placement Le robot démarre au point de passage 1  $(WP_1)$ , et doit ramasser un objet au point de passage 3  $(WP_3)$ .

Pour éviter les collisions avec l'objet et les autres obstacles , le robot doit éviter ( $\bigcirc$ ) en utilisant le point de passage 2 ( $WP_2$ ).

Trois points de passage sont introduits pour créer un chemin qui répond aux exigences.

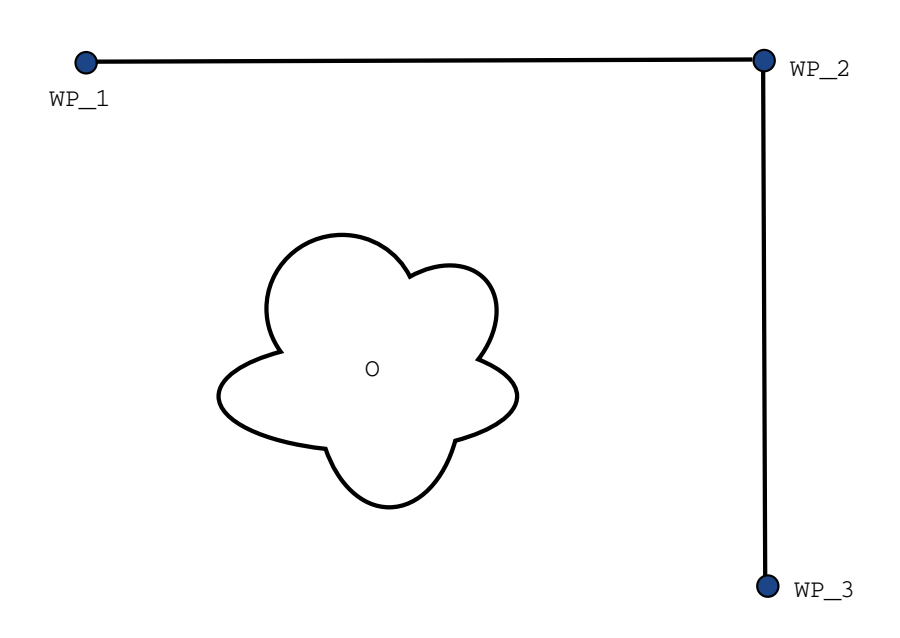

40.1: (WP\_1) : position initiale, (WP\_2) : point intermédiaire, (WP\_3) : position de ramassage, (0) : obstacle.

Sans configurer les autres réglages, le robot fera un bref arrêt à chaque point de passage avant de poursuivre le déplacement.

Pour cette tâche, un arrêt à (WP\_2) n'est pas optimal, car un virage sans à-coups prendrait moins de temps et nécessiterait moins d'énergie tout en répondant aux exigences. Il est même acceptable que le robot n'atteigne pas (WP\_2) exactement, tant que la transition de la première trajectoire à la seconde se produit près de cette position.

L'arrêt à  $(WP_2)$  peut être évité en configurant un lissage pour le point de passage.

Cela permet au robot de calculer une transition douce vers la trajectoire suivante.

Le paramètre principal pour le lissage est un rayon.

Lorsque le robot se trouve dans le rayon de lissage du point de passage, il peut commencer à lisser et à dévier du chemin d'origine. Ceci permet de faire des mouvements plus rapides et plus lisses, car le robot n'a pas besoin de ralentir et d'accélérer à nouveau.

#### Paramètres de lissage

DescriptionLissage permet au robot de passer d'une trajectoire à une autre sans<br/>problèmes, sans s'arrêter au point de passage entre eux.<br/>Le lissage permet au programme de votre robot de fonctionner plus<br/>rapidement car, lorsque vous créez une transition douce entre les<br/>trajectoires, vous évitez de ralentir une accélération entre deux trajectoires.

Paramètres deÀ part depuis les points de passage, plusieurs paramètres influenceront lalissagetrajectoire du lissage.

- le rayon de lissage (r)
- la vitesse initiale et finale du robot (aux positions  $\mathtt{p1}$  et  $\mathtt{p2}$  , respectivement)
- le temps de déplacement (ex. en cas de réglage d'une durée spécifique pour une trajectoire, ceci influencera la vitesse initiale/finale du robot)
- les types de trajectoire pour le lissage de et vers (DéplacementL, DéplacementJ)

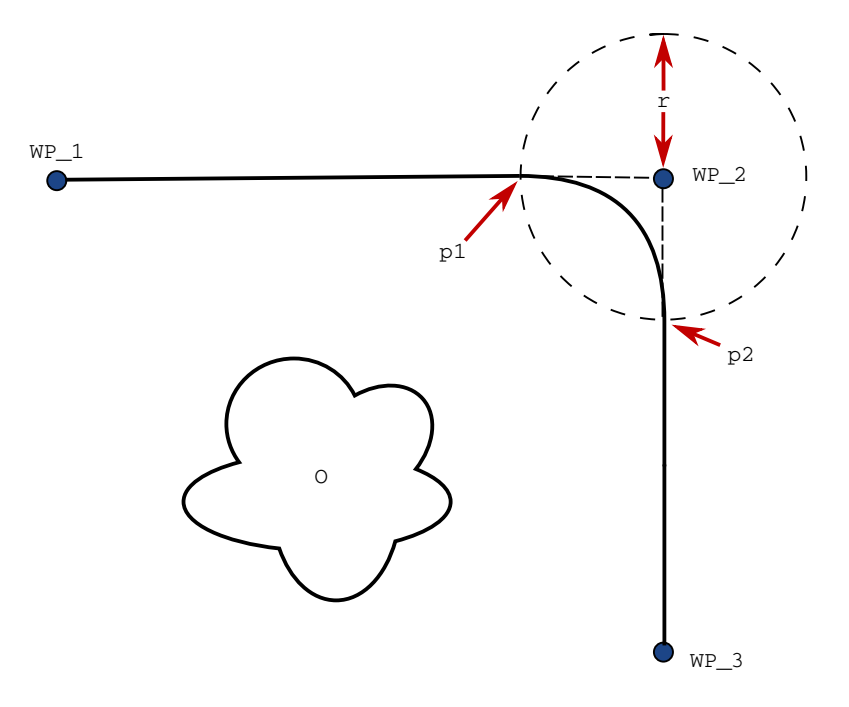

**40.2**: Lisser sur  $(WP_2)$  avec un rayon de (r), une position de lissage initiale à p1 et une position de lissage finale à p2. (0) est un obstacle.

Si un rayon de lissage est réglé, la trajectoire du bras du robot passe autour du point de passage en permettant au robot de ne pas s'arrêter à ce point.

Les lissages ne peuvent pas se chevaucher et il n'est donc pas possible de régler un rayon de lissage qui chevauche sur un rayon de lissage d'un point de passage précédent ou suivant.

S'il y a chevauchement de deux lissages, un avertissement sera enregistré dans l'onglet Journal. Consultez l'onglet *Journal* pour plus d'informations.

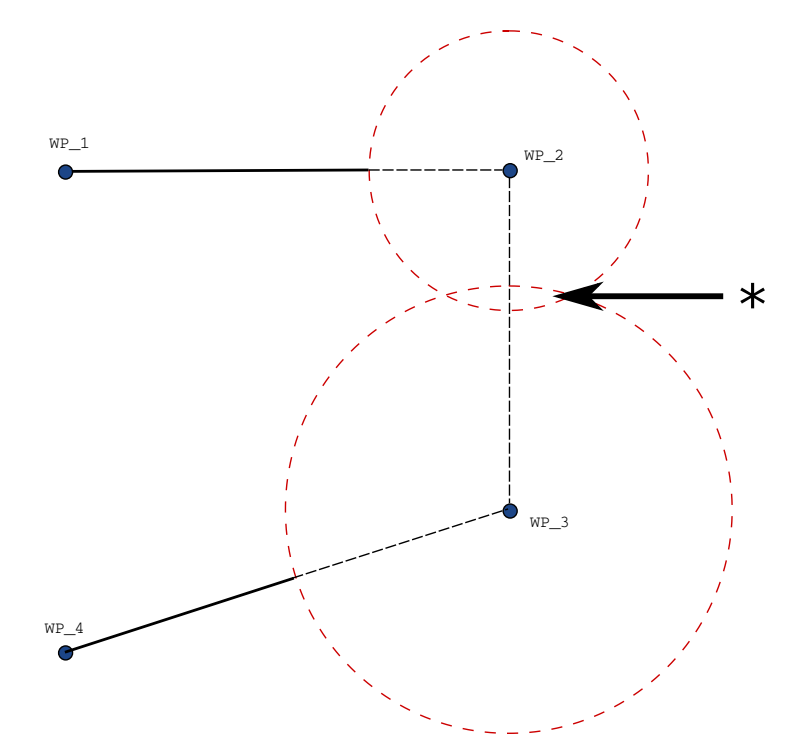

40.3: Le chevauchement du rayon de mélange n'est pas autorisé (\*).

#### Lisser les trajectoires

DescriptionLissage permet au robot de passer d'une trajectoire à une autre sans<br/>problèmes, sans s'arrêter au point de passage entre eux.<br/>Le lissage permet au programme de votre robot de fonctionner plus<br/>rapidement car, lorsque vous créez une transition douce entre les<br/>trajectoires, vous évitez de ralentir une accélération entre deux trajectoires.

Lisser les trajectoires

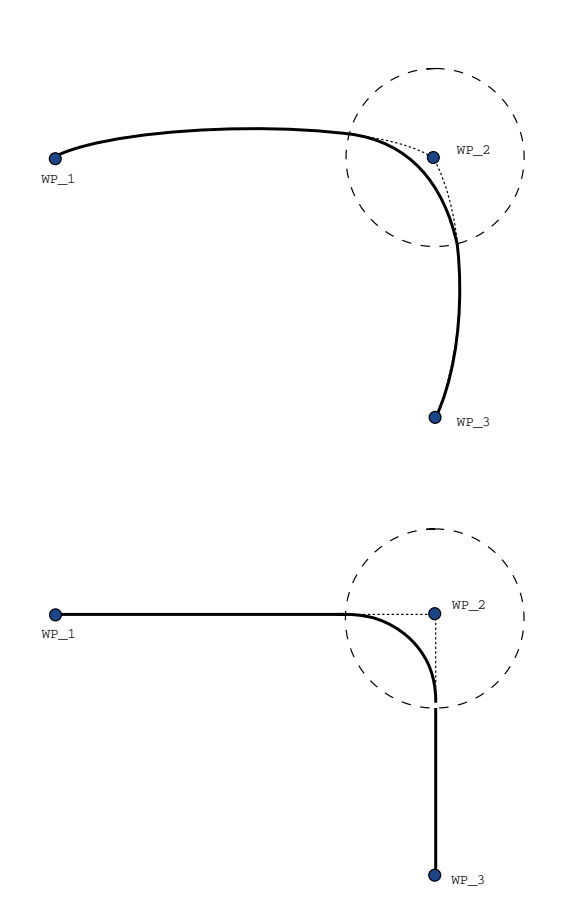

41.1: Espace articulaire (**MoveJ**) vs espace cartésien (**MoveL**) mouvement et mélange.

Selon le type de déplacement (ex. DéplacementL, DéplacementJ ou DéplacementP), différentes trajectoires lissées sont générées.

- Lissages dans DéplacementP Lors du lissage dans DéplacementP, la position du lissage suit un arc de cercle à une vitesse constante. L'orientation se lisse avec une interpolation lisse entre les deux trajectoires. Vous pouvez lisser un DéplacementJ ou un DéplacementL dans un DéplacementP. Dans ce cas, le robot utilise le lissage d'arc de cercle de DéplacementP, et interpole la vitesse des deux mouvements. Vous ne pouvez pas lisser un DéplacementP à un DéplacementJ ou un DéplacementL. À la place, le dernier point de passage du DéplacementP est considéré comme un point d'arrêt sans lissage. Vous ne pouvez pas réaliser de lissage si les deux trajectoires sont à un angle proche des 180 degrés (sens inverse) parce que ceci crée un arc de cercle avec un très petit rayon que le robot ne peut pas suivre à vitesse constante. Ceci crée une exception d'exécution dans le programme pouvant être rectifiée en ajustant les points de passage pour créer un angle moins aigu.
- Lissages impliquant DéplacementJ les lissages DéplacementJ créent une courbe lisse dans un espace d'articulation. Ceci est valable pour les lissages de DéplacementJ à DéplacementJ, DéplacementJ à DéplacementL et DéplacementL à DéplacementL. Le lissage produit une trajectoire plus lisse et rapide que les déplacements sans lissage (voir la Figure 15.6). Si la vitesse et l'accélération sont utilisées pour préciser le profil de vitesse, le lissage reste dans le rayon de lissage pendant le lissage. Si vous utilisez le *temps* au lieu de la *vélocité* et l'*accélération* pour spécifier le profil de vitesse des deux mouvements, la trajectoire du DéplacementJ suit la trajectoire du DéplacementJ original. Lorsque les deux mouvements sont limités par le temps, l'utilisation de mélanges ne fait pas gagner du temps.
- Lissages dans DéplacementL Lors du lissage dans DéplacementL, la position du lissage suit un arc de cercle à une vitesse constante. L'orientation se lisse avec une interpolation lisse entre les deux trajectoires. Le robot peut ralentir sur la trajectoire avant de suivre l'arc circulaire pour éviter les très hautes accélérations (par ex. si l'angle entre les deux trajectoires est proche des 180 degrés).

#### Trajectoires de lissage conditionnelles

| Description | Lissage permet au robot de passer d'une trajectoire à une autre sans<br>problèmes, sans s'arrêter au point de passage entre eux.<br>Le lissage permet au programme de votre robot de fonctionner plus<br>rapidement car, lorsque vous créez une transition douce entre les<br>trajectoires, vous évitez de ralentir une accélération entre deux trajectoires. |  |  |  |
|-------------|----------------------------------------------------------------------------------------------------|--|--|--|

#### Trajectoires de lissage combinées

Cet exemple est très situationnel, mais il montre que le programme du robot peut, dans de très rares situations, calculer les nœuds du programme avant son exécution.

La trajectoire de lissage est affectée par le point de passage où le rayon de lissage est défini et le suivant dans l'arborescence du programme.

Dans cet exemple, le lissage autour est affecté par  $(WP_1)$  et  $(WP_2)$ . La conséquence de cela est plus évidente lors d'un lissage autour de  $(WP_2)$  dans cet exemple.

Il existe deux positions finales possibles et pour déterminer le prochain point de passage auquel lisser, le robot doit évaluer le relevé actuel de l'digital\_input[1] déjà lors de la saisie du rayon de lissage. Cela signifie que l'expression si...puis est évaluée avant que nous atteignions réellement la destination, ce qui est quelque peu contre-intuitif lorsque l'on regarde la séquence du programme. Si un point de passage est un point d'arrêt et suivi d'expressions conditionnelles pour déterminer le point de passage suivant (ex. la commande d'E/S) il est exécuté lorsque le bras du robot s'arrête au point de passage. (WP 2)

```
MoveL

WP_I

WP_1 (blend)

WP_2 (blend)

if (digital_input[1]) then

WP_F_1

else

WP_F_2
```

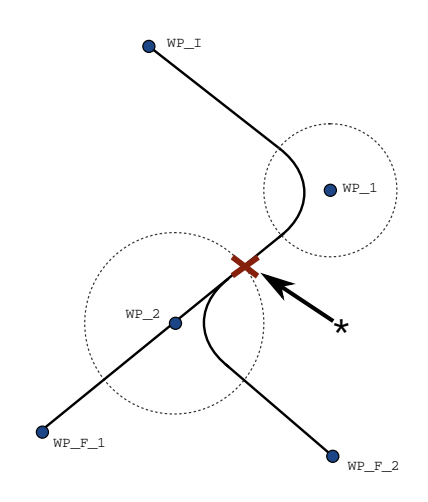

**41.2**: *WP\_I* est le point de passage initial et il existe deux points de passage finaux potentiels *WP\_F\_1* et *WP\_F\_2*, en fonction d'une expression conditionnelle. L'expression conditionnelle si est évaluée lorsque le bras du robot entre dans le second lissage (\*).

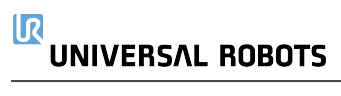

#### Ajouter Jusqu'à

Description

Le nœud de programme **Jusqu'à** définit les critères d'arrêt pour un mouvement.

Vous pouvez ajouter des nœuds Jusqu'à depuis les commandes Direction et Point de passage.

Vous pouvez uniquement ajouter un nœud de direction à un DéplacementL et à un DéplacementP.

Le robot se déplace le long d'un chemin et s'arrête dès que le contact est détecté.

Vous pouvez ajouter plusieurs critères d'arrêt à un seul déplacement. Le déplacement s'arrête lorsque la première condition **Jusqu'à** est satisfaite. Vous pouvez ajouter plusieurs Ajouter jusqu'à l'un après l'autre car il peut y avoir plusieurs conditions qui doivent être remplies avant qu'une action soit faite ou exécutée.

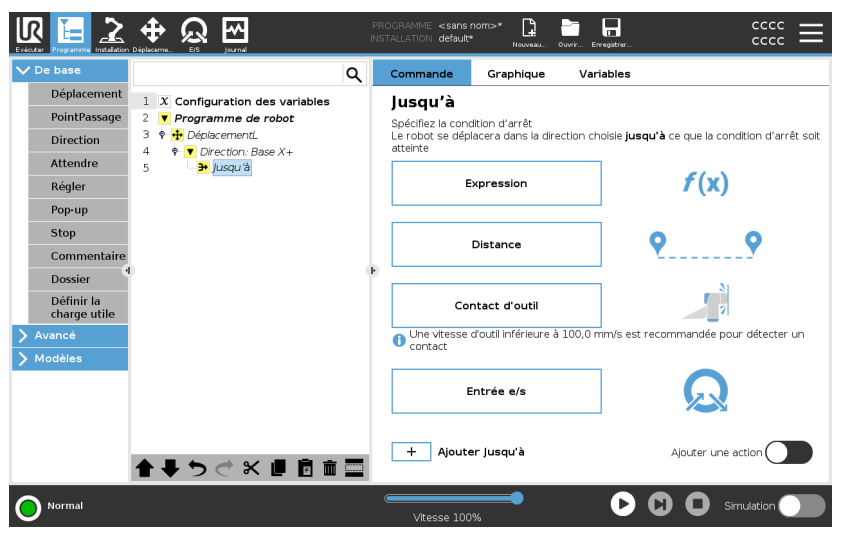

- Distance
- Contact outil : (voir 23.7.3. Direction sur la page 246)
- Expression
- Entrée e/s:
- Ajouter une action

# ExpressionCe nœud utilise une expression de programme personnalisée pour arrêter<br/>le mouvement du robot. Vous pouvez également utiliser une expression<br/>pour spécifier une condition d'arrêt.<br/>Les conditions d'arrêt peuvent également être spécifiées à l'aide de<br/>variables et de fonctions de script.

Ajouter une expression Jusqu'à dans un programme de robot 1. Lorsque vous avez ajouté la commande Jusqu'à, appuyez sur

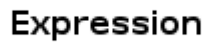

- 2. Appuyez sur le champ expression jaune
- 3. Ajoutez l'expression avec le clavier

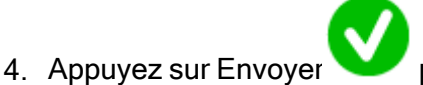

pour enregistrer l'expression

5. Choisissez si vous voulez utiliser la décélération partagée ou une décélération personnalisée.

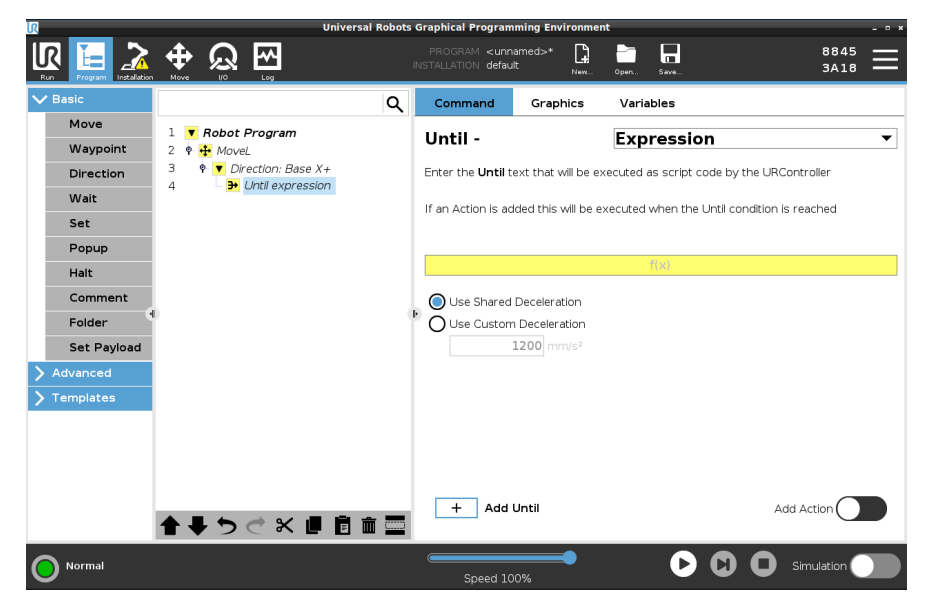

| Distance | Ce nœud arrête un mouvement de Direction lorsque le robot s'est déplacé<br>sur une certaine distance. La vitesse est réduite afin que le robot s'arrête<br>exactement à la distance spécifique.<br>Vous pouvez également utiliser une distance spécifique comme condition<br>d'arrêt. |
|----------|----------------------------------------------------------------------------------------------------|
| Exemple  | Vous pouvez utiliser la fonction de distance pour déplacer l'outil sur une<br>distance spécifique avant un arrêt complet, par exemple pour éloigner l'outil<br>d'une pièce de travail.                                                                                                |

Ajouter une distance Jusqu'à dans un programme de robot 1. Lorsque vous avez ajouté la commande Jusqu'à, appuyez sur

#### Distance

- 2. Ajoutez la distance en mm
- 3. Choisissez de l'arrêter après avoir parcouru la distance ou de la lisser avec un rayon. Cliquez ici pour en savoir plus sur le lissage.
- Contact d'outilCe nœud permet au robot d'arrêter son mouvement lorsque le contact avec<br/>l'outil est établi.

Vous pouvez utiliser ce nœud pour arrêter un déplacement lorsque l'outil du robot détecte un contact.

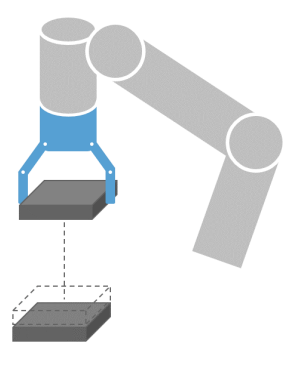

Vous pouvez également définir la décélération de l'arrêt et la rétraction de l'outil.

Exemple Vous pouvez utiliser le nœud Jusqu'à - Contact d'outil pour les applications comme Empilage/Désempilage, lorsque Jusqu'à - Contact d'outil détermine la hauteur des objets empilés.

Ajouter un Jusqu'à contact de l'outil dans un programme de robot 1. Lorsque vous avez ajouté la commande Jusqu'à, appuyez sur

Tool Contact

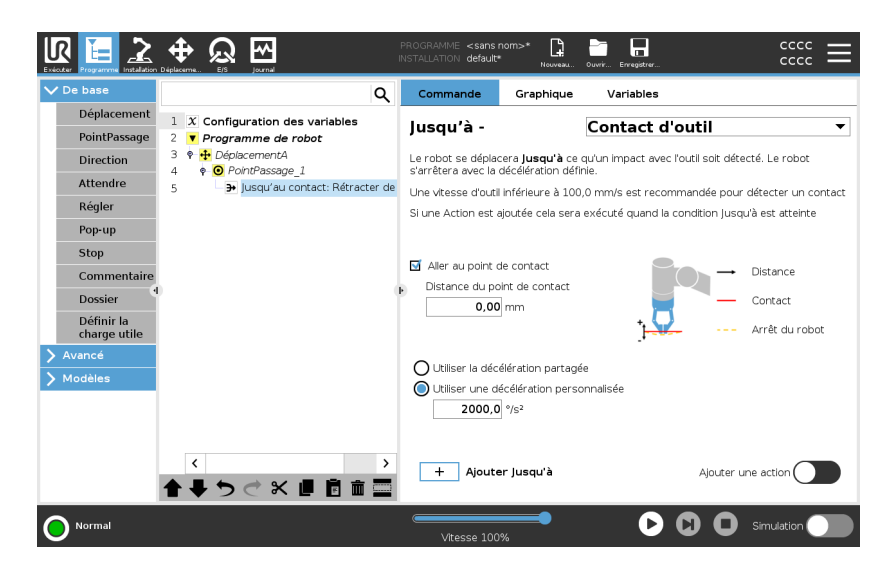

# $\underline{\land}$

#### ATTENTION

La vitesse de déplacement par défaut est trop élevée pour la détection du contact. Une vitesse de déplacement plus rapide déclenche un arrêt du robot avant que la condition de Contact de l'outil soit effective. Pour éviter de déclencher un arrêt du robot, réduisez la vitesse de déplacement. Par exemple : 100m/s.

i

#### AVIS

Jusqu'à - Contact d'outil peut ne pas fonctionner si l'outil monté vibre. Par exemple : une pince aspirante avec une pompe intégrée peut introduire des vibrations rapides.

Détails

Utilisez le paramètre **Rétracter au contact** pour que le robot retourne au point de contact initial. Vous pouvez configurer un déplacement inverse supplémentaire pour permettre au robot de se déplacer librement ou vers le contact. Ceci est utile si vous avez une pince qui a besoin d'espace pour bouger ou si une action de presse est nécessaire.

| Entrée e/s                                              | Ce nœud utilise une entrée E/S pour arrêter un mouvement commandé<br>par un signal.<br>Vous pouvez également utiliser une entrée E/S pour spécifier une<br>condition d'arrêt.                                  |
|---------------------------------------------------------|----------------------------------------------------------------------------------------------------|
| ajouter une action                                      | 1. Lorsque vous avez ajouté la commande Jusqu'à, appuyez sur                                                                                                    |
| Non à un<br>programme de robot                          | I/O Input                                                                                                    |
|                                                         | 2. Sélectionnez l'entrée analogique ou numérique                                                                                                    |
|                                                         | 3. Ajoutez votre configuration supplémentaire                                                                                                    |
| Ajouter une action                                      | Ce nœud vous permet d'ajouter un nœud de programme si une condition<br>Jusqu'à spécifique est remplie. Vous pouvez également ajouter une action<br>supplémentaire à exécuter juste après une commande Jusqu'à. |
| Exemple                                                 | Jusqu'à - Contact d'outil peut engager l'action de saisie d'une pince. Si<br>aucune <b>Action</b> n'est définie, l'exécution du programme passe au nœud du<br>programme suivant dans l'Arborescence programme. |
| Ajouter une action<br>Non après une<br>commande Jusqu'à | Add Action 1. Appuyez sur le                                                                                                    |
|                                                         | <ol> <li>Sélectionnez un nœud dans la liste des nœuds à ajouter<br/>immédiatement après la commande Jusqu'à.</li> </ol>                                                                                        |

3. Configurez le nœud que vous venez d'ajouter

#### 23.7.3. Direction

| Description | La commande Direction spécifie un mouvement par rapport aux axes de fonction ou aux PCO.<br>Le robot se déplace sur le chemin spécifié par le nœud de programme Direction jusqu'à ce que ce déplacement soit arrêté par une condition Ajouter Jusqu'à sur la page 241.                              |
|-------------|----------------------------------------------------------------------------------------------------|
| Direction   | La commande Direction vous permet de faire bouger le robot dans une direction spécifique.                                                                                                    |
| Exemple     | Les vecteurs de direction de [100,0,0] et [1,0,0] ont le même effet sur le<br>robot ; utilisez le curseur de vitesse pour vous déplacer le long de l'axe x à<br>la vitesse souhaitée. Les valeurs des nombres dans le vecteur de direction<br>importent uniquement les unes par rapport aux autres. |

Ajouter un mouvement Direction à un programme de robot

- 1. Dans le programme de votre robot, sélectionnez le lieu ou le nœud où vous souhaitez ajouter une commande Direction.
- 2. Sous Basique, appuyez sur **Direction** pour ajouter un déplacement linéaire à l'arborescence programme.
- 3. Dans le champ Direction, sous Entité, définissez le déplacement linéaire.
  - a. Sélectionnez si vous utilisez la fonction partagée

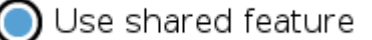

#### ou la base/l'outil

| $\bigcirc$ | Base | ▼ |
|------------|------|---|
|            | Base |   |
|            | Тооі |   |

b. Sélectionnez la direction cartésienne dans la liste déroulante Direction

|             | ) X+ | ▼ |
|-------------|------|---|
| Direction ~ |      |   |

ou écrivez le vecteur Direction manuellement

| $\bigcirc$ | Direction vector |  |  |
|------------|------------------|--|--|
|            | [0.0,1.0,0.0]    |  |  |

c. Sélectionnez les paramètres partagés ou définissez la vitesse et l'accélération de l'outil.

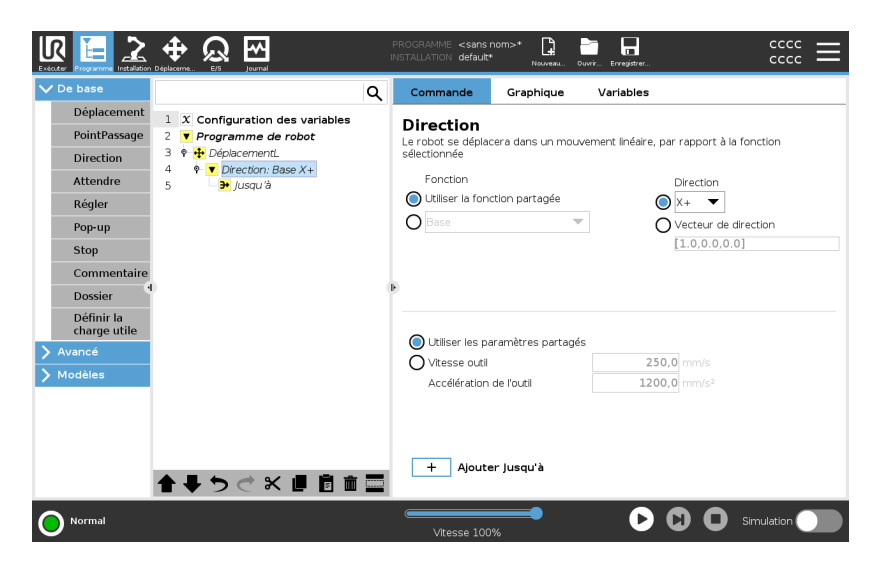

4. Cliquez sur Ajouter jusqu'à pour ajouter une méthode d'arrêt du mouvement directionnel.

| Sélectionnez la fonction et la | Différence entre une fonction partagée et BASE/OUTIL                                                                                                    |  |  |  |  |
|--------------------------------|----------------------------------------------------------------------------------------------------|--|--|--|--|
| direction                      | Différence entre Direction et écriture du vecteur de direction                                                                                                    |  |  |  |  |
|                                | Les vecteurs de direction définissent une expression de code personnalisée qui est résolue en un vecteur unitaire.                                                                                                  |  |  |  |  |
| Mouvement de direction         | Il existe différentes façons d'arrêter le mouvement de direction.                                                                                                    |  |  |  |  |
|                                | Dans le champ Direction, appuyez sur le bouton <b>Ajouter jusqu'à</b> pour définir et ajouter des critères d'arrêt à votre arborescence de programmes.                                                              |  |  |  |  |
| Vecteur de direction           | Les paramètres du vecteur de direction vous permettent de définir la direction du vecteur pour le mouvement linéaire. Utilisez la <b>Vitesse de l'outil</b> et l' <b>Accélération de l'outil</b> pour ce qui suit : |  |  |  |  |
|                                | <ul> <li>définir le déplacement linéaire par rapport à plusieurs axes</li> </ul>                                                                                                    |  |  |  |  |
|                                | <ul> <li>calculer la direction comme une expression mathématique</li> </ul>                                                                                                    |  |  |  |  |

#### 23.7.4. Attendre

| Description                                                         | La commande Attendre permet de contrôler davantage le comportement du robot. La commande Attendre met en pause le mouvement du robot lorsque de nouvelles entrées sont introduites dans le programme. |  |  |  |  |
|---------------------------------------------------------------------|----------------------------------------------------------------------------------------------------|--|--|--|--|
|                                                                     | Vous pouvez ajouter une commande Attendre à un programme comportant<br>des capteurs externes pour que le robot attende l'activation de l'un des<br>capteurs avant de poursuivre le programme.         |  |  |  |  |
|                                                                     | Lorsque vous ajoutez un Attendre à l'arborescence de votre programme, le volet Attendre apparaît à droite de l'écran.                                                                                 |  |  |  |  |
|                                                                     | Consultez les sections suivantes sur l'utilisation d'Attendre :<br>Le robot se met en pause à l'aide de différentes commandes Attendre.<br>Voir les types de commandes Attendre ci-dessous.           |  |  |  |  |
| Ajouter une action<br>Ne pas attendre à<br>un programme de<br>robot | La fonction Ne pas attendre permet au robot de ne rien faire avant de<br>poursuivre l'exécution d'un programme. Il n'y a pas de pause avant une<br>nouvelle entrée.                                   |  |  |  |  |

- 1. Dans le programme de votre robot, sélectionnez le lieu ou le nœud où vous souhaitez ajouter une commande Attendre.
- 2. Dans Basique, appuyez sur Attendre.
- 3. Sur la droite de l'écran, appuyez sur le sélecteur Ne pas attendre.

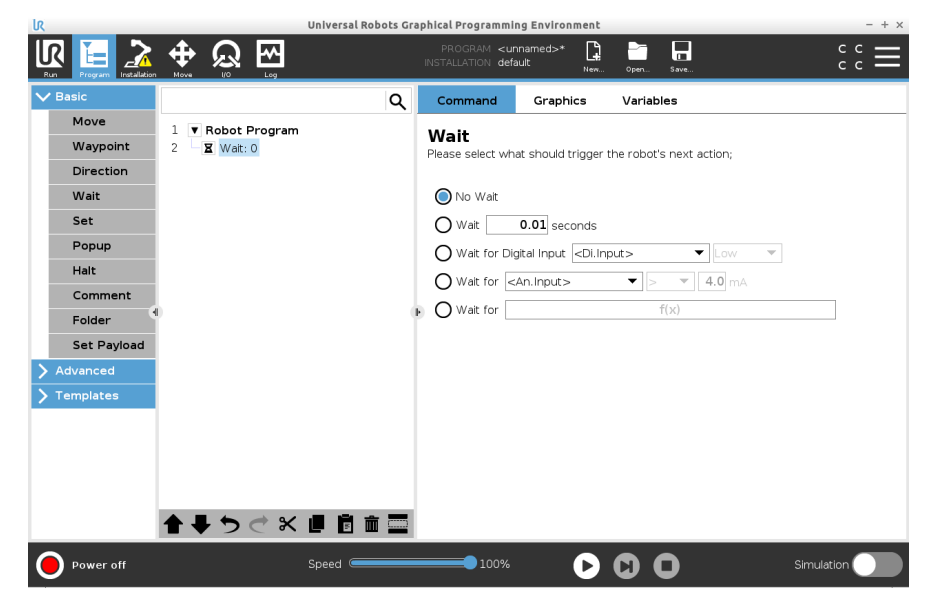

La commande Ne pas attendre peut être utilisée comme un substitut temporaire lorsque vous programmez le programme de votre robot.

Ajouter Attendre x secondes à un programme de robot

Ce type de commande Attendre permet au robot de maintenir sa position pendant une durée définie avant de poursuivre un programme.

- 1. Dans le programme de votre robot, sélectionnez le lieu ou le nœud où vous souhaitez ajouter une commande Attendre.
- 2. Dans Basique, appuyez sur Attendre.
- 3. Appuyez sur le sélecteur Attendre x secondes.

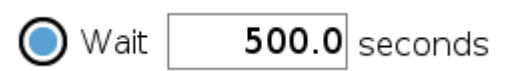

4. Appuyez sur la case numérique pour sélectionner une valeur qui détermine la longueur de l'attente.

| UK          | Universa          | l Robots Gra | phical Programmir                                                   | g Environment                                                  |              | - + ×        |  |
|-------------|-------------------|--------------|---------------------------------------------------------------------|----------------------------------------------------------------|--------------|--------------|--|
|             |                   |              | PROGRAM <b><un< b=""><br/>INSTALLATION <b>defa</b></un<></b>        | named>*                                                        | Oper Save    | ° ° <b>≡</b> |  |
| Ƴ Basic     |                   | ۹            | Command                                                             | Graphics                                                       | Variables    |              |  |
| Move        | 1 V Robot Program |              | W- 11                                                               |                                                                |              |              |  |
| Waypoint    | 2 🛛 🕱 Wait: 0.01  |              | VVAIT<br>Please select what should trigger the robot's next action: |                                                                |              |              |  |
| Direction   |                   |              |                                                                     |                                                                |              | ·            |  |
| Wait        |                   |              | O No Walt                                                           |                                                                |              |              |  |
| Set         |                   |              | 🔘 Wait                                                              | 0.01 seconds                                                   |              |              |  |
| Popup       |                   |              | 🔿 Wait for Dig                                                      | ital Input <di.inp< th=""><th>out&gt;</th><th>-</th></di.inp<> | out>         | -            |  |
| Halt        |                   |              | 🔿 Wait for 🤜                                                        | \n.input>                                                      | ▼ > ▼ 4.0 m/ |              |  |
| Comment     |                   |              | Wait for                                                            |                                                                | f(x)         |              |  |
| Folder      |                   | . e          |                                                                     |                                                                | 100          |              |  |
| Set Payload |                   |              |                                                                     |                                                                |              |              |  |
| > Advanced  |                   |              |                                                                     |                                                                |              |              |  |
| Templates   |                   |              |                                                                     |                                                                |              |              |  |
|             |                   |              |                                                                     |                                                                |              |              |  |
|             |                   |              |                                                                     |                                                                |              |              |  |
|             |                   |              |                                                                     |                                                                |              |              |  |
|             |                   |              |                                                                     |                                                                |              |              |  |
|             | ▲ ♥ ♥ ♥ ₩ ■ ■     |              |                                                                     |                                                                |              |              |  |
| Power off   | Speed @           |              | 100%                                                                | D                                                              | 00           | Simulation   |  |

## Exemple : Attendre x secondes

- 1. Si vous avez un objet qui doit refroidir à une température spécifique, vous pouvez ajouter ce délai dans le programme du robot.
- 2. Si vous avez besoin qu'une opération externe se termine avant de poursuivre le programme du robot.

Attendre une entréeCe type de commande Attendre permet au robot de maintenir sa positionnumériquejusqu'à ce qu'un signal soit reçu d'une entrée numérique.

Ajouter Attendre une entrée numérique à un programme de robot

- 1. Dans le programme de votre robot, sélectionnez le lieu ou le nœud où vous souhaitez ajouter une commande Attendre.
- 2. Dans Basique, appuyez sur Attendre.
- 3. Appuyez sur le sélecteur Attendre une entrée numérique.

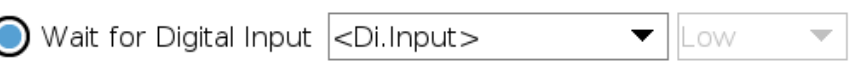

Ce type d'Attendre doit être mieux défini.

- 4. Dans le menu déroulant **Entrée.Num**, sélectionnez une nouvelle entrée numérique.
- 5. Dans la boîte de signal, attribuez un type de signal Bas ou Haut à la nouvelle entrée numérique.

Si vous avez plusieurs entrées numériques, vous pouvez renommer chacune d'entre elles pour les retrouver plus facilement.

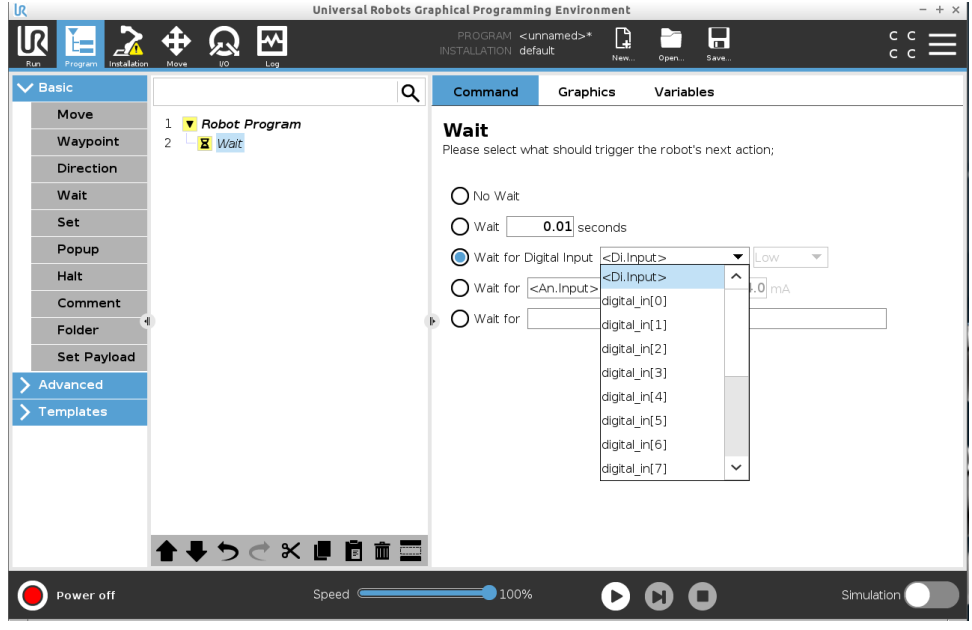

Exemple : Attendre<br/>une entréeSi vous avez un capteur externe à l'extrémité d'un convoyeur, vous<br/>utiliserez cette fonction pour attendre une commande du capteur, qui<br/>indique au programme du robot qu'il y a une pièce de travail à l'extrémité<br/>du convoyeur.

Attendre une entréeCe type de commande Attendre permet au robot de maintenir sa positionanalogiquejusqu'à ce qu'un signal soit reçu d'une entrée analogique.

Ajouter Attendre une entrée analogique à un programme de robot

- 1. Dans le programme de votre robot, sélectionnez le lieu ou le nœud où vous souhaitez ajouter une commande Attendre.
- 2. Dans Basique, appuyez sur Attendre.
- 3. Appuyez sur le sélecteur Attendre une entrée analogique.

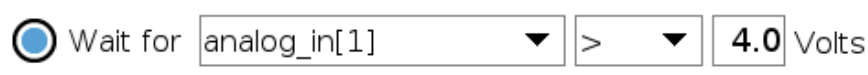

- 4. Dans le menu déroulant **Entrée.An**, sélectionnez une nouvelle entrée numérique.
- 5. Appuyez sur la case Volts pour sélectionner une valeur qui détermine la tension.
- 6. Dans la case des crochets, sélectionnez soit le symbole inférieur à
   <, soit le symbole supérieur à >.

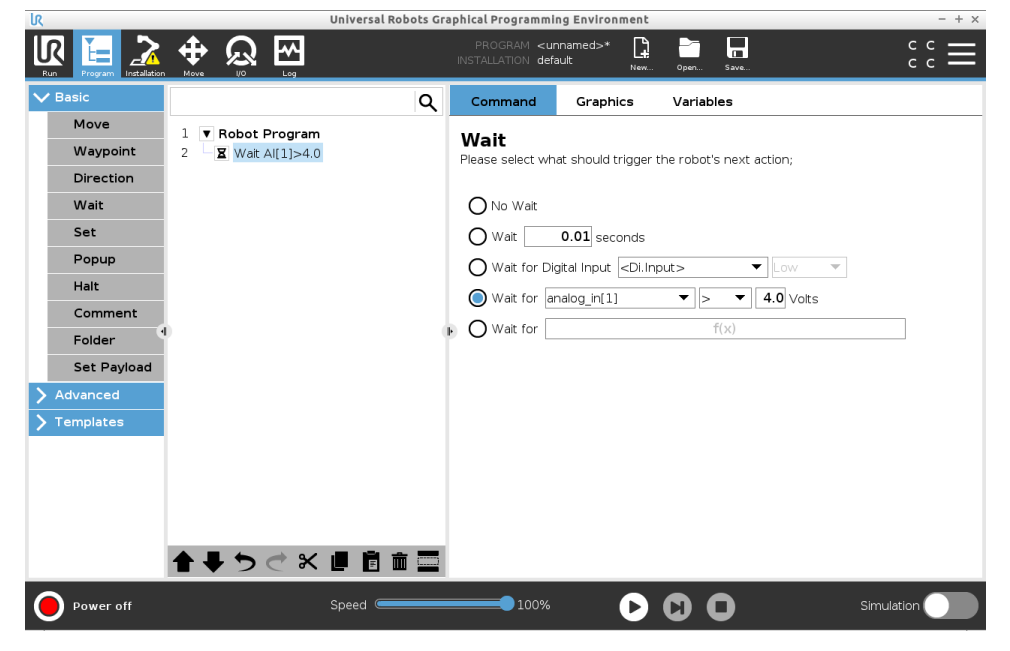

| Conseil                                        | Si vous avez plusieurs entrées analogiques, vous pouvez renommer<br>chacune d'entre elles pour les retrouver plus facilement. [Aller à la<br>configuration des E/S]       |
|------------------------------------------------|----------------------------------------------------------------------------------------------------|
| Exemple : Attendre<br>une entrée<br>analogique | Si vous disposez d'un capteur de température relié aux E/S analogiques,<br>vous pouvez configurer le programme du robot pour qu'il attende une<br>température spécifique. |
| Attendre une<br>expression f(x)                | Ce type de commande Attendre permet au robot de maintenir sa position jusqu'à ce qu'une expression soit <i>Vraie</i> ou [1]                                               |
Ajouter Attendre une variable f(x) à un programme de robot

- 1. Dans le programme de votre robot, sélectionnez le lieu ou le nœud où vous souhaitez ajouter une commande Attendre.
- 2. Dans Basique, appuyez sur Attendre.
- 3. Appuyez sur le sélecteur Attendre f(x).

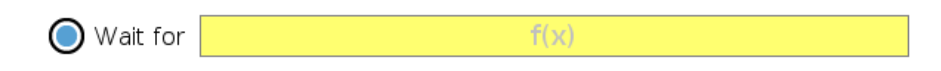

4. Appuyez sur le champ variable **f(x)** pour ajouter une valeur d'expression.

# Exemple : Attendre une expression f(x)

Vous pouvez ajouter une commande Attendre avec une expression qui attend que deux ou plusieurs conditions soient vraies ou fausses en fonction de la configuration lorsque vous utilisez une machine et un capteur de convoyeur. La machine et le convoyeur deviennent prêts pour le robot.

#### 23.7.5. Régler

DescriptionLa commande Définir est l'une des commandes les plus souvent utilisées.<br/>La commande Définir permet d'activer et de désactiver des appareils<br/>externes. La commande Définir peut également augmenter ou diminuer le<br/>courant/la tension vers des appareils externes.<br/>Vous pouvez toujours tester votre configuration en utilisant le bouton de<br/>test dans le coin inférieur droit de l'écran.<br/>Consultez les sections suivantes sur l'utilisation de Définir :<br/>Le robot utilise différentes commandes Définir.<br/>Voir les types de commandes Définir ci-dessous.

Aucune action Ceci est utilisé en combinaison avec le réglage du PCO actif.

Pour ajouter une action Non à un programme de robot

- 1. Dans le programme de votre robot, sélectionnez le lieu ou le nœud où vous souhaitez ajouter une commande Définir.
- 2. Dans Basique, appuyez sur Définir.
- 3. Sélectionnez Aucune action

|                                                                                                    |          |   | PROGRAMME <sans nom="">*</sans>                                                                                                    |
|----------------------------------------------------------------------------------------------------|----------|---|----------------------------------------------------------------------------------------------------|
| ✔ De base                                                                                                    | c        | λ | Commande Graphique Variables                                                                                                    |
| V De base       Déplacement       PointPassage       Direction       Attendre       Régler       Pop-up       Stop       Commentaire       Dossier |          | 0 | Régler         Silectionnez l'action que vous voulez faire effectuer au robot à ce niveau du programme. Vous pouvez également spécifier des changements de la charge utile du robot.         Naucune action         Régler la sortie numérique          Régler sortie analogique          Sortie Num>         Régler sortie analogique          Sortie Num>         Régler (         Sortie Num>         Régler sortie analogique          Sortie Num>         Régler (         Sortie Num>         Régler Induction unique          Sortie Num>         Officier Sortie analogique          Sortie Num>         Régler Induction unique          Sortie Num>         Officier Sortie Num>         Officier Sortie Num>         Officier Sortie Num>         Officier Sortie Num>         Officier Sortie Num>         Officier Sortie Num>         Officier Sortie Num>         Officier Sortie Num>         Officier Sortie Num>         Officier Sortie Num>         Officier Sortie Num>         Officier Sortie Num>         Officier Sortier Num>         Officier Sortier Num>         Officier Sortier Num         Officier Sortier Num </th |
| charge utile Avancé Modèles                                                                                                    | 全事ちぐと言言言 |   | Veullez utilser le nœud « Définir la charge utile » pour définir la charge utile     Régier le PCO     Test                                                                                                    |
| Normal                                                                                                    |          | Ī | Vitesse 100%                                                                                                    |

| Définir la sortie<br>numérique               | La sortie numérique doit être prévue comme une action de<br>démarrage/arrêt ou de marche/arrêt.                                           |
|----------------------------------------------|----------------------------------------------------------------------------------------------------|
|                                              | <ol> <li>Dans le programme de votre robot, sélectionnez le lieu ou le nœud<br/>où vous souhaitez ajouter une commande Définir.</li> </ol> |
|                                              | 2. Dans Basique, appuyez sur <b>Définir</b> .                                                                                             |
|                                              | 3. Sélectionnez Définir la sortie numérique                                                                                               |
|                                              | <ol> <li>Sélectionnez votre sortie numérique pré-nommée (voir 24.4.<br/>Configuration E/S sur la page 319)</li> </ol>                     |
|                                              | 5. Définissez-la sur Haut/Bas                                                                                                    |
| Exemple : Définir<br>une sortie<br>numérique | Utilisez cette commande Définir si vous voulez qu'un convoyeur commence ou arrête de se déplacer.                                         |
| Définir une sortie<br>analogique             | La sortie analogique doit être prévue comme une augmentation/diminution variable du courant/de la tension.                                |

|                                               | <ol> <li>Dans le programme de votre robot, sélectionnez le lieu ou le nœud<br/>où vous souhaitez ajouter une commande Définir.</li> </ol>                                                                                                    |
|-----------------------------------------------|----------------------------------------------------------------------------------------------------|
|                                               | 2. Dans Basique, appuyez sur <b>Définir</b> .                                                                                                    |
|                                               | 3. Sélectionnez la sortie analogique                                                                                                    |
|                                               | <ol> <li>Sélectionner votre sortie analogique pré-nommée (voir 24.4.<br/>Configuration E/S sur la page 319)</li> </ol>                                                                                                    |
|                                               | <ol> <li>Entrez la valeur souhaitée (courant ou tension selon la configuration<br/>dans l'26. Onglet E/S sur la page 369)</li> </ol>                                                                                                    |
| Exemple : Définir<br>une sortie<br>analogique | Utilisez cette commande si vous souhaitez augmenter la vitesse d'un convoyeur ou atténuer la lumière d'une lampe ou d'une diode.                                                                                                    |
| Définir (variable)                            | La sortie peut également être modifiée par une expression.                                                                                                    |
|                                               | <ol> <li>Dans le programme de votre robot, sélectionnez le lieu ou le nœud<br/>où vous souhaitez ajouter une commande Définir.</li> </ol>                                                                                                    |
|                                               | 2. Dans Basique, appuyez sur <b>Définir</b> .                                                                                                    |
|                                               | 3. Sélectionnez Définir                                                                                                    |
|                                               | 4. Choisissez la sortie pré-nommée                                                                                                    |
|                                               | 5. Ajoutez l'expression dans le champ d'entrée.                                                                                                    |
| Exemple : Définir<br>(variable)               | Vous pouvez définir une sortie pour afficher le couple de sortie d'une articulation de robot.                                                                                                    |
| Définir une<br>impulsion unique               | La commande Définir peut être utilisée pour émettre une impulsion<br>continue d'une durée spécifique. La sortie reste à l'état haut pendant<br>l'impulsion, et revient à l'état bas après la fin de l'impulsion.                                                 |
|                                               | <ol> <li>Dans le programme de votre robot, sélectionnez le lieu ou le nœud<br/>où vous souhaitez ajouter une commande Définir.</li> </ol>                                                                                                    |
|                                               | 2. Dans Basique, appuyez sur <b>Définir</b> .                                                                                                    |
|                                               | 3. Sélectionnez Définir l'impulsion unique                                                                                                    |
|                                               | 4. Sélectionnez votre sortie numérique pré-nommée                                                                                                    |
|                                               | 5. Ajoutez votre durée pour l'impulsion en (s)                                                                                                    |
| Exemple : Définir<br>une impulsion<br>unique  | Afin d'assurer une communication valable avec des machines plus<br>anciennes, vous pouvez définir une impulsion sur une commande haute<br>pendant une certaine durée, afin de vous assurer que la machine plus<br>ancienne a le temps d'enregistrer la commande. |

| Incrémenter la<br>variable<br>d'installation d'un | Ceci est utilisé pour augmenter le nombre d'une variable de compteur.                                                                                              |  |
|---------------------------------------------------|----------------------------------------------------------------------------------------------------|--|
|                                                   | <ol> <li>Dans le programme de votre robot, sélectionnez le lieu ou le nœud<br/>où vous souhaitez ajouter une commande Définir.</li> </ol>                          |  |
|                                                   | 2. Dans Basique, appuyez sur <b>Définir</b> .                                                                                                    |  |
|                                                   | 3. Sélectionnez Incrémenter la variable d'installation d'un                                                                                                    |  |
|                                                   | 4. Sélectionnez votre variable dans le menu déroulant.                                                                                                    |  |
| Exemple                                           | Si vous avez besoin de savoir combien de pièces le robot a manipulées,<br>vous pouvez ajouter un compteur et cette commande Définir pour<br>augmenter le compteur. |  |
| Régler le PCO                                     |                                                                                                    |  |
|                                                   | <ol> <li>Dans le programme de votre robot, sélectionnez le lieu ou le nœud<br/>où vous souhaitez ajouter une commande Définir.</li> </ol>                          |  |
|                                                   | 2. Dans Basique, appuyez sur <b>Définir</b>                                                                                                    |  |
|                                                   | <ul> <li>a. Vous pouvez définir le PCO actif avec n'importe quelle<br/>variation de la commande ci-dessus.</li> </ul>                                              |  |
|                                                   | 3. Appuyez sur Définir le PCO                                                                                                    |  |
|                                                   | 4. Sélectionnez PCO dans le menu déroulant                                                                                                    |  |
| Exemple : Définir le<br>PCO                       | Si vous avez un préhenseur double, vous pouvez utiliser la commande<br>Définir pour changer le PCO actif sur l'autre préhenseur.                                   |  |

#### 23.7.6. Pop-up

# DescriptionLe pop-up est un message qui apparaît à l'écran lorsque le programme<br/>atteint ce nœud de pop-up dans l'arborescence du programme.<br/>Les messages popup sont limités à un maximum de 255 caractères. Vous<br/>pouvez choisir d'utiliser différents types de messages popup.

- Message
- Avertissement
- Erreur

Un popup met toujours en pause le programme principal du robot. Le programme principal du robot est mis en pause pendant que le popup est actif.

Quand l'utiliser :

- · Lorsque vous souhaitez poursuivre ou arrêter votre programme.
- Lorsque vous souhaitez créer un message pour informer les utilisateurs.
- Lorsque vous souhaitez contrôler votre partie du programme d'un robot.

#### Ajouter un Popup à un programme de robot

- 1. Dans le programme de votre robot, sélectionnez le lieu ou le nœud où vous souhaitez ajouter une commande PopUp.
- 2. Dans Basique, appuyez sur **Popup**.
- 3. Ajoutez votre texte ou sélectionnez une variable
- 4. Choisir le type de popup. Le seul changement est l'icône du popup.

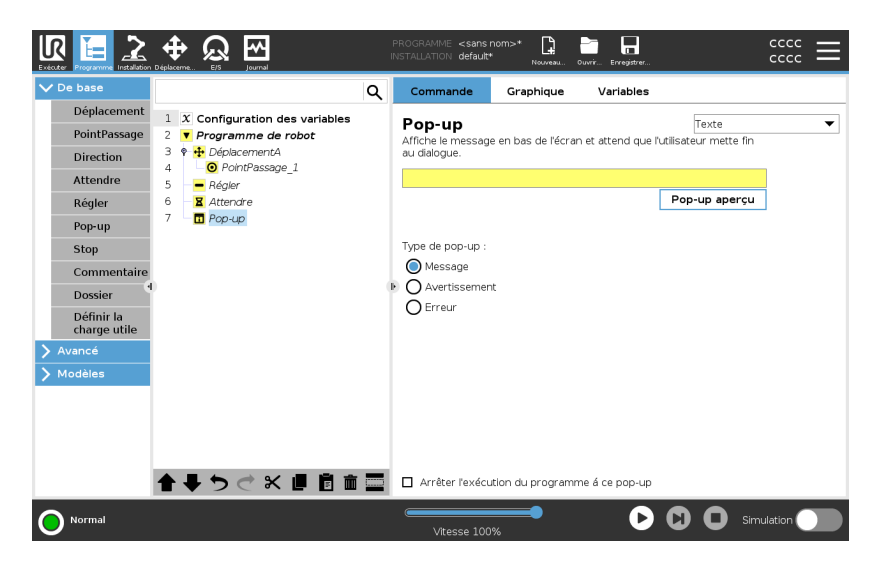

| Conseil         | Vous pouvez également sélectionner <b>Arrêter l'exécution du programme à ce pop-up</b> pour que le programme s'arrête lorsque le pop-up apparaît.                                                                                                    |
|-----------------|----------------------------------------------------------------------------------------------------|
| Exemple : Popup | Dans un programme de sélection et de placement, vous pouvez ajouter un<br>message popup lorsque la palette est pleine et que vous devez ajouter une<br>palette vide.<br>Pendant une inspection, vous pouvez ajouter une fenêtre popup<br>d'avertissement à l'endroit où vous inspectez un objet. Si l'inspection est<br>OK, continuez le programme. Si le contrôle n'est PAS OK, arrêtez le<br>programme. |

#### 23.7.7. Stop

DescriptionLa commande Stop permet d'arrêter le robot à un nœud spécifique du<br/>programme du robot. Cela équivaut à appuyer sur le bouton STOP.

Vous devez redémarrer le programme après la commande stop.

Lorsque vous ajoutez un Stop à votre programme de robot, le volet Stop apparaît à droite de l'écran.

Quand l'utiliser :

 Incluez une commande Stop si vous atteignez une position dans le programme du robot où la récupération n'est pas possible, et que vous devez arrêter le programme.

Stop

Ajouter des arrêts à des points spécifiques du programme du robot.

## Ajouter un stop à un programme de robot

- 1. Dans le programme de votre robot, sélectionnez le lieu ou le nœud où vous souhaitez ajouter une commande Stop.
- 2. Dans Basique, appuyez sur Stop.

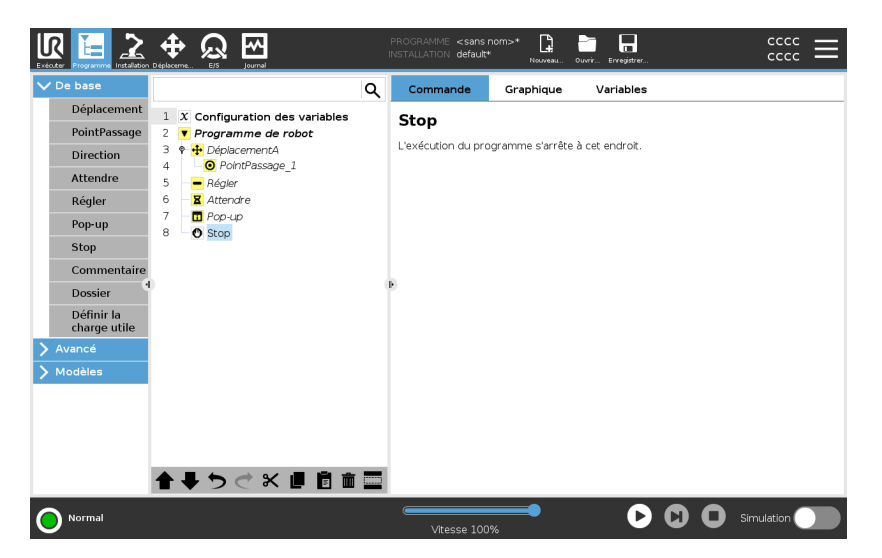

#### Exemple : Stop

S'il n'y a plus de pièces pour une application de soudage, ou si l'une des pièces a été mal placée dans le modèle de soudage, vous pouvez ajouter une commande Stop.

#### 23.7.8. Commentaire

**Description** La commande Commentaire vous permet de garder une trace des décisions que vous prenez lorsque vous créez ou mettez à jour le programme de votre robot.

Vous pouvez ajouter des commentaires directement à l'intérieur d'un programme de robot utilisé par différents utilisateurs.

Lorsque vous ajoutez un commentaire à votre programme de robot, le volet Commentaire apparaît à droite de l'écran. Le contenu du commentaire s'affiche dans le volet Commentaire.

Les commentaires n'ont aucun impact sur l'exécution du programme.

**Commentaire** Ajoutez des commentaires utiles tout au long du programme du robot.

#### Ajouter un commentaire à un programme de robot

- 1. Dans le programme de votre robot, sélectionnez un nœud pour ajouter un commentaire.
- 2. Dans Basique, appuyez sur Commentaire.
- 3. Ajoutez votre commentaire dans le champ de texte.

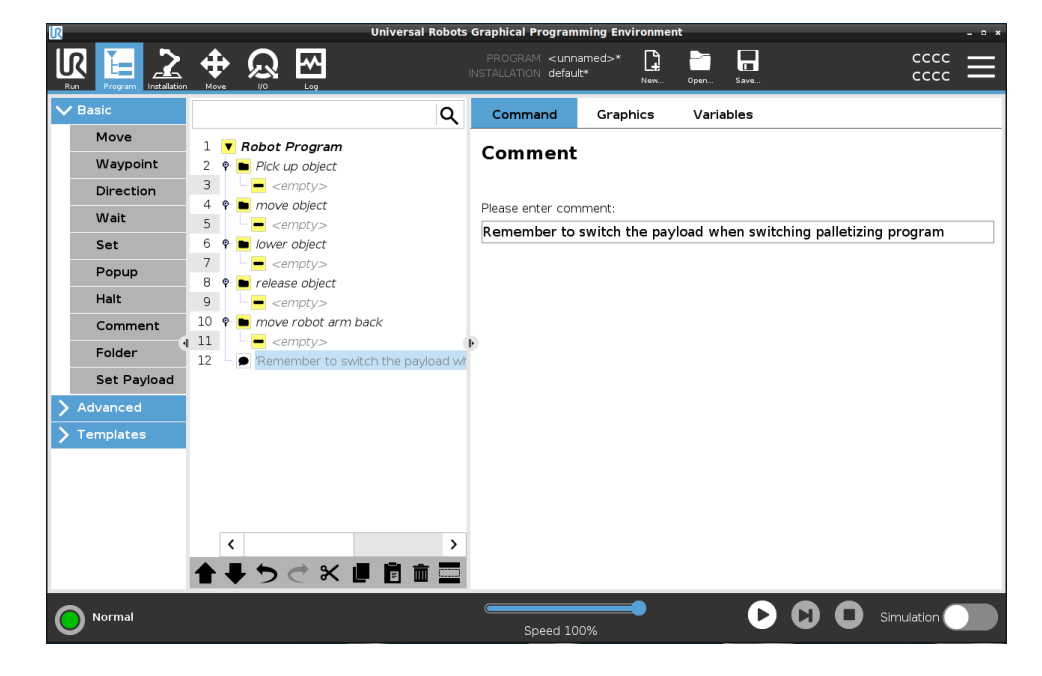

#### Exemple : Commentaire

Les commentaires sont principalement utilisés par les programmeurs pour fournir un aperçu et une aide aux autres programmeurs sur le même programme de robot.

#### 23.7.9. Dossier

DescriptionLa commande Dossier vous permet d'utiliser des dossiers pour créer un<br/>aperçu facile à lire des principales parties du programme de votre robot.

Comme chaque partie principale du programme du robot peut contenir de nombreux nœuds de programme, vous pouvez utiliser des dossiers pour les séparer en sections gérables.

Les dossiers n'ont aucun impact sur l'exécution du programme.

Dossier

Organiser le programme de votre robot dans des dossiers.

Ajouter un dossier à un programme de robot

- 1. Dans le programme de votre robot, sélectionnez un emplacement pour votre dossier.
- 2. Dans Basique, appuyez sur Dossier.
- 3. Vous pouvez maintenant déplacer les nœuds dans le dossier, ou ajouter des nœuds dans le dossier.

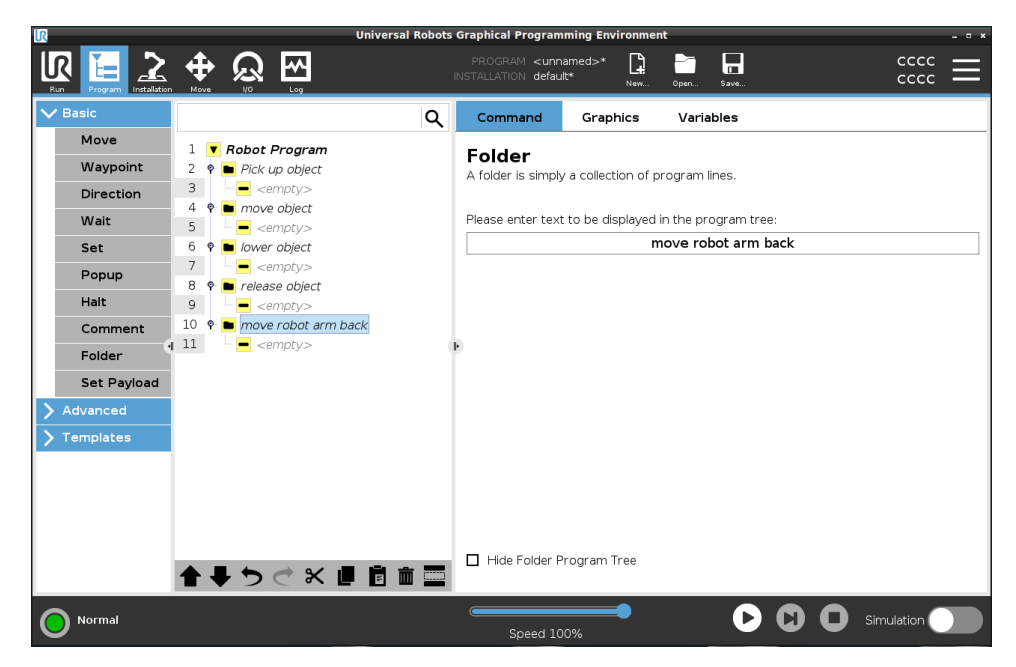

#### Exemple : Dossier

L'une des principales utilisations des dossiers est de regrouper les sections principales du programme du robot afin de fournir une meilleure vue d'ensemble du programme du robot.

#### 23.7.10. Définir la charge utile

Description

La commande Définir la charge utile vous permet de définir la charge utile du robot. La charge utile est le poids combiné de tout ce qui est attaché à la bride de l'outil du robot. Quand l'utiliser :

• Lorsque vous ajustez le poids de la charge utile afin d'empêcher le robot de déclencher un arrêt du robot. Un poids de charge utile correctement configuré garantit un mouvement optimal du robot.

Le fait de régler correctement la charge utile garantit des performances de mouvement optimales et évite les arrêts du robot.

 Lors de la mise en place de la charge utile pour l'utiliser dans un programme de sélection et placement, en utilisant un préhenseur.

#### Définir la charge utile

Utiliser la commande Définir la charge utile

- 1. Dans le programme de votre robot, sélectionnez le lieu ou le nœud où vous souhaitez ajouter une commande Définir.
- 2. Dans Basique, appuyez sur Définir la charge utile.
- 3. Utilisez le menu déroulant sous Définir la charge utile.
  - a. Sélectionnez l'une des charges utiles déjà configurées.
  - b. Ou utilisez le menu déroulant pour configurer une nouvelle charge utile en sélectionnant **Charge utile personnalisée** et en remplissant les champs masse et CdG.

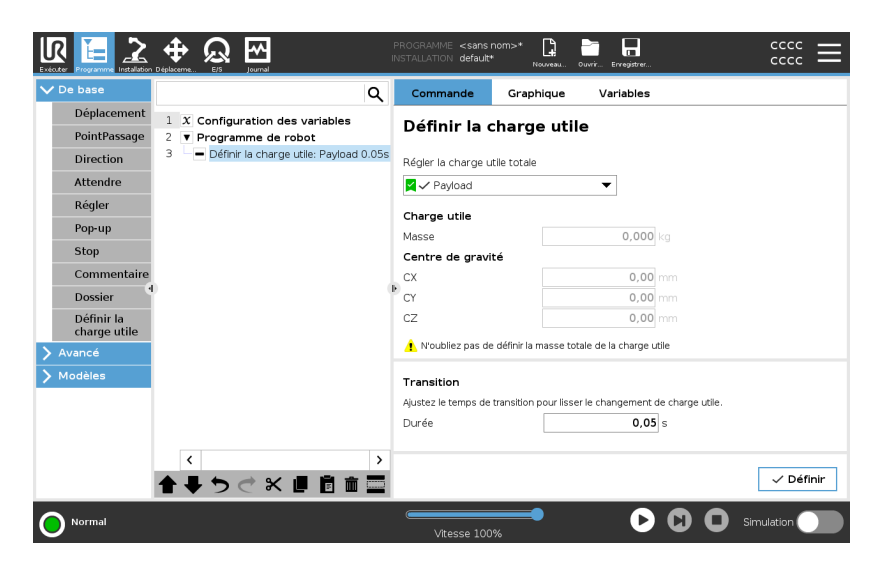

| Conseil                              | Vous pouvez aussi utiliser le bouton <b>Définir maintenant</b> pour définir les valeurs du nœud en tant que charge utile active.                                                                                                    |
|--------------------------------------|----------------------------------------------------------------------------------------------------|
| Conseil d'utilisation                | N'oubliez pas de toujours mettre à jour votre charge utile lorsque vous apportez des modifications à la configuration du programme du robot.                                                                                                    |
| Exemple : Définir la<br>charge utile | Dans un programme de sélection et de placement, vous créeriez une<br>charge utile par défaut dans l'installation. Ensuite, vous ajoutez un Définir<br>la charge utile lors de la saisie d'un objet. Vous mettrez à jour la charge<br>utile après la fermeture du préhenseur, mais avant de commencer à<br>bouger.<br>En outre, vous utiliserez la fonction Définir la charge utile après que l'objet<br>ait été libéré.                                                                                                    |
| Payload Transition<br>Time           | This is the time it takes the robot to adjust for a given payload. At the<br>bottom of the screen, you can set the transition time between different<br>payloads.<br>You can add a payload transition time in seconds.<br>Setting a transition time larger than zero, prevents the robot from doing a<br>small "jump", when the payload changes. The program continues while the<br>adjustment is taking place.<br>Using the Payload Transition Time is recommended when<br>picking up or releasing heavy objects or using a vacuum gripper. |

#### 23.8. Nœuds de programme avancés

#### Description

Les nœuds de programme avancés sont utilisés pour ajouter des fonctionnalités supplémentaires à votre programme de robot, telles que des sous-programmes, des paramètres si, des scripts et des boucles.

#### 23.8.1. Boucle

# DescriptionMet en boucle les commandes du programme sous-jacent. En fonction de<br/>la sélection, les commandes du programme sous-jacent sont mises en<br/>boucle à l'infini, un certain nombre de fois ou tant que la condition donnée<br/>est vraie. En mettant en boucle un certain nombre de fois, une variable de<br/>boucle dédiée (appelée boucle\_1 dans la capture d'écran ci-dessus) est<br/>créée qui peut être utilisée dans des expressions à l'intérieur de la boucle.<br/>La variable de boucle compte de 0 à N - 1.

# Bouclage d'une expression

En mettant en boucle à l'aide d'une expression comme condition finale, PolyScope fournit une option permettant d'évaluer continuellement cette expression, de sorte que la « boucle » puisse être interrompue à n'importe quel moment au cours de son exécution, plutôt que juste après chaque itération.

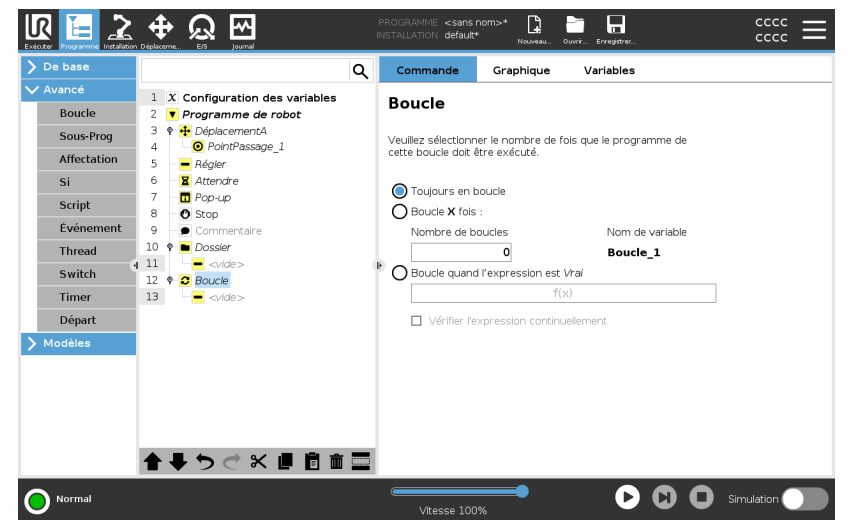

#### 23.8.2. Sous-Programme

#### Description

Un sous-programme peut contenir des parties de programme nécessaires à plusieurs endroits. Un sous-programme peut être un fichier séparé sur le disque et il peut également être masqué en protection contre des changements accidentels vers le sous-programme.

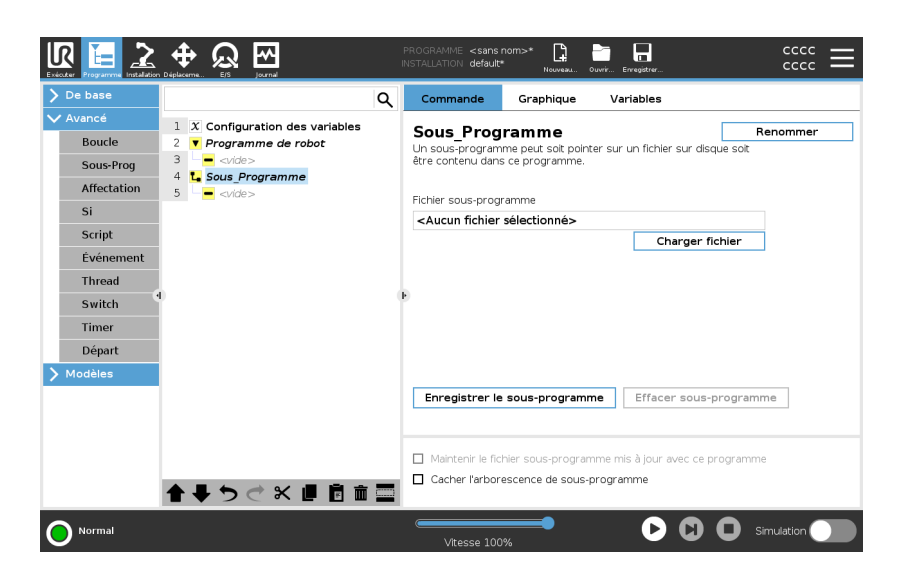

#### Appeler sousroutine

Un appel d'une sous-routine exécutera les lignes de programme du sousprogramme, après quoi le système retourne à la ligne suivante.

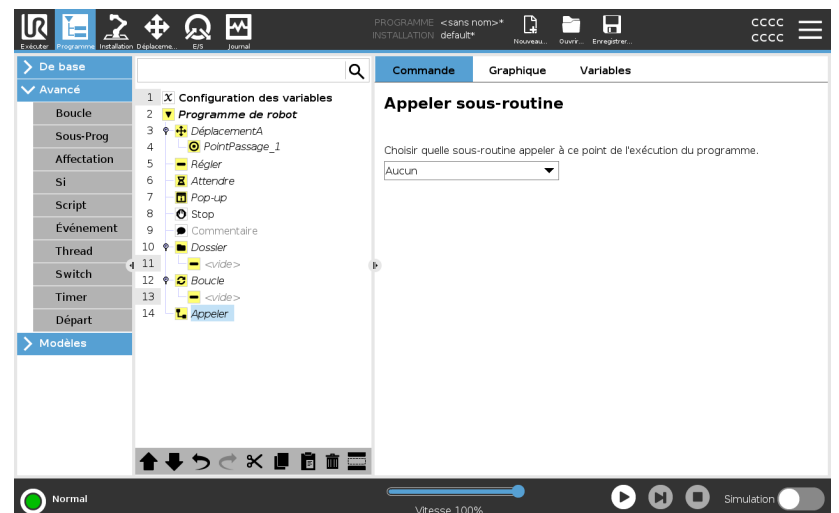

#### 23.8.3. Affectation

#### Description

Affecte des valeurs à des variables. La valeur de la variable peut être le résultat d'expressions créées dans l'éditeur d'expressions (voir la section 23.3. Éditeur d'expression sur la page 200).

Vous pouvez également demander la valeur d'une variable à un opérateur. Lorsque vous demandez une valeur à un opérateur, il est possible d'afficher un Message d'opérateur pour valider la saisie par rapport aux types de variables courantes.

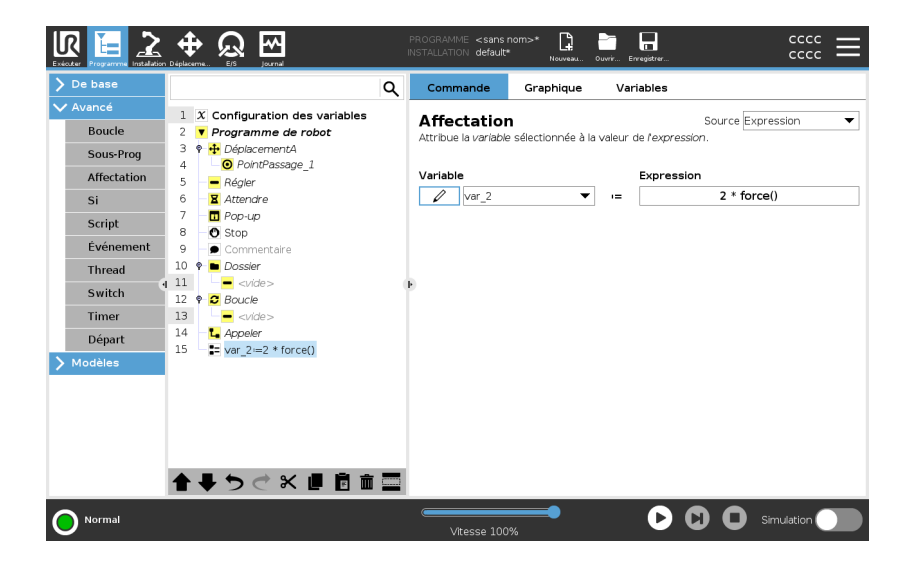

#### 23.8.4. Si

Description

Les déclarations **Si** et **Si...sinon** changent le comportement du robot selon les entrées du capteur ou des valeurs variables.

#### AVIS

S'il y a des points de cheminement dans une expression Si ou dans une expression Boucle avec l'option Vérifier l'expression en continu, vous pouvez ajouter unarrêtj() ou un arrêtl() après une expression pour doucement accélérer le bras du robot. Ceci est valable pour les commandes Si et Boucle (voir la section ).

# Sélectionner des conditions

Sélectionnez des conditions dans l'Éditeur d'expression qui constituent des expressions utilisant une déclaration **Si**. Si une condition est évaluée comme Vraie, les déclarations dans cette commande **Si** sont exécutées. Une déclaration **Si** ne peut avoir qu'une seule déclaration **Sinon**. Utilisez **Ajouter SinonSi** et **Supprimer SinonSi** pour ajouter et supprimer des expressions SinonSi.

Sélectionnez Vérifier l'expression en continu pour permettre aux instructions Si, SinonSi et Boucle d'être évaluées pendant l'exécution des lignes contenues. Si une expression dans un déclaration Si est évaluée comme Fausse, alors les déclarations SinonSi ou Sinon sont suivies.

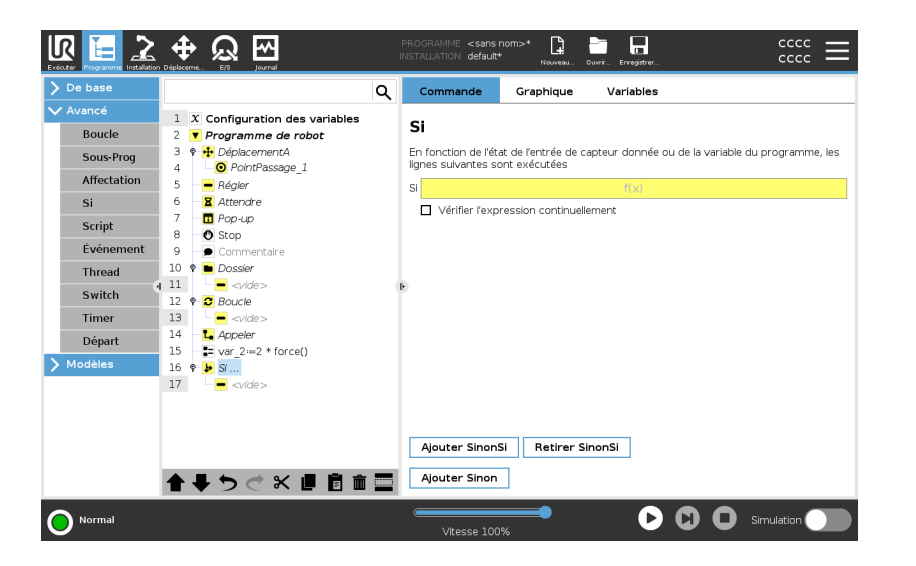

#### 23.8.5. Script

Description

Les options suivantes sont disponibles dans la liste déroulante sous Commande :

- Ligne vous permet d'écrire une ligne unique de code URscript, en utilisant l'Éditeur d'expression (23.3. Éditeur d'expression sur la page 200)
- Fichier vous permet d'écrire, d'éditer ou de charger des fichiers URscript.

Vous pouvez trouver les instructions d'écriture URscript dans le Manuel du script sur le site Web de l'assistance (<u>http://www.universal-</u>robots.com/support).

Les fonctions et variables déclarées dans un fichier URscript peuvent être utilisées dans le programme dans le PolyScope.

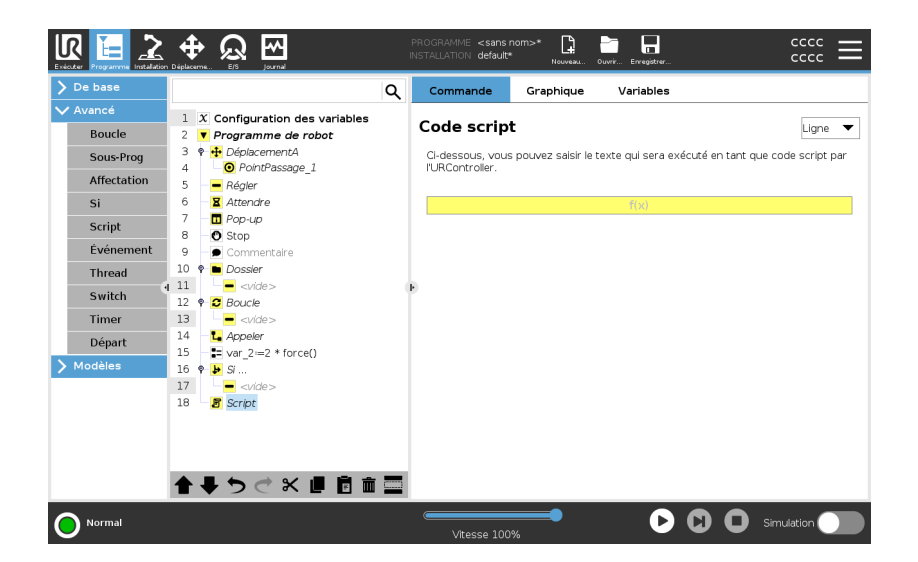

#### 23.8.6. Événement

#### Description

Un événement peut être utilisé pour surveiller un signal d'entrée et effectuer des actions ou régler une variable lorsque le signal d'entrée devient trop élevé.

Par exemple dans le cas où un signal de sortie devient trop élevé, le programme événement peut attendre 200 ms et ensuite le remettre sur une valeur basse.

Cela permet de beaucoup simplifier le code du programme principal lorsqu'une machine externe déclenche sur une rampe montante plutôt que sur un niveau d'entrée élevé.

Les événements sont contrôlés une fois par cycle de contrôle (2ms).

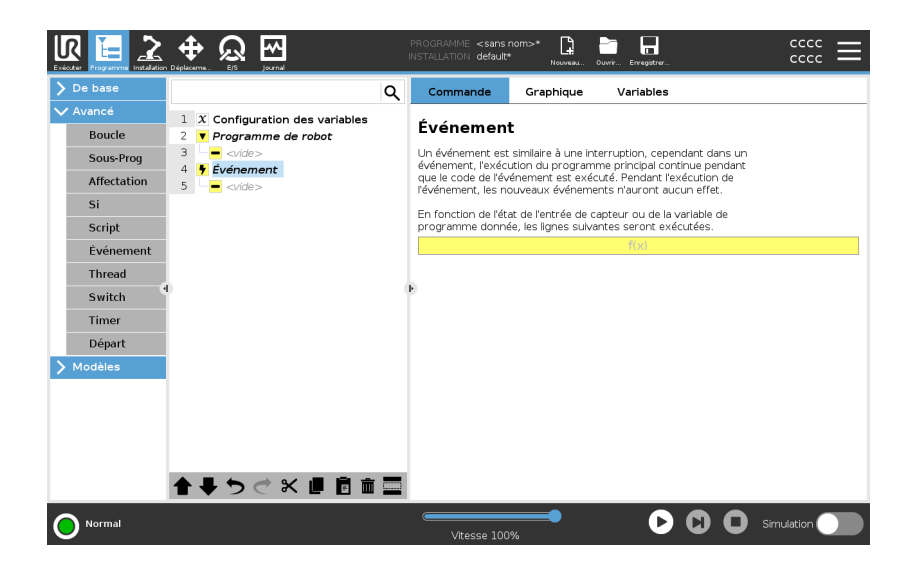

#### 23.8.7. Thread

#### 

#### Description

Un thread est un processus parallèle au programme du robot. Un thread peut être utilisé pour commander une machine externe indépendamment du bras robotique. Un thread peut communiquer avec le programme du robot avec des variables et signaux de sortie.

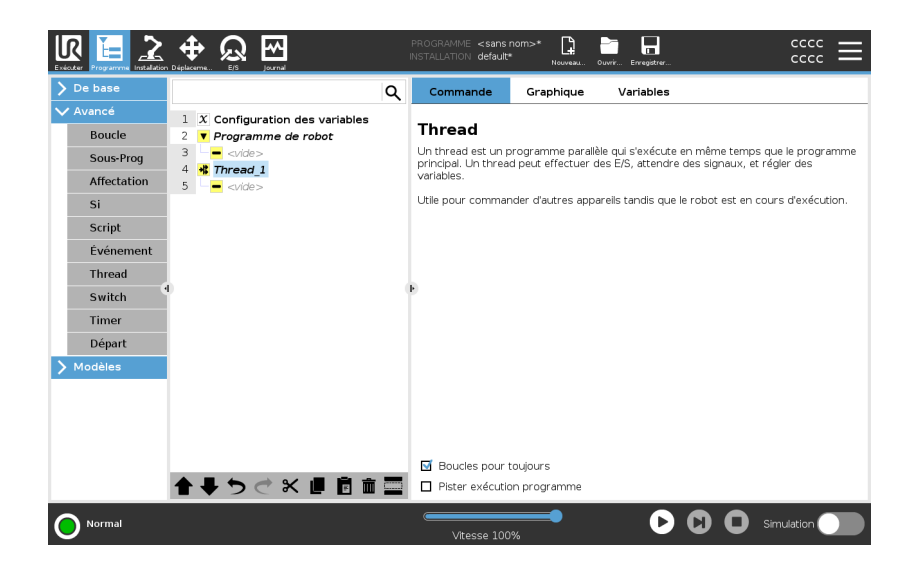

#### 23.8.8. Switch

#### Description

Une construction **Cas de commutation** peut faire changer le comportement du robot basé sur des entrées de capteur ou valeurs variables. Utilisez l'éditeur d'expression pour décrire la condition de base et définir les cas dans lesquels le robot doit passer aux sous-commandes de ce commutateur.

Si la condition est évaluée pour correspondre à l'un des cas, les lignes à l'intérieur du cas sont exécutées. Si un cas par défaut a été spécifié, les lignes ne seront exécutées que si aucun autre cas correspondant n'a été trouvé.

Chaque commutateur peut avoir plusieurs cas et un cas par défaut. Les commutateurs ne peuvent avoir qu'une seule instance de valeurs de cas définies. Les cas peuvent être ajoutés à l'aide des boutons à l'écran. Une commande Case peut être supprimée de l'écran pour ce commutateur.

| De base     |    |     |                             | Q | Commande                 | Graphique         | Variables                             |                 |
|-------------|----|-----|-----------------------------|---|--------------------------|-------------------|---------------------------------------|-----------------|
| Avancé      | 1  | x   | Configuration des variables |   | Guiltab                  |                   |                                       |                 |
| Boucle      | 2  | v   | Programme de robot          |   | Switch                   |                   |                                       |                 |
| Sous-Prog   | 3  | ę • | 🕂 DéplacementA              |   | Maria and a second shift |                   | a arritala afia ala anatoùina la firm |                 |
|             | 4  |     | PointPassage_1              |   | votre programme          | e. Ceux-ci peuven | t remplacer les déclarations con      | : de<br>Iplexes |
| Affectation | 5  | -   | <ul> <li>Régler</li> </ul>  |   | SiAutre chose            | si et peuvent te  | ster une gamme de valeurs pou         | r votre         |
| Si          | 6  |     | X Attendre                  |   | expression               |                   |                                       |                 |
| Script      | 7  |     | 🖬 Pop-up                    |   |                          |                   |                                       |                 |
| ć. ć        | 8  |     | O Stop                      |   | Switch                   |                   |                                       |                 |
| Evenement   | 10 |     | Commentaire                 |   |                          |                   | f(x)                                  |                 |
| Thread      | 10 | Ľ,  | Dossier                     |   |                          |                   |                                       |                 |
| Switch      | 12 |     | - <vide></vide>             |   | Cas par défau            | r                 |                                       |                 |
| Timer       | 13 | 11  |                             |   |                          |                   |                                       |                 |
| - / .       | 14 | 1.  | - Appeler                   |   |                          |                   |                                       |                 |
| Depart      | 15 | -   | var 2:=2 * force()          |   | + Cas                    |                   | 1                                     |                 |
|             | 16 | 9   | -<br>Si                     |   |                          |                   |                                       |                 |
|             | 17 |     | vide>                       |   | - Cas                    |                   | Pas de sélection                      | •               |
|             | 18 | -   | 🕑 Script                    |   |                          |                   |                                       |                 |
|             | 19 | Ŀ   | 🗣 Switch                    |   |                          |                   |                                       |                 |
|             |    |     |                             |   |                          |                   |                                       |                 |
|             |    |     |                             |   |                          |                   |                                       |                 |
|             |    |     |                             |   | í                        |                   |                                       |                 |
|             |    |     |                             |   |                          |                   |                                       |                 |

#### 23.8.9. Timer

#### Description

Un minuteur mesure le temps qu'il faut pour exécuter des parties spécifiques du programme. Une variable de programme contient le temps écoulé depuis le démarrage d'un minuteur, et peut être consultée dans l'onglet Variables et dans l'onglet Exécuter.

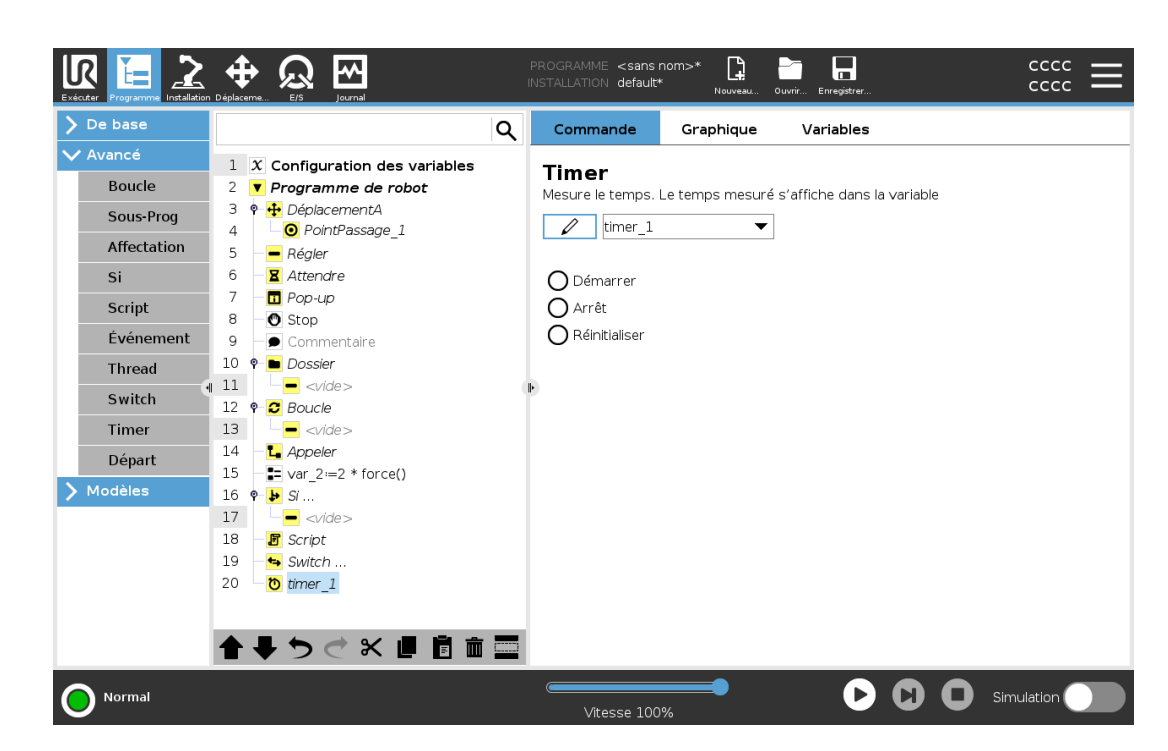

#### 23.8.10. Départ

#### 

#### Description

Le nœud Accueil utilise les angles d'articulation pour déplacer le robot à une position d'accueil prédéfinie. Si défini comme une position d'accueil sécurisée, le nœud Accueil s'affiche comme Accueil (Sécurité) dans l'Arborescence programme. Si la position d'Accueil est désynchronisée de la Sécurité, le nœud est indéfini.

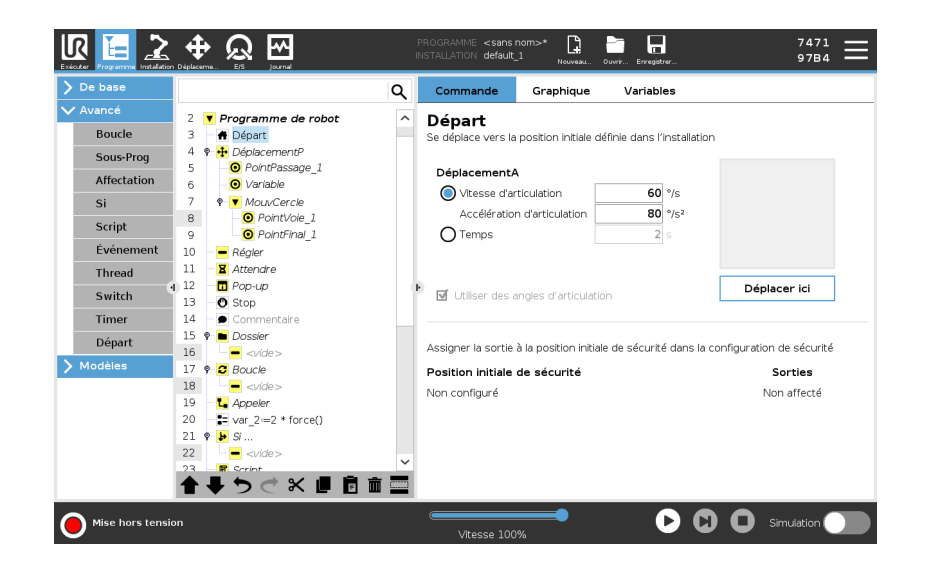

Définir l'accueil Accueil est une position de retour définie par l'utilisateur pour le Bras du robot. Une fois définie, la Position d'accueil est disponible lors de la création d'un programme de robot. Vous pouvez utiliser la Position initiale pour définir une Position initiale de sécurité. (Voir 21.9. Position Accueil sécurisé sur la page 177) Utilisez les boutons de l'écran d'accueil pour ce qui suit :

- Modifier la position modifie une Position de départ.
- Déplacer ici déplace le bras de robot à la Position de départ définie.
- Position Zéro permet au Bras du robot de revenir en position droite.
- 1. Dans l'en-tête, appuyez sur Installation.
- 2. Sous Général, sélectionnez Départ.
- 3. Appuyez sur Définir la position.
- 4. Enseignez au robot en utilisant le **Fonctionnement libre** ou les **Boutons de transition**.

|                       |                         | PROGRAMME <sans.nom>* 📴 🛅 🔚<br/>INSTALLATION default_1* Kounesu Ourrit Erregister</sans.nom> | 7471<br>9784 <b>—</b> |
|-----------------------|-------------------------|----------------------------------------------------------------------------------------------|-----------------------|
| ✔ Général             | Départ                  | Robot                                                                                        |                       |
| PCO                   | <u> </u>                | 1                                                                                            |                       |
| 🚹 Charge utile        | Editer la position      |                                                                                              |                       |
| Montage               | Déplacer isi            | 1                                                                                            |                       |
| Configuration         |                         |                                                                                              |                       |
| E/S                   | Position initiale       | 1                                                                                            |                       |
| Variablos             |                         |                                                                                              |                       |
| Dómarrado             |                         |                                                                                              |                       |
| Termeitien            |                         |                                                                                              |                       |
| lisse                 |                         |                                                                                              |                       |
| Départ                |                         |                                                                                              |                       |
| Suivi du<br>convoyeur | Position d'articulation |                                                                                              |                       |
| Vissage               | Base 90,00              | )°                                                                                           |                       |
| 🔪 Sécurité            | Épaule -90,00           | )•                                                                                           |                       |
| > Fonctions           | Coude -90,00            | )°                                                                                           |                       |
| > Bus de terrain      | Poignet 1 -90,00        | )°                                                                                           |                       |
|                       | Poignet 2 90,00         | )¢                                                                                           |                       |
|                       | Poignet 3 0,00          | )°                                                                                           |                       |
|                       |                         |                                                                                              |                       |
| Normal                |                         |                                                                                              | ation 🔵               |

#### 

#### 23.9. Modèles

Description

Les modèles peuvent être utilisés pour ajouter des fonctionnalités spécifiques à un programme de robot. Les différents modèles vous permettront d'effectuer des tâches complexes avec le programme de votre robot.

#### 23.9.1. Rechercher

DescriptionLa fonction de recherche utilise un capteur afin de déterminer la position<br/>correcte pour saisir ou lâcher un objet. Cette fonction permet de travailler<br/>sur des piles d'articles de épaisseur variable, et de déterminer les positions<br/>exactes des articles sont inconnues ou trop difficiles à programmer.<br/>Le capteur peut être un switch à bouton-poussoir, un capteur de pression<br/>ou un capteur capacitif.

**Rechercher** Pour programmer une fonction de recherche, définissez ce qui suit :

- A le point de départ.
- *B* à *C* la direction de l'empilement. Cela signifie agrandir la pile lors de l'empilage et la rétrécir lors du désempilage.
- D l'épaisseur des éléments de la pile.

Vous devez également définir les conditions dans lesquelles la prochaine position de la pile est atteinte, ainsi qu'une séquence de programme spéciale qui est exécutée à chaque position de la pile. La vitesse et les accélérations doivent être fournies pour le déplacement impliqué dans le fonctionnement pile.

#### Empilage

Pendant l'empilage, le bras du robot se déplace vers le point *A*, puis se déplace de *à* dans la direction opposée pour rechercher la position d'empilage suivante. Une fois la position de pile suivante trouvée, le robot la mémorise et effectue la séquence spéciale.

La fois suivante, le robot démarre la recherche à partir de la position mémorisée, incrémentée par l'épaisseur de l'objet le long de la direction. L'empilage est terminé lorsque la hauteur de pile est supérieure à un certain chiffre défini ou lorsqu'un capteur donne un signal.

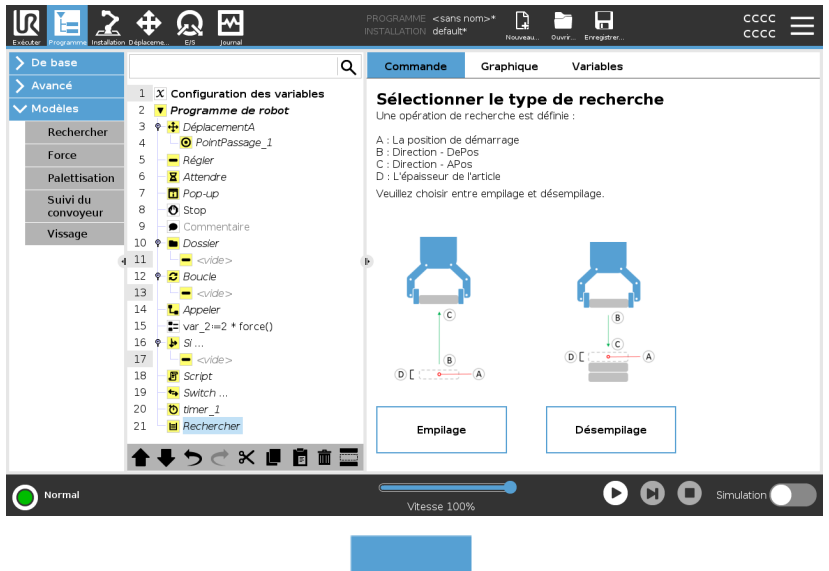

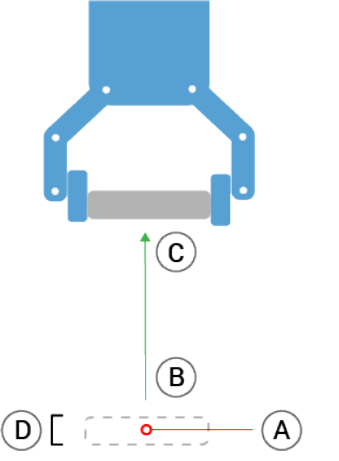

#### Désempilage

Pendant le Destacking, le bras robotique se déplace du point *A* dans la direction donnée pour rechercher l'élément suivant. La condition à l'écran détermine à quel moment l'élément suivant sera atteint. Une fois la condition satisfaite, le robot mémorise la position et effectue la séquence spéciale.

La fois suivante, le robot démarre la recherche à partir de la position mémorisée, incrémentée par l'épaisseur de l'objet le long de la direction.

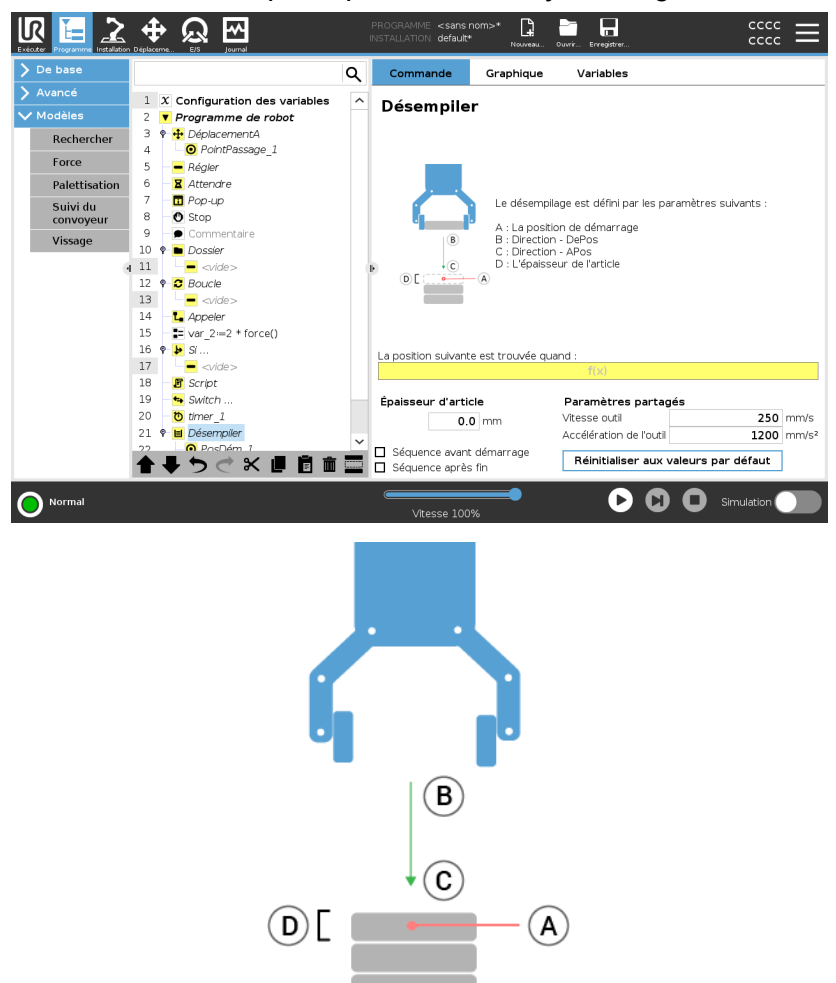

Position de démarrage La position de démarrage correspond à l'endroit où l'opération sur la pile démarre. Si la position de démarrage est omise, la pile commence à la position actuelle du bras du robot.

#### Direction

La direction, donnée par les positions B a C, est calculée comme la différence de position entre le TCP de B et le TCP de C. La direction ne tient pas compte des orientations des points. Expression suivante de position d'empilage

Le bras du robot se déplace le long du vecteur de direction tout en évaluant continuellement dans quelle mesure la position de pile suivante a été atteinte. Lorsque l'expression est évaluée à Vrai, la séquence spéciale est exécutée.

« AvantDémarrage »

La séquence optionnelle AvantDémarrage est exécutée juste avant que l'opération démarre. Elle peut servir à attendre des signaux «prêt». « AprèsFin »

La séquence optionnelle AprèsFin est exécutée lorsque le fonctionnement est terminé. Elle peut servir à signaler que le mouvement du convoyeur doit démarrer en se préparant pour la pile suivante. Séquence prendre/placer

La séquence prendre/placer est une séquence de programme spéciale exécutée à chaque position d'empilage, comme l'opération Palette.

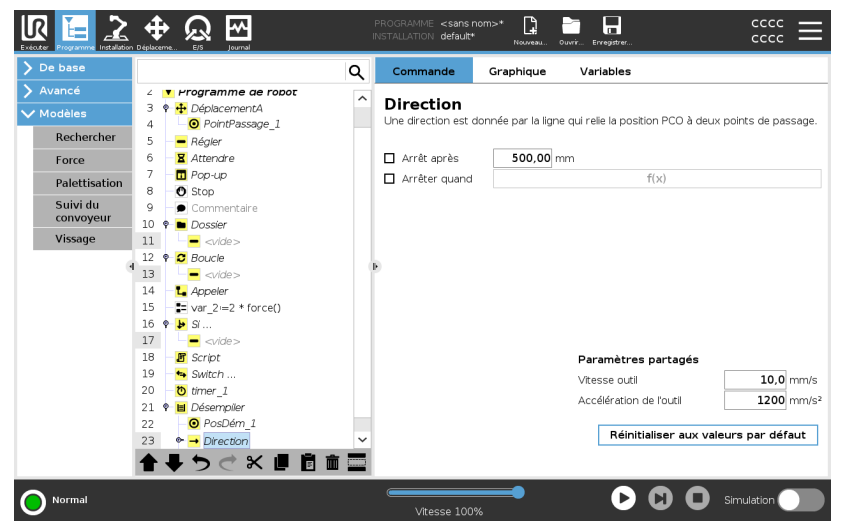

#### 23.9.2. Force

#### Description

Le **mode force** convient aux applications dans lesquelles la position PCO actuelle le long d'un axe prédéfini n'est pas importante mais qui exigent plutôt une force donnée le long de cet axe. Par exemple, si le PCO du robot roule contre une surface incurvée, ou bien pousse ou tire une pièce à usiner.

Le **mode force** permet également d'appliquer certains couples autour d'axes prédéfinis. Le bras du robot tente d'accélérer le long de cet axe, si aucun obstacle n'est rencontré dans un axe où une force non nulle est définie. Même si un axe est sélectionné pour être conforme, le programme du robot continue de tenter de déplacer le robot le long de cet axe. Cependant, le contrôle des forces permet d'assurer que le bras du robot continue d'approcher la force spécifiée.

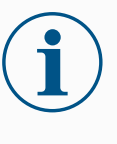

#### AVIS

Utiliser cette fonction en même temps que Suivi de convoyeur et/ou Décalage de trajectoire peut conduire à un conflit de programme.

• N'utilisez pas cette fonction avec Suivi de convoyeur ou Décalage de trajectoire.

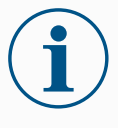

#### AVIS

S'il y a un nœud Force dans un If, ElseIf ou Loop, et que l'option Check Expression Continuously est sélectionnée, vous pouvez ajouter un script END\_force\_ mode () à la fin de l'expression pour quitter le contrôle de la force.

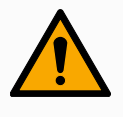

#### ATTENTION

- 1. Évitez les forts ralentissements juste avant de passer en mode force.
- 2. Évitez les fortes accélérations en mode force, car cela réduit la précision du contrôle de la force.
- 3. Évitez les mouvements parallèles aux axes conformes avant de passer en mode force.

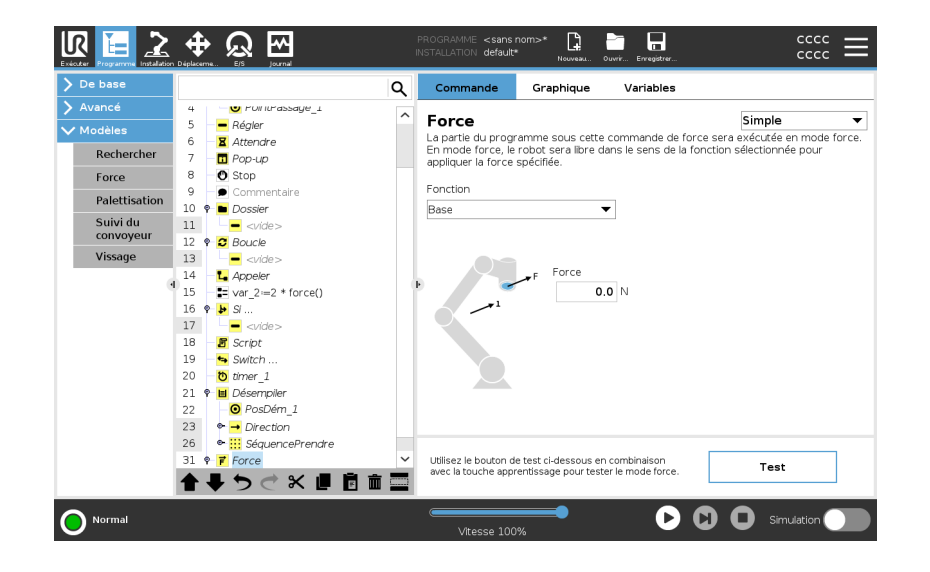

#### Sélection de fonction

Le **menu fonction** sert à sélectionner le système de coordonnées (axes) utilisé par le robot quand il fonctionne en mode force. Les fonctions dans le menu correspondent à celles définies dans l'installation.

- **Type de mode force** Les types de mode de force, énumérés ci-dessous, déterminent la manière dont l'élément sélectionné est interprété.
  - Simple: Un seul axe sera conforme en mode force. La force le long de cet axe est réglable. La force désirée sera toujours appliquée le long de l'axe z de la fonction sélectionnée. Cependant pour les fonctions ligne, c'est le long de l'axe y.
  - Cadre: Le type de cadre permet une utilisation plus avancée. lci, la conformité et les forces des six degrés de liberté peuvent être sélectionnées indépendamment.
  - Point: Lorsque Point est sélectionné, l'axe y du cadre de la tâche pointe du PCO du robot vers l'origine de la fonction sélectionnée. La distance entre le PCO du robot et l'origine de la fonction sélectionnée doit être d'au moins 10 mm. Le repère change dans la phase d'exécution lorsque la position du PCO du robot change. Les axes x et z du repère dépendent de l'orientation originale de la fonction sélectionnée.
  - Mouvement: Mouvement signifie que le cadre de la tâche changera avec la direction du mouvement du PCO. L'axe x du repère sera la projection de la direction du mouvement du PCO sur le plan couvert par les axes x et y de la fonction sélectionnée. L'axe y sera perpendiculaire au mouvement du bras du robot et dans le plan x-y de la fonction sélectionnée. Cela peut être utile pour ébarber le long d'une trajectoire complexe nécessitant une force perpendiculaire au mouvement du PCO.

Lorsque le bras du robot ne bouge pas : En entrant en mode force avec le robot immobilisé, il n'y aura pas d'axe conforme avant que la vitesse du PCO ne soit supérieure à zéro. Si, ultérieurement, toujours en mode force, le bras du robot est à nouveau immobilisé, le repère a la même orientation que la dernière fois où la vitesse du PCO était supérieure à zéro.

Pour les trois derniers types, le repère réel peut être affiché en phase d'exécution dans l'onglet graphique (voir ), lorsque le robot fonctionne en mode force.

| Sélection de valeur<br>de force | <ul> <li>La valeur de la force ou du couple peut être réglée pour les axes<br/>conformes et le bras du robot règle sa position pour atteindre la force<br/>sélectionnée.</li> </ul> |  |  |
|---------------------------------|----------------------------------------------------------------------------------------------------|--|--|
|                                 | <ul> <li>Pour les axes non conformes, le robot suivra la trajectoire réglée par<br/>le programme.</li> </ul>                                                                        |  |  |
|                                 | Pour les paramètres de translation, la force est spécifiée en Newtons [N] et<br>pour les paramètres de rotation, le couple est spécifié en Newton mètres<br>[Nm].                   |  |  |
|                                 | AVIS<br>Vous devez faire ce qui suit :                                                                                                    |  |  |
|                                 | <ul> <li>Utilisez la fonction de script get_tcp_force()<br/>dans un filetage séparé, pour lire la force et le couple<br/>réels.</li> </ul>                                          |  |  |
|                                 | <ul> <li>Corrigez le vecteur de clé, si la force et/ou le couple<br/>actuels sont inférieurs à ce qui est exigé.</li> </ul>                                                         |  |  |

#### Limites de vitesse

La vitesse cartésienne maximum peut être réglée pour les axes conformes. Le robot se déplace à la vitesse dans le contrôle de la force, tant qu'il n'entre pas en contact avec un objet.

### Réglages de force de test

Le bouton on/off, marqué **Test**, fait alterner le comportement du bouton **Fonctionnement libre** à l'arrière du Terminal de programmation du mode Fonctionnement libre normal vers le test de la commande de force. Lorsque le **bouton Test** est sur on et que le bouton **Fonctionnement libre** au dos du Terminal de programmation est enfoncé, le robot se comporte comme si le programme avait atteint cette commande de force, ce qui permet de vérifier les réglages avant d'exécuter effectivement le programme complet. Cette possibilité est particulièrement utile pour vérifier que les axes et forces conformes ont été correctement sélectionnés. Il suffit de maintenir le point central de l'outil du robot d'une main et d'appuyer sur le bouton **Fonctionnement libre** de l'autre puis de noter dans quelles directions le bras du robot peut/ne peut pas être déplacé.

En quittant cet écran, le bouton Test coupe automatiquement ce qui signifie que le bouton **Fonctionnement libre** au dos du Terminal de programmation est utilisé à nouveau pour le mode **Fonctionnement libre** ordinaire.

Le bouton **Fonctionnement libre** n'est efficace que lorsqu'une fonction valide est sélectionnée pour la commande force.

#### 23.9.3. Palettisation

Description

La palettisation est un modèle permettant de programmer facilement des tâches de palettisation et de dépalettisation, de sélectionner et de placer des pièces (c.-à-d. à partir de plateaux, de montages, etc.) et de demander au robot d'exécuter des actions répétables pour différents articles sur plusieurs couches avec différents modèles.

Vous pouvez créer différents modèles et les appliquer à des couches spécifiques. Vous pouvez également placer un séparateur entre chaque couche (voir ).

De plus, vous pouvez utiliser les Fonctions dans Propriétés de la palette pour facilement régler le positionnement de votre palette.

Pour en savoir plus sur les Fonctions, voir Suivez la section **Créer un Programme de palettisation** ci-dessous pour utiliser le modèle de palettisation. Créer un Programme de palettisation

- 1. Décidez si vous voulez enseigner une Fonction (voir ) ou utilisez une Base comme plan de référence.
- 2. Dans l'onglet Programme, sous Modèles, appuyez sur Palettisation.
- 3. Dans l'écran Palettisation, sélectionnez l'une des actions suivantes en fonction de l'action souhaitée.
  - 1. Sélectionnez **Palettisation** pour organiser les articles sur une palette.
  - 2. Sélectionnez **Dépalettisation** pour supprimer des articles d'une palette.
- 4. Sous Propriétés de la palette, spécifiez le nom, la fonction (voir l'étape 1), la hauteur de l'objet et le nom du compteur d'articles de votre programme. Sélectionnez la case Mémoriser l'emplacement du dernier article si vous souhaitez que le robot redémarre au niveau de l'article qu'il manipulait lorsqu'il s'est arrêté.
- 5. Dans l'écran Palettisation, sous **Actions**, ajoutez des actions supplémentaires à effectuer avant ou après la séquence de palettisation en sélectionnant les articles suivants :
  - 1. Ajouter une action avant la Palettisation : Ces actions sont effectuées avant le début de la palettisation.
  - 2. Ajouter une action après la Palettisation : Ces actions sont effectuées après la fin de la palettisation.
- 6. Dans l'arborescence programme, appuyez sur le nœud Motifs pour désigner des motifs pour vos couches. Vous pouvez créer les types de modèles suivants : Ligne, Grille ou Irrégulier (voir figure cidessous). Sur cet écran, vous pouvez indiquer si vous souhaitez inclure un séparateur entre les couches (voir ).
- 7. Appuyez sur le ou les nœuds de motif dans l'arborescence programme pour apprendre les positions spécifiques à la couche du robot (par exemple, les points de départ / d'arrivée, les coins de la grille et / ou le nombre d'articles). Voir pour obtenir les instructions d'enseignement. Toutes les positions doivent être enseignées au bas de la palette. Pour dupliquer un motif, appuyez sur le bouton **Dupliquer un motif** sur l'écran du nœud Motif que vous souhaitez dupliquer.
- 8. Dans l'arborescence programme, appuyez sur le nœud Couches pour configurer les couches de votre séquence de palettisation. Utilisez le menu déroulant Choisir un motif pour sélectionner le motif de chaque couche. Appuyez sur le bouton Ajouter une couche pour ajouter des couches supplémentaires à votre programme. Les couches doivent être ajoutées dans le bon ordre, car elles ne pourront pas être réorganisées par la suite.

Créer un Programme de palettisation  Dans l'Arborescence programme, appuyez sur le nœud À chaque article. Choisissez d'utiliser l'option par défaut (A) Assistant À chaque article, ou (B) Configurer manuellement à chaque article. Les instructions pour chaque option se trouvent ci-dessous.

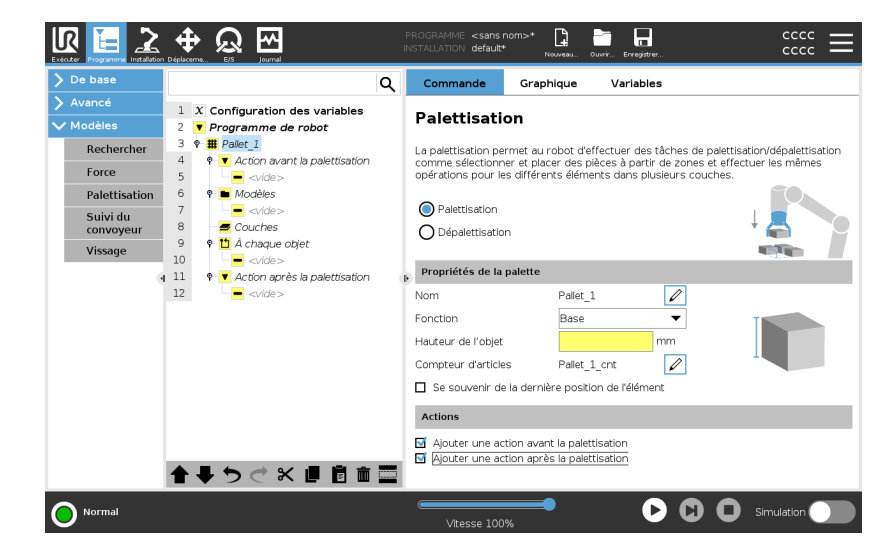

#### Assistant À chaque objet L'Assistant À chaque article aide à définir les actions effectuées sur chaque article d'une palette, tels que le point de référence, le point de passage d'approche, le point de passage PointActionOutil et le point de passage Quitter (décrits dans le tableau ci-dessous). Les points de passage d'approche et de sortie pour chaque élément garderont la même orientation et direction indépendamment de l'orientation des différents

- 1. Appuyez sur le nœud À chaque article sur l'arborescence programme.
- 2. Sur l'écran À chaque article, appuyez sur Suivant.
- 3. Appuyez sur le bouton **Déplacer ici**. Puis maintenez le bouton **Auto** ou utilisez le bouton **Manuel** pour déplacer le robot vers le point de référence. Appuyez sur le bouton **Continuer**. Appuyez sur **Suivant**.
- 4. Appuyez sur **Définir le point de passage** pour enseigner le point de passage d'approche (voir ). Appuyez sur **Suivant**.
- 5. Répétez l'étape 3.

éléments.

- 6. Appuyez sur **Définir le point de passage** pour enseigner le point de passage de sortie (voir ). Appuyez sur **Suivant**.
- 7. Appuyez sur Terminer.
- 8. Vous pouvez maintenant ajouter des nœuds d'action de la pince appropriés dans le dossier Action d'outil de l'arborescence programme.

| Configuration manuelle | <ol> <li>Appuyez sur le nœud À chaque article sur l'arborescence<br/>programme.</li> </ol>                                                                                                    |
|------------------------|----------------------------------------------------------------------------------------------------|
|                        | <ol> <li>Sur l'écran de démarrage À chaque objet, appuyez sur<br/>Configuration manuelle.</li> </ol>                                                                                                    |
|                        | <ol> <li>Utilisez les menus déroulants pour sélectionner un motif et un<br/>élément PointRéférence. Appuyez sur le bouton Utiliser ce<br/>PointRéférence pour régler le PointRéférence.</li> </ol>                                                                                       |
|                        | <ol> <li>Déplacez votre robot au PointRéférence en appuyant sur Déplacer<br/>ici.</li> </ol>                                                                                                    |
|                        | <ol> <li>Appuyez sur le nœud Approche dans l'arborescence programme<br/>pour enseigner au robot le point de passage d'approche (voir). Le<br/>point de passage d'approche garde la même orientation et direction<br/>indépendamment de l'orientation des différents éléments.</li> </ol> |
|                        | <ol> <li>Appuyez sur le nœud À chaque article sur l'arborescence<br/>programme. Répétez l'étape 4.</li> </ol>                                                                                                    |
|                        | <ol> <li>Appuyez sur le nœud Quitter dans l'arborescence programme pour<br/>enseigner au robot le point de passage Quitter (voir).</li> </ol>                                                                                                    |

8. Vous pouvez maintenant ajouter des nœuds d'action de la pince appropriés dans le dossier Action d'outil de l'arborescence programme.
Ajouter un séparateur entre les couches d'une séquence de palettisation Des séparateurs, tels que du papier ou de la mousse de polystyrène, peuvent être placés entre les couches dans une séquence de palettisation. Pour ajouter des séparateurs entre les couches, suivez les instructions cidessous :

- 1. Sur l'arborescence programme, sélectionnez le nœud Motifs.
- 2. Sur l'écran **Modèles**, sélectionnez **Séparateur** et définissez la hauteur à l'aide de la zone de texte **Hauteur du séparateur**. Si la hauteur n'est pas définie, le programme ne sera pas exécuté.
- Sélectionnez Couches dans l'Arborescence du programme. Dans l'écran Couches, sélectionnez les couches dans lesquelles vous souhaitez séparer les séparateurs (les séparateurs sont automatiquement placés entre chaque couche).
- Appuyez sur le nœud Séparateur sur l'arborescence programme. Appuyez sur Définir séparateur pour enseigner la position du séparateur.
- Choisissez entre l'option par défaut (A) Assistant Séparateur, ou (B) Configurer manuellement la séquence de séparateur. Les instructions pour chaque option se trouvent ci-dessous.

Une fois l'assistant terminé ou si vous l'annulez, un modèle apparaît dans l'arborescence programme sous **Action du séparateur**. En plus du dossier Action de l'outil sous le nœud Action du séparateur, vous pouvez sélectionner l'un des dossiers suivants :

- Séparateur de ramassage pour programmer le robot sur les séparateurs de ramassage pour la palettisation
- Séparateur de dépose pour déposer des séparateurs pour la dépalettisation

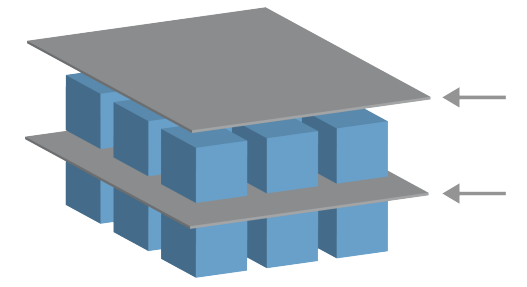

| (A) Assistant<br>séparateur | 1. | Appuyez sur le nœud <b>Action séparateur</b> sur l'arborescence programme.                                                                                                    |
|-----------------------------|----|----------------------------------------------------------------------------------------------------|
|                             | 2. | Sur l'écran Action séparateur, appuyez sur Suivant.                                                                                                    |
|                             | 3. | Appuyez sur le bouton <b>Déplacer ici</b> et maintenez le bouton <b>Auto</b> ou<br>utilisez le bouton <b>Manuel</b> pour déplacer le robot vers le Point du<br>séparateur. Appuyez sur le bouton <b>Continuer</b> . Appuyez sur <b>Suivant</b> . |
|                             | 4. | Appuyez sur <b>Définir le point de passage</b> pour enseigner le point de passage d'approche (voir ). Appuyez sur <b>Suivant</b> .                                                                                                    |
|                             | 5. | Répétez l'étape 3.                                                                                                    |
|                             | 6. | Appuyez sur <b>Définir le point de passage</b> pour enseigner le point de passage de sortie (voir ). Appuyez sur <b>Suivant</b> .                                                                                                    |
|                             | 7. | Appuyez sur <b>Terminer</b> .                                                                                                    |
|                             | 8. | Vous pouvez maintenant ajouter des nœuds d'action appropriés<br>dans les dossiers Séparateur de ramassage, Séparateur de dépose<br>et Action Outil dans l'arborescence programme.                                                                |
| (B) Configuration manuelle  | 1. | Appuyez sur le nœud <b>Action séparateur</b> sur l'arborescence programme.                                                                                                    |
|                             | 2. | Sur l'écran de démarrage <b>Action de séparateur</b> , appuyez sur <b>Configuration manuelle</b> .                                                                                                    |
|                             | 3. | Déplacez votre robot au Point du séparateur en appuyant sur<br><b>Déplacer vers Point du séparateur</b> .                                                                                                    |
|                             | 4. | Appuyez sur le nœud Approche dans l'arborescence programme pour enseigner au robot le point de passage d'approche (voir ).                                                                                                    |
|                             | 5. | Appuyez sur le nœud Action séparateur sur l'arborescence programme. Répétez l'étape 3.                                                                                                    |
|                             | 6. | Appuyez sur le nœud Quitter dans l'arborescence programme pour enseigner au robot le point de passage Quitter (voir ).                                                                                                    |
|                             | 7. | Vous pouvez maintenant ajouter des nœuds d'action appropriés<br>dans les dossiers Séparateur de ramassage, Séparateur de dépose<br>et Action Outil dans l'arborescence programme.                                                                |

Options pour Personnaliser un programme de palettisation Vous pouvez personnaliser votre programme de palettisation des manières suivantes :

- Si votre palette doit être ajustée ou repositionnée après que vous avez créé un programme de palettisation, il vous suffit d'enseigner à nouveau la Fonction palette (voir) parce que la séquence de palettisation est fixée par rapport à la Fonction. Ainsi, tous les autres composants du programme s'ajustent automatiquement à la nouvelle position apprise.
- Vous pouvez éditer les propriétés des commandes de déplacement (voir ).
- Vous pouvez changer les rapports de vitesse et de mélange (voir).
- Vous pouvez ajouter d'autres nœuds de programme à la séquence À chaque élément ou à la séquence Action du séparateur.

### Positions

Ligne

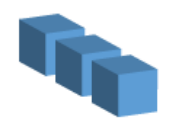

Pour enseigner les positions, sélectionnez chaque article dans l'arborescence programme :

- ArticleDépart1
- ArticleFin1

Insérez le nombre d'articles de votre séquence à l'aide de la zone de texte **Articles** située au bas de l'écran.

Pour enseigner les positions, sélectionnez chaque article dans l'arborescence programme :

Grille

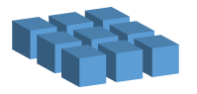

Irrégulier

ArticleCoin1ArticleCoin2

- ArticleCoin3
- ArticleCoin4

Insérez le nombre de lignes et de colonnes dans les zones de texte appropriées pour définir les dimensions du motif.

Pour enseigner les positions, sélectionnez chaque article dans l'arborescence programme :

- Article1
  - Article2
  - Article3

Appuyez sur **Ajouter un article** pour ajouter et identifier un nouvel article dans la séquence.

### Actions Emplacement et position souhaités par le robot lors de l'exécution Point d'action d'une action pour chaque article d'une couche. Le point de de l'outil passage PointActionOutil est le point de référence par défaut, mais vous pouvez le modifier dans l'arborescence programme en appuyant sur le nœud Point de passage PointActionOutil. Lors de l'utilisation de l'assistant, le point de référence est la première position de la première couche définie sur la palette. Le point de référence sert à enseigner au robot le Point de passage d'approche, le Point de passage PointActionOutil et le Point de passage Quitter pour chaque article d'une couche. Approche La position et la direction sans collision que vous souhaitez que le robot prenne pour l'approche d'un article d'une couche.

Action d'outil

L'action que vous souhaitez que le robot effectue pour exécuter chaque article.

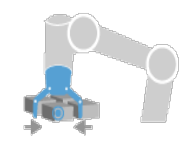

Point de

passage Quitter La position et la direction que vous souhaitez que le robot prenne pour s'éloigner d'un article d'une couche.

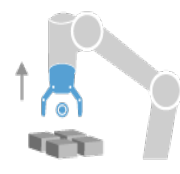

### 23.9.4. Suivi du convoyeur

### Description

Le Suivi du convoyeur permet au Bras du robot de suivre le mouvement d'élévation vers les deux convoyeurs. Le Suivi du convoyeur est défini dans l'onglet Installation

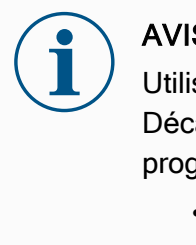

### **AVIS**

Utiliser cette fonction en même temps que Force et/ou Décalage de trajectoire peut conduire à un conflit de programme.

 N'utilisez pas cette fonction avec Force ou Décalage de trajectoire.

Le nœud du programme Suivi du convoyeur est disponible dans l'onglet Programme sous l'onglet Modèles. Tous les mouvements sous ce nœud sont permis au cours du suivi du convoyeur, mais ceux-ci doivent être relatifs au mouvement de la courroie du convoyeur. Les mélanges sont interdits lors de la sortie du Suivi du convoyeur, afin que le robot s'arrête complètement avant d'exécuter le déplacement suivant.

| Général               | Suivi du convoyeur                                       |                                                   |   |  |
|-----------------------|----------------------------------------------------------|---------------------------------------------------|---|--|
| PCO                   | Conveyor 1 (désactivé)                                   | <ul> <li>Activer le suivi du convoyeur</li> </ul> |   |  |
| Charge utile          | Paramètres du convoveur                                  |                                                   |   |  |
| Montage               | To a disconderer                                         |                                                   | _ |  |
| Configuration<br>E/S  | Type d'encodeur                                          |                                                   | v |  |
| E/S outil             |                                                          |                                                   |   |  |
| Variables             |                                                          |                                                   |   |  |
| Démarrage             |                                                          |                                                   |   |  |
| Transition<br>lisse   | Paramètres de suivi<br>Sélectionner le type de convoyeur |                                                   | ~ |  |
| Départ                |                                                          |                                                   |   |  |
| Suivi du<br>convoyeur |                                                          |                                                   |   |  |
| Vissage               |                                                          |                                                   |   |  |
| Sécurité              |                                                          |                                                   |   |  |
| onctions              |                                                          |                                                   |   |  |
| Bus de terrain        |                                                          |                                                   |   |  |
|                       |                                                          |                                                   |   |  |
|                       |                                                          |                                                   |   |  |

Suivre un convoyeur

- 1. Dans l'en-tête, appuyez sur **Programme**.
- Appuyez sur Modèles et sélectionnez Suivi du convoyeur pour ajouter le nœud Suivi du convoyeur à l'Arborescence programme. Tous les déplacements listés sous le nœud Suivi du convoyeur suit le déplacement du convoyeur.
- 3. Sous Suivi du convoyeur, dans la liste déroulante Sélectionner convoyeur, sélectionnez **Convoyeur 1** ou **Convoyeur 2** pour définir quel convoyeur suivre.

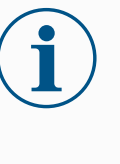

### AVIS

S'il y a un nœud Conveyor Tracking à l'intérieur d'une boucle If, ElseIf ou Loop, et que l'option Check Expression Continuously est sélectionnée, vous pouvez ajouter un script end\_conveyor\_tracking() à la fin de l'expression pour quitter le suivi du convoyeur.

### 23.9.5. Vissage

### Description

Le nœud de programme **Vissage** permet de facilement ajouter une application de vissage pour un tournevis fixé. La configuration du tournevis et de ses branchements au robot est définie dans l'onglet Installation (voir Général).

| Evector Fragmente Instalation Dépleceme Ef journal                                                                                                    | PROGRAMME <sans nom="">* 📮 🚔 📮 CCCC 💳</sans>                                                                                                    |
|----------------------------------------------------------------------------------------------------|----------------------------------------------------------------------------------------------------|
| > De base Q                                                                                                    | Commande Graphique Variables                                                                                                    |
| > Avancé         1 X Configuration des variables           ✓ Modèles         2 ▼ Programme de robot                                                                                                    | Vissage                                                                                                    |
| Rechercher         3         •         Vissage           4         •         •         •         •         •         •         •         •         •         •         •         •         •         •         •         •         •         •         •         •         •         •         •         •         •         •         •         •         •         •         •         •         •         •         •         •         •         •         •         •         •         •         •         •         •         •         •         •         •         •         •         •         •         •         •         •         •         •         •         •         •         •         •         •         •         •         •         •         •         •         •         •         •         •         •         •         •         •         •         •         •         •         •         •         •         •         •         •         •         •         •         •         •         •         •         •         •         •         •         • | Tournevis: Défini par l'utilisateur<br>() Une E/S d'entrée et un PCO doivent être définis dans l'installation<br>Direction<br>() Serrer<br>() Désserrer |
|                                                                                                    | Activer le point de départ                                                                                                    |
|                                                                                                    | Suivre la vis avec                                                                                                    |
|                                                                                                    | Force NLimite de vitesse mm/s                                                                                                    |
| ,<br>↑ ↓ つ < x ■ ⊡ m =                                                                                                    | + Ajouter<br>Jusqu'à                                                                                                    |
| Mise hors tension                                                                                                    | Vitesse 100%                                                                                                    |

| Ajouter un nœud de | Э |
|--------------------|---|
| tournevis          |   |

- 1. Dans l'en-tête, appuyez sur Programme.
- 2. Dans Modèles, appuyez sur **Vissage**.
- Sélectionnez Serrer pour suivre la vis dans le sens du serrage (rentrer), ou sélectionnez Desserrer pour suivre la vis dans la direction desserrage (sortir). Cette sélection n'impacte que le déplacement du robot pour suivre la vis et ses calculs de mesure.
- 4. Dans le champ **Sélection du programme**, vous pouvez sélectionner un programme de tournevis, selon les signaux **Sélection du programme** dans l'Installation.
- 5. Sélectionnez Activer le point de départ pour ajouter un DéplacementL à l'arborescence du programme qui est exécuté lorsque le tournevis est déjà en cours d'exécution. Sélectionnez Activer le gestionnaire d'erreurs machine pour ajouter une mesure corrective, si nécessaire, à l'arborescence du programme avant le début des actions de vissage.

Affecter l'action de vissage

Sélectionnez **Suivre la vis**, sous **Processus**, pour affecter l'action de vissage comme suit :

 Force : Sélectionnez Force pour définir quelle force est exercée sur une vis. Puis sélectionnez Limite de vitesse, pour que le robot bouge à cette vitesse tant qu'il n'entre pas en contact avec la vis.

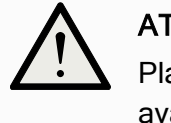

### ATTENTION

Placez le foret du tournevis au-dessus de la vis avant de lancer un programme de vissage. Exercer une force sur la vis peut affecter la performance du programme de vissage.

- Vitesse : Sélectionnez une Vitesse de l'outil et une Accélération fixes lorsque le robot suit la vis.
- Expression : Comme pour la commande Si (voir 23.8.4. Si sur la page 266), sélectionnez Expression pour décrire la condition sous laquelle le robot suit la vis.

### Visser jusqu'à

### Description

Le nœud du programme de vissage inclut un nœud **Jusqu'à** obligatoire jusqu'à la réussite qui définit les critères d'arrêt pour le processus de vissage.

|                       |                                                  | PROGRAMME <sans n<br="">INSTALLATION default*</sans> | om>* 😭<br>Nouveau      | Ouvrir Enregistrer     | сссс<br>сссс                 |  |
|-----------------------|--------------------------------------------------|------------------------------------------------------|------------------------|------------------------|------------------------------|--|
| 🗲 De base             | ۹                                                | Commande                                             | Graphique              | Variables              |                              |  |
| 🔪 Avancé              | 1 X Configuration des variables                  |                                                      |                        |                        |                              |  |
| Ƴ Modèles             | 2 <b>V</b> Programme de robot                    | Jusqu'a                                              |                        |                        |                              |  |
| Rechercher            | 3 ♥ ▼ Vissage                                    | Spécifier la cond                                    | tion <b>luegu'à</b> Lo | robot cuivre la prococ | ruc luccutà co quo la        |  |
| Force                 | 4 ♥ → Jusqu'a<br>5 Ajoutez des actions pour ce m | condition spécifi                                    | ée soit atteinte.      | Tobbe salvia le proces | sus <b>Jusqu'a</b> ce que la |  |
| Palettisation         | 6 🕈 🗲 Jusqu'à                                    | Succès                                               |                        |                        |                              |  |
| Suivi du<br>convoyeur | 7 Ajoutez des actions pour ce m                  | ок                                                   |                        |                        |                              |  |
| Vissage               |                                                  | Temps                                                | ;                      |                        | <b>4</b>                     |  |
|                       |                                                  | Distanc                                              | e                      | •                      |                              |  |
|                       |                                                  | Expressi                                             | on                     |                        |                              |  |
|                       |                                                  | Erreur                                               |                        |                        |                              |  |
|                       |                                                  | Pas Ok                                               | <                      |                        |                              |  |
|                       |                                                  | Distanc                                              | e                      | -                      |                              |  |
|                       |                                                  | Expiratio                                            | on                     |                        |                              |  |
|                       | <<br>★ ★ 5 < X ■ 0 m =                           | + Ajouter                                            | Jusqu'à                |                        |                              |  |
| Mise hors tensio      | 'n                                               | Vitesse 1009                                         | <b>***</b>             | 0                      | Simulation                   |  |

Vous pouvez définir les critères d'arrêt suivants :

- Succès: le vissage se poursuit jusqu'à ce que l'achèvement soit détecté en utilisant votre option sélectionnée. Vous pouvez ajouter une condition de réussite.
- Erreur: le vissage se poursuit jusqu'à ce qu'une erreur soit détectée en utilisant votre/vos option(s) sélectionnée(s). Vous pouvez ajouter plus d'une condition d'erreur.

### Critères

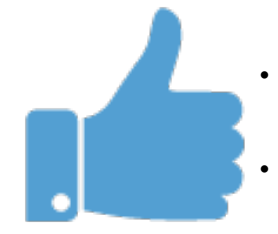

Réussite

- **OK** : Le vissage se poursuit jusqu'à ce qu'un signal OK du tournevis soit détecté.
- **Temps** : Le vissage se poursuit pendant un temps défini.
- **Distance** : Le vissage se poursuit sur une distance définie.
- **Expression** : Le vissage se poursuit jusqu'à ce qu'une condition d'expression personnalisée soit atteinte.

### Erreur

- **Pas OK** : Le vissage se poursuit jusqu'à ce qu'un signal PAS OK du tournevis soit détecté.
  - **Distance** : Le vissage s'arrête quand la distance définie est dépassée.
  - Expiration : Le vissage s'arrête lorsque le temps défini est expiré.

## 23.10. URCaps

#### Description

Le TCP distant et Parcours d'outil URCap vous permettent de définir les Points de centraux de l'outil distants (RTCP), où le centre de l'outil est fixé dans l'espace par rapport à la base du robot. Le PCO distant et le Parcours URCap permettent également de programmer des points de passage et des déplacements circulaires, ainsi que de générer des mouvements de robot basés sur des fichiers de parcours importés définis dans des logiciels CAO/FAO tiers.

Le TCP URCap distant nécessite que votre robot soit enregistré avant utilisation (voir Enregistrement du robot et fichier licence sur la page 391). Le RTCP fonctionne dans les applications nécessitant que le robot saisisse et déplace des articles, par rapport à un outil fixe. Le PCOD est utilisé avec les commandes RTCP\_MoveP and RTCP\_CircleMove pour déplacer une pièce attrapée à une vitesse constante par rapport à l'outil fixe.

|                          | PROGRAM <unnamed></unnamed>                                                                                                    |           |
|--------------------------|----------------------------------------------------------------------------------------------------|-----------|
| > General                | Remote TCP & Toolpath                                                                                                    |           |
| > Safety                 | Start the controller before using this URCap:                                                                                                    |           |
| > Features               | Start Stop                                                                                                    |           |
| > Fieldbus               | Controller Status: STOPPED                                                                                                    |           |
| V URCaps                 |                                                                                                    |           |
| Remote TCP<br>& Toolpath | Select an option below based on your application:          Remote TCP         Toolpath Moves         Linear & Circle Moves         Regular TCP         Toolpath Moves |           |
| Power off                | Speed                                                                                                    | imulation |

Comme avec un TCP normal (voir) vous pouvez définir et nommer un RTCP dans la configuration de l'onglet Installation. Vous pouvez également mener les actions suivantes :

- Ajout, renommage, modification et suppression de RTCP
- Comprendre le RTCP par défaut et actif
- Apprentissage de la position RTCP
- Copie de l'orientation RTCP

Définir le PCO

fonction

Configurez un RTCP en utilisant une Fonction pour permettre au robot distant à partir d'une d'être piloté par rapport au RTCP tout en créant des Points de cheminement RTCP et des déplacements en cercle RTCP.

- 1. Tapez sur l'icône plus pour créer un nouveau PCOD PCOD. Ou sélectionnez un RTCP existant dans le menu déroulant.
- 2. Tapez sur le menu déroulant Copier les valeurs à partir d'une fonction de point et sélectionnez une Fonction. Vérifiez et mettez à jour les valeurs d'orientation RTCP pour correspondre à celles de la Fonction sélectionnée.

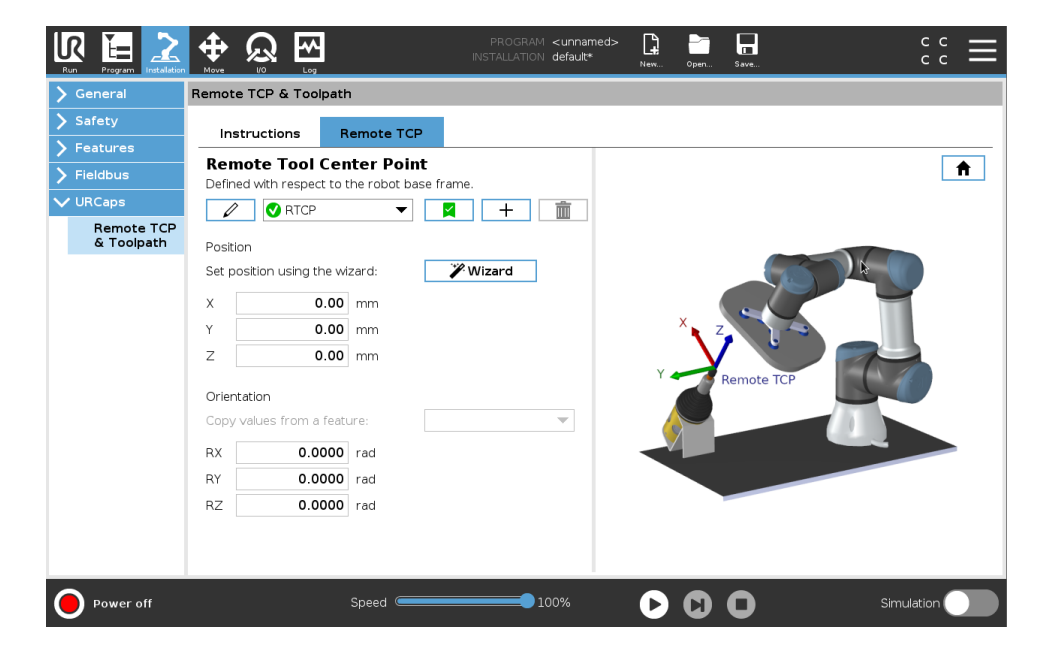

### Types de déplacement du TCP à distance

### PCOD **DéplacementP**

Comme avec un DéplacementP normal, le PCOD\_DéplacementP définit la vitesse de l'outil et l'accélération du Bras du robot par rapport au PCO à distance. Voir.

# Mouvement cercle du RTCP

Comme avec un mouvement cercle normal, le mouvement cercle du RTCP peut être ajouté à un RTCP\_MoveP pour faire des mouvements circulaires. Voir .

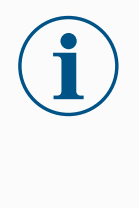

### AVIS

La vitesse maximale d'un mouvement cercle peut être inférieure à la valeur indiquée. Le rayon du cercle est *r*, l'accélération maximum est *A*, et la vitesse maximale ne peut pas dépasser *Ar* à cause de l'accélération centripète.

### PointPassage PCO distant

Comme avec les points de cheminement normaux, les points de cheminement RTCP permettent à l'outil de se déplacer linéairement en utilisant une vitesse constante et des lissages circulaires. Le rayon de lissage par défaut est une valeur partagée entre tous les points de passage. Une taille de rayon de lissage inférieure rend le virage du cheminement plus serré. Une taille de rayon de lissage supérieure adoucit le cheminement. Les points de cheminement RTCP sont appris en déplaçant physiquement le bras du robot vers une position souhaitée.

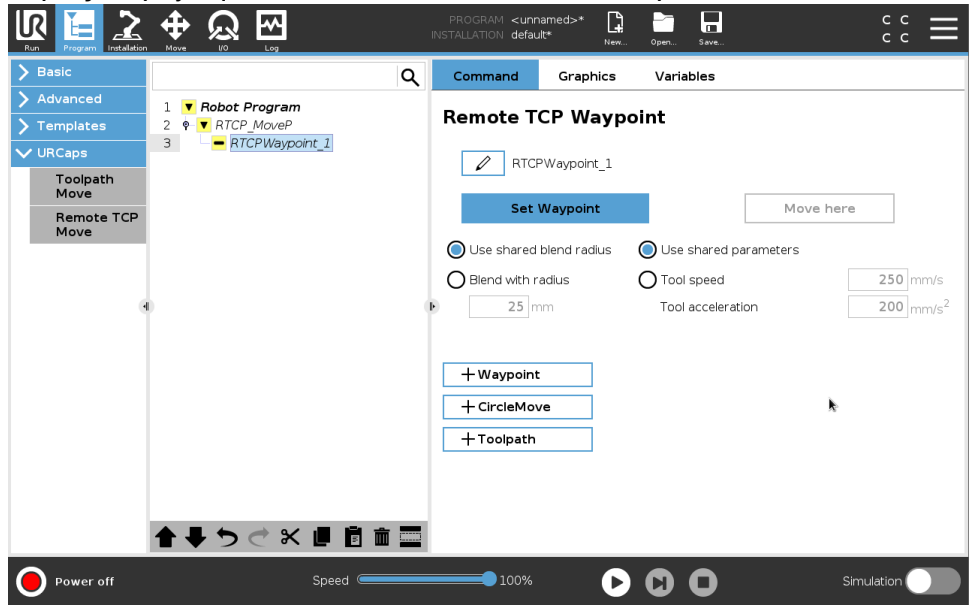

Apprentissage des points de passage PCO distant

- 1. Dans l'onglet Programme, insérez un nœud PCOD\_DéplacementP.
- Dans le nœud PCOD\_DéplacementP, appuyez sur Configurer pour ouvrir l'écran Déplacement.
- Sur l'écran Déplacement, utilisez le Mode apprentissage ou Déplacer pas à pas pour placer le robot à la position souhaitée.
- 4. Tapez sur la coche verte pour valider.

Configurer un point de cheminement RTCP Utilisez des lissages pour permettre au robot de passer sans problèmes entre deux trajectoires. Tapez sur **Utiliser le rayon de lissage partagé** ou appuyez sur **Lisser avec le rayon** pour configurer le rayon de lissage pour un point de cheminement depuis un PCOD\_DéplacementP.

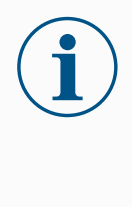

AVIS

Un nœud temporel physique (ex. Déplacement, Attente) ne peut pas être utilisé comme enfant d'un nœud RTCP\_ MoveP. Si un nœud non pris en charge est ajouté en tant qu'enfant à un nœud RTCP\_MoveP, le programme ne parvient pas à valider.

Le TCP distant et Parcours d'outil URCap génèrent automatiquement des mouvements du robot, facilitant le suivi de trajectoires complexes.

Configuration d'un TCP Parcours d'outil distant

Configuration d'un

parcours d'outil à

l'aide d'un logiciel

CAD/CAM

Parcours

PCO distant

- Sélectionnez Déplacements TCP Parcours d'outil distant sur la page d'accueil TCP & Parcours d'outil URCap distant pour entrer dans le flux de travail.
- 2. Suivez les instructions sous l'onglet Instructions.

Un Déplacement TCP Parcours d'outil distant nécessite les composants principaux suivants :

- Fichier Parcours d'outil
- TCP distant
- PCS TCP distant

Un parcours d'outil définit l'orientation, la trajectoire, la vitesse ou (vitesse d'avance) et la direction de déplacement de l'outil.

- 1. Créez ou importez un modèle CAD d'une pièce.
- 2. Configurez un Système de coordonnées de pièce (PCS) fixé à la pièce.
- 3. Créez un parcours d'outil par rapport au PCS en fonction des caractéristiques de la pièce
- 4. Simulez le déplacement du parcours d'outil pour vérifier qu'il répond aux attentes.
- 5. Exportez le parcours dans un fichier G-code avec une extension de fichier .nc.

Copyright © 2009-2024 par Universal Robots A/S. Tous droits réservés.

UR3e

Importer un parcours d'outil Gcode dans PolyScope

- Chargez les fichiers de parcours d'outil dans le répertoire racine d'une clé USB. Les fichiers de parcours d'outil doivent avoir l'extension .nc
- 2. Insérez la clé USB dans le Teach Pendant.
- Dans l'en-tête, cliquez sur Installation, puis sur URCaps, sélectionnez PCO et Parcours d'outil distants, sélectionnez PCO distant - Déplacements du parcours d'outil, puis sélectionnez Parcours d'outil.
- 4. Sélectionnez les fichiers de parcours d'outil à importer dans Polyscope.

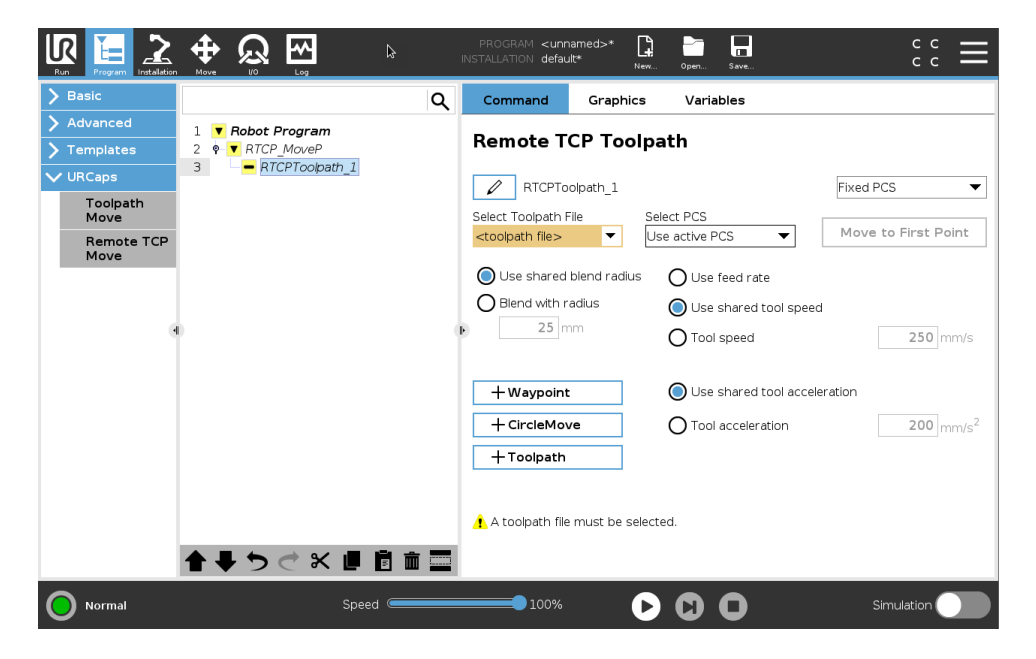

| TCP distant     | Configuration d'un TCP distant pour les déplacements de parcours d'outil                                                                                                    |
|-----------------|----------------------------------------------------------------------------------------------------|
|                 | <ol> <li>Au premier point de cheminement dans l'environnement CAM,<br/>déterminez l'orientation de l'outil.</li> </ol>                                                                                                    |
|                 | <ol> <li>Utilisez le Fonctionnement libre pour saisir manuellement la pièce à<br/>l'aide du préhenseur.</li> </ol>                                                                                                    |
|                 | 3. Sélectionnez l'emplacement du TCP distant                                                                                                    |
|                 | <ol> <li>Utilisez l'assistant de positionnement pour obtenir les valeurs<br/>positives.</li> </ol>                                                                                                    |
|                 | <ol> <li>Ajustez le robot jusqu'à ce que la pose de la pièce souhaitée pour<br/>que l'approche du TCP distant soit effectuée.</li> </ol>                                                                                                    |
|                 | <ol> <li>Imaginez l'orientation de l'outil au premier point de cheminement sur<br/>la partie physique. La direction positive de l'axe Z doit être éloignée<br/>de la surface de la pièce.</li> </ol>                                                                                                    |
|                 | <ol> <li>Créez une fonction de plan avec la même orientation que celle<br/>envisagée à l'étape précédente.</li> </ol>                                                                                                    |
|                 | <ol> <li>Définissez l'orientation du TCP distant en copiant les valeurs de la<br/>fonction de plan. La pose de la pièce souhaitée est conservée<br/>pendant l'exécution du parcours.</li> </ol>                                                                                                    |
| PCS TCP distant | Le Système de coordonnées de pièce TCP (PCS) distant est défini comme<br>étant fixe par rapport à la bride d'outil du robot. Appuyez sur la baguette,<br>sur l'écran PolyScope, pour activer l'assistant d'apprentissage du PCS<br>FCP distant. Vous pouvez utiliser l'une des méthodes d'apprentissage<br>décrites ci-dessous. |

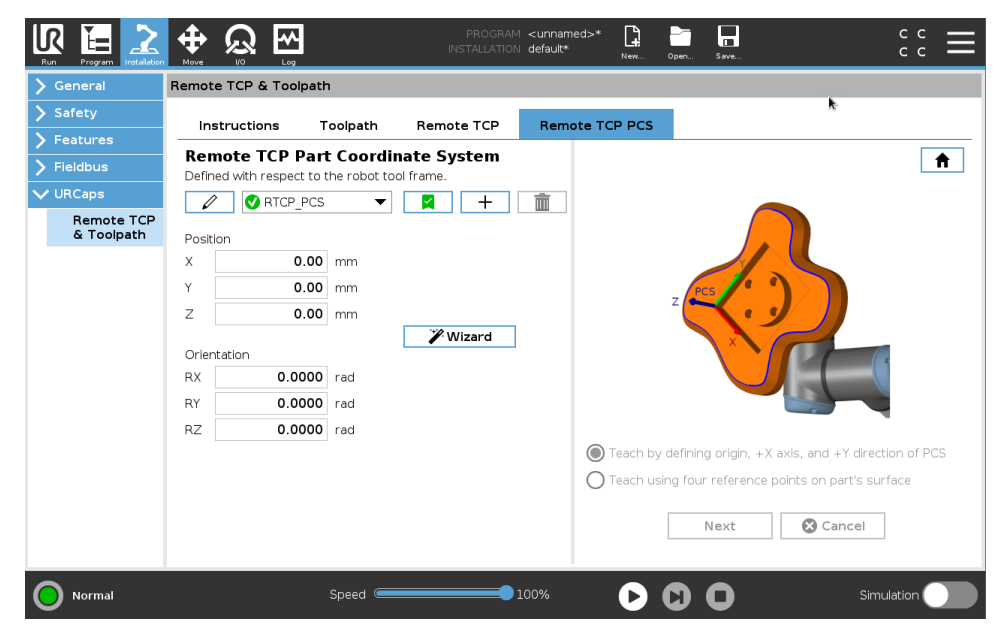

### Configuration d'un PCS TCP distant

Utilisez cette méthode si le PCS peut être défini sur la surface de la pièce.

- 1. Utilisez Fonctionnement libre pour saisir manuellement la pièce à l'aide de la pince.
- 2. Sélectionnez un TCP distant pour apprendre les points de référence. Pour une haute précision, configurez temporairement un TCP distant précis pour terminer ce processus d'apprentissage.
- 3. Faites glisser le robot pour que le TCP distant touche l'origine, l'axe X positif et la direction positive de l'axe Y du PCS sur la pièce.
- Appuyez sur Configurer pour conclure le processus d'apprentissage. Les valeurs de position et d'orientation sont renseignées automatiquement.

Sinon, utilisez cette méthode.

- 1. Sélectionnez trois ou quatre points de référence sur la surface de la pièce.
- 2. Dans le logiciel CAD/CAM, enregistrez les coordonnées X, Y, Z par rapport au PCS des points de référence sélectionnés.
- 3. Utilisez fonctionnement libre pour saisir manuellement la pièce à l'aide de la pince.
- Sélectionnez un TCP distant pour apprendre les points de référence. Pour une haute précision, configurez temporairement un TCP distant précis pour terminer ce processus d'apprentissage.
- 5. Entrez les coordonnées du premier point de référence.
- 6. Faites glisser le robot pour que le TCP distant touche le premier point de référence de la pièce.
- 7. Répétez les cinq et six étapes pour les autres points de référence.

# Configuration d'un<br/>PCS variablePour les cas d'utilisation avancés, lorsque la pièce n'est pas saisie avec<br/>une cohérence élevée, vous pouvez définir un PCS variable pour ajuster<br/>les déplacements du parcours d'outil en fonction de l'emplacement et de<br/>l'orientation de la pièce par rapport à la bride de l'outil du robot.<br/>Vous pouvez créer une variable de pose liée à un capteur externe capable<br/>de détecter l'emplacement et l'orientation du PCS.

- 1. Configurez un capteur externe qui détecte l'emplacement et l'orientation du PCS. Vous devez convertir la sortie du capteur dans le cadre de la bride d'outil du robot.
- Vérifiez que le PCS est configuré par rapport à la pièce et que l'emplacement et l'orientation sont détectables par le capteur externe.
- Dans PolyScope, créez une variable de pose liée à la sortie du capteur externe en tant que PCS variable. Donnez-lui un nom distinct, par exemple variable\_rtcp\_pcs\_1.
- 4. Insérez un nœud Parcours PCOD.
- 5. En haut à droite de la page du programme, dans le menu déroulant, sélectionnez **SCP variable**.
- 6. Dans le menu déroulant Sélectionner SCP, sélectionnez variable\_ rtcp\_scp\_1.
- 7. Créez un nœud Affectation ou Script pour mettre à jour variable\_ rtcp\_pcs\_1 avant le nœud du parcours d'outil PCOD.

Configuration d'un nœud de parcours d'outil TCP distant La section suivante explique comment utiliser un PCS variable dans un nœud de parcours d'outil TCP distant.

- 1. Accédez à l'onglet Programme et appuyez sur URCaps.
- Sélectionnez Déplacement PCO distant pour insérer un nœud RTCP\_MoveP.
- 3. Sélectionnez un TCP et configurez les paramètres de mouvement : vitesse de l'outil, accélération de l'outil et rayon de lissage.
- Appuyez sur +Parcours d'outil pour insérer un nœud RTCPParcours d'outil. Supprimez le nœud RTCPWaypoint créé par défaut, s'il n'est pas nécessaire.
- 5. Sélectionnez un fichier de parcours d'outil et le PCS TCP distant correspondant dans les menus déroulants.
- 6. Ajustez les paramètres de mouvement si différentes valeurs doivent être appliquées au nœud RTCPParcours d'outil.
- 7. Appuyez sur **Déplacer vers le premier point** pour vérifier que la pièce saisie s'approche du PCO distant comme prévu.
- Testez le programme en mode simulation à basse vitesse pour confirmer les configurations.

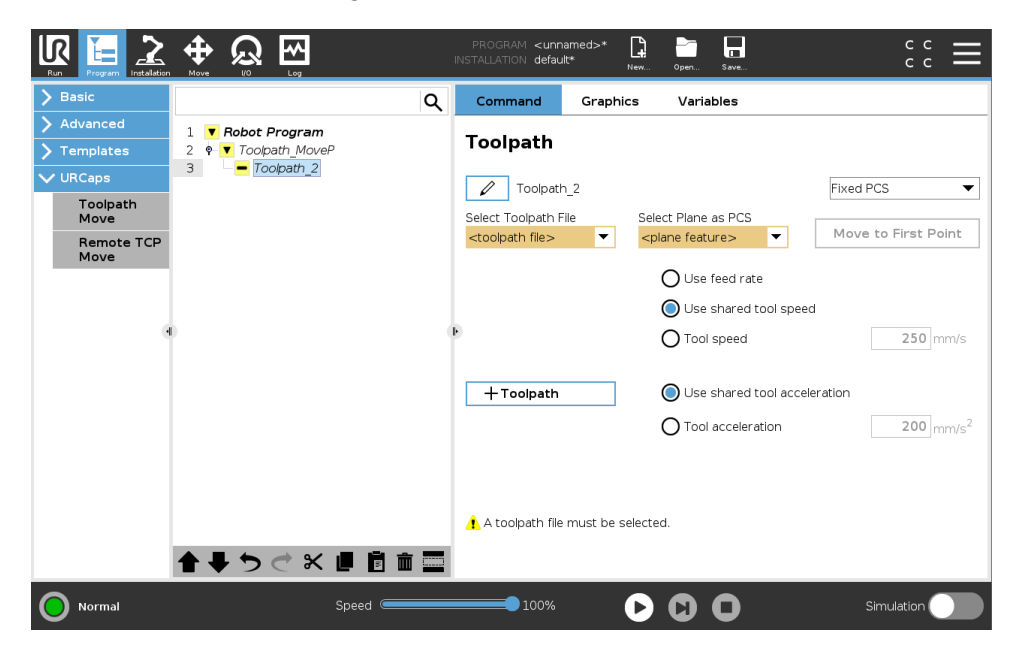

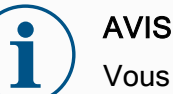

Vous pouvez vous assurer que le mouvement du robot est identique, chaque fois que le parcours est exécuté, en ajoutant un MoveJ avec un ensemble **Utiliser les angles de liaison** pour passer à une configuration de liaison fixe avant l'exécution du parcours d'outil. Voir 23.7.1. Déplacement sur la page 209 DéplacementsSemblable à la configuration d'un déplacement de parcours d'outil TCPparcoursdistant, un déplacement de parcours d'outil TCP normal requiert lesPCO normauxéléments suivants :

- Fichier Parcours d'outil
- PCO normal
- Fonctionnalité de plan en tant que PCS

Configuration et importation d'un fichier de parcours d'outil Cela est similaire à la configuration d'un parcours d'outil (voir Configuration d'un parcours d'outil à l'aide d'un logiciel CAD/CAM sur la page 302) et à l'importation d'un parcours (voir Importer un parcours d'outil G-code dans PolyScope sur la page 303).

Configuration d'un TCP ordinaire

- Suivez les instructions de configuration d'un PCO ordinaire.
- Vérifiez que l'axe Z positif de l'outil est à l'opposé de la surface de la pièce.

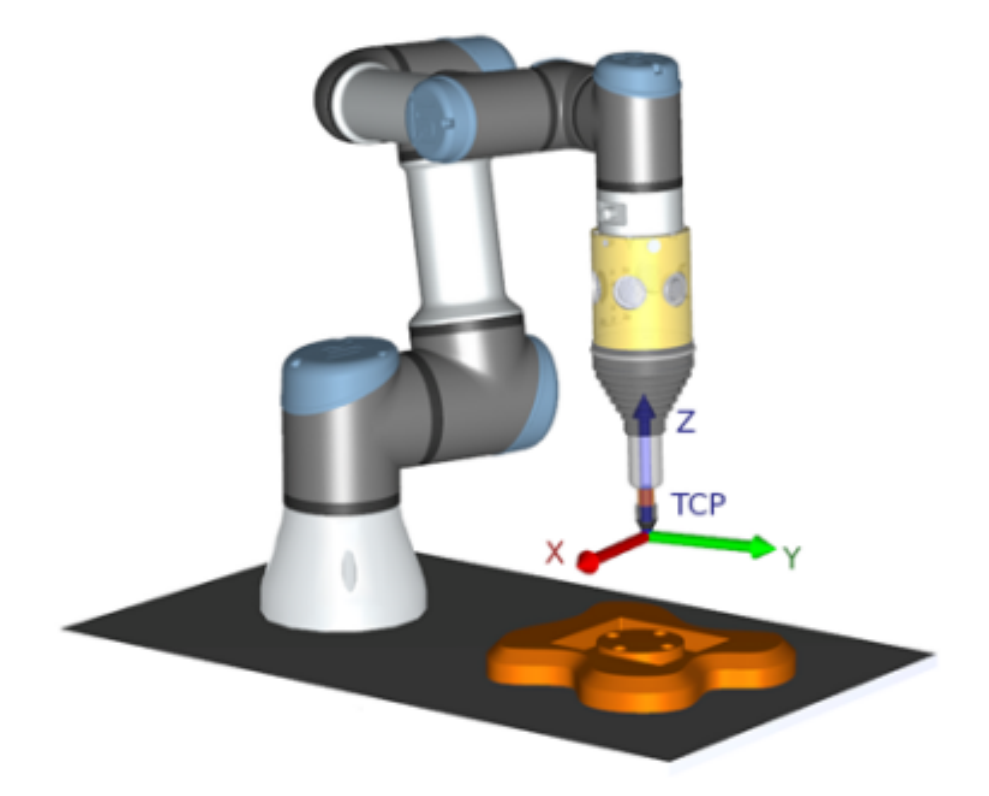

UR3e

Configuration d'un PCS de fonction de plan

Configuration d'un nœud de parcours d'outil

- 1. Créez une fonction plan et **Ajoutant un plan** ou **Enseignant un plan**. Voir.
- 2. Fixez la pièce par rapport à la base du robot.
- Vérifiez que le bon TCP nous permet de créer la fonction du plan. Pour une haute précision, configurez temporairement un TCP distant précis pour terminer ce processus d'apprentissage.
- 4. Faites glisser le robot pour que le TCP distant touche l'origine, l'axe X positif et la direction positive de l'axe Y du PCS sur la pièce.
- 5. Terminez le processus d'apprentissage et confirmez la position et l'orientation du PCS.
- 1. Accédez à l'onglet Programme et appuyez sur URCaps.
- Sélectionnez un TCP et configurez les paramètres de mouvement : vitesse de l'outil, accélération de l'outil et rayon de lissage. Sélectionnez l'outil Tourner librement autour de son axe Z. Ne sélectionnez pas si l'outil doit suivre l'orientation autour de l'axe Z défini dans le fichier de parcours d'outil.
- 3. Appuyez sur +Parcours pour insérer un nœud de Parcours.
- 4. Dans le menu déroulant, sélectionnez un fichier de parcours d'outil et le PCS correspondant (fonction de plan).
- 5. Ajustez les paramètres de mouvement si différentes valeurs doivent être appliquées au nœud Parcours d'outil.
- 6. Appuyez sur **Déplacer vers le premier point** pour vérifier que l'outil peut se déplacer jusqu'au premier point du parcours.
- 7. Exécutez le programme en mode simulation à basse vitesse pour confirmer les configurations sont correctes.

### AVIS

Vous pouvez vous assurer que le mouvement du robot est identique, chaque fois que le parcours est exécuté, en ajoutant un MoveJ avec un ensemble **Utiliser les angles de liaison** pour passer à une configuration de liaison fixe avant l'exécution du parcours d'outil. Voir 23.7.1. Déplacement sur la page 209

# 24. Onglet Installation

Description

L'onglet Installation vous permet de configurer les réglages affectant les performances globales du robot et de PolyScope.

# 24.1. Configuration pPCO

#### Description

Un **Point Central de l'Outil** (PCO) est un point sur l'outil du robot. Chaque PCO contient une translation et une rotation relatives au centre de la bride de sortie d'outil.

Lorsqu'il est programmé pour revenir à un point de passage précédemment enregistré, un robot déplace le PCO vers la position et l'orientation enregistrées dans le point de passage. Lorsqu'il est programmé pour un déplacement linéaire, le PCO se déplace linéairement.

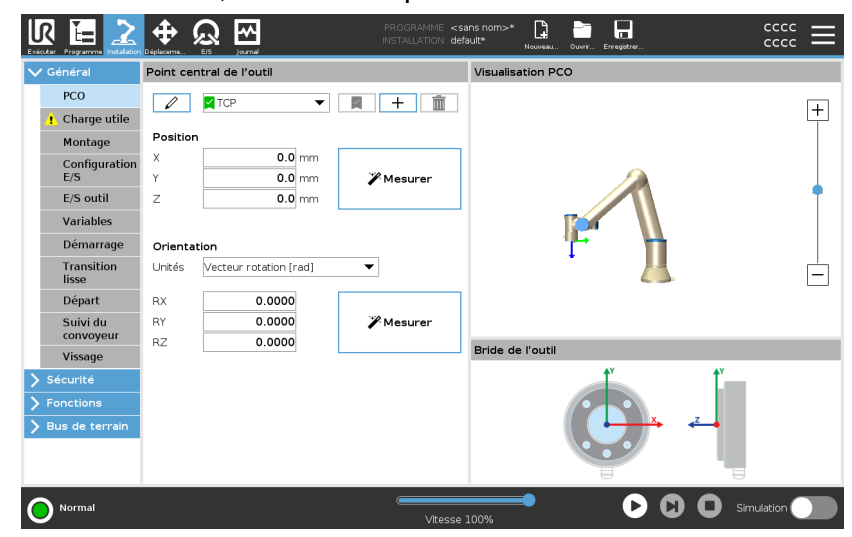

### Position

Les coordonnées X, Y, Z indiquent la position du PCO. Lorsque toutes les valeurs (y compris l'orientation) sont de zéro, le PCO coïncide avec le point central de la bride de sortie d'outils et adopte le système de coordonnées illustré sur l'écran.

| Orientation                                                   | Les cases coordonnées RX, RY, RZ indiquent<br>l'orientation du TCP. Comme avec l'onglet<br>Déplacer, utilisez le menu déroulant Unités au-<br>dessus des cases RX, RY, RZ pour sélectionner<br>les coordonnées d'orientation                                                                                                    |
|---------------------------------------------------------------|----------------------------------------------------------------------------------------------------|
| Ajout, renommage,<br>modification et<br>suppression de<br>PCO | <ul> <li>Vous pouvez commencer à configurer un nouveau<br/>PCO avec les actions suivantes :</li> <li>Appuyez sur + pour définir un nouveau<br/>PCO avec un nom unique. Le nouveau PCO<br/>est disponible dans le menu déroulant.</li> <li>Appuyez sur pour renommer un PCO.</li> <li>Appuyez sur pour supprimer un<br/>PCO sélectionné. Vous ne pouvez pas<br/>supprimer le dernier PCO.</li> </ul> |
| PCO actif                                                     | Lorsqu'il se déplace latéralement, le robot utilise toujours le TCP actif pour<br>déterminer le décalage du TCP. Le PCO actif peut être modifié en utilisant<br>une commande Déplacer (voir23.2.2. Onglet Commande sur la page 194)<br>ou une commande Définir. Le mouvement du PCO actif est visualisé sur<br>l'onglet Graphique (voir 23.2.3. Onglet Graphique sur la page 197).                  |
| TCP par défaut                                                | <ul> <li>Le TCP par défaut doit être configuré comme le TCP actif avant d'exécuter<br/>un programme.</li> <li>Sélectionnez le PCO souhaité et appuyez sur Configurer par défaut<br/>pour configurer un PCO par défaut.</li> <li>L'icône verte dans le menu déroulant disponible indique le TCP configuré<br/>par défaut.</li> </ul>                                                                 |

### 24.1.1. Apprentissage de la position du PCO

Apprentissage de l'orientation PCO

Les coordonnées de la position PCO peuvent être calculées automatiquement comme suit :

- 1. Appuyez sur Mesure.
- 2. Choisir un point fixe dans l'espace de travail du robot.
- Utiliser les flèches de position à droite de l'écran pour déplacer le PCO sous au moins trois angles différents et pour sauvegarder les positions correspondantes de la bride de sortie d'outils
- Utilisez le bouton Régler pour appliquer les coordonnées vérifiées au PCO approprié. Les positions doivent être suffisamment diversifiées pour que le calcul fonctionne correctement. Si ce n'est pas le cas, la LED d'état au-dessus des boutons s'allume en rouge.

| Exécuter Programme    |                                 | PROGRAMME <sans n<br="">INSTALLATION default*</sans> | om>* 📮 🛅 🔚                           |                                  |
|-----------------------|---------------------------------|------------------------------------------------------|--------------------------------------|----------------------------------|
| ✔ Général             | Point central de l'outil        |                                                      | Apprendre l'orie                     | entation du PCO                  |
| PCO                   |                                 |                                                      |                                      |                                  |
| 👖 Charge utile        |                                 |                                                      | Aucune fonction sélectionnée         |                                  |
| Montage               | Position                        | CI                                                   | hoisir une fonction et régler un poi | int avec l'outil orienté dans la |
| Configuration         | X 0.0 mm                        |                                                      |                                      | iectionnee.                      |
| E/S                   | Y 0.0 mm                        | Mesurer                                              | <indéfini></indéfini>                | •                                |
| E/S outil             | Z 0.0 mm                        |                                                      | Régler                               | le point                         |
| Variables             |                                 |                                                      |                                      |                                  |
| Démarrage             | Orientation                     |                                                      |                                      |                                  |
| Transition<br>lisse   | Unités Vecteur rotation [rad] 🔹 |                                                      |                                      |                                  |
| Départ                | RX 0.0000                       |                                                      |                                      |                                  |
| Suivi du<br>convoyeur | RY 0.0000                       | Mesurer                                              |                                      |                                  |
| Vissage               | 0.0000                          |                                                      | 🔘 Régler                             | 😢 Annuler                        |
| 📏 Sécurité            |                                 |                                                      |                                      |                                  |
| > Fonctions           |                                 |                                                      |                                      |                                  |
| > Bus de terrain      |                                 |                                                      |                                      |                                  |
| Normal                |                                 | Vitesse 100%                                         | . D                                  | C O Simulation                   |

Même si trois positions sont suffisantes pour déterminer le PCO, la quatrième position peut être utilisée pour vérifier que le calcul . La qualité de chaque point sauvegardé par rapport au PCO calculé est indiquée à l'aide d'une LED verte, jaune ou rouge sur le bouton correspondant.

- 1. Appuyez sur Mesure.
- Sélectionner une fonction dans le menu déroulant. (Voir 24.13. Fonctions sur la page 338) pour en savoir plus sur la définition de nouvelles fonctions
- Appuyez sur Définir un point et utilisez les flèches Déplacer l'outil vers une position à laquelle l'orientation de l'outil et le PCO correspondant coïncident avec le système de coordonnées de la fonction sélectionnée.
- 4. Vérifiez l'orientation du PCO calculé et appliquez-la au PCO sélectionné en tapant sur **Régler**.

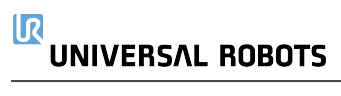

# 24.2. Charge utile

### Description

Vous devez définir la charge utile, le CdG et l'inertie pour que le robot fonctionne de façon optimale.

Vous pouvez définir plusieurs charges utiles, et passer de l'une à l'autre dans votre programme. Ceci est utile dans les applications de Sélection et placement où le robot ramasse et relâche un objet, par exemple.

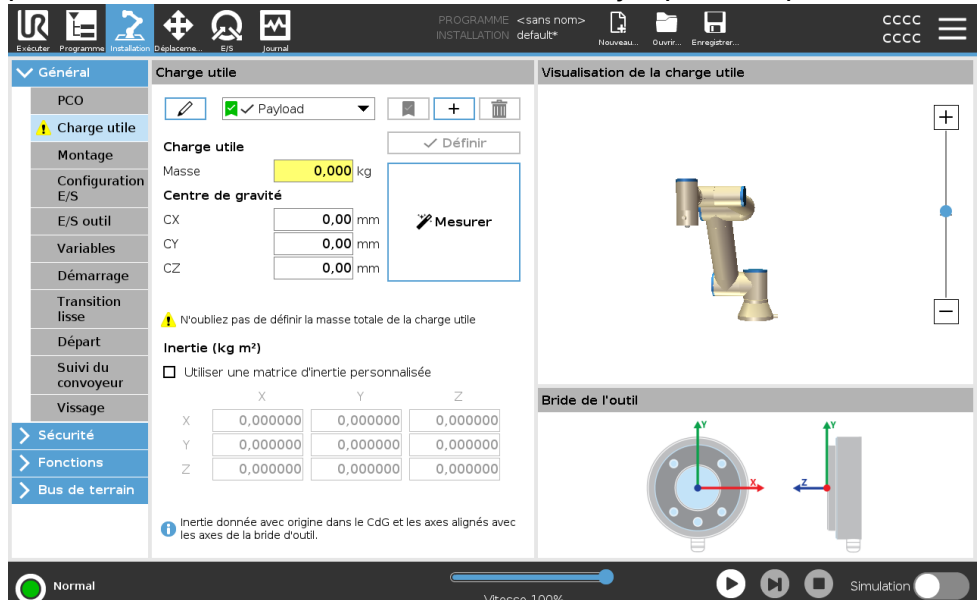

Ajout, renommage, modification et suppression de charges utiles Vous pouvez commencer à configurer une nouvelle charge utile avec les actions suivantes :

- Appuyez sur + pour définir une nouvelle charge utile avec un nom unique. La nouvelle charge utile est disponible dans le menu déroulant.
- Appuyez sur 🖉 pour renommer une charge utile.
- Appuyez sur impour supprimer une charge utile sélectionnée. Vous ne pouvez pas supprimer la dernière charge utile.

### Charge active

La coche dans le menu déroulant indique la charge utile active Veryload

La charge utile active peut être changée avec la commande Vert Now

| Charge utile par<br>défaut                                          | La charge utile par défaut est configurée comme la charge utile active<br>avant le démarrage du programme.                                                                                                    |
|---------------------------------------------------------------------|----------------------------------------------------------------------------------------------------|
|                                                                     | <ul> <li>Sélectionnez la charge utile souhaitée et appuyez sur Configurer<br/>par défaut pour configurer une charge utile par défaut.</li> </ul>                                                                                                    |
|                                                                     | L'icône verte dans le menu déroulant indique la charge utile configurée par défaut 🛛 🗸 Payload 🗨.                                                                                                    |
| Configurer le Centre<br>de gravité                                  | Appuyez sur les champs CX, CY et CZ pour définir le centre de gravité. Les réglages s'appliquent aux charges utiles sélectionnées.                                                                                                    |
| Estimation de la charge utile                                       | Cette fonction permet au robot d'aider à définir la Charge utile correcte et le Centre de gravité (CdG).                                                                                                    |
| Utilisation de<br>l'assistant<br>d'estimation de la<br>charge utile | <ol> <li>Dans l'onglet Installation, sous Général, sélectionnez Charge utile.</li> <li>Sur l'écran Charge utile, appuyez sur Mesurer.</li> <li>Dans l'Assistant d'estimation de la charge utile appuyez sur Suivant.</li> <li>Suivez les étapes de l'assistant d'estimation de la charge utile pour<br/>définir les quatre positions.<br/>La définition des quatre positions nécessite de déplacer le bras du<br/>robot dans quatre positions différentes. La charge de la charge utile<br/>est mesurée à chaque position.</li> <li>Une fois toutes les mesures terminées, vous pouvez vérifier le<br/>résultat et appuyer sur Terminer.</li> </ol> |
|                                                                     | <ul> <li>AVIS</li> <li>Suivez ces directives pour les meilleurs résultats de l'Estimation de la charge utile :</li> <li>Veillez à ce que les positions du PCO soient le plus différentes possible</li> <li>Effectuez les mesures dans un laps de temps court</li> <li>Éviter de tirer sur l'outil et/ou sur la charge utile attachée avant et pendant l'estimation</li> <li>Le montage et l'angle du robot doivent être correctement définis dans l'installation</li> </ul>                                                                                                    |

### Définir les valeurs d'inertie

Vous pouvez sélectionner **Utiliser une matrice d'inertie personnalisée** pour définir les valeurs d'inertie.

Appuyez sur les champs : IXX, IYY, IZZ, IXY, IXZ et IYZ pour définir l'inertie de la charge utile sélectionnée.

L'inertie est spécifiée dans un système de coordonnées avec le Centre de gravité (CoG) de la charge utile comme origine et les axes alignés avec les axes de la bride d'outil.

L'inertie par défaut est calculée comme une l'inertie d'une sphère avec la masse spécifiée par l'utilisateur et une densité de masse de 1g/cm<sup>3</sup>

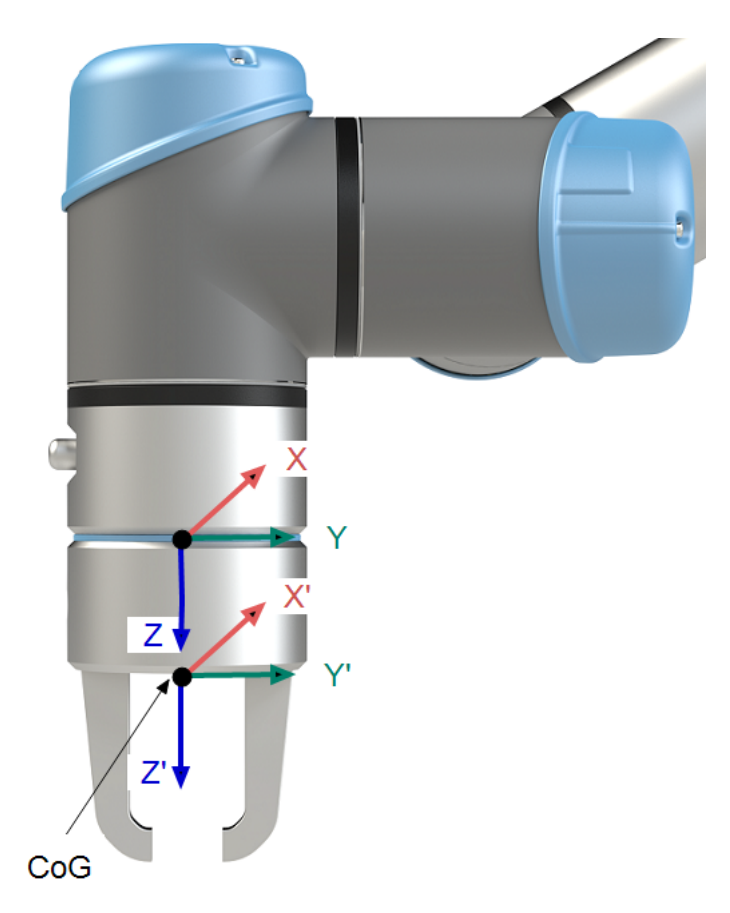

Copyright © 2009-2024 par Universal Robots A/S. Tous droits réservés.

# 24.3. Montage

Description

L'indication du montage du bras du robot sert deux objectifs :

- 1. Faire en sorte que le bras du robot ait un aspect correct à l'écran.
- 2. Indiquer au contrôleur la direction de gravité.

Un modèle de dynamiques avancé donne au bras du robot des mouvements lisses et précis, et permet au bras du robot de tenir tout seul en **Mode fonctionnement libre**. Pour cette raison, il est important de monter correctement le bras du robot.

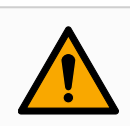

### ATTENTION

Un mauvais montage du bras du robot peut entraîner des arrêts du robot fréquents, et/ou le bras du robot se déplacera lorsque vous appuierez sur le bouton **Fonctionnement libre**.

Si le bras du robot est monté sur une table ou un sol plat, il n'est pas nécessaire d'effectuer un changement à cet écran.

Cependant, si le bras du robot est **installé au plafond**, **installé sur un mur** ou **installé dans un angle**, il doit être ajusté en utilisant les boutons. Les boutons du côté droit de l'écran permettent le réglage de l'angle de montage du bras du robot. Les trois premiers boutons du côté droit définissent l'angle au **plafond** (180°), **mur** (90°), **sol** (0°). Les boutons **Incliner** règlent un angle arbitraire.

UR3e

Les boutons en bas de l'écran sont utilisés pour effectuer une rotation du montage du bras du robot afin de correspondre au montage réel

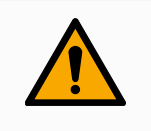

### ATTENTION

Utilisez les réglages d'installation corrects. Enregistrer et charger les fichiers d'installation avec le programme.

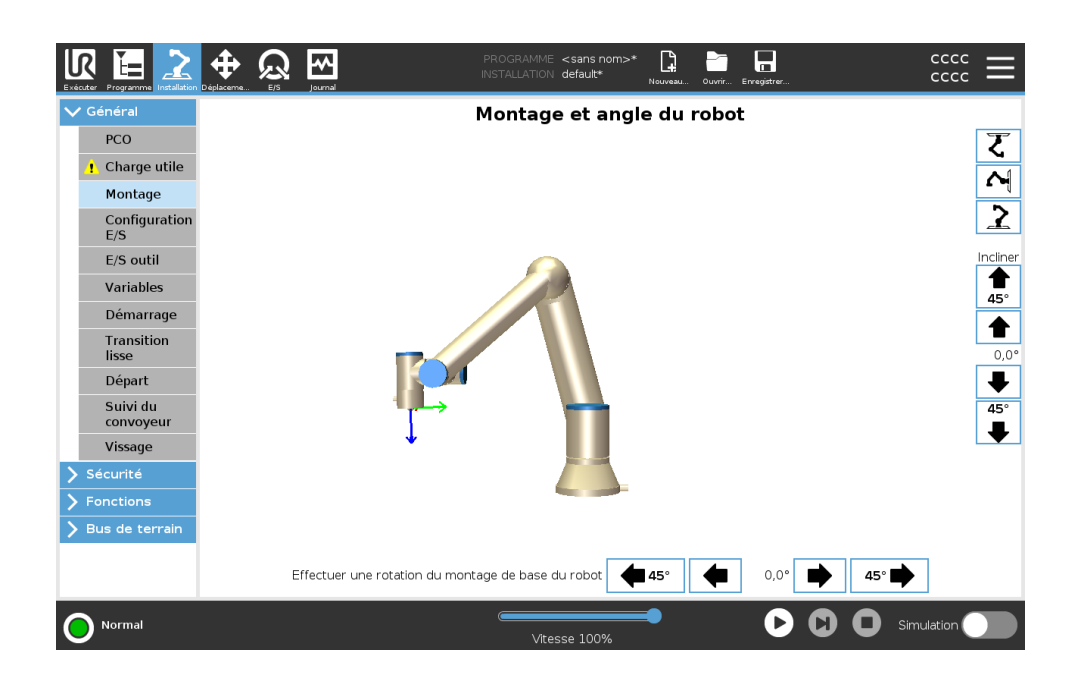

# 24.4. Configuration E/S

## UNIVERSAL ROBOTS

Description

Utilisez l'écran Configuration E/S pour définir des signaux E/S et configurer des actions avec la commande de l'onglet E/S. Les types de signaux d'E/S sont listés sous **Entrée** et **Sortie**.

Vous pouvez utiliser un bus de champ, Profinet and EtherNet/IP par exemple, pour accéder aux registres polyvalents.

Si vous activez l'Interface de communication d'outil (TCI), l'entrée analogique de l'outil devient indisponible.

|                       | Vue        |                   |              |         |        |         |                |              |  |
|-----------------------|------------|-------------------|--------------|---------|--------|---------|----------------|--------------|--|
| PCO                   | Numérique  | 9                 | •            |         |        |         |                |              |  |
| Charge utile          |            |                   |              |         |        |         |                |              |  |
| Montage               | Entrée     |                   |              |         |        | Sortie  |                |              |  |
| Configuration         | DI[0]      | digital_in[0]     |              |         | ^      | D0[0]   | digital_out[0] |              |  |
| E/S                   | DI[1]      | digital_in[1]     |              |         |        | D0[1]   | digital_out[1] | Prog-Running |  |
| E/S outil             | DI[2]      | digital_in[2]     | Start-Prog   |         |        | D0[2]   | digital_out[2] |              |  |
|                       | DI[3]      | digital_in[3]     | stop-Prog    |         |        | D0[3]   | digital_out[3] |              |  |
| Variables             | DUSI       | digital_in[4]     |              |         |        | D0[4]   | digital_out[4] |              |  |
| Démarrage             | DII61      | digital in[6]     |              |         |        | D0161   | digital_out[6] |              |  |
| Transition            | DI[7]      | digital_in[7]     |              |         |        | D0[7]   | digital_out[7] |              |  |
| lisse                 | T1[0]      | tool in101        |              |         |        | TOTOT   | tool out[0]    |              |  |
| Départ                | TI[1]      | tool_in[1]        |              |         | $\sim$ | TO[1]   | tool_out[1]    |              |  |
| Suivi du<br>convoyeur | E/S sélect | tionnée : digital | _out[1]      |         |        |         |                |              |  |
| Vissage               | Renomm     | er                |              |         |        | Command | e onglet E/S   |              |  |
| écurité               |            |                   |              | Effacer |        |         |                | -            |  |
| onctions              |            |                   |              |         |        |         |                |              |  |
| us de terrain         | Action da  | ans le programme  |              |         |        |         |                |              |  |
|                       | Haut en t  | fonctionnement-ba | as à l'arrêt |         | •      |         |                |              |  |

| Type de signal E/S | Pour limiter le nombre de signaux répertoriés sous Entrée et Sortie,        |
|--------------------|-----------------------------------------------------------------------------|
|                    | utilisez le menu déroulant Vue pour modifier le contenu affiché en fonction |
|                    | du type de signal.                                                          |

Affectation de nomsVous pouvez nommer les signaux d'entrée et de sortie pour identifierdéfinis parfacilement ceux qui sont utilisés.l'utilisateur1Célectionner le signal ceuteité

- 1. Sélectionner le signal souhaité.
- 2. Appuyez sur le champ de texte pour taper un nom pour le signal.
- 3. Pour réinitialiser le nom à sa valeur par défaut, appuyez sur Effacer.

Vous devez fournir un nom défini par l'utilisateur pour un registre à usage général afin de le rendre disponible dans le programme (c'est-à-dire pour une commande **Wait** ou l'expression conditionnelle d'une commande **If**). Les commandes **Attendre** et **Si** sont décrites dans (23.7.4. Attendre sur la page 248) et (23.8.4. Si sur la page 266), respectivement. Vous pouvez retrouver les registres à usage général nommés dans le menu de sélection **Entrée** ou **Sortie** sur l'écran **Éditeur d'expression**.

### Actions E/S et contrôle de l'onglet E/S

Vous pouvez utiliser les E/S numériques et physiques du bus de champ pour lancer des actions ou réagir à l'état d'un programme. Commande deUtilisez le contrôle de l'onglet E/S pour spécifier dans quelle mesure unel'onglet E/Ssortie est contrôlée sur l'onglet E/S (soit par les programmeurs soit à la fois<br/>par les opérateurs et les programmeurs) ou si elle est contrôlée par les<br/>programmes robot.

| Actions d'entrée<br>disponibles | Action               | Action                                                                                                    |
|---------------------------------|----------------------|----------------------------------------------------------------------------------------------------|
|                                 | Démarrer             | Démarre ou reprend le programme<br>en cours sur un bord montant<br>(uniquement activé dans le Contrôle<br>à distance, voir 29.2. Réglages sur<br>la page 384)                                                             |
|                                 | Arrêt                | Arrête le programme en cours sur<br>un bord montant                                                                                                    |
|                                 | Pause                | Suspend le programme en cours sur<br>un bord montant                                                                                                    |
|                                 | Fonctionnement libre | Lorsque l'entrée est haute, le robot<br>passe en mode de fonctionnement<br>libre (semblable au bouton<br>Fonctionnement libre).<br>L'entrée est ignorée si d'autres<br>conditions interdisent le<br>fonctionnement libre. |

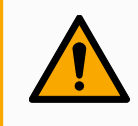

### ATTENTION

Si le robot est arrêté lors de l'utilisation de l'action de saisie Démarrer, il se déplace lentement vers le premier point de passage du programme avant de l'exécuter. Si le robot est mis en pause lors de l'utilisation de l'action de saisie Démarrer, il se déplace lentement vers la position à partir de laquelle il a été mis en pause avant de reprendre ce programme.

| Actions de sortie<br>disponibles | Action                  | État de sortie | État du<br>programme  |
|----------------------------------|-------------------------|----------------|-----------------------|
|                                  | Bas hors fonctionnement | Bas            | Arrêté ou en<br>pause |

| Haut hors fonctionnement                   | Haut                      | Arrêté ou en<br>pause                                                                                                    |
|--------------------------------------------|---------------------------|----------------------------------------------------------------------------------------------------|
| Haut en fonctionnement, bas à<br>l'arrêt   | Bas<br>Haut               | En marche<br>Arrêté ou en<br>pause                                                                                          |
| Bas à l'arrêt non programmé                | Bas                       | Interruption du<br>programme<br>non<br>programmée                                                                           |
| Bas à l'arrêt non programmé,<br>sinon haut | Bas<br>Haut               | Interruption du<br>programme<br>non<br>programmée<br>En cours<br>d'exécution,<br>arrêté ou en<br>pause                      |
| Impulsion continue                         | Alterne entre haut et bas | En cours<br>d'exécution<br>(mettez en<br>pause ou<br>arrêtez le<br>programme<br>pour maintenir<br>l'état de<br>l'impulsion) |

Cause de l'interruption du programme

### AVIS

Un programme subit une interruption non programmée si un des événements suivants a lieu :

- Arrêt du robot
- Défaut
- Violation
- Exception d'exécution

# 24.5. Variables d'installation

### Description

Les variables créées sur le volet **Variables d'installation** sont appelées variables d'installation et sont identiques aux variables de programme normales. Les variables d'installation sont différentes car elles conservent leur valeur même si un programme est arrêté puis recommencé, et lorsque le bras du robot et/ou le boîtier de commande est mis hors tension puis remis sous tension.

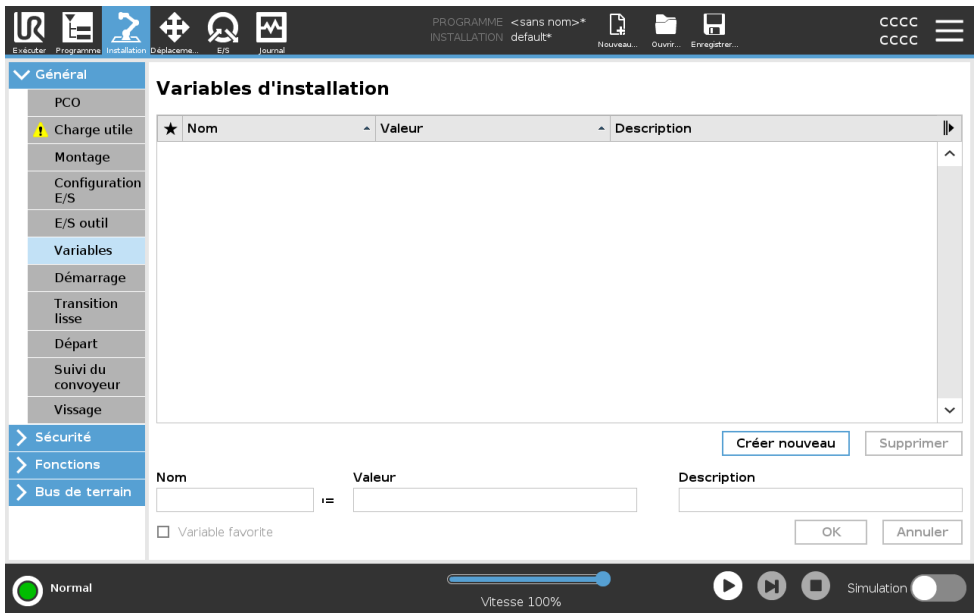

| Créer des variables<br>d'installation                       | Les noms des variables d'installation sont stockés avec l'installation, il est<br>donc possible d'utiliser la même variable dans plusieurs programmes.<br>Les variables d'installation et leurs valeurs sont sauvegardées<br>automatiquement toutes les 10 minutes pendant l'exécution du<br>programme, y compris lorsque le programme est mis en pause et lorsqu'il<br>est arrêté. |  |
|-------------------------------------------------------------|----------------------------------------------------------------------------------------------------|--|
|                                                             | Pour créer une variable d'installation                                                                                                    |  |
|                                                             | <ol> <li>Appuyez sur Créer nouvelle et un nouveau nom de variable est<br/>suggéré dans le champ Nom.</li> </ol>                                                                                                    |  |
|                                                             | Vous pouvez modifier le nom de variable comme souhaité.                                                                                                    |  |
|                                                             | <ol> <li>Dans le champ Valeur, définissez une valeur pour la nouvelle<br/>variable.</li> </ol>                                                                                                    |  |
|                                                             | Vous ne pouvez pas enregistrer une variable sans avoir préalablement défini la valeur.                                                                                                    |  |
|                                                             | <ol> <li>Vous pouvez définir la nouvelle variable d'installation dans le champ<br/>Description.</li> </ol>                                                                                                    |  |
|                                                             | <ol> <li>Vous pouvez définir la nouvelle variable comme favorite en cochant<br/>la case Variable favorite.</li> </ol>                                                                                                    |  |
|                                                             | <ol> <li>Appuyez sur OK pour ajouter la nouvelle variable à la liste des<br/>Variables d'installation.</li> </ol>                                                                                                    |  |
| Désignation des<br>variables<br>d'installation<br>favorites | La désignation d'une variable d'installation favorite permet à la variable<br>d'installation de faire partie de l'ensemble des variables favorites affichées<br>lorsque vous la sélectionnez pour afficher uniquement les variables<br>favorites dans l'onglet Variables de l'écran de l'onglet Programme et dans<br>l'écran de l'onglet Exécution.                                 |  |
|                                                             | Pour désigner une variable d'installation comme favorite                                                                                                    |  |
|                                                             | 1. Dans l'en-tête, appuyez sur Installation.                                                                                                    |  |
|                                                             | 2. Dans Général, sélectionnez Variables.                                                                                                    |  |
|                                                             | Les variables sont listées sous Variables d'installation.                                                                                                    |  |
|                                                             | 3. Sélectionnez les variables souhaitées.                                                                                                    |  |
|                                                             | 4. Cochez la case Variable favorite.                                                                                                    |  |
|                                                             | 5. Appuyez sur <b>Exécuter</b> pour revenir à votre affichage de variables.                                                                                                    |  |
Gestion des Pour modifier les variables d'installation variables 1. Sélectionnez la variable souhaitée dans la liste Variables d'installation d'installation. 2. Vous pouvez modifier la Valeur, la Description, ou la Variable favorite. Vous ne pouvez pas modifier le nom de la variable à cette étape. Les modifications apportées aux variables d'installation éditées prennent effet immédiatement. Pour supprimer les variables d'installation 1. Sélectionnez la variable désirée et appuyez sur Supprimer. 2. Sélectionnez Supprimer la variable dans la fenêtre de confirmation. **Descriptions des** Vous pouvez ajouter des informations à vos variables en ajoutant des variables descriptions de variables dans la colonne Description. Vous pouvez utiliser les descriptions des variables pour transmettre le but de la variable et/ou la signification de sa valeur aux opérateurs utilisant l'écran de l'onglet Exécuter et/ou aux autres programmeurs. Les descriptions des variables (si elles sont utilisées) peuvent comporter jusqu'à 120 caractères et s'affichent dans la colonne Description de la liste des variables sur l'écran de l'onglet Exécuter et sur l'écran de l'onglet Variables. La description d'une variable s'étend sur plusieurs lignes pour s'adapter à la largeur de la colonne Description si nécessaire. Vous pouvez également réduire et développer la colonne Description à l'aide des boutons indiqués ci-dessous. Pour réduire/développer la colonne Description 1. Appuyez sur **Réduire** pour réduire la colonne Description. 2. Appuyez sur **Développer** I pour développer la colonne Description.

## 24.6. Démarrage

Description

L'écran de démarrage comporte les réglages visant à charger et démarrer automatiquement un programme par défaut, et à initialiser automatiquement le bras du robot au démarrage.

| Seneral              | Les changements ne sont pas effectifs jusqu'à l'enregistrement de l'installation                                         |
|----------------------|----------------------------------------------------------------------------------------------------|
| PCO                  | Fichier programme par défaut                                                                                             |
| Charge utile         | Charger automatiquement un programme par défaut lorsque le robot est mis sous tension                                    |
| Montage              | Charger programme par défaut:                                                                                            |
| Configuration<br>E/S | <sélectionner défaut="" par="" programme=""></sélectionner>                                                              |
| E/S outil            | Démarrer automatiquement le programme par défaut dans l'onglet Exécution                                                 |
| Variables            | On <entrée.num> bord vers Bas</entrée.num>                                                                               |
| Démarrage            |                                                                                                    |
| Transition<br>lisse  | 1. Si l'option Initialisation auto ci-dessous est activée également, le robot peut commencer à se déplacer au démarrage. |
| Départ               | Ceci est uniquement aisponible en mode Controle a aistance.                                                              |
| Suivi du             | Initialisation auto                                                                                                    |
| convoyeur            | Initialiser automatiquement le robot si l'alimentation principale est sous tension                                       |
| Vissage              |                                                                                                    |
| Sécurité             | Relâcher automatiquement les freins du robot                                                                             |
|                      | On <entrée.num>      bord vers Bas</entrée.num>                                                                          |
|                      | Le robot peut se déplacer en raison de la procédure de relâchement des freins.                                           |
| Bus de terrain       |                                                                                                    |

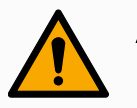

#### ATTENTION

- Lorsque le chargement est automatique, le démarrage automatique et l'initiation automatique sont activés, le robot exécute le programme dès que le boîtier de commande reste en marche tant que le signal d'entrée correspond au niveau de signal sélectionné. Par exemple, la transition du bord au niveau de signal sélectionné ne sera pas nécessaire dans ce cas.
- Faites très attention lorsque le niveau du signal est réglé sur BAS. Les signaux d'entrée sont bas par défaut, menant le programme à l'exécution automatique sans être déclenché par un signal externe.
- Vous devez être en mode Commande à distance avant d'exécuter un programme dans lequel le démarrage automatique et l'initiation automatique sont activés.

| Charger un                               |                                                                                                    |
|------------------------------------------|----------------------------------------------------------------------------------------------------|
| programme de<br>démarrage                | Un programme par défaut sera chargé lorsque le boîtier de commande est<br>mis sous tension. En outre, le programme par défaut est également chargé<br>automatiquement lorsque l'on accède à l'écran <b>Exécuter programme</b><br>(voir 22. Onglet Exécution sur la page 179) et qu'aucun programme n'est<br>chargé.                                                    |
| Démarrer un<br>programme de<br>démarrage | Le programme par défaut est démarré automatiquement sur l'écran<br><b>Exécuter programme</b> . Lorsque le programme par défaut est chargé et la<br>transition d'extrémité du signal d'entrée externe spécifiée est détectée, le<br>programme démarre automatiquement.                                                                                                  |
|                                          | transition qui correspond au niveau du signal d'entrée est non denni. Onoisin due<br>programme immédiatement. En outre, le fait de quitter l'écran <b>Exécuter</b><br><b>programme</b> ou d'appuyer sur le bouton Arrêt du Tableau de bord permet<br>de désactiver la fonction de démarrage automatique jusqu'à ce que le<br>bouton Exécuter soit actionné de nouveau. |

## 24.7. E/S outil

#### Description

L'Interface de Contrôle E/S vous permet de passer entre contrôle de l'utilisateur et contrôle URcap.

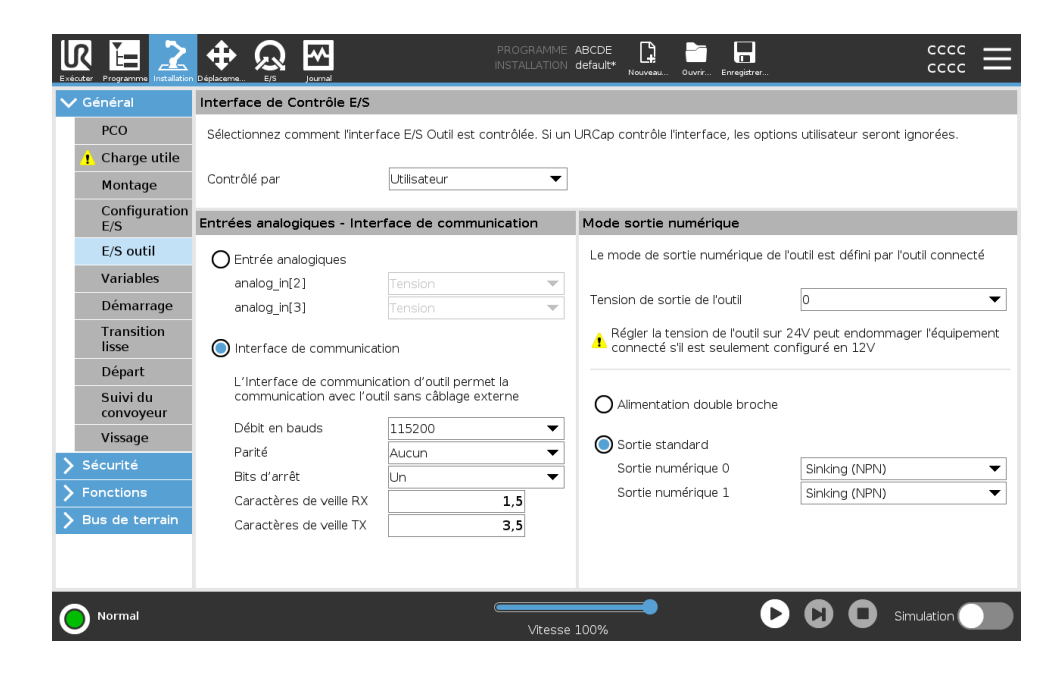

Interface de Contrôle E/S

- 1. Tapez sur l'onglet Installation et sous l'onglet Général E/S de l'outil.
- Sous Interface de Contrôle E/S, sélectionnez Utilisateur pour accéder aux paramètres Entrées analogiques de l'outil et/ou Mode Sortie numérique. La sélection d'un URCap supprime l'accès aux paramètres Entrées analogiques de l'outil et Mode Sortie numérique.

## AVIS

Si un URCap contrôle un effecteur terminal, comme une pince, alor l'URCap nécessite le contrôle de l'Interface ES de l'outil. Sélectionnez l'URCap dans la liste, pour lui permettre de contrôler l'Interface ES de l'outil.

## 24.7.1. Entrée analogique - Interface de communication

#### Description

L'Interface de communication d'outil (TCI) permet au robot de communiquer avec un outil fixé via l'entrée analogique de l'outil du robot. Ceci élimine le besoin de câblage externe. Une fois l'Interface de communication d'outil activée, toutes les entrées analogiques de l'outil sont indisponibles

Interface de communication d'outil

- 1. Tapez sur l'onglet Installation et sous l'onglet Général E/S de l'outil.
- 2. Sélectionnez Interface de communication pour éditer les paramètres TCI.

Une fois l'ICO activée, l'entrée analogique de l'outil est indisponible pour la Configuration E/S de l'installation et ne s'affiche pas dans la liste des entrées. L'entrée analogique de l'outil est également indisponible pour les programmes comme les options et les expressions Attendre.

 Sélectionnez les valeurs requises dans les menus déroulants sous Interface de communication.
 Toute modification des valeurs est immédiatement envoyée à l'outil. Si les valeurs d'installation diffèrent de ce que l'outil utilise, un avertissement s'affiche.

## 24.7.2. Mode sortie numérique

#### Description

L'interface de communication d'outil permet aux deux sorties numériques d'être configurées de manière indépendante. Dans PolyScope, chaque broche possède un menu déroulant permettant de définir le mode de sortie. Les options suivantes sont disponibles :

- Sinking : Ceci permet à la broche d'être configurée dans une configuration NPN ou Sinking. Lorsque la sortie est désactivée, la broche permet au courant de circuler jusqu'à la masse. Ceci peut être utilisé avec la broche PWR pour créer un circuit complet.
- Approvisionnement : Ceci permet à la broche d'être configurée dans une configuration PNP ou Approvisionnement. Lorsque la sortie est activée, la broche fournit une source de tension positive (configurable dans l'onglet ES). Ceci peut être utilisé avec la broche GND pour créer un circuit complet.
- Push / Pull : Ceci permet à la broche d'être configurée dans une configuration Push / Pull. Lorsque la sortie est allumée, la broche fournit une source de tension positive (configurable dans l'onglet E/S). Ceci peut être utilisé en conjonction avec la broche GND pour créer un circuit complet Lorsque la sortie est désactivée, la broche permet à un courant de circuler vers la terre.

Après avoir sélectionné une nouvelle configuration de sortie, les changements sont effectifs. L'installation actuellement chargée est modifiée pour refléter la nouvelle configuration. Après avoir vérifié l'état de marche des sorties de l'outil, veillez à enregistrer l'installation pour éviter de perdre les changements.

Alimentation doubleL'Alimentation de la broche double est utilisée comme source de<br/>puissance pour l'outil. L'activation de l'Alimentation de la broche double<br/>réinitialise les sorties numériques de l'outil.

## 24.8. Transition lisse

## UNIVERSAL ROBOTS

### Description

Lors du passage entre les modes de sécurité pendant des événements (par ex. Entrée en mode réduit, Plans de déclenchement du mode réduit, Arrêts de sécurité et Dispositif d'activation à trois positions), le bras du robot essaie de mettre 0,4s pour créer une transition « lisse ». Les applications existantes ont un comportement inchangé qui correspond au réglage « dur ». Les nouveaux fichiers d'installation sont configurés par défaut sur le réglage « doux ».

#### Ajuster les réglages d'accélération/décélération

- 1. Dans l'en-tête, appuyez sur Installation.
- 2. Dans le menu latéral à gauche, sous **Général**, sélectionnez **Transition lisse**.
- Sélectionnez Hard pour avoir une accélération/décélération plus élevée ou sélectionnez Soft pour le réglage de transition par défaut plus lisse.

## 24.9. Départ

# Description Accueil est une position de retour définie par l'utilisateur pour le Bras du robot. Une fois définie, la Position d'accueil est disponible lors de la création d'un programme de robot. Vous pouvez utiliser la Position initiale pour définir une Position initiale de sécurité. (Voir 21.9. Position Accueil sécurisé sur la page 177) Utilisez les boutons de l'écran d'accueil pour ce qui suit :

- Modifier la position modifie une Position de départ.
- Déplacer ici déplace le bras de robot à la Position de départ définie.
- Position Zéro permet au Bras du robot de revenir en position droite.

| Executer Programme Installation |                         | PROGRAMME <sans nom="">* 📴 📑 🖬 7471<br/>INSTALLATION default_1* Isousa_ ouvr_ Energiter 97B4</sans> |
|---------------------------------|-------------------------|----------------------------------------------------------------------------------------------------|
| 🗸 Général                       | Départ                  | Robot                                                                                               |
| PCO<br>Charge utile             | Éditer la position      |                                                                                                    |
| Montage<br>Configuration        | Déplacer ici            |                                                                                                    |
| E/S outil                       | Position initiale       |                                                                                                    |
| Variables                       |                         |                                                                                                    |
| Démarrage                       |                         |                                                                                                    |
| Transition<br>lisse             |                         |                                                                                                    |
| Départ                          |                         |                                                                                                    |
| Suivi du<br>convoyeur           | Position d'articulation |                                                                                                    |
| Vissage                         | Base 90,00°             |                                                                                                    |
| 🔪 Sécurité                      | Épaule -90,00°          | 6.2                                                                                                 |
| > Fonctions                     | Coude -90,00°           |                                                                                                    |
| Bus de terrain                  | Poignet 1 -90,00°       |                                                                                                    |
|                                 | Poignet 2 90,00°        |                                                                                                    |
|                                 | Poignet 3 0,00°         |                                                                                                    |
| O Normal                        |                         | Vitesse 100%                                                                                        |

#### Définir l'accueil

- 1. Dans l'en-tête, appuyez sur Installation.
- 2. Sous Général, sélectionnez Départ.
- 3. Appuyez sur Définir la position.
- 4. Enseignez au robot en utilisant le **Fonctionnement libre** ou les **Boutons de transition**.

## 24.10. Configuration de suivi du convoyeur

#### Description

La Configuration de suivi du convoyeur permet de déplacer jusqu'à deux convoyeurs séparés à configurer. La configuration de suivi du convoyeur fournit des options de configuration du robot afin qu'il fonctionne avec des encodeurs absolus ou progressifs ainsi que des convoyeurs linéaires ou circulaires.

| Définir un                 | 1. Dans l'en-tête, tapez sur Installation.                                                                                                    |
|----------------------------|----------------------------------------------------------------------------------------------------|
| convoyeur                  | 2. Sous l'onglet Général, sélectionnez Suivi du convoyeur.                                                                                                    |
|                            | <ol> <li>Sous Configuration de suivi du convoyeur, sélectionnez Convoyeur</li> <li>1 ou Convoyeur 2 dans la liste déroulante.</li> <li>Vous ne pouvez définir qu'un seul convoyeur à la fois.</li> </ol>                                                                                                    |
|                            | 4. Sélectionnez Activer le suivi du convoyeur                                                                                                    |
|                            | <ol> <li>Configurez les paramètres de convoyeuret les paramètres de<br/>suivi.</li> </ol>                                                                                                    |
|                            |                                                                                                    |
| Paramètres du<br>convoyeur | Encodeurs incrémentiels<br>Ceux-ci peuvent être connectés aux entrées numériques 8 à 11. Le<br>décodage des signaux numériques fonctionne à 40 kHz. En utilisant un<br>encodeur <b>quadratique</b> (nécessitant deux entrées), le robot est capable<br>de déterminer la vitesse ainsi que la direction du convoyeur. Si la<br>direction du convoyeur est constante, il est possible d'utiliser une seule<br>entrée, qui détecte les fronts de <i>Montée</i> , de <i>Descente</i> , ou de <i>Montée et<br/>Descente</i> afin de déterminer la vitesse du convoyeur. |
|                            | Encodeurs absolus<br>Ils peuvent être utilisés connectés par le biais d'un signal MODBUS.<br>Ceci nécessite une pré-configuration du registre de sortie MODBUS<br>numérique (section ).                                                                                                    |

#### Paramètres de suivi Convoyeurs linéaires

Lorsqu'un convoyeur linéaire est sélectionné, une fonction ligne doit être configurée dans la partie **Fonctions** de l'installation pour déterminer la direction du convoyeur. Assurez la précision en plaçant la fonction ligne parallèle à la direction du convoyeur, avec une grande distance entre les deux points qui définissent la fonction ligne. Configurer la fonction ligne en plaçant l'outil fermement contre le côté du convoyeur lors de l'apprentissage des deux points. Si la direction de la fonction ligne est opposée au déplacement du convoyeur, utilisez le bouton **Inverser la direction**. **Impulsions par mètre** affiche le nombre d'impulsions que l'encodeur génère lorsque le convoyeur se déplace d'un mètre.

#### Convoyeurs circulaires

Lors du suivi d'un convoyeur circulaire, le point central du convoyeur doit être défini.

- Définissez le point central dans la partie Caractéristiques de l'installation. Le champ Impulsions par mètre est utilisé comme le nombre d'impulsions que l'encodeur génère lorsque le convoyeur se déplace d'un mètre.
- 2. Cochez la case **Rotation de l'outil avec le convoyeur** pour l'orientation de l'outil afin de suivre la rotation du convoyeur.

## 24.11. Configuration de vissage

## UNIVERSAL ROBOTS

#### Description

La Configuration de vissage donne des options de configuration du robot pour fonctionner avec un tournevis industriel. Vous pouvez configurer la position du tournevis par rapport à la bride de l'outil du robot et l'interface électrique.

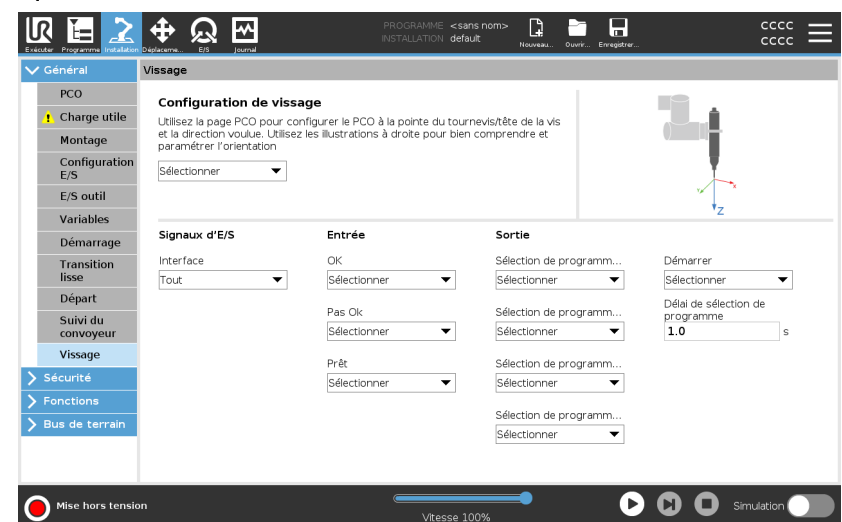

#### Configurer un tournevis

Dans la liste Sélection du programme d'une sortie sous Sortie, vous pouvez sélectionner une sortie de nombre entier pour changer la Sélection de programme à un champ numérique.

- 1. Dans l'en-tête, appuyez sur Installation.
- 2. Sous Général, sélectionnez **Vissage**, ou créez votre propre PCO pour le vissage en appuyant sur **PCO** sous Général.
- Sous Entrée et Sortie, configurez les E/S pour votre Tournevis. Vous pouvez utiliser la liste Interface pour filtrer le type d'E/S affichées sous Entrée et Sortie.
- 4. Sous Démarrer, sélectionnez l'E/S qui démarre l'action de vissage.

| Configurer la<br>position du<br>tournevis | <ol> <li>Sous Configuration du vissage, utilisez le menu déroulant pour<br/>sélectionner un PCO défini précédemment (voir 24.1. Configuration<br/>pPCO sur la page 310) où la Position et l'Orientation sont définies<br/>comme suit :</li> </ol>                                  |
|-------------------------------------------|----------------------------------------------------------------------------------------------------|
|                                           | <ul> <li>Configurez la Position pour qu'elle soit l'extrémité de l'outil de<br/>vissage où il touche la vis.</li> </ul>                                                                                                    |
|                                           | <ul> <li>Configurez l'Orientation afin que la direction Z positive soit<br/>alignée avec la longueur des vis à serrer.</li> </ul>                                                                                                    |
|                                           | Vous pouvez visualiser les coordonnées X, Y et Z du PCO sélectionné<br>pour confirmer qu'il correspond au foret ou à la douille de l'outil.<br>Le nœud de programme de vissage utilise la direction Z positive du PCO<br>sélectionné pour suivre la vis et calculer les distances. |
| Configurer<br>l'interface du              | <ol> <li>Utilisez le menu déroulant Interface en haut de l'écran pour changer<br/>le contenu affiché selon le type de signal.</li> </ol>                                                                                                    |
| tournevis                                 | <ol> <li>Sous Entrée, configurez les signaux que le robot reçoit du tournevis</li> <li>:</li> </ol>                                                                                                    |
|                                           | <ul> <li>OK : Haut lorsque le serrage se termine avec succès, si non<br/>sélectionnée cette condition n'est pas disponible dans le<br/>nœud du programme de vissage</li> </ul>                                                                                                    |
|                                           | <ul> <li>Pas OK : haut lorsque le serrage se termine avec des erreurs,<br/>si non sélectionnée cette condition n'est pas disponible dans<br/>le nœud du programme de vissage</li> </ul>                                                                                            |
|                                           | <ul> <li>Prêt : Haut lorsque le tournevis est prêt à démarrer, si non<br/>sélectionnée cette condition n'est pas cochée</li> </ul>                                                                                                    |
|                                           | <ol> <li>Sous Sortie, configurez les signaux que le robot envoie au tournevis</li> <li>:</li> </ol>                                                                                                    |
|                                           | <ul> <li>Démarrer : démarre l'outil de serrage ou de desserrage d'une<br/>vis selon le câblage uniquement.</li> </ul>                                                                                                    |
|                                           | <ul> <li>Sélection de programme : un nombre entier, ou jusqu'à quatre<br/>signaux binaires, peuvent être sélectionnés pour activer<br/>différentes conditions de serrage stockées dans le tournevis</li> </ul>                                                                     |
|                                           | <ul> <li>Sélection de programme retardée : temps d'attente à<br/>employer après le changement du programme du tournevis<br/>pour s'assurer qu'il est actif</li> </ul>                                                                                                    |

Valeurs

d'orientation typiques Les valeurs (dans la notation Vecteur de rotation [rad]) sont illustrées dans le tableau suivant.

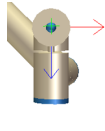

Axe de vissage parallèle à la direction Y négative de la bride de l'outil du robot

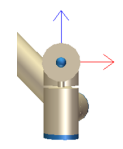

Axe de vissage parallèle à la direction Y positive de la bride de l'outil du robot

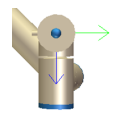

Axe de vissage parallèle à la direction X positive de la bride de l'outil du robot

Axe de vissage parallèle à la direction X négative de la bride de l'outil du robot

Orientation

- RX : 1,5708 rad
- RY : 0,0000 rad
- RZ : 0,0000 rad

Orientation

- RX : -1,5708 rad
- RY : 0,0000 rad
- RZ : 0,0000 rad

#### Orientation

- RX : 0,0000 rad
- RY : 1,5708 rad
- RZ : 0,0000 rad

#### Orientation

- RX : 0,0000 rad
- RY : -1,5708 rad
- RZ : 0,0000 rad

# 

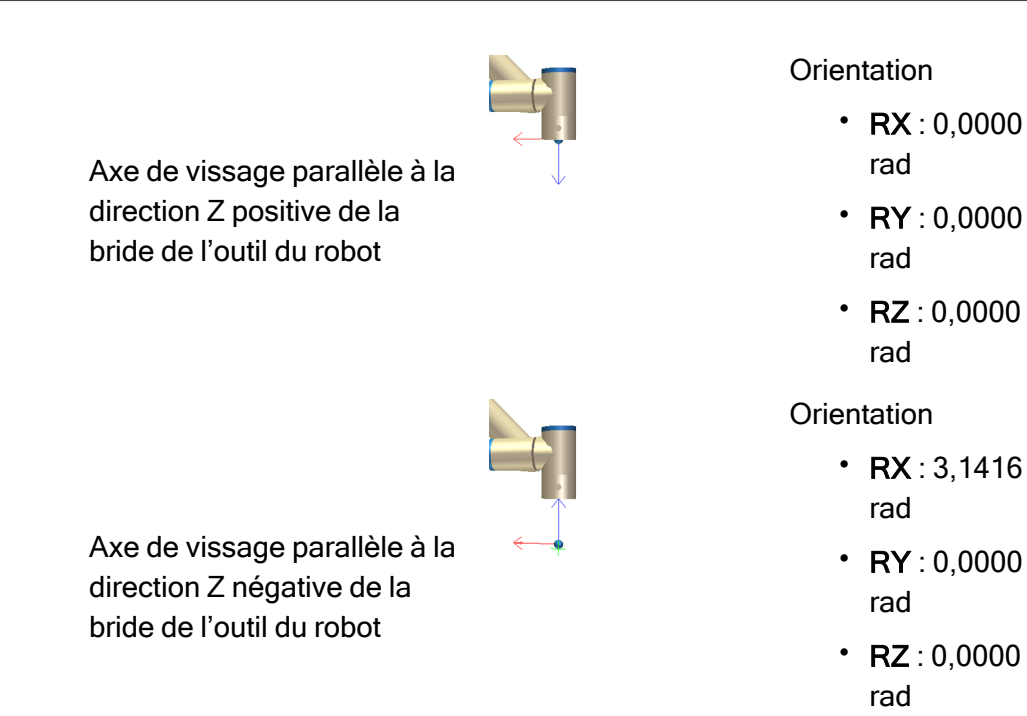

## 24.12. Sécurité

Description

Voir chapitre : 21. Configuration de sécurité logicielle sur la page 147.

## 24.13. Fonctions

#### Description

Une **Fonction** représente un objet défini par une posture à six dimensions (position et orientation) par rapport à la base du robot. Il est possible de donner un nom à une fonction pour référence future. Certaines sous-parties d'un programme de robot consistent en des mouvements exécutés par rapport à des objets spécifiques autres que la base du bras du robot. Ces objets peuvent être des tables, d'autres machines, des pièces de travail, des systèmes de vision, des vides ou des limites qui existent autour du bras du robot.

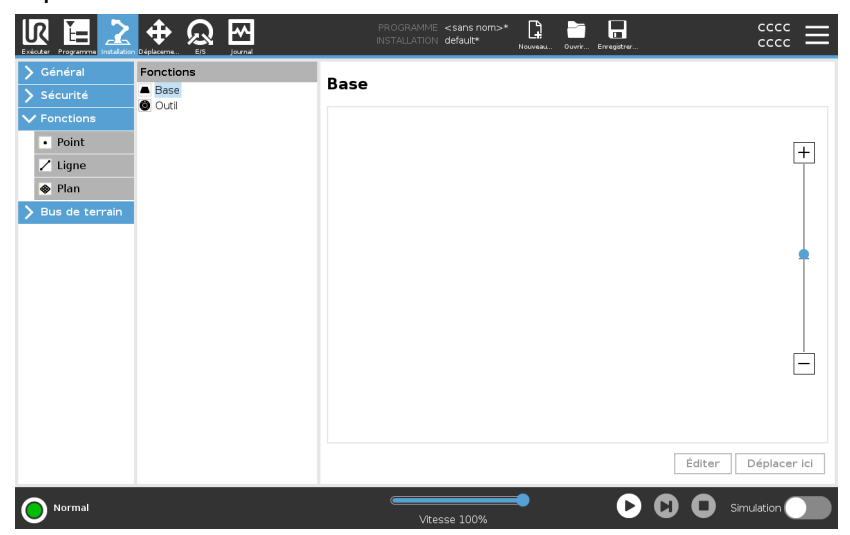

Le robot inclut deux fonctions prédéfinies, listées ci-dessous, avec des postures définies par la configuration du bras du robot lui-même :

- La fonction de base se trouve au centre de la base du robot.
- La fonction Ouitl se trouve au centre du PCO actuel.

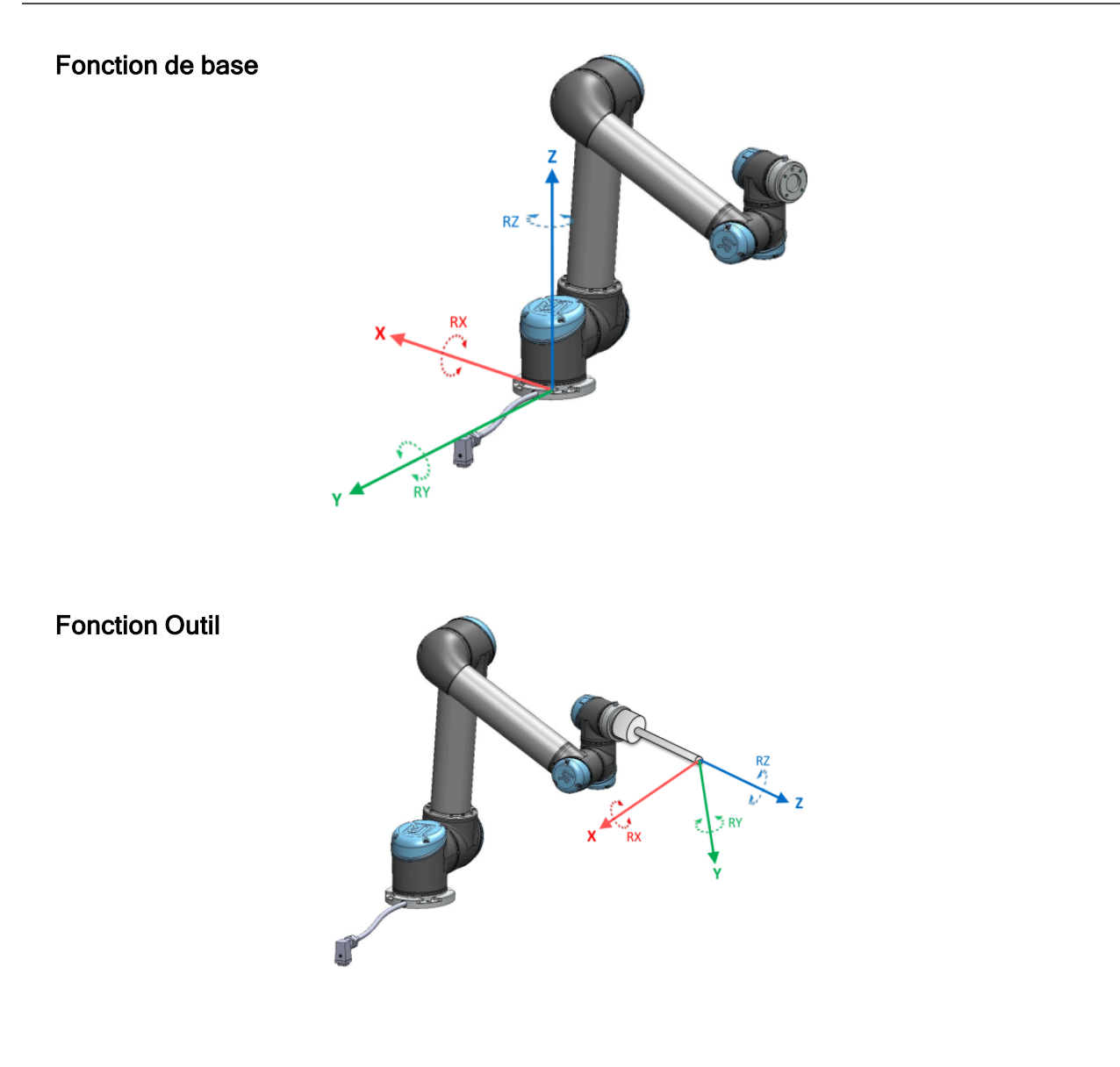

Détails

Utilisez la fonction Point, Ligne et/ou Plan pour définir la posture d'une fonction.

Ces fonctions sont positionnées via une méthode employant la pose actuelle du PCO dans la zone de travail. Vous pouvez donc enseigner les emplacements à l'aide du mode Fonctionnement libre, ou déplacer le robot pas à pas jusqu'à la pose désirée.

La sélection d'une fonction dépend du type d'objet utilisé et des exigences de précision. Utilisez les fonctions Ligne et Plan autant que possible car elles sont basées sur plus de points d'entrée. Plus y a de points d'entrée, meilleure sera la précision.

Par exemple, vous pouvez définir précisément la direction d'un convoyeur linéaire, en définissant deux points sur une fonction de Ligne aussi loin l'un de l'autre que possible. Vous pouvez également utiliser la fonction Point pour définir un convoyeur linéaire, mais vous devez pointer le PCO dans la direction du déplacement du convoyeur.

Si l'on utilise un plus grand nombre de points pour définir la pose d'une table, l'orientation est basée sur les positions plutôt que sur l'orientation d'un seul PCO. Une seule orientation du PCO est plus difficile à configurer avec une grande précision.

Pour en savoir plus sur l'ajout de fonctions, voir (sections : Ajout d'un point sur la page 342) et (Fonction Plan sur la page 343).

| Utiliser une fonction | Vous pouvez faire référence à une fonction définie à l'installation à partir<br>du programme du robot pour mettre en relation les mouvements du robot<br>(par ex. des commandes <b>DéplacementJ</b> , <b>DéplacementL</b> et<br><b>DéplacementP</b> ) à la fonction (voir la section 23.7.1. Déplacement sur la<br>page 209).<br>Ceci permet une adaptation facile d'un programme de robot lorsque, par<br>exemple, il y a plusieurs stations de robots, lorsqu'un objet est déplacé au<br>cours de l'exécution d'un programme ou déplacé de manière permanente<br>dans l'environnement considéré. Ajuster la fonction d'un objet ajuste tous<br>les mouvements du programme relatifs à l'objet en conséquence.<br>Pour d'autres exemples, voir les sections : (Exemple : Mise à jour manuelle<br>d'une fonction pour ajuster un programme sur la page 345) et (Exemple :<br>Mise à jour dynamique de la pose d'une fonction sur la page 346).<br>Lorsqu'une fonction est choisie comme référence, les boutons Déplacer<br>l'outil pour la translation et la rotation fonctionnent dans l'espace de la<br>fonction sélectionnée (voir 25. Onglet Déplacement sur la page 362) et<br>(Déplacer l'outil sur la page 362), lecture des coordonnées PCO. Par<br>exemple, si un tableau est défini comme une fonction et est choisi en tant<br>que référence dans l'onglet Déplacer, les flèches de translation (ex.<br>Haut/bas, gauche/droite, avant/arrière) déplacent le robot dans ces<br>directions par rapport à la table. De plus, les coordonnées PCO seront<br>dans le cadre du tableau. |
|-----------------------|----------------------------------------------------------------------------------------------------|
|                       | <ul> <li>Dans l'arborescence Fonctions, vous pouvez renommer un Point,<br/>une Ligne ou un Plan en tapant sur le bouton stylo.</li> </ul>                                                                                                    |
|                       | <ul> <li>Dans l'arborescence Fonctions, vous pouvez supprimer un Point,<br/>une Ligne ou un Plan en tapant sur le bouton Supprimer.</li> </ul>                                                                                                    |
| Utiliser Déplacer ici | Appuyez sur <b>Déplacer ici</b> pour déplacer le bras du robot vers la fonction<br>sélectionnée. À la fin de ce déplacement, les systèmes de coordonnées de<br>la fonction et du point central de l'outil coïncident.<br><b>Le mouvement</b> ici est désactivé si le bras du robot ne peut pas atteindre la<br>fonctionnalité.                                                                                                    |
| Fonction point        | La fonction de point définit une limite de sécurité ou d'une configuration globale de la position de base du bras du robot. La pose de la fonction point est définie comme l'orientation du PCO.                                                                                                    |

#### Ajout d'un point

- 1. Dans Installation, sélectionnez Fonctions.
- 2. Dans Fonctions, sélectionnez Point.

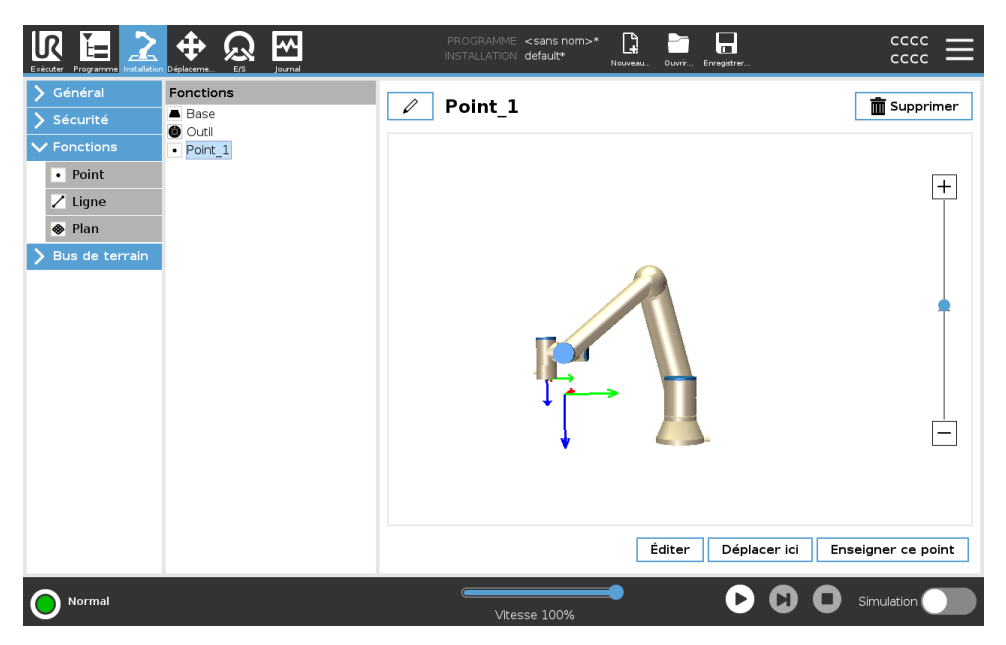

Fonction ligneLa fonction de ligne définit les lignes que le robot doit suivre. (par ex. lors<br/>de l'utilisation du suivi du convoyeur). Une ligne / est définie en tant qu'axe<br/>entre deux fonctions de points *p1* et *p2*, comme indiqué en figure 24.13.

#### Ajouter une ligne

- 1. Dans Installation, sélectionnez Fonctions.
- 2. Dans Fonctions, sélectionnez Ligne.

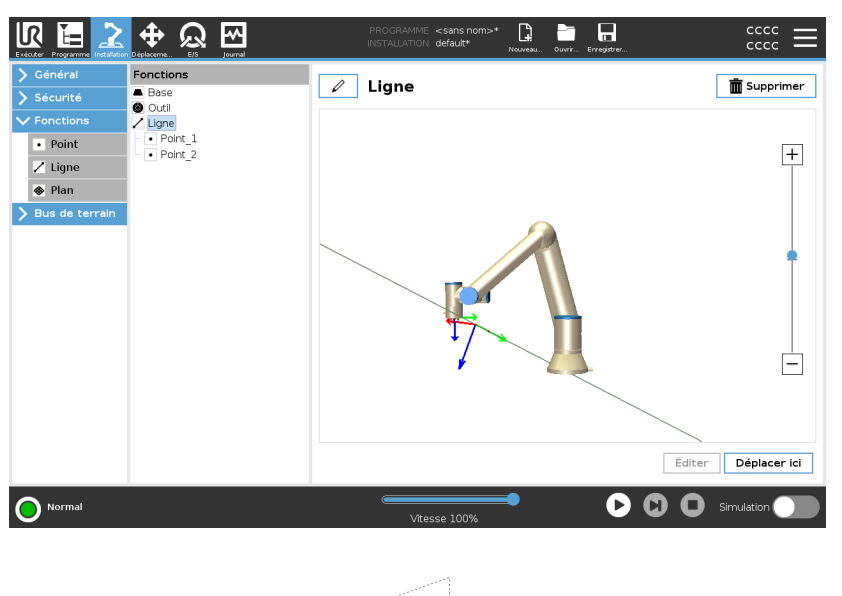

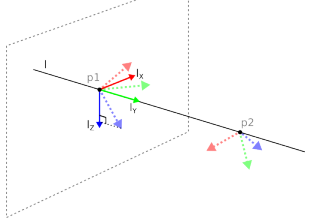

Vous pouvez voir ici que l'axe dirigé du premier point vers le deuxième point constitue l'axe y du système de coordonnées linéaires. L'axe z est défini par la projection de l'axe z de p1 sur le plan perpendiculaire à la ligne. La position du système de coordonnées de la ligne est la même que la position de p1.

- Fonction PlanSélectionnez la fonction de plan lorsque vous avez besoin d'un cadre très<br/>précis est requis, comme, par exemple, lors d'un travail avec un système<br/>de vision ou lors de déplacements par rapport à une table.
- Ajouter un plan
- 1. Dans Installation, sélectionnez Fonctions.
- 2. Dans Fonctions, sélectionnez **Plan**.

**Enseigner un plan** Lorsque vous appuyez sur le bouton plan pour créer un nouveau plan, le guide à l'écran vous aide à créer un plan.

- 1. Sélectionner Origo
- 2. Déplacez le robot pour définir la direction de l'axe x positif du plan
- 3. Déplacez le robot pour définir la direction de l'axe y positif du plan

Le plan est défini en utilisant la règle de droite afin que l'axe z soit le produit croisé de l'axe x et de l'axe y, comme illustré ci-dessous.

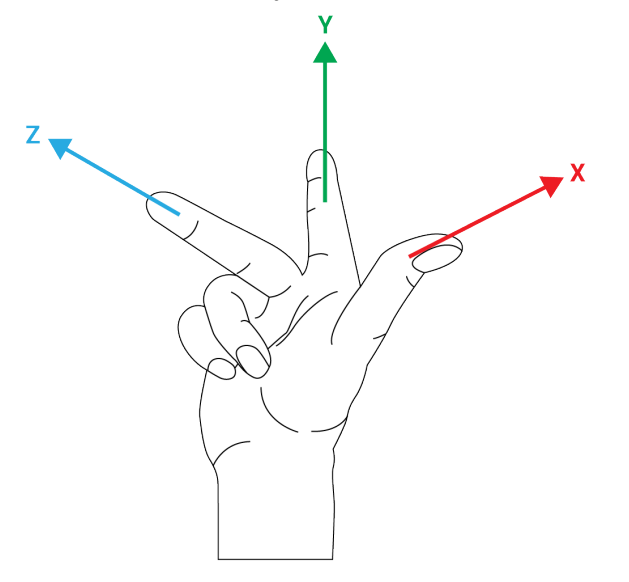

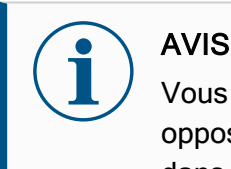

Vous pouvez enseigner à nouveau le plan dans la direction opposée de l'axe x, si vous voulez que le plan soit normal dans la direction opposée.

Modifiez un plan existant en sélectionnant Plan et en appuyant sur Modifier le plan. Vous utiliserez ensuite le même guide que pour l'enseignement d'un nouveau plan. Exemple : Mise à jour manuelle d'une fonction pour ajuster un programme

Prenons l'exemple d'une application où plusieurs parties d'un programme d'un robot sont relatives à une table. The figure below illustrates the movement through waypoints from wp1 to wp4.

```
Programme du robot
DéplacementJ
S1
DéplacementL # Fonction : P1_var
wp1
wp2
wp3
wp4
```

62.1: Programme simple avec quatre points de cheminement par rapport à un plan de fonction mis à jour manuellement en modifiant la fonction

#### 62.2:

L'application exige que le programme puisse être réutilisé pour plusieurs installations de robots lorsque la position de table ne varie que légèrement. Le mouvement relatif à la table est identique. En définissant la position de la table en tant que fonction *P1* dans l'installation, le programme avec une commande *DéplacementL* configurée par rapport au plan peut facilement être appliqué sur d'autres robots en mettant l'installation à jour avec la position réelle de la table.

Ce concept s'applique à différentes fonctions dans une application, afin d'obtenir un programme flexible capable de résoudre la même tâche sur de nombreux robots même si d'autres emplacements dans l'espace de travail varient légèrement d'une installation à une autre. Exemple : Mise à jour dynamique de la pose d'une fonction Imaginez une application similaire où le robot doit se déplacer en suivant un modèle spécifique sur une table afin de résoudre une tâche particulière.

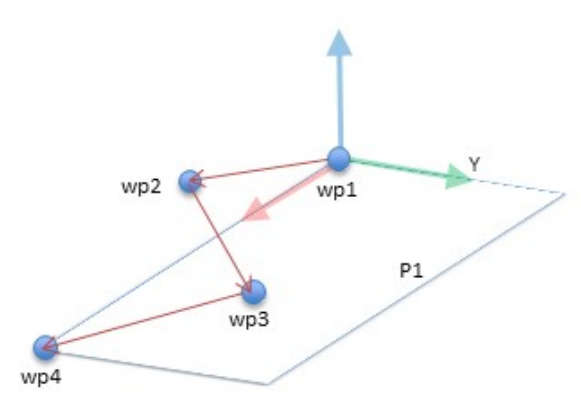

Une commande *MoveL* avec quatre points de cheminement par rapport à une fonction d'avion

```
Programme du robot
DéplacementJ
   wp1
y = 0.01
o = p[0,y,0,0,0,0]
P1_var = pose_trans(P1_var, o)
DéplacementL # Fonction : P1_var
   wp1
   wp2
   wp3
   wp4
```

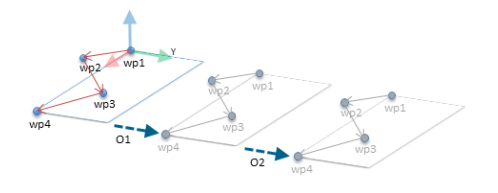

62.3: Appliquer un décalage à la fonction plan

62.4:

Programme robot MoveJ S1 if (digital\_input[0]) then P1\_var = P1 else P1\_var = P2 MoveL # Feature : P1\_var wp1 wp2 wp3 Manuel utilisateur

\$1

## 24.13.1. Modification de fonction

Description

La modification de fonction est une autre manière d'ajouter des fonctions à votre installation et/ou modifier des fonctions existantes.

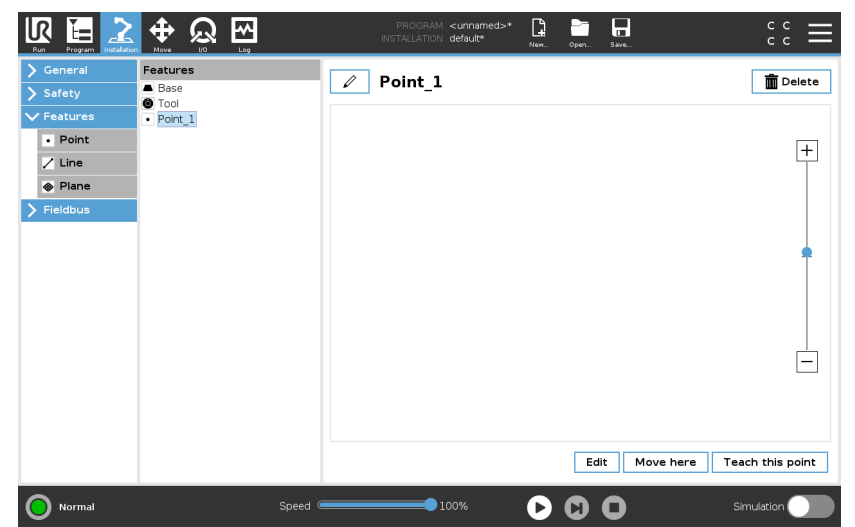

Utilisez Modifier pour placer et déplacer des fonctions sans déplacer le bras du robot, afin que la fonction puisse être placée hors de portée du bras du robot. **Modifier un point** Vous pouvez modifier un point défini ou indéfini. Modifier un point indéfini le définit.

- 1. Dans Installation, appuyez sur Fonctions.
- 2. Sous Fonctions, sélectionnez **Point** pour ajouter un point à votre arborescence programme.
- 3. Appuyez sur **Modifier** pour accéder à l'écran Modifier et effectuer les modifications de la position et de la rotation du point

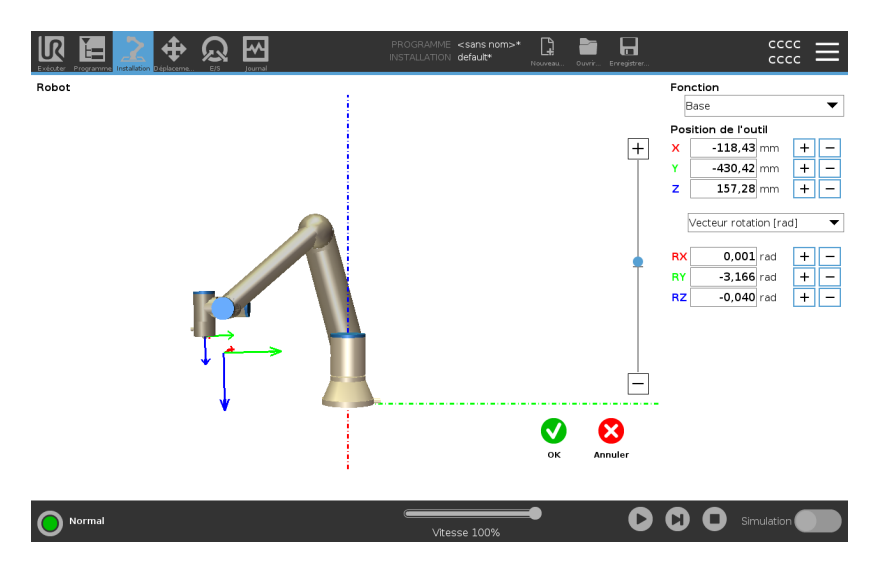

| Modifier une ligne | La ligne apparaît comme deux points dans votre arborescence programme. Vous devez définir chaque point.                                              |
|--------------------|----------------------------------------------------------------------------------------------------|
|                    | 1. Dans Installation, appuyez sur Fonctions.                                                                                                    |
|                    | <ol> <li>Sous Fonction, sélectionnez Ligne pour ajouter une ligne à votre<br/>arborescence programme.</li> </ol>                                     |
|                    | 3. La ligne est composée de deux points :                                                                                                    |
|                    | <ul> <li>Appuyez sur un point pour modifier ces coordonnées, puis<br/>appuyez sur l'autre point de la ligne pour modifier les siennes.</li> </ul>    |
| Modifier un plan   | 1. Dans Installation, appuyez sur <b>Fonctions</b> .                                                                                                 |
|                    | <ol> <li>Sous Fonction, sélectionnez Plan pour ajouter un plan à votre<br/>arborescence programme.</li> </ol>                                        |
|                    | <ol> <li>Appuyez sur Modifier pour accéder à l'écran Modifier et effectuer les<br/>modifications de la position et de la rotation du plan</li> </ol> |

## 24.14. Bus de terrain

Description

Vous pouvez définir ici la famille de protocoles de réseau informatique industriels utilisés pour le contrôle distribué en temps réel accepté par PolyScope : MODBUS, Ethernet/IP et PROFINET.

## 24.14.1. Configuration client E/S MODBUS

Description Ici, les signaux client (maître) MODBUS peuvent être réglés. Les connexions aux serveurs MODBUS (ou esclaves) sur les adresses IP spécifiées peuvent être créées avec des signaux d'entrée/sortie (registres ou numériques). Chaque signal a un nom unique pour être utilisé dans les programmes.

| Comparison to Modulo cities         Answer Name Kootics           > Answer         Answer Name Kootics           > Answer         Answer Name Kootics           Motions         Top           Motions         Top           Advector         Motions           Motions         Top           Advector         Motions           Motions         Top           Advector         Motions           Professional (G)         Advector           Motions         Top           Advector         Motions           Motions         Motions           Motions dotros avendes <td< th=""><th>Conter Programma establish</th><th>estocare. 65 permit PESTALLATION default<sup>er</sup> Noomas. Evviz. Envigenz. CCCC —</th></td<>                                                                                                    | Conter Programma establish | estocare. 65 permit PESTALLATION default <sup>er</sup> Noomas. Evviz. Envigenz. CCCC — |
|----------------------------------------------------------------------------------------------------|----------------------------|----------------------------------------------------------------------------------------|
| Statute<br>V Decision<br>V Decision<br>District         Auster Fund MCDEUS           MODUS<br>NOTIFIET<br>District<br>District         Arresse (P 100.02)         Mode séquencial<br>Seguriner units           Type         Adresse Non         Valuer           Sugeriner units         Type         Adresse Non         Valuer           Sugeriner units         Type         Adresse Non         Valuer           Fundame Dipti (D = Valuer Station (Intig = Type)         Adresse Adresse Addition (Intig = Type)         Supprimer           Fréquencie Dipti (D = Valuer Station (Intig = Type)         Adresse adresse Addition (Addition (Intig Adresse Adresse Addition (Intig = Type)         Supprimer           Fréquencie Dipti (D = Valuer addition (Intig = Type)         Adresse addition (Intig = Type)         Supprimer           Adresse Addition (Intig = Type)         Adresse Addition (Intig = Type)         Supprimer         Supprimer           Adresse Addition (Intig = Type)         Adresse Addition (Intig = Type)         Adresse Addition (Intig = Type)         Supprimer           Adresse Addition (Intig = Type)         Adresse Addition (Intig = Type)                                                                                                    | > General                  | configuration als MoDeus client                                                        |
| Motion turnow         Motion turnow         Motion turnow         Supprimer units           Motion turnow         Motion turnow         Motion turnow         Supprimer units           Motion turnow         Motion turnow         Motion turnow         Supprimer units           Motion turnow         Motion turnow         Motion turnow         Supprimer units           Motion turnow         Motion turnow         Motion turnow         Supprimer           Motion turnow         Motion turnow         Motion turnow         Supprimer           Motion turnow         Motion turnow         Supprimer         Supprimer           Motion turnow         Motion turnow         Supprimer         Supprimer           Motion turnow         Motion turnow         Supprimer         Supprimer           Motion turnow         Motion turnow         Supprimer         Supprimer           Motion turnow         Motion turnow         Supprimer         Supprimer           Motion turnow         Motion turnow         Supprimer         Supprimer           Motion turnow         Supprimer         Supprimer         Supprimer           Motion turnow         Supprimer         Supprimer         Supprimer           Motion turnow         Supprinture         Supprimer         Suppri                                                                                                    | > securite                 | Alouter l'unité MODBUS                                                                 |
| Vielanter         Arresse (**********************************                                                                                                    |                            |                                                                                        |
| MODINE         Advesse P         10.0.0.2         Modes squared         Supprimer units           Type         Advesse P         Modes squared         Supprimer units           Type         Advesse New Valuer         Valuer           Topic and mightam         I.S. (Modes Squared Squared                                                                                                    | V Bus de terrain           |                                                                                        |
| Properties         Adresse         Nom         Valuer           Type         Sustemplane         Tigl         MODEUS_1         If         Suggement           Sustemplane         Tigl         Adresses         Nom         Valuer         Suggement           Finds         Indiring numbing         Adresses         Adresses         Adresses         Adresses           Finds         Indiring numbing         Adresses         Adresses         Adresses         Adresses           Fréquence Ingli         Valuer         200         ModeuSus         Sugement         Sugement           Fréquencis Ingli         Valuer         200         ModeuSus         200         Sugement         Adresse         Adresse         Adrese         Adresse         Adresse                                                                                                    | MODBUS                     | Adresse IP 10.0.0.2 🗌 Mode séquentiel Supprimer unité                                  |
| Type         Advesse         Nom         Valuer           Type         Advesse         Nom         Valuer           Subtime register         Tell MODS_1         0         Supprimer           Fréquence Traition         Tell MODS_1         0         Supprimer           Fréquence Traition         Tell MODS_1         0         Supprimer           Fréquence Traition         Tell MODEUS_2         Supprimer           Fréquence Traition         Tell MODEUS_2         Supprimer           Fréquence Traition         Tell MODEUS_2         Supprimer           Anoter cutore sources         Restructions on Advections         Nomenals refusions           Amoter cutores sources         Restructions and grant         Nomenals                                                                                                    | PROFINET                   |                                                                                        |
| Stoffe registrate = 18 MODBUS_1 0 Segretiner      Fedurate Entity 0 Anteres acclare MODBUS_35      Temps of exterior (mm)                                                                                                    | EtherNet/1P                | Type Adresse Nom Valeur                                                                |
|                                                                                                    |                            | Sortie registre • 18 MODBUS_1 0 Supprimer                                              |
| Temps de relaction (mil)                                                                                                    |                            | Fréquence [Hz] 10 V Adresse esclave MODBUS 255                                         |
| Extoide numbipue     Vacante 260 MODBUS,2     Supprime      Fréquence 161[10 V Arrese excluse MODBUS 255      Temps ér réaction (mit)     Expression 2.55      Angures, 1      Angures, 1      Angures, 2      Angures, 2                                                                                                    |                            | Temps de réaction [ms]:, Expirations: 0, Demandes refusées: 0, Avg. resp. f:           |
| Prégames (brig) 30 v Arrase actice MOBBIS 255, Terrors de relación (mig), Expressions: 6, Denandes influédes: 6, Arg. resp. f Anoter un resources signal Afforte actions burdes Reactuations: 6 bitte                                                                                                    |                            | Fatrée numérique     T 260 MODRUS 2                                                    |
| Precuencis Indijio • Amasea acute Actionol 2005 Temps de réaction finitio ···· Expirations 0. Demandes refueides 0. Ang resp. fi ···· Aporter un nouveau signal Antoire optione aurodes Réactuation finition Réactuation finition Réactuation Réactuation Réactua |                            |                                                                                        |
| Anther solors survives     Anther solors survives     Anther solors survives     Anther solors survives                                                                                                    |                            | Frequence [Hz] 10 V Adresse esclave MODBUS 255                                         |
| Aposter un nouveau sigual Afforder costores vancées Réscutationer la liste                                                                                                    |                            | Temps de reaction (ms):, Expirations: 0, Demandes rerusees: 0, Avg. resp. r:           |
| Ancher cotore avancées Reactuatier in Iste                                                                                                    |                            |                                                                                        |
| Afficher options avancées Réactualiser la liste                                                                                                    |                            | Ajouter un nouveau signal                                                              |
| Afficher options avancées         Réactualiser la liste                                                                                                    |                            |                                                                                        |
|                                                                                                    |                            | Afficher options avancées Réactualiser la liste                                        |
|                                                                                                    |                            |                                                                                        |

ActualiserAppuyer sur ce bouton pour actualiser toutes les connexions MODBUS. La<br/>réactualisation déconnecte toutes les unités modbus et les reconnecte.<br/>Toutes les statistiques sont effacées.Ajouter unitéAppuyer sur ce bouton pour ajouter une nouvelle unité MODBUS.Supprimer unitéAppuyer sur ce bouton pour supprimer l'unité MODBUS et tous les signaux<br/>de l'unité.Régler unité IPIci, l'adresse IP de l'unité MODBUS est indiquée. Appuyer sur le bouton<br/>pour la modifier.

| Mode séquentiel  | Disponible uniquement lorsque Afficher options avancées est sélectionné.<br>Cochez cette case pour forcer le client modbus à attendre une réponse<br>avant d'envoyer la demande suivante. Ce mode est requis par certaines<br>unités de bus de terrain. L'activation de cette option peut être utile lorsqu'il<br>y a plusieurs signaux et une augmentation des résultats de la fréquence<br>des demandes dans les déconnexions de signaux.<br>La fréquence du signal réelle peut être inférieure à celle demandée lorsque<br>plusieurs signaux sont définis dans le mode séquentiel. La fréquence du<br>signal actuelle peut être observée dans les statistiques des signaux.<br>L'indicateur de signal deviendra jaune si la fréquence du signal actuelle est<br>inférieure à la moitié de la valeur sélectionnée dans la liste déroulante<br><b>Fréquence</b> . |
|------------------|----------------------------------------------------------------------------------------------------|
| Ajouter signal   | Appuyer sur ce bouton pour ajouter un signal à l'unité MODBUS correspondante.                                                                                                    |
| Supprimer signal | Appuyer sur ce bouton pour supprimer un signal MODBUS de l'unité<br>MODBUS correspondante.                                                                                                    |

Copyright © 2009-2024 par Universal Robots A/S. Tous droits réservés.

| Définir le type de<br>signal | Utiliser ce menu déroulant pour choisir le type de signal.<br>Les types disponibles sont :                                                                                                    |
|------------------------------|----------------------------------------------------------------------------------------------------|
|                              | <i>Entrée numérique</i><br>Une entrée numérique (bobine) est une quantité d'un bit qui est lue à<br>partir de l'unité MODBUS sur la bobine spécifiée dans le champ<br>adresse du signal. Le code fonction 0x02 (Lire entrées discrètes) est<br>utilisé.                                                                                                    |
|                              | Sortie numérique<br>Une sortie numérique (bobine) est une quantité d'un bit qui peut être<br>réglée soit sur haut, soit sur bas. Avant que la valeur de cette sortie<br>n'ait été réglée par l'utilisateur, la valeur est lue à partir de l'unité<br>distante MODBUS. Cela signifie que le code fonction 0x01 (Lire<br>bobines) est utilisé. Lorsque la sortie a été réglée par un programme<br>de robot ou en appuyant sur la touche <b>régler valeur signal</b> , le code<br>fonction 0x05 (Écrire bobine seule) est utilisé par la suite. |

Entrée registre

Une entrée de registre est une quantité de 16 bits lue à partir de l'adresse spécifiée dans le champ adresse. Le code fonction 0x04 (Lire registres d'entrée) est utilisé.

Sortie registre

Une sortie de registre est une quantité de 16 bits qui peut être réglée par l'utilisateur. Avant que la valeur du registre ne soit réglée, sa valeur est lue à partir de l'unité distante MODBUS. Cela signifie que le code fonction 0x03 (Lire registres d'attente) est utilisé. Lorsque le signal a été réglé soit par un programme de robot soit en spécifiant une valeur de signal dans le champ régler valeur signal après quoi le code fonction 0x06 (Écrire registre seul) est utilisé pour régler la valeur de l'unité distante MODBUS.

| Régler adresse<br>signal | Ce champ montre l'adresse du signal sur le serveur distant MODBUS.<br>Utiliser le clavier à l'écran pour choisir une adresse différente. Les<br>adresses valides dépendent du fabricant et de la configuration de l'unité<br>distante MODBUS. |
|--------------------------|----------------------------------------------------------------------------------------------------|
| Régler nom signal        | À l'aide du clavier à l'écran, l'utilisateur peut donner un nom significatif au<br>signal. Ce nom est utilisé lorsque le signal est utilisé dans des<br>programmes.                                                                           |

| Valeur de signal               | Ici, la valeur actuelle du signal est indiquée. Pour les signaux de registres,<br>la valeur est exprimée en tant que nombre entier non signé. Pour les<br>signaux de sortie, la valeur de signal désirée peut être réglée à l'aide du<br>bouton. Pour une sortie de registre, la valeur à écrire à l'unité doit être<br>fournie en tant que nombre entier non signé.                                                                                                    |
|--------------------------------|----------------------------------------------------------------------------------------------------|
| État de connectivité<br>signal | <ul> <li>Cette icône montre dans quelle mesure le signal peut être correctement lu/écrit (verte) ou si l'unité répond de manière inattendue ou n'est pas joignable (grise). Si une réponse d'exception MODBUS est reçue, le code de réponse est affiché. Les réponses d'exception MODBUS-PCO sont :</li> <li><i>E1</i> FONCTION ILLICITE (0x01) Le code de fonction reçu dans la requête n'est pas une action autorisée pour le serveur (ou esclave). </li> <li><i>E2</i> ADRESSE DONNÉES ILLICITE (0x02) Le code de fonction reçu dans la requête n'est pas une action autorisée pour le serveur (ou esclave), vérifiez que l'adresse du signal saisie correspond à la configuration du serveur distant MODBUS. </li> <li><i>E3</i> VALEUR DONNÉES ILLICITE (0x03) Une valeur contenue dans le champ de données de requête n'est pas une valeur autorisée pour le serveur (ou esclave), vérifiez que l'adresse indiquée sur le serveur distant MODBUS. </li> <li><i>E4</i> ÉCHEC DISPOSITIF ESCLAVE (0x04) Une erreur fatale s'est produite lorsque le serveur (ou l'esclave) a tenté d'exécuter l'action demandée. </li> <li><i>E5</i> RECONNAÎTRE (0x05) Utilisation spécifique avec les commandes de programmation envoyées à l'unité distante MODBUS. </li> </ul> |
| Afficher options<br>avancées   | Cette case affiche/masque les options avancées pour chaque signal.                                                                                                    |

#### **Options avancées** Fréquence de MAJ

Ce menu permet de changer la fréquence de mise à jour du signal. C'est-à-dire la fréquence à laquelle des demandes sont envoyées à l'unité distante MODBUS pour la lecture ou l'écriture de la valeur de signal. Lorsque la fréquence est définie sur 0 alors les demandes modbus sont initiées sur demande en utilisant un *état\_obtention\_ signal\_modbus, registre\_sortie\_définir\_modbus,* et les fonctions de script *signal\_sortie\_définir\_modbus.* 

#### Adresse esclave

Ce champ texte permet de régler une adresse esclave spécifique pour les demandes correspondant à un signal spécifique. La valeur doit se situer dans la plage de 0 à 255 toutes deux incluses, et la valeur par défaut est 255. Si vous changez cette valeur, il est recommandé de consulter le manuel de vos dispositifs MODBUS distants afin de vérifier leur fonctionnalité avec une adresse esclave modifiée.

#### Nombre de reconnexions

Nombre de fois que la connexion PCO a été perdue et reconnectée.

#### État de la connexion

État de la connexion de la PCO.

#### Temps de réaction [ms]

Temps entre l'envoi de la demande modbus et réception de la réponse - ceci est mis à jour uniquement lorsque la communication est active.

#### Erreurs du progiciel modbus

Nombre de paquets reçus qui contenaient des erreurs (longueur invalide, données manquantes, erreur de socket TCP).

#### Expirations

Nombre de demandes modbus n'ayant pas obtenu de réponses.

#### Demandes refusées

Nombre de paquets n'ayant pas pu être envoyés à cause d'un état de prise invalide.

#### Fréq. active

La fréquence moyenne des mises à jour de l'état du signal (maître) du client. Cette valeur est recalculée chaque fois que le signal reçoit une réponse du serveur (ou esclave).

Tous les compteurs comptent jusqu'à 65535 puis se remettent à 0.

## 24.14.2. EtherNet/IP

## UNIVERSAL ROBOTS

Description

EtherNet/IP est un protocole réseau qui permet la connexion du robot à un dispositif de scanner industriel EtherNet/IP.

Si la connexion est activée, vous pouvez sélectionner l'action qui se produit lorsqu'un programme perd la connexion à l'appareil de numérisation EtherNet/IP.

Les options disponibles sont :

#### Aucun

PolyScope ignore la perte de connexion EtherNet/IP et le programme continue de fonctionner.

#### Pause

PolyScope met le programme actuel en pause. Le programme reprend là où il s'est arrêté.

#### Arrêt

PolyScope arrête le programme actuel.

## 24.14.3. PROFINET

#### Description

Le protocole réseau PROFINET permet d'activer/désactiver la connexion du robot à un contrôleur E/S PROFINET industriel.

Si la connexion est activée, vous pouvez sélectionner l'action qui se produit lorsqu'un programme perd la connexion au contrôleur E/S PROFINET. Les options disponibles sont :

#### Aucun

PolyScope ignore la perte de connexion PROFINET et le programme continuera de s'exécuter.

#### Pause

PolyScope met le programme actuel en pause. Le programme reprend là où il s'est arrêté.

#### Arrêt

PolyScope arrête le programme actuel.

Si l'outil d'ingénierie PROFINET (par exemple le portail TIA) émet un signal DCP Flash vers le périphérique PROFINET ou PROFIsafe du robot, une fenêtre s'affiche dans PolyScope.

## 24.14.4. PROFIsafe

| Description                    | Le protocole réseau PROFIsafe permet au robot de communiquer avec un<br>automate de sécurité selon la norme ISO 13849, Cat. 3 PLd. Le robot<br>transmet des informations sur l'état de sécurité à un PLC, puis reçoit des<br>informations pour déclencher des fonctions liées à la sécurité, telles que :<br>arrêt d'urgence ou passage en mode réduit.<br>L'interface PROFIsafe offre une alternative sûre, basée sur le réseau, à la<br>connexion de fils aux broches d'E/S de sécurité du boîtier de commande du<br>robot.<br>PROFIsafe est uniquement disponible sur les robots disposant d'une<br>licence d'activation, que vous pouvez obtenir en contactant votre<br>représentant commercial local. Une fois obtenue, la licence peut être<br>téléchargée sur <u>myUR</u> .<br>Veuillez vous référer à Enregistrement du robot et fichier licence sur la<br>page 391 pour plus d'informations sur l'enregistrement du robot et<br>l'activation de la licence. |                                                                                                    |  |  |
|--------------------------------|----------------------------------------------------------------------------------------------------|----------------------------------------------------------------------------------------------------|--|--|
| Communication via<br>PROFIsafe | Un message de commande reçu du PL<br>informations du tableau ci-dessous.<br><b>Signal</b><br>Arrêt d'urgence par le système<br>Arrêt de sécurité                                                                                                    | C de sécurité contient les<br><b>Description</b><br>Active l'arrêt d'urgence du systèm<br>Active l'arrêt de sécurité.                                                                                                    |  |  |
|                                | Réinitialiser l'arrêt de sécurité                                                                                                    | Réinitialise l'état d'arrêt de sécurité<br>(sur la transition bas/haut en mode<br>automatique) si l'entrée d'arrêt de<br>sécurité est effacée au préalable.                                                                                                    |  |  |
|                                | Arrêt de sécurité auto                                                                                                    | Active l'arrêt de sécurité si le robot<br>fonctionne en mode automatique.<br>L'arrêt automatique de sauvegarde<br>ne doit être utilisé que lorsqu'un<br>périphérique d'activation à 3<br>positions (3PE) est configuré. Si<br>aucun dispositif 3PE n'est<br>configuré, l'arrêt de sécurité auto<br>fonctionne comme une entrée<br>d'arrêt de sécurité normale. |  |  |
|                                | Réinitialiser l'arrêt de sécurité auto                                                                                                    | Réinitialise un état d'arrêt de<br>sécurité automatique (sur une<br>transition de bas en haut en mode<br>automatique) si les entrées d'arrêt<br>de sécurité automatique sont<br>effacées au préalable.                                                                                                    |  |  |
|                                | Mode réduit                                                                                                    | Active les limites de sécurité du<br>mode réduit.                                                                                                    |  |  |

|                            | Mode opérationnel                                      | Active le mode de fonctionnement<br>manuel ou automatique. Si la<br>configuration de sécurité «<br>Sélection du mode de<br>fonctionnement via PROFIsafe »<br>est désactivée, ce champ doit être<br>omis du message de commande<br>PROFIsafe. |
|----------------------------|--------------------------------------------------------|----------------------------------------------------------------------------------------------------|
| Message de sécurité<br>PLC | Un message d'état envoyé au PLC de tableau ci-dessous. | sécurité contient les informations du                                                                                                    |
|                            | Signal                                                 | Description                                                                                                    |
|                            | Arrêt, cat. 0                                          | Le robot effectue, ou a effectué, un<br>arrêt de sécurité de catégorie 0 ; un<br>arrêt brutal par coupure immédiate<br>de l'alimentation du bras et des<br>moteurs.                                                                          |
|                            | Arrêt, cat. 1                                          | Le robot effectue, ou a effectué, un<br>arrêt de sécurité de catégorie 1 ; un<br>arrêt contrôlé après lequel les<br>moteurs sont laissés dans un état<br>hors tension avec les freins<br>engagés.                                            |
|                            | Arrêt, cat. 2                                          | Le robot effectue, ou a effectué, un<br>arrêt de sécurité de catégorie 2 ; un<br>arrêt contrôlé après lequel les<br>moteurs sont laissés dans un état<br>sous tension.                                                                       |
|                            | Violation                                              | Le robot est arrêté car le système<br>de sécurité n'a pas respecté les<br>limites de sécurité actuellement<br>définies.                                                                                                    |
|                            | Défaut                                                 | Le robot est arrêté en raison d'une<br>erreur exceptionnelle inattendue<br>dans le système de sécurité.                                                                                                    |

Le robot est arrêté en raison de l'une des conditions suivantes :

- un automate de sécurité connecté via PROFIsafe a affirmé l'e-stop au niveau du système.
- un module IMMI connecté au boîtier de commande a activé un arrêt électronique au niveau du système.
- une unité connectée à l'entrée de sécurité configurable e-stop du système du boîtier de commande a activé l'e-stop au niveau du système.

Le robot est arrêté en raison de l'une des conditions suivantes :

- Le bouton d'arrêt d'urgence du terminal de programmation est enfoncé.
- Un bouton d'arrêt d'urgence connecté à l'entrée de sécurité non configurable de l'arrêt d'urgence du robot du boîtier de commande est enfoncé.

#### Arrêt d'urgence par le système

#### Arrêt d'urgence par le robot

Le robot est arrêté en raison de l'une des conditions suivantes :

- un PLC de sécurité connecté via PROFIsafe a déclenché l'arrêt de sécurité.
- Une unité connectée à l'entrée non-configurable d'arrêt de sécurité du boîtier de commande a déclenché l'arrêt de sécurité.
- Une unité connectée à l'entrée de sécurité configurable d'arrêt de sécurité du boîtier de commande a déclenché l'arrêt de sécurité.

Le signal suit la sémantique de réinitialisation de sauvegarde. Une fonctionnalité configurée de réinitialisation de l'arrêt de sécurité doit être utilisée pour réinitialiser ce signal.

PROFIsafe implique l'utilisation de la fonctionnalité de réinitialisation de la sauvegarde.

Arrêt de sécurité

| Le robot est arrêté parce qu'il   |
|-----------------------------------|
| fonctionne en mode automatique et |
| en raison de l'une des conditions |
| suivantes :                       |

- un PLC de sécurité connecté via PROFIsafe a déclenché l'arrêt de sécurité
- е

ne ité се

de n

- n
- à 3

|                        | automatique.                                                                                                    |
|------------------------|----------------------------------------------------------------------------------------------------|
| Arrêt de sécurité auto | <ul> <li>Une unité connectée à une<br/>entrée de sécurité<br/>configurable d'arrêt de<br/>sécurité automatique du<br/>boîtier de commande a<br/>affirmé arrêt de sécurité<br/>automatique.</li> </ul>                                                                                                    |
|                        | Le signal suit la sémantique de<br>réinitialisation de sauvegarde. Un<br>fonctionnalité configurée de<br>réinitialisation de l'arrêt de sécuri<br>doit être utilisée pour réinitialiser<br>signal<br>PROFIsafe implique l'utilisation de<br>la fonctionnalité de réinitialisation<br>de la sauvegarde<br>Le robot est arrêté parce qu'il<br>fonctionne en mode manuel et er<br>raison de l'une des conditions<br>suivantes : |
| Arrêt 3PE              | <ul> <li>Vous utilisez un TP 3PE et<br/>aucun des boutons n'est en<br/>position centrale.</li> <li>Un dispositif de validation a<br/>positions connecté à une<br/>entrée de sécurité<br/>configurable du boîtier de<br/>commande a activé l'arrêt</li> </ul>                                                                                                    |
| Mode opérationnel      | Indication du mode de<br>fonctionnement actuel du robot.<br>Ce mode peut être : Désactivé (0<br>Automatique (1) ou Manuel (2).                                                                                                    |
| Mode réduit            | Les limites de sécurité en mode réduit sont actuellement actives.                                                                                                    |

| Ensemble de limites actives   | L'ensemble de limites de sécurité<br>actives.<br>Cela peut être : Normal (0), Réduit<br>(1) ou Récupération (2).                                      |
|-------------------------------|----------------------------------------------------------------------------------------------------|
| Le robot se déplace           | Le robot se déplace. Si une<br>articulation se déplace à une<br>vitesse de 0,02 rad/s ou plus, le<br>robot est considéré comme étant en<br>mouvement. |
| Position initiale de sécurité | Le robot est au repos (le robot ne<br>bouge pas), et dans la position<br>définie comme la position initiale de<br>sécurité.                           |

## Configuration de PROFIsafe

La configuration de PROFIsafe est liée à la programmation du PLC de sécurité, mais ne nécessite qu'une configuration minimale du robot.

- 1. Connectez le robot à un réseau de confiance qui accède à un PLC conforme aux normes de sécurité.
- 2. Dans PolyScope, dans l'en-tête, appuyez sur Installation.
- 3. Appuyez sur Sécurité, sélectionnez **PROFIsafe** et configurez selon vos besoins.

| Exécuter Programme Installation |                                | PROGRAMME <sans nom="">*<br/>INSTALLATION default_1*</sans> | Nouveau Ouvrir En | registrer       | AD19<br>FA54 = |
|---------------------------------|--------------------------------|-------------------------------------------------------------|-------------------|-----------------|----------------|
| 🔪 Général                       | PROFIsafe                      |                                                             |                   |                 |                |
| ✔ Sécurité                      | Activer PBOElsafe              |                                                             |                   |                 |                |
| Limites du                      | Later Hierbarry                |                                                             |                   |                 |                |
| TODOL                           | Configuration                  |                                                             |                   |                 | ~              |
| d'articulation                  | Adresse d'origine              | 0                                                           |                   |                 |                |
| Plans                           | Adresse de destination         | 0                                                           |                   |                 |                |
| Position de<br>l'outil          | Contrôler le mode opérationnel |                                                             |                   |                 |                |
| Direction de<br>l'outil         |                                |                                                             |                   |                 |                |
| E/S                             |                                |                                                             |                   |                 |                |
| Matériel                        |                                |                                                             |                   |                 |                |
| PROFIsafe                       |                                |                                                             |                   |                 |                |
| Position<br>initiale de s       |                                |                                                             |                   |                 |                |
| Trois positions                 |                                |                                                             |                   |                 |                |
| > Fonctions                     |                                |                                                             |                   |                 |                |
| 📏 Bus de terrain                |                                |                                                             |                   |                 |                |
|                                 |                                |                                                             |                   |                 |                |
|                                 | Mot de passe sécurité [        | Dév                                                         | errouiller Ver    | rouiller        | Appliquer      |
| Mise hors tensio                | วท                             | Vitesse 100%                                                | 250mm             | /s <b>D D O</b> | Simulation     |
### Activation de PROFIsafe

- 1. Saisissez le mot de passe de sécurité du robot et appuyez sur **Déverrouiller**.
- 2. Utilisez l'interrupteur pour activer PROFIsafe.
- 3. Saisissez une adresse source et une destination dans les cases correspondantes.

Ces adresses sont des numéros arbitraires utilisés par le robot et le PLC de sécurité pour s'identifier mutuellement.

 Vous pouvez mettre le mode de contrôle opérationnel en position ON si vous voulez que PROFIsafe contrôle le mode de fonctionnement du robot.

Une seule source peut contrôler le mode de fonctionnement du robot. Par conséquent, les autres sources de sélection de mode sont désactivées lorsque la sélection du mode de fonctionnement via PROFIsafe est activée.

Le robot est maintenant configuré pour communiquer avec un PLC de sécurité.

Vous ne pouvez pas desserrer les freins du robot si l'automate ne répond pas ou s'il est mal configuré.

# 25. Onglet Déplacement

#### Description

Cet écran vous permet de directement déplacer (faire avancer pas à pas) le bras du robot, soit en effectuant une translation/une rotation de l'outil du robot, soit en déplaçant individuellement les articulations du robot.

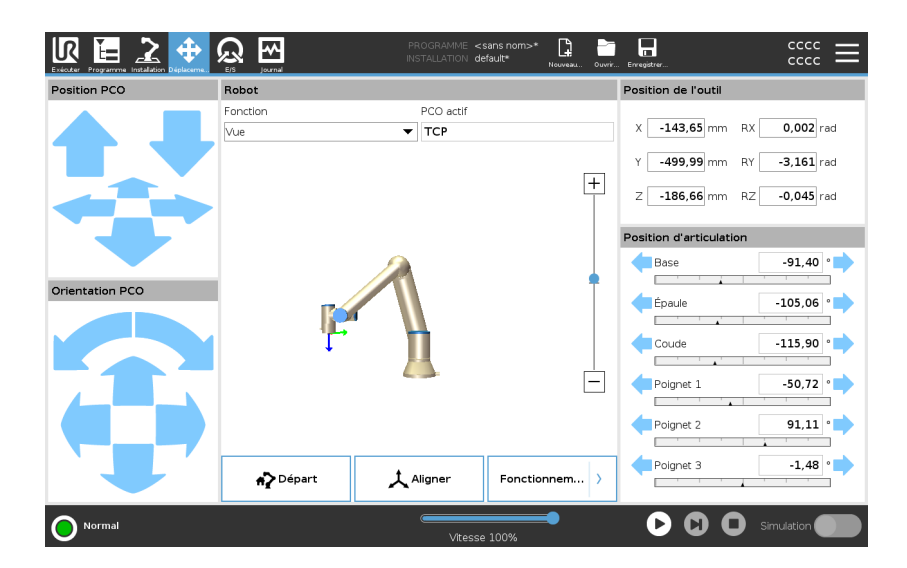

### Déplacer l'outil

Maintenir enfoncée l'une des flèches **Déplacer outil** pour déplacer le bras du robot dans une direction particulière.

- Les flèches Translation (supérieures) déplacent la pointe de l'outil du robot dans la direction indiquée.
- Les flèches Rotation (inférieures) changent l'orientation de l'outil du robot dans la direction indiquée. Le point de rotation est le Point central de l'outil (PCO), c'est-à-dire le point à l'extrémité du bras du robot qui donne un point caractéristique sur l'outil du robot. Le PCO est représenté par une petite boule bleue.

| Robot                   | Si la position actuelle du point central de l'outil du robot se rapproche d'un<br>plan de sécurité ou de déclenchement, ou si l'orientation de l'outil du robot<br>est proche de la limite d'orientation de l'outil (voir Modes dePlans de<br>sécurité sur la page 165), une représentation 3D de la limite de proximité<br>est montrée. Lorsque le robot exécute un programme, la visualisation des<br>limites est désactivée.<br>Les plans de sécurité sont visualisés en jaune et noir avec une petite<br>flèche représentant le plan normal, qui indique le côté du plan sur lequel le<br>PCO du robot peut être positionné. Les plans de déclenchement sont<br>affichés en bleu et vert avec une petite flèche pointant vers le côté du plan<br>où les limites du mode <b>Normal</b> (voir 21.5. Modes de sécurité logiciels sur<br>la page 153) sont actives. La limite d'orientation de l'outil est visualisée par<br>un cône sphérique avec un vecteur indiquant l'orientation actuelle de l'outil<br>du robot. L'intérieur du cône représente la zone autorisée pour l'orientation<br>de l'outil (vecteur).<br>Lorsque le PCO du robot n'est plus à proximité de la limite, la<br>représentation 3D disparaît. Si le point central de l'outil est en violation ou<br>très proche de la violation d'une limite, la visualisation de la limite devient<br>rouge. |
|-------------------------|----------------------------------------------------------------------------------------------------|
| Fonction                | Dans <b>Fonction</b> , vous pouvez définir comment contrôler le bras du robot<br>par rapport aux fonctions <b>Vue</b> , <b>Base</b> ou <b>Outil</b> . Afin d'obtenir le meilleur<br>toucher de commande du bras du robot, vous pouvez sélectionner la<br>fonction <b>Vue</b> , puis utiliser les <b>flèches Rotation</b> pour changer l'angle de vue<br>de l'image 3D pour correspondre à votre vue du vrai bras du robot.                                                                                                    |
| PCO actif               | Dans le champ <b>Robot</b> , sous <b>PCO actif</b> , le nom du Point central de l'outil<br>Point central de l'outil (PCO) actif actuel est affiché.                                                                                                    |
| Départ                  | Le bouton <b>Départ</b> accède à l'écran <b>Mettre le robot en position</b> , où vous pouvez maintenir enfoncé le bouton <b>Auto</b> (voir Déplacer le robot à sur la page 183) pour déplacer le robot dans la position précédemment définie sous Installation (voir Définir l'accueil sur la page 331). Le réglage par défaut du bouton Départ ramène le bras robotisé en position verticale (voir 24.9. Départ sur la page 330).                                                                                                    |
| Fonctionnement<br>libre | Le bouton <b>Fonctionnement libre</b> à l'écran permet de tirer le bras du robot<br>dans les positions/poses souhaitées.                                                                                                    |

| Aligner                    | Le bouton <b>Aligner</b> permet à l'axe Z du PCO actif de s'aligner sur une fonction sélectionnée.                                                                                                    |
|----------------------------|----------------------------------------------------------------------------------------------------|
| Position de l'outil        | Les cases textuelles affichent les valeurs complètes des coordonnées de ce PCO par rapport à la fonction sélectionnée. Vous pouvez configurer plusieurs TCP nommés (voir). Vous pouvez également appuyer sur Éditer pose pour accéder à l'écran Éditeur de pose.                                                                                                    |
| Position<br>d'articulation | Le champ <b>Joint Position</b> vous permet de contrôler directement les joints<br>individuels. Chaque joint se déplace le long d'une plage limite de joint par<br>défaut de – 360° à + 360°, définie par une barre horizontale. Une fois que<br>la limite est atteinte, vous ne pouvez plus déplacer l'articulation. Vous<br>pouvez configurer des articulations avec une plage de positions différente<br>de celle par défaut (voir 21.6.2. Limites d'articulation sur la page 157),<br>cette nouvelle plage est indiquée avec une zone rouge à l'intérieur de la<br>barre horizontale. |

### Exemple

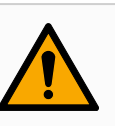

### ATTENTION

- Dans l'onglet Setup, si le réglage de la gravité (voir) est incorrect, ou si le bras du robot porte une charge lourde, le bras du robot peut commencer à se déplacer (tomber) lorsque vous appuyez sur l'onglet Freedrive. Dans ce cas, relâchez Freedrive.
- Utilisez les réglages d'installation corrects (ex. Angle de montage du robot, masse de la charge utile et décalage du centre de gravité de la charge utile). Enregistrer et charger les fichiers d'installation avec le programme.
- Les paramètres de charge utile et les paramètres de montage du robot doivent être réglés correctement avant d'utiliser le bouton Freedrive. Si ces paramètres ne sont pas corrects, le bras du robot se déplacera lorsque vous activez Freedrive.
- 4. La fonction Freedrive ne doit être utilisée que dans les installations où l'évaluation des risques le permet. Les outils et les obstacles ne doivent présenter aucun bord tranchant ou point de pincement. Veiller à ce que l'ensemble du personnel reste hors de la portée du bras du robot.

# 25.1. Écran Éditeur Pose

### Description

Lorsque vous accédez à l'écran **Éditeur Pose**, vous pouvez configurer avec précision les positions cibles de l'articulation ou une position cible (position et orientation) pour le PCO. Remarque : Cet écran est **déconnecté** et ne commande pas directement le Bras du robot.

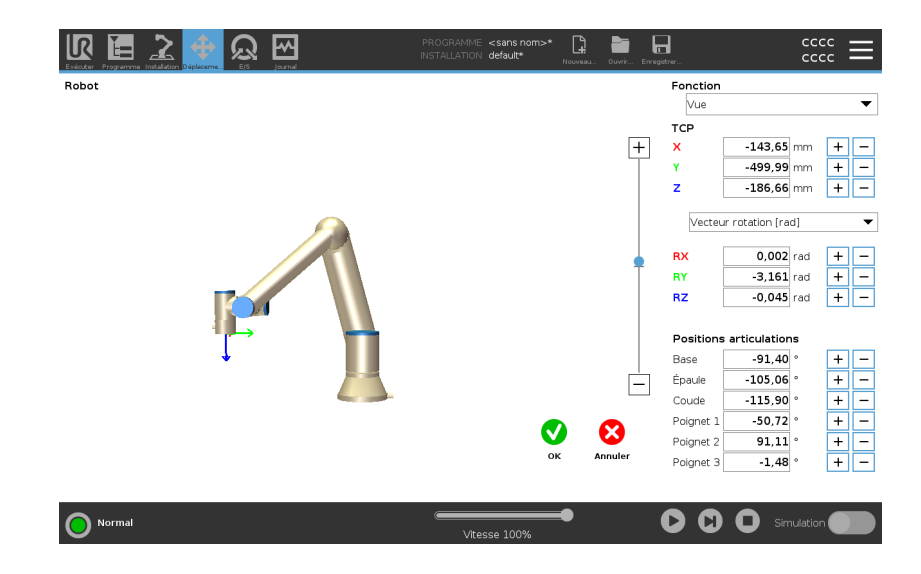

### Robot

L'image 3D montre la position du Bras du robot actuelle. L'ombre montre la position cible du Bras du robot contrôlée par les valeurs indiquées sur l'écran. Appuyez sur les icônes la loupe pour effectuer un zoom avant/arrière ou faites glisser avec un doigt pour changer la vue. Si la position cible spécifiée du PCO du robot est proche d'un plan de sécurité ou de déclenchement, ou si l'orientation de l'outil du robot est proche de la limite d'orientation de l'outil (voir Modes de Plans de sécurité sur la page 165), une représentation 3D de la limite de proximité est affichée. Les plans de sécurité sont visualisés en jaune et noir avec une petite flèche représentant le plan normal, qui indique le côté du plan sur leguel le PCO du robot peut être positionné. Les plans de déclenchement sont affichés en bleu et vert avec une petite flèche pointant vers le côté du plan où les limites du mode Normal (voir 21.5. Modes de sécurité logiciels sur la page 153) sont actives. La limite d'orientation de l'outil est visualisée par un cône sphérique avec un vecteur indiquant l'orientation actuelle de l'outil du robot. L'intérieur du cône représente la zone autorisée pour l'orientation de l'outil (vecteur). Lorsque le PCO cible du robot n'est plus à proximité de la limite, la représentation 3D disparaît. Si le PCO cible est en violation ou très proche de la violation d'une limite, la visualisation de la limite devient rouge.

# Fonction et position de l'outil

Le TCP actif et les valeurs de coordonnées de la fonction sélectionnée s'affichent. Les coordonnées X, Y, Z indiquent la position de l'outil. Les coordonnées RX, RY, RZ indiquent l'orientation. Pour de plus amples informations sur la configuration de plusieurs PCO nommés, consultez 24.1. Configuration pPCO sur la page 310.

Utilisez le menu déroulant au-dessus des cases **RX**, **RY** et **RZ** pour choisir le type de représentation d'orientation :

- Vecteur de rotation [rad] L'orientation est donnée sous la forme d'un vecteur de rotation . La longueur de l'axe est l'angle de pivotement en radians, et le vecteur lui-même donne l'axe autour duquel il faut pivoter. Il s'agit du réglage par défaut.
- Vecteur de rotation [°] L'orientation est donnée comme un vecteur de rotation, où la longueur du vecteur est l'angle à faire tourner en degrés.
- **RPY** [rad] *Rouler, tangage* et *lacet* (*RPY*) angles, où les angles sont en radians. La matrice de rotation RPY (rotation X, Y', Z") est donnée par :

 $Rrpy(\gamma, \beta, \alpha) = RZ(\alpha) \cdot RY(\beta) \cdot RX(\gamma)$ 

• **RPY** [°] *Rouler, tangage* et *angles de lacet* (*RPY*), où les angles sont en degrés.

Vous pouvez taper sur les valeurs pour éditer les coordonnées. Vous pouvez également taper sur les boutons + ou - à droite d'une boîte pour ajouter ou soustraire une somme de/vers la valeur actuelle. Ou vous pouvez maintenir enfoncé un bouton pour augmenter/diminuer directement la valeur.

- PositionsLes positions des articulations individuelles sont directement indiquées.articulationsChaque position d'articulation peut avoir une gamme d'articulation limitée<br/>comprise entre -360° et +360°. Vous pouvez configurer les Positions des<br/>articulations comme suit :
  - Tapez sur la position d'articulation pour éditer les valeurs.
  - Taper sur les boutons + ou à droite d'une boîte pour ajouter ou soustraire une somme de/vers la valeur actuelle.
  - Maintenez enfoncé un bouton pour augmenter/diminuer directement la valeur.

| Bouton OK      | Si vous activez cet écran à partir de l'écran <b>Move</b> (voir ), appuyez sur le<br>bouton <b>OK</b> pour revenir à l'écran <b>Move</b> . Le Bras du robot se déplace vers<br>la cible indiquée. Si la dernière valeur indiquée était une coordonnée<br>d'outil, le Bras du robot va à la position cible en utilisant le type de<br>déplacement <b>DéplacementL</b> ; ou il utilise le type de déplacement<br><b>DéplacementJ</b> si une position d'articulation a été précisée en dernier. |
|----------------|----------------------------------------------------------------------------------------------------|
| Bouton Annuler | Le bouton <b>Annuler</b> permet de quitter l'écran en abandonnant tous les changements.                                                                                                    |

# 26. Onglet E/S

#### Description

Cet écran vous permet toujours de surveiller et de régler en direct les signaux d'E/S à partir du/vers le boîtier de commande du robot du robot. L'écran affiche l'état actuel de l'E/S, y compris au cours de l'exécution du programme. En cas de modification quelconque au cours de l'exécution du programme, celui s'arrête.

À l'arrêt du programme, tous les signaux de sortie conservent leur état. L'écran n'est actualisé qu'à 10Hz, ce qui fait qu'un signal très rapide pourrait ne pas s'afficher correctement.

Les E/S configurables peuvent être réservées pour des réglages de sécurité spéciaux définis dans la section de configuration des E/S de sécurité de l'installation (voir 21.7. E/S de sécurité sur la page 159) ; celles qui sont réservées porteront le nom de la fonction de sécurité à la place du nom par défaut ou défini par l'utilisateur.

Les sorties configurables qui sont réservées pour des paramètres de sécurité ne sont pas alternables et seront affichées sous forme de LED uniquement.

|           | n Dépleceme Ejs Journal | PROGRAMME <sans n<br="">INSTALLATION default*</sans> | om>* 📑 📑                | <u>دددد</u> <b>ا</b>   |
|-----------|-------------------------|------------------------------------------------------|-------------------------|------------------------|
| ✓ Interne | Entrée configurable     | Sortie configurable                                  | Entrée numérique        | Sortie numérique       |
| Robot     | S-Guard Reset 4         | 0 🗌 🗌 4                                              | 0 _ 4                   | 0 🗌 🗌 4                |
| > Externe | S-Guard Reset 5         | 1 🗌 🗖 5                                              | 1 5                     | Prog-Running 5         |
|           | 2 6                     | 2 🗌 🛑 6                                              | Start-Prog 6            | 2 🗌 🗍 6                |
|           | 3 7                     | 3 🗌 🗖 7                                              | Stop-Prog 7             | 3 🗌 🗍 7                |
|           | Entrée analogique       |                                                      | Entrée numérique outil  | Sortie numérique outil |
|           | analog_in[0]o           | ∞v Tension ▼<br>10V                                  | 0 🗌 🗌 1                 | 0 🗌 🗌 1                |
|           | analog_in[1]o           | 00∨ Tension ▼<br>10V                                 |                         | Courant                |
|           | Sortie analogique       |                                                      | Entrée analogique outil |                        |
|           | analog_out[0]           | Courant 💌                                            | analog_in[2]<br>OV      | acov Tension<br>10V    |
|           | analog_out[1]           | Courant 🔻                                            | analog_in[3]<br>0V      | 0,00V Tension          |
|           | 4,0                     | 10 mA                                                |                         |                        |
| O Normal  |                         | Vitesse 1009                                         | <u>~</u>                | Simulation             |

# TensionDans Sortie outil, Tension peut être configurée uniquement lorsque la<br/>Sortie de l'outil est contrôlée par l'Utilisateur. La sélection d'un URCap<br/>élimine l'accès à la Tension

# Réglages de domaine analogique

Les E/S analogiques peuvent être réglées soit sur une sortie courant [4-20mA] soit sur une sortie tension [0-10V]. Les réglages sont mémorisés pour d'éventuels redémarrages ultérieurs du contrôleur du robot lorsqu'un programme est enregistré. La sélection d'URCap, dans Sortie outil, retire l'accès aux Paramètres de domaine pour les entrées analogiques de l'Outil. Interface de communication d'outil

Lorsque l'Interface de communication d'outil (TCI) est activée, l'entrée analogique de l'outil devient indisponible. À l'écran E/S, le champ Entrée outil change comme illustré ci-dessous.

| Tool Analog Input |        |  |
|-------------------|--------|--|
| Baud Rate         | 115200 |  |
| Parity            | None   |  |
| Stop Bits         | One    |  |
| RX Idle Chars     | 1.50   |  |
| TX Idle Chars     | 3.50   |  |

| ( | 1 | ) |  |
|---|---|---|--|
|   |   |   |  |

### AVIS

Lorsque la **Double broche d'alimentation** est activée, les sorties de numérique de l'outil doivent être nommées comme suit :

- sortie\_outil[0] (Alimentation)
- sortie\_outil[1] (GND)

Le champ Sortie de l'outil est illustré ci-dessous.

### Tool Digital Output

| P      | Power 🔳 🔳 GND |
|--------|---------------|
| Curren | t             |
| 6      | 000 mA        |

# 26.1. MODBUS

Description

La capture ci-dessous affiche les signaux E/S du client MODBUS comme ils configurés dans l'installation.

En utilisant les menus déroulant en haut de l'écran, vous pouvez modifier le contenu affiché en fonction du type de signal et l'unité MODBUS si plus d'une est configurée.

Chaque signal dans les listes contient l'état de sa connexion, sa valeur, son nom et l'adresse du signal.

Les signaux de sortie peuvent être basculés si l'état de la connexion et si le choix pour le contrôle de l'onglet E/S le permet. Voir 26. Onglet E/S sur la page 369

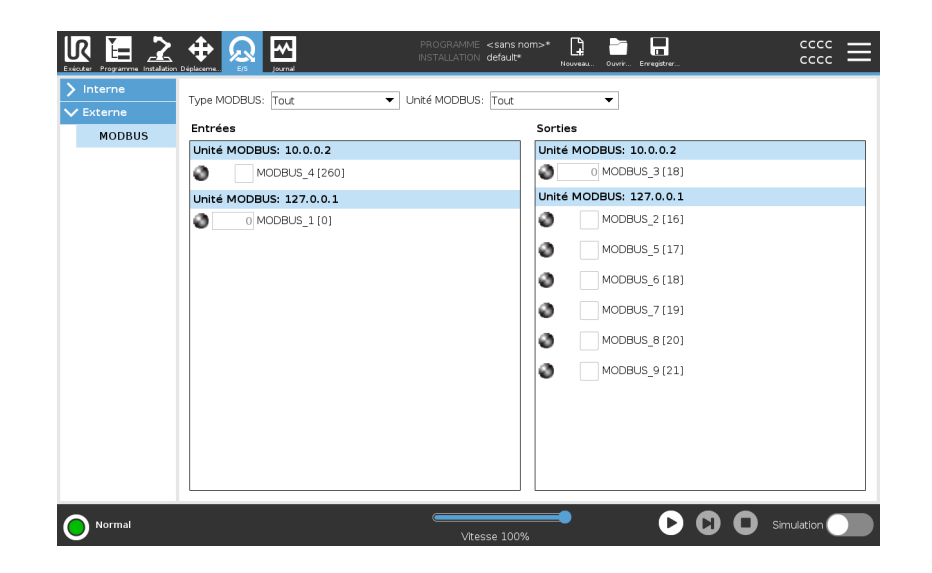

# 27. Onglet journal

Description

L'onglet **Journal** affiche des informations sur le bras du robot et le Boîtier de commande.

| ctures                     |                  | Charge d'articul | ation |         |                 |                                          |                                       |
|----------------------------|------------------|------------------|-------|---------|-----------------|------------------------------------------|---------------------------------------|
| emp. contrôleur            | 24.0 °C          | 0 Base           | ОК    |         | 0,0A            | 0,0 V                                    |                                       |
| nsion secteur              | 48,0 V           | 1 Épaule         | ОК    |         | 2.7A<br>25.0 *C | 0,0 V                                    | - <b>A</b>                            |
| uissance robot moy.        | 0 W              | <li>2 Coude</li> | ОК    |         | 1,6A<br>24.5 °C | 0,0 V                                    |                                       |
| ourant                     | 0,0 A            | ③ Poignet 1      | ОК    |         | • 0,2A<br>      | 0,0 V                                    | 2-                                    |
| 'S courant                 | 0,0 A            | ④ Poignet 2      | OK    |         | 0.0A<br>23.5 °C | 0,0 V                                    |                                       |
| ourant outil               | 0 mA             | Poignet 3        | OK    |         | 0,0A<br>23.0 °C | 0,0 V                                    | 0-1                                   |
| ırnal des dates            |                  |                  |       |         |                 |                                          |                                       |
| <b>1</b> 2024-02-21 22:58: | 49               | Vue : 🚺          | 1 🖸 🖉 | Effacer |                 | 👲 Fichie                                 | er d'assistance                       |
| 2024-02-21 22:58:4         | i2,903 PolyScope | COAO             |       |         | Sélectic<br>d   | innez un événemer<br>ates pour voir plus | it dans le journal<br>d'informations. |

# Lectures et charge d'articulation

Le panneau Lectures affiche les informations du Boîtier de commande. Le panneau Charge de l'articulation affiche des informations sur chaque articulation du robot. Chaque joint affiche :

- Température
- Charge
- État
- Tension

#### Journal des dates

La première colonne affiche les entrées du journal, classées selon la gravité. La deuxième colonne montre un trombone si un rapport d'erreur est associé à l'entrée du journal. Les deux colonnes suivantes indiquent l'heure d'arrivée des messages et la source du message. La dernière colonne montre une courte description du message à proprement parler. Certains messages du journal sont conçus pour fournir davantage d'informations qui sont affichés à droite, après avoir sélectionné l'entrée du journal.

# Sévérité du message

Vous pouvez filtrer les messages en sélectionnant les interrupteurs correspondant à la gravité de l'entrée du journal ou selon la présence ou non d'une pièce jointe. Le tableau suivant décrit la sévérité des messages.

| 0 | Fournit des informations générales, telles que le statut d'un<br>programme, les changements de contrôleur et la version du<br>contrôleur. |
|---|----------------------------------------------------------------------------------------------------|
| 1 | Problèmes qui ont pu survenir, mais dont le système a pu se rétablir.                                                                     |
|   | Un dépassement se produit si la limite de sécurité est<br>dépassée. Le robot effectue alors un arrêt de sécurité.                         |
| 8 | Une défaillance se produit s'il y a une erreur irrécupérable dans le système. Le robot effectue alors un arrêt de sécurité.               |

Lorsque vous sélectionnez une entrée du journal, des informations supplémentaires apparaissent sur le côté droit de l'écran. Sélectionner le filtre des pièces jointes affiche soit les pièces jointes de l'entrée exclusivement, soit toutes les entrées. Enregistrement des rapports d'erreur

Un rapport d'état détaillé est disponible lorsque l'icône du presse-papiers s'affiche sur la ligne journal.

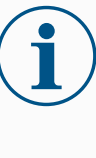

AVIS

Le rapport le plus ancien est supprimé lorsqu'un nouveau est généré. Seuls les cinq rapports les plus récents sont enregistrés.

1. Sélectionnez une ligne journal et tapez sur le bouton Enregistrer le rapport pour enregistrer le rapport sur une clé USB.

Vous pouvez enregistrer le rapport pendant l'exécution d'un programme.

Vous pouvez suivre et exporter la liste d'erreurs suivante :

- Arrêt d'urgence
- Défaut
- Exceptions PolyScope internes
- <sup>1</sup>Arrêt du robot
- Exception non gérée dans URCap
- Violation

Le rapport exporté contient : un programme utilisateur, un journal d'historique, une installation et une liste de services d'exécution.

<sup>&</sup>lt;sup>1</sup>L'arrêt du robot était auparavant connu sous le nom d'« arrêt de protection » pour les robots Universal Robots.

### Dossier de support technique

Le fichier de rapport contient des informations utiles pour diagnostiquer et reproduire les problèmes. Le fichier contient les enregistrements des pannes précédentes du robot, ainsi que les configurations, programmes et installations actuels du robot. Le fichier de rapport peut être enregistré sur une clé USB externe. Sur l'écran Journal, appuyez sur Fichier d'assistance et suivez les instructions à l'écran pour accéder à la fonction.

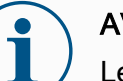

**AVIS** 

Le processus d'exportation peut prendre jusqu'à 10 minutes selon la vitesse de la clé USB et la taille des fichiers collectés dans le système de fichiers du robot. Le rapport est enregistré dans un fichier zip ordinaire, qui n'est pas protégé par un mot de passe, et peut être modifié avant d'être envoyé à l'assistance technique.

# 28. Gestionnaire de programmes et d'installation

#### Description

Le Gestionnaire de programmes et d'installation renvoie à trois icônes vous permettant de créer, charger et configurer des Programmes et des Installations :

- Nouveau...
- Ouvrir...
- Enregistrer...

Le Chemin du fichier affiche le nom de votre programme actuellement chargé et le type d'installation.

Le chemin du fichier change lorsque vous créez ou chargez un nouveau Programme ou Installation.

Vous pouvez avoir plusieurs fichiers d'installation pour un seul robot. Les programmes créés chargent et utilisent l'installation active automatiquement.

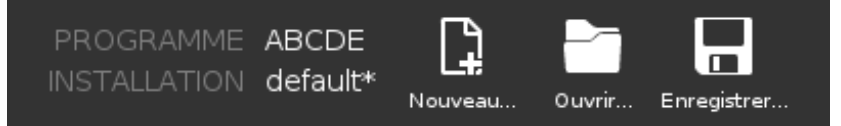

**Ouvrir...** Vous permet de charger un Programme et/ou une Installation.

#### Ouvrir un Programme

- 1. Dans le Gestionnaire de programmes et d'installation, appuyez sur **Ouvrir...** et sélectionnez Programme.
- 2. Sur l'écran Charger programme, sélectionnez un programme existant et tapez sur Ouvrir.
- 3. Dans Chemin du fichier, vérifiez que le nom du programme souhaité soit affiché.

Ouvrir une Installation.

- 1. Dans le Gestionnaire de programmes et d'installation, appuyez sur **Ouvrir...** et sélectionnez Installation.
- 2. Sur l'écran d'installation Charger robot, sélectionnez une installation existante et tapez sur Ouvrir.
- 3. Dans la boîte Configuration de sécurité, sélectionnez Appliquer et redémarrer pour inviter le robot à redémarrer.
- 4. Sélectionnez Régler installation pour régler l'installation pour le Programme actuel.
- 5. Dans Chemin du fichier, vérifiez que le nom de l'installation souhaitée soit affiché.

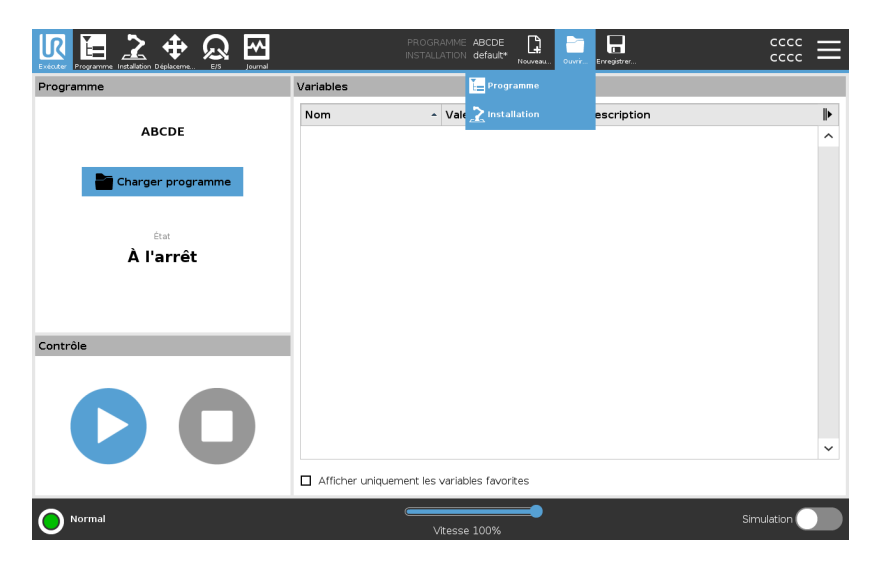

Nouveau... Vous permet de créer un nouveau Programme et/ou une Installation.

Créer un nouveau Programme

- 1. Dans le Gestionnaire de programmes et d'installation, appuyez sur **Nouveau...** et sélectionnez Programme.
- 2. Sur l'écran Programme, configurez votre nouveau programme comme souhaité.
- Dans le Gestionnaire de programmes et d'installation, appuyez sur Enregistrer... et sélectionnez Enregistrer tout ou Enregistrer le programme sous...
- 4. Sur l'écran Enregistrer le programme sous, affectez un nom de fichier et tapez sur Enregistrer.
- 5. Dans Chemin du fichier, vérifiez que le nom du nouveau programme soit affiché.

Créer une nouvelle Installation

Enregistrez votre installation pour l'utiliser après avoir éteint le robot.

- 1. Dans le Gestionnaire de programmes et d'installation, appuyez sur **Nouveau...** et sélectionnez Installation.
- 2. Tapez sur confirmer la Configuration de sécurité.
- 3. Sur l'écran Installation, configurez votre nouvelle Installation comme souhaité.
- 4. Dans le Gestionnaire de programmes et d'installation, appuyez sur **Enregistrer...** et sélectionnez Enregistrer l'Installation en tant que...
- 5. Sur l'écran Enregistrer l'installation du robot en tant que, affectez un nom de fichier et tapez sur Enregistrer.
- 6. Sélectionnez Régler installation pour régler l'installation pour le Programme actuel.
- 7. Dans Chemin du fichier, vérifiez que le nom de la nouvelle installation soit affiché.

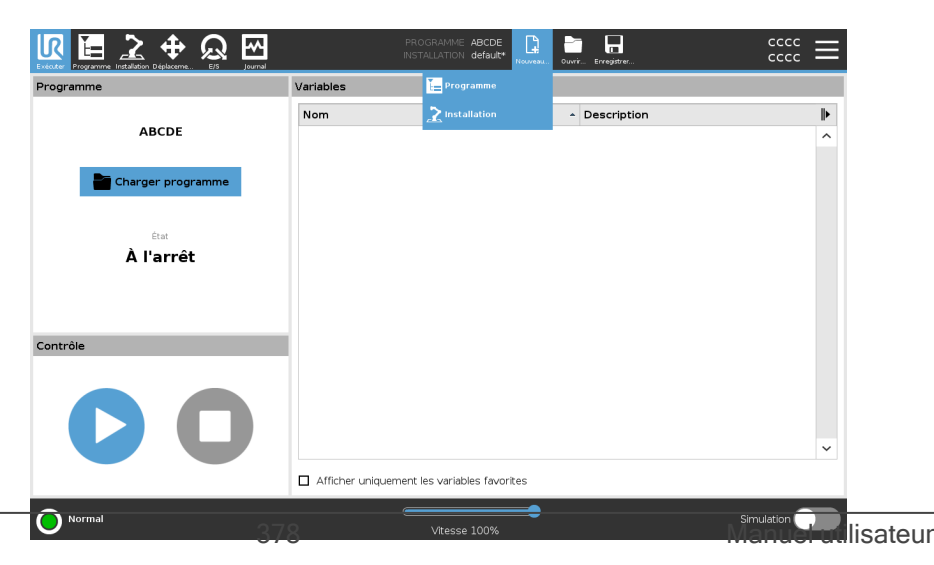

- **Enregistrer... Enregistrer...** propose trois options. Selon le programme/installation que vous chargez-créez, vous pouvez :
  - Enregistrer tout pour immédiatement enregistrer le Programme et l'Installation, sans que le système vous invite à enregistrer à un emplacement différent ou sous un nom différent. Si aucun changement n'est fait au Programme ou Installation, le bouton Enregistrer tout... Apparaît désactivé.
  - Enregistrer le programme en tant que... pour changer le nom et l'emplacement du nouveau Programme. L'installation actuelle est également enregistrée, avec le nom et l'emplacement existants.
  - Enregistrer l'installation en tant que... pour changer le nom et l'emplacement de la nouvelle Installation. Le programme actuel est également enregistré, avec le nom et l'emplacement existants.

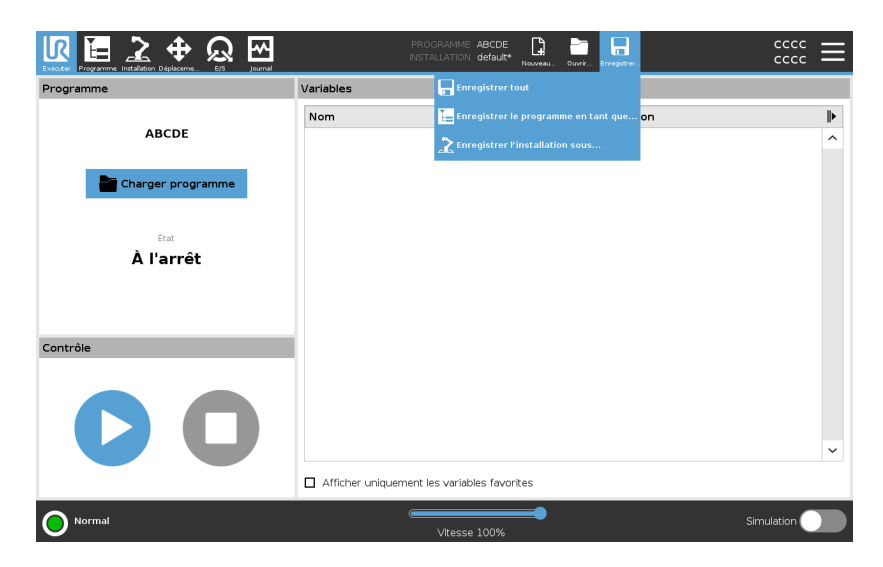

# 28.1. Gestionnaire de fichiers

Description

Cette image présente l'écran de chargement qui se compose des boutons suivants:

• Fil d'Ariane

Le fil d'Ariane montre une liste de répertoires conduisant à l'emplacement actuel. En sélectionnant un nom de répertoire dans le breadcrumb, l'emplacement passe à ce répertoire et l'affiche dans la zone de sélection des fichiers.

- Zone de sélection de fichier
   Appuyer sur le nom d'un fichier pour l'ouvrir. Les répertoires sont sélectionnés en appuyant sur leur nom pour une demie-seconde.
- Filtre de fichiers
   Vous pouvez préciser les types de fichiers affichés. Une fois les
   Fichiers de sauvegarde sélectionnés, cette zone affichera les 10
   dernières versions de programme enregistrées, où « old0 » est la
   plus récente et « old9 » est la plus ancienne.
- Nom du fichier

Le fichier sélectionné s'affiche ici. Lors de l'enregistrement d'un fichier, utilisez la zone de texte pour entrer manuellement le nom du fichier.

Boutons d'action La barre d'action se compose d'une série de boutons vous permettant de gérer les fichiers.

|   |                                                 | PROGRAMME <b>StartABCDE 📑 📷 🔚</b><br>Installation <b>default</b> Houveau. Ouwir Erregister |            |
|---|-------------------------------------------------|--------------------------------------------------------------------------------------------|------------|
|   |                                                 |                                                                                            |            |
|   |                                                 | Charger programme                                                                          |            |
|   | Nouveau Couper Copier Coller Supprimer Renormer |                                                                                            | Sauvegarde |
|   | <b>A</b>                                        |                                                                                            |            |
|   | ABCDE.urp                                       |                                                                                            |            |
|   | Nom de fichier -                                | Filtre                                                                                     |            |
|   | StartABCDE.urp                                  | Fichiers programmes Universal Robots                                                       | <b>•</b>   |
|   |                                                 | Ouvrir                                                                                     | Annuler    |
| 0 | Normal                                          | Vitesse 100%                                                                               | Simulation |

L'action « Sauvegarde » à droite de la barre d'action prend en charge la sauvegarde des fichiers et des répertoires sélectionnés à l'emplacement et sur une clé USB. L'action « Sauvegarde » est uniquement activée lorsqu'un support externe est branché sur le port USB.

# 29. Menu rapide

Description

Le menu rapide contient les paramètres généraux de PolyScope, parmi lesquels le mot de passe, le système et les paramètres de sécurité.

# 29.1. À propos de

**Description** Utilisez l'option À propos pour accéder à différents types de données sur le robot et les afficher. Vous pouvez afficher les données générales, la version et les données juridiques du robot.

| Pour afficher les |
|-------------------|
| données relatives |
| au robot          |

- 1. Dans l'en-tête, appuyez sur le menu Rapide.
- 2. Sélectionnez À propos.
- 3. Appuyez sur **Général** pour accéder à la version logicielle du robot, aux paramètres réseau et au numéro de série.

Pour les autres types de données, vous pouvez :

- Appuyer sur Version pour afficher des données plus détaillées sur la version logicielle du robot.
- Appuyer sur **Légal** pour afficher les données sur la ou les licences logicielles du robot.
- 4. Appuyez sur Fermer pour revenir à votre écran.

# 29.1.1. Aide

DescriptionVous pouvez accéder à l'aide en ligne pour PolyScope, le bras du robot, le<br/>boîtier de commande et d'autres documents qui pourraient vous être utiles.<br/>Vous pouvez accéder à l'aide via un code QR, ou taper l'URL suivante dans<br/>un navigateur : help.universal-robots.com.

Vous trouverez les documents suivants :

- Description du matériel du bras du robot
- Description du matériel du boîtier de commande
- Manuel du logiciel PolyScope
- Manuel d'entretien
- Manuel de script
- Référence des codes d'erreur

Pour trouver le code 1. Dans le coin supérieur droit de PolyScope, appuyez sur le bouton QR et l'URL : Hamburger Help 2. Dans le menu déroulant, appuyez sur 3. Vous pouvez maintenant scanner le code QR pour accéder à help.universal-robots.com. Q [] 01F1 IR ♣ Help The following information is sent when scanning the QR code. Software version: 5.13.0 Robot type: UR5e Language: Int'l English Serialnumber: 20175599999 It is also possible to access the online help with this direct link: https://www.universal-robots.com/help Scan QR code Close Simulation Normal **AVIS** Lorsque vous scannez le code QR, les informations

suivantes sont envoyées avec le code QR, et peuvent être utilisées dans les analyses clients à Universal Robots :

Version du logiciel PolyScope installé

Numéro de série du bras du robot

Type et taille du robot

Langue dans Polyscope

# 29.2. Réglages

| Pour personnaliser<br>les paramètres de | 1. | Dans l'en-tête, appuyez sur le Menu rapide et sélectionnez <b>Réglages</b> .                                                                                                    |
|-----------------------------------------|----|----------------------------------------------------------------------------------------------------|
| PolyScope                               | 2. | Dans le menu de gauche, sélectionnez un élément à personnaliser.<br>Si un mot de passe du mode de fonctionnement est défini, dans le<br>menu latéral, <b>Système</b> est uniquement disponible au programmeur. |
|                                         | 3. | En bas à droite, appuyez sur <b>Appliquer et redémarrer</b> pour appliquer vos modifications.                                                                                                    |
|                                         | 4. | En bas à gauche, appuyez sur <b>Quitter</b> pour fermer l'écran Réglages sans faire de changements.                                                                                                    |

# 29.2.1. Préférences

**Description** Préférences contient les paramètres les plus élémentaires et ne seront probablement définies qu'une seule fois lors du premier démarrage.

### Langues

**Description** Vous pouvez changer la langue de PolyScope et les unités de mesure (métriques ou impériales).

# Écran d'exécution

| Description | Situé à la base de l'écran de l'onglet Exécuter, le Curseur vitesse permet à |
|-------------|------------------------------------------------------------------------------|
|             | l'opérateur de modifier la vitesse d'un Programme en cours d'exécution.      |

- Pour masquer le1. Dans l'en-tête, appuyez sur le Menu rapide et sélectionnezcurseur de vitesseRéglages.
  - 2. Dans Basique, appuyez sur Écran d'exécution.
  - 3. Cochez la case pour afficher ou masquer le Curseur vitesse.

### Temps

| Description | Vous pouvez accéder et/ou ajuster l'heure et la date actuelles affichées sur<br>le PolyScope.                                    |
|-------------|----------------------------------------------------------------------------------------------------|
| Heure       | <ol> <li>Dans l'en-tête, appuyez sur le Menu rapide et sélectionnez<br/>Réglages.</li> </ol>                                     |
|             | 2. Dans les Réglages, sélectionnez Heure.                                                                                        |
|             | 3. Vérifiez et ajustez l'Heure et la Date si besoin.                                                                             |
|             | <ol> <li>Appuyez sur Appliquer et Redémarrer pour appliquer vos<br/>changements.</li> </ol>                                      |
|             | La Date et l'Heure sont affichées dans l'onglet Journal (voir Journal des dates sur la page 372) sous <b>Journal des dates</b> . |

# 29.2.2. Mot de passe

DescriptionMot de passe contient la gestion des mots de passe et du mot de passe de<br/>l'administrateur.

# Réglages de mot de passe

Définir un mot deVous devez régler un mot de passe pour Débloquer tous les réglages depassesécurité constituant votre Configuration de sécurité. Si aucun mot de<br/>passe de sécurité n'est appliqué, vous êtes invité à en configurer un.

Pour définir un mot1. Dans l'en-tête PolyScope en haut à droite, appuyez sur le menude passerapide et sélectionnez Réglages.

- 2. Dans l'en-tête, appuyez sur **Mot de passe sécurité** et sélectionnez **Sécurité**.
- 3. Dans Nouveau mot de passe, saisissez un mot de passe.
- 4. Dans **Confirmer le nouveau mot de passe**, saisissez le même mot de passe et appuyez sur **Appliquer**.
- 5. En bas à gauche du menu bleu, appuyez sur **Quitter** pour retourner à l'écran précédent.

Vous pouvez appuyer sur l'onglet **Bloquer** pour bloquer à nouveau tous les paramètres de sécurité ou simplement aller sur un écran en-dehors du menu Sécurité.

Mot de passe sécurité Déverrouiller Verrouiller

### Mot de passe administrateur

#### Description

Utilisez le mot de passe administrateur pour modifier la configuration de sécurité du système, dont l'accès réseau.

Le mot de passe Admin est égal au mot de passe utilisé pour le compte utilisateur racine sur le système Linux s'exécutant sur le robot, qui peut être nécessaire dans certains cas d'utilisation du réseau tels que SSH ou SFTP.

# ATTENTION

Vous ne pouvez pas récupérer un mot de passe administrateur perdu.

 Prenez les mesures appropriées pour vous assurer que votre mot de passe d'administrateur n'est pas perdu.

|              | Réglages                                                                                                    |
|--------------|----------------------------------------------------------------------------------------------------|
|              | Administrateur                                                                                                    |
| Mot de passe |                                                                                                    |
| Administra   | Le mot de passe administrateur permet de modifier les paramètres de sécurité du système                                       |
| Modo         |                                                                                                    |
| Géourité     | Mot de passe actuel                                                                                                    |
| Securite     |                                                                                                    |
| > Systeme    | Nouveau mot de passe                                                                                                    |
| > Securite   | Confirmer le nouveau mot de passe                                                                                             |
|              |                                                                                                    |
|              |                                                                                                    |
|              | Appliquer                                                                                                    |
|              |                                                                                                    |
|              | Veillez à vous souvenir de votre mot de passe car il n'y a aucun moyen de récupérer un mot de passe administrateur<br>perdu ! |
|              |                                                                                                    |
| 0            |                                                                                                    |
| Quitter      |                                                                                                    |

| Pour définir le mot<br>de passe | 1.              | Dans l'en-tête, appuyez sur le Menu rapide et sélectionnez <b>Réglages</b> .                            |
|---------------------------------|-----------------|----------------------------------------------------------------------------------------------------|
| administrateur                  | 2.              | Sous Mot de passe, appuyez sur Administrateur.                                                          |
|                                 | 3.              | Dans <b>Mot de passe actuel</b> , saisissez le mot de passe par défaut : <b>easybot</b> .               |
|                                 | 4.              | Sous Nouveau mot de passe, créez un nouveau mot de passe.                                               |
|                                 |                 | La création d'un mot de passe fort et secret permet d'obtenir la meilleure sécurité pour votre système. |
|                                 | 5.              | Sous <b>Confirmer le nouveau mot de passe</b> , répétez votre nouveau mot de passe.                     |
|                                 | 6.              | Appuyez sur <b>Appliquer</b> pour confirmer votre modification de mot de passe.                         |
| Sécurité                        | Le mo<br>des re | ot de passe de sécurité empêche toute modification non autorisée<br>églages de sécurité.                |

# Mot de passe du mode opératoire

# **Description** Le mot de passe du mode de fonctionnement, ou mot de passe de mode,

crée deux rôles d'utilisateur différents sur PolyScope :

- Manuel
- Automatique

Lorsque le mot de passe de mode est défini, les programmes et les installations ne peuvent être créés et modifiés qu'en mode manuel. Le mode automatique permet uniquement à l'opérateur de charger des programmes prédéfinis (voir 20.9. Sélection du mode de fonctionnement sur la page 142 pour plus d'informations sur les modes). Une fois qu'un mot de passe a été défini, une nouvelle icône Mode apparaît dans l'en-tête.

Le passage des modes de fonctionnement, du Manuel à Automatique et d'Automatique à Manuel, amène PolyScope à demander le nouveau mot de passe.

|                         | Réglages                                                                                                    |
|-------------------------|----------------------------------------------------------------------------------------------------|
| <b>&gt;</b> Préférences | Mot de passe du mode opératoire                                                                                           |
| ✔ Mot de passe          | La Mot de nacca du mode onáratoira narmat de demandar un mot de nacce lorc du naccare entre las modes automatiqu          |
| Administra              | et manuel.<br>En mord Automatique, les utilisateurs cont limités aux ondets Evécuter Initialiser Dénlacer F/S et Journal. |
| Mode                    | Mot de passe actuel                                                                                                    |
| Sécurité                |                                                                                                    |
| 🔪 Système               | Nouveau mot de passe                                                                                                    |
| > Securité              | Confirmer le nouveau mot de passe                                                                                         |
| Quitter                 |                                                                                                    |

Pour définir le mot de passe de mode

- 1. Dans l'en-tête, appuyez sur le Menu rapide et sélectionnez **Réglages**.
- 2. Sous Mot de passe, appuyez sur Mode.
- 3. Sous Nouveau mot de passe, créez un nouveau mot de passe.

La création d'un mot de passe fort et secret permet d'obtenir la meilleure sécurité pour votre système.

- 4. Sous **Confirmer le nouveau mot de passe**, répétez votre nouveau mot de passe.
- 5. Appuyez sur **Appliquer** pour confirmer votre modification de mot de passe.

# 29.2.3. Système

Description

Les paramètres du système contrôlent la sauvegarde du système, les paramètres des URcaps et des réseaux, entre autres.

## Sauvegarde du système

Description

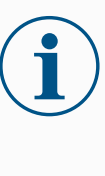

#### AVIS

Utilisez l'un des ports USB dans le Boîtier de commande (CB) lorsque vous réalisez une Sauvegarde et une Restauration. Utiliser un port USB CB est plus stable et l'exécution d'une Sauvegarde prend moins de temps.

| AVIS |
|------|
| 0.1  |

### Si vous restaurez un système avec une nouvelle carte SD, vous devez faire correspondre le numéro de série dans la nouvelle image de la carte SD lorsque vous démarrez Polyscope. Si le numéro de série ne correspond pas, le processus de restauration peut être incomplet. Une erreur de restauration apparaît lorsque le numéro de série correspondant n'est pas trouvé

Sauvegarde et Enregistrez une copie complète de votre système sur une clé USB et utilisez-la pour restaurer votre système à l'état précédent. Ceci peut être nécessaire après une corruption du disque ou une suppression accidentelle.

Pour sauvegarder le système

- 1. Dans l'en-tête, appuyez sur le Menu rapide et sélectionnez **Réglages**.
- 2. Sous l'onglet Système, appuyez sur Sauvegarde Restauration.
- 3. Sélectionnez l'endroit où stocker la restauration appuyez sur **Sauvegarde**.
- 4. Appuyez sur **OK** pour un redémarrage complet du système.

Pour restaurer le système

- 1. Dans l'en-tête, appuyez sur le Menu rapide et sélectionnez **Réglages**.
- 2. Sous l'onglet Système , appuyez sur Sauvegarde Restauration.
- 3. Sélectionnez votre fichier de sauvegarde et appuyez sur Restaurer.
- 4. Appuyez sur **OK** pour confirmer.

# Enregistrement du robot et fichier licence

**Description** Il est nécessaire d'enregistrer le robot et de télécharger et installer le fichier licence, car ce dernier comprendra toutes les licences logicielles disponibles.

| Activer l'URCap     | II est possible d'activer l'URCap PCO et Parcours distants directement  |
|---------------------|-------------------------------------------------------------------------|
| PCO et Parcours     | depuis www.universal-robots.com/activate.                               |
| distants via le Web | Cela n'est possible que pour l'URCap PCO et Parcours distants. Si vous  |
|                     | comptez obtenir des licences supplémentaires via myUR, veuillez d'abord |
|                     | activer I'URCAP PCO & Parcours distants.                                |

Activer les licences logicielles via myUR

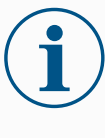

### AVIS

Si vous avez plus d'une licence active, toutes les licences seront incluses dans le fichier licence téléchargé.

Si vous n'avez pas enregistré votre robot, veuillez vous rendre à l'URL qui apparaît sur l'écran à l'étape 1 et enregistrer votre robot.

- 1. Téléchargez le fichier licence sur votre PC.
- 2. Copiez le fichier licence dans une clé USB et connectez-la au Terminal de programmation.
- 3. Sur l'écran Réglages, à l'étape 3, appuyez sur **Charger fichier** pour ouvrir l'écran **Sélectionner fichier licence**.
- 4. Dans la liste, sélectionnez la clé USB pour afficher le contenu et aller jusqu'au fichier licence.
- 5. Sélectionnez licence.p7b et appuyez sur Ouvrir pour confirmer l'enregistrement du robot.

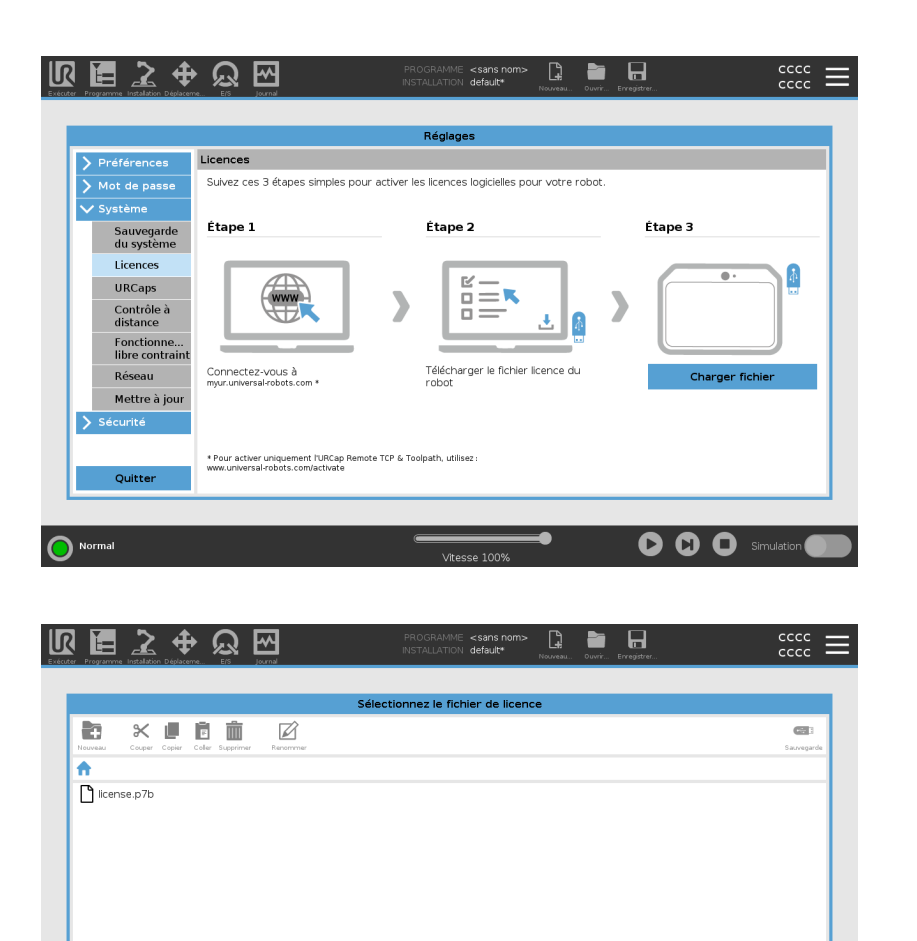

Filtre

Fichiers licence Universal Robots

-

Manuel utilisateur

Ouvrir Annuler

C

Ы

6. En bas à gauche, appuyez sur Quitter.

Nom de fichie

O Norma

392

| Désactiver des<br>licences logicielles | •  | Un nouveau fichier licence est nécessaire si le robot change de<br>propriétaire. Dans ce cas, le fichier de licence doit être désactivé.                                                     |
|----------------------------------------|----|----------------------------------------------------------------------------------------------------|
|                                        | •  | Si vous achetez une nouvelle licence logicielle pour votre robot, il est<br>nécessaire de désactiver et de réactiver le fichier de licence afin<br>d'ajouter la nouvelle licence logicielle. |
|                                        | 1. | Dans l'en-tête, appuyez sur le <b>Menu rapide</b> et<br>sélectionnez <b>Réglages</b> .                                                                                                    |
|                                        | 2. | Dans le menu de gauche, appuyez sur <b>Système</b> et sélectionnez<br><b>Licences</b> .                                                                                                    |
|                                        | 3. | En bas à droite de l'écran Réglages, appuyez sur <b>Désactiver</b> .                                                                                                    |
|                                        | 4. | Voir Activer les licences logicielles via myUR sur la page<br>précédente                                                                                                    |
|                                        |    |                                                                                                    |
| URCaps                                 |    |                                                                                                    |

| Description              | Gérer les URCaps<br>Vous pouvez gérer vos <b>URCaps</b> existants ou en installer un nouveau dans<br>votre robot.                                                                                |
|--------------------------|----------------------------------------------------------------------------------------------------|
| Pour Gérer les<br>URCaps | <ol> <li>Dans l'en-tête, appuyez sur le Menu rapide et sélectionnez<br/>Réglages.</li> </ol>                                                                                                    |
|                          | 2. Sous l'onglet Système, sélectionnez URCaps.                                                                                                    |
|                          | <ol> <li>Appuyez sur le bouton +, sélectionnez le fichier .urcap et appuyez<br/>sur Ouvrir.</li> </ol>                                                                                           |
|                          | <ol> <li>Si vous souhaitez procéder à l'installation de cet URCap, appuyez<br/>sur Redémarrer. Après cette étape, l'URCap est installé et prêt à être<br/>utilisé.</li> </ol>                    |
|                          | <ol> <li>Pour supprimer un URCap installé, sélectionnez-le dans URCaps<br/>actifs et appuyez sur le bouton - et appuyez sur Redémarrer pour<br/>que les changements soient effectifs.</li> </ol> |
|                          |                                                                                                    |

URCaps actifs Les détails sur le nouvel URCap apparaissent dans le champ URCaps actifs. Une icône de statut indique l'état de l'URCap, comme indiqué ci-dessous :

- • URCap ok : l'URCap est installé et fonctionne de façon normale.
- Oéfaillance URCap : l'URCap est installé, mais ne peut pas démarrer. Contacter le développeur de l'URCap.
- Redémarrage URCap requis : l'URCap vient d'être installé et un redémarrage est nécessaire.

Exemple

Les messages d'erreur et les informations sur l'URCap apparaissent dans le champ **Informations URCaps**. Différents messages d'erreur apparaissent selon le type d'erreur détecté.

## Contrôle à distance

#### Description

Un robot peut être en Commande locale (commandé depuis le Terminal de programmation) ou en Commande à distance (commandé en externe). Le Contrôle à distance vous permet de contrôler le robot via des sources externes, comme les prises du contrôleur, des E/S et le Serveur de tableau de bord.

Celui-ci peut être utilisé pour envoyer de simples commandes à PolyScope comme le démarrage ou le chargement de programmes ainsi que l'envoi de commandes URScript directement au contrôleur.

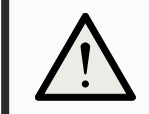

### ATTENTION

Pour garantir une utilisation sûre, le robot peut être en mode « Commande à distance » ou en mode « Commande locale ».

Le mode « Contrôle local » s'assurera que les commandes envoyées au contrôleur depuis une source externe seront rejetées lorsque le robot sera contrôlé en personne. Pour activer le contrôle à distance

- 1. Dans l'en-tête, appuyez sur le Menu rapide et sélectionnez Réglages.
- 2. Sous l'onglet Système, sélectionnez Contrôle à distance.
- 3. Appuyez sur Activer pour rendre la fonction Contrôle à distance disponible. PolyScope reste actif. L'activation du Contrôle à distance ne démarre pas immédiatement la fonction. Cela vous permet de permuter entre Contrôle local et Contrôle à distance.
- 4. Dans le menu profil, sélectionnez Contrôle à distance pour modifier PolyScope. Vous pouvez revenir au Contrôle local en modifiant le réglage dans le menu de profil.

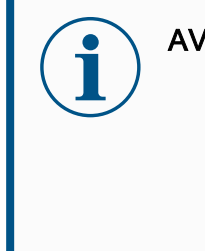

- **AVIS** 
  - Bien que la télécommande limite vos actions dans PolyScope, vous pouvez toujours surveiller l'état du robot.
  - Lorsqu'un système de robot est arrêté en Contrôle à distance, il démarre en Contrôle à distance.

| Exigences de<br>paramètres | Le contrôle du robot via un réseau ou une entrée numérique est, par défaut, limitée. |
|----------------------------|--------------------------------------------------------------------------------------|
|                            | <ul> <li>Activer et s</li></ul>                                                      |
|                            | Activez le Contrôle à distance en permutant le profil de Contrôle                    |

- local (Contrôle PolyScope) du robot, offrant un contrôle total des programmes et scripts en cours d'exécution à distance.
- Activer la fonction Contrôle à distance dans Réglages pour accéder au mode à distance ou local dans le profil.

La commande locale ne permet pas

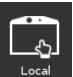

- Marche et relâchement des freins envoyés au robot sur le réseau
- Réception et exécution de programmes et d'installations du robot envoyés au robot sur le réseau
- Démarrage automatique des programmes au démarrage, commandés par des des entrées numériques
- Relâchement du frein automatique au démarrage, commandé par des entrées numériques
- Démarrage de programmes, commandés par des entrées numériques

La commande à distance ne permet pas

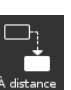

- Déplacer le robot à partir de l'onglet Déplacement
- Démarrage depuis le Terminal de programmation
- Chargement de programmes et d'installations depuis le Terminal de programmation
- Fonctionnement libre
#### Réseau

**Description** Vous pouvez configurer la connexion du robot à un réseau en sélectionnant l'une des trois méthodes réseau disponibles :

- DHCP
- Adresse statique
- Réseau désactivé (si vous ne souhaitez pas connecter votre robot à un réseau)

Selon la méthode de réseau que vous sélectionnez, configurez vos réglages réseau :

- Adresse IP
- Masque sous-réseau
- Passerelle par défaut
- Serveur DNS préféré
- Serveur DNS alternatif

#### Mettre à jour

| Description                       | Insta<br>logici | llez les mises à jour à partir d'une clé USB pour veiller à ce que le<br>el du robot soit à jour.                                         |
|-----------------------------------|-----------------|----------------------------------------------------------------------------------------------------|
| Pour mettre le logiciel<br>à jour | 1.              | Dans l'en-tête, appuyez sur le Menu rapide et sélectionnez <b>Réglages</b> .                                                              |
|                                   | 2.              | Sous l'onglet Système , appuyez sur <b>Mise à jour</b> .                                                                                  |
|                                   | 3.              | Insérez une clé USB et appuyez sur <b>Rechercher</b> pour répertorier les fichiers de mise à jour valides.                                |
|                                   | 4.              | Dans la liste de fichiers de mise à jour valides, sélectionnez la version souhaitez et appuyez sur <b>Mettre à jour</b> pour l'installer. |
|                                   |                 | A                                                                                                    |

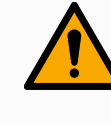

#### ATTENTION

Vérifiez toujours vos programmes après une mise à jour logicielle. La mise à jour peut modifier les trajectoires dans votre programme.

### 29.2.4. Sécurité

Description

Le mot de passe administrateur par défaut pour un contrôleur de bras de robot Universal Robots est « easybot ». Il s'agit d'un réglage d'usine, configuré sur tous les nouveaux robots.

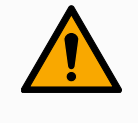

#### ATTENTION

Il est extrêmement important que vous changiez ce mot de passe administrateur par défaut pour votre propre mot de passe, afin d'assurer la cybersécurité de votre robot.

À partir de la mise à jour 5.14 de PolyScope, tous les paramètres de sécurité sont définis par défaut sur restrictif (désactivés ou bloqués). (Cela ne s'applique qu'aux nouveaux robots et aux cartes SD nouvellement créées. Sinon, reportez-vous au guide « <u>Configuration sécurisée des cobots UR</u> »).

Si l'un des paramètres doit être activé pour votre application, vous pouvez facilement l'activer à l'écran Sécurité.

#### Général

#### Description

Dans la section Général des paramètres de sécurité, vous pouvez activer les fichiers magiques et configurer les connexions entrantes. Un fichier magique est un script sur une clé USB qui s'exécute une fois qu'elle est insérée dans le système. Cette fonction est désactivée par défaut pour s'assurer que les fichiers magiques ne sont pas exécutés à l'insu de tous dans PolyScope.

| R                             |                   | Universal Robots Graphical Programming Envi                           | ronment |           | ^ _ D X    |
|-------------------------------|-------------------|-----------------------------------------------------------------------|---------|-----------|------------|
| Run Program Installation Mova |                   | PROGRAM <b><unnam< b=""><br/>installation <b>default</b></unnam<></b> | ed>     | Open Save |            |
|                               |                   |                                                                       |         |           |            |
|                               |                   | Settings                                                              |         |           |            |
| > Preferences                 | Miscellaneous S   | ettings                                                               |         |           |            |
| > Password                    | Dup Ma            |                                                                       |         |           |            |
| > System                      | Run Ma            | gic hies                                                              |         |           |            |
| V Security                    | Inbound Connec    | tions                                                                 |         |           |            |
| General                       | Restrict inbound  | network access to this subnet                                         |         |           |            |
| Secure Shell                  | 0.0.0/0           |                                                                       |         |           |            |
| Services                      |                   |                                                                       |         |           |            |
|                               | Disable inbound a | access to additional interfaces (by port)                             |         |           |            |
|                               | 1-65535           |                                                                       |         |           |            |
|                               |                   |                                                                       |         |           |            |
|                               |                   |                                                                       |         |           |            |
|                               |                   |                                                                       |         |           |            |
|                               |                   |                                                                       |         |           |            |
|                               |                   |                                                                       |         |           |            |
| Exit                          |                   | Admin Password                                                        | Unlo    | ck Lock   |            |
|                               |                   |                                                                       |         |           |            |
| Power off                     |                   |                                                                       | <b></b> | 0         | Simulation |
|                               |                   | Speed 100%                                                            |         |           |            |

# Fichiers magiques Les fichiers magiques ont des privilèges illimités pour apporter des modifications au système, ils doivent donc être considérés comme un risque de sécurité.

Pour activer les fichiers magiques dans PolyScope

- 1. Dans l'en-tête, appuyez sur le Menu rapide et sélectionnez **Réglages**.
- 2. Dans Sécurité, sélectionnez Général.
- 3. Saisissez votre mot de passe administrateur.
- 4. Activez Exécuter les fichiers magiques.

Restreindre les connexions entrantes

**Configurer** les

connexions

entrantes

L'accès au réseau a été réglé sur 0.0.0.0/0 comme paramètre de sécurité pour s'assurer qu'il n'y a pas d'accès au sous-réseau dans PolyScope.

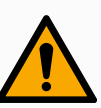

#### ATTENTION

Les URCaps peuvent exiger que certaines interfaces réseau soient ouvertes pour pouvoir fonctionner.

 Consultez vos fournisseurs d'URCaps pour savoir si l'un de vos URCaps nécessite que des interfaces réseau particulières (ports/services) soient ouvertes.

Utilisez **Restreindre l'accès réseau entrant à un sous-réseau spécifique** pour vous assurer que les connexions réseau provenant d'une adresse IP en dehors du sous-réseau indiqué seront refusées. Par exemple :

- Utilisez 192.168.1.0/24 pour n'autoriser l'accès qu'aux hôtes compris entre 192.168.1.0 et 192.168.1.255.
- Utilisez le 192.168.1.96 pour n'autoriser l'accès entrant qu'à partir de cet hôte.
- 1. Dans l'en-tête, appuyez sur le Menu rapide et sélectionnez **Réglages**.
- 2. Dans Sécurité, sélectionnez Général.
- 3. Saisissez votre mot de passe administrateur.
- 4. Saisissez les restrictions de sous-réseau dans **Restreindre l'accès** au réseau entrant à un sous-réseau spécifique.

| Désactiver l'accès | Utilisez Désactiver l'accès entrant aux interfaces supplémentaires (par |
|--------------------|-------------------------------------------------------------------------|
| entrant            | port) pour vous assurer que toute connexion entrante aux ports désignés |
|                    | sera refusée.                                                           |

- 1. Dans l'en-tête, appuyez sur le Menu rapide et sélectionnez **Réglages**.
- 2. Dans Sécurité, sélectionnez Général.
- 3. Saisissez votre mot de passe administrateur.
- 4. Saisissez les interfaces à fermer dans **Désactiver l'accès entrant** aux interfaces supplémentaires (par port).

Laissez le champ vide pour éviter de bloquer des ports. Tout service activé Services sur la page 403 aura la priorité sur le blocage des ports. Même si un port est bloqué dans les paramètres de sécurité généraux, il sera ouvert par un service activé.

#### **Exemple** • Vous pouvez bloquer tous les ports

• Utilisez 1-65535 pour bloquer tous les ports.

#### • Vous pouvez bloquer un port spécifique

- Vous pouvez utiliser le numéro de port 564 pour bloquer le port 564.
- Vous pouvez bloquer une plage de ports
  - Utilisez les plages pour bloquer une plage spécifique de ports. 2318-3412,22,56-67 pour bloquer des ports et des plages de ports spécifiques.

#### **Secure Shell**

Description

Secure Shell (SSH) fournit une connexion privée (chiffrée) et authentifiée au robot permettant :

- l'accès au système d'exploitation
- · la copie de fichiers
- tunnelage d'interfaces réseau

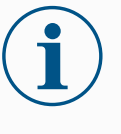

#### AVIS

SSH est un outil puissant s'il est utilisé correctement. Assurez-vous de comprendre comment utiliser la technologie SSH en toute sécurité avant de l'activer sur votre robot.

|               |                  | Set                            | tings    |        |      |     |        |
|---------------|------------------|--------------------------------|----------|--------|------|-----|--------|
| > Preferences | Secure Shell Set | tings                          |          |        |      |     |        |
| > Password    | 🗹 Enable SSH A   | ccess                          |          |        |      |     |        |
| 📏 System      | Allow Port Fo    | rwarding (when in remote contr | ol mode) |        |      |     |        |
| ✓ Security    |                  |                                |          | _      | _    |     | _      |
| General       | Authentication   |                                |          |        |      |     |        |
| Secure Shel   | O Password B     | lased 🔘 Key Based 🔘 Both       | ı        |        |      |     |        |
| Services      | Manage Author    | rized Kevs                     |          |        |      |     |        |
|               | Label            | Key type                       | Кеу      |        |      |     |        |
|               |                  |                                |          |        |      |     |        |
|               |                  |                                |          |        |      |     |        |
|               |                  |                                |          |        |      |     |        |
|               |                  |                                |          |        |      | Add | Remove |
|               |                  |                                |          |        |      |     |        |
| Exit          |                  | Admin Password                 |          | Unlock | Lock |     |        |

| Pour activer l'accès<br>SSH        | <ol> <li>Dans l'en-tête, appuyez sur le Menu rapide et sélectionnez<br/>Réglages.</li> </ol>                                                                                                    |
|------------------------------------|----------------------------------------------------------------------------------------------------|
|                                    | 2. Dans Sécurité, sélectionnez Secure Shell.                                                                                                    |
|                                    | 3. Saisissez votre mot de passe administrateur.                                                                                                    |
|                                    | 4. Configurez les paramètres Secure Shell :                                                                                                    |
|                                    | <ul> <li>Sélectionnez Activer l'accès SSH.</li> </ul>                                                                                                    |
|                                    | <ul> <li>Sélectionnez pour activer/désactiver Autoriser la redirection<br/>de port (en mode de contrôle à distance).</li> </ul>                                                                                                    |
|                                    | La redirection de port n'est disponible qu'en mode de contrôle<br>à distance.                                                                                                    |
|                                    | Le transfert de port est une technique recommandée pour<br>envelopper des interfaces ouvertes (par exemple, le service<br>de tableau de bord) dans un tunnel sécurisé et crypté<br>nécessitant une authentification.                |
|                                    | 5. Sélectionnez le type d'authentification.                                                                                                    |
| Authentification                   | Toute connexion SSH nécessite que l'utilisateur qui se connecte<br>s'authentifie lorsque la connexion est établie. Vous pouvez mettre en place                                                                                      |
|                                    | une authentification avec un mot de passe et/ou avec une clé pré-partagée<br>et autorisée                                                                                                    |
|                                    | L'autorisation par clé repose sur des clés pré-partagées.                                                                                                    |
| Pour activer<br>l'authentification | Les clés disponibles sont répertoriées ici, ainsi que les boutons permettant<br>de supprimer une clé sélectionnée de la liste et d'en ajouter de nouvelles.                                                                         |
|                                    | <ol> <li>Appuyez sur Ajouter pour ouvrir une boîte de dialogue de sélection<br/>de fichier.</li> </ol>                                                                                                    |
|                                    | 2. Sélectionnez une clé du fichier.                                                                                                    |
|                                    | Le fichier est lu ligne par ligne en ajoutant uniquement les lignes qui<br>ne sont pas vides et qui ne sont pas identifiées comme des<br>commentaires (commençant par #). Aucune validation des lignes<br>ajoutées n'est effectuée. |
|                                    | 3. Elles doivent respecter le format utilisé pour authorized_keys.                                                                                                    |
|                                    |                                                                                                    |

### Services

Description

Services répertorie les services standards en cours d'exécution sur le robot. Vous pouvez activer ou désactiver chaque service.

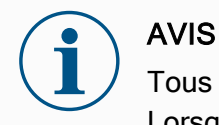

Tous les services sont désactivés par mesure de sécurité. Lorsque vous démarrez ou configurez votre robot, vous devez activer les services pertinents.

Un service activé reste disponible même si les ports associés à ce service sont bloqués. Ainsi, le simple blocage d'un port ne suffit pas à empêcher l'accès aux services répertoriés s'ils sont activés.

| Activer des services      | ous devez activer le service correspondant à la fonction que                              | vous utilisez. |
|---------------------------|-------------------------------------------------------------------------------------------|----------------|
| Pour activer des services | <ol> <li>Dans l'en-tête, appuyez sur le Menu rapide et sélection<br/>Réglages.</li> </ol> | nez            |
|                           | 2. Dans Sécurité, sélectionnez Services.                                                  |                |

- 3. Saisissez votre mot de passe administrateur.
- 4. Sélectionnez une option dans la liste et appuyez sur **Activer** ou **Désactiver**.

|              | Settings                                                                                                    |   |
|--------------|----------------------------------------------------------------------------------------------------|---|
|              | Services Settings                                                                                                    |   |
| > Password   | Please he advised to keep unused interfaces disabled to improve security                                                                                                    |   |
| > System     | nease be advised to keep dilased interraces disabled to improve security                                                                                                    |   |
|              | Enable or disable inbound access to standard interfaces                                                                                                    |   |
| General      | Status Interface                                                                                                    |   |
| Secure Shell | Disabled Primary Client Interface                                                                                                    | ^ |
| Services     | Disabled Secondary Client Interface<br>Disabled Real-Time Client Interface<br>Disabled Real-Time Data Exchange (RTDE)<br>Disabled Interpreter Mode Socket<br>Disabled Modbus TCP<br>Disabled BPC/EINET | _ |
|              | Disabled EtherNet/IP                                                                                                    | ~ |
| Exit         | Admin Password Unlock Lock                                                                                                    |   |

## 29.3. Arrêter le robot

**Description** Le bouton **Arrêt du robot** permet au robot d'être mis hors tension ou redémarré.

- Pour arrêter le robot1. Dans l'en-tête, appuyez sur le Menu rapide et sélectionnez Arrêter<br/>le robot.
  - 2. Lorsque la boîte de dialogue Arrêter le robot s'ouvre, appuyez sur **Arrêt**.

## 30. Glossaire

#### Catégorie d'Arrêt 0

Le mouvement du robot est arrêté par la mise hors tension immédiate du robot. Il s'agit d'un arrêt incontrôlé, où le robot peut s'écarter de la trajectoire programmée à chaque rupture d'articulation, aussi vite que possible. Cet arrêt du robot est utilisé si une limite de sécurité est dépassée ou en cas de défaut dans les pièces de sécurité du système de commande. Pour plus d'informations, **voir ISO 13850** ou **IEC 60204-1**.

#### Catégorie d'arrêt 1

Le mouvement du robot est arrêté avec le robot laissé sous tension pour obtenir l'arrêt, puis sa mise hors tension une fois l'arrêt obtenu. Il s'agit d'un arrêt contrôlé où le robot poursuit sur la trajectoire programmée. La mise hors tension intervient dès que le robot s'immobilise. Pour plus d'informations, **voir ISO 13850** ou **IEC 60204-1**.

#### Catégorie d'arrêt 2

Un arrêt contrôlé avec le robot laissé sous tension. Le système de commande de sécurité contrôle que le robot reste en position d'arrêt. Pour plus d'informations, **voir IEC 60204-1**.

#### Catégorie 3

Le terme *Catégorie* ne doit pas être confondu avec le terme *Catégorie d'Arrêt. Catégorie* se rapporte au type d'architecture utilisé en tant que base pour un certain *Niveau de performance.* Une propriété importante d'une architecture de *Catégorie 3* est qu'un seul défaut ne peut pas entraîner une perte de la fonction de sécurité. Pour plus d'informations, **voir ISO 13849-1**.

#### Niveau de performance

Un niveau de performance (PL) est un niveau discret utilisé pour spécifier la capacité des pièces associées à la sécurité des systèmes de commande d'effectuer une fonction de sécurité dans les conditions prévisibles. PLd est la deuxième classification de fiabilité la plus élevée, ce qui signifie que la fonction de sécurité est extrêmement fiable. Pour plus d'informations, **voir ISO 13849-1**.

#### Couverture diagnostique (DC)

est une mesure de l'efficacité du diagnostic mise en œuvre pour obtenir le niveau de performance nominal. Pour plus d'informations, **voir ISO 13849-1**.

#### MTTFd

La durée moyenne avant défaillance dangereuse (MTTFd) est une valeur basée sur des calculs et des tests utilisée pour obtenir le niveau de performance nominal. Pour plus d'informations, **voir ISO 13849-1**.

#### Intégrateur

L'intégrateur est l'entité qui conçoit l'installation finale du robot. L'intégrateur est responsable de la réalisation de l'évaluation finale des risques et doit faire en sorte que l'installation finale soit conforme aux lois et réglementations locales.

#### Évaluation des risques

Une évaluation des risques est le processus global qui consiste à identifier tous les risques et à les réduire à un niveau approprié. Une évaluation des risques doit être documentée. Consultez **ISO 12100** pour plus d'informations.

#### Application robotique collaborative

Le terme *collaboratif* se rapporte à la collaboration entre l'opérateur et le robot dans une application robotique. Voir les définitions et descriptions précises dans les normes ISO 10218-1 et ISO 10218-2.

#### Configuration de sécurité

Les fonctions et interfaces relatives à la sécurité peuvent être configurées par le biais des paramètres de configuration de sécurité. Celles-ci sont définies par le biais de l'interface logicielle, voir partie Partie II du Manuel logiciel.

### 30.1. Index

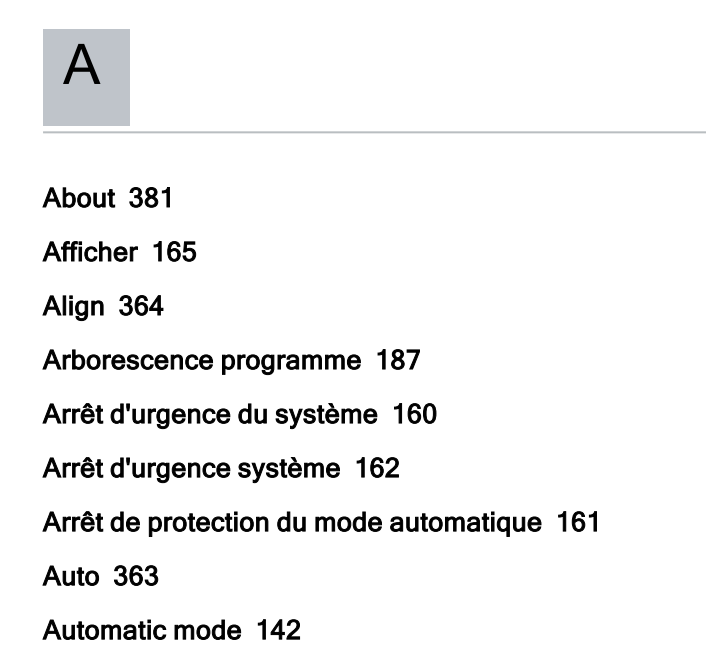

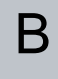

Base 75, 119, 215 Base feature 338 Blending 232, 234, 236, 238 Boîtier de commande 14 Bracket 52

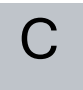

Command 194 comment 260

Cone angle 172 Cone center 172 Configurable I/O 44 control box 120, 369 Control Box 37, 41, 43, 51, 53, 91, 323 Contrôle 182 Conveyor Tracking 43, 293 Conveyor Tracking Setup 331

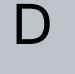

E

Désactivé 165 direction 246 Direction Vector 248 Disabled 167 Distance d'arrêt 156

E/S outil 56 Edit Position 174 Élan 156 Elbow 75, 119 Enregistrer... 376 Error 297 Ethernet 53, 349 EtherNet/IP 53, 320, 354 Expression Editor 270 Expression Jusqu'à 241

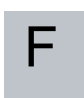

Feature 333, 338, 363

Feature menu 280

File Path 376

Folder 261

Footer 125, 183, 203

Force de l'outil 157

Force du coude 157

Frame 281

Freedrive 142, 283, 318, 340, 363, 365

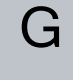

General purpose I/O 44 Graphics 197

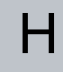

halt 259 Hamburger Menu 128 Header 125 Home 363

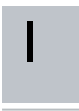

I/O 41, 44, 127, 159, 320-321, 369 Initialize 122, 128 input signals 160 Installation 127, 376, 378 Installation variables 323

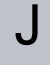

Joint Limits 157 joint space 211

Jusqu'à distance 242 Jusqu'à ES 245 Jusqu'au contact avec l'outil 243

## L

Le robot ne s'arrête pas 162 Le robot se déplace 162 Limite de direction de l'outil désactivée 172 Limite de direction de l'outil normale 172 Limite de direction de l'outil normale & réduite 172 Limite de direction de l'outil réduite 172 Log 127, 372

## Μ

Manual High Speed 129, 146 Manual mode 142 Mini Displayport 52 MODBUS 53, 332, 349, 352, 371 mode Automatic 127, 145 Local 128 Manual 127, 145 Remote 128 Mode de déclenchement réduit 165 Mode non réduit 162 Mode réduit 160, 162 Modes 165 Motion 281 Mounting bracket 14 Move 127, 142, 194, 210, 216, 368 Move robot to 183 Move Tool 362

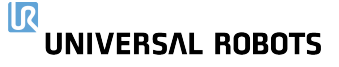

MoveJ 341, 368 MoveL 341, 368 MoveP 341

## Ν

New... 127 Normal 165 Normal & Réduitéduit 165 Normal mode 154, 172, 198, 366 Normal Plane 167 Nouveau... 376

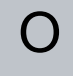

Open... 127 output signals 162 Ouvrir... 376

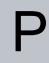

Pan angle 172 Paramètres de lissage 234 Personnaliser 156 Play 128, 183, 203 Point 281 Point de cheminement relatif 215 Point de cheminement variable 215 PolyScope 13, 119-120, 125, 137, 153, 264, 310, 349, 354, 395 popup 257 Pose Editor 364, 366 Position 174 position initiale de sécurité 162 Position range 157 Préréglages d'usine 155 Profinet 354 Profisafe 355 Program 127, 179, 184, 293, 376 Program and Installation Manager 127, 376 program node 187 Programme 378 Puissance 156

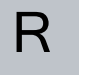

Radius 174 Recovery mode 154 Reduced mode 154, 172, 174 Réduit 165 Réinitialisation de la protection du mode automatique 161 Réinitialiser protection 161 relative waypoint 227 Remote Control 326, 395 Renommer 165 **Restrict Elbow 168** risk assessment 14, 18, 27, 31 Robot 173, 363 robot arm 41, 119, 122, 276-277, 281, 323, 362 Robot arm 91 robot cable 55-56 **Robot Limits 155** Run 127, 179

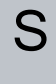

Safety Checksum 128, 151 Safety Configuration 25, 147, 150-151, 154

Safety functions 29-30

Safety I/O 29, 44-45

Safety instructions 65

Safety planes 164, 363, 366

Safety Settings 19, 148, 388

Save... 127, 379

Screen 125

Script manual 14

Service manual 14

set payload 262

Settings 384

Setup 365

Shoulder 75, 119

Shut Down 405

Simple 281

Simulation 128

Speed Slider 128, 142

Step 128

Stop 128

stopped state 122

Success 297

Supprimer 165

Switch Case construction 270

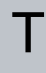

Teach Pendant 37, 51, 91, 120, 125, 153, 283, 394 Templates 293 Temps d'arrêt 156 Terminal de programmation 14 Test button 283 Tilt angle 172 Tool 173 Tool Center Point 154, 215, 310, 363 Tool Center Position 174 Tool Direction 171-172 Tool feature 338 Tool Flange 119 Tool Position 173-174 Trigger Plane 167

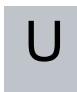

Until 246 Until Tool Contact 241 UR Forums 15 UR+ 14 UR+ Partner Program 15 URCaps 393

## V

Variable de fonction 215 variable waypoint 230 Variables 179, 184, 199 Vitesse du coude 157 Vitesse outil 157 Voltage 369

## W

Wait 248 Waypoint 194, 210, 214, 216, 232, 234, 236, 238 Waypoints 138 Wrist 119

Copyright © 2009-2024 par Universal Robots A/S. Tous droits réservés.

30. Glossaire

Software Name: PolyScope Version logicielle : 5.15 Document Version: 20.2.120

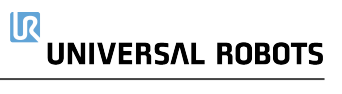

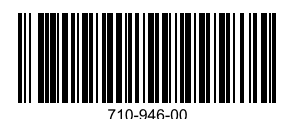